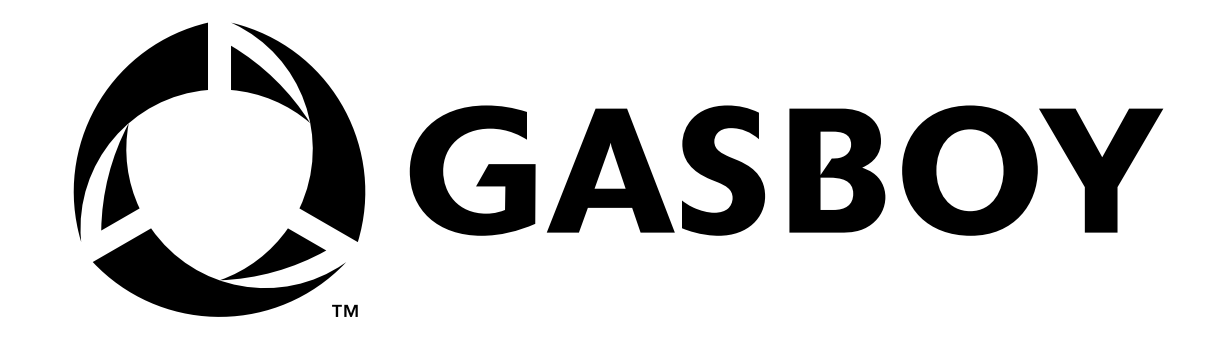

# **CFN DIAGNOSTIC**

# MANUAL

# C01759

For Site Controller I, II, III Islander and Islander II and Components

**GASBOY INTERNATIONAL LLC** 

# GASBOY

# **CFN SERIES**

# **DIAGNOSTIC MANUAL**

# C01759

Rev. 03/19/04

GASBOY INTERNATIONAL LLC LANSDALE, PA

# Copyright 2003 by Gasboy International LLC All rights reserved.

The information in this document is confidential and proprietary. No further disclosure shall be made without permission from Gasboy International LLC.

Gasboy International LLC believes that the information in this document is accurate and reliable. However, we assume no responsibility for its use, nor for any infringements of patents or other rights of third parties resulting from its use. We reserve the right to make changes at any time without notice.

# PAGE STATUS SUMMARY

# CFN DIAGNOSTIC MANUAL C01759

# Rev. 03/19/04

| Page             | Revision | Page           | Revision |
|------------------|----------|----------------|----------|
| Contents-1 to -8 | 03/24/03 | 8-1 to 8-19    | 0021     |
| 1-1 to 1-9       | 0161     | 9-1 to 9-8     | 0021     |
| 2-1 to 2-38      | 0021     | 10-1 to 10-4   | 0021     |
| 3-1 to 3-52      | 03/19/04 | 11-1 to 11-7   | 0021     |
| 4-1 to 4-54      | 03/19/04 | 12-1 to 12-31  | 1116     |
| 5-1 to 5-19      | 03/19/04 | 12-32 to 12-34 | 2210     |
| 6-1 to 6-45      | 12/26/02 | 13-1 to 13-60  | 12/26/02 |
| 7-1 to 7-55      | 1310     |                |          |

# **RELATED PUBLICATIONS**

### SITE CONTROLLER I

Part No. Title

- C09149 SC I Site Manager's Manual
- C01917 SC I Installation Manual
- C01900 SC I Start-Up Manual
- C09148 P-P Console Operator's Manual
- C09198 SC I Configuration Manual
- C09199 SC I Personality PROM Manual
- SC I Order Form
- C09200 SC I Pocket Reference

# SITE CONTROLLER II V2.3 AND LATER

- C09212 SC II Manager's Manual
- C01918 SC II Installation Manual
- C09132 SC II Configuration Manual
- C09159 SC II Pocket Reference
- C09204 Check Point Reference Manual
- C35745 Profit Point Clerk's Manual
- C35746 Profit Point Reference Manual
- C35923 Point of Sale and Shift Change

# **CREDIT AND DEBIT CARD NETWORKS**

| C35931 | Amoco/DataCard             | C35907 | Gascard             |
|--------|----------------------------|--------|---------------------|
| C35901 | Buypass                    | C35909 | Generic Dial        |
| C35914 | ADS-Chicago (SPS/Phillips) | C35908 | PaymenTech (Gensar) |
| C35902 | ADS-Citgo                  | C35910 | NaBANCO             |
| C35906 | ADS-Fina                   | C35911 | NDC                 |
| C35919 | ADS-Zion                   | C35913 | Sinclair            |
| C35904 | EDS-CCIS                   | C35915 | T-Chek              |
| C35903 | Comdata                    | C35916 | UFDA                |
| C35905 | FDR                        | C35917 | VDOT                |
| C35930 | Gasboy Dial                | C35918 | VisaNet             |
|        |                            |        |                     |

### PUMP INTERFACE

- C09146 Pump Interface Manual
- C01745 Gilbarco Interface Unit Manual
- C35849 SDI/Wayne CAT Interface
- C35924 SDI/Unitec Interface
- C35933 Insight Interface

# CARD ENCODING

C01687 CFN Card Encoding Manual

### **REMOTE COMMUNICATIONS**

- C09137 Site Controller Host Communications
- C09138 Site Controller Raw Mode Communications
- C09140 Applications Guide for Host-SC Communications
- C09141 PC/SiteControl User's Manual

# **TECHNICAL PUBLICATIONS**

- internal SC II Technical Manual
- C01759 CFN Diagnostic Manual

# CONTENTS

#### Section 1: CFN SYSTEM

|            | System Overview<br>Site Controller I System Layout<br>Site Controller II System Layout with Check Point<br>Site Controller II System Layout with Profit Point<br>RS-485 Wiring for SC I and SC II<br>About This Book<br>Using The Problems Section<br>Terms Used in This Book. | 1-1<br>1-2<br>1-4<br>1-6<br>1-8<br>1-9<br>1-9<br>1-9 |
|------------|----------------------------------------------------------------------------------------------------|------------------------------------------------------|
| Section 2: | SITE CONTROLLER I                                                                                                    |                                                      |
|            | Description                                                                                                    | 2-1                                                  |
|            | Layout                                                                                                    | 2-1                                                  |
|            | Wiring                                                                                                    | 2-1                                                  |
|            | Connectors                                                                                                    | 2-2                                                  |
|            | Chassis Wiring                                                                                                    | 2-3                                                  |
|            | Site Controller CPU PCB                                                                                                    | 2-4                                                  |
|            | Layout - Site Controller Memory Plus CPU PCB (C04940)                                                                                                    | 2-5                                                  |
|            | Layout - Site Controller I CPU-512K PCB (C05820)                                                                                                    | 2-6                                                  |
|            | LED Indicators                                                                                                    | 2-7                                                  |
|            | Connectors                                                                                                    | 2-7                                                  |
|            | Jumpers                                                                                                    | 2-9                                                  |
|            | Switches                                                                                                    | 2-10                                                 |
|            | Test Points - CPU PCB                                                                                                    | 2-12                                                 |
|            | Site Controller Memory PCB                                                                                                    | 2-13                                                 |
|            | Site Controller Memory PCB Layout (C04837)                                                                                                    | 2-14                                                 |
|            | Site Controller II Memory PCB Layout (C02117 or C08331)                                                                                                    | 2-15                                                 |
|            | Site Controller II PCMCIA Memory PCB Layout (C06731)                                                                                                    | 2-16                                                 |
|            | Connector                                                                                                    | 2-17                                                 |
|            | LED Indicators                                                                                                    | 2-18                                                 |
|            | Jumpers - Site Controller Memory PCB (C04837)                                                                                                    | 2-18                                                 |
|            | Jumpers - Site Controller II Memory PCB (C02117 & C08331)                                                                                                    | 2-18                                                 |
|            | Jumpers - Site Controller II PCMCIA Memory PCB (C06731)                                                                                                    | 2-19                                                 |
|            | Switches - Site Controller Memory PCB (C04837)                                                                                                    | 2-19                                                 |
|            | Switches - Site Controller II Memory PCB (C02117 & C08331)                                                                                                    | 2-19                                                 |
|            | Switches - Site Controller II PCMCIA Memory PCB (C06731)                                                                                                    | 2-20                                                 |
|            | RAM Considerations Site Controller II                                                                                                    |                                                      |
|            | Memory PCB (C02117 & C08331)                                                                                                    | 2-20                                                 |
|            | Test Points - All Memory PCBs                                                                                                    | 2-20                                                 |
|            | Power Supply                                                                                                    | 2-21                                                 |
|            | Layout                                                                                                    | 2-21                                                 |
|            | Connectors                                                                                                    | 2-21                                                 |
|            | DC Power Measurements and Adjustment                                                                                                    | 2-22                                                 |
|            | RS-485 Junction Box                                                                                                    | 2-23                                                 |
|            |                                                                                                    | 2-23                                                 |
|            | Connectors                                                                                                    | 2-23                                                 |
|            | Site Controller I Problems.                                                                                                    | 2-24                                                 |
|            | Site Controller I Assembly Parts                                                                                                    | 2-36                                                 |
|            | KO-485 JUNCTION BOX PARTS                                                                                                    | 2-38                                                 |

| Section 3: | SITE CONTROLLER II                                             |      |
|------------|----------------------------------------------------------------|------|
|            | Description                                                    | 3-1  |
|            | Layout - Top and Rear View                                     | 3-2  |
|            | 3 1/2" Disk Drive Model (Single Drive C05574.                  |      |
|            | Dual Drive, C05575)                                            | 3-3  |
|            | 5 1/4" Drive Model (C05574)                                    | 3-4  |
|            | Standard Fixed-Disk Hard Drive Model (C05573)                  | 3-5  |
|            | Environmental and Operating Specifications                     | 3-6  |
|            | Eliter Maintenance                                             | 3-0  |
|            |                                                                | 27   |
|            | VVIIIIg                                                        | 3-7  |
|            | Connectors                                                     | 3-7  |
|            | Cita Controller II: CDU DCD (COE050)                           | 3-9  |
|            |                                                                | 3-10 |
|            | Site Controller II CPU PCB (C05328)                            | 3-11 |
|            |                                                                | 3-11 |
|            | LED Indicators                                                 | 3-12 |
|            | Connectors                                                     | 3-12 |
|            | Jumpers                                                        | 3-16 |
|            | Switches                                                       | 3-17 |
|            | Test Points - CPU PCB                                          | 3-18 |
|            | Site II Memory PCB                                             | 3-19 |
|            | Layout - Site Controller II Memory PCB (C08331: No longer      |      |
|            | available)                                                     | 3-19 |
|            | Layout - Site Controller II PCMCIA 760K (C06731 and C07041)    | 3-20 |
|            | Connector                                                      | 3-21 |
|            | LED Indicators (C08331, C06731, C07041)                        | 3-22 |
|            | Jumpers - Site Controller II Memory PCB (C08331)               | 3-22 |
|            | Jumpers - Site Controller II PCMCIA Memory PCB (C06731         |      |
|            | and C07041)                                                    | 3-22 |
|            | Switches - Site Controller II Memory PCB (C08331)              | 3-23 |
|            | Switches - Site Controller II PCMCIA Memory PCB (C06731        |      |
|            | and C07041)                                                    | 3-23 |
|            | Test Points - Memory PCB                                       | 3-23 |
|            | SCSI Interface PCB (C05827: Lleed with C05328 CPU PCB Only)    | 3-24 |
|            | Layout                                                         | 2 24 |
|            | Cappactora                                                     | 2 24 |
|            |                                                                | 3-20 |
|            | Disk Dives                                                     | 3-20 |
|            | Jumpers and Switches                                           | 3-26 |
|            | Setting Floppy Disk Drives for Use with the Site Controller II | 3-27 |
|            | Power Supply                                                   | 3-28 |
|            | Layout                                                         | 3-28 |
|            | Connectors                                                     | 3-28 |
|            | DC Power Measurements and Adjustment                           | 3-29 |
|            | RS-485 Junction Box                                            | 3-30 |
|            | Layout                                                         | 3-30 |
|            | Connectors                                                     | 3-30 |
|            | RS-232 Log Splitter (C05850)                                   | 3-31 |
|            | Tokheim Splitter (C05851)                                      | 3-32 |
|            | Layout                                                         | 3-32 |
|            | Connectors                                                     | 3-32 |
|            | Jumpers                                                        | 3-33 |
|            | -                                                              |      |

| Site Controller II Problems                                 | 3-34 |
|-------------------------------------------------------------|------|
| Changing the Fuse                                           | 3-35 |
| Site Controller II Parts                                    | 3-44 |
| Site Controller II Assembly w/one or two 3.5" Drives        | 3-46 |
| Site Controller II Assembly w/one 3.5" Drive and Hard Drive | 3-48 |
| Site Controller II Assembly w/one 5.25" Drive               | 3-50 |
| RS-485 Junction Box Parts                                   | 3-52 |

### Section 4: ISLAND CARD READER

| Description                                         | 4-1               |
|-----------------------------------------------------|-------------------|
| Mag Island Card Reader Layout                       | 4-2               |
| Optical Island Card Reader Layout                   | 4-3               |
| Wiring                                              | 4-4               |
| Connectors                                          | 4-4               |
| Mag Island Card Reader Wiring                       | 4-5               |
| Mag Island Card Reader/Gate Controller Wiring       | 4-6               |
| Optical Island Card Reader Wiring                   | 4-7               |
| Optical Island Card Reader/Gate Controller Wiring   | 4-8               |
| Gate Controller Wiring                              | 4-9               |
| Island Card Reader CPU PCB (C05375)                 | 4-10              |
| Layout                                              | 4-10              |
| DES Encryption Option - ICR                         | 4-10              |
| Island Card Reader 2 CPU PCB (C05857)               | 4-11              |
| Layout                                              | 4-11              |
| LED Indicators                                      | 4-12              |
| Connectors                                          | 4-12              |
| Jumpers                                             | 4-17              |
| Switches                                            | 4-17              |
| RS-485 PCB (C05683)                                 | 4-20              |
| Lavout                                              | 4-20              |
| Connectors                                          | 4-20              |
| LCD Display & Interface PCB - New (C07506 & C06370) | 4-21              |
| Lavouts                                             | 4-21              |
| Connectors                                          | 4-22              |
| LCD Display and I/F PCB's - Old (C05442 & C05455)   | 4-24              |
| Lavouts                                             | 4-24              |
| Adjustments                                         | 4-24              |
| Connectors                                          | 4-25              |
| LCD Interface PCB (C04942)                          | 4-26              |
| Lavout                                              | 4-26              |
| Connectors                                          | 4-26              |
| Optical Interface PCB (C05504)                      | 4-28              |
| Lavout                                              | 4-28              |
| Connectors                                          | 4-29              |
| Jumpers                                             | 4-30              |
| Disable Pumps (Emergency Stop) PCB (C05377)         | 4-31              |
| Lavout                                              | 4-31              |
| Connectors                                          | 4-31              |
| Jumpers                                             | 4-31              |
| Kevpad                                              | 4-32              |
| Lavout - New Style                                  | 4-32              |
| Schematic - New Style                               | 4-32              |
| Lavout - Old Style                                  | 4.32              |
|                                                     | <del>-1</del> -00 |

| Schematic - Old Style                      | 4-33 |
|--------------------------------------------|------|
| Connectors                                 | 4-34 |
| Gate Controller I/O PCB                    | 4-35 |
| Layout                                     | 4-35 |
| LED Indicators                             | 4-36 |
| Connectors                                 | 4-36 |
| Power Supply Assembly                      | 4-38 |
| Layout                                     | 4-38 |
| LED Indicators                             | 4-38 |
| Connectors                                 | 4-39 |
| DC Power Measurements and Adjustment       | 4-40 |
| Diagnostic Tests                           | 4-41 |
| Start Diagnostic Mode                      | 4-41 |
| End Diagnostic Mode                        | 4-41 |
| Diagnostic Tests                           | 4-41 |
| Island Card Reader (ICR) Problems          | 4-42 |
| Mag Island Card Reader Parts               | 4-50 |
| Optical Island Card Reader Parts           | 4-52 |
| Power Supply Parts - ICR with Star Printer | 4-54 |
|                                            |      |

# Section 5: ISLAND RECEIPT PRINTER

| Description                                   | 5-1  |
|-----------------------------------------------|------|
| Layout                                        | 5-1  |
| Lamps                                         | 5-2  |
| Wiring                                        | 5-2  |
| Connectors                                    | 5-2  |
| Chassis Wiring                                | 5-4  |
| Star Printer Controller PCB (C08933)          | 5-5  |
| Layout                                        | 5-5  |
| Connectors (Not Related to Printer Mechanism) | 5-6  |
| Switches                                      | 5-6  |
| Printer Status PCB (C04665)                   | 5-7  |
| Layout                                        | 5-7  |
| LED Indicators                                | 5-7  |
| Connectors                                    | 5-7  |
| Switches                                      | 5-8  |
| Maintenance                                   | 5-9  |
| Accessing the Printer                         | 5-9  |
| Changing the Paper                            | 5-10 |
| Changing the Ribbon                           | 5-11 |
| Adjusting Cutter Blades                       | 5-12 |
| Receipt Printer Problems                      | 5-13 |
| Island Receipt Printer Parts                  | 5-18 |
|                                               |      |

### Section 6: PUMP CONTROL UNIT

| Description                              | 6-1 |
|------------------------------------------|-----|
| Chassis Layout, Wall-Mount or Post Mount | 6-1 |
| Chassis Layout, Standalone               | 6-2 |
| Wiring                                   | 6-3 |
| AC Connectors                            | 6-3 |
| DC Connectors                            | 6-3 |
| Chassis Wiring                           | 6-4 |

| During Construct CMOC CDU Depend (COSSOC)                     | ~ ~  |
|---------------------------------------------------------------|------|
| Pump Control CMOS CPU Board (C05321)                          | 6-5  |
| Layout                                                        | 6-5  |
| LED Indicators                                                | 6-6  |
| Connector                                                     | 6-6  |
| Jumpers                                                       | 6-7  |
| Switches                                                      | 6-7  |
| Pump Control Expanded Multipled (EXPMUX)                      |      |
| CPU Board (C05837)                                            | 6-9  |
| LED Indicators                                                | 6-10 |
| Connector                                                     | 6-10 |
| Jumper                                                        | 6-12 |
| Switches                                                      | 6-13 |
| Pump Control I/O PCB Assembly (C05668)                        | 6-14 |
| Layout                                                        | 6-1  |
| LED Indicators                                                | 6-1  |
| Connectors                                                    | 6-1  |
| Jumpers                                                       | 6-1  |
| Pump Control Motherboard PCB (C05371)                         | 6-18 |
|                                                               | 6-18 |
| Connectors                                                    | 6-19 |
| Switches                                                      | 6-2  |
| Pump Control Power Supply Assembly (C05040 W&M: C05059 Fleet) | 6-2  |
| Layout (C05040 only)                                          | 6-2  |
| LED Indicators                                                | 6-2  |
| Connectors                                                    | 6 2  |
| Switches                                                      | 6 2  |
| Switches                                                      | 6.0  |
|                                                               | 0-2  |
| +3VDC                                                         | 6.2  |
| Pump Control Relay Bracket (C05035 W&M C05029 Fleet)          | 0-24 |
|                                                               | 0-24 |
|                                                               | 6-2  |
| Veeder Root Totalizer Pulser Bracket (C05667)                 | 6-26 |
| Layout                                                        | 6-26 |
| Connectors                                                    | 6-2  |
| Fuses                                                         | 6-28 |
| Diagnostic Tests                                              | 6-29 |
| Start Diagnostic Mode                                         | 6-29 |
| Diagnostic Tests                                              | 6-29 |
| End Diagnostic Mode                                           | 6-29 |
| Pump Control Unit Problems                                    | 6-3  |
| Pump Control Unit Parts                                       | 6-4  |
| Pump Control Power Supply                                     | 6-42 |
| Pedestal Pump Control Relay Module Assembly                   | 6-43 |
| Standalone Pump Control Unit Parts                            | 6-4  |
| POSTPAY-PREPAY CONSOLE                                        |      |
| Description                                                   | 7-′  |
| Layout (Outside View)                                         | 7-2  |
| Layout (Inside View) - Consoles I, IA, and II                 | 7-3  |

Section 7:

| Wiring                                                    | 7-5  |
|-----------------------------------------------------------|------|
| Connectors for all Consoles                               | 7-5  |
| Connectors for Consoles I, IA, and II                     | 7-5  |
| Connectors for Consoles IA+ and II+                       | 7-6  |
| Chassis Wiring for Consoles I, IA, and II                 | 7-8  |
| Chassis Wiring for Consoles IA+ and II+                   | 7-9  |
| Console CPU PCB (C04832) for Consoles I. IA. and II       | 7-10 |
|                                                           | 7-10 |
| LED Indicators                                            | 7-11 |
| Connectors                                                | 7-11 |
| Switches Postpay-Prepay Console I                         | 7-14 |
| Switches Postpay-Prepay Console II                        | 7-16 |
| Console CPU PCB (C05836) for Consoles IA+ and II+         | 7-18 |
| LED Indicators                                            | 7-19 |
| Connectors                                                | 7-19 |
| Switch - Postnav-Prenav Console 14+ and 11+               | 7-13 |
| Tost Dointe                                               | 7-24 |
| Configuration - Console IA+ and II+                       | 7-24 |
| Configuration - Console IA+ and II+                       | 7 24 |
| Configuration Options - Site Controller I                 | 7 26 |
| Vocum Elucroscent Driver DCP (C04920)                     | 7-20 |
| Vacuum Fluorescent Driver PCB (C04639)                    | 7 07 |
|                                                           | 7-27 |
|                                                           | 7-27 |
|                                                           | 7-27 |
|                                                           | 7-28 |
| Console Keyboard Assembly (C04724, C05583 & C05990)       | 7-29 |
| Layouts                                                   | 7-29 |
| LED Indicators                                            | 7-30 |
| Connectors                                                | 7-30 |
| RS-422 PCB (C05379)                                       | 7-32 |
| Layout                                                    | 7-32 |
| Connectors                                                | 7-32 |
| Cash Drawer Interface PCB (C05779)                        | 7-33 |
| Layout                                                    | 7-33 |
| Connector                                                 | 7-33 |
| Power Supply Assembly (C05423) for Consoles I, IA, and II | 7-34 |
| Layout                                                    | 7-34 |
| Connectors                                                | 7-34 |
| DC Power Measurements and Adjustment                      |      |
| for C05423 Power Supply                                   | 7-35 |
| Power Supply Assembly (C09053) for Consoles IA+ and II+   | 7-36 |
| Layout                                                    | 7-36 |
| Connectors                                                | 7-36 |
| DC Power Measurements and Adjustment                      |      |
| for C09053 Power Supply                                   | 7-37 |
| Console I Diagnostic Tests.                               | 7-39 |
| Start Diagnostic Mode (With Site Controller)              | 7-39 |
| End Diagnostic Mode (With Site Controller).               | 7-39 |
| Start Diagnostic Mode (Without Site Controller)           | 7-39 |
| End Diagnostic Mode (Without Site Controller)             | 7-39 |
| Diagnostic Tests                                          | 7-39 |
| VF Driver Test (Independent Test)                         | 7-40 |

| Console IA and II Diagnostic Tests                             | 7-41 |
|----------------------------------------------------------------|------|
| Start Diagnostic Mode (With Site Controller)                   | 7-41 |
| End Diagnostic Mode (With Site Controller)                     | 7-41 |
| Start Diagnostic Mode (Without Site Controller) V5.2           | 7-41 |
| End Diagnostic Mode (Without Site Controller) V5.2             | 7-41 |
| Diagnostic Tests (Software Versions 5.1 and Earlier)           | 7-41 |
| Diagnostic Tests (Software Versions 5.2)                       | 7-42 |
| VF Driver Test (Independent Test)                              | 7-42 |
| Console IA+ and II+ Diagnostic Tests                           | 7-43 |
| Start Diagnostic Mode (With Site Controller)                   | 7-43 |
| End Diagnostic Mode (With Site Controller)                     | 7-43 |
| Start Diagnostic Mode (Without Site Controller) V5.3 and above | 7-43 |
| End Diagnostic Mode (Without Site Controller) V5.3 and above   | 7-43 |
| Diagnostic Tests (Software Versions 5.3)                       | 7-43 |
| VF Driver Test (Independent Test)                              | 7-44 |
| Console CPU Board Replacement                                  | 7-45 |
| Console Problems                                               | 7-46 |
| Console I, IA, and II Parts                                    | 7-52 |
| Console IA+, and II+ Parts                                     | 7-54 |
|                                                                |      |

### Section 8: STANDALONE RECEIPT PRINTER

| General Information                       | 8-1  |
|-------------------------------------------|------|
| Star Printer                              | 8-1  |
| Layout                                    | 8-1  |
| Star Printer Connectors                   | 8-2  |
| Star Printer Wiring                       | 8-3  |
| Star Printer Jumpers - Main Logic Board   | 8-5  |
| Star Printer LED's and Operating Controls | 8-5  |
| Star Printer Switches                     | 8-5  |
| Epson Printer                             | 8-7  |
| Layout                                    | 8-7  |
| Epson Printer Connectors                  | 8-8  |
| Epson Printer Wiring                      | 8-9  |
| Epson Printer CPU PCB (C04934)            | 8-10 |
| Layout                                    | 8-10 |
| DES Encryption Option                     | 8-10 |
| Epson CPU PCB LED Indicators              | 8-11 |
| Epson CPU PCB Connectors                  | 8-11 |
| Epson CPU PCB Jumpers                     | 8-12 |
| Epson CPU PCB Switches                    | 8-12 |
| Standalone Receipt Printer Problems       | 8-14 |
| Star Standalone Receipt Printer Parts     | 8-18 |
| •                                         |      |

# Section 9: PIN PAD

| Description                  |  |
|------------------------------|--|
| Verifone PIN Pad             |  |
| Verifone PIN Pad LCD Display |  |
| Verifone PIN Pad Connector   |  |
| Verifone PIN Pad Wiring      |  |
| Verifone PIN Pad Self-Tests  |  |

|             | GASBOY PIN Pad                               | 9-4   |
|-------------|----------------------------------------------|-------|
|             | Lavout                                       | 9-4   |
|             | LED Indicators                               | 9-4   |
|             | GASBOY PIN Pad Connector                     | 9-5   |
|             | GASBOY PIN Pad Wiring                        | 9-5   |
|             | PIN Pad Problems                             | 9-6   |
|             | Cleaning                                     | 9-6   |
|             | PIN Pad Parts                                | 9-7   |
|             | GASBOY PIN Pad Parts                         | 0-8   |
|             |                                              | 00    |
| 0           |                                              |       |
| Section 10: |                                              | 40.4  |
|             | Description                                  | 10-1  |
|             | Layout                                       | 10-1  |
|             | Wiring                                       | 10-1  |
|             | Connector                                    | 10-1  |
|             | Chassis Wiring                               | 10-1  |
|             | Preventative Maintenance                     | 10-2  |
|             | Replacement Instructions                     | 10-2  |
|             | Remove Inner Cash Drawer From Case           | 10-2  |
|             | Replace Inner Cash Drawer                    | 10-2  |
|             | Console Cash Drawer Problems                 | 10-3  |
|             | Cash Drawer Parts                            | 10-5  |
|             |                                              |       |
| Section 11: | CUSTOMER DISPLAY                             |       |
|             | Description                                  | 11-1  |
|             | Layout                                       | 11-1  |
|             | Wiring                                       | 11-2  |
|             | Connector                                    | 11-2  |
|             | Chassis Wiring                               | 11-2  |
|             | Vacuum Fluorescent Driver PCB (C04839)       | 11-3  |
|             | Layout                                       | 11-3  |
|             | LED Indicators                               | 11-3  |
|             | Switches                                     | 11-4  |
|             | Console Customer Display Problems            | 11-5  |
|             | Customer Display Parts                       | 11-6  |
|             |                                              |       |
| Section 12: |                                              |       |
| Section 12. |                                              | 10.1  |
|             | Description                                  | 12-1  |
|             | Cell Depart Depart in DC                     | 12-2  |
|             | SUII Board Placement III PC                  | 12-3  |
|             | Environmental and Operating Specifications   | 12-3  |
|             | Wiring                                       | 12-4  |
|             | Connectors                                   | 12-4  |
|             | Site Controller III Comm. (CPU) PCB (C05838) | 12-6  |
|             | Layout                                       | 12-6  |
|             | LED Indicators                               | 12-6  |
|             | Connectors                                   | 12-6  |
|             | Jumpers                                      | 12-13 |
|             | Switches S1 and S2                           | 12-14 |
|             | Test Points – CPU PCB                        | 12-14 |

| Site Controller III Memory I/O PCB     | 12-15 |
|----------------------------------------|-------|
| Layout                                 | 12-15 |
| Connector                              | 12-15 |
| LED Indicator DL2                      | 12-19 |
| Jumpers                                | 12-19 |
| Switches                               | 12-19 |
| Test Points – Memory PCB               | 12-20 |
| DC Power Measurements                  | 12-20 |
| Site Controller III PC (C07118)        | 12-21 |
| BIOS Settings                          | 12-21 |
| RS-485 Junction Box                    | 12-22 |
| Layout                                 | 12-22 |
| Connectors                             | 12-22 |
| Tokheim Pumps                          | 12-23 |
| Layout                                 | 12-23 |
| Site Controller III Problems           | 12-24 |
| Site Controller III PC and Accessories | 12-32 |
| RS-485 Junction Box Parts              | 12-34 |

#### Section 13:

#### CFN ISLANDER

| Description                                                | . 13-1  |
|------------------------------------------------------------|---------|
| System Types                                               | . 13-1  |
| Islander I                                                 | . 13-1  |
| Islander II                                                | . 13-1  |
| Islander Satellite                                         | . 13-1  |
| Layout                                                     | . 13-2  |
| Head, Outside Right Partition, Islander and Islander II    | . 13-2  |
| Head, Inside Right Partition, Islander                     | . 13-3  |
| Head, Inside Right Partition, Islander II                  | . 13-4  |
| Head, Inside Right Partition, Islander Satellite with Gate | . 13-5  |
| Head, Inside Left Partition, Islander                      | . 13-6  |
| Head, Inside Left Partition, Islander II                   | . 13-7  |
| Head, Outside Left Partition                               | . 13-8  |
| Head, Top View, Islander and Islander II                   | . 13-9  |
| Printer Pedestal, Left Side                                | . 13-10 |
| Environmental and Operating Specifications                 | . 13-11 |
| Wiring                                                     | . 13-11 |
| Connectors                                                 | . 13-11 |
| Chassis Wiring, Islander/Satellite Printer Pedestal        | . 13-14 |
| Chassis Wiring, Islander II Printer Pedestal               | . 13-16 |
| Chassis Wiring, Islander/Satellite Non-Printer Pedestal    | . 13-18 |
| Chassis Wiring, Islander II Non-Printer Pedestal           | . 13-20 |
| Islander I (Site Controller I, C05820) CPU - 512K PCB      | . 13-22 |
| Layout                                                     | . 13-22 |
| Islander I Memory PCB                                      | . 13-22 |
| Islander II (Site Controller II, C05852) CPU PCB           | . 13-23 |
| Layout                                                     | . 13-23 |
| Jumpers                                                    | . 13-23 |
| Islander II Memory PCB (C05849)                            | . 13-24 |
| Connectors                                                 | . 13-25 |
| LED Indicators                                             | . 13-27 |
| Jumpers                                                    | . 13-27 |
| Switches                                                   | . 13-27 |
| Test Points                                                | . 13-27 |

| Site Communications I/O PCB (C06580)                    | 13-28 |
|---------------------------------------------------------|-------|
| Layout                                                  | 13-28 |
| LED Indicators                                          | 13-28 |
| Connectors                                              | 13-29 |
| Jumpers and Connections                                 | 13-30 |
| Islander Card Reader CPU PCB (C05375)                   | 13-32 |
| Islander Card Reader 2 CPU PCB (C05857)                 | 13-33 |
| RS-485 Connection PCB (C06646)                          | 13-34 |
| Layout                                                  | 13-34 |
| Connectors                                              | 13-34 |
| LCD Display and Interface PCB - New (C05567 and C06370) | 13-35 |
| Layouts                                                 | 13-35 |
| RX-Viewing Angle Adjustment                             | 13-35 |
| Connectors                                              | 13-36 |
| LCD Display - Old (C06693)                              | 13-38 |
| Layouts                                                 | 13-38 |
| Connectors                                              | 13-38 |
| Key Interface PCB (C05159)                              | 13-39 |
| Layout                                                  | 13-39 |
| Connectors                                              | 13-40 |
| Disable Pumps (Emergency Stop) PCB (C05377)             | 13-41 |
| Keypad                                                  | 13-42 |
| Layout                                                  | 13-42 |
| Schematic                                               | 13-42 |
| RS-485 Junction Box                                     | 13-43 |
| Layout                                                  | 13-43 |
| Connectors                                              | 13-43 |
| Tokheim Pumps                                           | 13-44 |
| Layout                                                  | 13-44 |
| CFN Islander Problems                                   | 13-45 |
| Key Read/Receptacle Problems                            | 13-59 |
| Islander Satellite or Card Reader Problems              | 13-60 |
| Pedestal Receipt Printer Problems                       | 13-60 |
| Pump Control Unit Problems                              | 13-60 |
| CFN Islander Parts                                      | 13-60 |

# Section 1 CFN SYSTEM

# SYSTEM OVERVIEW

The GASBOY CFN Systems are microprocessor-based automated fueling systems. They consist of modular components and configurable software and can be custom-tailored to meet the needs of retail petroleum marketers and fleet owners. They can function unattended or as self-service and can be configured to accept debit, credit, club and fleet cards as well as cash.

There are two system types available: Site Controller I and Site Controller II. In addition to the site controller, your system may have some or all of the following components:

- Island Card Reader
- Island Receipt Printer
- Pump Control Unit
- Postpay-Prepay Console or CheckPoint or Profit Point
- Standalone Receipt Printer (Epson or Star)
- PIN Pad (GASBOY or Verifone)
- Cash Drawer
- Customer Display
- Data Terminal or CRT
- Modem
- RS-485 Junction Boxes
- Power Conditioner
- Electronic Dispenser
- RS-485/RS-232 Converter (Tank Monitor or Profit Point)

The following pages show system layouts for both the Site Controller I and Site Controller II and an RS-485 wiring diagram. These layouts show every component to indicate how they are interconnected. Components that are not part of your system should be ignored. See the *Installation Manual* for your system type for specific wiring and connection guidelines and precautions.

# SITE CONTROLLER I SYSTEM LAYOUT

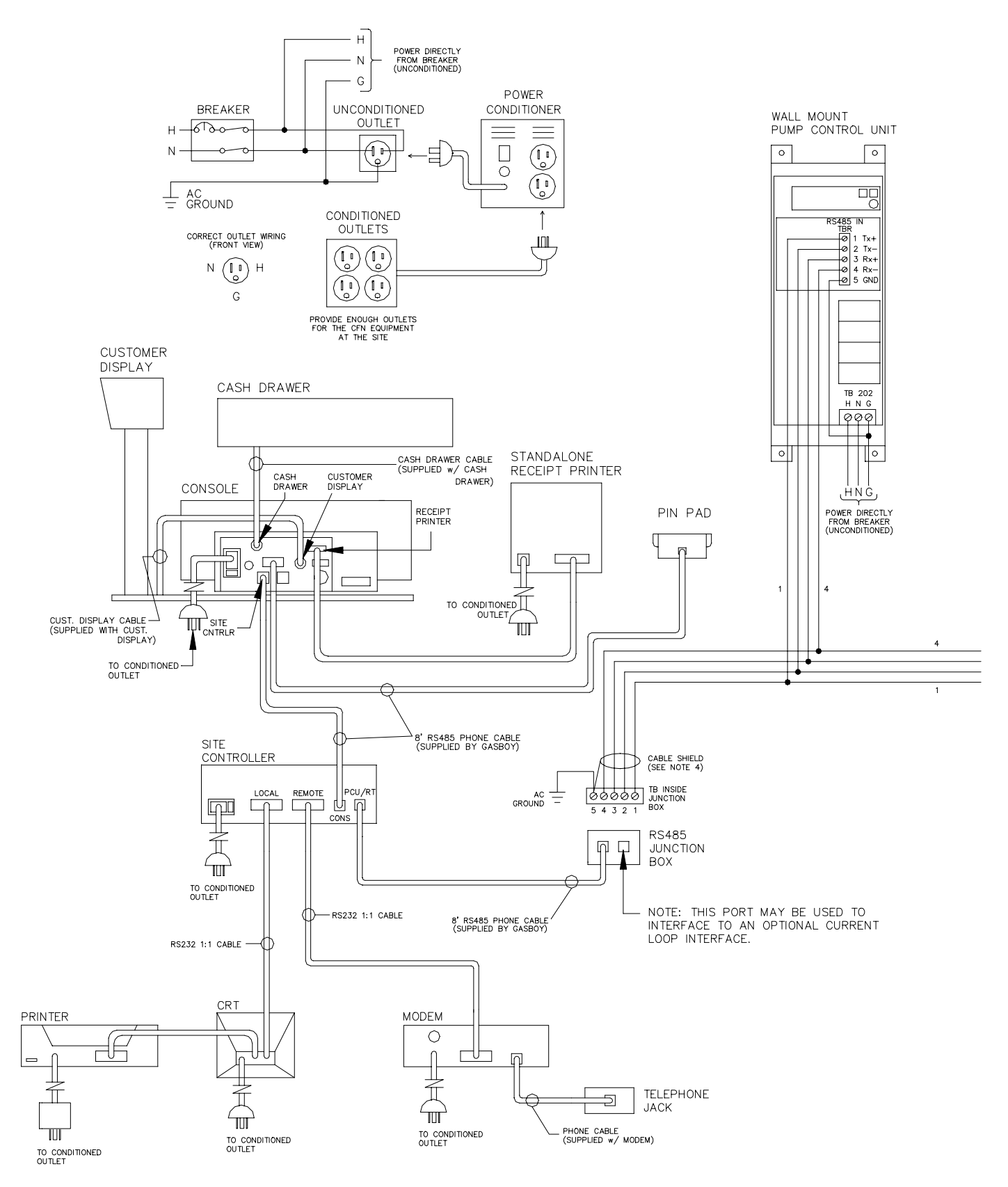

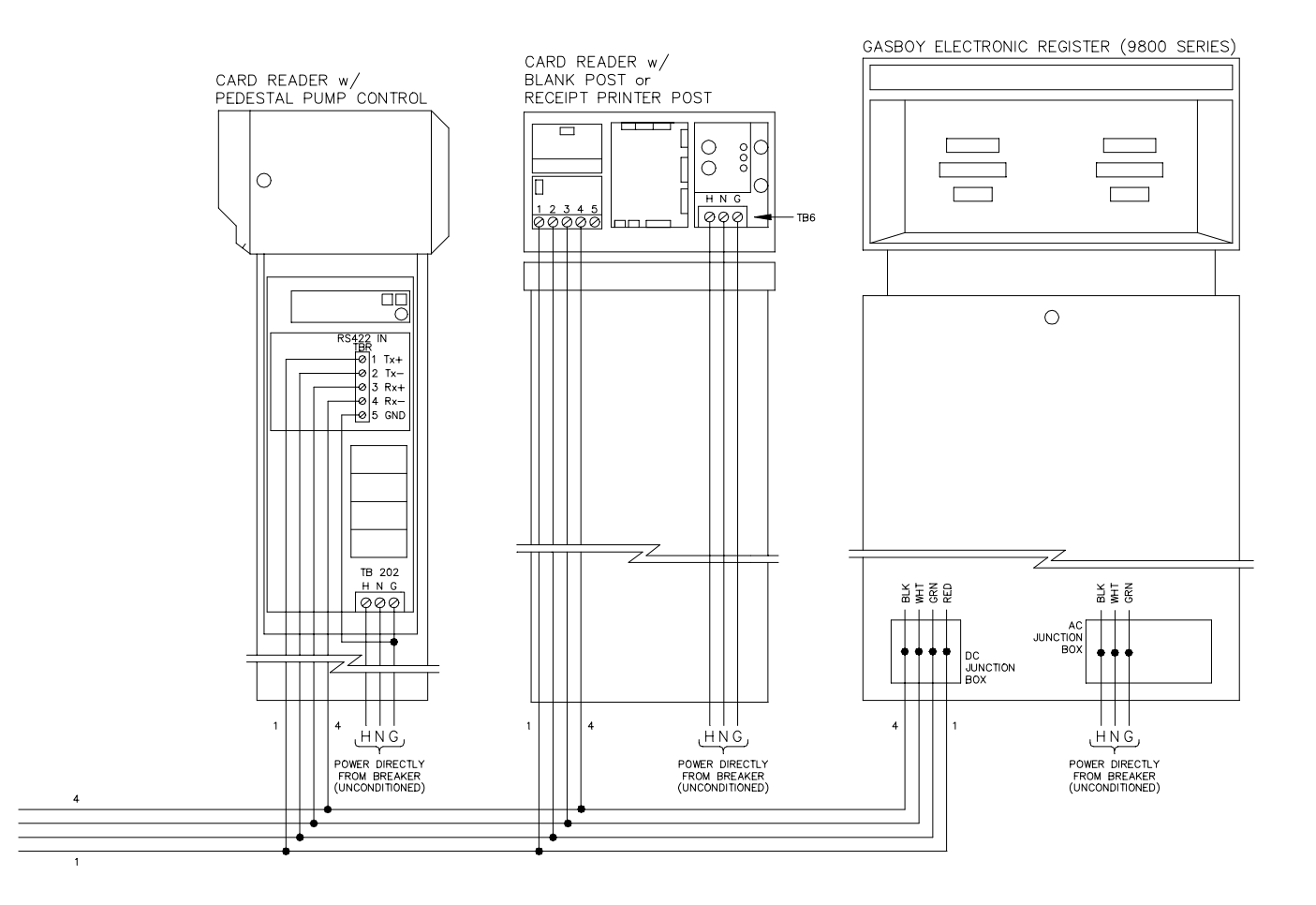

# SITE CONTROLLER II SYSTEM LAYOUT WITH CHECKPOINT

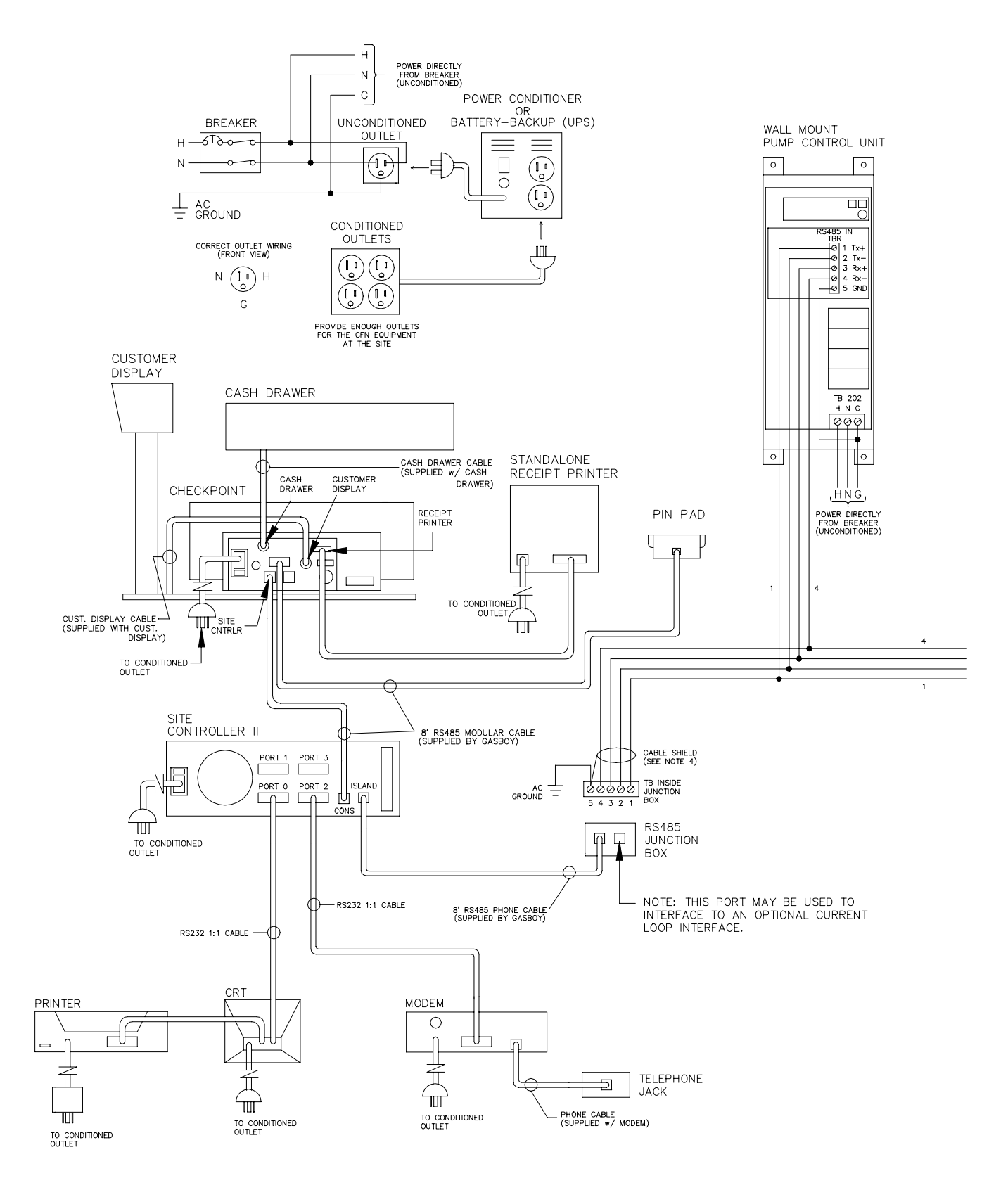

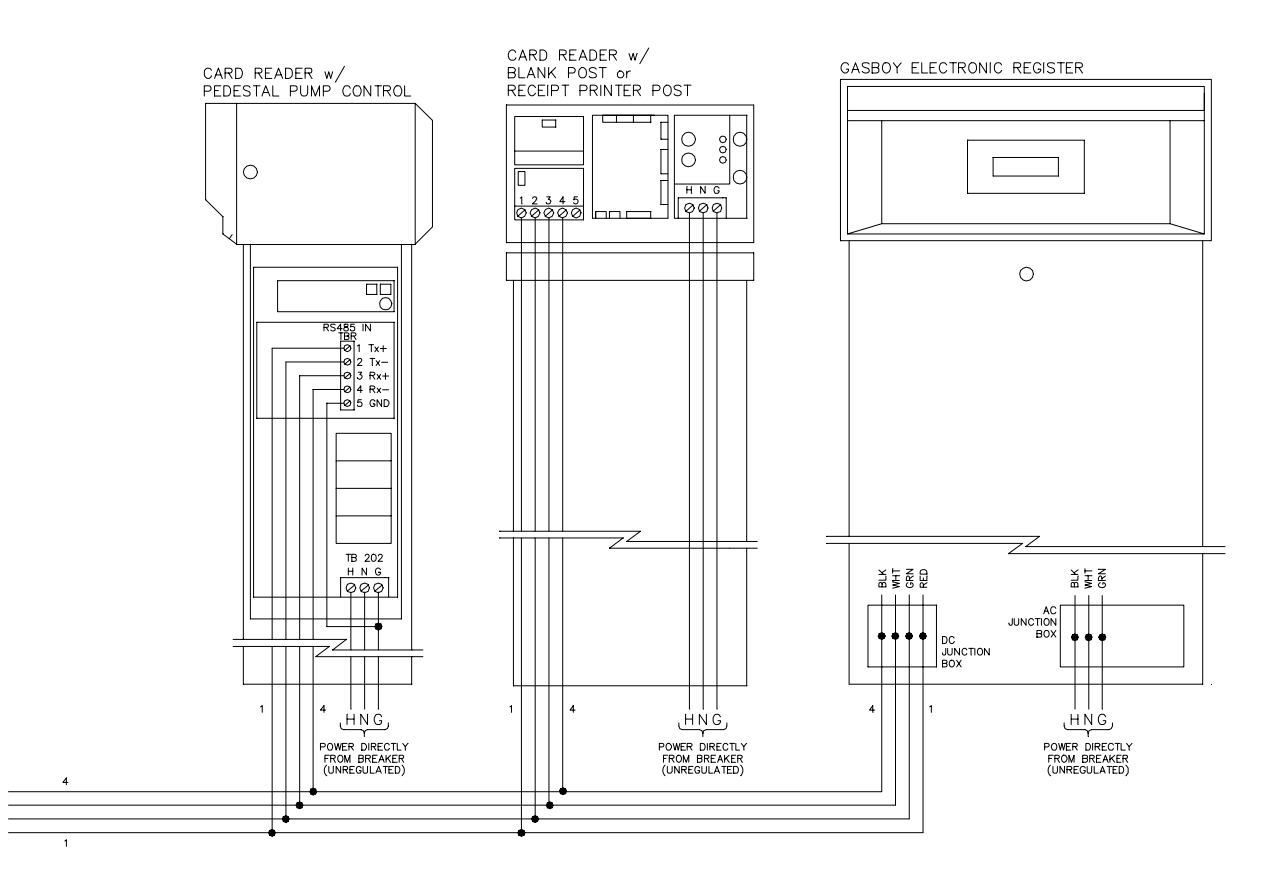

# SITE CONTROLLER II SYSTEM LAYOUT WITH PROFIT POINT

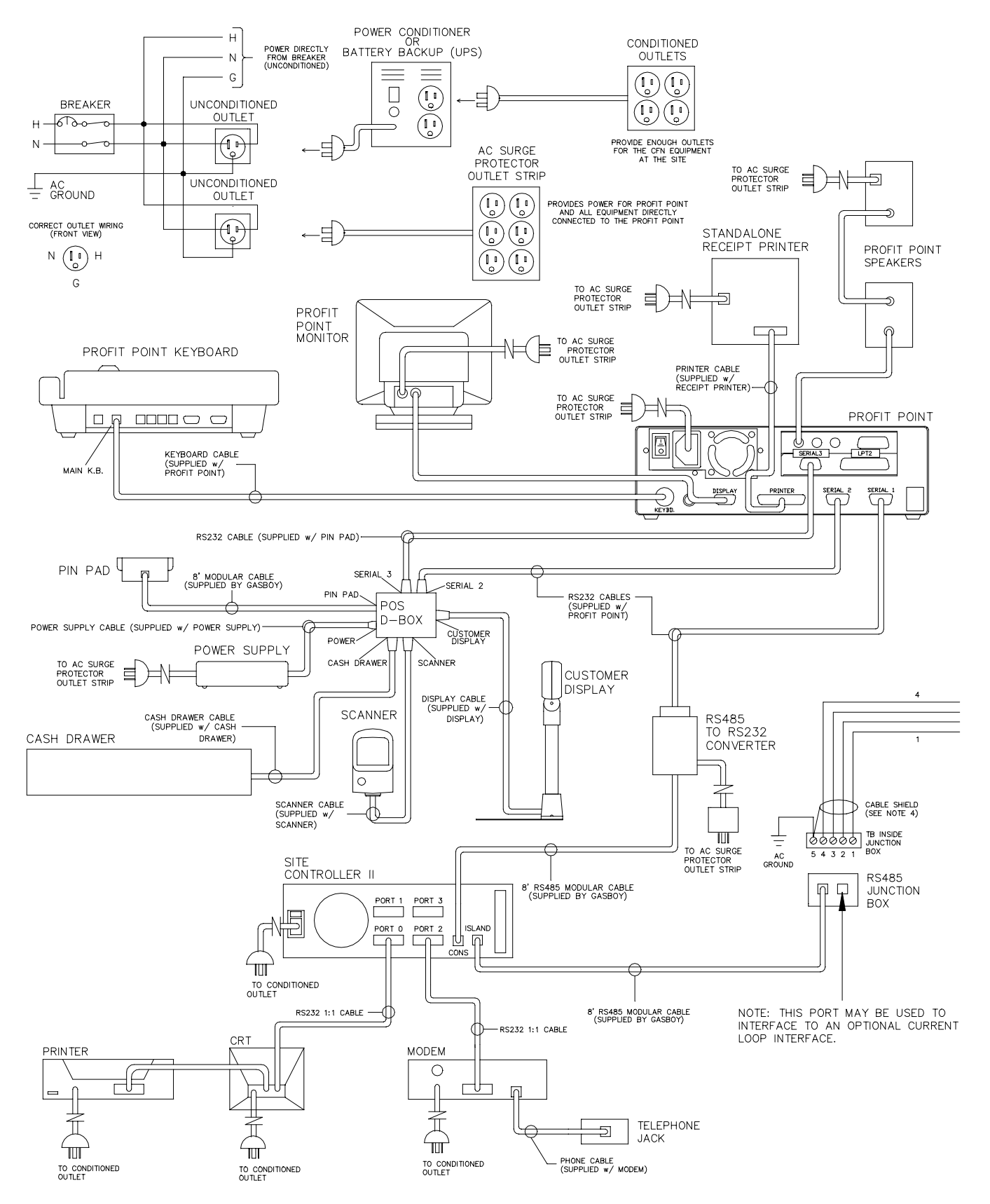

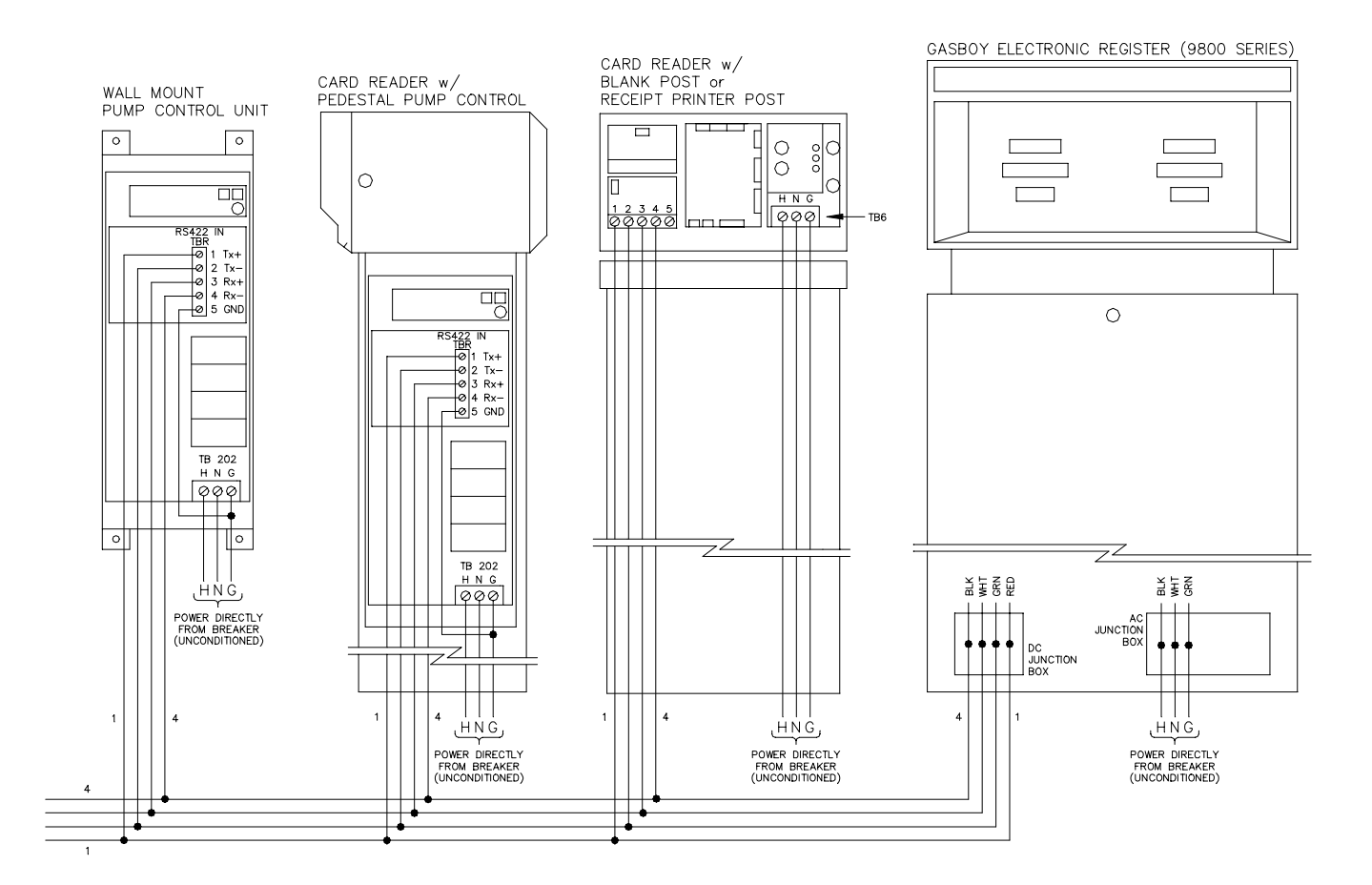

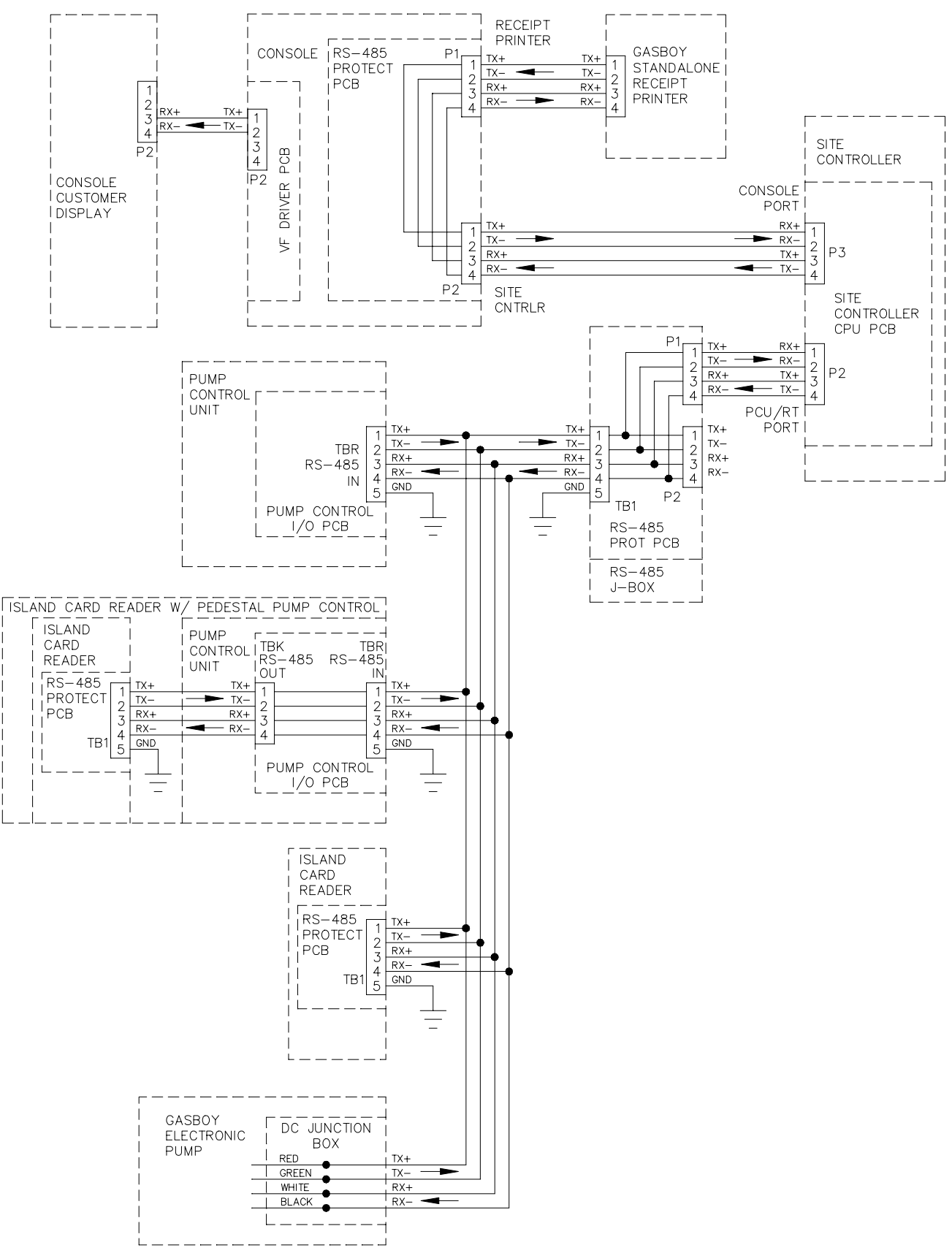

# ABOUT THIS BOOK

This book was written to assist the authorized service representative (ASR) or technician in troubleshooting the CFN systems and their components. The book is broken into sections, one for each component. Each section consists of:

- a description of the component
- a visual layout
- wiring connections
- illustrations of the programmed circuit boards and their indicators, connectors, jumpers, and switches
- diagnostic test procedures
- a troubleshooting (Problems) section.

# **USING THE PROBLEMS SECTION**

The Problems section for each component lists common system problems, probable causes, and corrective action to be taken. The probable causes and checks for each problem are presented in logical sequence, allowing you to rule out one set of symptoms before going on to the next. Thus, following the procedures as listed should help isolate your problem.

A double line at the end of a problem sequence indicates the last of the checks for that problem. If your system still is not working, recheck your symptoms and follow another problem sequence if necessary. If you encounter problems you cannot solve by using this manual, call GASBOY Technical Service 1-800-444-5529.

Checks and corrective actions requiring voltage measurements assume familiarity with and are done with a voltmeter unless noted that an oscilloscope or ohmmeter should be used.

# TERMS USED IN THIS BOOK

The following symbols and terms are used in the diagrams and tables in this book:

| COM      | Common                 | TBK,     | TBP, TBS RS-485 terminal      |
|----------|------------------------|----------|-------------------------------|
| NC       | Normally closed        | TBR,     | blocks. Respectively, output, |
| NO       | Normally open          |          | input, pulser, and switch     |
| Rx+, Rx- | RS-485 receive signals |          | detect.                       |
| Sig      | signal                 |          |                               |
| ТВ       | terminal block         |          |                               |
|          |                        | Tx+, Tx- | RS-485 transmit signals       |
|          |                        | VAC, VDC | Volts AC and Volts DC.        |

A horizontal line appearing above functions indicates that the function is active when 0 VDC is measured. Any other measurement indicates the function is not active.

POWER FAIL indicates that when voltage is measured at 0 VDC, a power fail condition is active.

The following symbols indicate wave patterns you may see when measuring voltages with an oscilloscope:

# Section 2 SITE CONTROLLER I

# DESCRIPTION

The site controller is the heart of the CFN system at the fueling site. It controls and allows interaction between all your automated fueling equipment, including electronic pumps, pump control devices, and terminals that are activated by a customer. All transaction and system data is stored in the battery-backed RAM of this unit. It uses advanced microprocessor technology and incorporates multiple hardware and software safeguards. A built-in keyswitch can be used to limit access to specified commands.

The Site Controller I contains two RS-232 ports. The local port is used for communication to a data terminal (logger). The remote port is used for communication through a modem or can be directly connected to a Site Controller II, or a computer.

Two RS-485 ports are provided for communication with other CFN devices at the fueling site. One of these ports connects to the CFN RS-485 junction box. The second port connects to the postpay-prepay console.

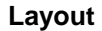

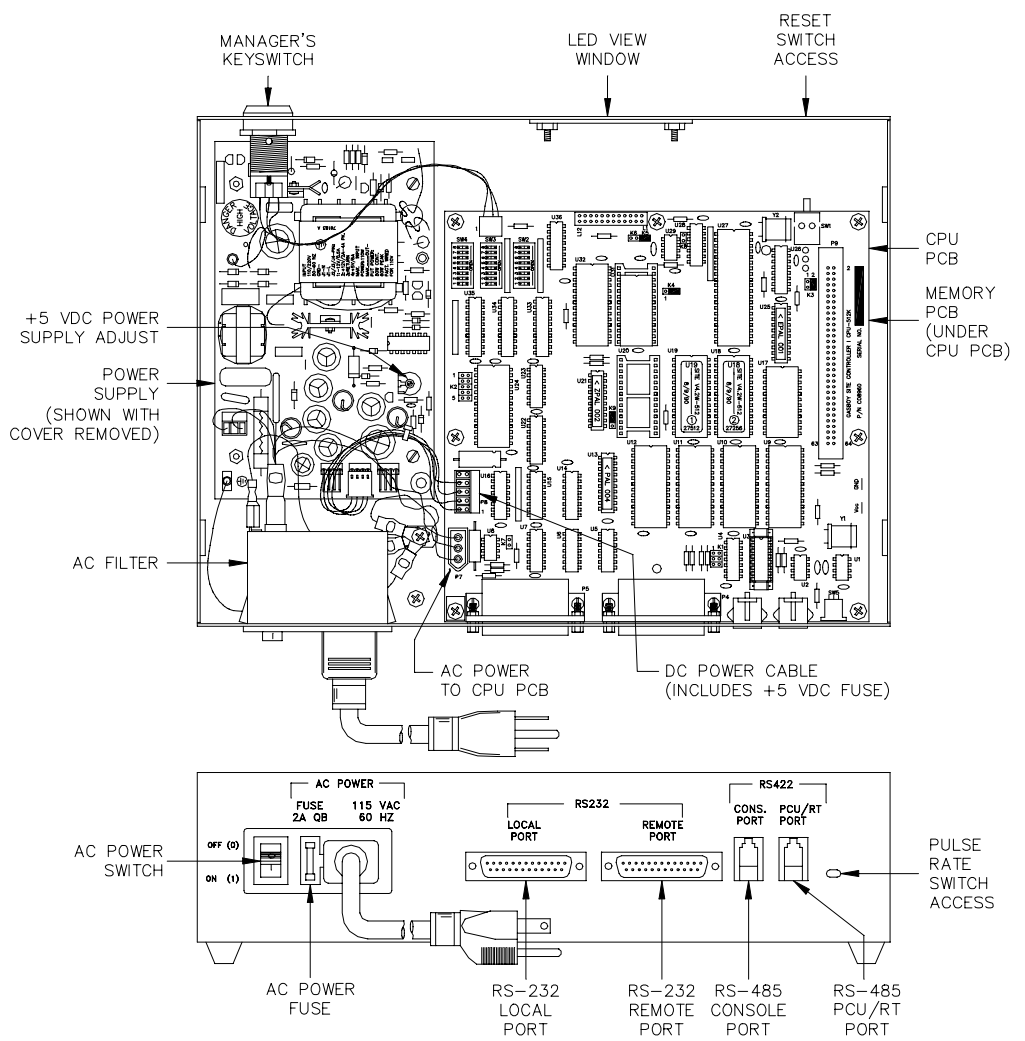

# WIRING

All field wiring is made to the unit by plug-in connectors. The AC power for the unit comes from the AC power plug. The RS-485 communication comes through the 1:1 modular cable that is connected to the RS-485 junction box. Communication to the postpay-prepay console goes through the RS-485 connector designated for the console. See the *CFN SCI Installation Manual* for detailed wiring instructions.

#### Connectors

AC Power

| Pinout |       | Pin | Function        | Voltage          |            |
|--------|-------|-----|-----------------|------------------|------------|
|        | N G H | н   | AC hot input    | 115 VAC          |            |
|        |       |     | N               | AC neutral input | AC neutral |
|        |       | G   | AC ground input | AC ground        |            |

#### RS-232 - Local Communications Port

| Pinout                                                                                                    | Pin | Function                              | Input/Output |
|----------------------------------------------------------------------------------------------------|-----|---------------------------------------|--------------|
| Local                                                                                                    | 1   | Protective ground                     | Ground       |
| $\bigcirc$                                                                                                    | 2   | TxD — Transmit data                   | Input        |
|                                                                                                    | 3   | RxD — Receive data                    | Output       |
|                                                                                                    | 5   | CTS - Clear to send                   | Output       |
|                                                                                                    | 6   | DSR — Data set ready (Connected to 8) | Output       |
| ↓   00<br>↓   00<br>↓ 00<br>↓ | 7   | Signal ground                         | Ground       |
| 13 6 25                                                                                                    | 8   | DCD - Carrier detect (Connected to 6) | Output       |
|                                                                                                    | 20  | DTR — Data terminal ready             | Input        |

### RS-232 - Remote Communications Port

| Pinout   | Pin | Function                                | Input/Output |
|----------|-----|-----------------------------------------|--------------|
|          | 1   | Protective ground                       | Ground       |
| Remote   | 2   | TxD — Transmit data                     | Output       |
|          | 3   | RxD — Receive data                      | Input        |
| 1        | 4   | RTS - Request to send                   | Output       |
|          | 5   | CTS — Clear to send                     | Input        |
|          | 6   | DSR — Data set ready                    | Input        |
|          | 7   | Signal ground                           | Ground       |
| 13 80 25 | 8   | DCD — Carrier detect                    | Input        |
| 0        | 15  | RxC - Receive clock, synchronous        | Not used     |
|          | 17  | TxC — Transmit clock, synchronous       | Not used     |
|          | 20  | DTR — Data terminal ready               | Output       |
|          | 23  | ExC — Data rate selector                | Output       |
|          | 24  | EX — External serial clock, synchronous | Not used     |

#### RS-485 - PCU/RT Communications Port

| Pinout  | Pin | Function   |             | Voltage            |
|---------|-----|------------|-------------|--------------------|
|         | 1   | RS-485 Rx+ | From        | ∏∏ +5 VDC signal   |
|         | 2   | RS-485 Rx- | Island Loop | between pins 1 & 2 |
|         | 3   | RS-485 Tx+ | То          | ∏_ +5 VDC signal   |
| 4 3 2 1 | 4   | RS-485 Tx- | Island Loop | between pins 3 & 4 |

#### RS-485 - Console Communications Port

| Pinout  | Pin | Function   |              | Voltage            |
|---------|-----|------------|--------------|--------------------|
|         | 1   | RS-485 Rx+ | From         | ∏_ +5 VDC signal   |
| 4 3 2 1 | 2   | RS-485 Rx- | Console Loop | between pins 1 & 2 |
|         | 3   | RS-485 Tx+ | То           | ∏ +5 VDC signal    |
|         | 4   | RS-485 Tx- | Console Loop | between pins 3 & 4 |

#### **Chassis Wiring**

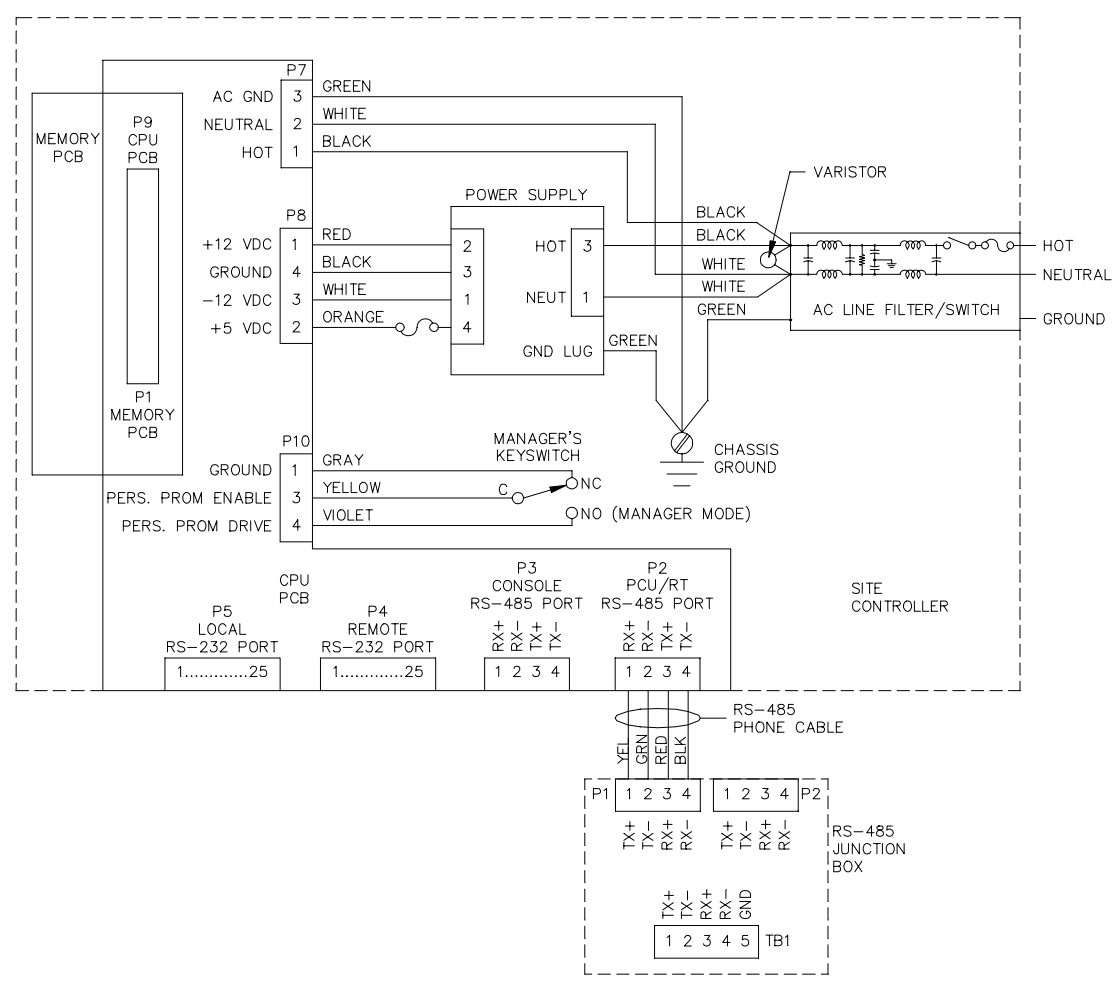

# SITE CONTROLLER CPU PCB

The site controller CPU PCB controls all activity in the site controller. There are three versions of this PCB:

#### Site Controller CPU (C04835)

This is the original CPU PCB and is in very few site controllers. It controlled up to 128K of RAM. This PCB is not documented in this manual.

#### Site Controller Memory Plus CPU (C04940)

This version provided additional space for on-board RAM and ROM. It controls up to 128K of RAM.

#### Site Controller I CPU - 512K (C05820)

This version allows the use of 128K or 512K of RAM.

NOTE: EPROM's are not interchangeable between CPU PCB's.

#### The CPU PCB:

- processes all site controller data
- communicates to all CFN equipment via the RS-485 lines
- communicates to the RS-232 equipment
- controls the memory PCB
- contains the system program (EPROM & EEROM)
- contains on-board scratchpad RAM
- provides diagnostic LED's
- provides a manual reset switch

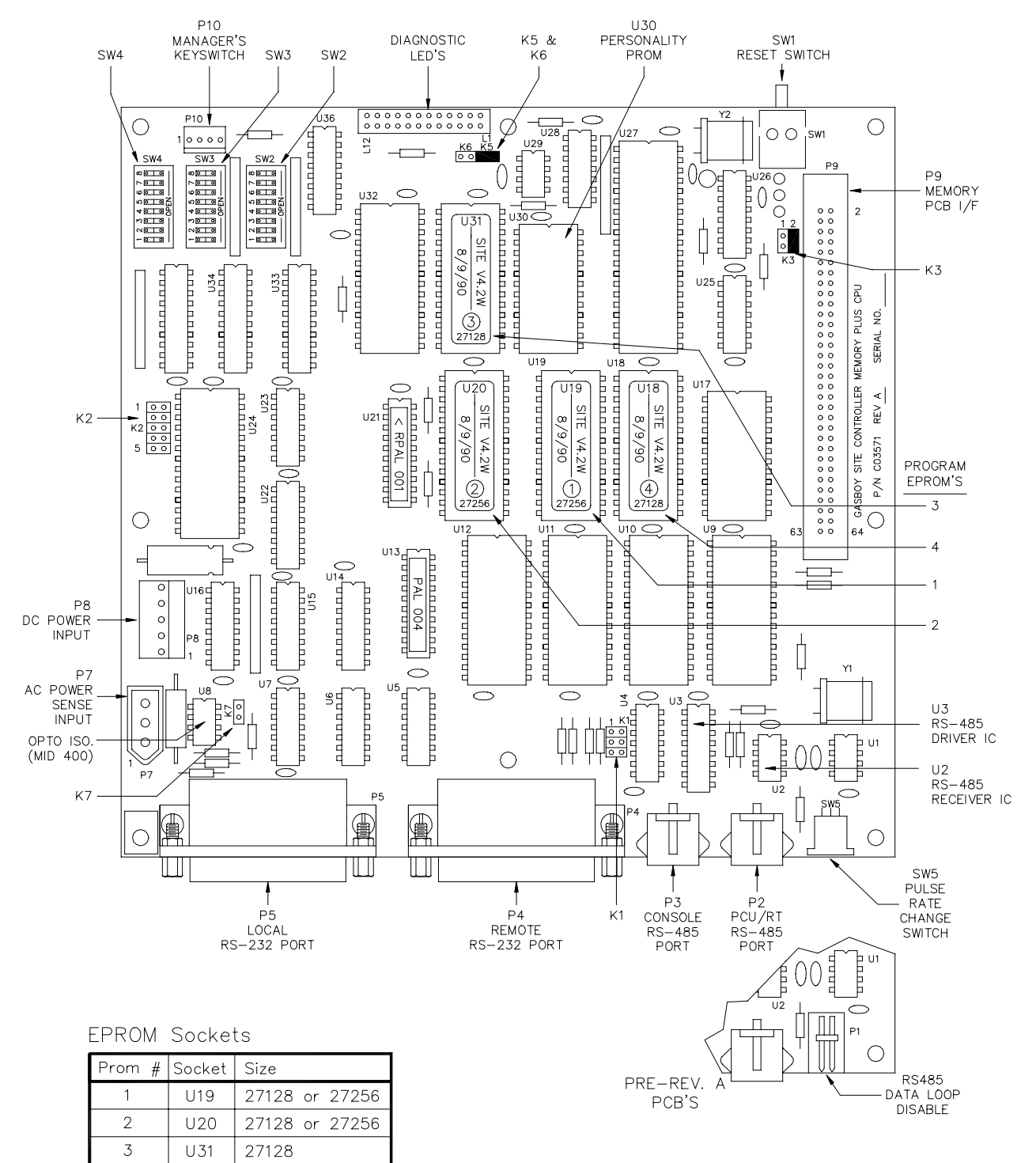

#### Layout - Site Controller Memory Plus CPU PCB (C04940)

4

U18

27128

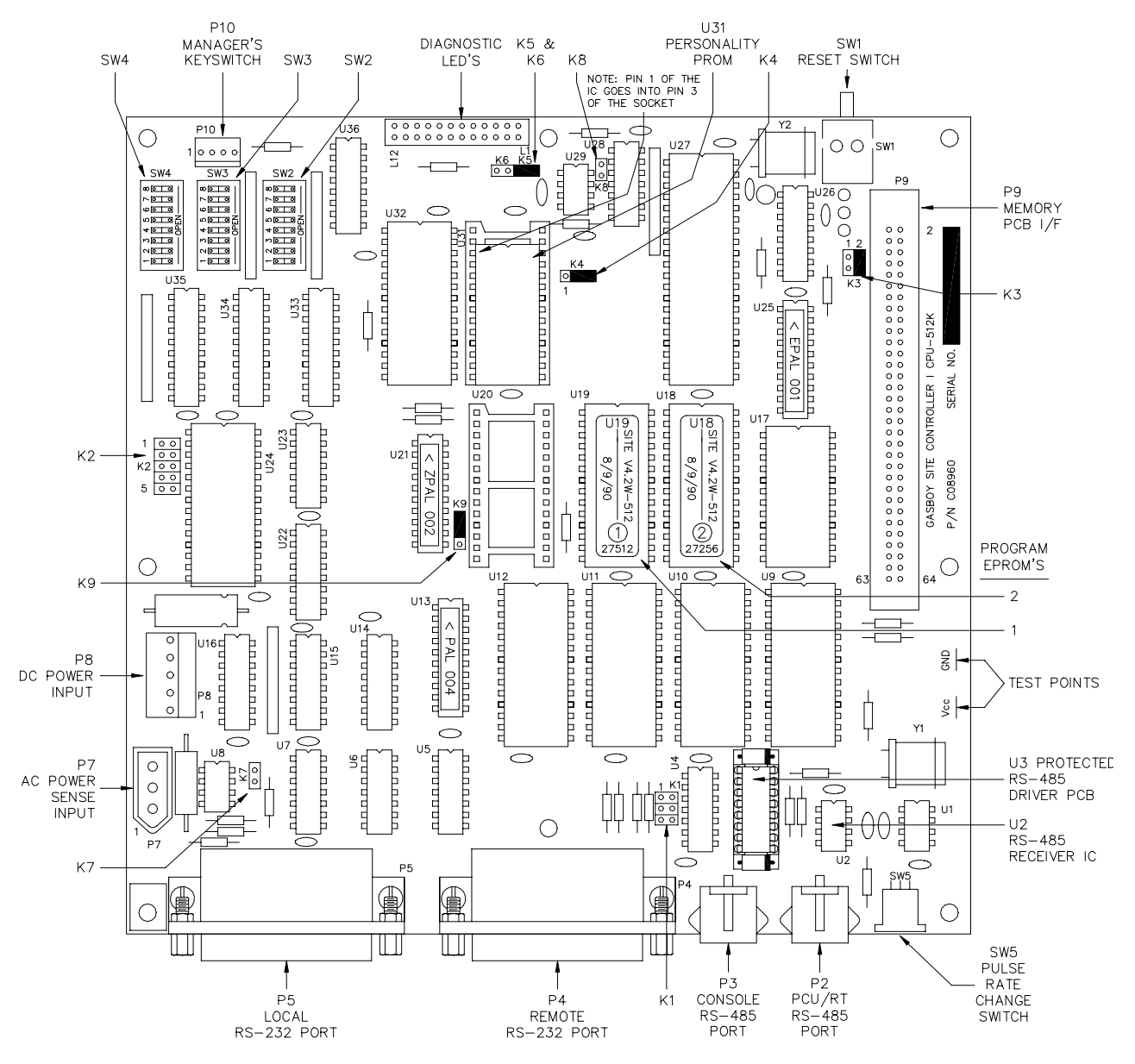

#### Layout - Site Controller I CPU - 512K PCB (C05820)

| EPROM Sockets |        |       |  |  |  |  |
|---------------|--------|-------|--|--|--|--|
| Prom #        | Socket | Size  |  |  |  |  |
| 1             | U19    | 27512 |  |  |  |  |
| 2             | U18    | 27256 |  |  |  |  |

#### **LED Indicators**

LED indicators are provided to allow you to monitor the CPU's operation.

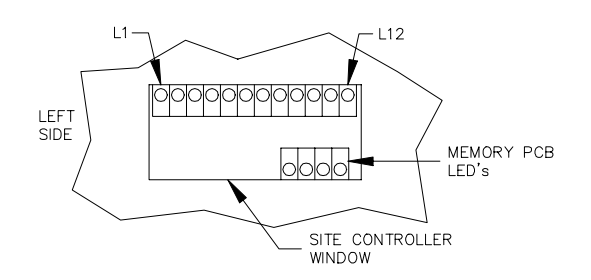

**Connectors** P1 - RS-485 Disable

| Pinout | Pin | Function         |
|--------|-----|------------------|
| P1   m | 1   |                  |
|        | 2   | RS-485 disable - |
| OF PC  | 3   | Never used       |
| llω    | 4   |                  |

| LED | Function         | Status    |               |  |  |
|-----|------------------|-----------|---------------|--|--|
| L1  | RS—485 transmit  | Console   | Flash when    |  |  |
| L2  | RS-485 receive   | port      | communicating |  |  |
| L3  | RS-485 transmit  | PCU/RT    | Flash when    |  |  |
| L4  | RS-485 receive   | port      | communicating |  |  |
| L5  | Deadman timer re |           |               |  |  |
| L6  | Memory bank enab | Always on |               |  |  |
| L7  | Not used         |           | Off           |  |  |
| L8  | Not used         |           | Off           |  |  |
| L9  | Not used         |           | Off           |  |  |
| L10 | Not used         | Off       |               |  |  |
| L11 | Not used         | Off       |               |  |  |
| L12 | Not used         |           | Off           |  |  |

NOTE: P1 is found only on the original Site Controller CPU board and pre-Rev. A Memory Plus CPU boards. It is not present on Rev A Memory Plus or 512 CPU boards.

P2 - RS-485 PCU/RT Communications Port

P3 - RS-485 Console Communications Port

P4 - RS-232 Remote Communications Port

P5 - RS-232 Local Communications Port

See the charts shown earlier in this section for the exact pinouts of these connectors.

#### P7 - AC Power Sense Input

This is used to monitor the AC voltage so the microprocessor can be warned of an impending power failure.

| Pinout | Pin | Wire  | Voltage          |            |
|--------|-----|-------|------------------|------------|
| P7     | 1   | Green | AC ground        | AC ground  |
| 0 2    | 2   | White | AC neutral input | AC neutral |
| ν.     | 3   | Black | AC hot input     | 115 VAC    |

#### P8 - DC Power Input

| Pinout      | Pin | Wire   | Function   | Voltage            |
|-------------|-----|--------|------------|--------------------|
| P8          | 1   | Red    | +12 VDC in | +12 VDC5/+1.5      |
|             | 2   | Orange | +5 VDC in  | +5 VDC <u>+</u> .1 |
| 0 0         | 3   | White  | -12 VDC in | -12 VDC5/+1.0      |
| 4<br>0<br>5 | 4   | Black  | DC ground  | DC ground          |
|             | 5   |        | N/C        |                    |

# P9 - Memory PCB Interface

| Pinout         | Pin   | Function                                                          | Voltage             |
|----------------|-------|-------------------------------------------------------------------|---------------------|
|                | 1-4   | DC ground                                                         | DC ground           |
|                | 5     | BA13 - Address line 13 (512 CPU only)                             | ПЛ +5 VDC — On      |
|                | 6     | BA14 - Address line 14 (512 CPU only)                             | ПЛ +5 VDC — On      |
|                | 7-8   | N/C                                                               |                     |
|                | 9-10  | VBB — Battery voltage from memory PCB                             | 0 VDC               |
|                | 11    | POWER FAIL - DC power fail                                        | +5 VDC - Normal     |
|                | 12    |                                                                   |                     |
|                | 1.3   | R/W                                                               | ПП О VDC – Write    |
| Connector View | 14    | E – 6809 system clock                                             |                     |
| From Component | 15    | BATT STATUS - Battery status from memory PCB                      | 0 VDC - Normal      |
|                | 16    | $\Delta 12 - \Delta ddress 12$                                    | $\Pi + 5 VDC = 0$   |
| F.9            | 17    | MEM_STATUS - Not used arounded on memory PCB                      |                     |
|                | 18    | All - Address 11                                                  |                     |
| 1 00 2         | 10    | $\overline{MPDY}$ = extends access time for elever memory devices |                     |
| 00             | 20    | Aldress 10                                                        |                     |
| 00             | 20    | RECET Dewer on reset to memory DCP                                | +5 VDC - Normal     |
| 00             | 21    | RESET - Fower-on reset to memory FCB                              |                     |
| 00             | 22    | A9 - Address 9                                                    |                     |
| 00             | 23    |                                                                   |                     |
| 00             | 24    | AB - Address 8                                                    | + 5 VDC - Oh        |
| 00             | 25    | SIS - Pagea memory bank IS select                                 |                     |
| 00             | 26    | A/ - Address /                                                    | ILL +5 VDC - On     |
| 00             | 27    | S14 — Paged memory bank 14 select                                 | TLTL O VDC - On     |
| 00             | 28    | A6 – Address 6                                                    | ПЛ +5 VDC — On      |
| 00             | 29    | S13 — Paged memory bank 13 select                                 | Π_L O VDC - On      |
| 00             | 30    | A5 – Address 5                                                    | Π1 +5 VDC - On      |
| 00             | 31    | S12 — Paged memory bank 12 select                                 | ΠΛL 0 VDC - On      |
| 63 000 64      | 32    | A4 - Address 4                                                    | ПЛ +5 VDC — On      |
| 03 000         | 33    | S11 — Paged memory bank 11 select                                 | ПЛ 0 VDC — On       |
|                | 34    | A3 - Address 3                                                    | ПЛ +5 VDC — On      |
| Shaded pins    | 35    | S10 — Paged memory bank 10 select                                 | ПЛ 0 VDC — On       |
| indicate       | 36    | A2 - Address 2                                                    | ПЛ +5 VDC — On      |
| test points    | 37    | <u>59</u> — Paged memory bank 9 select                            | ΠΓL O VDC - On      |
|                | 38    | A1 - Address 1                                                    | ПЛL +5 VDC — On     |
|                | 39    | S8 — Paged memory bank 8 select                                   | Π_ΓL O VDC - On     |
|                | 40    | AO - Address O                                                    | ПЛL +5 VDC — On     |
|                | 41    | S7 — Paged memory bank 7 select                                   | Π.ΓL O VDC - On     |
|                | 42    | D7 — Data 7                                                       | ПЛL +5 VDC — On     |
|                | 43    | <u>56</u> — Paged memory bank 6 select                            | Π.ΓL O VDC - On     |
|                | 44    | D6 — Data 6                                                       | ПЛ +5 VDC — On      |
|                | 45    | <del>S5</del> — Paged memory bank 5 select                        | ПЛ 0 VDC — On       |
|                | 46    | D5 — Data 5                                                       | ПЛ +5 VDC — On      |
|                | 47    | <del>54</del> — Paged memory bank 4 select                        | ПЛ 0 VDC — On       |
|                | 48    | D4 — Data 4                                                       | ПЛL +5 VDC — On     |
|                | 49    | S3 — Paged memory bank 3 select                                   | ПЛL O VDC – On      |
|                | 50    | D3 — Data 3                                                       | ПЛL +5 VDC - On     |
|                | 51    |                                                                   | Π/L O VDC - On      |
|                | 52    | D2 — Data 2                                                       | ПЛL +5 VDC - On     |
|                | 53    | ST — Paged memory bank 1 select                                   | ∏_L O VDC - On      |
|                | 54    | D1 — Data 1                                                       | ПЛL +5 VDC - On     |
|                | 55    |                                                                   | TL O VDC - On       |
|                | 56    | DO - Data O                                                       | ПЛL +5 VDC - On     |
|                | 57    | CLOCK SEL                                                         | TL 0 VDC - On       |
|                | 58    | CLOCK IRQ - Clock interrupt to micro. not used                    |                     |
|                | 59    | BS0 - Board select 0                                              | ПЛL +5 VDC – Оп     |
|                | 60    | BS1 - Board select 1                                              | <br>ПЛL +5 VDC — Оп |
|                | 61-64 | +5 VDC                                                            | +5 VDC              |

### P10 - Manager's Keyswitch

| Pinout | Pin | Wire   | Switch | Function                | Voltage                         |
|--------|-----|--------|--------|-------------------------|---------------------------------|
| P10    | 1   | Gray   | NC     | DC ground               | DC ground                       |
|        | 2   |        |        | Same as pin 3           | 0 VDC - Off (key removed)       |
| 23     | 3   | Yellow | С      | Personality prom enable | ∏∏ +5 VDC − On (manager mode)   |
| 4 0 ]  | 4   | Violet | NO     | Personality prom drive  | ПЛ +5 VDC signal (SW4—8 closed) |

### Jumpers

### Site Controller Memory Plus CPU PCB

| Jumper       | Function                                   | Setting                        |
|--------------|--------------------------------------------|--------------------------------|
| K1-1,2,3     | Synchronous communication signals disabled | OPEN                           |
| K2-1,2,3,4,5 | Timer signals disabled                     | OPEN                           |
| K3-1         | Single step software debug disabled        | OPEN                           |
| K3-2         | Deadman timer enabled                      | JUMPERED                       |
| K5           | U32 +5 VDC supply voltage enabled          | JUMPERED                       |
| K6           | U32 battery backup disabled                | OPEN                           |
| K7           | AC power fail signal enabled               | JUMPERED-PCB's w/ P1 connector |
|              |                                            | OPEN-PCB's w/ SW5 switch       |
| K8           | Generate hardware reset signal disabled    | OPEN                           |

### Site Controller I CPU - 512K PCB

| Jumper       | Function                                   | Setting  |
|--------------|--------------------------------------------|----------|
| K1-1,2,3     | Synchronous communication signals disabled | OPEN     |
| K2-1,2,3,4,5 | Timer signals disabled                     | OPEN     |
| K3-1         | Single step software debug disabled        | OPEN     |
| K3-2         | Deadman timer enabled                      | JUMPERED |
| K4-1&2 or    | U31 is a 2864 EEPROM                       | OPEN     |
| K4-2&3       | U31 is a 2816 EEPROM                       | JUMPERED |
| К5           | U32 +5 VDC supply voltage enabled          | JUMPERED |
| К6           | U32 battery backup disabled                | OPEN     |
| К7           | AC power fail signal enabled               | OPEN     |
| К8           | Generate hardware reset signal disabled    | OPEN     |
| K9-1&2 or    | U19 & U20 are 27512 EPROM's                | JUMPERED |
| K9-2&3       | U19 & U20 are not 27128 or 27256 EPROM's   | OPEN     |

#### Switches

#### SW1 - Reset Switch

The reset switch starts a hardware and software reset of the CPU PCB. The SW2, SW3, and SW4 switches are read when reset occurs (and at power up). This switch should be pressed whenever switch settings are changed while the power is on.

| Switch | Function      |
|--------|---------------|
| SW1    | Push to reset |

#### SW2 - Address Switches

An address must be set up to identify the site controller. For most applications, the address of the unit should be set to 1. This is applicable for all situations except when the unit is used along with other site controllers in an on-line loop. If the unit is used in an on-line loop, the address acts as a unique identifier for the site controller. Addressing should start at 1 and continue sequentially. The physical wiring order does not have to correspond with the address order, that is the first unit does not have to be address 1. The chart below gives the switch settings for the available addresses. Once again, if the unit is not used in an on-line mode, the address should be set to 1.

|         |        |        |        |        |        |        | a       |        |        |        |        |        |        |
|---------|--------|--------|--------|--------|--------|--------|---------|--------|--------|--------|--------|--------|--------|
|         | SW2-3  | SW2-4  | SW2-5  | SW2-6  | SW2-7  | SW2-8  |         | SW2-3  | SW2-4  | SW2-5  | SW2-6  | SW2-7  | SW2-8  |
| Address | ADDR32 | ADDR16 | ADDR8  | ADDR4  | ADDR2  | ADDR1  | Address | ADDR32 | ADDR16 | ADDR8  | ADDR4  | ADDR2  | ADDR1  |
| 1       | CLOSED | CLOSED | CLOSED | CLOSED | CLOSED | CLOSED | 33      | OPEN   | CLOSED | CLOSED | CLOSED | CLOSED | CLOSED |
| 2       | CLOSED | CLOSED | CLOSED | CLOSED | CLOSED | OPEN   | 34      | OPEN   | CLOSED | CLOSED | CLOSED | CLOSED | OPEN   |
| 3       | CLOSED | CLOSED | CLOSED | CLOSED | OPEN   | CLOSED | 35      | OPEN   | CLOSED | CLOSED | CLOSED | OPEN   | CLOSED |
| 4       | CLOSED | CLOSED | CLOSED | CLOSED | OPEN   | OPEN   | 36      | OPEN   | CLOSED | CLOSED | CLOSED | OPEN   | OPEN   |
| 5       | CLOSED | CLOSED | CLOSED | OPEN   | CLOSED | CLOSED | 37      | OPEN   | CLOSED | CLOSED | OPEN   | CLOSED | CLOSED |
| 6       | CLOSED | CLOSED | CLOSED | OPEN   | CLOSED | OPEN   | 38      | OPEN   | CLOSED | CLOSED | OPEN   | CLOSED | OPEN   |
| 7       | CLOSED | CLOSED | CLOSED | OPEN   | OPEN   | CLOSED | 39      | OPEN   | CLOSED | CLOSED | OPEN   | OPEN   | CLOSED |
| 8       | CLOSED | CLOSED | CLOSED | OPEN   | OPEN   | OPEN   | 40      | OPEN   | CLOSED | CLOSED | OPEN   | OPEN   | OPEN   |
| 9       | CLOSED | CLOSED | OPEN   | CLOSED | CLOSED | CLOSED | 41      | OPEN   | CLOSED | OPEN   | CLOSED | CLOSED | CLOSED |
| 10      | CLOSED | CLOSED | OPEN   | CLOSED | CLOSED | OPEN   | 42      | OPEN   | CLOSED | OPEN   | CLOSED | CLOSED | OPEN   |
| 11      | CLOSED | CLOSED | OPEN   | CLOSED | OPEN   | CLOSED | 43      | OPEN   | CLOSED | OPEN   | CLOSED | OPEN   | CLOSED |
| 12      | CLOSED | CLOSED | OPEN   | CLOSED | OPEN   | OPEN   | 44      | OPEN   | CLOSED | OPEN   | CLOSED | OPEN   | OPEN   |
| 13      | CLOSED | CLOSED | OPEN   | OPEN   | CLOSED | CLOSED | 45      | OPEN   | CLOSED | OPEN   | OPEN   | CLOSED | CLOSED |
| 14      | CLOSED | CLOSED | OPEN   | OPEN   | CLOSED | OPEN   | 46      | OPEN   | CLOSED | OPEN   | OPEN   | CLOSED | OPEN   |
| 15      | CLOSED | CLOSED | OPEN   | OPEN   | OPEN   | CLOSED | 47      | OPEN   | CLOSED | OPEN   | OPEN   | OPEN   | CLOSED |
| 16      | CLOSED | CLOSED | OPEN   | OPEN   | OPEN   | OPEN   | 48      | OPEN   | CLOSED | OPEN   | OPEN   | OPEN   | OPEN   |
| 17      | CLOSED | OPEN   | CLOSED | CLOSED | CLOSED | CLOSED | 49      | OPEN   | OPEN   | CLOSED | CLOSED | CLOSED | CLOSED |
| 18      | CLOSED | OPEN   | CLOSED | CLOSED | CLOSED | OPEN   | 50      | OPEN   | OPEN   | CLOSED | CLOSED | CLOSED | OPEN   |
| 19      | CLOSED | OPEN   | CLOSED | CLOSED | OPEN   | CLOSED | 51      | OPEN   | OPEN   | CLOSED | CLOSED | OPEN   | CLOSED |
| 20      | CLOSED | OPEN   | CLOSED | CLOSED | OPEN   | OPEN   | 52      | OPEN   | OPEN   | CLOSED | CLOSED | OPEN   | OPEN   |
| 21      | CLOSED | OPEN   | CLOSED | OPEN   | CLOSED | CLOSED | 53      | OPEN   | OPEN   | CLOSED | OPEN   | CLOSED | CLOSED |
| 22      | CLOSED | OPEN   | CLOSED | OPEN   | CLOSED | OPEN   | 54      | OPEN   | OPEN   | CLOSED | OPEN   | CLOSED | OPEN   |
| 23      | CLOSED | OPEN   | CLOSED | OPEN   | OPEN   | CLOSED | 55      | OPEN   | OPEN   | CLOSED | OPEN   | OPEN   | CLOSED |
| 24      | CLOSED | OPEN   | CLOSED | OPEN   | OPEN   | OPEN   | 56      | OPEN   | OPEN   | CLOSED | OPEN   | OPEN   | OPEN   |
| 25      | CLOSED | OPEN   | OPEN   | CLOSED | CLOSED | CLOSED | 57      | OPEN   | OPEN   | OPEN   | CLOSED | CLOSED | CLOSED |
| 26      | CLOSED | OPEN   | OPEN   | CLOSED | CLOSED | OPEN   | 58      | OPEN   | OPEN   | OPEN   | CLOSED | CLOSED | OPEN   |
| 27      | CLOSED | OPEN   | OPEN   | CLOSED | OPEN   | CLOSED | 59      | OPEN   | OPEN   | OPEN   | CLOSED | OPEN   | CLOSED |
| 28      | CLOSED | OPEN   | OPEN   | CLOSED | OPEN   | OPEN   | 60      | OPEN   | OPEN   | OPEN   | CLOSED | OPEN   | OPEN   |
| 29      | CLOSED | OPEN   | OPEN   | OPEN   | CLOSED | CLOSED | 61      | OPEN   | OPEN   | OPEN   | OPEN   | CLOSED | CLOSED |
| 30      | CLOSED | OPEN   | OPEN   | OPEN   | CLOSED | OPEN   | 62      | OPEN   | OPEN   | OPEN   | OPEN   | CLOSED | OPEN   |
| 31      | CLOSED | OPEN   | OPEN   | OPEN   | OPEN   | CLOSED | 63      | OPEN   | OPEN   | OPEN   | OPEN   | OPEN   | CLOSED |
| 32      | CLOSED | OPEN   | OPEN   | OPEN   | OPEN   | OPEN   | 64      | OPEN   | OPEN   | OPEN   | OPEN   | OPEN   | OPEN   |
#### SW3 - Baud Rate Switches

| Baud | RS-232<br>LOCAL PORT |        | RS-232<br>REMOTE PORT |        |
|------|----------------------|--------|-----------------------|--------|
| Rate | SW3-1                | SW3-2  | SW3-3                 | SW3-4  |
| 300  | CLOSED               | CLOSED | CLOSED                | CLOSED |
| 1200 | CLOSED               | OPEN   | CLOSED                | OPEN   |
| 2400 | OPEN                 | CLOSED | OPEN                  | CLOSED |
| 9600 | OPEN                 | OPEN   | OPEN                  | OPEN   |

|   | Baud | RS-485<br>Baud CONSOLE PORT |       | RS-485<br>ISLAND PORT |       |
|---|------|-----------------------------|-------|-----------------------|-------|
|   | Rate | SW3-5                       | SW3-6 | SW3-7                 | SW3-8 |
| ) | 9600 | OPEN                        | OPEN  | OPEN                  | OPEN  |

#### Miscellaneous Switches

| Switch | Function |                                       | Setting    |
|--------|----------|---------------------------------------|------------|
| SW2-1  | DEBUG    | Debug mode disabled                   | Open       |
| SW2-2  |          | Not used                              | Don't care |
| SW4-1  | PULSE    | Enable SW5 (pulse rate change switch) | Open       |
| SW4-2  | SIGN-ON  | Sign-on is loadable                   | Open       |
| SW4-3  |          | Not used                              | Don't care |
| SW4-4  |          | Not used                              | Don't care |
| SW4-5  |          | Not used                              | Don't care |
| SW4-6  |          | Not used                              | Don't care |
| SW4-7  |          | Not used                              | Don't care |
| SW4-8  | CONFIG   | Enable personality prom changes       | Closed     |

Some of these switches work in conjunction with the position of the Manager's keyswitch. See **Manager's Keyswitch** on the next page.

- *DEBUG* This switch is used to put the unit in debug mode. When closed the unit will run in debug. The switch should normally be set in the open position for normal run mode.
- *PULSE* This switch (used in conjunction with SW5) is used to disable the system's ability to change the pump type and pulser divisor. When this switch is open and SW5 is to the right (when looking at the rear of the unit), you can change the pump type and pulser divisor.
- *SIGN-ON* This switch controls the type of sign-on needed to log-on to the system. When open, the sign-on loaded with the LOAD SIGNON command is used. When closed, the sign-on configured in the personality EEROM (default sign-on) is used.
- CONFIG This switch controls the system's ability to write to (configure) the personality EEROM. When closed, personality EEROM changes can be made. When open, they cannot. Attempting to write changes to the personality EEROM while this switch is open, will result in WRITE ERROR messages displayed on the terminal.

#### SW5 - Pulser/Pump Changes Switch

This switch is used for enabling and disabling the ability to change the pulse rates and pump types of the system. This switch can be sealed by Weights and Measures to prevent tampering at the site.

| Switch       | Position | Function               |
|--------------|----------|------------------------|
| SW5          | Left     | Pulser change disabled |
| (Left shown) | Right    | Pulser change enabled  |

#### Manager's Keyswitch

The manager's keyswitch is used to provide security in the system. The notes below indicate the relationship of the switch with other switches and functions.

- To run protected commands and command options or to read the personality EEPROM configurations, the manager's keyswitch must be on.
- To change personality EEPROM configurations (except PCU type and pulser divisor), the manager's keyswitch must be on and SW4-8 must be closed.
- To change PCU type and pulser divisors, the manager's keyswitch must be on, SW4-1 must be open, SW4-8 must be closed, and SW5 must be to the right.
- NOTE: If SW5 is not present on the CPU PCB, SW4-1 and SW4-8 are don't cares. You can change all personality EEPROM configurations by simply turning the manager's keyswitch on.

|                    | Test       |          |               |
|--------------------|------------|----------|---------------|
| CPU PCB            | +          | _        | Voltage       |
| C05820 512K        | Vcc        | Gnd      | +4.90 - +5.10 |
| C04940 Memory Plus | Pins 63-64 | Pins 1-2 | +4.90 - +5.10 |

#### Test Points - CPU PCB

## SITE CONTROLLER MEMORY PCB

The site controller Memory PCB comes in four different versions:

#### Site Controller Memory PCB (C04837)

This version is used only on older models of Site Controller I. It can contain up to 128K of RAM and is usually stuffed with RAM's in all sockets to reach that maximum capacity.

#### Site Controller II 128K (C02117)

This is the newer version of the 128K memory PCB. It is used for Site Controller I only. It always comes with 128K and can serve as a drop-in replacement for the previous 128K memory PCB.

#### Site Controller II 512K (C08331)

This version of memory PCB is the same as used in the Site Controller II. It contains 32K RAM's and provides 512K of memory.

#### Site Controller II PCMCIA 760K (C06731)

This PCB (PCMCIA) is the latest version of the memory PCB. It always comes with 760K and can serve as a drop-in replacement for memory PCB's C02117 and C08331.

These memory PCB's:

- provide the battery-backed RAM for the storage of all transaction and system data
- provide Ni-Cad batteries (lithium batteries for C06731) for data retention during power failures
- can provide battery power to specified devices on the CPU PCB
- alerts site CPU PCB of impending DC power failure

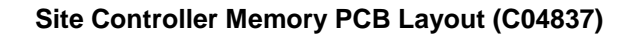

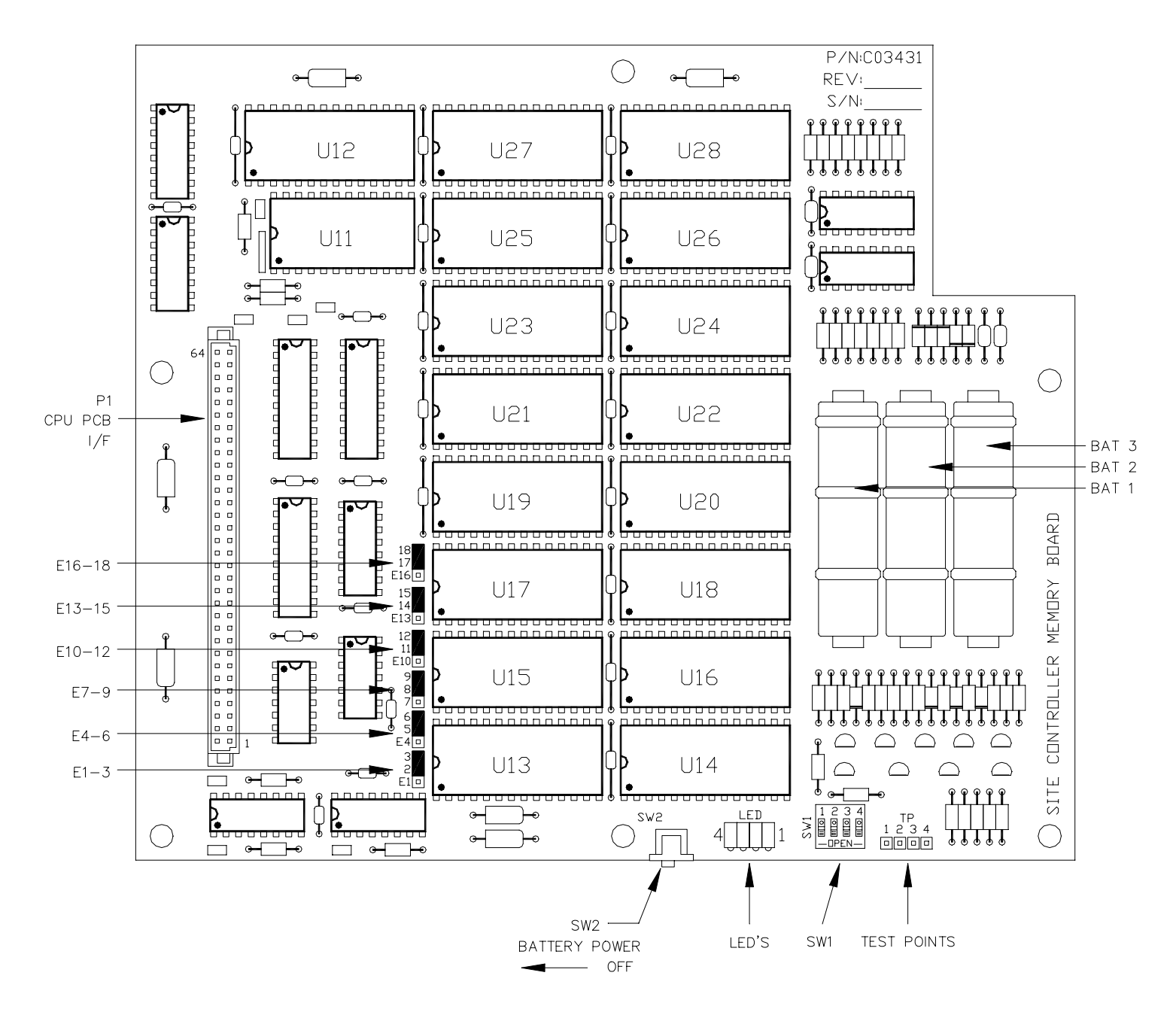

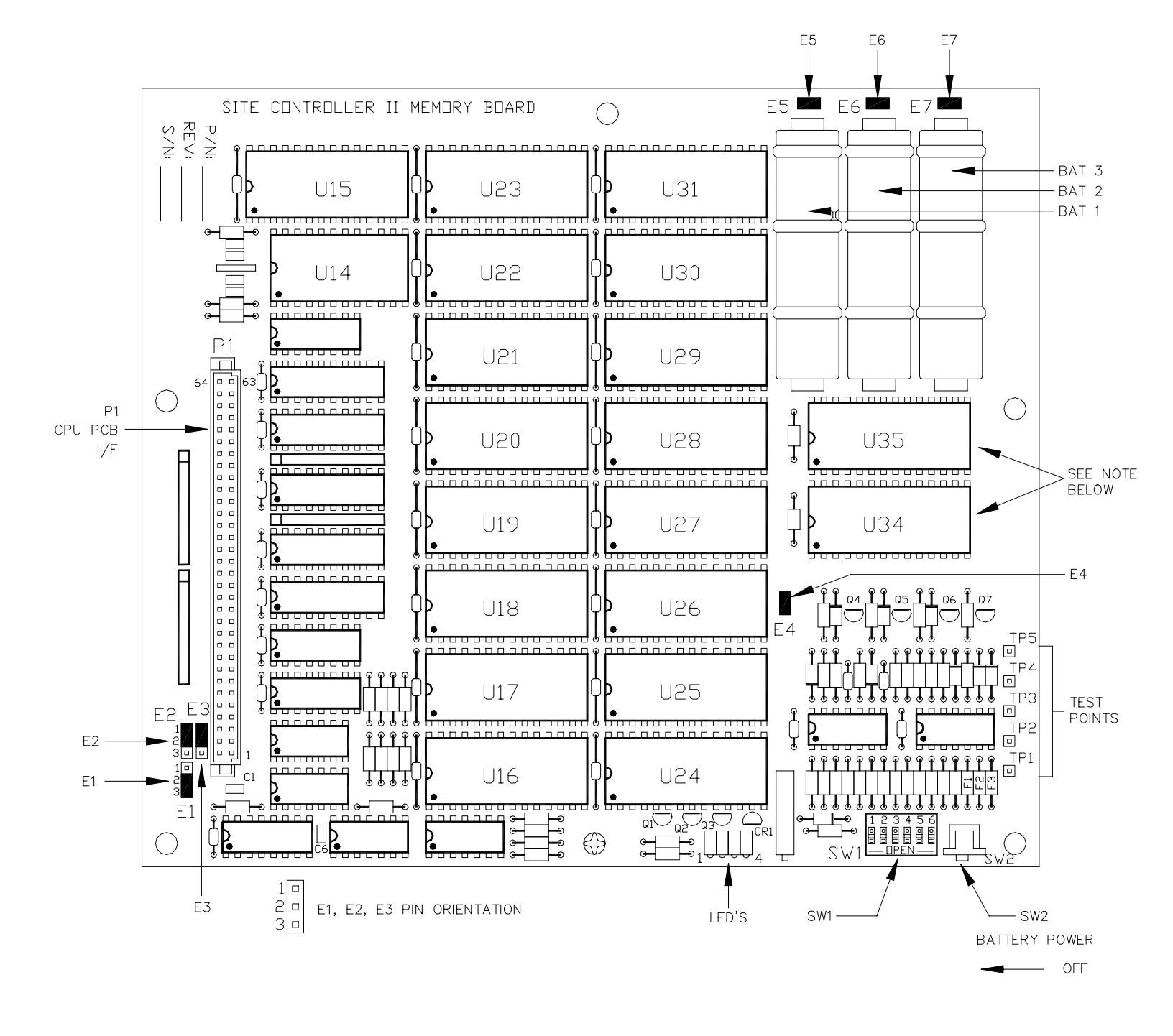

#### Site Controller II Memory PCB Layout (C02117: U14 - 31 contains 8K chips) (C08331: U14 - 31 contains 32K chips)

NOTE: U34 AND U35 ARE NOT USED BY SITE CONTROLLER I. THESE SOCKETS MAY BE EMPTY ON SOME C02117 PCB'S.

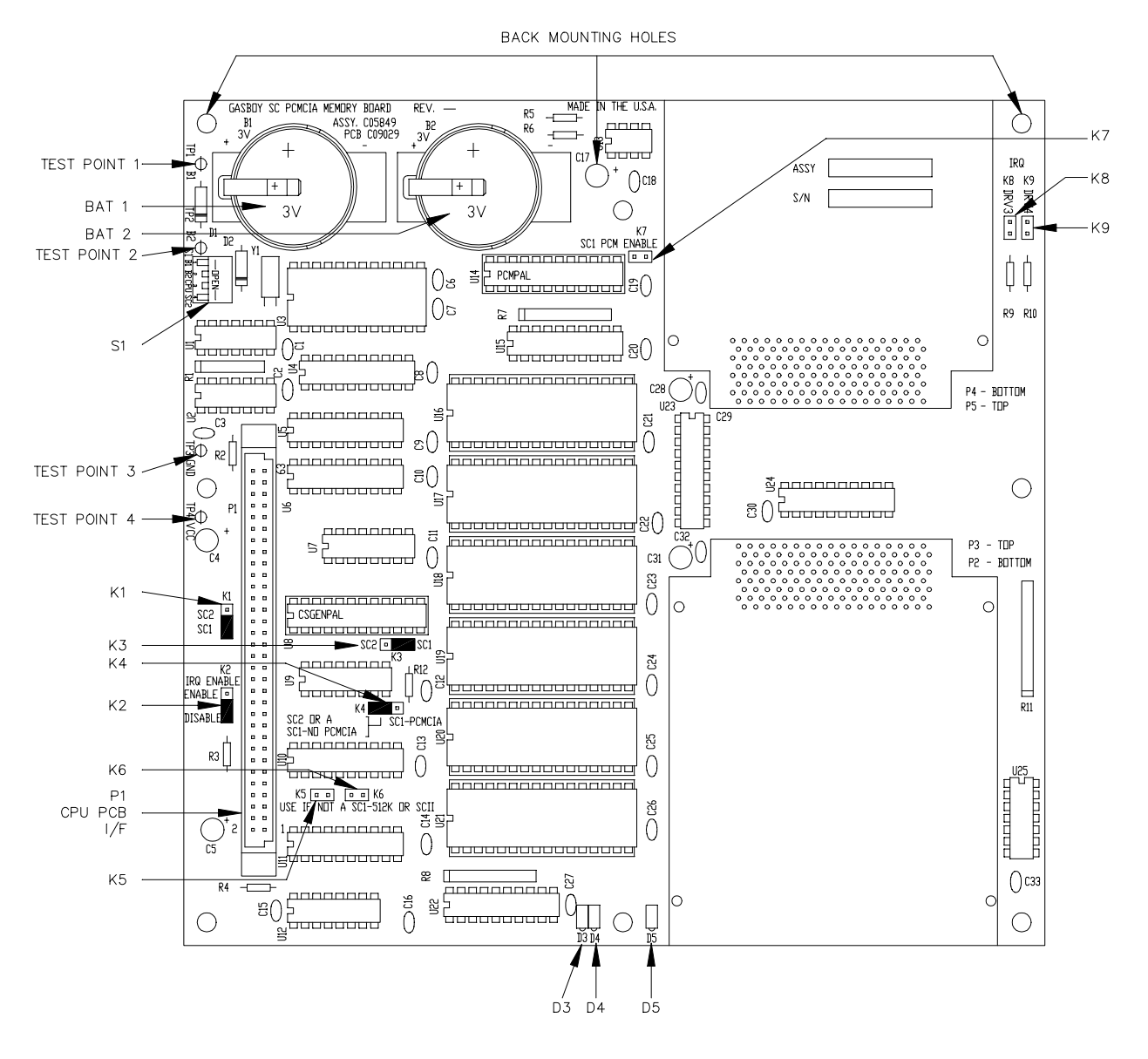

#### Site Controller PCMCIA Memory PCB Layout (C06731)

## Connector

P1 - CPU PCB Interface

| Pinout   |         | Pin      | Function                                                      | Voltage                                 |
|----------|---------|----------|---------------------------------------------------------------|-----------------------------------------|
|          |         | 1-4      | DC ground                                                     |                                         |
|          |         | 5        | BA13 - Address line 13 (512 CPU only)                         | ПП +5 VDC — On                          |
|          |         | 6        | BA14 - Address line 14 (512 CPU only)                         | $\Pi \Pi + 5 \text{ VDC} = 0 \text{ n}$ |
|          |         | 7        | $\frac{BAT}{BAT} = Battery \#1 \text{ status (NC on C04837)}$ | Not used by CPU PCB                     |
|          |         | 8        | $\overline{BAT}$ ST2 = Battery #2 status (NC on CO4837)       | Not used by CPU PCB                     |
|          |         | 9_10     | VPP Battery veltage from memory BCP                           | NC Net weed                             |
|          |         | 11       |                                                               |                                         |
|          |         | 10       |                                                               |                                         |
|          |         | 17       | BAT ST3 - Battery #3 status (NC on C04837)                    | Not used by CPU PCB                     |
|          |         | 13       |                                                               |                                         |
| Connecto | or View | 14       | E – 6809 system clock                                         | TUL +5 VDC Signal                       |
| From Con | mponent | 15       | BATT STATUS - from memory PCB                                 | 0 VDC – Normal                          |
| Side of  | of PCB  | 16       | A12 - Address 12                                              | TLTL +5 VDC - On                        |
| P1       | °1      | 1/       | MEM STATUS - Not used, grounded on memory PCB                 | 0 VDC — Normal                          |
|          | ר~      | 18       | A11 - Address 11                                              | ПЛ +5 VDC - On                          |
| 1 0 0    | 0 2     | 19       | MRDY — extends access time for slower memory devices          | TLTL O VDC - On                         |
| 0.0      | 0       | 20       | A10 - Address 10                                              | Π_Π_ +5 VDC - On                        |
| 0.0      | 0       | 21       | RESET – Power-on reset from CPU PCB                           | +5 VDC - Normal                         |
| 00       | 0       | 22       | A9 - Address 9                                                | FLTL +5 VDC - On                        |
| 00       | 0       | 23       | R/W                                                           | ∏_T_ +5 VDC – Write                     |
| 00       | 0       | 24       | A8 - Address 8                                                | FLTL +5 VDC - On                        |
| 00       | °       | 25       | S15 — Paged memory bank 15 select                             | TLTL O VDC - On                         |
| 00       | °       | 26       | A7 - Address 7                                                | TLTL +5 VDC - On                        |
| 00       | 0       | 27       | <del>S14</del> — Paged memory bank 14 select                  | TLTL O VDC - On                         |
| 00       | 0       | 28       | A6 - Address 6                                                | ПЛL +5 VDC - On                         |
| 0.0      | 0       | 29       | <u>513</u> — Paged memory bank 13 select                      | FLTL 0 VDC - On                         |
| 0.0      | 0       | 30       | A5 - Address 5                                                | ГЦГL +5 VDC - On                        |
| 0        | 0       | 31       | <u> </u>                                                      | FLTL O VDC - On                         |
| 0.0      | 0       | 32       | A4 - Address 4                                                | FLTL +5 VDC - On                        |
| 00       | 0       | 33       | <u> </u>                                                      | TLTL O VDC - On                         |
| 63 0 0   | ° 64    | 34       | A3 - Address 3                                                | TLTL +5 VDC - On                        |
|          |         | 35       | S10 — Paged memory bank 10 select                             | TLTL O VDC - On                         |
|          |         | 36       | A2 - Address 2                                                | TLTL +5 VDC - On                        |
|          |         | 37       | <u> </u>                                                      | TLTL 0 VDC - On                         |
|          |         | 38       | A1 - Address 1                                                | TLTL +5 VDC - On                        |
|          |         | 39       |                                                               | ПП 0 VDC — On                           |
|          |         | 40       | AO - Address O                                                | ПП +5 VDC - On                          |
|          |         | 41       | S7 - Paged memory bank 7 select                               | $\Pi \Pi = 0 \text{ VDC} = 0 \text{ n}$ |
|          |         | 42       | D7 - Data 7                                                   | $\Pi \Pi +5 VDC - On$                   |
|          |         | 43       | $\overline{S6}$ – Paged memory bank 6 select                  | $\Pi \Pi = 0  \forall DC = On$          |
|          |         | 44       | D6 = Data 6                                                   | $\Pi \Pi + 5 \text{ VDC} = \text{On}$   |
|          |         | 45       | S5 - Paged memory bank 5 select                               |                                         |
|          |         | 46       | D5 - Data 5                                                   |                                         |
|          |         | 40       | $\overline{S4}$ Based memory bank 4 select                    |                                         |
|          |         | 49       | D4 Date 4                                                     |                                         |
|          |         | 40       |                                                               |                                         |
|          |         | 49<br>50 | SS – Paged memory bank S select                               |                                         |
|          |         | 50       |                                                               |                                         |
|          |         | 51       | S2 - Paged memory bank 2 select                               | TUL 0 VDC - On                          |
|          |         | 52       | DZ = Data Z                                                   | 10L +5 VUC - On                         |
|          |         | 55       | SI - Paged memory bank 1 select                               | IUL O VDC - On                          |
|          |         | 54       | D1 - Data 1                                                   | ПЛL +5 VDC - On                         |
|          |         | 55       | S0 — Paged memory bank 0 select                               | Π/L O VDC - On                          |
|          |         | 56       | D0 - Data 0                                                   | ПЛL +5 VDC - On                         |
|          |         | 57       | CLOCK SEL                                                     | TITL O VDC - On                         |
|          |         | 58       | CLOCK IRQ - Clock interrupt to micro                          | Not used by CPU PCB                     |
|          |         | 59       | BSO — Board select O                                          | TLTL +5 VDC - On                        |
|          |         | 60       | BS1 — Board select 1                                          | TLTL +5 VDC - On                        |
|          |         | 61-64    | +5 VDC                                                        | +5 VDC                                  |

#### LED Indicators (C04837, C02117, C08331)

LED indicators are provided to allow you to monitor the battery voltage. The LED's shown apply to all PCB's except the new C06731 PCMCIA PCB. LEDFunction1Battery 1 failure2Battery 2 failure3Battery 3 failure4Battery voltage (VBB) greater than 3.5 VDC

The LED indicators in the chart on the right are for the C06731 PCMCIA PCB.

| LED | FUNCTION            |
|-----|---------------------|
| D3  | Battery Voltage OK  |
| D4  | Battery Voltage Low |
| D5  | PCMCIA Port in Use  |

## Jumpers - Site Controller Memory PCB (C04837)

The following jumpers apply to the site controller Memory PCB.

Battery Power - RAM Selection

| Jumper | Function                         | Setting  |
|--------|----------------------------------|----------|
| E2-3   | Connect battery power to RAM U13 | Jumpered |
| E5-6   | Connect battery power to RAM U14 | Jumpered |
| E8-9   | Connect battery power to RAM U15 | Jumpered |
| E11-12 | Connect battery power to RAM U16 | Jumpered |
| E14-15 | Connect battery power to RAM U17 | Jumpered |
| E17-18 | Connect battery power to RAM U18 | Jumpered |

#### Jumpers - Site Controller II Memory PCB (C02117 & C08331)

The following jumpers apply to the Site Controller II Memory PCB.

#### CPU PCB Type

| P/N    | Function                  | Memory | E1  | E2  | E3  |
|--------|---------------------------|--------|-----|-----|-----|
| C02117 | SCI with non-512K CPU PCB | 128K   | 2-3 | 2-3 | 2-3 |
| C02117 | SCI with 512K CPU PCB     | 128K   | 2-3 | 2-3 | 1-2 |
| C08331 | SCI with 512K CPU         | 512K   | 2-3 | 1-2 | 1-2 |

#### Battery Power Enable

| Jumper | Function                          | Setting  |
|--------|-----------------------------------|----------|
| E4     | Connect battery power to RAM IC's | Jumpered |
| E5     | Connect battery 1 to PCB          | Jumpered |
| E6     | Connect battery 2 to PCB          | Jumpered |
| E7     | Connect battery 3 to PCB          | Jumpered |

## Jumpers - Site Controller PCMCIA Memory PCB (C06731)

The following jumpers apply to the site controller PCMCIA Memory PCB.

#### Memory Settings

| Jumper | Function                                 | Settings for SC 1                     |
|--------|------------------------------------------|---------------------------------------|
| K1     | SC1 / SC2 Selection                      | SC1                                   |
| K2     | PCMCIA IRQ Enable                        | Disable                               |
| K3     | SC1 / SC2 Selection                      | SC1                                   |
| К4     | SC2 or SC1 - NO PCMCIA /<br>SC1 - PCMCIA | SC1 – NO PCMCIA                       |
| К5     | Memory Address line 14 Disable           | Jumpered for SC1s<br>without 512K CPU |
| К6     | Memory Address line 13 Disable           | Jumpered for SC1s<br>without 512K CPU |
| К7     | SC1 PCMCIA ENable                        | Open                                  |
| K8     | PCMCIA Drive 3 IRQ Enable                | Open                                  |
| K9     | PCMCIA Drive 4 IRQ Enable                | Open                                  |

#### Switches - Site Controller Memory PCB (C04837)

The following switches apply to the site controller memory PCB.

SW1 - Battery Power Enable Switches

| Switch | Function                        | Setting |
|--------|---------------------------------|---------|
| SW1-1  | Enable battery 1 failure alert  | Closed  |
| SW1-2  | Enable battery 2 failure alert  | Closed  |
| SW1-3  | Enable battery 3 failure alert  | Closed  |
| SW1-4  | Enable battery 1 charge circuit | Closed  |
| SW1-5  | Enable battery 2 charge circuit | Closed  |
| SW1-6  | Enable battery 3 charge circuit | Closed  |

#### SW2 - Battery Power to CPU PCB Switch

| Switch | Function                          | Setting            |
|--------|-----------------------------------|--------------------|
| SW2    | Disable battery backup to CPU PCB | Open (to the left) |

#### Switches - Site Controller II Memory PCB (C02117 & C08331)

The following switches apply to the Site Controller II Memory PCB.

SW1 - Battery Enable Switches

| Switch | Function                        | Setting |
|--------|---------------------------------|---------|
| SW1-1  | Enable battery 1 failure alert  | Closed  |
| SW1-2  | Enable battery 2 failure alert  | Closed  |
| SW1-3  | Enable battery 3 failure alert  | Closed  |
| SW1-4  | Enable battery 1 charge circuit | Closed  |
| SW1-5  | Enable battery 2 charge circuit | Closed  |
| SW1-6  | Enable battery 3 charge circuit | Closed  |

SW2 - Battery Power to CPU PCB Switch

| Switch | Function                          | Setting            |
|--------|-----------------------------------|--------------------|
| SW2    | Disable battery backup to CPU PCB | Open (to the left) |

#### Switches - Site Controller PCMCIA Memory PCB (C06731)

The following switches apply to the PCMCIA site controller memory PCB.

#### SW1 - Battery Enable Switches

| Switch | Function                         | Settings for SC 1 |
|--------|----------------------------------|-------------------|
| SW1-1  | Enable battery 1                 | Closed            |
| SW1-2  | Enable battery 2                 | Open              |
| SW1-3  | Enable battery backup to CPU PCB | Open              |
| SW1-4  | SC1 / SC2 Selection              | Closed for SC1    |

#### RAM Considerations - Site Controller II Memory PCB (C02117 & C08331)

The Site Controller II Memory PCB can be loaded with RAM's for use as a 128K or 512K application. The following charts show the two applications along with identification numbers for the RAM's used on the PCB.

#### **Applications**

| P/N    | Function        | Total Memory        | IC's            | IC Size |
|--------|-----------------|---------------------|-----------------|---------|
| C02117 | 128K Memory PCB | Memory PCB 128K U15 |                 | 32K     |
|        |                 |                     | U16-31, U34-35* | 8K      |
| C08331 | 512K Memory PCB | 512K                | U15-31, U34-35  | 32K     |

\* U34 AND U35 MAY NOT BE INSTALLED ON ALL C02117 PCB'S.

#### RAM ID

| 8K RAM IC's  | (Gasboy P/N C03602) | 32K RAM IC's | (Gasboy P/N C08977) |
|--------------|---------------------|--------------|---------------------|
| Manufacturer | Manuf. P/N          | Manufacturer | Manuf. P/N          |
| Hitachi      | HM6264LP-12         | Fujitsu      | MB84256-10L         |
|              | HM6264LP-15         |              | MB84256-15L         |
| Hyundai      | HY6264LP-15         | Hitachi      | HM62556LP-15        |
|              | HY6264LP-12         | Mitsubishi   | M5M5256-15L         |
| NEC          | D4364C-15L          | NEC          | D43256AC-10L        |
| SMOS         | SRM2064-15          |              | D43256C-15L         |
|              | SRM2264LC90         | SMOS         | SRM20256-12         |

#### **Test Points - All Memory PCB's**

| CPU PCB     | TEST POINT | FUNCTION                        | VOLTAGE                                     |
|-------------|------------|---------------------------------|---------------------------------------------|
| C04837      | TP1        | Battery-3                       | Power on, 4-4.1 VDC; power off, 3.9-3.2 VDC |
|             | TP2        | Battery-2                       | Power on, 4-4.1 VDC; power off, 3.9-3.2 VDC |
|             | TP3        | Battery-1                       | Power on, 4-4.1 VDC; power off, 3.9-3.2 VDC |
|             | TP4        | Ground                          | 0 VDC                                       |
| C08331      | TP1        | Ground                          | 0 VDC                                       |
| &<br>C02117 | TP2        | DC power fail reference voltage | 1.1-1.2 VDC                                 |
|             | TP 3       | Battery-3                       | Power on, 4-4.1 VDC; power off, 3.9-3.2 VDC |
|             | TP4        | Battery-2                       | Power on, 4-4.1 VDC; power off, 3.9-3.2 VDC |
|             | TP5        | Battery-1                       | Power on, 4-4.1 VDC; power off, 3.9-3.2 VDC |
| C06731      | TP1        | Battery-1                       | 3.0 - 3.5 VDC                               |
|             | TP2        | Battery-2                       | 3.0 - 3.5 VDC                               |
|             | TP3        | Ground                          | 0 VDC                                       |
|             | TP4        | Vcc                             | 4.90 - 5.10 VDC                             |

## **POWER SUPPLY**

The power supply provides the internal power used by the site controller. This unit:

- provides regulated +5 VDC to the CPU PCB and memory PCB
- provides regulated +12 and -12 VDC to the CPU PCB
- will resemble one of the three variations shown depending on the date of manufacture

#### Layout

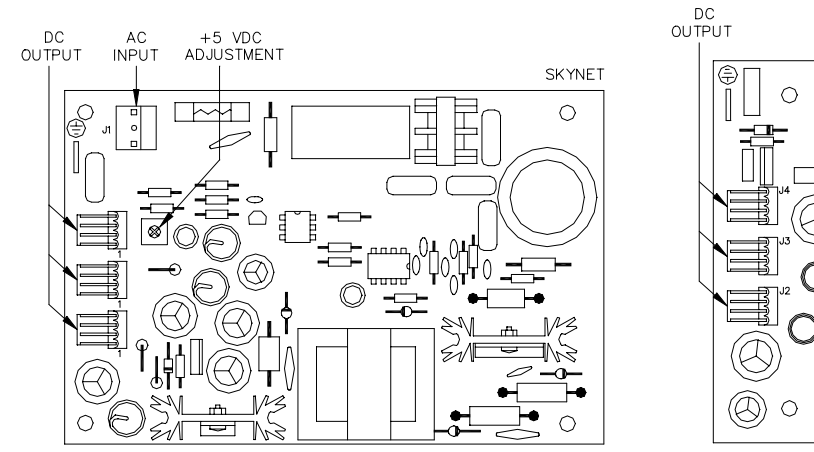

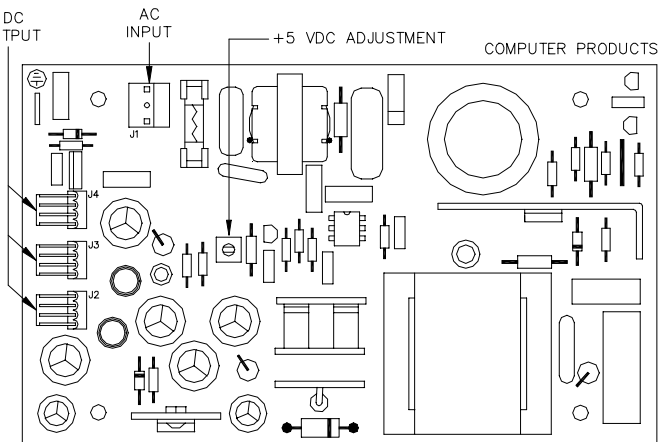

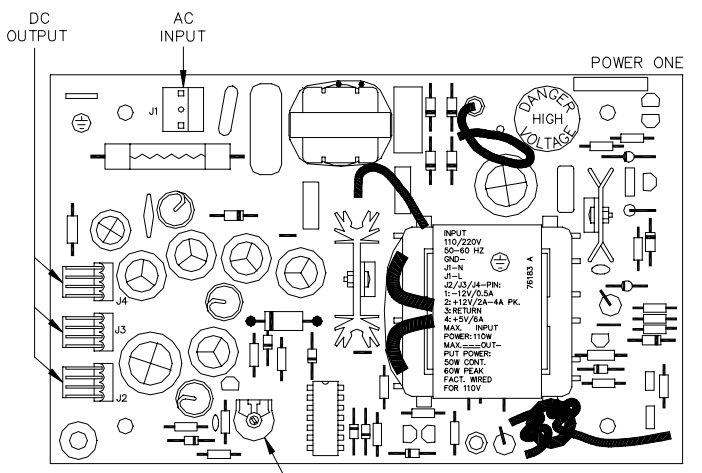

- +5 VDC ADJUSTMENT

## Connectors

AC Input

| Pinout | Pin | Wire  | Function         | Voltage    |
|--------|-----|-------|------------------|------------|
| 0 1    | 1   | White | AC neutral input | AC neutral |
| 0      | 2   |       | N/C              |            |
| 3      | 3   | Black | AC hot input     | 115 VAC    |

#### DC Output

| Pinout | Pin | Wire   | Function            | Voltage |
|--------|-----|--------|---------------------|---------|
|        | 1   | White  | -12 VDC from supply | -12 VDC |
|        | 2   | Red    | +12 VDC from supply | +12 VDC |
| 4      | 3   | Black  | DC ground           | Ground  |
|        | 4   | Orange | +5 VDC from supply  | +5 VDC  |

#### **DC Power Measurements and Adjustment**

#### +5 VDC Measurement

- 1. Remove the four Phillips screws from the sides of the unit and remove the cover.
- 2. On the CPU 512K PCB, measure at the Vcc and Gnd test points. On the Memory Plus CPU PCB, locate the 64-pin P9 connector. Using a DC voltmeter, place the positive probe (+) on pin 63 or 64 and place the negative (-) probe on pin 1 or 2. Be careful not to let the probe tips touch any other pins. The voltage should be +5.00 to +5.10 VDC. If the voltage does not fall within this range, adjustment is necessary. Follow the steps below to adjust the supply. If the voltage is within tolerance, skip to step 11.

#### +5 VDC Adjustment

- 3. Turn off the power to the site controller.
- 4. Remove the two screws that hold the power supply cover onto the supply. Remove the cover.
- 5. Attach the meter probes to Pin 1 or 2 (black), or pin 63 or 64 (red) on the P9 connector on the CPU PCB.
- 6. Turn the AC POWER switch back on.

#### CAUTION

Be careful not to touch anything but the adjustment screw. High voltage exists at various points on the supply.

- 7. Using a 1/8 inch or smaller plastic, flat-blade screwdriver, adjust the power supply to +5 VDC by turning the +5 VDC adjuster clockwise to increase voltage, counterclockwise to decrease voltage. Turn the adjuster slightly to judge how sensitive the adjustment is.
- 8. Disconnect the meter probes.
- 9. Turn the AC POWER switch off and return the power supply cover to its normal location.
- 10. Turn the AC POWER switch back on.
- +12 VDC Measurement
- Locate the DC power input connector (P8) on the CPU PCB. Measure the +12 VDC between the red (+) and black (gnd) wires on the DC input power connector of the CPU PCB. The voltage should be +11.00 to +14.00 VDC.

NOTE: This voltage is not adjustable.

- -12 VDC Measurement
- On the P8 connector, measure the -12 VDC between the white (-) and black (gnd) wires on the DC input power connector of the CPU PCB. Voltage should be -11.00 to -14.00 VDC. NOTE: This voltage is not adjustable.
- 13. Replace the cover and screws of the unit.

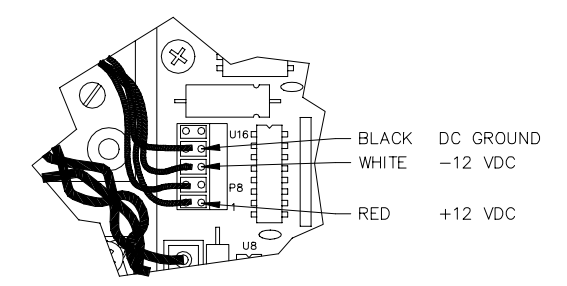

## **RS-485 JUNCTION BOX**

The RS-485 junction box provides the interface for the RS-485 section of the site controller. This unit:

- provides the terminal block for field wiring of the RS-485 lines
- provides surge protection and protection against noise on the RS-485 lines

#### Layout

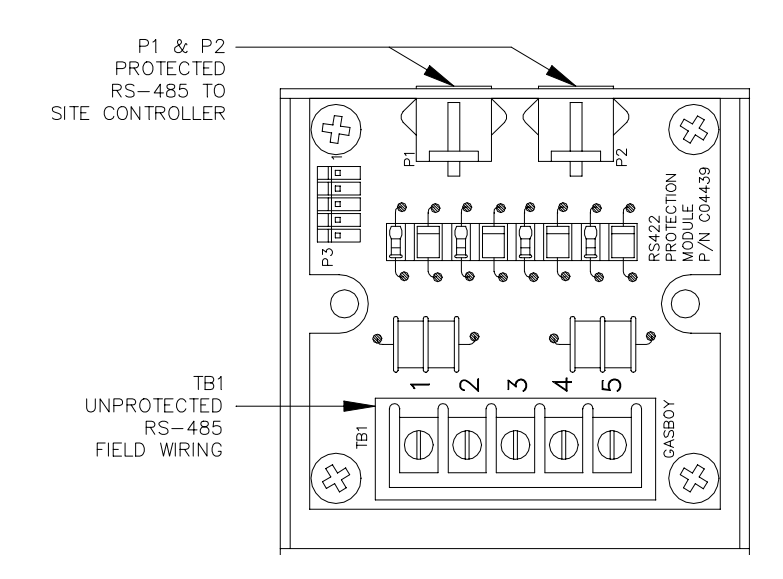

#### **Connectors** TB1 - RS-485 Field Wiring (Unprotected)

|  | Pinout | Pin | Function   |            | Voltage           |
|--|--------|-----|------------|------------|-------------------|
|  | TB1    | 1   | RS-485 Tx+ | To Site    | ∏_L +5 VDC signal |
|  |        | 2   | RS-485 Tx- | Controller | between 1 & 2     |
|  |        | 3   | RS-485 Rx+ | From Site  | ∏ +5 VDC signal   |
|  |        | 4   | RS-485 Rx- | Controller | between 3 & 4     |
|  | 5      |     | Ground     |            | Ground            |

P1 & P2 - Protected RS-485 Signals to Site Controller

| Pinout  | Pin | Function   |            | Voltage            |
|---------|-----|------------|------------|--------------------|
|         | 1   | RS-485 Tx+ | To Site    | ∏_L +5 VDC signal  |
|         | 2   | RS-485 Tx- | Controller | between pins 1 & 2 |
|         | 3   | RS-485 Rx+ | From Site  | ∏_L +5 VDC signal  |
| 4 3 2 1 | 4   | RS-485 Rx- | Controller | between pins 3 & 4 |

## SITE CONTROLLER I PROBLEMS

#### Site controller is dead. No LED's are lit.

| Possible Cause                                              | Checks                                                                   | Corrective Action                                                                                           |
|-------------------------------------------------------------|--------------------------------------------------------------------------|----------------------------------------------------------------------------------------------------|
| No 115VAC power to site controller.                         | Check if circuit breaker is off or tripped.                              | Turn breaker on, if off.                                                                                    |
|                                                             | Check if 115VAC is being<br>switched through circuit<br>breaker.         | Replace breaker if 115VAC is not being switched.                                                            |
|                                                             | If the power conditioner has a power switch, make sure the switch is on. | Turn power conditioner power switch on, if off.                                                             |
|                                                             | Check the power conditioner's fuse or circuit breaker.                   | If the power conditioner has a fuse or built-in circuit breaker, replace or reset as necessary.             |
|                                                             | Check the output voltage of the power conditioner.                       | If 115VAC is measured at the power conditioner input, but not at the output, replace the power conditioner. |
|                                                             | Check the site controller power cord.                                    | Make sure both ends of the site controller power cord are installed properly.                               |
| Site controller power switch is off.                        | Check the site controller power switch.                                  | Turn site controller power switch on, if off.                                                               |
| Blown fuse in AC power inlet<br>on rear of site controller. | Check the fuse with an ohmmeter.                                         | Replace fuse if blown.                                                                                      |
| Defective AC filter/power inlet.                            | Measure the voltage on the AC connector of the Power Supply PC board.    | Replace the RF filter module if 115VAC is not measured.                                                     |

(Continued)

| Possible Cause                                                   | Checks                                                                                                    | Corrective Action                                                                                                    |
|------------------------------------------------------------------|----------------------------------------------------------------------------------------------------|----------------------------------------------------------------------------------------------------|
| Defective site controller power<br>supply or power supply cable. | Measure the voltages<br>between the black (DC<br>ground) and orange (+5VDC),<br>black and red (+12VDC), and<br>black and white (-12VDC),<br>wires at connector P8 on the<br>site controller CPU Board | If the +12 VDC or -12VDC<br>voltages are not present,<br>replace the power supply. If<br>+5VDC is not present,<br>measure the continuity of the<br>orange wire using an<br>ohmmeter. If an open circuit<br>is measured between both<br>ends of the orange wire,<br>replace the DC power cable<br>and recheck the voltages. If<br>+5VDC is still not present at<br>P8, replace the power supply. |
| Defective site controller CPU<br>PCB.                            | None.                                                                                                    | If the proper voltages are<br>measured at the P8<br>connector but the site<br>controller doesn't power up,<br>replace the CPU board.                                                                                                    |
| Defective Memory PCB.                                            |                                                                                                    | Replace the Memory board if replacing the CPU board didn't correct the problem.                                                                                                    |

| Possible Cause                                                                  | Checks                                                                                                    | Corrective Action                                                                                                    |
|---------------------------------------------------------------------------------|----------------------------------------------------------------------------------------------------|----------------------------------------------------------------------------------------------------|
| Terminal turned off.                                                            | Check terminal power indicator.                                                                                                    | Turn on, if off.                                                                                                    |
| Terminal offline.                                                               | Check ON LINE indicator                                                                                                    | Put online if offline.                                                                                                    |
| Cable disconnected.                                                             | Check connections.                                                                                                    | Re-connect cable if not<br>connected or loose                                                                                                    |
| Incorrect terminal set-up.                                                      | Check the terminal set-up<br>parameters. If a CRT, the<br>terminal should be set for<br>VT52 emulation, 8 data bits,<br>no parity, 1 stop bit. The<br>baud rate should match the<br>site controller's baud rate. | Configure the proper set-up<br>parameters according to the<br>terminal manufacturer's<br>instructions.                                                                                                    |
| Defective power supply.                                                         | Measure the voltages<br>between the black (DC<br>ground) and red (+12VDC),<br>and black and white (-12VDC)<br>wires at connector P8 on the<br>site controller CPU board.                                         | Replace the power supply if the proper voltages are not measured at P8                                                                                                    |
| Incorrect baud rate switch settings on the site controller CPU board.           | Check that the baud rate settings on SW3 are correct.                                                                                                    | If baud rate switches are wrong, correct the settings and press reset switch SW1.                                                                                                    |
| Incorrect jumper settings on<br>the site controller CPU board.<br>(Remote port) | Check the K1 jumper patch<br>on the site controller CPU<br>board.                                                                                                    | Remove all jumpers from K1, if any.                                                                                                    |
| Incorrect configuration of remote port.                                         | Check the configuration at Table 17, offset 23.                                                                                                    | If you are using a terminal to<br>communicate to the site<br>controller's remote port, the<br>configuration at Table 17,<br>offset 23, should be 80. If it is<br>not, you can only change the<br>configuration through the local<br>port. |

## Terminal communications are down. The system is working.

(Continued)

| Possible Cause                                                                 | Checks                                                                                                    | Corrective Action                                                                                                    |
|--------------------------------------------------------------------------------|----------------------------------------------------------------------------------------------------|----------------------------------------------------------------------------------------------------|
| Short haul modem off, offline,<br>disconnected, or bad                         | Check both modems at site and terminal.                                                                                                    | If off, turn on; if offline, put<br>online; if disconnected,<br>reconnect. If possible<br>perform a loopback test on<br>the modem. Refer to<br>manufacturer's instructions<br>for loopback test. Replace if<br>none of these actions correct<br>the problem. |
| Defective terminal.                                                            | Try using a different site<br>controller communications<br>port. This requires changing<br>the communications cable.<br>Use a C04549 cable if the<br>terminal is in the LOCAL port.<br>Use a C05039 cable if the<br>terminal is in the REMOTE<br>port. Make sure the<br>terminal's baud rate matches<br>the baud rate of the new<br>communications port | If the terminal doesn't work in<br>either port, replace the<br>terminal.                                                                                                    |
| Site unable to log messages<br>(Remote port)                                   | Check logger or logger eliminator.                                                                                                    | Correct logger problem or try again.                                                                                                    |
| Defective RS-232 driver or receiver IC's or defective site controller CPU PCB. | None.                                                                                                    | Replace the driver IC's in<br>sockets U5 and U6 and/or the<br>receiver IC's in sockets U4<br>and U7. Replace the site<br>controller CPU PCB if<br>replacing the IC's didn't fix the<br>problem.                                                              |

## Site controller doesn't accept entered sign-on code.

| Possible Cause               | Checks                                                             | Corrective Action                                                                                                    |
|------------------------------|--------------------------------------------------------------------|----------------------------------------------------------------------------------------------------|
| Sign-on code was changed.    | Ask site manager if sign-on code was changed.                      | Enter new sign-on. If a software polling package is used, make sure the new password is loaded into the PC.                                                                                                    |
| Wrong case is being used.    | Make sure the proper case letters are used.                        | Change terminal keyboard to<br>upper/lowercase as<br>necessary. Make sure the<br>password loaded into the PC<br>uses the correct case.                                                                                                    |
| Defective terminal keyboard. | Check if the terminal keyboard works in the LOCAL or offline mode. | Replace the terminal keyboard<br>if the keys don't work in<br>LOCAL or offline mode.                                                                                                    |
| Sign-on became scrambled.    | Check local printout for file<br>error 00 message.                 | Close switch SW4-2 on the<br>site controller CPU board. On<br>the terminal keyboard, try to<br>sign-on using the backup<br>(default) sign-on configured in<br>the personality prom. The<br>default sign-on code can be<br>found on the customer's<br>personality prom configuration<br>sheet that was shipped with<br>the system. Call GASBOY<br>Technical Service if you can't<br>find the default sign-on.<br>If you are able to sign-on using<br>the default code, open SW4-2<br>and re-load the correct sign-on<br>using the LOAD SIGNON<br>command |

| Possible Cause                                                      | Checks                                                  | Corrective Action                  |
|---------------------------------------------------------------------|---------------------------------------------------------|------------------------------------|
| Personality prom is not<br>installed or is improperly<br>installed. | Check U30 (C04940) or U31<br>(C05820) of the CPU board. | Properly install personality prom. |
| Personality prom checksum is not correct.                           | None                                                    | Call GASBOY Technical<br>Service   |
| Personality prom is defective                                       | None                                                    | Replace and reload.                |

## MODULE ERROR 14 is printed on local port terminal whenever the site controller is reset.

| Site stopped due to a battery failure reported from the memory board. | One or more red |
|-----------------------------------------------------------------------|-----------------|
| battery failure LED's is lit on memory board.                         |                 |

| Possible Cause                                                                       | Checks                                                                                                    | Corrective Action                                                                                                    |
|--------------------------------------------------------------------------------------|----------------------------------------------------------------------------------------------------|----------------------------------------------------------------------------------------------------|
| Batteries need to be charged.                                                        | If you are changing the<br>memory board or starting up<br>a new site controller, the<br>batteries may require up to 18<br>hours of charge time.                                                                         | Keep the site controller power<br>on for 18 hours. If the battery<br>failure message doesn't go<br>away, try a new memory<br>board.                                                                                                    |
| Jumpers not installed (C08331 only).                                                 | Check E5 through E7                                                                                                    | Install needed jumpers.                                                                                                    |
| Switches open.                                                                       | Check switches.                                                                                                    | Close all switches                                                                                                    |
| Dead or shorted battery,<br>blown battery fuse, defective<br>battery charge circuit. | Check which red LED on the<br>Memory PCB is lit.<br>Measure the voltage at the<br>test points on the PCB. If<br>voltage is within range<br>specified, battery is okay; if<br>not, perform corrective<br>actions listed. | If possible, always poll all<br>system data before replacing<br>the Memory PCB.<br>For C08331 and C02117<br>Memory boards, open the<br><b>BATTERY CHARGE</b> and<br><b>BATTERY FAILURE ALERT</b><br>switches that correspond to<br>the battery indicated by the lit<br>LED. Do a <b>RUN;I</b> command.<br>Replace Memory board as<br>soon as possible.<br>For a C04837 Memory board,<br>open the <b>ENABLE BATTERY</b><br>switch that corresponds to the |
|                                                                                      |                                                                                                    | battery indicated by the lit<br>LED. Do a <b>RUN;I</b> command.<br>Replace Memory board as<br>soon as possible.                                                                                                    |
|                                                                                      |                                                                                                    | For a C06731 Memory board,<br>close switch SW1-2 and open<br>SW1-1. Do a <b>RUN;I</b><br>command. Replace battery 1<br>as soon as possible OR if<br>switch SW1-2 is closed, close<br>SW1-1 and open SW1-2. Do<br>a <b>RUN;I</b> command. Replace<br>battery 2 as soon as possible                                                                                                    |

| Possible Cause                     | Checks                                                                                                    | Corrective Action                                                                                 |
|------------------------------------|----------------------------------------------------------------------------------------------------|---------------------------------------------------------------------------------------------------|
| CPU jumper K5 off and/or K6<br>on. | Check if jumper is on K5.                                                                                                    | Install K5 jumper or move<br>jumper from K6 to K5.<br>C04940 and C05820 require<br>K5 on, K6 off. |
| Power surge.                       | None.                                                                                                    | Reload data.                                                                                      |
| File sizes were changed.           | Check if the maximum<br>number of records in one or<br>more files was changed,<br>either by the CONFIG<br>command or by a new<br>personality prom download | Re-load data.                                                                                     |

#### Printout shows one or more files reconstructed - General

#### Printout shows one or more files reconstructed - C04837 Memory Board

| Possible Cause                                                       | Checks                                                                            | Corrective Action                                                                            |
|----------------------------------------------------------------------|-----------------------------------------------------------------------------------|----------------------------------------------------------------------------------------------|
| Power was off and SW1-4 on<br>Memory board was open.                 | Check if SW1-4 is open.                                                           | Close SW1-4, if open.                                                                        |
| Battery failure while power was off.                                 | Check if the red battery failure LED's are on.                                    | Go the <b>Battery Failure</b> problem                                                        |
| Battery backup jumpers are not installed for the upper memory banks. | Check that the battery backup<br>jumpers E1 through E18 are<br>installed properly | Install battery backup jumpers<br>for upper memory bank<br>sockets that contain RAM<br>IC's. |
| Defective memory board.                                              | None.                                                                             | Replace the memory board if the files continue to get reconstructed.                         |

(Continued)

| Possible Cause                                               | Checks                                         | Corrective Action                                                    |
|--------------------------------------------------------------|------------------------------------------------|----------------------------------------------------------------------|
| Power was off and jumpers<br>E5, E6, and E7 were<br>removed. | Check jumpers E5, E6, and E7.                  | Install jumpers E5, E6, and E7, if they are off.                     |
| Incorrect memory board jumper configurations.                | Check the E1, E2, and E3 configuration jumpers | Install the jumpers correctly if they are wrong.                     |
| Battery failure while power was off.                         | Check if the red battery failure LED's are on. | Go to <b>Battery Failure</b> problem.                                |
| Defective memory board.                                      | None.                                          | Replace the Memory board if the files continue to get reconstructed. |

## Printout shows one or more files reconstructed - C02117 or C08331 Memory Board

## Printout shows one or more files reconstructed - C06731 Memory Board

| Possible Cause                                                    | Checks                                      | Corrective Action                                                                                   |
|-------------------------------------------------------------------|---------------------------------------------|----------------------------------------------------------------------------------------------------|
| Switch SW1 positions 1 & 2 are open and power was off.            | Check switch position.                      | Close position 1. If LED 4 is<br>on, open position 1 and close<br>2.                                |
| Batteries not installed.                                          | Check to see if B1 and B2 are in sockets.   | Defective battery may have<br>been removed and not<br>replaced. Install new<br>batteries if needed. |
| Incorrect memory board jumper settings.                           | Check K1-K6 for proper settings.            | Install the jumpers correctly if they are wrong.                                                    |
| K5 and K6 are not installed<br>for a C04835 or C04940 CPU<br>PCB. | Check K5 and K6.                            | K5 and K6 must be installed<br>for these CPU PCB's. Install<br>jumpers if needed.                   |
| Batter failure while power was off.                               | Check if the red battery failure LED is on. | Go to battery failure problem.                                                                      |
| Defective memory board.                                           | None.                                       | Replace the memory board if the files continue to be reconstructed.                                 |

| Possible Cause                                              | Checks                                                                                                    | Corrective Action                                                                                                    |
|-------------------------------------------------------------|----------------------------------------------------------------------------------------------------|----------------------------------------------------------------------------------------------------|
| Site controller is down.                                    | Check logger or do a <b>PRint</b><br><b>Dlagnostics</b> command for<br>indication that the site is not<br>running.                                                           | Do a <b>RUN</b> command if site is down.                                                                                                    |
| RS-485 phone cable is loose or not installed correctly.     | Check that one end of the<br>cable is installed in the<br>junction box and the other<br>end is installed in the PCU/RT<br>connector on the rear of the<br>Site Controller I. | Install cable properly if it is incorrect                                                                                                    |
| Incorrect wiring of junction box or island loop devices.    | Verify all field wiring with the SC I Installation Manual (C01917).                                                                                                    | Make wiring connections if needed.                                                                                                    |
| Defective RS-485 receiver IC<br>and Protected Driver Board. | None.                                                                                                    | Replace U2 and U3 on the<br>SC I CPU Board. When<br>replacing U3, replace the<br>entire Protected Driver Board<br>(C05848), not just the driver<br>IC.<br>Verify that the junction box is<br>properly grounded as shown<br>in the SC I Installation<br>Manual. |
| Defective CPU Board.                                        | None                                                                                                    | Replace the SC I CPU Board                                                                                                    |
| Defective RS-485 junction board.                            | None.                                                                                                    | Replace the RS-485 junction box                                                                                                    |

## No Island Loop communications. All devices on Island Loop are down.

| Possible Cause                                                                                                    | Checks                                                                                                    | Corrective Action                                                                                                    |  |
|----------------------------------------------------------------------------------------------------|----------------------------------------------------------------------------------------------------|----------------------------------------------------------------------------------------------------|--|
| Site Controller is down.                                                                                           | Check logger or do a <b>PRint</b><br><b>Dlagnostics</b> command for<br>indication that the site is not<br>running.                                                                                                    | Do a <b>RUN</b> command if site is down                                                                                                    |  |
| RS-485 phone cable is loose<br>or not installed correctly.                                                         | Check that one end of the<br>cable is installed in the<br>CONSOLE LOOP connector<br>on the rear of the site<br>controller and the other end is<br>installed in the SITE<br>CONTROLLER connector on<br>the rear of the console, or into<br>the console junction box (if<br>used). | Install cable properly, if it is incorrect                                                                                                    |  |
| Incorrect wiring between<br>junction boxes (used only<br>when console is located more<br>than eight feet from site | Move console within eight feet<br>of site controller and connect<br>directly using modular cable.                                                                                                    | If console works, proceed to<br>next check.                                                                                                    |  |
|                                                                                                    | SC I Installation Manual<br>(C01917)                                                                                                    | needed                                                                                                    |  |
| Defective RS-485 receiver IC and Protected Driver Board.                                                           | None.                                                                                                    | Replace U2 and U3 on the<br>SC I CPU Board. When<br>replacing U3, replace the<br>entire Protected Driver Board<br>(C05848), not just the driver<br>IC.                         |  |
|                                                                                                    |                                                                                                    | If a junction box is used for<br>remote console<br>communication wiring, verify<br>that it is properly grounded as<br>shown in the <i>SC I Installation</i><br><i>Manual</i> . |  |
| Defective RS-485 junction board (if used).                                                                         | None.                                                                                                    | Replace the RS-485 junction board.                                                                                                    |  |
| Defective CPU board.                                                                                               | None.                                                                                                    | Replace the SC I CPU board.                                                                                                    |  |

No console loop communications. All devices on console loop are down.

This page intentionally left blank.

## SITE CONTROLLER I ASSEMBLY PARTS

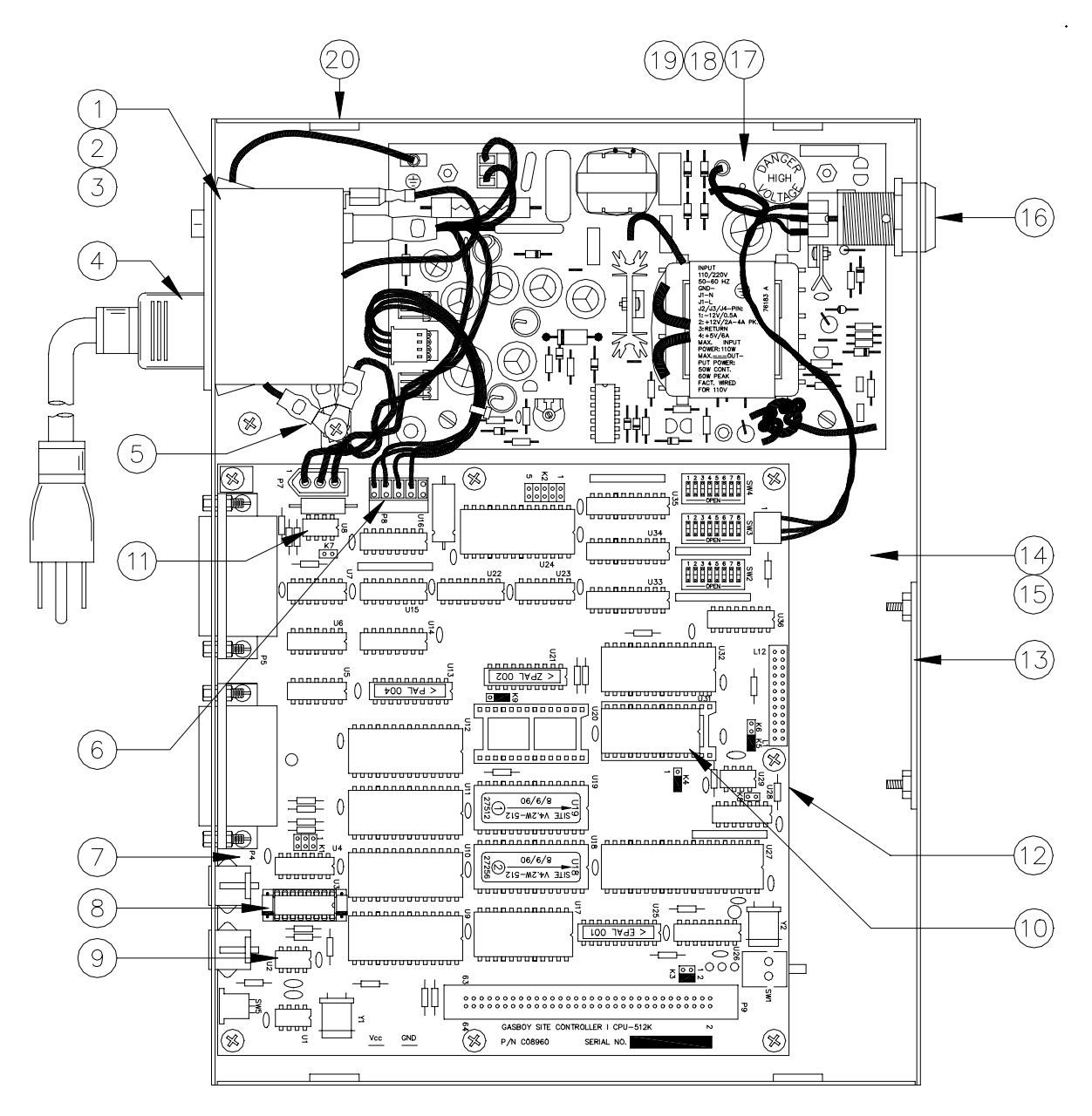

VIEW SHOWN WITHOUT COVER

# C05458Site Controller I with 512K CPU and 128K MemoryC05754Site Controller I with 512K CPU and 512K Memory

| Item | Part No. | Description                                                |
|------|----------|------------------------------------------------------------|
| 1    | C05686   | Filter Assy., RF Module                                    |
| 2    | *C08330  | Filter, RF Module #06AR2                                   |
| 3    | *C08723  | Fuse, 2 Amp - Quick Blow                                   |
| 4    | C04245   | Power Supply Cord - 3 Conductor - 6' 10 "                  |
| 5    | C05664   | Wire/Terminal Assy., Ground - 8" Long                      |
| 6    | C05400   | Cable Assy., Site Controller DC Power                      |
| 7    | C07186   | Upgrade/Replacement Kit for C04940 CPU PCB OR              |
|      | C05820   | PCB Assy., Site Controller I CPU 512K                      |
| 8    | *C05848  | PCB Assy., Protected RS-485 Driver                         |
| 9    | *C03391  | IC, RS-485 Receiver                                        |
| 10   | *C01961  | IC, Programmed C03604 2K x 8 EEROM                         |
| 11   | C03608   | IC, Mid 400, AC Line Monitor                               |
| 12   | C06759   | Site Controller Memory PCB Replacement Kit                 |
| 13   | C32721   | Window, Site Controller LED Viewing                        |
| 14   | C32720   | Housing, Cover Site Controller CFN                         |
| 15   | C35076   | Silkscreened Site Controller I Base                        |
| 16   | C04930   | Site Controller Keyswitch Assy.                            |
|      | *099400  | Key (Not shown; must supply WMX # from lock)               |
| 17   | C09053   | Power Supply                                               |
| 18   | C34838   | Cover, Perforated Site Controller Power Supply (Not Shown) |
| 19   | C08756   | Label, "DANGER HIGH VOLTAGE"                               |

20 C01696 Mounting Feet, 5/8" x 13/32"

\* Denotes this is a sub-part used in the preceding assembly

#### CPK008 Programmed EPROM's (Please specify name on IC when ordering replacements.)

NOTE: EPROM's are not interchangeable between CPU PCB's. When ordering a replacement PCB assembly, be sure to order CPK008 with the appropriate software below.

#### Memory Plus CPU Software

| V3.0, V3.1 and V4.0 | U18, U19, U20, U31 are all C08175 (programmed 27128) |
|---------------------|------------------------------------------------------|
| V4.1                | U18, U20, U31 are C08175 (programmed 27128)          |
|                     | U19 is C08721 (programmed 27256)                     |
| V4.2                | U18, U31 are C08175 (programmed 27128)               |
|                     | U19, U20 are C08721 (programmed 27256)               |

#### 512 CPU Software

| V4.2/512 | U18 is C08721 (programmed 27256) |
|----------|----------------------------------|
|          | U19 is C05860 (programmed 27512) |

## **RS-485 JUNCTION BOX PARTS**

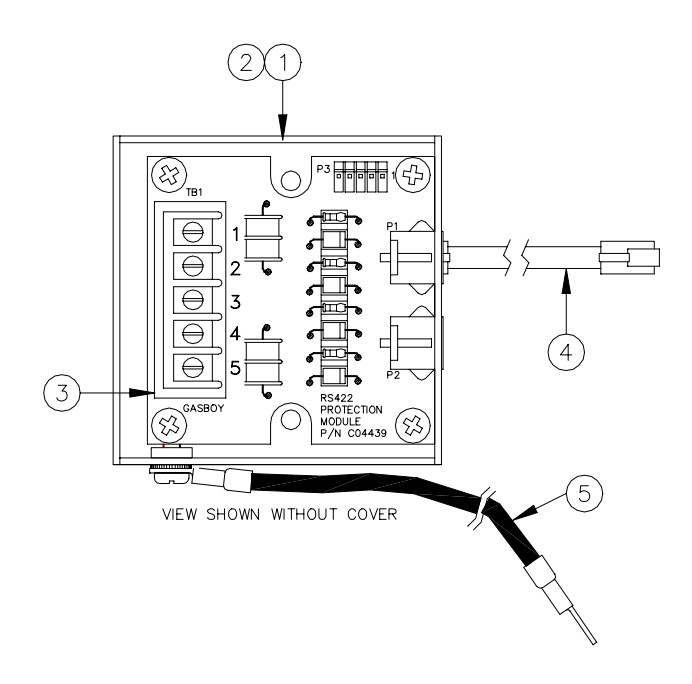

## C05020 RS-485 Junction Box Assy.

| Item | Part No. | Description                              |
|------|----------|------------------------------------------|
| 1    | C35362   | Base, RS-485 Junction Box Housing        |
| 2    | C32707   | Cover, RS-485 Junction Box Housing       |
| 3    | C05379   | PCB Assy., RS-485 Protection             |
| 4    | C05670   | Cable Assy., 4 Conductor Handset 8', 1:1 |
| 5    | C06399   | Wire Assy., 14 Ga, Green, 36" long       |
|      |          |                                          |

## Section 3 SITE CONTROLLER II

## DESCRIPTION

The Site Controller II is the heart of the CFN system at the fueling site. It controls and allows interaction between all your automated fueling equipment, including electronic pumps, pump control devices, and terminals that are activated by a customer. The unit uses advanced microprocessor technology and incorporates multiple hardware and software safeguards. The Site Controller II comes standard with a 3-1/2" disk drive and a hard drive for mass storage of data and loading in operating system programs. A second 3-1/2" disk drive can be ordered in place of the hard drive. A built-in keyswitch can be used to limit access to specified commands.

The Site Controller II contains four asynchronous RS-232 ports. Port 0 is used for communication to a data terminal (logger). Port 2 is used for communications through a modem or to a computer. Ports 1 and 3 are additional RS-232 ports which can be programmed according to the application. A logger eliminator must be connected to port 0 when a logger is not used.

Two RS-485 ports are provided for communication with the other CFN devices at the fueling site. One of these ports connects the CFN RS-485 junction box. The RS-485 junction box provides a means for hard-wire connections while incorporating protection circuitry to prevent noise (which may occur on the field wiring) from reaching the site controller. The other RS-485 port connects to the CheckPoint or Profit Point console (when used).

The pages that follow show the Site Controller II layouts.

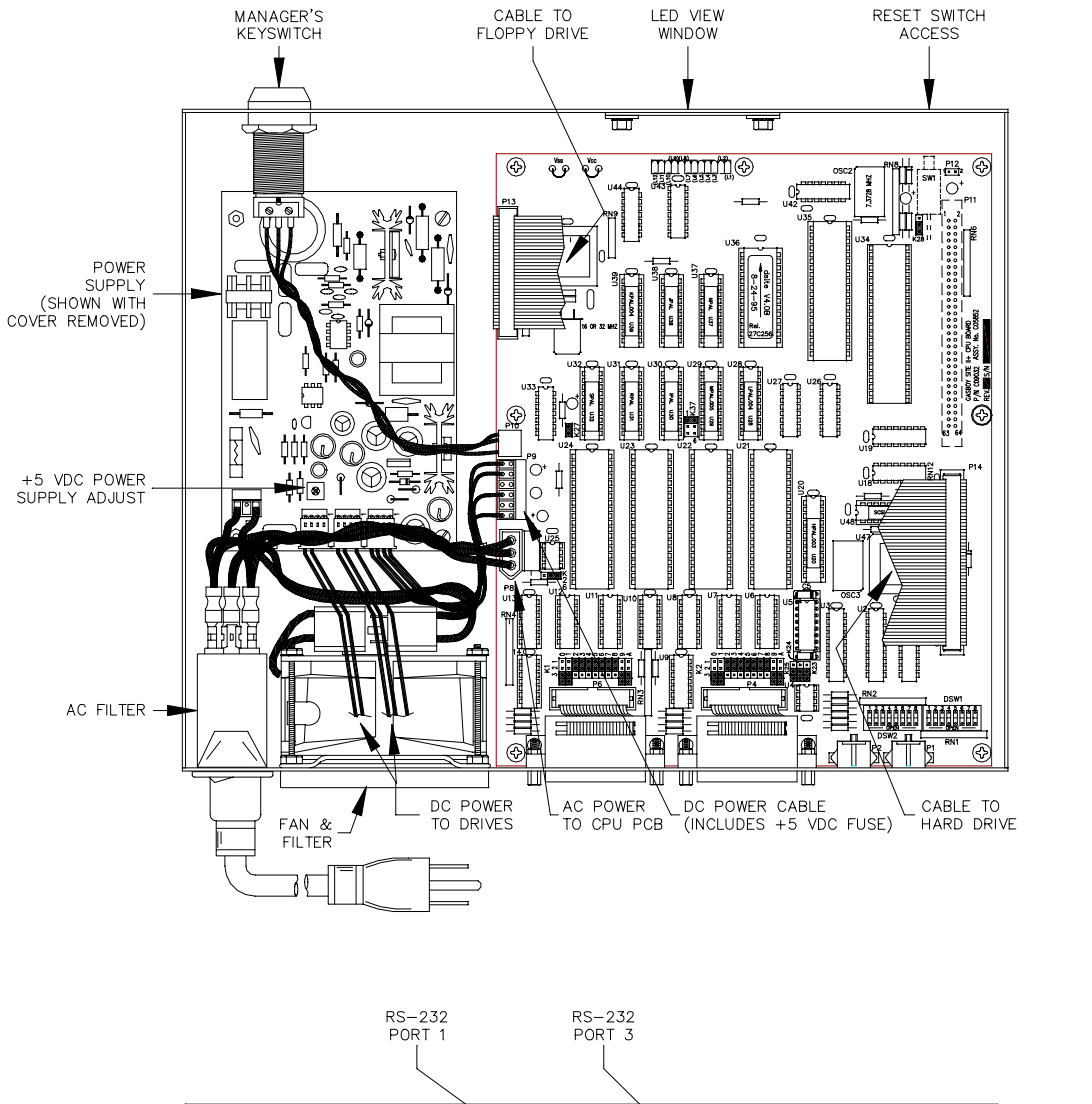

#### Layout - Top and Rear View (Shown with CPU II+ Board)

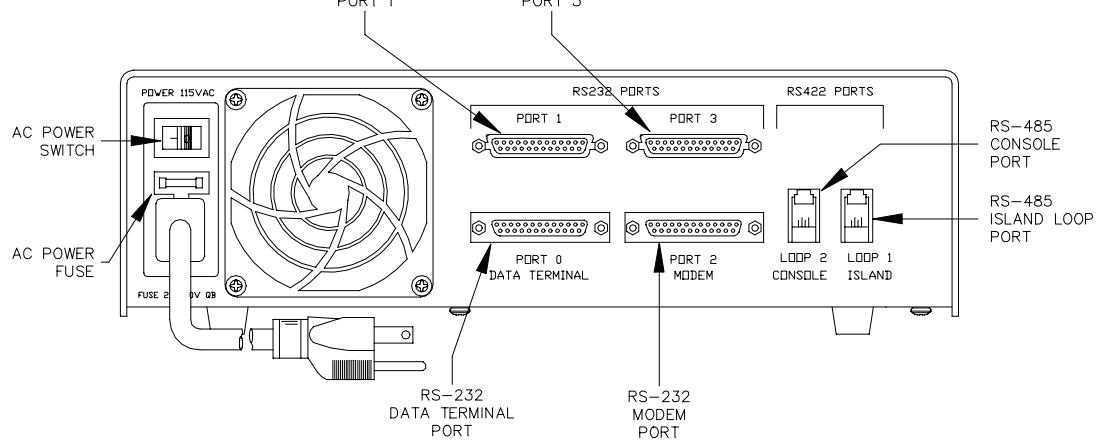

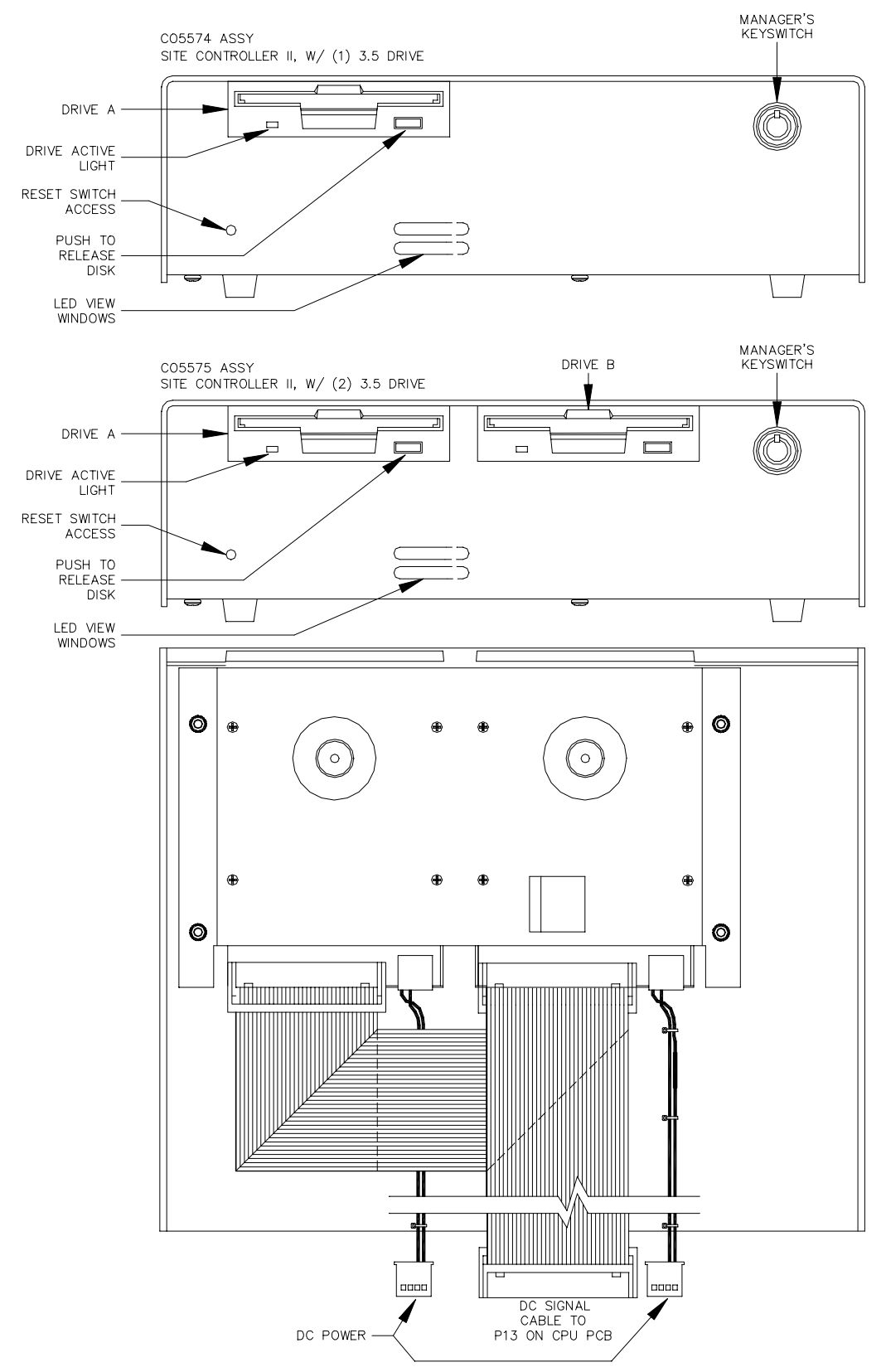

#### 3-1/2" Disk Drive Model (Single Drive, C05574; Dual Drive, C05575)

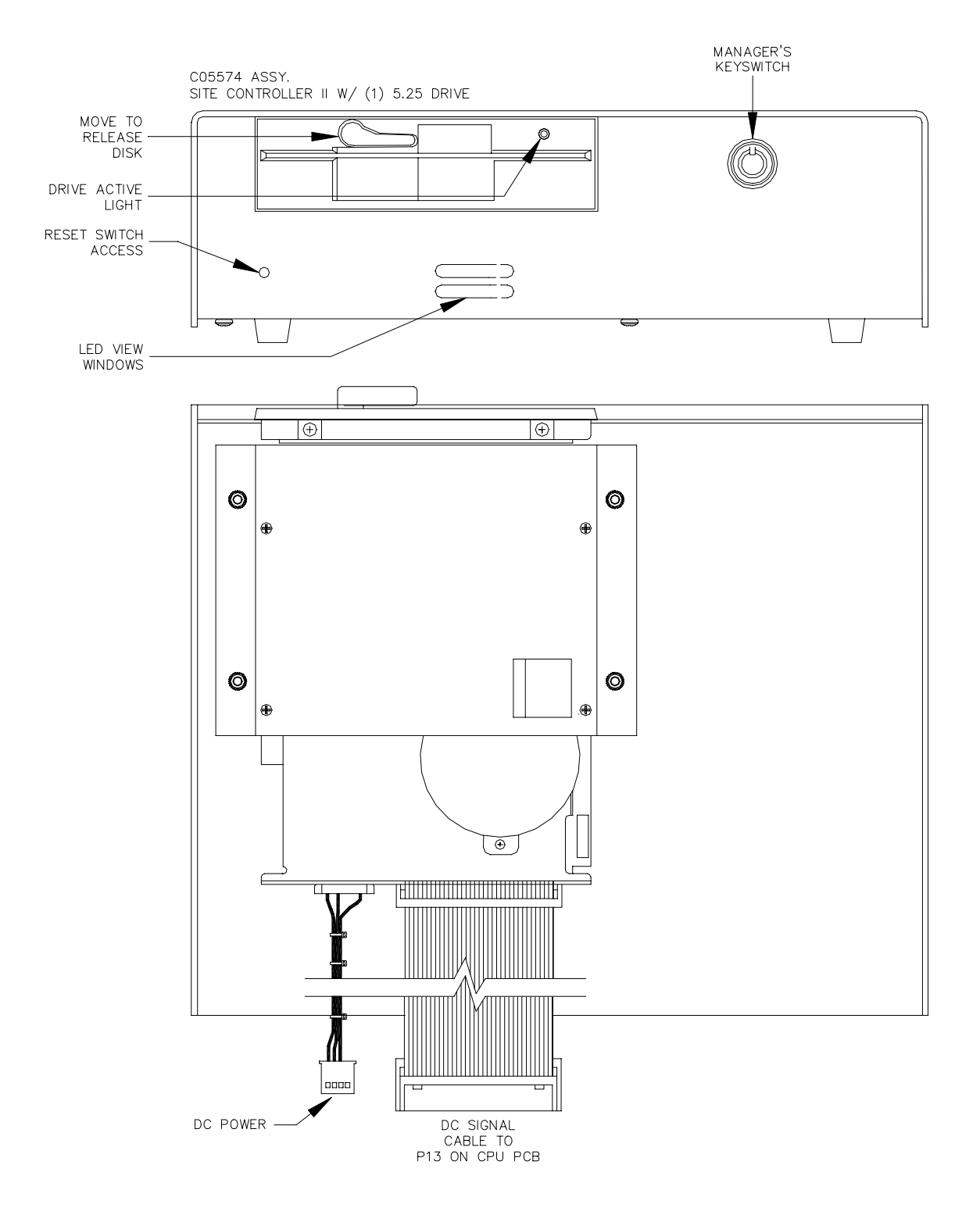

## 5-1/4" Disk Drive Model (C05574) (No longer available)

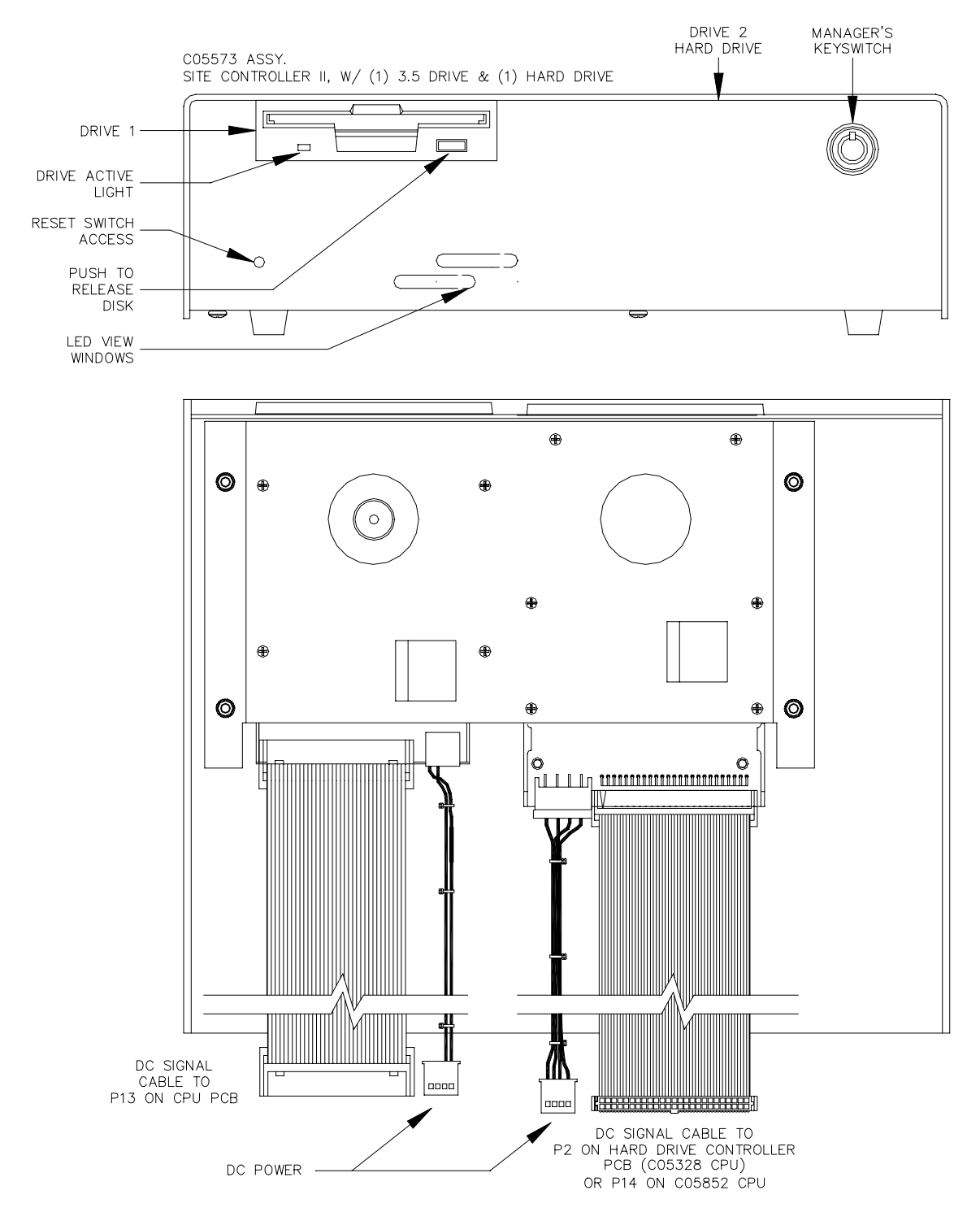

## Standard Fixed-Disk Hard Drive Model (C05573)

## **ENVIRONMENTAL AND OPERATING SPECIFICATIONS**

Temperature: Operating: 4°C to 46°C Transportation: -40°C to 65°C Storage: -22°C to 60°C

Relative Humidity: Operating: 20% to 80% (noncondensing). Max. wet bulb temperature: 26°C Transportation: 20% to 80% (noncondensing). Max. wet bulb temperature: 26°C

Power Requirements Voltage: 90 to 132VAC. Frequency: 47 to 63 Hz.

Average current (in Amps) with drives operating:

|               | 1 Floppy | 2 Floppies | 1 Floppy, 1 Hard |
|---------------|----------|------------|------------------|
| Typical unit: | 0.32A    | 0.34A      | 0.35A            |
| Maximum:      | 0.32A    | 0.46A      | 0.47A            |

Power consumption (maximum):

| Floppies not operating:<br>Floppies Operating: | 1 Floppy<br>38 watts<br>52 watts                         | 2 Floppies<br>41 watts<br>55 watts | 1 Floppy, 1 Hard<br>42 watts<br>56 watts |
|------------------------------------------------|----------------------------------------------------------|------------------------------------|------------------------------------------|
| Dimensions (WxHxD):                            | 12-1/2" x 3-1/2"                                         | x 9-1/2"                           |                                          |
| Weight: 1 floppy<br>2 floppy<br>1 floppy       | / drive 8.5 pou<br>/ drives 9.5 pou<br>/, 1 hard 9.7 pou | nds<br>nds<br>nds                  |                                          |
| Component Life:                                | 5 years                                                  |                                    |                                          |
| Safety Standard:                               | UL                                                       |                                    |                                          |

## FILTER MAINTENANCE

The Site Controller II comes equipped with an air filter on the fan intake. A properly functioning filter should help reduce problems with the floppy disk drives; a clogged filter may cause harm to the site controller due to restricted air flow. It is strongly recommended that the filter element be cleaned at least once a month in dusty environments. DO NOT install this filter element unless you plan to adhere to the recommended cleaning schedule.

To remove the filter for cleaning: Make sure no transaction is in progress. Turn off the site controller and wait until the fan comes to a stop. Snap off the black plastic filter cover by pulling it straight back. Remove the foam filter and clean in warm soapy water. Rinse thoroughly and pat dry. Re-install filter and replace filter cover. Re-start the site.

## WIRING

All field wiring is made to the unit by plug-in connectors. The AC power for the unit comes from the AC power plug. The RS-485 communication comes through the modular cable that is connected to the RS-485 junction box. Communication to the console goes through the RS-485 connector designated for the console. See the *CFN SC II Installation Manual* for detailed wiring instructions.

#### Connectors

AC Power

| Pinout |       | Pin | Function         | Voltage    |
|--------|-------|-----|------------------|------------|
|        | N G H | н   | AC hot input     | 115 VAC    |
|        |       | N   | AC neutral input | AC neutral |
|        |       | G   | AC ground input  | AC ground  |

RS-232 - Data Terminal Communications Port 0

| Pinout  | Pin | Function Input/Output     |        |
|---------|-----|---------------------------|--------|
| Local   | 1   | Protective ground         | Ground |
| $\circ$ | 2   | TxD — Transmit data       | Input  |
|         | 3   | RxD — Receive data        | Output |
|         | 5   | CTS — Clear to send       | Output |
|         | 6   | DSR — Data set ready      | Output |
|         |     | Signal ground             | Ground |
| 13 6 25 | 8   | DCD — Carrier detect      | Output |
|         | 20  | DTR — Data terminal ready | Input  |

RS-232 - Modem Communications Port 2

| Pinout                                     | Pin | Function Input/Output             |          |
|--------------------------------------------|-----|-----------------------------------|----------|
|                                            | 1   | Protective ground                 | Ground   |
|                                            | 2   | TxD — Transmit data               | Output   |
| Remote                                     | 3   | RxD — Receive data                | Input    |
|                                            | 4   | RTS - Request to send             | Output   |
| 1                                          | 5   | CTS — Clear to send               | Input    |
|                                            | 6   | DSR — Data set ready              | Input    |
|                                            | 7   | Signal ground                     | Ground   |
|                                            | 8   | DCD — Carrier detect              | Input    |
| 13 8 25                                    | 9   | +Sg - Positive signal +12 VDC     | Output   |
| 0                                          | 15  | TxC — Transmit clock, synchronous | Not used |
|                                            | 17  | RxC - Receive clock, synchronous  | Not used |
| 20                                         |     | DTR — Data terminal ready         | Output   |
|                                            | 23  | ExC — Data rate selector          | Output   |
| 24 EX — External serial clock, synchronous |     | Not used                          |          |

|                     |                                      |                                  | Input/Output or Det | ermining jumper |
|---------------------|--------------------------------------|----------------------------------|---------------------|-----------------|
| Pinout Pin Function |                                      | Port 1                           | Port 3              |                 |
| 1 Protective ground |                                      | Protective ground                | Protective ground   |                 |
|                     | 2                                    | TxD — Transmit data              | K1-8                | K2-8            |
| Remote              | 3                                    | RxD — Receive data               | K1-7                | K2-7            |
|                     | 4                                    | RTS — Request to send            | K1-6                | K2-6            |
| 1                   | 5                                    | CTS — Clear to send              | K1-5                | K2-5            |
|                     | 6                                    | DSR — Data set ready             | K1-4                | K2-4            |
|                     | 7                                    | Signal ground                    | Signal ground       | Signal ground   |
|                     | 8                                    | DCD — Carrier detect             | K1-2                | K2-2            |
| 13 8 25             | 9                                    | +Sg - Positive signal +12 VDC    | Output              | Output          |
| 0                   | 10                                   | -Sg - Negative signal -12 VDC    | Output              | Output          |
|                     | 15 TxC - Transmit clock, synchronous |                                  | K1-1, K1-9          | K2-1, K2-9      |
|                     | 17                                   | RxC — Receive clock, synchronous | K1-0, K1-A          | K2-0, K2-A      |
|                     | 20                                   | DTR — Data terminal ready        | K1-3                | K2-3            |

RS-232 - General Purpose Communications Ports 1 and 3

RS-485 - Loop 1 Island Communications Port

| Pinout  | Pin | Function   |             | Voltage            |
|---------|-----|------------|-------------|--------------------|
|         | 1   | RS-485 Rx+ | From        | ∏∏ +5 VDC signal   |
|         | 2   | RS-485 Rx- | Island Loop | between pins 1 & 2 |
|         | 3   | RS-485 Tx+ | То          | ∏∏ +5 VDC signal   |
| 4 3 2 1 | 4   | RS-485 Tx- | Island Loop | between pins 3 & 4 |

RS-485 - Loop 2 Console Communications Port

| Pinout | Pin | Function   |              | Voltage            |
|--------|-----|------------|--------------|--------------------|
|        | 1   | RS-485 Rx+ | From         | ∏∏ +5 VDC signal   |
|        | 2   | RS-485 Rx- | Console Loop | between pins 1 & 2 |
|        | 3   | RS-485 Tx+ | То           | ∏∏ +5 VDC signal   |
|        | 4   | RS-485 Tx- | Console Loop | between pins 3 & 4 |
#### **Chassis Wiring**

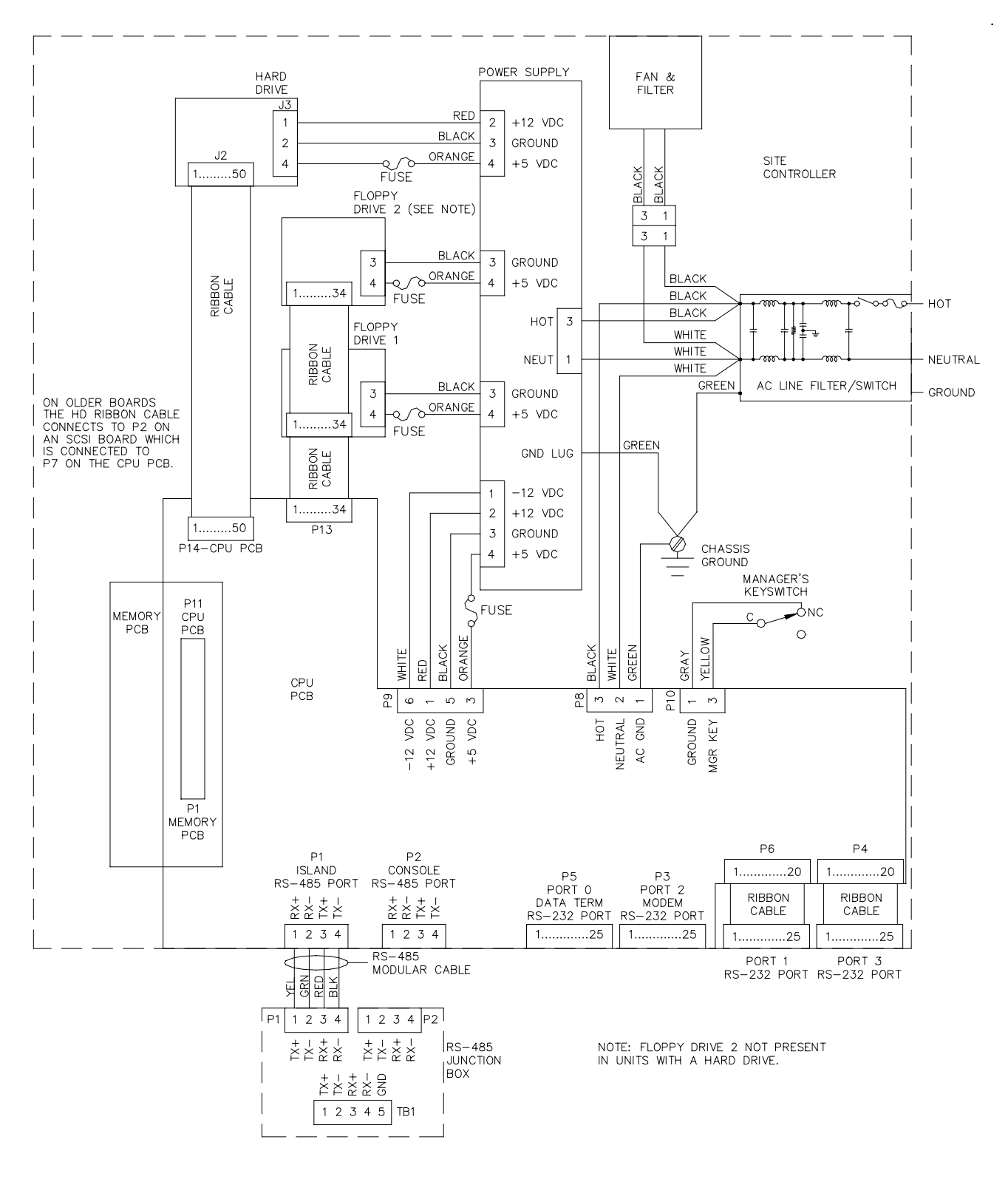

# SITE CONTROLLER II+ CPU PCB (C05852)

The CPU+ PCB for the Site Controller II (C05852) controls all activity in the site controller. The CPU PCB:

- processes all site controller data
- communicates to all CFN equipment via the RS-485 lines
- communicates on four RS-232 ports
- provides diagnostic LED's
- provides a manual reset switch
- built-in hard disk controller

- new floppy disk controller allows 1.44MB floppies
- requires OS version 2.0C or greater
- requires Memory PCB C07041 or C06731
- requires DSite 4.0 or higher
- will NOT interface with 5-1/4" disk drives

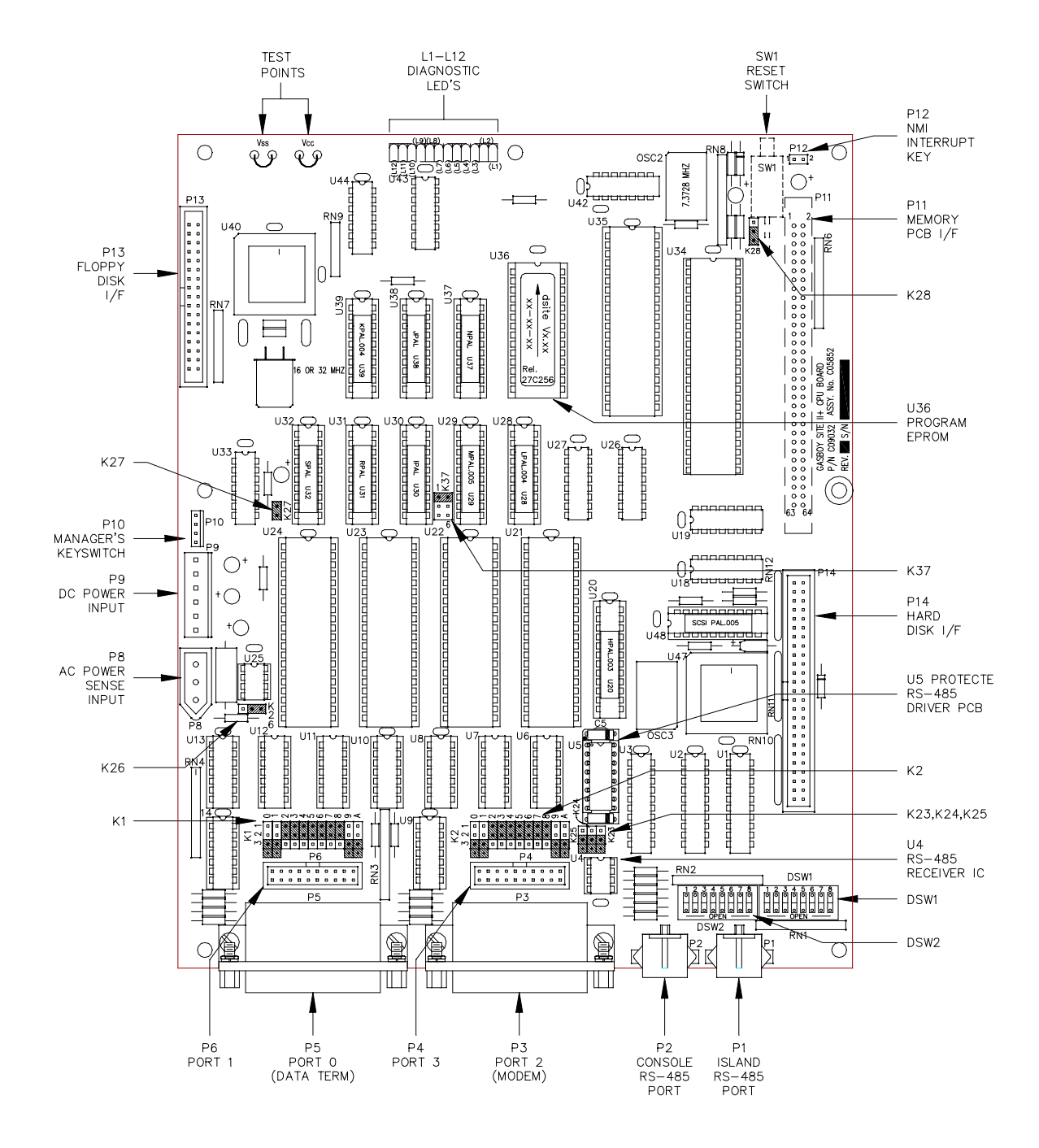

# SITE CONTROLLER II CPU PCB (C05328)

The CPU PCB for the Site Controller II (C05328) controls all activity in the site controller. The CPU PCB:

- processes all site controller data
- communicates to all CFN equipment via the RS-485 lines
- communicates on four RS-232 ports
- controls the memory PCB
- interfaces with the 3-1/2, 5-1/4, or hard disk drives
- provides diagnostic LED's
- provides a manual reset switch
- requires DSite 3.3E or below

#### Layout

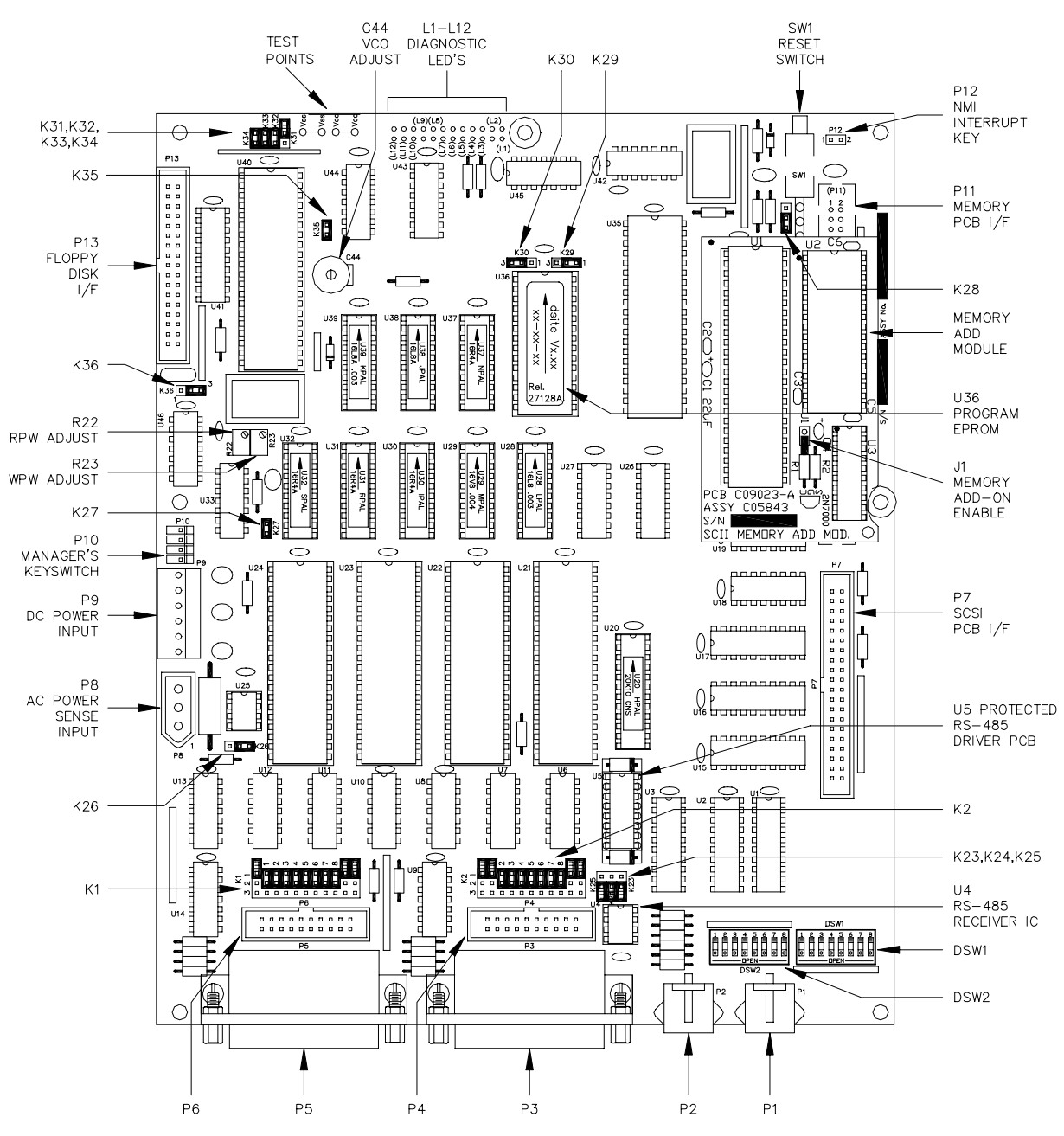

#### LED Indicators

LED indicators are provided to allow you to monitor the CPU's operation.

| LED | Function                    |              | Status                                    |
|-----|-----------------------------|--------------|-------------------------------------------|
| L1  | RS—485 transmit             | Canaala part | Flashes during                            |
| L2  | RS-485 receive              | console port | console communication                     |
| L3  | RS—485 transmit             | Island port  | Flashes during                            |
| L4  | RS-485 receive              | Isidila port | island communication                      |
| L5  | AC power fail/Hos           | t poll       | On — power fail, Flashes — polled by host |
| L6  | CFN poll                    |              | Flashes — polled by CFN host              |
| 17  | Subsite poll - V2.0 & below |              | Flashes — polling sub-site                |
| 27  | FPR poll – V2.1 8           | above (      | Flashes — polling FPR                     |
| L8  | ICR poll                    |              | Flashes — polling ICR                     |
| L9  | PCU poll                    |              | Flahses — polling PCU                     |
| L10 | Console poll                |              | Flashes — polling console                 |
| L11 | Foreground task             |              | Flashes once per second                   |
| L12 | Checksum complete           |              | Flashes                                   |

#### Connectors

*P4 and P6 - RS-232 General Purpose Communications Ports* CPU PCB connectors P4 and P6 are directly connected to the panel mounted RS-232 connectors for ports 1 and 3 respectively.

| Pinout   | Pin | Function                          | P4             | P6             |
|----------|-----|-----------------------------------|----------------|----------------|
|          | 1   | Protective ground                 | Protective gnd | Protective gnd |
|          | 2   | N/C                               |                |                |
|          | 3   | TxD — Transmit data               | K2-8           | K1-8           |
| P4 OR P6 | 4   | TxC — Transmit clock, synchronous | K2-1, 9        | K1-1, 9        |
|          | 5   | RxD — Receive data                | K2-7           | K1-7           |
| 1 2      | 6   | N/C                               |                |                |
|          | 7   | RTS - Request to send             | K2-6           | K1-6           |
|          | 8   | RxC – Receive clock, synchronous  | K2-0, A        | K1-0, A        |
| 19 •• 20 | 9   | CTS — Clear to send               | K2-5           | K1-5           |
|          | 10  | N/C                               |                |                |
|          | 11  | DSR — Data set ready              | K2-4           | K1-4           |
|          | 12  | N/C                               |                |                |
|          | 13  | Signal ground                     | Signal gnd     | Signal gnd     |
|          | 14  | DTR — Data terminal ready         | K2-3           | K1-3           |
|          | 15  | DCD — Data carrier detect         | K2-2           | K1-2           |
|          | 16  | N/C                               |                |                |
|          | 17  | +Sg - Positive signal +12 VDC     | +12 VDC        | +12 VDC        |
|          | 18  | N/C                               |                |                |
|          | 19  | -Sg - Negative signal -12 VDC     | -12 VDC        | -12 VDC        |
|          | 20  | N/C                               |                |                |

See the charts shown earlier in this section for the exact pinouts of these connectors. P1 - RS-485 Island Communications Port, P2 - RS-485 Console Communications Port P3 - RS-232 Modem Communications Port 2, P5 - RS-232 Data Terminal Communications Port 0

| Pinout    | Pin      | Function                                     | Voltage                    |
|-----------|----------|----------------------------------------------|----------------------------|
|           | 1,2      | +5 VDC                                       | +5 VDC                     |
|           | 3        | XDO — Data O                                 | ПЛ +5 VDC Signal           |
|           | 4        | XD1 — Data 1                                 | ПЛ +5 VDC Signal           |
|           | 5        | XD2 — Data 2                                 | ПЛ +5 VDC Signal           |
|           | 6        | XD3 — Data 3                                 | ПЛ +5 VDC Signal           |
| P7        | 7        | XD4 - Data 4                                 | 口几 +5 VDC Signal           |
|           | 8        | XD5 — Data 5                                 | ПЛ +5 VDC Signal           |
| 1 0 0 2   | 9        | XD6 - Data 6                                 | ПЛ +5 VDC Signal           |
|           | 10       | XD7 — Data 7                                 | 口几 +5 VDC Signal           |
| 0 0       | 11       | XDIR — Data direction                        | ПЛ +5 VDC Signal           |
|           | 12       | XAO - Address O                              | ПЛ +5 VDC Signal           |
|           | 18       | XA6 - Address 6                              | ∏ +5 VDC Signal            |
|           | 19       | XA7 - Address 7                              | ∏JL +5 VDC Signal          |
|           | 20       | TXRQ1 - Transmit request                     | ПЛ +5 VDC — Write          |
| 0 0       | 21       | XIOSEL - Address on XIO selected             | ПЛ +5 VDC — On             |
| 39 • • 40 | 22       | TXAKA — Transmit acknowledge                 | ПЛ 0 VDC — On              |
|           | 23       | XR/W - XIO read/write                        | ПЛ +5 VDC Signal           |
|           | 24       | TXSTB - Transmit strobe                      | ΠΓL O VDC – On             |
|           | 26       | DGRNT - Bus granted to DMA                   | ПЛL O VDC — On             |
|           | 27       | XPCO - Interrupt request                     | ПЛL +5 VDC — On            |
|           | 32       | XE – 68008 – System clock                    | ПЛL +5 VDC Signal          |
|           | 34       | XVPA - Use auto-vectored interrupts          | ПЛL O VDC – On             |
|           | 36       | XRESET – System reset                        | 0 VDC-normal, +5 VDC reset |
|           | 39,40    | Ground                                       | DC ground                  |
|           | 13,14,15 | ,16,17,25,28,29,30,31,33,35,37,38 - Not used |                            |

#### P7 - SCSI PCB Interface - C05328 Only

## P8 - AC Power Input

| Pinout | Pin | Wire  | Function         | Voltage    |
|--------|-----|-------|------------------|------------|
| P8     | 1   | Green | AC ground        | AC ground  |
| 0 2    | 2   | White | AC neutral input | AC neutral |
| U u    | 3   | Black | AC hot input     | 115 VAC    |

## P9 - DC Power Input

| Pinout     | Pin | Wire   | Function   | Voltage   |
|------------|-----|--------|------------|-----------|
| P9         | 1   | Red    | +12 VDC in | +12 VDC   |
|            | 2   |        | DC ground  | DC ground |
| о и<br>0 и | 3   | Orange | +5 VDC in  | +5 VDC    |
| 4 0<br>v 0 | 4   |        | +5 VDC     | +5 VDC    |
| o          | 5   | Black  | DC ground  | DC ground |
|            | 6   | White  | -12 VDC in | -12 VDC   |

|   | Pinout | Pin | Wire   | Switch | Function      | Voltage                       |
|---|--------|-----|--------|--------|---------------|-------------------------------|
| ſ | P10    | 1   | Gray   | NC     | DC ground     | DC ground                     |
|   |        | 2   |        |        | Same as pin 3 | 0 VDC – Off (key removed)     |
|   | 0 3    | 3   | Yellow | С      | Manager mode  | ∏∏ +5 VDC − On (manager mode) |
|   | 4 0 ]  | 4   | Violet | NO     | No function   |                               |

## P10 - Manager's Keyswitch

## P13 - Floppy Disk Interface and Disk Drive Connector

| Pinout |    | Pin              | Function          | Voltage            |
|--------|----|------------------|-------------------|--------------------|
|        |    | 1-33<br>odd pins | DC ground         | DC ground          |
|        |    | 2                | RPM - C05852 only | ПЛ +5 VDC — On     |
|        |    | 4                | N/C               |                    |
| P13    |    | 6                | N/C               |                    |
| 1      | 2  | 8                | INDEX             | 0 VDC              |
| 0 0    |    | 10               | FDSELO            | +5 VDC — Normal    |
|        |    | 12               | FDSEL1            | ПЛ О VDC — Write   |
| 0 0    |    | 14               | N/C               |                    |
|        |    | 16               | MOTOR ON          | m.                 |
| 0 0    |    | 18               | DIRECTION         | 0 VDC — Normal     |
| 00     |    | 20               | STEP              | ПЛL +5 VDC — Оп    |
| 33     | 34 | 22               | WRDATA            | 0 VDC — Normal     |
|        | J  | 24               | WRGATE            | ПЛL +5 VDC - On    |
|        |    | 26               | TRKO              | ПЛ 0 VDC — On      |
|        |    | 28               | WRPROT            | ПЛ +5 VDC — On     |
|        |    | 30               | RDDATA            | +5 VDC – Normal    |
|        |    | 32               | SIDESEL           | ПЛL +5 VDC signal  |
|        |    | 34               | RDY               | ПЛL +5 VDC — Write |

## P14 - CPU SCSI Interface Hard Drive Disk Connector (C05852 Only)

| Pinout     |     | Pin       | Function                                                                | Voltage                       |
|------------|-----|-----------|-------------------------------------------------------------------------|-------------------------------|
|            |     | 2         | DBO — Data O, SCSI bus                                                  | ПЛ 0 VDC — On                 |
|            |     | 4         | DB1 — Data 1, SCSI bus                                                  | ПЛ 0 VDC — On                 |
|            |     | 6         | DB2 — Data 2, SCSI bus                                                  | ПЛ 0 VDC — On                 |
| P14        | P14 |           | DB3 — Data 3, SCSI bus                                                  | ПЛ 0 VDC — On                 |
|            | ٦.  | 10        | DB4 — Data 4, SCSI bus                                                  | ПЛ 0 VDC — On                 |
| 1 00       | 2   | 12        | DB5 — Data 5, SCSI bus                                                  | ПЛ 0 VDC — On                 |
| 0 0<br>0 0 |     | 14        | DB6 - Data 6, SCSI bus                                                  | ПЛ 0 VDC — On                 |
| 0 0<br>0 0 |     | 16        | DB7 — Data 7, SCSI bus                                                  | ПЛ 0 VDC — On                 |
| a o<br>a o |     | 18        | DBP - Parity bit (odd) SCSI bus                                         | ПЛ 0 VDC — On                 |
|            |     | 26        | +5 VDC - +5 VDC                                                         | +5 VDC                        |
| ] • •      |     | 32        | ATN - SCSI Attention condition                                          | ПЛL O VDC — On                |
|            |     | 36        | BSY - active                                                            | ПЛ 0 VDC — On                 |
|            |     | 38        | ACK — Acknowledge data transfer                                         | ПЛ 0 VDC — On                 |
|            |     | 40        | RST - reset                                                             | +5 VDC normal, 0 VDC — reset  |
| 00         |     | 42        | MSG — Active during message phase                                       | ПЛ 0 VDC — On                 |
| 49 " "     | 50  | 44        | SEL - Active during SCSI device selection                               | ПЛ 0 VDC — On                 |
|            | _   | 46        | $\overline{C}/D$ — Control or data information on $\overline{SCSI}$ bus | ПЛ 0 VDC-Control, +5 VDC-Data |
|            |     | 48        | REQ — Request data transfer                                             | ПЛ 0 VDC — On                 |
|            |     | 50        | I/O - Direction of SCSI bus                                             | ПЛL O VDC — On                |
|            |     | 1,3,5,7,9 | 9,11,13,15,17,19,20,21,22,23,24,27,28,29,30,31,33,34,35,37,39,4         | 1,43,45,47,49 = DC ground     |
|            |     | 25 = N    | /C                                                                      |                               |

#### P11 - Memory PCB Interface

| Pinout         | Pin      | Function                                                 | Voltage                      |
|----------------|----------|----------------------------------------------------------|------------------------------|
|                | 1-4      | DC ground                                                | DC ground                    |
|                | 5        | A13 - Address line 13                                    | ПЛ +5 VDC - On               |
|                | 6        | A14 - Address line 14                                    | ПЛL +5 VDC - On              |
|                | 7        | BSTAT1 - Battery 1 status                                | +5 VDC - Normal, OVDC - Fail |
|                | 8        | BSTAT2 - Battery 2 status                                | +5 VDC - Normal, OVDC - Fail |
|                | 9-10     | VBB — Battery voltage from memory PCB                    | 0 VDC                        |
|                | 11       | DCFL – DC power fail                                     | +5 VDC - Normal, OVDC - Fail |
|                |          | BSTAT3 — Battery 3 status (C08331 only)                  | +5 VDC — Normal, OVDC — Fail |
|                | 12       | <u>S18</u> — Paged memory bank 18 select (C06731/C07041) | TUTL O VDC - On              |
|                | 13       | R/W                                                      | TLTL O VDC - Write           |
| Connector View | 14       | CLKE – Memory clock                                      | TLTL +5 VDC signal           |
| Side of PCB    | 15       | <u>517</u> — Paged memory bank 17 select                 | TLTL O VDC - On              |
| P11            | 16       | A12 - Address 12                                         | ПЛL +5 VDC - On              |
|                | 17       | MEMIN - Not used, grounded on memory PCB                 | 0 VDC — Normal               |
| 1 00 2         | 18       | A11 - Address 11                                         | ПЛL +5 VDC - On              |
| 00             | 19       | MRDY - extends access time for slower memory devices     | TLTL O VDC - On              |
| 00             | 20       | A10 - Address 10                                         | ПЛL +5 VDC - On              |
| 00             | 21       | N/C                                                      | +5 VDC - Normal              |
| 00             | 22       | A9 - Address 9                                           | TLTL +5 VDC signal           |
| 00             | 23       | R/W                                                      | ПЛ +5 VDC — Write            |
| 00             | 24       | A8 - Address 8                                           | ПЛ +5 VDC — On               |
| 00             | 25       | S15 — Paged memory bank 15 select                        | TLTL O VDC - On              |
| 00             | 26       | A7 - Address 7                                           | ПЛ +5 VDC — On               |
| 00             | 27       | <del>S14</del> — Paged memory bank 14 select             | TLTL O VDC - On              |
| 00             | 28       | A6 - Address 6                                           | ∏_L +5 VDC − On              |
| 00             | 29       | <u>S13</u> — Paged memory bank 13 select                 | TLTL 0 VDC - On              |
| 00             | 30       | A5 - Address 5                                           | FLTL +5 VDC - On             |
| 00             | 31       | <u>S12</u> — Paged memory bank 12 select                 | TLTL 0 VDC - On              |
| 00             | 32       | A4 - Address 4                                           | FLTL +5 VDC - On             |
| 63 00 64       | 33       | <u>511</u> — Paged memory bank 11 select                 | TLTL O VDC - On              |
|                | 34       | A3 - Address 3                                           | TLTL +5 VDC - On             |
|                | 35       | <u>510</u> — Paged memory bank 10 select                 | ПЛL O VDC — On               |
|                | 36       | A2 – Address 2                                           | ПЛ +5 VDC — On               |
|                | 37       | S9 — Paged memory bank 9 select                          | ПЛL O VDC — On               |
|                | 38       | A1 - Address 1                                           | ПЛ +5 VDC — On               |
|                | 39       | S8 — Paged memory bank 8 select                          | Π_L O VDC - On               |
|                | 40       | AO – Address O                                           | ПЛL +5 VDC - On              |
|                | 41       | S7 — Paged memory bank 7 select                          | Π.Γ. 0 VDC - On              |
|                | 42       | D7 — Data 7                                              | ПЛ +5 VDC - On               |
|                | 43       | S6 - Paged memory bank 6 select                          | ILL O VDC - On               |
|                | 44       | De Data 6                                                | IUL +5 VDC - On              |
|                | 45       | 55 - Maged memory bank 5 select                          |                              |
|                | 40       |                                                          |                              |
|                | 4/       | 54 - rugea memory bank 4 select                          |                              |
|                | 40       | D4 = Ddid 4                                              |                              |
|                | 49<br>50 | SS – Paged memory bank S select                          |                              |
|                | 51       | DS - Data S                                              |                              |
|                | 52       | D2 - Date 2                                              |                              |
|                | 53       | $\overline{S1}$ = Paged memory bank 1 select             |                              |
|                | 54       | D1 - Data 1                                              |                              |
|                | 55       | $\overline{S0}$ - Paged memory bank 0 select             |                              |
|                | 56       | D0 - Data 0                                              |                              |
|                | 57       |                                                          |                              |
|                | 58       | S16 - Paged memory bank 16 select                        |                              |
|                | 59       | $\overline{BS0}$ - Board select 0                        | $\Pi \Pi +5 VDC = 00$        |
|                | 60       | $\overline{BS1}$ – RAM U15 chip select                   | $\Pi\Pi +5 \text{ VDC} = 00$ |
|                | 61-64    | +5 VDC                                                   | +5 VDC                       |

#### Jumpers

K1 and K2, Port 1 and Port 3 Configuration Jumpers

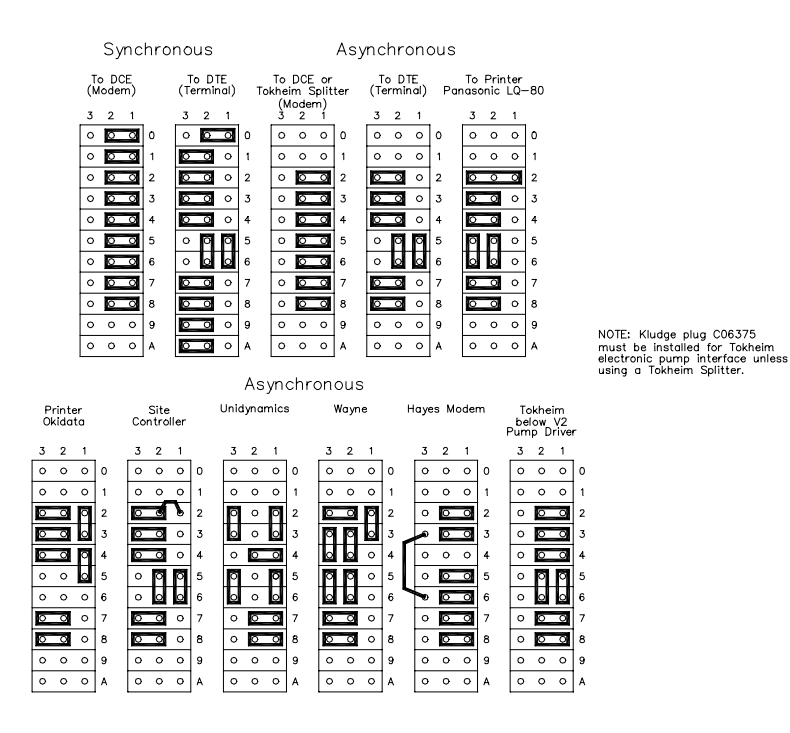

K23-K36 CPU Board Jumpers (C05328 CPU PCB)

| Jumper | Function                                        | Status                       |
|--------|-------------------------------------------------|------------------------------|
| K23    | Synchronous comm signals disabled at modem port | Open                         |
| K24    | Synchronous comm signals disabled at modem port | Open                         |
| K25    | Synchronous comm signals disabled at modem port | Open                         |
| K26    | AC nower fail signal enabled                    | 1-2 Open                     |
| 1120   | AC power rail signal enabled                    | 2–3 Jumpered                 |
| K27    | Deadman timer enabled                           | Jumpered                     |
| K28    | Soft report another                             | 1-2 Jumpered                 |
| NZ0    |                                                 | 2-3 Open                     |
|        |                                                 | 1-2 Open for 27128 EPROM     |
| K29    | U36 is a 27128 EPROM for DSITE V2.4 and below   | 1-2 Jumpered for 27256 EPROM |
| 1123   | U36 is a 27256 EPROM for DSITE V3.1A and above  | 2–3 Jumpered for 27128 EPROM |
|        |                                                 | 2-3 Open for 27256 EPROM     |
| K30    | U36 is a 27128 EPROM for DSITE V2.4 and below   | 1-2 Open                     |
| K30    | U36 is a 27256 EPROM for DSITE V3.1A and above  | 2–3 Jumpered                 |
| K31    | Floppy drive normal operating mode enabled      | Open                         |
| K32    | Floppy drive MFM recording enabled              | Jumpered                     |
| K33    | Floppy drive pre-compression enabled            | Jumpered                     |
| K34    | Floppy drive is $3-1/2$ " or $5-1/4$ "          | Jumpered                     |
| K35    | POR signal to U28                               | Jumpered                     |
| K 36   | FDC READY signal from dialy drive               | 1-2 Open                     |
| 1.00   | L READT SIGNAL FROM ALSK OFIVE                  | 2-3 Jumpered                 |

#### J1, Memory Add Module Jumper (C05328 CPU PCB)

| Jumper | Function             | Status                                       |
|--------|----------------------|----------------------------------------------|
| J1     | Memory Add—on Enable | Jumpered-Memory disabled (OS V1.0 and below) |
|        |                      | Open-Memory enabled (OS V2.0 and above)      |

#### K23-K37 CPU Board Jumpers (C05852 CPU PCB)

| Jumper | Function                                        | Status       |
|--------|-------------------------------------------------|--------------|
| K23    | Synchronous comm signals disabled at modem port | Open         |
| K24    | Synchronous comm signals disabled at modem port | Open         |
| K25    | Synchronous comm signals disabled at modem port | Open         |
| K26    | AC newer fail sized enabled                     | 1-2 Open     |
| NZ0    | AC power fall signal enabled                    | 2-3 Jumpered |
| K27    | Deadman timer enabled                           | Jumpered     |
| K 28   | Soft report on ablad                            | 1-2 Jumpered |
| NZ0    |                                                 | 2-3 Open     |
|        |                                                 | 1-2 Jumpered |
| K37    | Number of wait states for PCMCIA RAM accesses   | 3-4 Open     |
|        |                                                 | 5-6 Open     |

#### Switches

DSW1 - Backup Sign-on, Hard Disk Access, Boot Modes

| Switch | Function                    | Setting        |  |
|--------|-----------------------------|----------------|--|
| DSW1-1 | Backup sign-on disabled     | Open           |  |
|        | Hard disk                   | Open-Disabled  |  |
| D3W1-2 |                             | Closed-Enabled |  |
| DSW3-3 | Not used                    | Don't care     |  |
| DSW1-4 | Not used                    | Don't care     |  |
| DSW1-5 | Diagnostic program disabled | Open           |  |
| DSW1-6 | Not used                    | Don't care     |  |
| DSW1-7 | See below                   |                |  |
| DSW1-8 | See below                   |                |  |

Switches DSW1-7 and DSW1-8 control three things:

- the site controller mode (BOOT or MONITOR) when it is reset or powered up.
- the status of the LED's (NORMAL or SCAN)
- the site controller mode (BOOT or MONITOR) when it crashes

NOTE: See the Site Manager's Manual, Appendix A for explanations of the different modes.

#### DSW1-7 and DSW1-8 Mode Set Switches

| Switches |        |         | Modes  |         |
|----------|--------|---------|--------|---------|
| DSW1-7   | DSW1-8 | Reset   | LED's  | Crash   |
| ÓPEN     | OPEN   | BOOT    | NORMAL | BOOT    |
| OPEN     | CLOSED | BOOT    | NORMAL | MONITOR |
| CLOSED   | OPEN   | BOOT    | SCAN   | BOOT    |
| CLOSED   | CLOSED | MONITOR | SCAN   | MONITOR |

#### DSW2 - Baud Rates

|              |        |      | BAUD R | ATES   |        |
|--------------|--------|------|--------|--------|--------|
| PORT         | SWITCH | 300  | 1200   | 2400   | 9600   |
| LOCAL        | DSW2-1 | OPEN | CLOSED | OPEN   | CLOSED |
| (Always O)   | DSW2-2 | OPEN | OPEN   | CLOSED | CLOSED |
| REMOTE       | DSW2-3 | OPEN | CLOSED | OPEN   | CLOSED |
| (Usually 2)  | DSW2-4 | OPEN | OPEN   | CLOSED | CLOSED |
| SUBSITES     | DSW2-5 | OPEN | CLOSED | OPEN   | CLOSED |
| (1, 2, or 3) | DSW2-6 | OPEN | OPEN   | CLOSED | CLOSED |
| LOG PRINTER  | DSW2-7 | OPEN | CLOSED | OPEN   | CLOSED |
| (1, 2, or 3) | DSW2-8 | OPEN | OPEN   | CLOSED | CLOSED |

#### Manager's Keyswitch

The Manager's keyswitch provides security against unauthorized access to particular site controller commands, especially configure commands. The switch should always be left in the off position when it is not needed.

The Manager's keyswitch works as follows:

- If the user's permission level is greater than the permission level of the command, the key is not needed.
- If the user's permission level is less than the command's but the key setting is greater than the command, access to the command is allowed.
- If the user's permission level and the key setting are less than the command, access is denied.

#### Test Points - CPU PCB

|                    | Test I | ⊃oints | N/ 11         |  |
|--------------------|--------|--------|---------------|--|
| CPU PCB            | +      | —      | Voltage       |  |
| C05328 SC II CPU   | Vcc    | Vss    | +4.90 - +5.10 |  |
| C05852 SC II + CPU | Vcc    | Vss    | +4.90 - +5.10 |  |

## SITE CONTROLLER II MEMORY PCB

The Site Controller II Memory PCB:

- may be one of three versions: C08331 contains 32K RAM's and provides 512K of memory; C06731 and C07041 provide 760K RAM and C06731 can serve as a drop-in replacement for memory PCB C08331.
- provides the battery-backed RAM for the storage of all transaction and system data
- provides Ni-Cad batteries (lithium batteries for C06731 and C07041) for data retention during power failures
- can provid e battery power to specified devices on the CPU PCB
- alerts site CPU PCB of impending DC power failure

#### Layout - Site Controller II Memory PCB (C08331; No longer available)

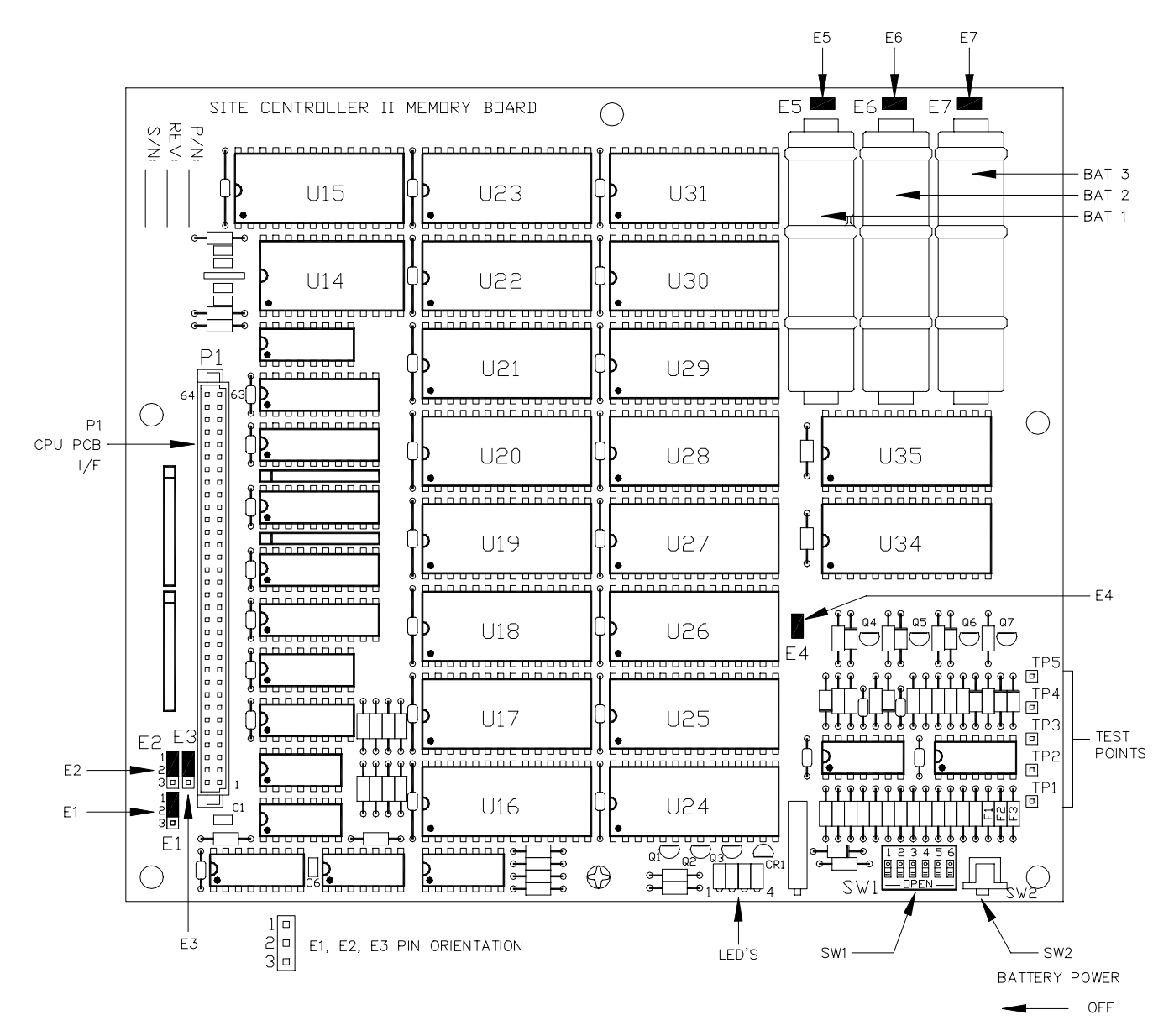

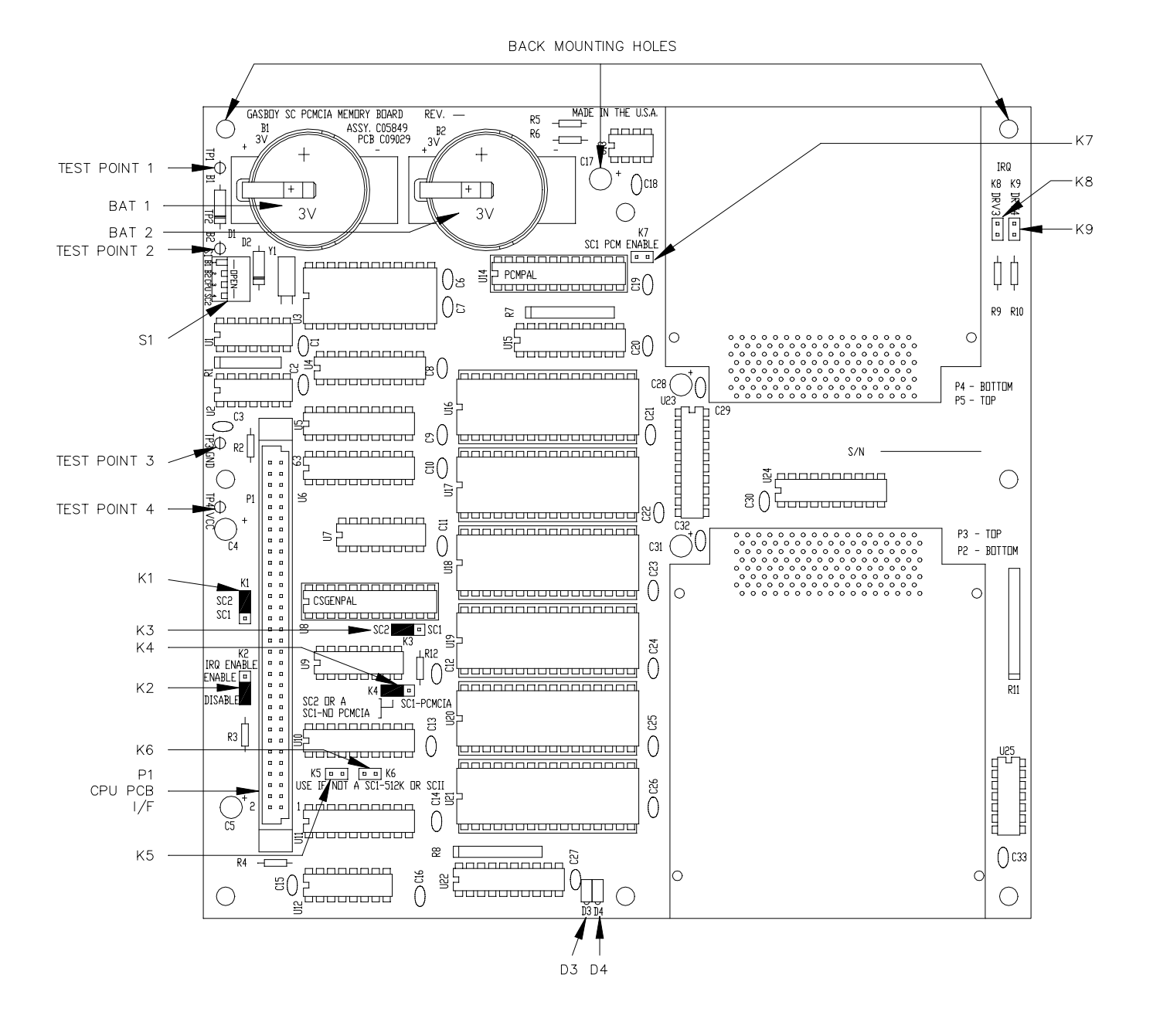

#### Layout - Site Controller II PCMCIA 760K (C06731 and C07041)

# Connector

P1 CPU PCB Interface

| Pinout |                | Pin  | Function  | Voltage                                                        |                                      |
|--------|----------------|------|-----------|----------------------------------------------------------------|--------------------------------------|
|        |                | 1-4  | DC ground | DC ground                                                      |                                      |
|        |                |      | 5         | A13 - Address line 13                                          | ГЛГ +5 VDC - On                      |
|        |                |      | 6         | A14 - Address line 14                                          | П.П. +5 VDC - On                     |
|        |                |      | 7         | BSTAT1 - Battery 1 status                                      | +5 VDC — Normal, OVDC — Fail         |
|        |                |      | 8         | BSTAT2 - Battery 2 status                                      | +5 VDC - Normal, OVDC - Fail         |
|        | Connector View |      | 9-10      | VBB - Battery voltage from memory PCB                          |                                      |
|        |                |      | 11        | DCFL - DC power fail                                           | +5 VDC - Normal OVDC - Fail          |
|        |                |      |           | $\overline{BSTAT3}$ = Battery 3 status (CO8331 only)           | $\pm 5$ VDC - Normal OVDC - Eail     |
|        |                |      | 12        | $\overline{S18}$ - Reged memory bank 18 select (C06731/C07041) |                                      |
| Conne  |                |      | 13        |                                                                |                                      |
| From 0 | Compo          | nent | 14        | CLKE - Memory clock                                            |                                      |
| Side   | Side of PCB    |      | 15        | SIZ - Raged memory bank 17 select                              |                                      |
|        |                | 1    | 16        | A12 Address 12                                                 |                                      |
|        | ٦              |      | 17        | AIZ - Address IZ                                               |                                      |
| 1      | 00             | 2    | 10        | MEMIN - Not used, grounded on memory PCB                       |                                      |
|        | 00             |      | 10        |                                                                |                                      |
|        | 00             |      | 19        | MRDY - extends access time for slower memory devices           |                                      |
|        | 00             |      | 20        | A10 - Address 10                                               | ILL +5 VDC - On                      |
|        | 00             |      | 21        |                                                                | +5 VDC — Normal                      |
|        | 00             |      | 22        | A9 - Address 9                                                 | TUTL +5 VDC signal                   |
|        | 000            |      | 23        | K/W                                                            | ПЛL +5 VDC — Write                   |
|        | 00             |      | 24        | A8 - Address 8                                                 | ПЛ +5 VDC - On                       |
|        | 00             |      | 25        | S15 — Paged memory bank 15 select                              | Π_ΓL 0 VDC - On                      |
|        | 00             |      | 26        | A7 – Address 7                                                 | ПЛ +5 VDC - On                       |
|        | 00             |      | 27        | <u>S14</u> — Paged memory bank 14 select                       | TLTL O VDC - On                      |
|        | 00             |      | 28        | A6 - Address 6                                                 | ∏_L +5 VDC − On                      |
|        | 0 0<br>0 0     |      | 29        | <del>S13</del> — Paged memory bank 13 select                   | Π/L O VDC - On                       |
|        | 00             |      | 30        | A5 - Address 5                                                 | ∏JL +5 VDC - On                      |
|        | 00             |      | 31        | <del>S12</del> — Paged memory bank 12 select                   | Π/L O VDC - On                       |
| 63     | ° °            | 64   | 32        | A4 - Address 4                                                 | ПЛL +5 VDC - On                      |
|        |                |      | 33        | <del>S11</del> — Paged memory bank 11 select                   | ПЛL O VDC — On                       |
|        |                |      | 34        | A3 — Address 3                                                 | ПЛL +5 VDC - On                      |
|        |                |      | 35        | <u>S10</u> — Paged memory bank 10 select                       | ПЛL O VDC — On                       |
|        |                |      | 36        | A2 - Address 2                                                 | ∏JL +5 VDC − On                      |
|        |                |      | 37        | <del>S9</del> — Paged memory bank 9 select                     | ПЛL O VDC — On                       |
|        |                |      | 38        | A1 - Address 1                                                 | ∏JL +5 VDC − On                      |
|        |                |      | 39        | <del>S8</del> — Paged memory bank 8 select                     | ПЛL O VDC - On                       |
|        |                |      | 40        | A0 - Address 0                                                 | ПЛL +5 VDC - On                      |
|        |                |      | 41        | S7 — Paged memory bank 7 select                                | ПЛL O VDC — On                       |
|        |                |      | 42        | D7 — Data 7                                                    | ПЛL +5 VDC - Оп                      |
|        |                |      | 43        | S6 — Paged memory bank 6 select                                | ПЛL O VDC — On                       |
|        |                |      | 44        | D6 — Data 6                                                    | ПЛL +5 VDC - On                      |
|        |                |      | 45        | S5 — Paged memory bank 5 select                                | ПЛL O VDC — On                       |
|        |                |      | 46        | D5 — Data 5                                                    | ПЛL +5 VDC — On                      |
|        |                |      | 47        | <del>-</del>                                                   | TITL O VDC - On                      |
|        |                |      | 48        | D4 — Data 4                                                    | ПЛL +5 VDC — Оп                      |
|        |                |      | 49        | S3 — Paged memory bank 3 select                                | TLTL O VDC - On                      |
|        |                |      | 50        | D3 — Data 3                                                    | ПЛL +5 VDC — Оп                      |
|        |                |      | 51        | S2 - Paged memory bank 2 select                                | ГЛL O VDC — On                       |
|        |                |      | 52        | D2 — Data 2                                                    | ПЛL +5 VDC - On                      |
|        |                |      | 53        | <u>ST</u> — Paged memory bank 1 select                         | TTL O VDC - On                       |
|        |                |      | 54        | D1 - Data 1                                                    | ПЛ +5 VDC - On                       |
|        |                |      | 55        | <u> </u>                                                       | TTL 0 VDC - On                       |
|        |                |      | 56        | D0 - Data 0                                                    | ПЛ. +5 VDC — On                      |
|        |                |      | 57        | SELCLK                                                         | $\Pi\Pi$ 0 VDC - On                  |
|        |                |      | 58        | S16 - Paged memory bank 16 select                              | $\Pi = 0 \text{ VDC} = 0 \text{ n}$  |
|        |                |      | 59        | BSD - Board select 0                                           | $\Pi = +5 \text{ VDC} = 0^{\circ}$   |
|        |                |      | 60        | $\overline{BS1}$ – RAM 1115 chip select                        | $\Pi = +5 \text{ VDC} = 0 \text{ n}$ |
|        |                |      | 61-64     | +5 VDC                                                         | +5 VDC                               |
|        |                |      | 01-04     | TJ 100                                                         | 10 100                               |

#### LED Indicators (C08331, C06731, C07041)

LED indicators are provided to allow you to monitor the battery voltage. The chart at right is for the C08331 Board

| LED | Function                                   |
|-----|--------------------------------------------|
| 1   | Battery 1 failure                          |
| 2   | Battery 2 failure                          |
| 3   | Battery 3 failure                          |
| 4   | Battery voltage (VBB) greater than 3.5 VDC |

The LED indicators in the chart on the right are for the C06731 and C07041 PCMCIA PCBs.

#### Jumpers - Site Controller II Memory PCB (C08331)

| Jumper | Function                          | Setting      |
|--------|-----------------------------------|--------------|
| =1     | -                                 |              |
| EI     | RAM IC U34 enabled                | 2-3 Open     |
| 50     |                                   | 1-2 Jumpered |
| EZ     | Address line 13 enabled           | 2-3 Open     |
|        |                                   | 1–2 Jumpered |
| E3     | Address line 14 enabled           | 2-3 Open     |
| E4     | Connect battery power to RAM IC's | Jumpered     |
| E5     | Connect battery 1 to PCB          | Jumpered     |
| E6     | Connect battery 2 to PCB          | Jumpered     |
| E7     | Connect battery 3 to PCB          | Jumpered     |

# LED FUNCTION D3 Battery Voltage OK D4 Battery Voltage Low

#### Jumpers - Site Controller PCMCIA Memory PCB (C06731 and C07041) The following jumpers apply to the site controller PCMCIA Memory PCB.

#### Memory Settings

| Jumper | Function                                 | Settings for SC 1                     |
|--------|------------------------------------------|---------------------------------------|
| K1     | SC1 / SC2 Selection                      | SC1                                   |
| К2     | PCMCIA IRQ Enable                        | Disable                               |
| К3     | SC1 / SC2 Selection                      | SC1                                   |
| К4     | SC2 or SC1 - NO PCMCIA /<br>SC1 - PCMCIA | SC1 – NO PCMCIA                       |
| К5     | Memory Address line 14 Disable           | Jumpered for SC1s<br>without 512K CPU |
| К6     | Memory Address line 13 Disable           | Jumpered for SC1s<br>without 512K CPU |
| K7     | SC1 PCMCIA ENable                        | Open                                  |
| K8     | PCMCIA Drive 3 IRQ Enable                | Open                                  |
| K9     | PCMCIA Drive 4 IRQ Enable                | Open                                  |

#### Switches - Site Controller II Memory PCB (C08331) SW1 - Battery Enable Switches

| Switch | Function                        | Setting |
|--------|---------------------------------|---------|
| SW1-1  | Enable battery 1 failure alert  | Closed  |
| SW1-2  | Enable battery 2 failure alert  | Closed  |
| SW1-3  | Enable battery 3 failure alert  | Closed  |
| SW1-4  | Enable battery 1 charge circuit | Closed  |
| SW1-5  | Enable battery 2 charge circuit | Closed  |
| SW1-6  | Enable battery 3 charge circuit | Closed  |

## SW2 - Battery Power to CPU PCB Switch

| Switch | Function                          | Setting            |
|--------|-----------------------------------|--------------------|
| SW2    | Disable battery backup to CPU PCB | Open (to the left) |

**Switches - Site Controller PCMCIA Memory PCB (C06731 and C07041)** The following switches apply to the PCMCIA site controller memory PCB.

SW1 - Battery Enable Switches

| Switch | Function                         | Settings for SC 2 |
|--------|----------------------------------|-------------------|
| SW1-1  | Enable battery 1                 | Closed            |
| SW1-2  | Enable battery 2                 | Open              |
| SW1-3  | Enable battery backup to CPU PCB | Open              |
| SW1-4  | SC1 / SC2 Selection              | Open for SC2      |

#### **Test Points - Memory PCB**

| CPU PCB  | TEST POINT | FUNCTION                        | VOLTAGE                                     |
|----------|------------|---------------------------------|---------------------------------------------|
| C08331   | TP1        | Ground                          | 0 VDC                                       |
|          | TP2        | DC power fail reference voltage | 1.1-1.2 VDC                                 |
|          | TP3        | Battery-3                       | Power on, 4-4.1 VDC; power off, 3.9-3.2 VDC |
|          | TP4        | Battery-2                       | Power on, 4-4.1 VDC; power off, 3.9-3.2 VDC |
|          | TP5        | Battery-1                       | Power on, 4-4.1 VDC; power off, 3.9-3.2 VDC |
| C06731 & | TP1        | Battery-1                       | 3.0 - 3.5 VDC                               |
| C07041   | TP2        | Battery-2                       | 3.0 - 3.5 VDC                               |
|          | TP3        | Ground                          | 0 VDC                                       |
|          | TP4        | Vcc                             | 4.90 - 5.10 VDC                             |

## SCSI INTERFACE PCB (C05827; USED WITH C05328 CPU PCB ONLY)

The SCSI Interface PCB provides an interface between the hard disk drive and the Site Controller II CPU board (C05328 CPU only).

#### Layout

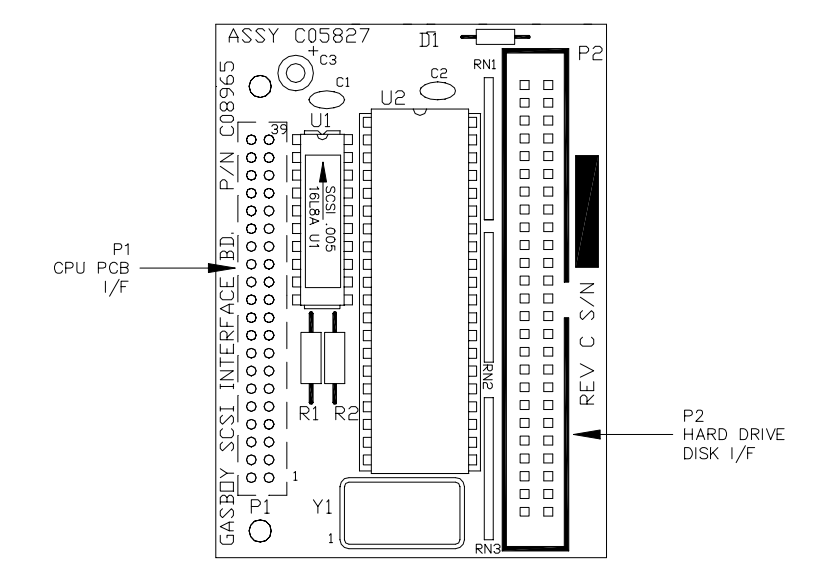

Rev. D or greater SCSI interface board requires version 1.0K or above. DSITE V3.2C or above is required to work with updated SCSI interface board (C05827); newer hard drives will require DSite V3.3B or above.

## Connectors

| P1 SCSI Interface Connecto |
|----------------------------|
|----------------------------|

| Pinout   | Pin     | Function                                      | Voltage                  |                     |
|----------|---------|-----------------------------------------------|--------------------------|---------------------|
|          | 1,2     | +5 VDC                                        | +5 VDC                   |                     |
|          | 3       | XDO — Data O                                  | ∏_L +5 VDC Signal        |                     |
|          | 4       | XD1 — Data 1                                  | ∏_L +5 VDC Signal        |                     |
|          | 5       | XD2 — Data 2                                  | NTL +5 VDC Signal        |                     |
|          | 6       | XD3 — Data 3                                  | ∏_L +5 VDC Signal        |                     |
| P1       | 7       | XD4 — Data 4                                  | ∏ +5 VDC Signal          |                     |
|          | 8       | XD5 — Data 5                                  | ∏_L +5 VDC Signal        |                     |
| 40 00 39 | 9       | XD6 — Data 6                                  | ∏⊥ +5 VDC Signal         |                     |
|          | 10      | XD7 — Data 7                                  | ∏ +5 VDC Signal          |                     |
|          | 11      | XDIR — Data direction                         | ∏_L +5 VDC Signal        |                     |
| PCB      | 12      | XAO - Address O                               | ∏ +5 VDC Signal          |                     |
| 5        | 18      | XA6 - Address 6                               | ∏ +5 VDC Signal          |                     |
| ED CE    | 19      | XA7 - Address 7                               | ∏JL +5 VDC Signal        |                     |
|          | 20      | 20                                            | TXRQ1 - Transmit request | ∏⊥TL +5 VDC - Write |
|          | 21      | XIOSEL - Address on XIO selected              | TLTL +5 VDC - On         |                     |
| 2 😐 1    | 22      | TXAKA - Transmit acknowledge                  | TLTL 0 VDC - On          |                     |
|          | 23      | XR/W - XIO read/write                         | ∏ +5 VDC Signal          |                     |
|          | 24      | TXSTB - Transmit strobe                       | TLTL O VDC - On          |                     |
|          | 26      | DGRNT — Bus granted to DMA                    | TLTL O VDC - On          |                     |
|          | 27      | XPCO - Interrupt request                      | [L]L +5 VDC − On         |                     |
|          | 32      | XE - 68008 - System clock                     | ∏JTL +5 VDC Signal       |                     |
|          | 34      | XVPA - Use auto-vectored interrupts           | TLTL 0 VDC - On          |                     |
|          | 36      | XRESET – System reset                         | N/C                      |                     |
|          | 39,40   | DC ground                                     | DC ground                |                     |
|          | 13,14,1 | 5,16,17,25,28,29,30,31,33,35,37,38 - Not used |                          |                     |

P2 CPU SCSI Interface Connector and Hard Drive Disk Connector

| Pinout |    | Pin      | Function                                                                | Voltage                       |
|--------|----|----------|-------------------------------------------------------------------------|-------------------------------|
|        |    | 2        | DBO — Data O, SCSI bus                                                  | ПЛ 0 VDC — On                 |
|        |    | 4        | DB1 — Data 1, SCSI bus                                                  | ПЛ 0 VDC — On                 |
|        |    | 6        | DB2 — Data 2, SCSI bus                                                  | ПЛ 0 VDC — On                 |
| P2     |    | 8        | DB3 - Data 3, SCSI bus                                                  | ПЛ 0 VDC — On                 |
|        |    | 10       | DB4 — Data 4, SCSI bus                                                  | □□□ 0 VDC - On                |
| 50 0 0 | 49 | 12       | DB5 — Data 5, SCSI bus                                                  | ПЛ 0 VDC — On                 |
|        |    | 14       | DB6 — Data 6, SCSI bus                                                  | ПЛ 0 VDC — On                 |
|        |    | 16       | DB7 — Data 7, SCSI bus                                                  | ПЛ 0 VDC — On                 |
|        |    | 18       | DBP - Parity bit (odd) SCSI bus                                         | ПЛL 0 VDC — On                |
|        |    | 26       | +5 VDC - +5 VDC                                                         | +5 VDC                        |
|        |    | 32       | ATN - SCSI Attention condition                                          | ПЛ 0 VDC — On                 |
| 00     |    | 36       | BSY - active                                                            | ПЛ 0 VDC — On                 |
| 00     |    | 38       | ĀCK — Acknowledge data transfer                                         | ПЛL O VDC — On                |
|        | 1  | 40       | RST - reset                                                             | +5 VDC normal, 0 VDC — reset  |
| 00     |    | 42       | MSG — Active during message phase                                       | ПЛL O VDC — On                |
| 2 " "  |    | 44       | SEL - Active during SCSI device selection                               | ПЛ 0 VDC — On                 |
|        |    | 46       | $\overline{C}/D$ – Control or data information on $\overline{SCSI}$ bus | ПЛ 0 VDC-Control, +5 VDC-Data |
|        |    |          | REQ — Request data transfer                                             | ПЛL 0 VDC — On                |
|        |    | 50       | 1/0 - Direction of SCSI bus                                             | ПЛ 0 VDC — On                 |
|        |    | 1,3,5,7, | 9,11,13,15,17,19,20,21,22,23,24,27,28,29,30,31,33,34,35,37,39,4         | 1,43,45,47,49 = DC ground     |
|        |    | 25 = N   | 1/C                                                                     |                               |

## **DISK DRIVES**

The Site Controller II can contain any of the following:

- one 5.25" drive (Teac or Fujitsu)
- one 3.5" drive (Sony or Panasonic)
- two 3.5" drives (Sony or Panasonic)
- one 3.5" drive and one hard drive (Sony or Panasonic, floppy; Conner, Quantum, or Seagate, hard drive)

Each disk drive has jumpers or switches to be set. The applicable settings vary by manufacturer. The following table lists manufacturers, models, drive types, and switch settings.

| Manufacturer | Disk  | Drive | Jumpers/Switches                                                                                                    |
|--------------|-------|-------|----------------------------------------------------------------------------------------------------|
| TEAC         | 5.25" | А     | D0,FG-installed; all others removed                                                                                                    |
| FUJITSU      | 5.25" | A     | DS0,RDY-installed; all others removed                                                                                                    |
| DANAGONIO    | 7     | A     | SW1=RY, SW3=D0                                                                                                    |
| PANASONIC    | 3.5   | В     | SW1=RY, SW3=D1                                                                                                    |
| CONV         | 7 5"  | A     | Switch at position 0                                                                                                    |
| SUNT         | 5.5   | В     | Switch at position 1                                                                                                    |
| CONNER       | Hard  | с     | All jumpers removed. Requires: SC2 V1.0K or<br>greater, SCSI Rev. B or greater, Dsite V3.2C<br>or greater. If model #1080, requires Dsite V3.3B<br>or greater.                                                                                                    |
| QUANTUM      | Hard  | с     | All address jumpers removed (A0 - A2).<br>Requires: SC2 V1.0K or greater. SCSI Rev. B<br>or greater, DSite V3.2C or greater. If jumper<br>TE exist, it must be installed.                                                                                                    |
| SEAGATE      | Hard  | С     | All address jumpers removed. Jumper pins<br>3 & 4 (TB) and pins 15 & 16 (TE).<br>Requires C05852 CPU PCB running V2.0 or<br>greater and DSite V4.0F or greater.<br>OR<br>Requires C05328 CPU PCB Revision E or<br>greater running V1.0K or greater and<br>DSite V3.3E or greater. |
| FUJITSU      | Hard  | С     | Jumper pins 1 & 2 (IDC); 11 &12 (start cmd);<br>13 & 14 (narrow/wide) and pins 23 & 24<br>(terminator power).<br>Requires C05852 CPU PCB running V2.0 or<br>greater and DSite V4.0F or greater.                                                                                   |
|              |       |       | Not compatible with C05328 CPU PCB.                                                                                                    |

#### **Jumpers and Switches**

Disk Drive Jumper/Switch Settings

#### Setting Floppy Disk Drives For Use With The Site Controller II

To prepare the disk drive, you must ensure that the select switches SW3 and SW1 are set properly. These are located on the floppy drive's PC board and may be accessed through two small entry holes in the sheet metal shroud. *NOTE: The switches are labeled, although they are rather difficult to identify as they are printed on the PC board next to each switch.* The switches should be set as follows;

#### SW1

Set switch to position RY

#### SW3 (Drive select switch)

For the **A** drive, set switch to position **D0** For the **B** drive, set switch to position **D1** 

#### Installation

After setting the switches, you are ready to install your drive. The power supply cable connects to a four-pin connector on the back end of the drive. The ribbon cable connects to the 34-pin connector on the back end of the drive. Be sure to align Pin 1 of the cable with Pin 1 of the disk drive connector. Due to the frequently changing nature of electronic components, the drive you have may differ slightly from the one pictured below. However, Pin 1 is always the lower left-hand pin on the connector, and Pin 1 on the connector is aligned with the wire of a different color (usually red).

# Be sure to connect your cable in the correct orientation. Failure to do so will cause the loss of data.

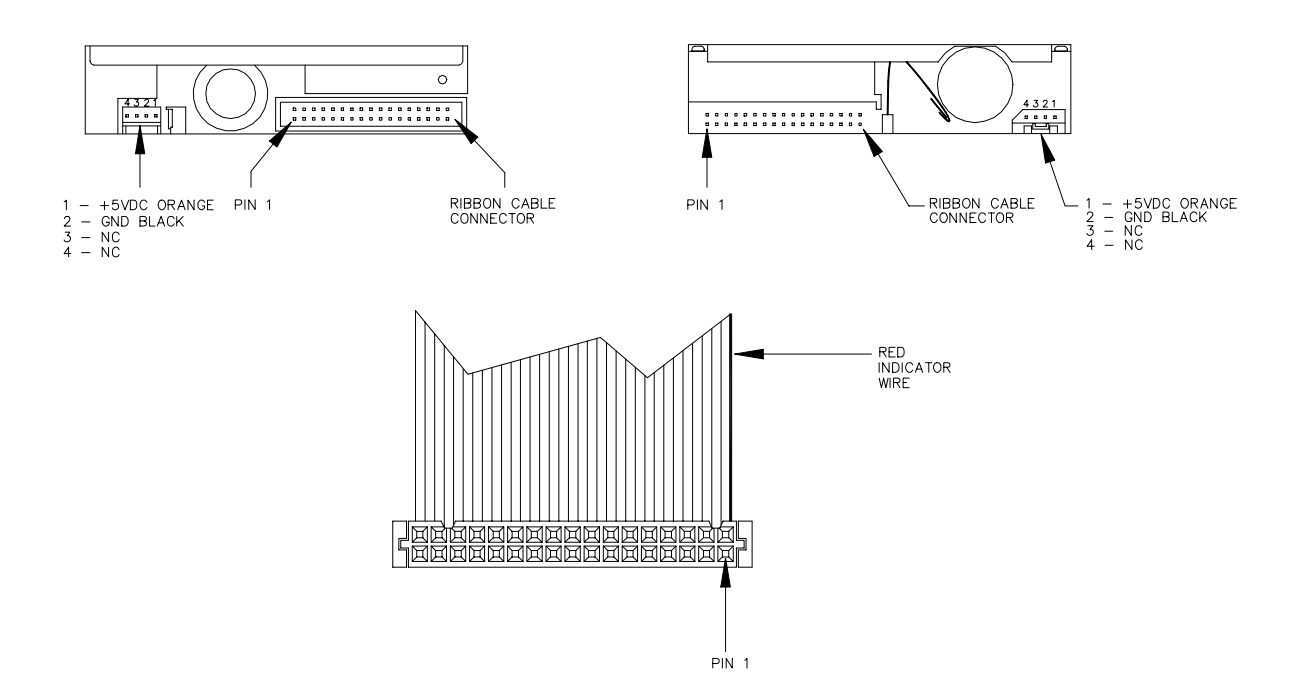

## POWER SUPPLY

The power supply provides the internal power used by the site controller. This unit:

- provides regulated +5 VDC to the CPU PCB and memory PCB
- provides regulated +12 and -12 VDC to the CPU PCB
- will resemble one of the three variations shown depending on the date of manufacture

#### Layout

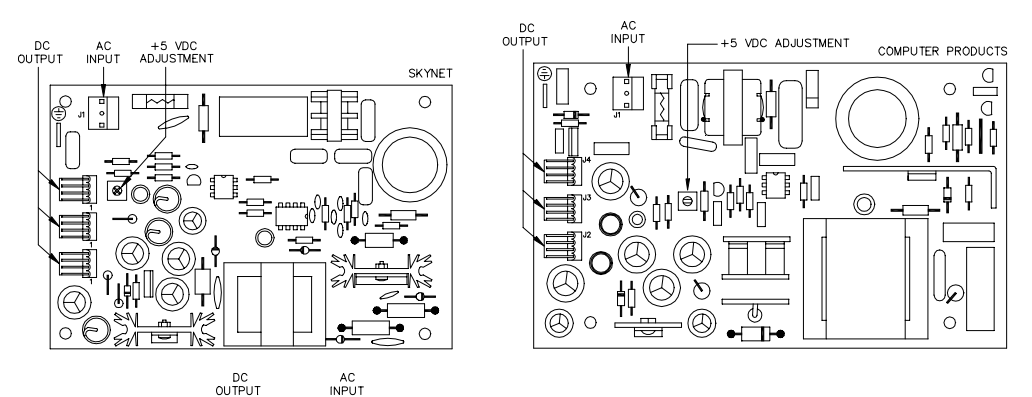

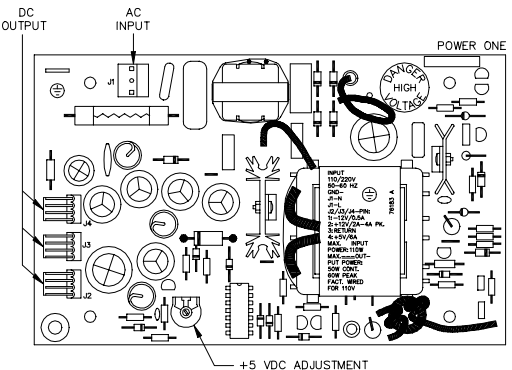

# Connectors

AC Input

| Pinout | Pin | Wire  | Function         | Voltage    |
|--------|-----|-------|------------------|------------|
| 0 1    | 1   | White | AC neutral input | AC neutral |
| 0      | 2   |       | N/C              |            |
| 3      | 3   | Black | AC hot input     | 115 VAC    |

## DC Output

| Pinout | Pin | Wire   | Function            | Voltage |
|--------|-----|--------|---------------------|---------|
|        | 1   | White  | -12 VDC from supply | -12 VDC |
|        | 2   | Red    | +12 VDC from supply | +12 VDC |
| 4      | 3   | Black  | DC ground           | Ground  |
|        | 4   | Orange | +5 VDC from supply  | +5 VDC  |

#### **DC Power Measurements and Adjustment**

#### +5 VDC Measurement

- 1. Remove the four Phillips screws from the sides of the unit and remove the cover.
- 2. On the CPU PCB, measure at the Vcc and Vss test points, with the positive (+) probe on Vcc and the negative (-) probe on Vss. The voltage should be +5.00 to +5.10 VDC. If the voltage does not fall within this range, adjustment is necessary. Follow the steps below to adjust the supply. If the voltage is within tolerance, skip to step 11.

#### +5 VDC Adjustment

- 3. Turn off the power to the site controller II.
- 4. Remove the two screws that hold the power supply cover onto the supply. Remove the cover.
- 5. Attach the meter probes to Vcc and Vss on the CPU PCB.
- 6. Turn the AC POWER switch back on.

#### CAUTION Be careful not to touch anything but the adjustment screw. High voltage exists at various points on the supply.

- 7. Using a 1/8 inch or smaller plastic, flat-blade screwdriver, adjust the power supply to +5 VDC by turning the screw clockwise to increase voltage, counterclockwise to decrease voltage. Turn the screw slightly to judge how sensitive the adjustment is.
- 8. Disconnect the meter probes.
- 9. Turn the AC POWER switch off and return the power supply cover to its normal location.
- 10. Turn the AC POWER switch back on.

#### +12 VDC Measurement

- Locate the DC power input connector (P9) on the CPU PCB. Measure the +12 VDC between the red (+) and black (gnd) wires on the DC input power connector of the CPU PCB. The voltage should be +11.00 to +14.00 VDC. NOTE: This voltage is not adjustable.
- -12 VDC Measurement
- On the P9 connector, measure the -12 VDC between the white (-) and black (gnd) wires on the DC input power connector of the CPU PCB. Voltage should be -11.00 to 14.00 VDC.

NOTE: This voltage is not adjustable.

13. Replace the cover and screws of the unit.

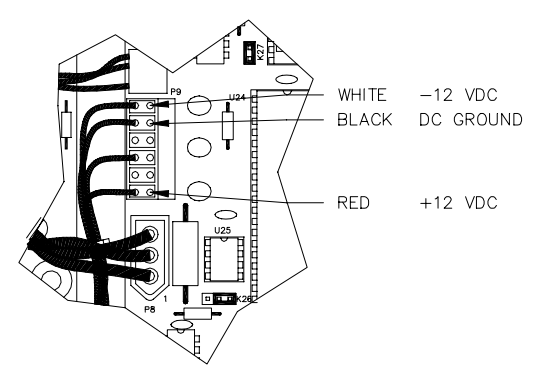

## **RS-485 JUNCTION BOX**

The RS-485 junction box provides the interface for the RS-485 section of the site controller. This unit:

- provides the terminal block for field wiring of the RS-485 lines
- provides protection against noise on the RS-485 lines
- must be properly grounded

#### Layout

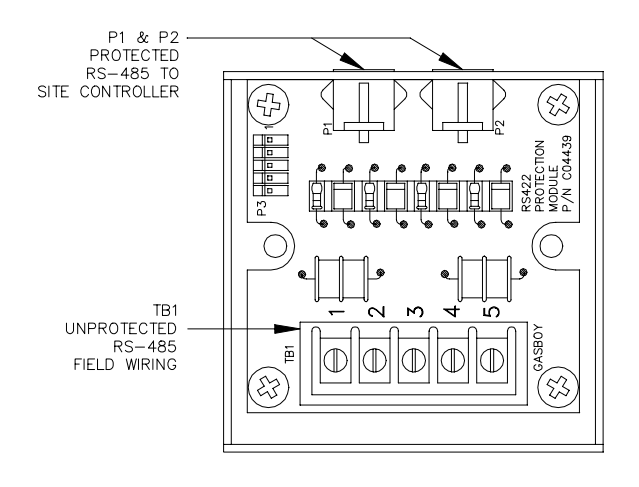

#### **Connectors** TB1 - RS-485 Field Wiring (Unprotected)

|  | Pinout                | Pin | Function   |            | Voltage           |
|--|-----------------------|-----|------------|------------|-------------------|
|  | TB1                   | 1   | RS-485 Tx+ | To Site    | ∏∏ +5 VDC signal  |
|  | 1<br>2<br>3<br>4<br>5 | 2   | RS-485 Tx- | Controller | between 1 & 2     |
|  |                       | 3   | RS-485 Rx+ | From Site  | ∏_L +5 VDC signal |
|  |                       | 4   | RS-485 Rx- | Controller | between 3 & 4     |
|  |                       | 5   | Ground     |            | Ground            |

P1 & P2 - Protected RS-485 Signals to Site Controller

| Pinout  | Pin | Function   |            | Voltage            |
|---------|-----|------------|------------|--------------------|
|         | 1   | RS-485 Tx+ | To Site    | ∏ +5 VDC signal    |
|         | 2   | RS-485 Tx- | Controller | between pins 1 & 2 |
|         | 3   | RS-485 Rx+ | From Site  | ∏∏ +5 VDC signal   |
| 4 3 2 1 | 4   | RS-485 Rx- | Controller | between pins 3 & 4 |

# RS-232 LOG SPLITTER (C05850)

The log splitter allows log output to be mixed with terminal output on port 0 only. This requires a C05872 cable and allows the printer and the modem to be connected to port 0.

#### Connectors

P1 - Site Controller Connection

| Pinout   | Pin | Function                  | Input/Output |
|----------|-----|---------------------------|--------------|
| P1       | 2   | TxD — Transmit data       | Output       |
| 13 80 25 | 3   | RxD — Receive data        | Input        |
|          | 5   | +12 VDC In                | Input        |
| 000      | 6   | DSR — Data set ready      | Input        |
| 1        | . 7 | Signal ground             | Ground       |
|          | 20  | DTR — Data terminal ready | Output       |

#### P2 - Modem/Printer Connection

| Pinout  | Pin | Function                            | Input/Output |
|---------|-----|-------------------------------------|--------------|
|         | 2   | TxD — Transmit data (when DSR high) | Output       |
| P2      | 3   | RxD — Receive data                  | Input        |
| $\Box$  | 4   | Connected to 6 and 20               |              |
| 13 @ 25 | 6   | Connected to 4 and 20               |              |
|         | 7   | Signal ground                       | Ground       |
|         | 19  | TxD — Transmit data (when DSR low)  | Output       |
|         | 20  | Connected to 4 and 6                |              |
|         | 21  | DTR — Data Terminal Ready           | Input        |
|         | 23  | Connected to 21, 24 and 25          |              |
|         | 24  | Connected to 21, 23 and 25          |              |
|         | 25  | Connected to 21, 23 and 24          |              |

## **TOKHEIM SPLITTER (C05851)**

The Tokheim splitter allows the Site Controller II to communicate with Tokheim pumps using only one RS-232 port (ports 1 or 3). The splitter requires a C05876 or C05878 cable assembly and version 2.0B or above software for dual channel operation. This unit splits communication to Tokheim pumps by using the RTS signal from the port. C06994 is used when connecting to 3 or more 98 boxes and includes C05878.

#### Layout

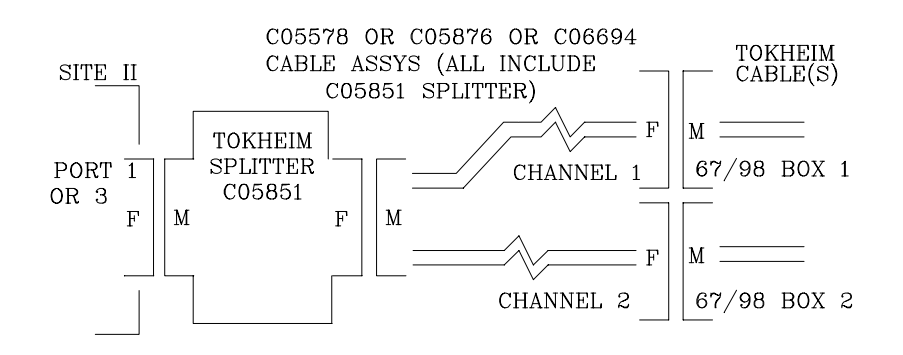

#### **Connectors** *P1 - Site Controller Connection*

| Pinout Pin |    | Function                            | Input/Output |
|------------|----|-------------------------------------|--------------|
| P1         | 2  | TxD — Transmit data (when DSR high) | Input        |
|            | 3  | RxD — Receive data                  | Output       |
| 13 00 25   | 4  | RTS – Request to Send               | Input        |
|            | 5  | CTS — Clear to Send                 | Output       |
| 0000       | 6  | DSR — Data Set Ready                | Output       |
|            | 7  | Signal Ground                       | Ground       |
|            | 8  | DCD — Carrier Detect                | Output       |
|            | 9  | +12VDC In                           | Input        |
|            | 20 | DTR — Data Terminal Ready           | Input        |

#### P2 - Tokheim Pump Communications Connection

| Pinout     | Pin | Function                        | Input/Output |
|------------|-----|---------------------------------|--------------|
| P2         | 1   | Signal Ground – Channel 2       | Ground       |
| $\bigcirc$ | 2   | TxD — Transmit data — Channel 1 | Output       |
|            | 3   | RxD — Receive data — Channel 1  | Input        |
|            | 4   | ESTOP Control                   | Not Used     |
| 00         | 7   | Signal Ground – Channel 1       | Ground       |
|            | 14  | TxD — Transmit Data — Channel 2 | Output       |
| 1 60 14    | 16  | RxD — Receive Data — Channel 2  | Input        |
|            | 19  | ESTOP Control                   | Not Used     |

#### Jumpers

Jumper K1 (Port 1) or K2 (port 3) on the Site Controller CPU following the jumper configurations shown below. Jumper as indicated for either port 1 or port 3.

NOTE: Tokheim kludge plug should not be installed when a splitter is used.

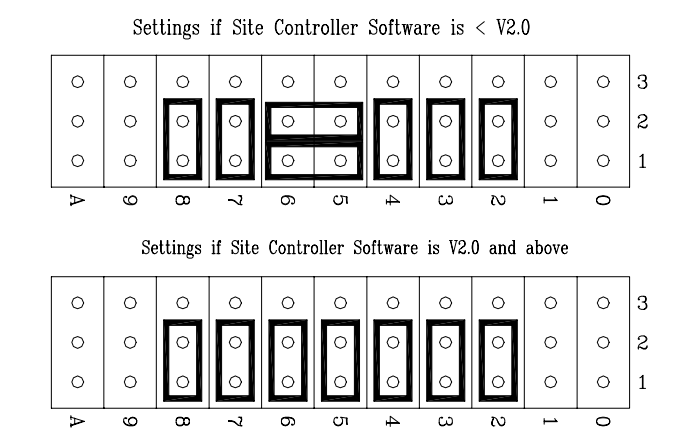

# SITE CONTROLLER II PROBLEMS

Site Controller is dead. No LED's are lit. The fan is not working.

| Possible Cause                                           | Checks                                                                   | Corrective Action                                                                                          |
|----------------------------------------------------------|--------------------------------------------------------------------------|----------------------------------------------------------------------------------------------------|
| No 115VAC power to site controller.                      | Check if circuit breaker is off or tripped.                              | Turn breaker on, if off.                                                                                   |
|                                                          | Check if 115VAC is being<br>switched through circuit<br>breaker.         | Replace breaker if 115VAC is not being switched.                                                           |
|                                                          | If the power conditioner has a power switch, make sure the switch is on. | Turn power conditioner switch on, if off.                                                                  |
|                                                          | Check the power conditioner's fuse or circuit breaker.                   | If the power conditioner has a<br>fuse or built-in circuit breaker,<br>replace or reset as<br>necessary.   |
|                                                          | Check the output voltage of the power conditioner.                       | If 115VAC is measured at the power conditioner input but not at the output, replace the power conditioner. |
|                                                          | Check the site controller power cord                                     | Make sure both ends of the<br>site controller power cord are<br>installed properly                         |
| Site controller power switch is off.                     | Check the site controller power switch                                   | Turn site controller power switch on, if off.                                                              |
| Blown fuse in AC power inlet on rear of Site controller. | Check the fuse with an ohmmeter.                                         | Replace fuse, if blown. If fuse blows again, replace power supply.                                         |
| Defective AC filter/power inlet.                         | Measure the voltage on the AC connector of the power supply PC board     | Replace the RF filter module if 115VAC is not measured                                                     |

(Continued)

| Possible Cause                                                                    | Checks                                                                                                    | Corrective Action                                                                                                    |
|-----------------------------------------------------------------------------------|----------------------------------------------------------------------------------------------------|----------------------------------------------------------------------------------------------------|
| Defective site controller power<br>supply or blown picofuse in<br>DC power cable. | Measure the voltages<br>between the black (DC<br>ground) and orange (+5VDC),<br>black and red (+12VDC), and<br>black and white (-12VDC)<br>wires at connector P9 on the<br>Site Controller II CPU board | If +5VDC is not measured at<br>P9, remove the DC power<br>cable and measure across<br>the orange wire between both<br>ends of the cable. Replace<br>the DC power cable if an<br>open circuit is measured.<br>Replace the power supply if<br>the orange wire is not "open".<br>Replace the power supply if<br>+12VDC and -12VDC are not<br>measured on P9. |
| Defective SC II CPU Board.                                                        | None.                                                                                                    | Replace the SC II CPU<br>Board.                                                                                                    |
| Defective SC II Memory<br>Board.                                                  | None.                                                                                                    | Replace the SC II Memory<br>Board.                                                                                                    |

#### Changing the Fuse

- 1. Turn off the power and disconnect the AC power cord to allow access the fuse.
- 2. Reach under the lip where the fuse holder adjoins the power cable socket and use a small blade screwdriver to pry the fuse holder out. The fuse is behind the fuse holder in an exposed clip. There is a space for a spare fuse in the front of the fuse holder in an enclosed holder.
- 3. Remove the bad fuse from the exposed clip and replace it with a new 2A 250 volt quick-blow fuse (GASBOY P/N C08723). Use the spare fuse if available.
- 4. Slide the fuse holder back until it is flush with the back panel.
- 5. Reconnect power plug and turn on the power switch. After replacing a fuse, if the second fuse also blows, then something is wrong. Contact GASBOY Technical Service for assistance.
- 6. Reorder a new fuse to replace the spare, if necessary.

## Site won't boot (SC II without hard drive).

| Possible Cause                                                                | Checks                                                                                                    | Corrective Action                                                                               |
|-------------------------------------------------------------------------------|----------------------------------------------------------------------------------------------------|-------------------------------------------------------------------------------------------------|
| Release disk not installed in drive A.                                        | Check if release disk is<br>inserted in drive A                                                                                                    | Insert release disk into drive<br>A and try to reboot                                           |
| Release disk is defective.                                                    | Take the disk to another SC II<br>or an IBM or compatible PC<br>and do a CHKDSK command.                                                                                                    | Replace the release disk if it fails the CHKDSK command                                         |
| Disk drive ribbon cable or power cable is loose.                              | Check if both ends of the ribbon and power cables are installed properly.                                                                                                    | Install the cables properly if they are loose                                                   |
| Fuse blown in disk drive power cable.                                         | Check if drive lamp turns on<br>when the system tries to boot.<br>If the lamp never turns on,<br>measure for +5VDC between<br>pins 3 (black - DC ground)<br>and 4 (orange - +5VDC) on<br>the drive power input<br>connector. | If +5VDC is not measured,<br>replace the drive DC power<br>cable                                |
| SCII CPU Board jumpers are<br>not installed correctly.<br>(C05328 board only) | Check jumpers K31 through K34 on the SCII CPU Board                                                                                                    | K31 should be removed and<br>K32 through 34 should be<br>installed.                             |
| Release software is not<br>compatible with DSITE<br>program IC.               | If the release software or the<br>DSITE program IC (U36) was<br>just changed, verify their<br>compatibility with GASBOY<br>Technical Service                                                                                 | Call GASBOY Technical<br>Service. Upgrade the<br>necessary software to<br>achieve compatibility |
| Incorrect jumper/switch settings in floppy drive A.                           | If disk drive A was just<br>changed, verify the<br>jumper/switch settings as<br>shown in the <b>Disk Drives</b><br>section                                                                                                   | Correct the jumper/switch settings if wrong.                                                    |
| Defective +12VDC power supply.                                                | Measure the +12VDC<br>between pins 1(red - +12VDC<br>and 5 (black-ground) of P9 on<br>the SCII CPU Board                                                                                                    | Replace the power supply if +12VDC is not measured.                                             |

(Continued)

| Possible Cause                   | Checks | Corrective Action                  |
|----------------------------------|--------|------------------------------------|
| Defective A drive.               | None   | Replace A drive                    |
| Defective SCII CPU Board.        | None.  | Replace the SCII CPU Board.        |
| Defective SC II Memory<br>Board. | None.  | Replace the SC II Memory<br>Board. |

## Site won't boot (SC II with hard drive)

| Possible Cause                                                  | Checks                                                                                                    | Corrective Action                                                                                                    |
|-----------------------------------------------------------------|----------------------------------------------------------------------------------------------------|----------------------------------------------------------------------------------------------------|
| Operating system became corrupted on drive C.                   | Install the backup copy of the operating system into drive A and try to re-boot.                                                             | If the system boots from drive<br>A, check all the files on drive<br>C. Copy the operating<br>system onto drive C.                |
| Disk drive ribbon cable or power cable is loose.                | Check if both ends of the ribbon and power cables are installed properly.                                                                    | Install the cables properly, if they are loose.                                                                                   |
| Fuse blown in disk drive power cable.                           | Measure for +5VDC on the<br>disk drive DC power<br>connector between pin 2<br>(black-ground) and pin 4<br>(orange- +5VDC).                   | If +5VDC is not measured at<br>the disk drive, but it is<br>measured at the power<br>supply, replace the drive DC<br>power cable. |
| Hard drive is disabled by SC<br>II CPU Board switch.            | Check the position of DSW1-<br>2 on the SC II CPU board.                                                                                     | Close DSW1-2, if it is open.                                                                                                    |
| Release software is not<br>compatible with DSITE<br>program IC. | If the release software or the<br>DSITE program IC (U36) was<br>just changed, verify their<br>compatibility with GASBOY<br>Technical Service | Upgrade the necessary software to achieve compatibility.                                                                          |
| Incorrect jumper settings on hard drive C.                      | Check jumpers on the hard drive                                                                                                    | All address jumpers must be removed. If TE jumper is present, it must be installed.                                               |
| Defective C drive.                                              | None.                                                                                                    | Replace C drive.                                                                                                    |
| Defective SCSI Interface<br>Board (C05328 only)                 | None.                                                                                                    | Replace SCSI Interface<br>Board                                                                                                   |
| Defective SC II CPU Board.                                      | None.                                                                                                    | Replace SC II CPU Board                                                                                                    |
| Defective SC II Memory<br>Board.                                | None.                                                                                                    | Replace SC II Memory Board.                                                                                                    |

| Possible Cause                                                        | Checks                                                                                                    | Corrective Action                                                                                                    |
|-----------------------------------------------------------------------|----------------------------------------------------------------------------------------------------|----------------------------------------------------------------------------------------------------|
| Terminal turned off.                                                  | Check terminal power indicator                                                                                                    | Turn on, if off                                                                                                    |
| Terminal offline.                                                     | Check ON LINE indicator                                                                                                    | Put online if offline.                                                                                                    |
| Cable disconnected.                                                   | Check connections.                                                                                                    | Re-connect cable if not connected or loose.                                                                                                    |
| Incorrect terminal set-up.                                            | Check the terminal set-up<br>parameters. If a CRT, the<br>terminal should be set for<br>VT52 emulation, 8 data bits,<br>no parity, 1 stop bit. The<br>baud rate should match the<br>site controller's baud rate.<br>For Link terminal, follow<br>instructions in Start-Up<br>Manual.                                                                                                    | Configure the proper set-up<br>parameters according to the<br>terminal manufacturer's<br>instructions                                               |
| Defective power supply.                                               | Measure the voltages<br>between the black (DC<br>ground) and red (+12VDC),<br>and black and white (-12VDC)<br>wires at connector P8 on the<br>site controller CPU board.                                                                                                    | Replace the power supply if<br>the proper voltages are not<br>measured at P9.                                                                       |
| Incorrect baud rate switch settings on the site controller CPU board. | Check that the baud rate settings on DSW2 are correct                                                                                                    | If baud rate switches are<br>wrong, correct the settings<br>and press reset switch SW1                                                              |
| Short haul modem off, offline, disconnected, or bad                   | Check both modems at site and terminal.                                                                                                    | If off, turn on; if offline, put<br>online; if disconnected,<br>reconnect; if bad, replace                                                          |
| Defective terminal.                                                   | Try using a different site<br>controller communications<br>port. This requires changing<br>the communications cable.<br>Use a C04549 cable if the<br>terminal is in Port 0. Use a<br>C05039 cable if the terminal<br>is in Port 2. Make sure the<br>terminal's baud rate matches<br>the baud rate of the new<br>communications port. The<br>cable for Port 1 and 3 will<br>depend on the K1 and K2<br>jumper settings. | If the terminal doesn't work in<br>either port, replace the<br>terminal. Site may not be<br>configured for terminal<br>communications at all ports. |

## Terminal communications are down. The system is working.

(Continued)

| Possible Cause                          | Checks                               | Corrective Action                                                                                                    |
|-----------------------------------------|--------------------------------------|----------------------------------------------------------------------------------------------------|
| Site unable to log messages<br>(Port 2) | Check logger or logger<br>eliminator | Correct logger problem or try again                                                                                            |
| Defective site controller CPU<br>PCB.   | None                                 | Replace the site controller CPU PCB.                                                                                           |
| Printer is or has been offline.         | Check printer, paper, etc.           | Power down printer and<br>terminal. Power up printer,<br>then terminal. Reset on site<br>controller may need to be<br>pressed. |

| Possible Cause                                           | Checks                                                                                                    | Corrective Action                                                                                                    |
|----------------------------------------------------------|----------------------------------------------------------------------------------------------------|----------------------------------------------------------------------------------------------------|
| Site controller is down.                                 | Check logger or do a <b>PRint</b><br><b>Dlagnostics</b> command for<br>indication that the site is not<br>running.                                                                 | Do a <b>RUN</b> command if site is down.                                                                                                    |
| RS-485 phone cable is loose or not installed correctly.  | Check that one end of the<br>cable is installed in the<br>junction box and the other<br>end is installed in the ISLAND<br>LOOP connector on the rear<br>of the Site Controller II. | Install cable properly if it is incorrect                                                                                                    |
| Incorrect wiring of junction box or island loop devices. | Verify all field wiring with the SC II Installation Manual (C01918).                                                                                                    | Make wiring connections if<br>needed                                                                                                    |
| Defective RS-485 receiver IC and Protected Driver Board. | To isolate driver problem, try<br>swapping cables: move loop 2<br>cable to loop 1 and vice versa                                                                                   | Replace U5 on the SCII CPU<br>Board. When replacing U5,<br>replace the entire Protected<br>Driver Board (C05848), not<br>just the driver IC. |
| Defective CPU Board.                                     | None.                                                                                                    | Replace the SC II CPU<br>Board.                                                                                                    |
| Defective RS-485 junction board.                         | None                                                                                                    | Replace the RS-485 junction box.                                                                                                    |
| Defective RS-485 cable.                                  | None.                                                                                                    | Replace defective cable.                                                                                                    |

## No Island Loop communications. All devices on Island Loop are down.

| Possible Cause                                                                                                    | Checks                                                                                                    | Corrective Action                                                                                                    |
|----------------------------------------------------------------------------------------------------|----------------------------------------------------------------------------------------------------|----------------------------------------------------------------------------------------------------|
| Site Controller is down.                                                                                                    | Check logger or do a <b>PRint</b><br><b>Dlagnostics</b> command for<br>indication that the site is not<br>running.                                                                                                    | Do a <b>RUN</b> command if site is down.                                                                                                    |
| RS-485 phone cable is loose<br>or not installed correctly.                                                                         | Check that one end of the<br>cable is installed in the<br>CONSOLE LOOP connector<br>on the rear of the site<br>controller and the other end is<br>installed in the SITE<br>CONTROLLER connector on<br>the rear of the console, or into<br>the console junction box or<br>RS232-RS485 converter (if<br>used). | Install cable properly, if it is incorrect                                                                                                    |
| Incorrect wiring between<br>junction boxes (used only<br>when console is located more<br>than eight feet from site<br>controller). | Verify all field wiring with the SC II Installation Manual (C01918).                                                                                                    | Make wiring connections, if needed.                                                                                                    |
| Defective RS-485 receiver IC and Protected Driver Board.                                                                           | To isolate driver problem, try<br>swapping cables: move loop 2<br>cable to loop 1 and vice<br>versa.                                                                                                    | Replace U5 on the SC II CPU<br>Board. When replacing U5,<br>replace the entire Protected<br>Driver Board (C05848), not<br>just the driver IC. |
| Defective CPU board or console CPU board.                                                                                          | None.                                                                                                    | Replace the SC II CPU board or console CPU board.                                                                                             |
| Defective RS-485 junction board (if used).                                                                                         | None.                                                                                                    | Replace the RS-485 junction board                                                                                                    |
| Console CPU not configured correctly.                                                                                              | Check console #7 set up.                                                                                                    | Correct, if necessary.                                                                                                    |
| Bad RS-485 cable.                                                                                                    | None.                                                                                                    | Replace bad cable.                                                                                                    |

No console loop communications. All devices on console loop are down.

| Possible Cause                                                                       | Checks                                                                                                    | Corrective Action                                                                                                    |
|--------------------------------------------------------------------------------------|----------------------------------------------------------------------------------------------------|----------------------------------------------------------------------------------------------------|
| Batteries need to be charged.                                                        | If you are changing the<br>memory board or starting up<br>a new site controller, the<br>batteries may require up to 18<br>hours of charge time.                                                                     | Keep the site controller power<br>on for 18 hours. If the battery<br>failure message doesn't go<br>away, try a new memory<br>board.                                                                                                    |
| Jumpers not installed.                                                               | Check E5 through E7 on C08331.                                                                                                    | Install needed jumpers.                                                                                                    |
| Switches open.                                                                       | Check switches.                                                                                                    | Close all switches on C08331.                                                                                                    |
| Dead or shorted battery,<br>blown battery fuse, defective<br>battery charge circuit. | Check which red LED on the<br>Memory PCB is lit. Measure<br>the voltage at the test points<br>on the PCB. If voltage is<br>within range specified, battery<br>is okay; if not, perform<br>corrective actions listed | If possible, always bak up and<br>poll all system data before<br>replacing the Memory PCB.<br>For C08331: Open the<br><b>BATTERY CHARGE</b> and<br><b>BATTERY FAILURE ALERT</b><br>switches that correspond to<br>the battery indicated by the lit<br>LED. Replace Memory board<br>as soon as possible. For<br>C06731 and C07041, close<br>switch SW1-2 on Memory<br>PCB and open SW1-1.<br>Replace battery 1 as soon as<br>possible (C09310) or, if<br>switch SW1-2 is closed, close<br>SW1-1 and open SW1-2.<br>Replace battery 2 as soon as<br>possible. |

One or more red battery failure LED's is lit on memory board.

## SITE CONTROLLER II PARTS

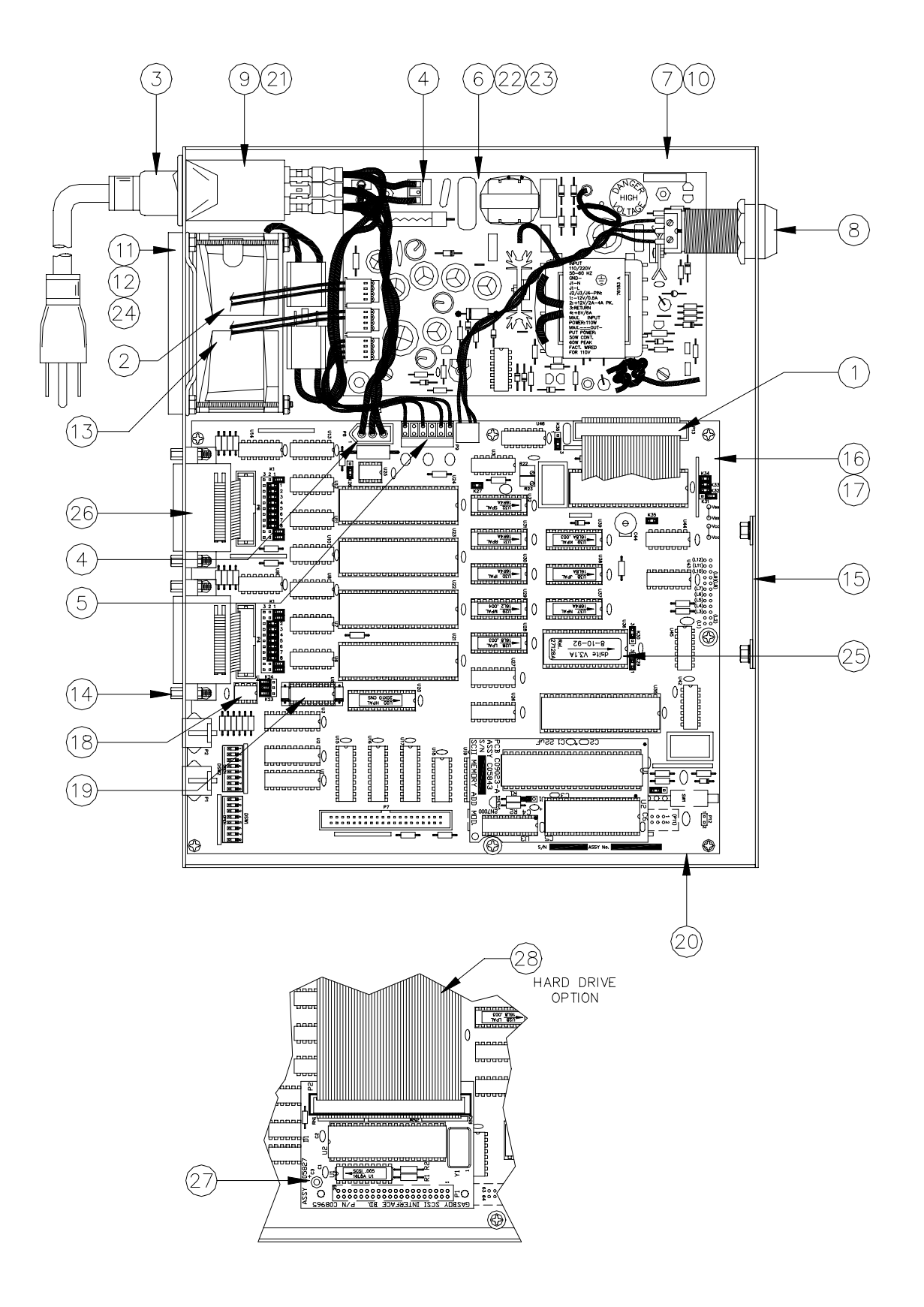
C05575 Site Controller II Assy. w/2 3.5" Drives (Base Assy.)
C05574 Site Controller II Assy. w/1 3.5" Drive (Base Assy.)
C05573 Site Controller II Assy. w/3.5" Drive and Hard Drive (Base Assy.)
C05547 Site Controller II Assy. w/1 5.25" Drive (Base Assy.)

| Iten | n Part No. | Description                                                      |
|------|------------|------------------------------------------------------------------|
| 1    | C05571     | Cable Assy., Rib 3.5" - 2 Drive                                  |
|      | C05570     | Cable Assy., Rib 3.5" - 1 Drive                                  |
|      | C05555     | Cable Assy., Rib 5.25" - 1 Drive                                 |
| 2    | C05572     | Cable Assy., 3.5 Drive Power                                     |
|      | C05552     | Cable Assy., HD or 5.25" Drive Power                             |
| 3    | C04245     | Power Supply Cord - 3 Cond, 6'10"                                |
| 4    | C05553     | Cable Assy., AC Power                                            |
| 5    | C05551     | Cable Assy., DC Power                                            |
| 6    | C09053     | Power Supply                                                     |
| 7    | C35176     | Silkscreened, Base SC II, 3.5" Drives                            |
| 8    | C04930     | Site Controller Keyswitch Assy.                                  |
|      | *099400    | Key (Not shown; must supply WMX # from lock)                     |
| 9    | C08330     | Filter, RF module                                                |
| 10   | C01696     | Mounting Feet                                                    |
| 11   | C09108     | Filter Package, Fil/Guard/Ret                                    |
| 12   | C09109     | Filter, Replacement                                              |
| 13   | C05564     | Fan Wiring Assy.                                                 |
| 14   | C03481     | Jackscrew Assy.                                                  |
| 15   | C32721     | Window, Site Cont. LED Viewing                                   |
| 16   | C07047     | Site Controller CPU Plus Replacement Kit                         |
|      |            | (NOTE: Does not include program chip. Order item 25, if needed.) |
| 17   | *C03315    | 2-Position Jumper, 1/4"H                                         |
| 18   | *C03391    | IC, RS-485 Receiver                                              |
| 19   | *C05848    | PCB Assy., Protected RS-485 Driver                               |
| 20   | C06759     | Site Controller Memory PCB Replacement Kit                       |
| 21   | C08723     | Fuse, 2 Amp Quick Blow                                           |
| 22   | C34838     | Cover, Perf. Site Controller Power Supply (Not Shown)            |
| 23   | C08756     | Label, DANGER HIGH VOLTAGE                                       |
| 24   | C08328     | Fan Grille                                                       |
| 25   | C08721     | IC, Programmed C01367, 32K EPROM, OTP                            |
|      |            | (Specify software name and version)                              |
| 26   | C05554     | Cable Assy., RS-232                                              |
| 27   | C05827     | PCB Assy., SCSI Hard Drive I/F                                   |
| 28   | C05984     | Cable Assy., Rib 50 pos.                                         |
|      |            |                                                                  |

\*Denotes this is a sub-part used in the preceding assembly

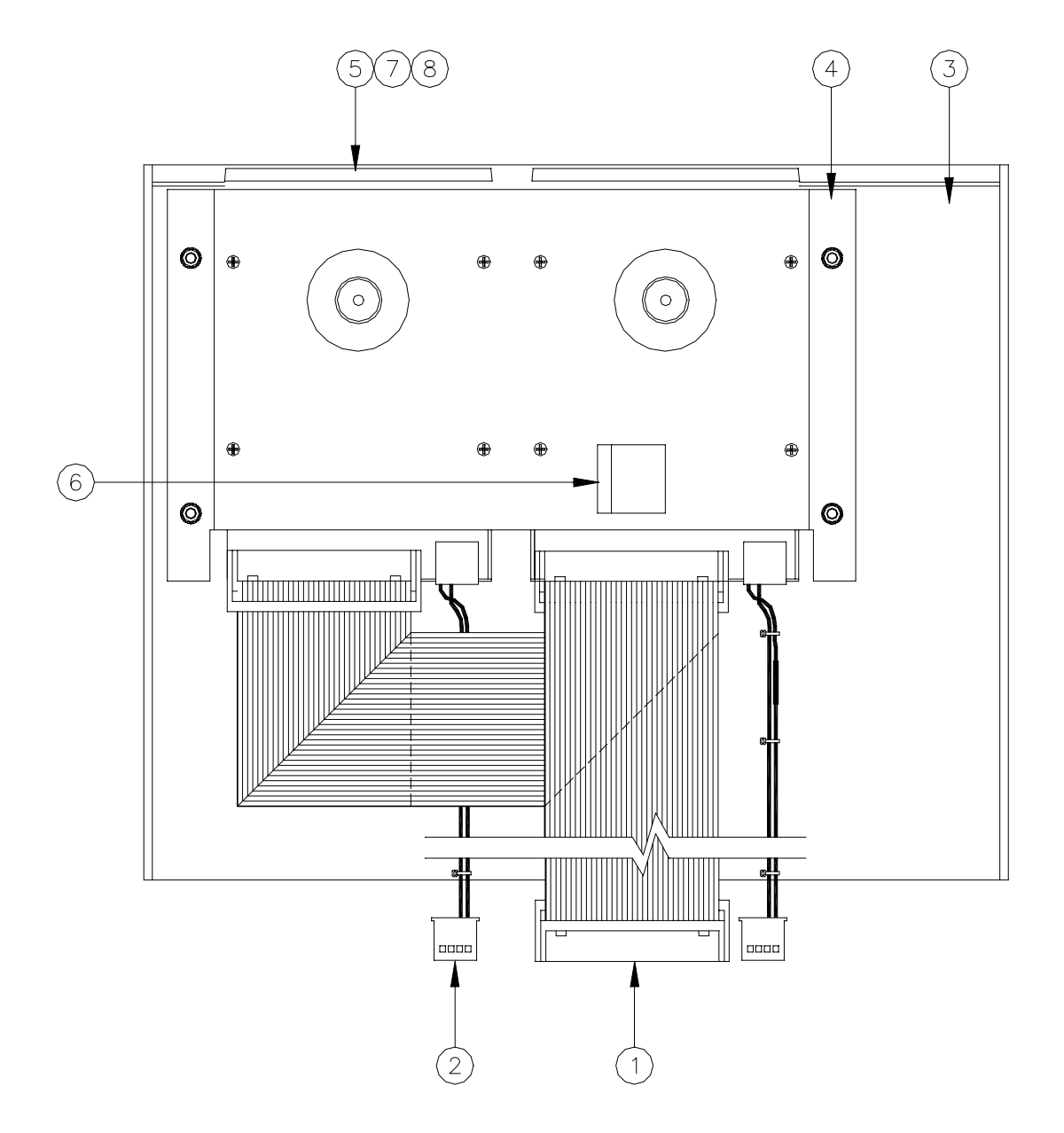

## SITE CONTROLLER II ASSEMBLY W/ONE OR TWO 3.5" DRIVES

## C05574Site Controller II Assy., w/1 3.5" Drive (Cover Assy.)C05575Site Controller II Assy., w/2 3.5" Drives (Cover Assy.)

| Item | Part No. | Description                            |
|------|----------|----------------------------------------|
| 1    | C05571   | Cable Assy., Rib 3.5" - 2 Drive        |
|      | C05570   | Cable Assy., Rib 3.5" - 1 Drive        |
| 2    | C05572   | Cable Assy., 3.5 Drive Power           |
| 3    | C05568   | Cover, Weld Assy., SC II 3.5           |
| 4    | C34412   | Bracket, 3.5 - 2 drive support         |
| 5    | C08553   | Disk Drive, 3.5, 720 KB                |
| 6    | C02207   | Clamp, Ribbon Assy                     |
| 7    | C08970   | Diskette, 3.5" DS/DD 720KB (Not Shown) |
|      |          |                                        |

8 C08949 Diskette, Programmed 3.5" DS/DD (Not Shown)

## SITE CONTROLLER II ASSEMBLY W/ONE 3.5" DRIVE AND HARD DRIVE

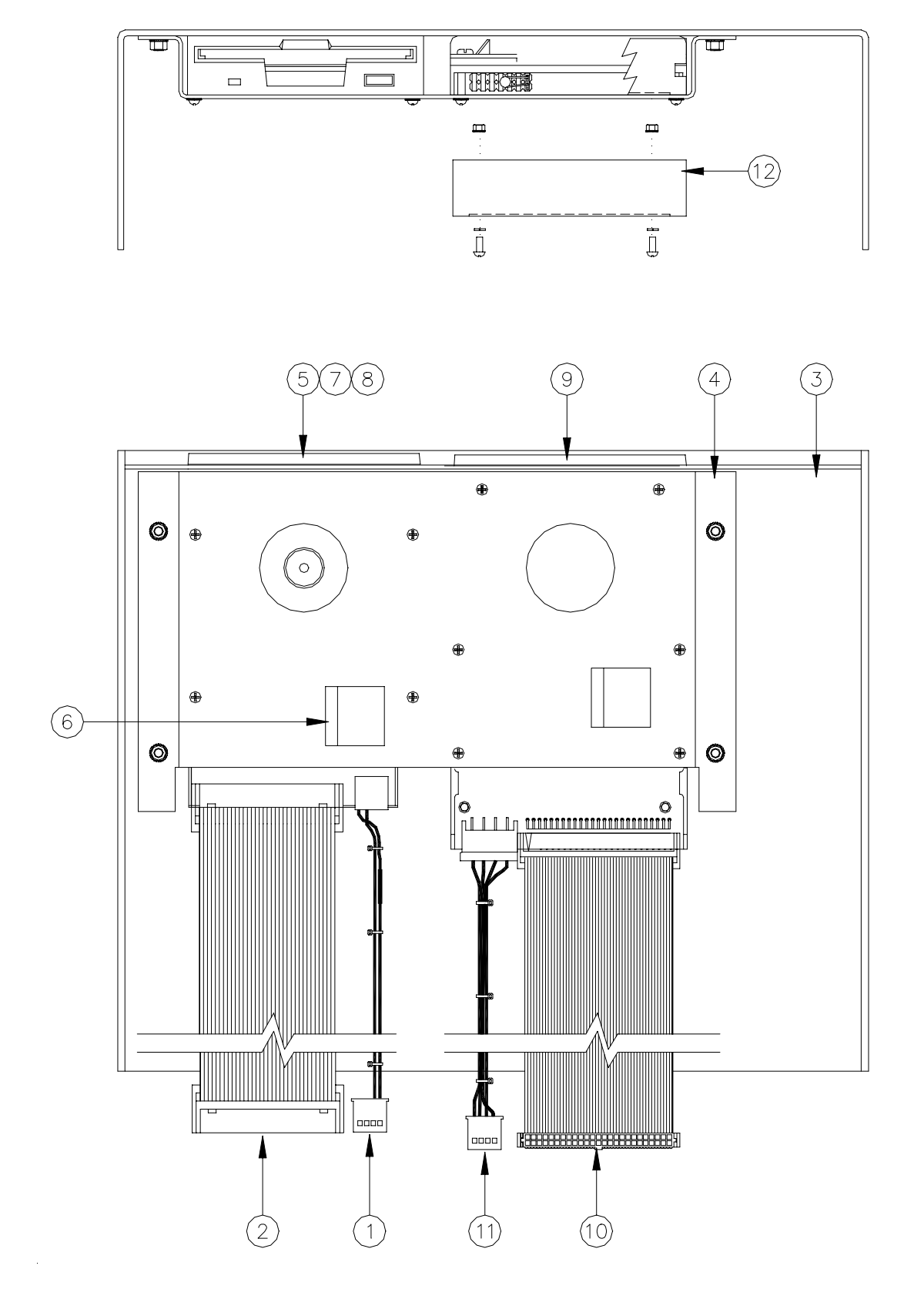

## C05573 Site Controller II Assy., w/3.5" Drive and Hard Drive

| Item | Part No. | Description                                 |
|------|----------|---------------------------------------------|
| 1    | C05572   | Cable Assy., 3.5 Drive Power                |
| 2    | C05570   | Cable Assy., Rib 3.5" - 1 Drive             |
| 3    | C05568   | Cover Weld Assy., SC II 3.5"                |
| 4    | C34412   | Bracket, Dual Disk (H&S) Drive Mount        |
| 5    | C08553   | Disk Drive, 3.5" External 720KB             |
| 6    | C02207   | Clamp, Ribbon Cable                         |
| 7    | C08970   | Diskette, 3.5" DS/DD 720KB (Not Shown)      |
| 8    | C08949   | Diskette, Programmed 3.5" DS/DD (Not Shown) |
| 9    | C09162   | Disk drive, 3.5" Hard SCSI                  |
| 10   | C05984   | Cable Assy., Rib. 50 pos 1:1, 12" long      |
| 11   | C05552   | Cable Assy., 5.25 drive power               |
| 12   | C34410   | Bracket, hard drive bezel mount             |

13 C09122 Bezel, hard drive snap on

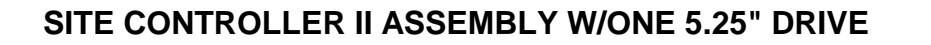

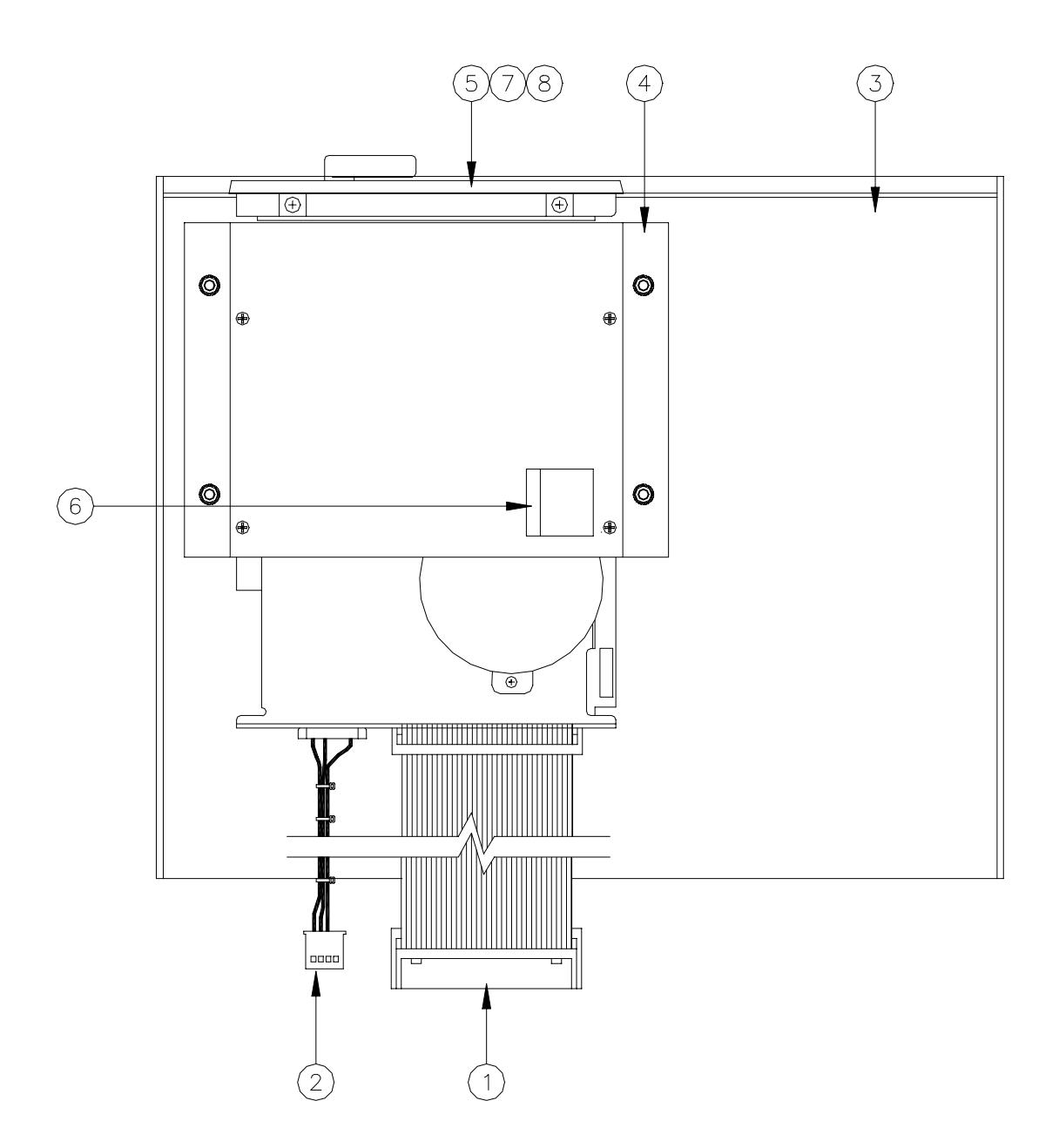

## C05547 Site Controller II Assy., w/1 5.25" Drive (Cover Assy.)

| Item | Part No. | Description                                    |
|------|----------|------------------------------------------------|
| 1    | C05555   | Cable Assy., Rib 5.25" Drive                   |
| 2    | C05552   | Cable Assy., 5.25" drive power                 |
| 3    | C05549   | Cover Assy., 5.25" drive                       |
| 4    | C34381   | Bracket, 5.25 drive support                    |
| 5    |          | Disk drive, 5.25" floppy (No longer available) |
| 6    | C02207   | Clamp, ribbon cable                            |
| 7    | C08934   | Diskette, 5.25" floppy DS/DD (Not Shown)       |
| 8    | C08935   | Diskette, programmed, 5.25" DS/DD (Not Shown)  |
|      |          |                                                |

## **RS-485 JUNCTION BOX PARTS**

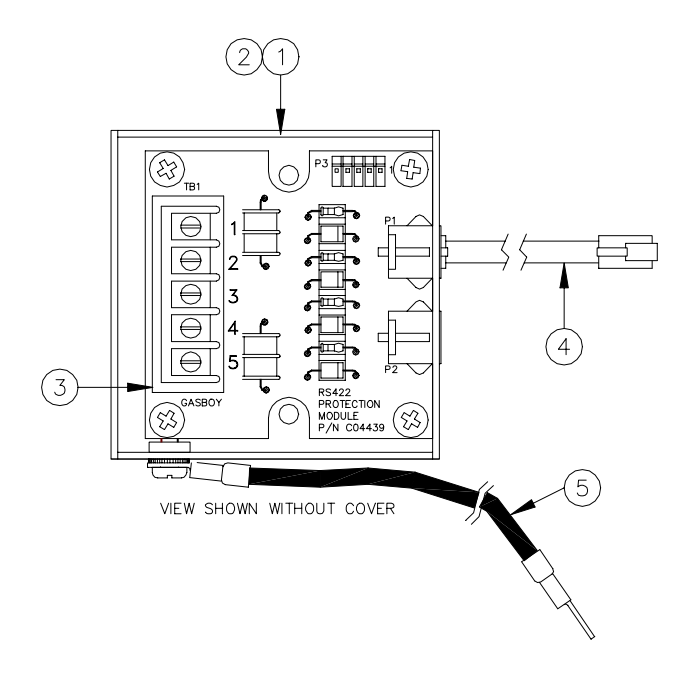

## C05020 RS-485 Junction Box Assy.

| ltem | Part No. | Description |
|------|----------|-------------|

- 1 C35362 Base, RS-485 Junction Box Housing
- 2 C32707 Cover, RS-485 Junction Box Housing
- 3 C05379 PCB Assy., RS-485 Protection
- 4 C05670 Cable Assy., 4 Conductor Handset 8', 1:1
- 5 C06399 Wire Assy., 14 Ga, Green, 36" long

# Section 4 ISLAND CARD READER

## DESCRIPTION

The GASBOY Island Card Reader (ICR) is a rugged, well-designed data entry terminal that gives users access to self-service gas pumps. It can also be used as a gate controller, allowing users to access other station equipment such as an oil vending machine, car wash, gate opener, etc. The unit is controlled by a microprocessor and communicates to the GASBOY site controller via the RS-485 loop.

The unit is available with either an ABA Track 1 and 2 magnetic stripe card reader or an optical reader. A 20 character liquid crystal display is used to guide the user through the transaction. The display is backlit so that it can be read at night. A membrane keypad incorporates easy-to-read legends and provides the user with the means to input data to the system. An optional disable pumps switch can be added to the unit to stop fueling at the site in case of an emergency.

The post is used for mounting the island card reader to the island. Three different types of posts are available with the island card reader:

- Blank post (standard)
- Receipt printer post
- Pump control post

## Mag Island Card Reader Layout

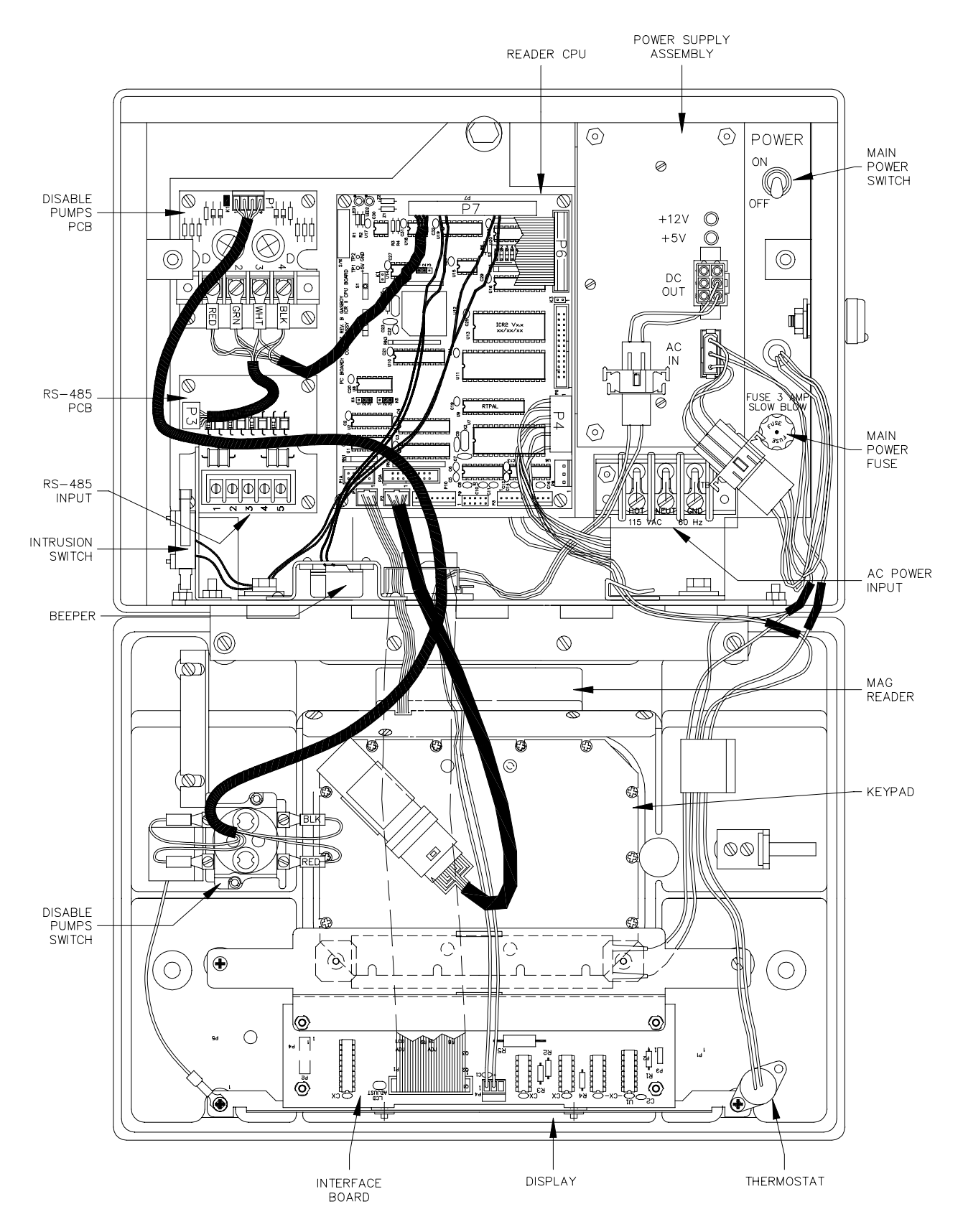

#### **Optical Island Card Reader Layout**

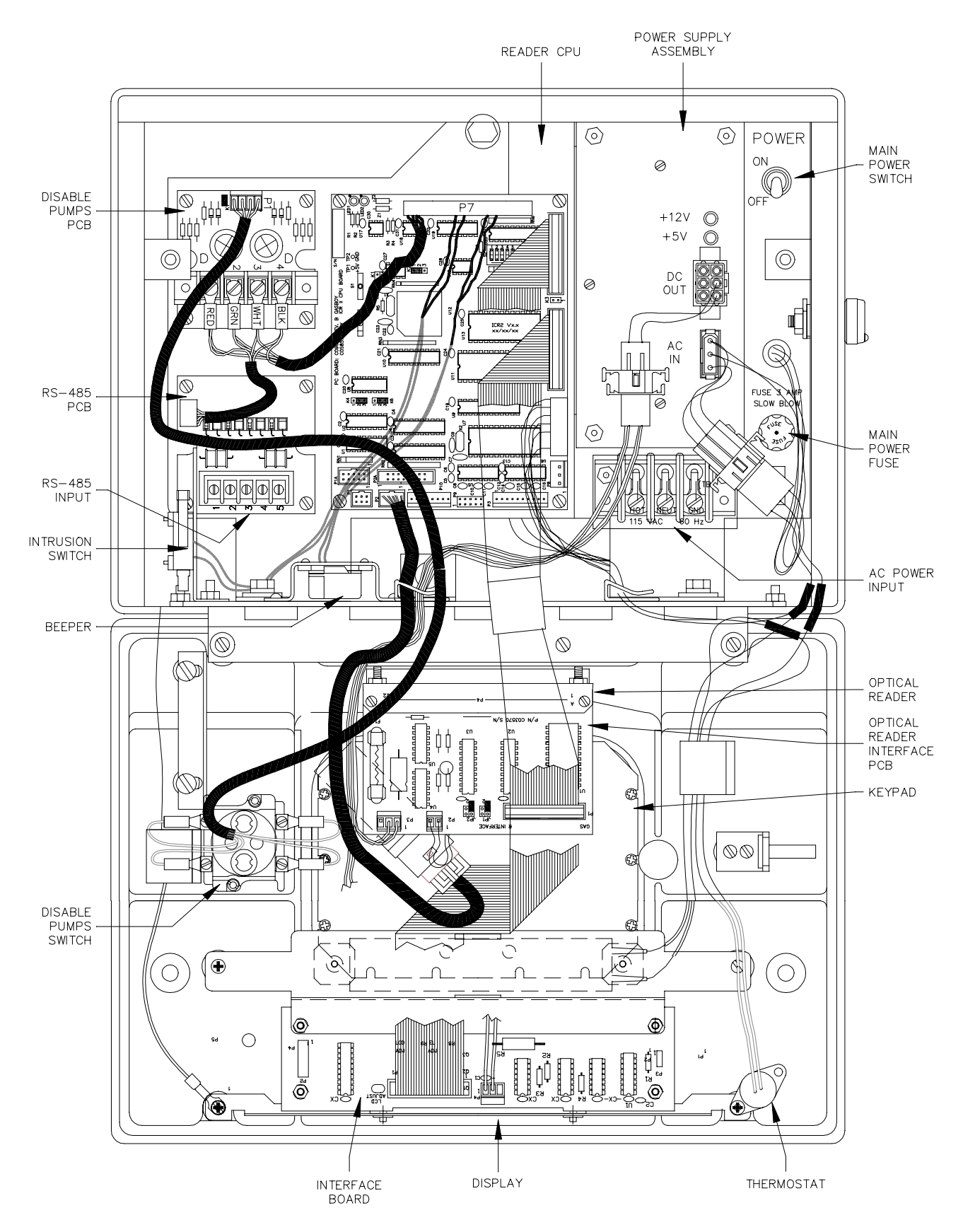

## WIRING

All field wiring connections to the island card reader are made in the head of the unit. The island card reader wiring is split into two classifications, AC and DC. Separate conduits must be provided for each. AC and DC wiring must never be mixed in any common junction box, conduit, or trough (see *CFN SCI or SCII Installation Manual* for detailed instructions). The following tables list the connections that can be found in the *Installation Manual*.

## Connectors

AC Power Input

| Pinout | Screw | Wire  | Function         | Voltage    |
|--------|-------|-------|------------------|------------|
|        | нот   | Black | AC hot input     | 115 VAC    |
|        | NEUT  | White | AC neutral input | AC neutral |
|        | GND   | Green | AC ground input  | AC ground  |

NOTE: Colors shown are for ICR mounted on pedestal PCU post. If ICR is mounted on nonpedestal PCU post, the field wiring colors are unknown.

#### DC RS-485 Input

| Pinout      | Pin | Wire    | Function   |            | Voltage          |
|-------------|-----|---------|------------|------------|------------------|
| TB1         | 1   | Red     | RS-485 Tx+ | To Site    | ∏∏ +5 VDC signal |
| 1           | 2   | Green   | RS-485 Tx- | Controller | between 1 & 2    |
| 2<br>3<br>3 | 3   | White   | RS-485 Rx+ | From Site  | ∏∏ +5 VDC signal |
| 4<br>5<br>● | 4   | Black   | RS-485 Rx- | Controller | between 3 & 4    |
|             | 5   | Not use | ed.        |            |                  |

#### Mag Island Card Reader Wiring

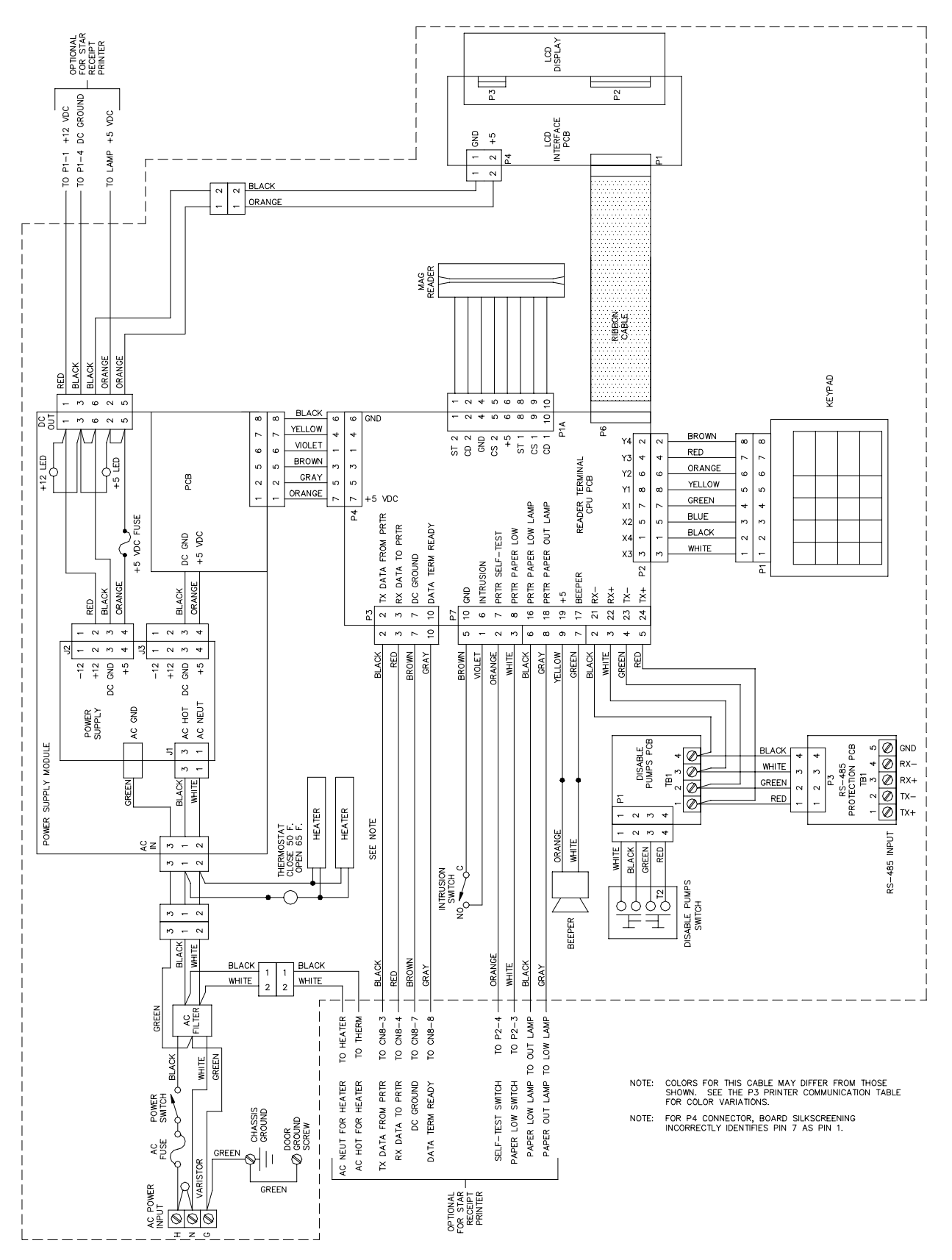

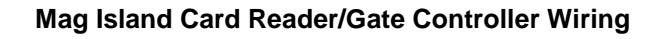

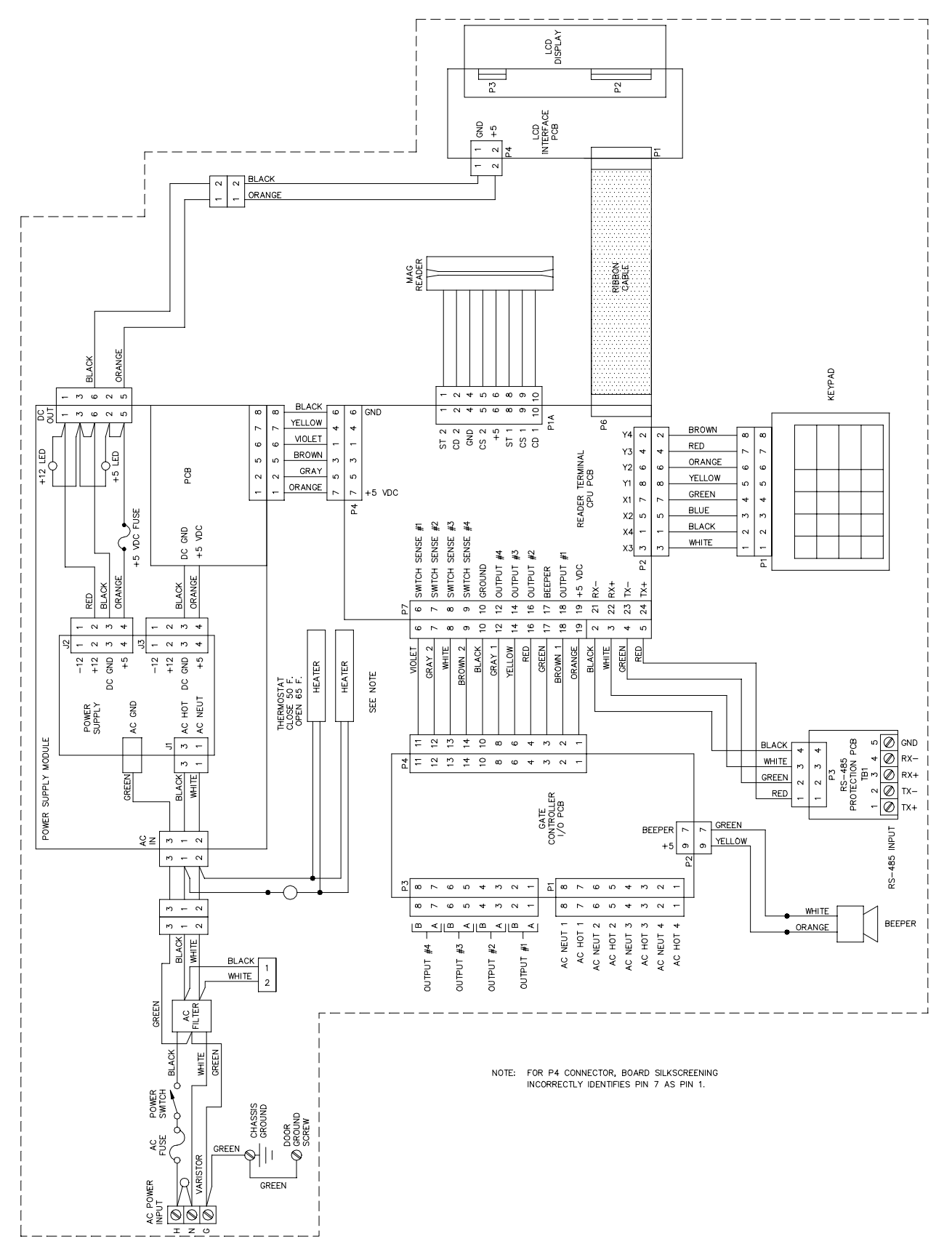

#### **Optical Island Card Reader Wiring**

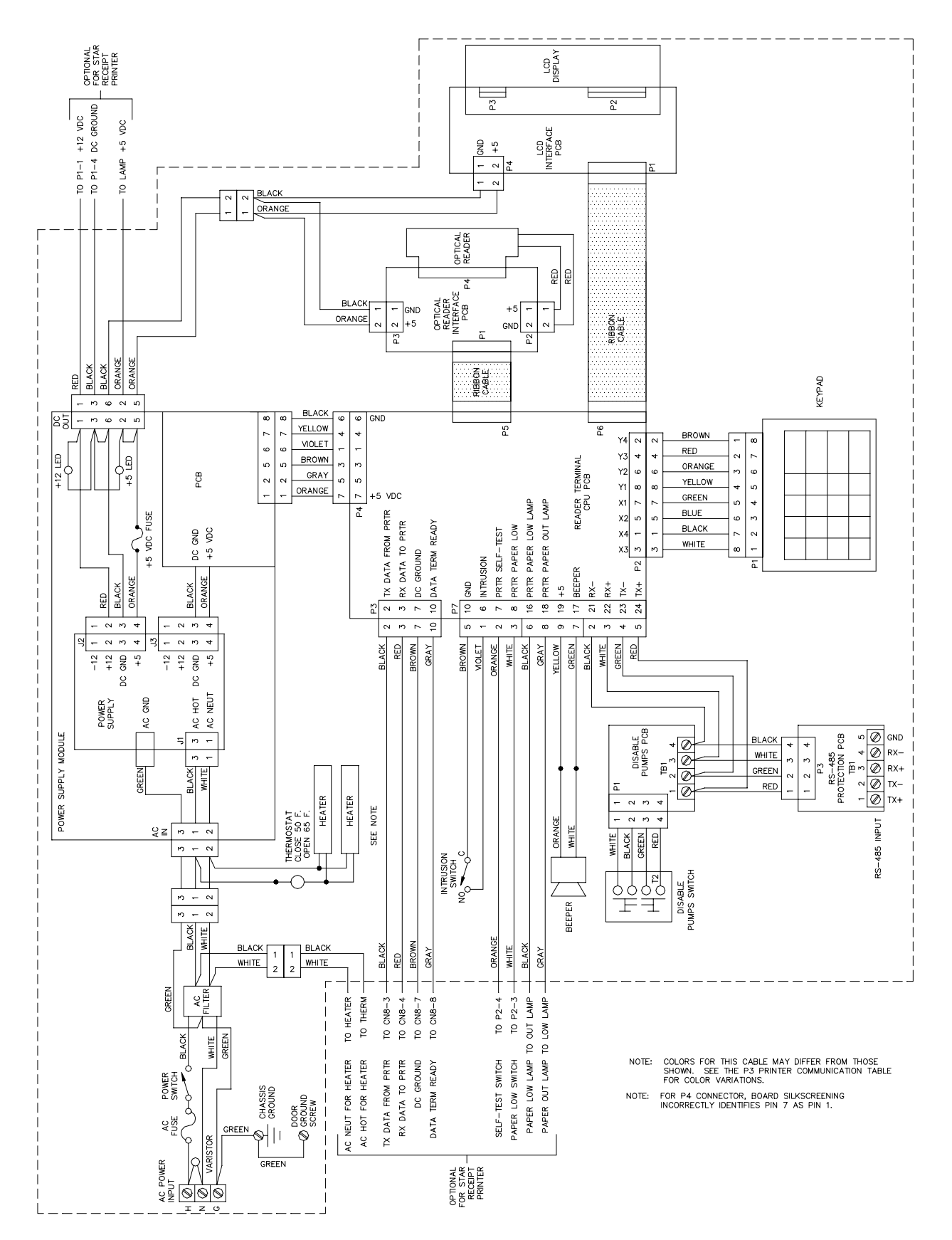

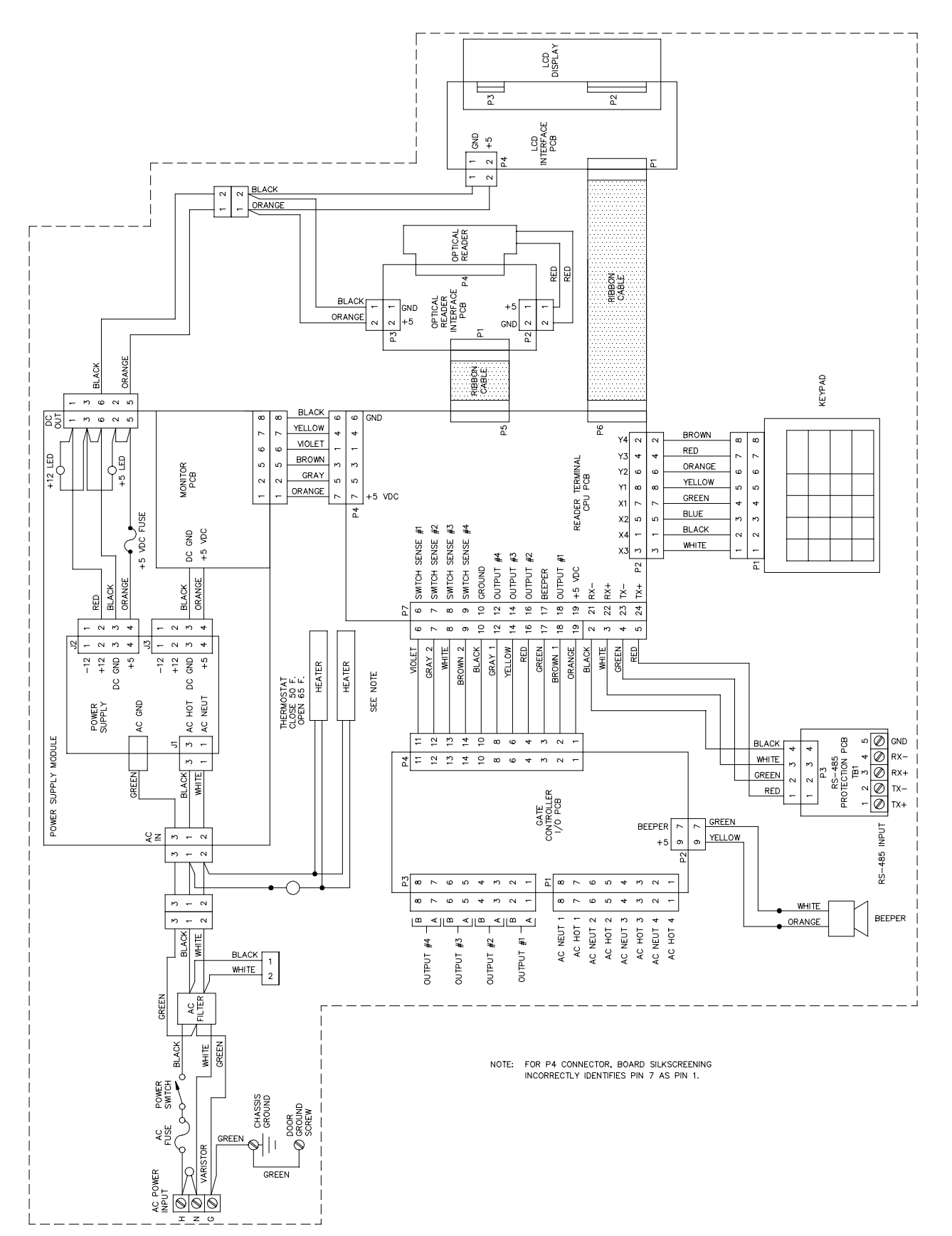

#### **Optical Island Card Reader/Gate Controller Wiring**

#### **Gate Controller Wiring**

Field wiring for devices connnected to the gate controller is accomplished via connectors on the Gate Controller I/O PCB mounted in the ICR. Each gate controller can operate up to four devices through one of four relays on the PCB. Each relay can handle up to 5 Amps at 30 VDC or 115 VAC. A 115 VAC switch sense signal can be used to turn the relay off, or it can turn off based on the timeout period configured in the site controller. As with all CFN equipment, AC and DC wiring must not run in the same conduit or wire trough.

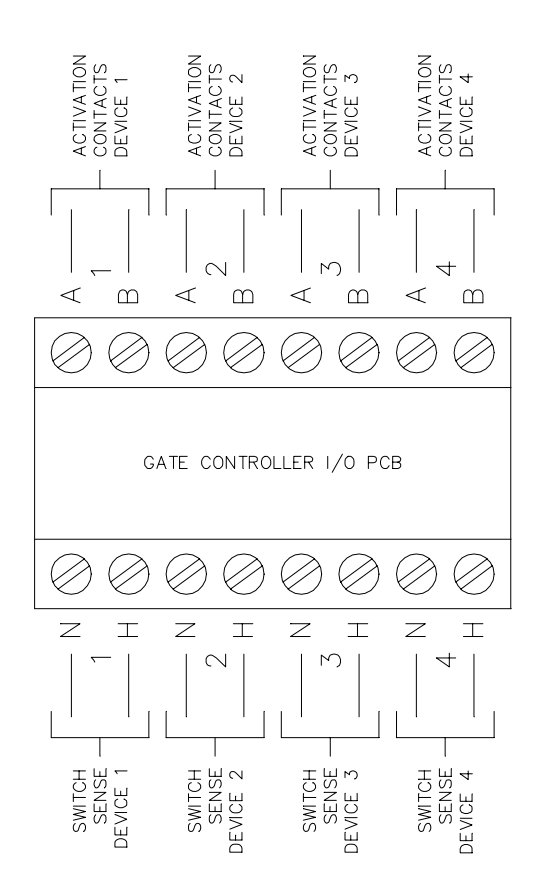

## **ISLAND CARD READER CPU PCB (C05375)**

The island card reader CPU PCB is the heart of the GASBOY ICR. This CPU PCB:

- processes all ICR data
- controls data sent to the LCD display
- controls the beeper
- monitors data from the keypad
- monitors the intrusion switch
- monitors the mag or optical reader
- sends and receives the RS-485 data to and from the site controller
- provides diagnostic LEDs to monitor operation of the RS-485 lines
- provides a diagnostic switch for testing of various unit functions
- allows for DES encryption of data with optional hardware

#### Layout

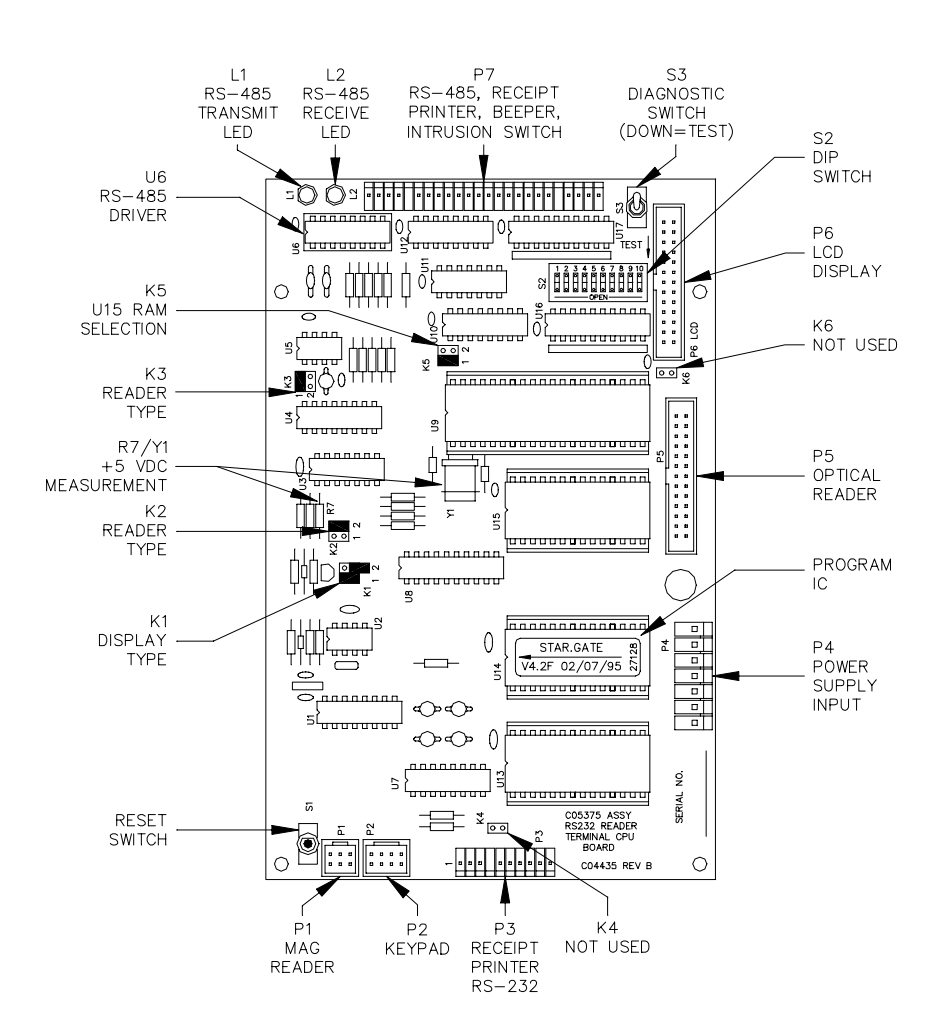

#### **DES Encryption Option - ICR**

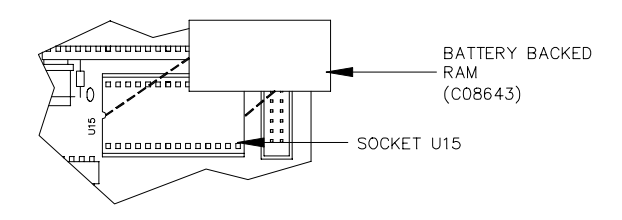

## ISLAND CARD READER 2 CPU PCB (C05857)

The Island Card Reader 2 CPU PCB is the heart of the GASBOY ICR. This CPU PCB:

- processes all ICR data
- controls data sent to the LCD display
- controls the beeper
- monitors data from the keypad
- monitors the intrusion switch
- monitors the reader: mag, optical, or datakey (Islander or Islander gate only)
- sends and receives the RS-485 data to and from the site controller
- provides diagnostic LEDs to monitor operation of the RS-485 lines
- provides a diagnostic switch for testing of various unit functions
- allows for DES encryption of data (always enabled)
- reads Track 1 and Track 2 mag data
- has dual line display

#### Layout

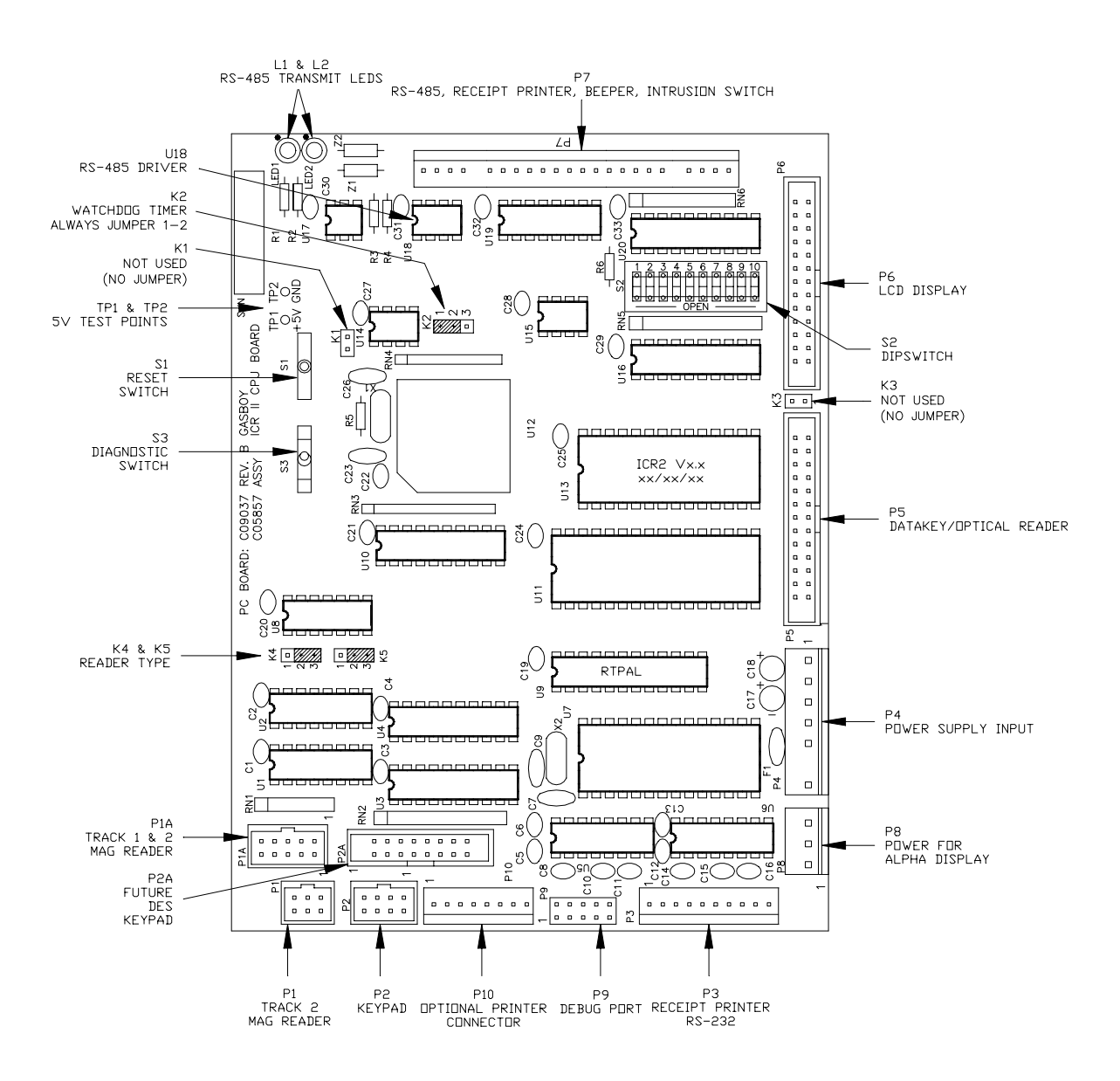

#### LED Indicators

LED indicators are provided to allow you to monitor the RS-485 communication.

| LED | Function                            |
|-----|-------------------------------------|
| L1  | RS-485 transmit to Site Controller  |
| L2  | RS-485 receive from Site Controller |

#### Connectors

P1 – Insertion Mag Reader (American Magnetics) – Track 2 Only

| Pinout | Pin | Wire (Am. Mag.) | Function   | Voltage                                           |
|--------|-----|-----------------|------------|---------------------------------------------------|
| P1     | 1   | Red             | Strobe     | NJL +5 VDC signal — pos. edge samples data        |
| 5 3 1  | 2   | White           | Card data  | $\Pi \Pi$ +5 VDC signal - high data=1, low data=0 |
|        | 3   | White/Black     | DC ground  | DC ground                                         |
| 6 4 2  | 4   | Black w/shield  | DC ground  | DC ground                                         |
|        | 5   | Blue            | Card sense | T 0 VDC when reading card                         |
|        | 6   | Orange          | +5 VDC     | +5 VDC                                            |

#### P1 – Swipe Mag Reader (Omron/Magtek) – Track 2 Only

| Pinout | Pin | Wire   | Function   | Voltage                                     |
|--------|-----|--------|------------|---------------------------------------------|
| P1     | 1   | Red    | Strobe     | ∏∏ +5 VDC signal — neg. edge samples data   |
| 5 3 1  | 2   | Brown  | Card data  | ∏JL +5 VDC signal — high data=0, low data=1 |
|        | 3   | Green  | DC ground  | DC ground                                   |
| 642    | 4   | N/C    | DC ground  | DC ground                                   |
|        | 5   | Orange | Card sense | T 0 VDC when reading card                   |
|        | 6   | Yellow | +5 VDC     | +5 VDC                                      |

#### P1A – Swipe Reader (Omron/Magtek Track 1 & 2)

| Pinout | Pin | Wire (Omron) | Wire (Magtek) | Function     | Voltage                                     |
|--------|-----|--------------|---------------|--------------|---------------------------------------------|
|        | 1   | Green        | Green         | Strobe 2     | ∏∏ +5 VDC signal — neg. edge samples data   |
|        | 2   | Yellow       | Yellow        | Card data 2  | ∏∏ +5 VDC signal — high data=0, low data=1  |
|        | 3   | N/C          | N/C           | N/C          | N/C                                         |
| 97531  | 4   | White        | Black         | DC ground    | DC ground                                   |
|        | 5   | Blue         | White         | Card sense 2 | T 0 VDC when reading card                   |
|        | 6   | Grey         | Red           | +5 VDC       | +5 VDC                                      |
| 108642 | 7   | N/C          | N/C           | N/C          | N/C                                         |
|        | 8   | Red          | Blue          | Strobe 1     | ∏∏ +5 VDC signal — neg. edge samples data   |
|        | 9   | Orange       | White         | Card sense 1 | T 0 VDC when reading card                   |
|        | 10  | Brown        | Brown         | Card data 1  | ∏JL +5 VDC signal — high data=0, low data=1 |

## P2 – Keypad (C05375)

| Pinout | Pin | Wire   | Function                                         | Voltage                               |
|--------|-----|--------|--------------------------------------------------|---------------------------------------|
|        | 1   | Black  | X4 – Output to YES, NO, START OVER, CLEAR,       | 0 VDC-Key pressed, Off-Not pressed    |
| P2     |     |        | CHECKING, SAVINGS                                |                                       |
|        | 2   | Brown  | Y4 - Input from ENTER, 0, ., CLEAR, CREDIT, FILL | 0 VDC-Key pressed, +5 VDC-Not pressed |
|        | 3   | White  | X3 - Output to 3, 6, 9, .                        | 0 VDC-Key pressed, Off-Not pressed    |
| 8642   | 4   | Red    | Y3 – Input from 7, 8, 9, START OVER              | 0 VDC-Key pressed, +5 VDC-Not pressed |
|        | 5   | Blue   | X2 - Output to 2, 5, 8, 0                        | 0 VDC-Key pressed, Off-Not pressed    |
|        | 6   | Orange | Y2 - Input from 4, 5, 6, NO, SAVINGS             | 0 VDC-Key pressed, +5 VDC-Not pressed |
|        | 7   | Green  | X1 – Output to 1, 4, 7, ENTER, CREDIT, FILL      | 0 VDC-Key pressed, Off-Not pressed    |
|        | 8   | Yellow | Y1 – Input from 1, 2, 3, YES, CHECKING           | 0 VDC-Key pressed, +5 VDC-Not pressed |

## P2 –Keypad (C05857)

| Pinout | Pin | Wire   | Function                                         | Voltage                               |
|--------|-----|--------|--------------------------------------------------|---------------------------------------|
|        | 1   | Black  | X4 – Output to YES, NO, START OVER, CLEAR,       | 0 VDC-Key pressed, Off-Not pressed    |
| P2     |     |        | CHECKING, SAVINGS                                |                                       |
| 7531   | 2   | Brown  | Y4 - Input from ENTER, 0, ., CLEAR, CREDIT, FILL | 0 VDC-Key pressed, +5 VDC-Not pressed |
|        | 3   | White  | X3 - Output to 3, 6, 9, .                        | 0 VDC-Key pressed, Off-Not pressed    |
| 8642   | 4   | Red    | Y3 - Input from 7, 8, 9, START OVER              | 0 VDC-Key pressed, +5 VDC-Not pressed |
|        | 5   | Blue   | X2 - Output to 2, 5, 8, 0                        | 0 VDC-Key pressed, Off-Not pressed    |
|        | 6   | Orange | Y2 - Input from 4, 5, 6, NO, SAVINGS             | 0 VDC-Key pressed, +5 VDC-Not pressed |
|        | 7   | Green  | X1 – Output to 1, 4, 7, ENTER, CREDIT, FILL      | 0 VDC-Key pressed, Off-Not pressed    |
|        | 8   | Yellow | Y1 – Input from 1, 2, 3, YES, CHECKING           | 0 VDC-Key pressed, +5 VDC-Not pressed |

#### P3 - Printer Communication

|        |     | Wire        |              |                              |              |
|--------|-----|-------------|--------------|------------------------------|--------------|
| Pinout | Pin | Novatronics | Star         | Function                     | Voltage      |
|        | 1   |             |              | N/C                          |              |
| P3     | 2   | Red         | Black/Yellow | Transmit data — from printer | LL ±10 VDC   |
| 1      | 3   | Black       | Red/Green    | Receive data — to printer    | TITL ±10 VDC |
|        | 4   |             |              | N/C                          |              |
|        | 5   |             |              | Clear to send                |              |
|        | 6   |             |              | Data set ready               |              |
|        | 7   | White       | Brown/Orange | DC ground                    | DC ground    |
| 10     | 8   |             |              | Data carrier detect          |              |
|        | 9   |             |              | N/C                          |              |
|        | 10  | Green       | Gray/White   | Data terminal ready          | +10 VDC-On   |

#### P4 - Power Supply Input

| Pinout |                                | Pin | Wire   | Function                                         | Voltage   |
|--------|--------------------------------|-----|--------|--------------------------------------------------|-----------|
| P4     |                                | 1   | Violet | +24 VDC from Power General supply—not used       | +24 VDC   |
|        | 7                              | 2   |        | N/C                                              |           |
|        | Note: PCB                      | 3   | Brown  | 24 VDC return from Power General supply-not used | DC ground |
|        | silkscreen for<br>C05375 shows | 4   | Yellow | Not used *                                       | +5 VDC    |
|        | pin 1 at the                   | 5   | Gray   | Not used *                                       | +5 VDC    |
|        | the connector.                 | 6   | Black  | DC ground                                        | DC ground |
|        | 1                              | 7   | Orange | +5 VDC                                           | +5 VDC    |

\* If either of these pins reads 0 VDC, the yellow and gray wires should be cut and capped (separately) with wire nuts.

## P5 - Datakey/Optical Reader

| Pinout    | Pin | Function                     | Voltage                    |
|-----------|-----|------------------------------|----------------------------|
|           | 1   | DC ground                    | DC ground                  |
|           | 2   | D0-Data 0                    | TLTL +5 VDC-On             |
|           | 3   | DC ground                    | DC ground                  |
|           | 4   | D1—Data 1                    | ∏_L +5 VDC−On              |
|           | 5   | DC ground                    | DC ground                  |
| P5        | 6   | D2—Data 2                    | ∏_L +5 VDC−On              |
| 1 0 0 2   | 7   | DC ground                    | DC ground                  |
|           | 8   | D3-Data 3                    | ∏_L +5 VDC−On              |
|           | 9   | DC ground                    | DC ground                  |
|           | 10  | D4-Data 4                    | ∏JL +5 VDC−On              |
|           | 11  | DC ground                    | DC ground                  |
|           | 12  | D5—Data 5                    | ∏_L +5 VDC−On              |
|           | 13  | DC ground                    | DC ground                  |
|           | 14  | D6-Data 6                    | ∏_L +5 VDC−On              |
| 25 🗖 🗖 26 | 15  | DC ground                    | DC ground                  |
|           | 16  | D7—Data 7                    | ∏_L +5 VDC−On              |
|           | 17  | DC ground                    | DC ground                  |
|           | 18  | A0 - Address 0               | Not used                   |
|           | 19  | DC ground                    | DC ground                  |
|           | 20  | C05375 RESET-Beckman display | +5 VDC-Normal, 0 VDC-Reset |
|           |     | C05857 A2 - Address 2        | Not used                   |
|           | 21  | C05375 DC ground             | DC ground                  |
|           |     | C05857 A1 - Address 1        | Not used                   |
|           | 22  | CS-Chip select               | ∏_L O VDC−On               |
|           | 23  | C05375 DC ground             | DC ground                  |
|           |     | C05857 +5 VDC                | with K3 on                 |
|           | 24  | RD-Read data                 | ∏_L O VDC−On               |
|           | 25  | C05375 DC ground             | DC ground                  |
|           |     | C05857 +5 VDC                | with K3 on                 |
|           | 26  | WD-Write data                | TLTL 0 VDC-On              |

## P6 - LCD Display

| Pin | out |    | Pin | Function             | Voltage                                        |
|-----|-----|----|-----|----------------------|------------------------------------------------|
|     |     |    | 1   | N/C                  |                                                |
|     |     |    | 2   | DC ground            | DC ground                                      |
|     |     |    | 3   | CS-Chip select       | □□□ 0 VDC-On (LCD), +5 VDC-On (Optical reader) |
|     |     |    | 4   | DC ground            | DC ground                                      |
|     |     |    | 5   | RD-Read data         | ПЛL 0 VDC-On                                   |
|     | P6  | 3  | 6   | DC ground            | DC ground                                      |
| 1   |     | 2  | 7   | AO-Address O for LCD | ПЛL +5 VDC-On                                  |
| L . |     | -  | 8   | DC ground            | DC ground                                      |
|     |     |    | 9   | WD-Write data        | TLTL 0 VDC-On                                  |
|     |     |    | 10  | DC ground            | DC ground                                      |
|     |     |    | 11  | D0—Data 0            | Π_Π_ +5 VDC-On                                 |
|     |     |    | 12  | DC ground            | DC ground                                      |
|     |     |    | 13  | D1-Data 1            | ПЛL +5 VDC-On                                  |
|     |     |    | 14  | DC ground            | DC ground                                      |
| 25  |     | 26 | 15  | D2—Data 2            | ПЛL +5 VDC-On                                  |
|     |     |    | 16  | DC ground            | DC ground                                      |
|     |     |    | 17  | D3—Data 3            | ПЛL +5 VDC-On                                  |
|     |     |    | 18  | DC ground            | DC ground                                      |
|     |     |    | 19  | D4-Data 4            | ПЛ +5 VDC-On                                   |
|     |     |    | 20  | DC ground            | DC ground                                      |
|     |     |    | 21  | D5—Data 5            | ПЛ +5 VDC-On                                   |
|     |     |    | 22  | DC ground            | DC ground                                      |
|     |     |    | 23  | D6—Data 6            | ПЛ +5 VDC-On                                   |
|     |     |    | 24  | DC ground            | DC ground                                      |
|     |     |    | 25  | D7—Data 7            | ПЛL +5 VDC-On                                  |
|     |     |    | 26  | DC ground            | DC ground                                      |

P7 (ICR) - RS-485 Communication, Printer Lamps & Switches, Beeper, Intrusion Switch

| Pinout                         | Pin   | Connector | Wire                | Function          |              | Voltage              |
|--------------------------------|-------|-----------|---------------------|-------------------|--------------|----------------------|
|                                | 1 d-1 |           |                     | N/C               |              |                      |
|                                | 2 d-2 |           |                     | N/C               |              |                      |
|                                | 3     | d-3       | Black               | DC ground         |              | DC ground            |
| P7ab o                         | 4     | d-4       | Orange              | +5 VDC            |              | +5 VDC               |
|                                | 5     | d-5       |                     | N/C               |              |                      |
|                                | 6     | c-1       | Violet              | Intrusion switch  | input        | 0 VDC-Case closed    |
| P7d                            | 7     | c-2       | Orange              | Printer self-test | input — Star | 0 VDC-Printer test   |
| 5                              | 8     | c-3       | White               | Paper low input   | — Star       | 0 VDC-Paper low      |
| <b>n</b> 6 1                   | 9     | c-4       |                     | N/C               |              |                      |
| P7c                            | 10    | c-5       | c-5 Brown DC ground |                   |              | DC ground            |
| <u> </u>                       | 11    | b-1       |                     | N/C               |              |                      |
|                                | 12    | b-2       |                     | N/C               |              |                      |
|                                | 13    | b-3       |                     | N/C               |              |                      |
| Р7ь                            | 14    | b-4       |                     | N/C               |              |                      |
|                                | 15    | b-5       |                     | N/C               |              |                      |
|                                | 16    | b-6       | Black               | Paper low lamp    | drive — Star | 0 VDC-Lamp on        |
| 19 9<br>20 1                   | 17    | b-7       | Green               | Beeper drive      |              | 0 VDC-Beeper on      |
|                                | 18    | b-8       | Gray                | Paper out lamp    | drive — Star | 0 VDC-Lamp on        |
| - P70                          | 19    | b-9       | Yellow              | +5 VDC beeper     | power        | +5 VDC               |
| 24 5                           | 20    | a-1       |                     | N/C               |              |                      |
| Note: PCB                      | 21    | a-2       | Black               | RS-485 Rx-        | From Site    | ∏ +5 VDC signal      |
| silkscreen for<br>C05375 shows | 22    | a-3       | White               | RS-485 Rx+        | Controller   | between pins 21 & 22 |
| pin 1 at the<br>wrong end of   | 23    | a-4       | Green               | RS-485 Tx-        | To Site      | ∏∏_ +5 VDC signal    |
| the connector.                 | 24    | a-5       | Red                 | RS-485 Tx+        | Controller   | between pins 23 & 24 |

| Pinout                         | Pin   | Connector | Wire   | Function        |            | Voltage              |
|--------------------------------|-------|-----------|--------|-----------------|------------|----------------------|
|                                | 1     | b-1       |        | N/C             |            |                      |
|                                | 2 b-2 |           |        | N/C             |            |                      |
|                                | 3     | b-3       |        | N/C             |            |                      |
| P7a b                          | 4     | b-4       |        | N/C             |            |                      |
|                                | 5     | b-5       |        | N/C             |            |                      |
|                                | 6     | b-6       | Violet | Switch sense #1 |            |                      |
|                                | 7     | b-7       | Gray2  | Switch sense #2 |            | 0 VDC=sw sense       |
|                                | 8     | b-8       | White  | Switch sense #3 |            | +5 VDC=no sw sense   |
|                                | 9     | b-9       | Brown2 | Switch sense #4 |            | +5 VDC-IIC SW Selise |
|                                | 10    | b-10      | Black  | DC ground       |            | DC ground            |
| Р7ь                            | 11    | b-11      |        | N/C             |            |                      |
|                                | 12    | b-12      | Gray1  | Output #4 drive |            | 0 VDC-on, +5 VDC-off |
|                                | 13    | b-13      |        | N/C             |            |                      |
|                                | 14    | b-14      | Yellow | Output #3 drive |            | 0 VDC-on, +5 VDC-off |
|                                | 15    | b-15      |        | N/C             |            |                      |
|                                | 16    | b-16      | Red    | Output #2 drive |            | 0 VDC-on, +5 VDC-off |
| <u> 19 19 20 1 </u>            | 17    | b-17      | Green  | Beeper drive    |            | 0 VDC-on, +5 VDC-off |
|                                | 18    | b-18      | Brown1 | Output #1 drive |            | 0 VDC-on, +5 VDC-off |
| P/0                            | 19    | b-19      | Orange | +5 VDC          |            | +5 VDC               |
| <u>□</u> 24 5                  | 20    | a-1       |        | N/C             |            |                      |
| Note: PCB                      | 21    | a-2       | Black  | RS-485 Rx-      | From Site  | ∏∏L +5 VDC signal    |
| silkscreen for<br>C05375 shows | 22    | a-3       | White  | RS-485 Rx+      | Controller | between pins 21 & 22 |
| pin 1 at the<br>wrong end of   | 23    | a-4       | Green  | RS-485 Tx-      | To Site    | ∏∏L +5 VDC signal    |
| the connector.                 | 24    | a-5       | Red    | RS-485 Tx+      | Controller | between pins 23 & 24 |

P7 (Gate) - RS-485 Communication, Gate Relay Drives, Gate Switch Sense, Beeper

#### Jumpers

Jumpers on the CPU PCB are used for very basic configurations of the PCB and usually do not need to be set in the field.

#### Display Type (C05375 only)

| Display       | K1-1     | K1-2     |
|---------------|----------|----------|
| Beckman       | Jumpered | Jumpered |
| Densitron LCD | Jumpered | Open     |

#### Reader Type – C05375

| Magnetic card reader | K2-1     | K2-2     | K3-1     | K3-2     |
|----------------------|----------|----------|----------|----------|
| American Magnetics   | Jumpered | Open     | Open     | Jumpered |
| Omron                | Open     | Jumpered | Jumpered | Open     |

NOTE: When used with an optical reader, these jumpers can be removed or left at the factory settings.

#### Reader Type – C05857

| Reader Type                              | K4 1 & 2 | K4 2 & 3 | K5 1 & 2 | K5 2 & 3 |
|------------------------------------------|----------|----------|----------|----------|
| Amer. Magnetics Insert<br>Key<br>Optical | Jumpered | Open     | Jumpered | Open     |
| Panasonic Insert<br>Omron/Magtek Swipe   | Open     | Jumpered | Open     | Jumpered |

#### RAM/Program Type (C05375 only)

| RAM U15             | K5-1       | K5-2     |  |
|---------------------|------------|----------|--|
| 2K x 8              | Open       | Jumpered |  |
| NOVA.HEX, NOVA.GATE | open       |          |  |
| 8K x 8              | lumparad   | Open     |  |
| STAR.GATE           | Jumpered   |          |  |
| 8K x 8              | lump parad | Open     |  |
| Non-volatile *      | Jumpered   |          |  |

\* An 8K non-volatile RAM must be used whenever DES encryption is enabled, regardless of the software revision.

#### Switches

S1 - Reset Switch

The Reset switch starts a hardware and software reset of the CPU PCB. The S2 switch settings are read when a reset occurs (and at power up). This switch should be pressed whenever switch settings are changed while power is on.

|  | Switch | Funct | ion |       |     |     |  |
|--|--------|-------|-----|-------|-----|-----|--|
|  | S1     | Push  | to  | reset | CPU | PCB |  |

NOTE: K4 and K6 are never used and should always be open.

#### S2 - Miscellaneous Switches

These switches are used to set the basic configuration of the ICR. They are software dependent (the version of software may change the nature of the switch).

#### NOVA.HEX Software (C05375 only)

| Switch | Functio | Function — NOVA.HEX software                                         |  |  |  |  |  |  |
|--------|---------|----------------------------------------------------------------------|--|--|--|--|--|--|
| S2-1   | DEAD    | AD Open-watchdog timer enabled                                       |  |  |  |  |  |  |
| S2-2   | DPT     | Open-decimal point key, Closed-clear key                             |  |  |  |  |  |  |
| S2-3   | DES     | Open-DES encryption enabled                                          |  |  |  |  |  |  |
| S2-4   | INSRT   | Open-insertion mag reader, Closed-swipe mag reader or optical reader |  |  |  |  |  |  |
| S2-5   | CRC     | Open-CRC check enabled                                               |  |  |  |  |  |  |
| S2-6   | OPT     | Open-optical reader, Closed-mag reader                               |  |  |  |  |  |  |

#### NOVA.GATE or STAR.GATE Software (C05375 only)

| Switch | Functio | Function - NOVA.GATE or STAR.GATE software                           |  |  |  |  |  |
|--------|---------|----------------------------------------------------------------------|--|--|--|--|--|
| S2-1   |         | No function                                                          |  |  |  |  |  |
| S2-2   | DPT     | Open-decimal point key, Closed-clear key                             |  |  |  |  |  |
| S2-3   | DES     | Dpen-DES encryption enabled                                          |  |  |  |  |  |
| S2-4   | INSRT   | Open-insertion mag reader, Closed-swipe mag reader or optical reader |  |  |  |  |  |
| S2-5   | GATE    | Open-island card reader, Closed-gate controller                      |  |  |  |  |  |
| S2-6   | OPT     | Open-optical reader, Closed-mag reader                               |  |  |  |  |  |

DEAD This switch enables the deadman timer. It should always be open.

- *DPT* This switch enables the decimal point on the keypad. Closing the switch causes the decimal point to act as a CLEAR key.
- *DES* When open, the PIN number entered with a bank card transaction is encrypted before it is sent to the site controller.
- *INSRT* This switch should be closed when a swipe mag card reader or optical reader is used and open for a insertion type mag card reader.
- *CRC* (NOVA.HEX only) This switch should always be open to allow data integrity checks to be performed on the data going between the ICR and the site controller.
- *GATE* (NOVA.GATE or STAR.GATE only) This switch should always be open when used as an island card reader and closed when used as a gate controller.
- OPT This switch should be closed for a mag card reader and open for an optical reader.

#### ICR 2 Software (C05857 only)

| Switch | Functio | Function                                                                                        |  |  |  |  |  |
|--------|---------|-------------------------------------------------------------------------------------------------|--|--|--|--|--|
| S2-1   |         | No function                                                                                     |  |  |  |  |  |
| S2-2   | DPT     | )pen-decimal point key, Closed-clear key                                                        |  |  |  |  |  |
| S2-3   | DIS     |                                                                                                 |  |  |  |  |  |
| S2-4   | INSRT   | Open-insertion reader/key and mag reader combination<br>Closed-swipe mag reader/key reader only |  |  |  |  |  |
| S2-5   | GATE    | Dpen-island card/key reader, Closed-gate controller                                             |  |  |  |  |  |
| S2-6   | OPT     | Open-optical reader, Closed-mag reader/key reader                                               |  |  |  |  |  |

DPT Open, enables decimal point on the keypad. Closed, the decimal point acts as a CLEAR key.

DIS Open, 2 lines of the display are displayed; Closed, only 1 line is displayed.

- INSRT Open for an insertion mag card reader or card/key combination; closed for a swipe mag card reader/key reader.
- GATE Always open for an island card/key reader; always closed for a gate controller.

OPT Open for an optical reader; closed for a mag card/key reader.

#### S2 - Address Switches

An address must be set up to identify the island card reader. This address is a unique identifier for when multiple ICR's are connected on the same RS-485 line. Up to 8 units can be used on the same line (there are 8 addresses). Addressing should start at 1 and continue sequentially through 8. The physical wiring order does not have to correspond with the address order, that is the first unit on the RS-485 line does not have to be address 1. The chart on the right gives the switch setting for the address selections. *NOTE: The standalone receipt printer (when used), is addressed as an island card reader; be sure to use an address different from any ICR.* 

|         | S2-7   | S2-8   | S2-9   | S2-10  |
|---------|--------|--------|--------|--------|
| Address | ADDR4  | ADDR3  | ADDR2  | ADDR1  |
| 1       | Closed | Closed | Closed | Closed |
| 2       | Closed | Closed | Closed | Open   |
| 3       | Closed | Closed | Open   | Closed |
| 4       | Closed | Closed | Open   | Öpen   |
| 5       | Closed | Open   | Closed | Closed |
| 6       | Closed | Open   | Closed | Öpen   |
| 7       | Closed | Open   | Open   | Closed |
| 8       | Closed | Open   | Open   | Open   |

#### S3 - Diagnostic Switch

This switch is used to enable the diagnostic mode of the ICR. When in the down position, the diagnostic tests can be started by keeping the face of the ICR open and pressing the START OVER key on the keypad.

| Switch | Function                  |
|--------|---------------------------|
| S3     | Up-normal, Down-test mode |

## RS-485 PCB (C05683)

The RS-485 PCB provides the interface for the RS-485 section of the CPU PCB. This PCB:

- provides the terminal block for field wiring of the RS-485 lines or wiring from the pedestal pump control unit
- provides protection against noise on the RS-485 lines

#### Layout

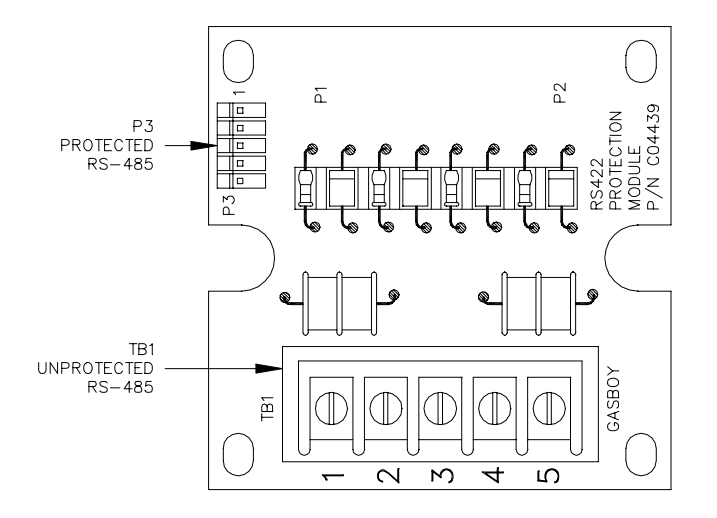

NOTE: Colors shown below are for ICR mounted on pedestal PCU post. If ICR is mounted on non-pedestal PCU post, the field wiring colors are unknown.

#### Connectors

TB1 - RS-485 Wiring: Protected Pedestal PCU, Unprotected Non-Pedestal PCU

| Pinc         | out    | Pin | Wire  | Function   |            | Voltage            |
|--------------|--------|-----|-------|------------|------------|--------------------|
| ТВ           | 1      | 1   | Red   | RS-485 Tx+ | To Site    | ∏∏ +5 VDC signal   |
| 1            |        | 2   | Green | RS-485 Tx- | Controller | between 1 & 2      |
| 2 [€<br>3 [€ | *<br>* | 3   | White | RS-485 Rx+ | From Site  | ∏JTL +5 VDC signal |
| 4 [€<br>5 [€ | )<br>) | 4   | Black | RS-485 Rx- | Controller | between 3 & 4      |
|              |        | 5   | N/C   |            |            |                    |

#### P3 - RS-485 Signals to CPU PCB (Protected)

| Pinout | Pin | Wire  | Function   |            | Voltage          |
|--------|-----|-------|------------|------------|------------------|
|        | 1   | Red   | RS-485 Tx+ | To Site    | ∏∏ +5 VDC signal |
| P3     | 2   | Green | RS-485 Tx- | Controller | between 1 & 2    |
|        | 3   | White | RS-485 Rx+ | From Site  | ∏∏ +5 VDC signal |
| 5      | 4   | Black | RS-485 Rx- | Controller | between 3 & 4    |
|        | 5   | N/C   |            |            |                  |

## LCD DISPLAY & INTERFACE PCB - NEW (C07506 & C06370)

C07506 is the current production model. Formerly, it was C07187. Both boards are shown below because they differ in appearance. See Parts Lists at the end of this chapter for ordering information.

The LCD Display and LCD Interface PCB provide the visual interface for the customer. They:

- provide a 2 x 20 character display
- provide backlighting for viewing the display at night
- provide a viewing angle adjustment
- contain temperature compensation circuitry to assure uniform character contrast as temperature varies

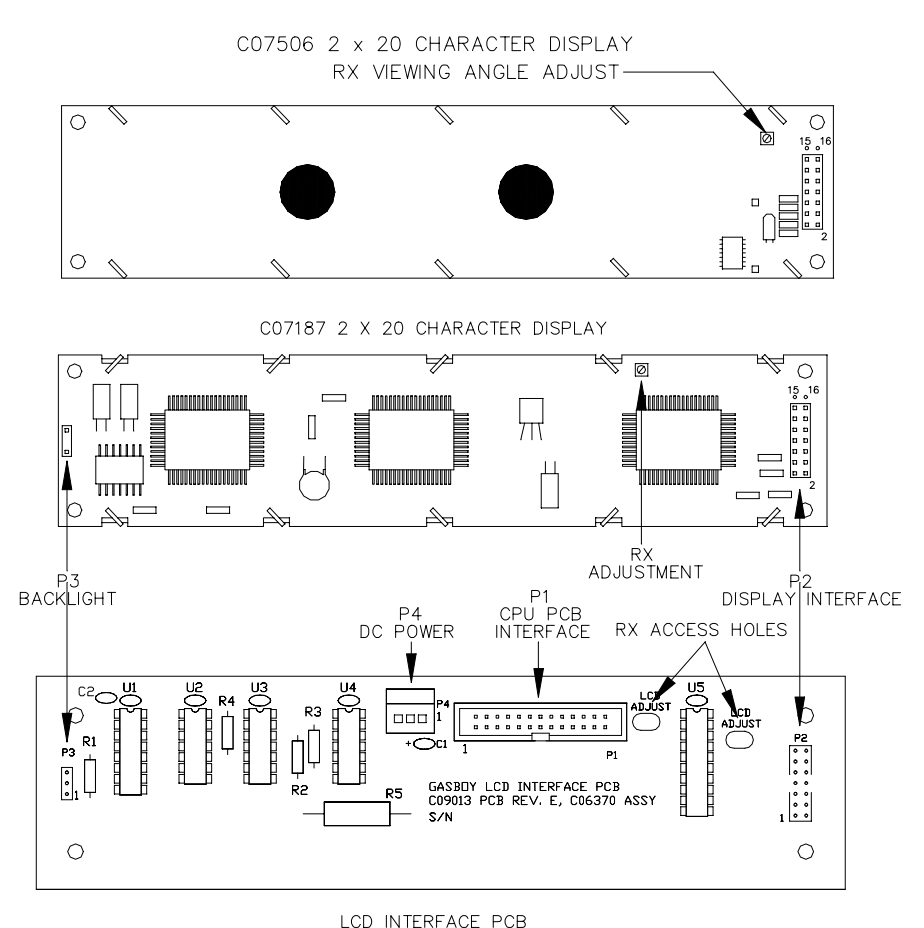

#### LCD INTERFAC

#### Layouts

#### RX - Viewing Angle Adjustment

Use the RX adjustment to set the character intensity. The adjustment potentiometer is accessible through one of the access holes in the Interface PCB.

#### Connectors

P1 - CPU PCB Interface

| Pinout  | Pin | Function              | Voltage                                           |
|---------|-----|-----------------------|---------------------------------------------------|
|         | 1   | N/C                   |                                                   |
|         | 2   | N/C                   |                                                   |
|         | 3   | N/C                   |                                                   |
|         | 4   | N/C                   |                                                   |
|         | 5   | R/W-Read/Write select | ∏_L +5 VDC-Read, 0 VDC-Write                      |
|         | 6   | DC ground             | DC ground                                         |
|         | 7   | RS-Register select    | $\Box \Box$ 0 VDC-Bus contains instruction        |
|         |     |                       | +5 VDC-Bus contains character to display          |
| P1      | 8   | DC ground             | DC ground                                         |
| 1 - 2   | 9   | E-Enable              | $\Box \Box$ Neg. transition latches data into LCD |
|         | 10  | DC ground             | DC ground                                         |
|         | 11  | DO-Data O             | ∏_L +5 VDC−On                                     |
|         | 12  | DC ground             | DC ground                                         |
|         | 13  | D1-Data 1             | ∏ +5 VDC−On                                       |
|         | 14  | DC ground             | DC ground                                         |
|         | 15  | D2-Data 2             | ∏_L +5 VDC−On                                     |
|         | 16  | DC ground             | DC ground                                         |
| 25 9 26 | 17  | D3-Data 3             | ∏ +5 VDC−On                                       |
|         | 18  | DC ground             | DC ground                                         |
|         | 19  | D4-Data 4             | ∏ +5 VDC−On                                       |
|         | 20  | DC ground             | DC ground                                         |
|         | 21  | D5-Data 5             | ∏_∏_ +5 VDC−On                                    |
|         | 22  | +5 VDC                | +5 VDC                                            |
|         | 23  | D6-Data 6             | ∏_L +5 VDC−On                                     |
|         | 24  | +5 VDC                | +5 VDC                                            |
|         | 25  | D7—Data 7             | TLTL +5 VDC-On                                    |
|         | 26  | N/C                   | N/C                                               |

#### P2 - Display Interface

| Pinout        | Pin | Function                 | Voltage                                           |  |
|---------------|-----|--------------------------|---------------------------------------------------|--|
| L/F           | 1   | DC ground                | DC ground                                         |  |
| P2            | 2   | +5 VDC                   | +5 VDC                                            |  |
| 14 00 13      | 3   | V0-Viewing angle voltage | 0 VDC-Dark, +5 VDC-Light (Densitron)              |  |
|               | 4   | RS-Register select       | ∏∏ 0 VDC-Bus contains instruction                 |  |
|               |     |                          | +5 VDC-Bus contains character to display          |  |
|               | 5   | R/W-Read/Write select    | ∏∏ +5 VDC-Read, 0 VDC-Write                       |  |
| 2001          | 6   | E-Enable                 | $\Box \Box$ Neg. transition latches data into LCD |  |
|               | 7   | D0-Data 0                | ∏_L +5 VDC−On                                     |  |
| DISPLAY<br>P2 | 8   | D1-Data 2                | ∏_L +5 VDC−On                                     |  |
| <u>п</u> 14   | 9   | D2-Data 2                | ∏_L +5 VDC−On                                     |  |
|               | 10  | D3-Data 3                | ∏_L +5 VDC−On                                     |  |
|               | 11  | D4-Data 4                | ПЛL +5 VDC-On                                     |  |
|               | 12  | D5-Data 5                | ПЛ +5 VDC-On                                      |  |
| 1             | 13  | D6-Data 6                | ПЛL +5 VDC-On                                     |  |
|               | 14  | D7-Data 7                | ПЛ +5 VDC-On                                      |  |

## P3 - Backlight Power

| Pinout |              | Pin | Function  | Voltage   |
|--------|--------------|-----|-----------|-----------|
| I/F    | DISPLAY      | 1   | DC ground | DC ground |
|        | P3<br>[]]] 3 | 2   | N/C       |           |
| 0      | <u> </u>     | 3   | LED Power | +4 VDC    |

#### P4 - DC Power

| Pinout |          | Pin | Wire   | Function  | Voltage   |
|--------|----------|-----|--------|-----------|-----------|
|        | P4<br>]3 | 1   | Black  | DC ground | DC ground |
|        | ľ        | 2   | Orange | +5 VDC    | +5 VDC    |
|        | 1        | 3   | N/C    |           |           |

## LCD DISPLAY & I/F PCB's - OLD (C05442 & C05455)

These parts were shipped with ICR's with serial numbers prior to DPR12413, DET11398 and DPC10220.

The LCD Display and I/F PCB's provide the visual interface for the customer. They:

- provide a 1 x 20 character display
- provide backlighting for viewing the display at night
- provide viewing angle and backlighting adjustments
- contains temperature compensation circuitry to assure uniform character contrast as temperature varies (Okaya only)

#### Layouts

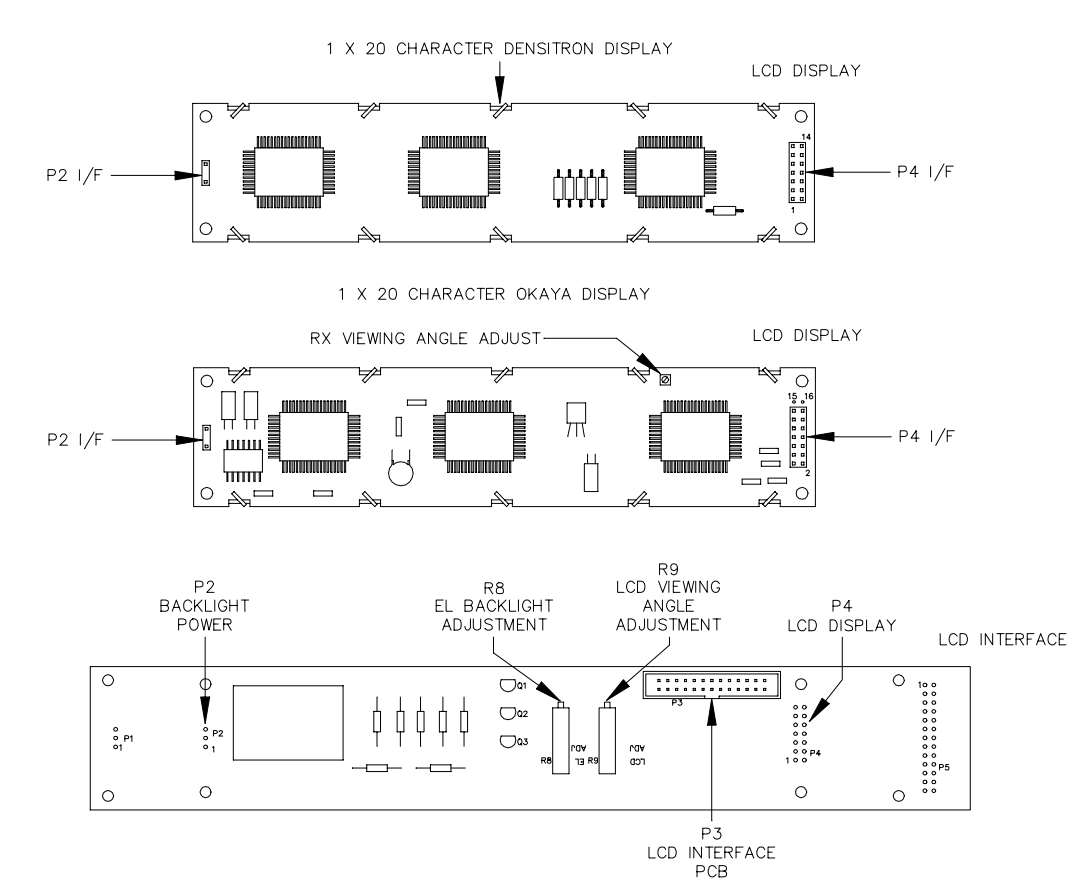

#### Adjustments

*R8 - EL Backlight* Clockwise - Backlight will turn on later (with less light available) Counter-clockwise - Backlight will turn on sooner (with more light available)

*R9* - Viewing Angle - Densitron Display Clockwise - characters become darker Counter-clockwise - characters become lighter

RX - Viewing Angle - Okaya Display Clockwise - characters become lighter Counter-clockwise - characters become darker

## Connectors

## P2 - Backlight Power

| Pinout      | Pin | Function  | Voltage      |
|-------------|-----|-----------|--------------|
| LCD I/F LCD | 1   | 80 VAC    | ∧∧ 200 V P/P |
|             | 2   | N/C       |              |
|             | 3   | DC ground | DC ground    |

#### P3 - LCD I/F PCB

| Pinout    | Pin | Function              | Voltage                                  |
|-----------|-----|-----------------------|------------------------------------------|
|           | 1   | N/C                   |                                          |
|           | 2   | N/C                   |                                          |
|           | 3   | N/C                   |                                          |
|           | 4   | N/C                   |                                          |
|           | 5   | R/W-Read/Write select | ∏ +5 VDC-Read, 0 VDC-Write               |
|           | 6   | DC ground             | DC ground                                |
|           | 7   | RS-Register select    | ∏∏ 0 VDC—Bus contains instruction        |
|           |     |                       | +5 VDC-Bus contains character to display |
| P3        | 8   | DC ground             | DC ground                                |
| 1         | 9   | E-Enable              | ∏∏ Neg. transition latches data into LCD |
|           | 10  | DC ground             | DC ground                                |
|           | 11  | DO-Data O             | ∏_L +5 VDC−On                            |
|           | 12  | DC ground             | DC ground                                |
|           | 13  | D1-Data 1             | ∏_L +5 VDC−On                            |
|           | 14  | DC ground             | DC ground                                |
|           | 15  | D2-Data 2             | ∏_L +5 VDC−On                            |
|           | 16  | DC ground             | DC ground                                |
| 25 🗖 🗖 26 | 17  | D3-Data 3             | ∏_L +5 VDC−On                            |
|           | 18  | DC ground             | DC ground                                |
|           | 19  | D4-Data 4             | ∏_∏_ +5 VDC−On                           |
|           | 20  | DC ground             | DC ground                                |
|           | 21  | D5—Data 5             | ∏_L +5 VDC−On                            |
|           | 22  | +5 VDC                | +5 VDC                                   |
|           | 23  | D6-Data 6             | ∏_L +5 VDC−On                            |
|           | 24  | +5 VDC                | +5 VDC                                   |
|           | 25  | D7—Data 7             | TLTL +5 VDC-On                           |
|           | 26  | N/C                   | N/C                                      |

#### P4 - LCD Interface

| Pinout                          | Pin | Function                                      | Voltage                                  |
|---------------------------------|-----|-----------------------------------------------|------------------------------------------|
| LCD 1/F<br>P4<br>14 0013<br>000 | 1   | DC ground                                     | DC ground                                |
|                                 | 2   | +5 VDC                                        | +5 VDC                                   |
|                                 | 3   | V0-Viewing angle voltage                      | 0 VDC-Dark, +5 VDC-Light (Densitron)     |
|                                 | 4   | RS-Register select                            | ∏∏ 0 VDC-Bus contains instruction        |
|                                 |     |                                               | +5 VDC-Bus contains character to display |
|                                 | 5   | $R/\overline{W}-Read/\overline{Write}$ select | ∏_L +5 VDC-Read, 0 VDC-Write             |
| 2001                            | 6   | E-Enable                                      | ∏∏ Neg. transition latches data into LCD |
|                                 | 7   | D0-Data 0                                     | ∏_L +5 VDC−On                            |
| LCD<br>P4 I/F                   | 8   | D1-Data 2                                     | ∏_L +5 VDC−On                            |
| <u> </u>                        | 9   | D2-Data 2                                     | ∏_L +5 VDC−On                            |
|                                 | 10  | D3—Data 3                                     | ∏_L +5 VDC−On                            |
|                                 | 11  | D4-Data 4                                     | ∏_L +5 VDC−On                            |
|                                 | 12  | D5—Data 5                                     | ∏_L +5 VDC−On                            |
| 1                               | 13  | D6-Data 6                                     | ∏_L +5 VDC−On                            |
|                                 | 14  | D7-Data 7                                     | ∏∏L +5 VDC−On                            |

## LCD INTERFACE PCB (C04942)

This was shipped in ICR's with serial numbers prior to DPR12413, DET11398 and DPC10220.

The LCD Interface PCB acts as a buffer between the CPU PCB and the LCD display. This PCB:

- controls the communication between the CPU PCB and the LCD Display PCB
- connects the LCD Interface PCB to the CPU PCB
- connects the DC power to the LCD and I/F PCB's

#### Layout

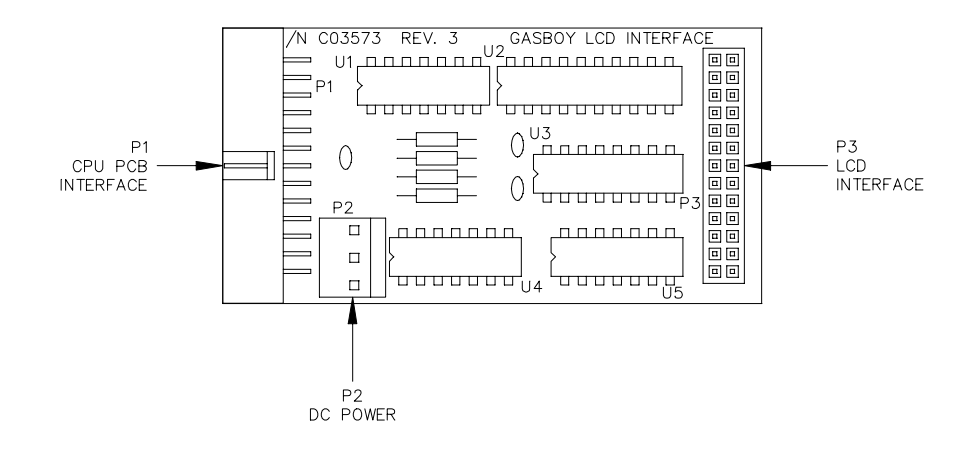

#### Connectors

P1 - CPU PCB Interface

| Pinout  | Pinout Pin Function |                                          | Voltage        |
|---------|---------------------|------------------------------------------|----------------|
|         | 1                   | N/C                                      |                |
|         | 2                   | DC ground                                | DC ground      |
|         | 3                   | CS-Chip select derived from address 1    | TLTL 0 VDC-On  |
|         | 4                   | DC ground                                | DC ground      |
|         | 5                   | RD—Generates Enable, R/W, RS for display | ∏O VDC−On      |
| P1      | 6                   | DC ground                                | DC ground      |
| 1 2     | 7                   | A0-Address 0                             | ∏_∏_ +5 VDC−On |
|         | 8                   | DC ground                                | DC ground      |
|         | 9                   | WR-Generates Enable, R/W, RS for display | ∏O VDC−On      |
|         | 10                  | DC ground                                | DC ground      |
|         | 11                  | D0-Data 0                                | ∏_L +5 VDC−On  |
|         | 12                  | DC ground                                | DC ground      |
|         | 13                  | D1-Data 1                                | ∏_L +5 VDC−On  |
|         | 14                  | DC ground                                | DC ground      |
| 25 = 26 | 15                  | D2-Data 2                                | ∏_L +5 VDC−On  |
|         | 16                  | DC ground                                | DC ground      |
|         | 17                  | D3-Data 3                                | ∏_L +5 VDC−On  |
|         | 18                  | DC ground                                | DC ground      |
|         | 19                  | D4-Data 4                                | ∏_L +5 VDC−On  |
|         | 20                  | DC ground                                | DC ground      |
|         | 21                  | D5—Data 5                                | ∏_L +5 VDC−On  |
|         | 22                  | DC ground                                | DC ground      |
|         | 23                  | D6-Data 6                                | ∏L +5 VDC−On   |
|         | 24                  | DC ground                                | DC ground      |
|         | 25                  | D7-Data 7                                | ∏_∏_ +5 VDC−On |
|         | 26                  | DC ground                                | DC ground      |

## P2 - DC Power Input

| Pinout | Pin | Wire   | Function  | Voltage   |
|--------|-----|--------|-----------|-----------|
|        | 1   | Black  | DC ground | DC ground |
|        | 2   | Orange | +5 VDC    | +5 VDC    |
| 1      | 3   | N/C    |           |           |

#### P3 - LCD Interface

| Pinout    | Pin | Function              | Voltage                                   |
|-----------|-----|-----------------------|-------------------------------------------|
|           | 1   | N/C                   |                                           |
|           | 2   | N/C                   |                                           |
|           | 3   | N/C                   |                                           |
|           | 4   | N/C                   |                                           |
|           | 5   | R/W-Read/Write select | ∏ +5 VDC-Read, 0 VDC-Write                |
|           | 6   | DC ground             | DC ground                                 |
|           | 7   | RS-Register select    | ∏∏ 0 VDC-Bus contains instruction         |
| P3        |     |                       | +5 VDC-Bus contains character to display  |
|           | 8   | DC ground             | DC ground                                 |
| 25 0 0 26 | 9   | E-Enable              | □□□ Neg. transition latches data into LCD |
|           | 10  | DC ground             | DC ground                                 |
|           | 11  | D0-Data O             | ПЛ +5 VDC-On                              |
|           | 12  | DC ground             | DC ground                                 |
|           | 13  | D1-Data 1             | ∏_L +5 VDC−On                             |
|           | 14  | DC ground             | DC ground                                 |
|           | 15  | D2-Data 2             | ∏_L +5 VDC−On                             |
|           | 16  | DC ground             | DC ground                                 |
|           | 17  | D3-Data 3             | ∏_L +5 VDC−On                             |
|           | 18  | DC ground             | DC ground                                 |
|           | 19  | D4-Data 4             | ∏_L +5 VDC−On                             |
|           | 20  | DC ground             | DC ground                                 |
|           | 21  | D5—Data 5             | ∏_L +5 VDC−On                             |
|           | 22  | DC ground             | DC ground                                 |
|           | 23  | D6-Data 6             | ∏_L +5 VDC−On                             |
|           | 24  | DC ground             | DC ground                                 |
|           | 25  | D7-Data 7             | Π/L +5 VDC-On                             |
|           | 26  | N/C                   | N/C                                       |

## **OPTICAL INTERFACE PCB (C05504)**

The Optical Interface PCB acts as a buffer between the optical reader and the CPU PCB. This PCB:

- connects the DC power to the reader and hood assemblies
- fuses the power to the hood

#### Layout

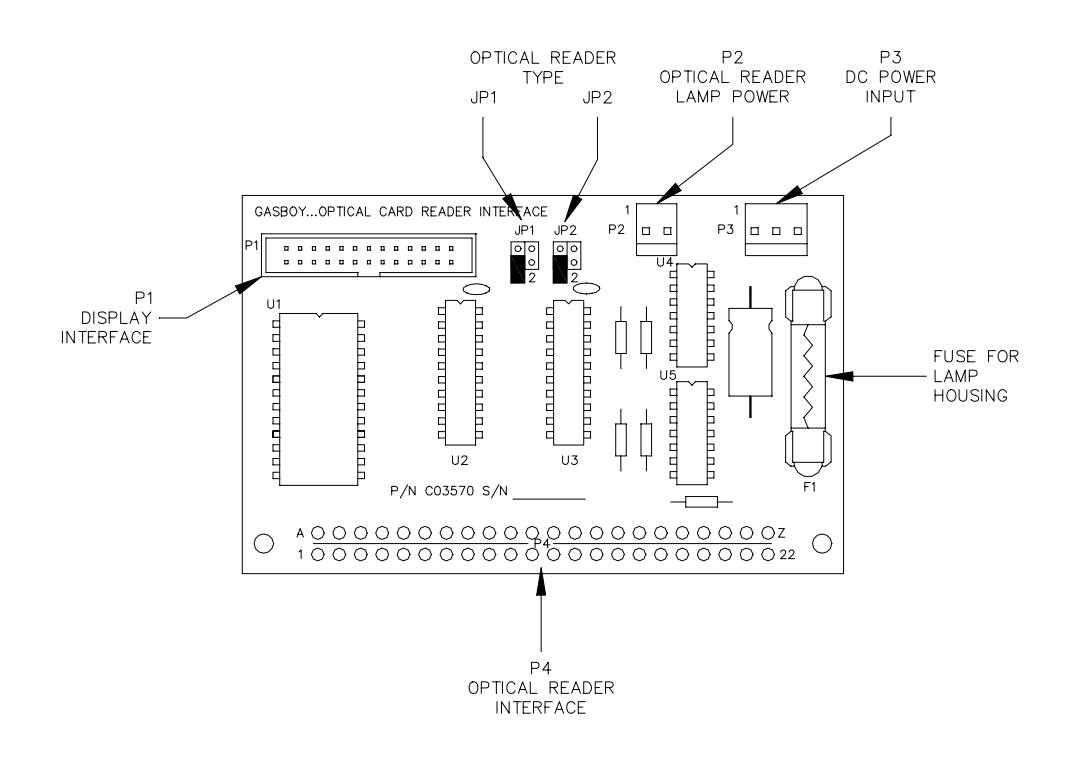

There are two versions of this board: Densitron and Beckman. While they look identical, they are not interchangeable. On the Densitron board, the dashed line is below the P1 connector; on the Beckman, the dashed line is above the P1 connector.

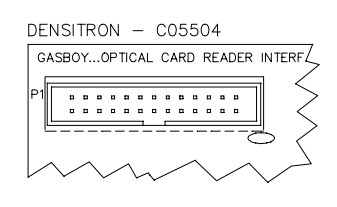

BECKMAN - C05505

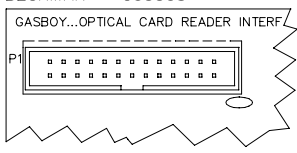
# Connectors

P1 - Display Interface

|              |     | Beckman Display (C0550 | 05)           | Densitron LCD Display ( | Densitron LCD Display (C05504) |  |
|--------------|-----|------------------------|---------------|-------------------------|--------------------------------|--|
| Pinout       | Pin | Function               | Voltage       | Function                | Voltage                        |  |
|              | 1   | DC ground              | DC ground     | N/C                     |                                |  |
|              | 2   | D0-Data 0              | ∏_L +5 VDC−On | DC ground               | DC ground                      |  |
|              | 3   | DC ground              | DC ground     | CS-I/F board select     | ∏_L 5 VDC−On                   |  |
|              | 4   | D1—Data 1              | ∏ +5 VDC−On   | DC ground               | DC ground                      |  |
|              | 5   | DC ground              | DC ground     | RD-row read pulse       | ∏_L O VDC−On                   |  |
| P1           | 6   | D2-Data 2              | ∏_L +5 VDC−On | DC ground               | DC ground                      |  |
| 1            | 7   | DC ground              | DC ground     | N/C                     |                                |  |
|              | 8   | D3—Data 3              | ∏_L +5 VDC−On | DC ground               | DC ground                      |  |
|              | 9   | DC ground              | DC ground     | WD-column scan pulse    | ∏_L O VDC−On                   |  |
|              | 10  | D4-Data 4              | ∏_L +5 VDC−On | DC ground               | DC ground                      |  |
|              | 11  | DC ground              | DC ground     | D0-Data O               | ∏L +5 VDC−On                   |  |
|              | 12  | D5-Data 5              | ∏ +5 VDC−On   | DC ground               | DC ground                      |  |
|              | 13  | DC ground              | DC ground     | D1-Data 1               | ∏_L +5 VDC−On                  |  |
|              | 14  | D6-Data 6              | ∏_L +5 VDC−On | DC ground               | DC ground                      |  |
| 25 🗖 🗖 26    | 15  | DC ground              | DC ground     | D2-Data 2               | ∏_L +5 VDC−On                  |  |
|              | 16  | D7—Data 7              | ∏_L +5 VDC−On | DC ground               | DC ground                      |  |
|              | 17  | DC ground              | DC ground     | D3-Data 3               | ∏L +5 VDC−On                   |  |
| Connector is | 18  | N/C                    |               | DC ground               | DC ground                      |  |
| soldered in  | 19  | DC ground              | DC ground     | D4-Data 4               | ∏_L +5 VDC−On                  |  |
| according to | 20  | N/C                    |               | DC ground               | DC ground                      |  |
| display.     | 21  | DC ground              | DC ground     | D5-Data 5               | ∏_L +5 VDC−On                  |  |
|              | 22  | CS-I/F board select    | ∏∏L 5 VDC−On  | DC ground               | DC ground                      |  |
|              | 23  | DC ground              | DC ground     | D6-Data 6               | ∏_L +5 VDC−On                  |  |
|              | 24  | RD-row read pulse      | ∏_L O VDC−On  | DC ground               | DC ground                      |  |
|              | 25  | DC ground              | DC ground     | D7—Data 7               | ∏ +5 VDC−On                    |  |
|              | 26  | WD-column scan pulse   | ∏_L O VDC−On  | DC ground               | DC ground                      |  |

# P2 - DC Power to Reader

| Pinout | Pin | Old Style<br>Wire | New Style<br>Wire | Function  | Voltage   |
|--------|-----|-------------------|-------------------|-----------|-----------|
| P2     | 1   | Red               | Red               | +5 VDC    | +5 VDC    |
| 2      | 2   | Red               | Black             | DC ground | DC ground |

# P3 - DC Power Input

| Pinout | Pin | Wire   | Function  | Voltage   |
|--------|-----|--------|-----------|-----------|
| P3     | 1   | Black  | DC ground | DC ground |
|        | 2   | Orange | +5 VDC    | +5 VDC    |
|        | 3   | N/C    |           |           |

# P4 - Optical Reader Interface

| Pinout    | Pin | Function                                | Voltage              | ]             |
|-----------|-----|-----------------------------------------|----------------------|---------------|
|           | 1   | +5 VDC                                  | +5 VDC               | 1             |
|           | 2   | C16—column 16 output (model 240 reader) | 0 VDC-On             | 1             |
|           | 3   | C14-column 14 output (model 240 reader) | 0 VDC-On             | 1             |
|           | 4   | DC ground                               | DC ground            | 1             |
|           | 5   | N/C                                     |                      | 1             |
|           | 6   | R9-row 9 input                          | 0 VDC-hole punched   | 1             |
|           | 7   | R8-row 8 input                          | 0 VDC-hole punched   | 1             |
| View from | 8   | R7-row 7 input                          | 0 VDC-hole punched   | 1             |
| of PCB.   | 9   | R6-row 6 input                          | 0 VDC-hole punched   | 1             |
|           | 10  | R5-row 5 input                          | 0 VDC-hole punched   | 1             |
|           | 11  | R4-row 4 input                          | 0 VDC-hole punched   | 1             |
|           | 12  | R3-row 3 input                          | 0 VDC-hole punched   | 1             |
|           | 13  | R2-row 2 input                          | 0 VDC-hole punched   |               |
|           | 14  | R1-row 1 input                          | 0 VDC-hole punched   |               |
|           | 15  | R0-row 0 input                          | 0 VDC-hole punched   | 1             |
|           | 16  | N/C                                     |                      | COLUMNS       |
|           | 17  | N/C                                     | DC ground            |               |
|           | 18  | N/C                                     | DC ground            |               |
|           | 19  | N/C                                     | -                    |               |
|           | 20  | +5 VDC                                  | +5 VDC               |               |
|           | 21  | +5 VDC                                  | +5 VDC               |               |
|           | 22  | N/C                                     |                      |               |
|           | Α   | DC ground                               | DC ground            |               |
| ŏlŏ       | В   | C15-column 15 output (model 240 reader) | 0 VDC-On             |               |
| ŏlŏ       | С   | C13-column 13 output (model 240 reader) | 0 VDC-On             |               |
| 00        | D   | N/C                                     |                      |               |
| 00        | E   | S0-card inserted input                  | +5 VDC-card inserted |               |
| 00        | F   | C1—column 1 output                      | 0 VDC-On             | 9 000000000 9 |
| 00        | н   | C2-column 2 output                      | 0 VDC-On             | 1             |
| 00        | J   | C3-column 3 output                      | 0 VDC-On             |               |
| 00        | К   | C4-column 4 output                      | 0 VDC-On             | ]             |
| olo       | L   | C5-column 5 output                      | 0 VDC-On             |               |
| Z<br>22   | М   | C6-column 6 output                      | 0 VDC-On             |               |
|           | N   | C7-column 7 output                      | 0 VDC-On             |               |
|           | Ρ   | C8-column 8 output                      | 0 VDC-On             |               |
|           | R   | C9-column 9 output                      | 0 VDC-On             |               |
|           | S   | C10-column 10 output                    | 0 VDC-On             |               |
|           | Т   | C11-column 11 output (model 240 reader) | 0 VDC-On             |               |
|           | U   | C12-column 12 output (model 240 reader) | 0 VDC-On             |               |
|           | V   | N/C                                     |                      | 1             |
|           | W   | N/C                                     |                      | ]             |
|           | Х   | +5 VDC                                  | +5 VDC               | ]             |
|           | Y   | +5 VDC                                  | +5 VDC               |               |
|           | Ζ   | N/C                                     |                      |               |

# **Jumpers** Reader Type

| Number of numeric digits | JP1-1    | JP1-2    | JP2-1    | JP2-2    |
|--------------------------|----------|----------|----------|----------|
| Up to 20 (model 100)     | Open     | Jumpered | Jumpered | Open     |
| 21 to 32 (model 240)     | Jumpered | Open     | Open     | Jumpered |

# **DISABLE PUMPS (EMERGENCY STOP) PCB (C05377)**

The Disable Pumps PCB (formerly known as the Emergency Stop PCB) used with a disable pumps/emergency stop switch, provides the ability to shut down the site from the front of the island card reader. This PCB:

- monitors the disable pumps/emergency stop switch
- interrupts the RS-485 lines if the switch is activated

#### Layout

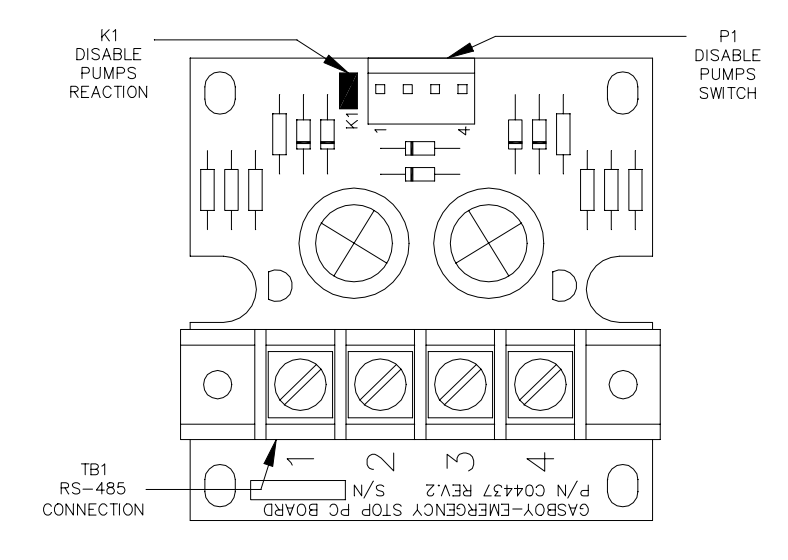

#### Connectors TB1 - RS-485 Input

|            |     | -     |            |              |                  |
|------------|-----|-------|------------|--------------|------------------|
| Pinout     | Pin | Wire  | Function   |              | Voltage          |
| TB1 O      | 1   | Red   | RS-485 Rx+ | To Site      | ∏ +5 VDC signal  |
| 1 🚫<br>2 🚫 | 2   | Green | RS-485 Rx- | Controller   | between 1 & 2    |
| 3 🚫<br>4 🚫 | 3   | White | RS-485 Tx+ | To data      | ПЛ +5 VDC signal |
| 0          | 4   | Black | RS-485 Tx- | loop devices | between 3 & 4    |

P1 - Disable Pumps/Emergency Stop Switch

| Pinout | Pin | Wire  | Function                       | Voltage    |
|--------|-----|-------|--------------------------------|------------|
| P1     | 1   | White | Generate break character       | 0 VDC when |
|        | 2   | Black | to Site when button pressed    | pressed    |
|        | 3   | Green | Generate break character       | 0 VDC when |
| □ 4    | 4   | Red   | to devices when button pressed | pressed    |

# Jumpers

Disable Mode

| Jumper      | Site configured to stop on break | Site not configured to stop on break |
|-------------|----------------------------------|--------------------------------------|
| K1-Jumpered | Pumps turn off and site stops    | Pumps turn off                       |
| K1-Open     | Pumps turn off                   | Pumps turn off                       |

# KEYPAD

The keypad is located on the face of the island card reader. The keypad:

- allows the user to enter data into the ICR
- runs various diagnostic tests

#### Layout - New Style

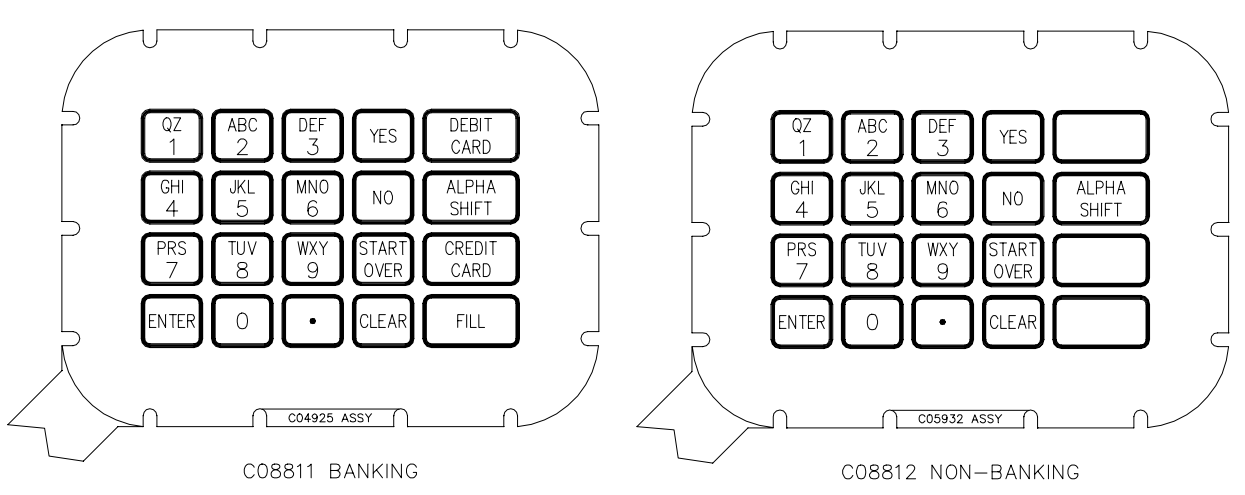

# Schematic - New Style

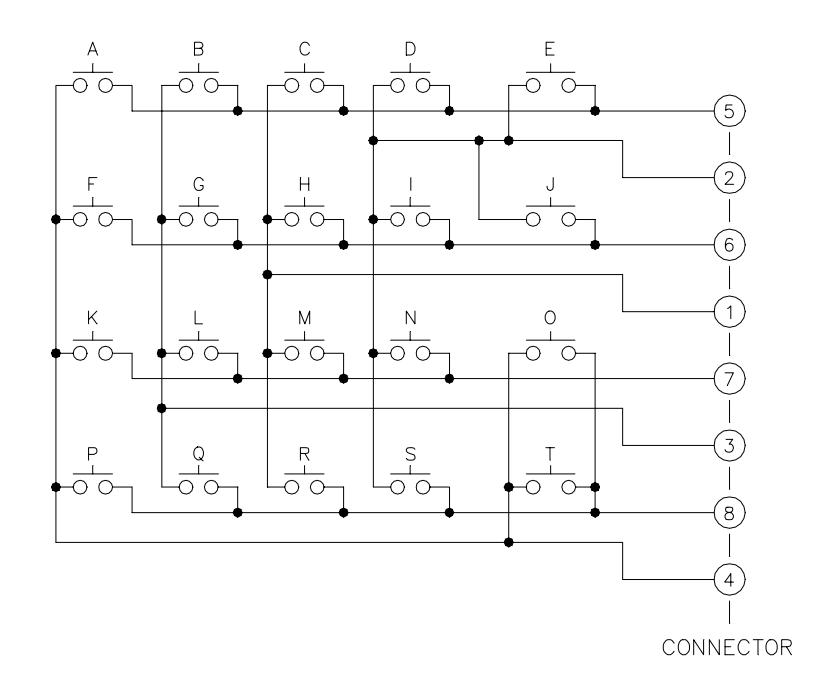

#### Layout - Old Style

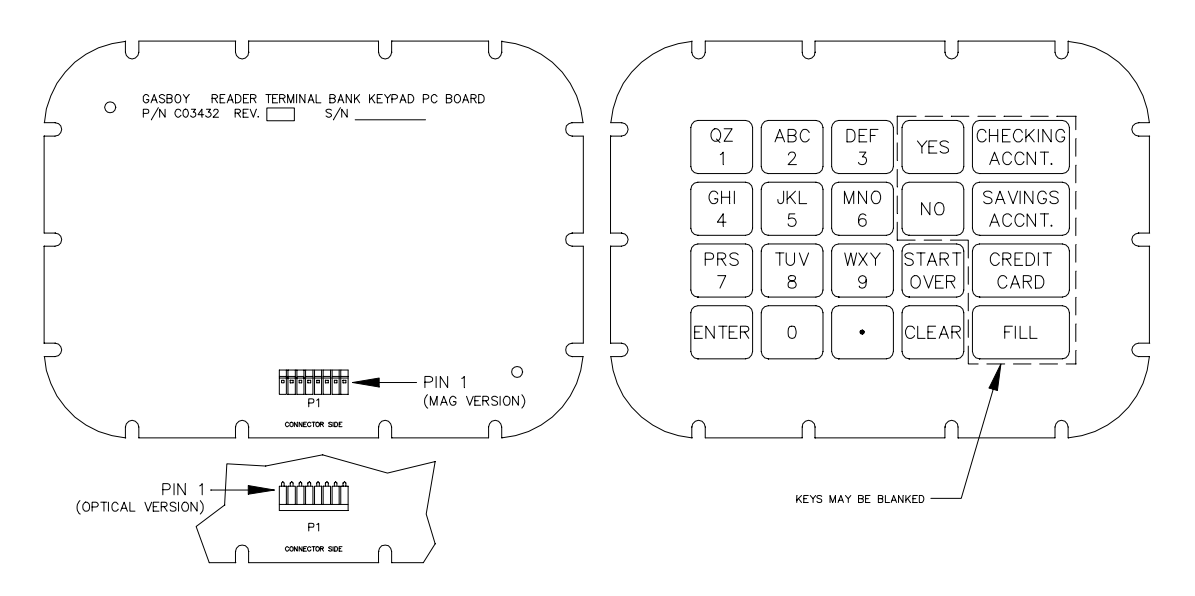

#### Schematic - Old Style

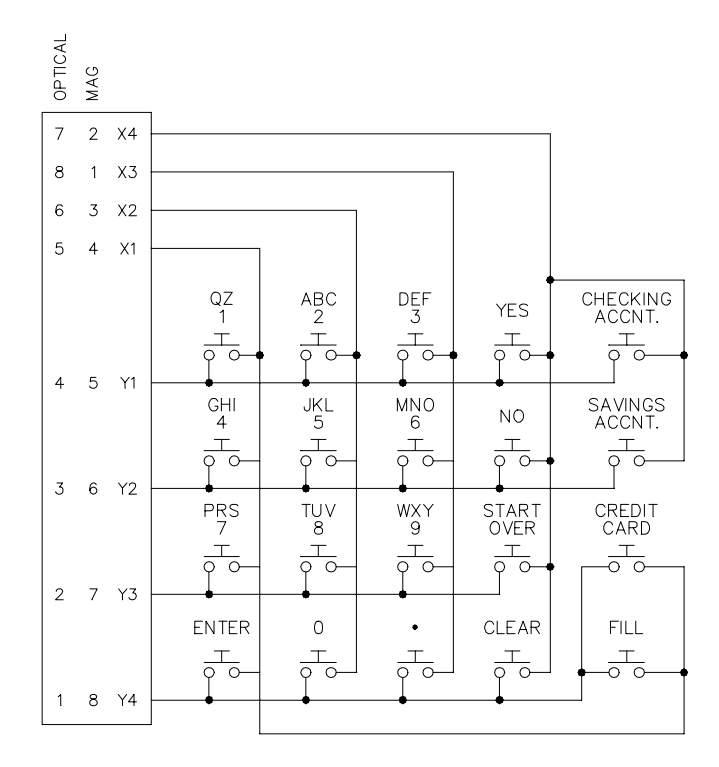

# Connectors

P1 - Mag Card Reader Version

| Pinout                     | Pin | Wire   | Function                                         | Voltage                               |
|----------------------------|-----|--------|--------------------------------------------------|---------------------------------------|
| P1<br>MAG                  | 1   | White  | X3 - Output to 3, 6, 9, .                        | 0 VDC-Key pressed, Off-Not pressed    |
| 8                          | 2   | Black  | X4 – Output to YES, NO, START OVER, CLEAR,       | 0 VDC-Key pressed, Off-Not pressed    |
|                            |     |        | CHECKING, SAVINGS                                |                                       |
|                            | 3   | Blue   | X2 - Output to 2, 5, 8, 0                        | 0 VDC-Key pressed, Off-Not pressed    |
|                            | 4   | Green  | X1 – Output to 1, 4, 7, ENTER, CREDIT, FILL      | 0 VDC-Key pressed, Off-Not pressed    |
| Note: The                  | 5   | Yellow | Y1 – Input from 1, 2, 3, YES, CHECKING           | 0 VDC-Key pressed, +5 VDC-Not pressed |
| on the PCB<br>is incorrect | 6   | Orange | Y2 - Input from 4, 5, 6, NO, SAVINGS             | 0 VDC-Key pressed, +5 VDC-Not pressed |
| for the mag<br>version     | 7   | Red    | Y3 – Input from 7, 8, 9, START OVER              | 0 VDC-Key pressed, +5 VDC-Not pressed |
|                            | 8   | Brown  | Y4 - Input from ENTER, 0, ., CLEAR, CREDIT, FILL | 0 VDC-Key pressed, +5 VDC-Not pressed |

# P1 - Optical Card Reader Version

| Pinout  | Pin | Wire   | Function                                         | Voltage                               |
|---------|-----|--------|--------------------------------------------------|---------------------------------------|
| P1      | 1   | Brown  | Y4 - Input from ENTER, 0, ., CLEAR, CREDIT, FILL | 0 VDC-Key pressed, +5 VDC-Not pressed |
| OPTICAL | 2   | Red    | Y3 – Input from 7, 8, 9, START OVER              | 0 VDC-Key pressed, +5 VDC-Not pressed |
|         | 3   | Orange | Y2 – Input from 4, 5, 6, NO, SAVINGS             | 0 VDC-Key pressed, +5 VDC-Not pressed |
|         | 4   | Yellow | Y1 — Input from 1, 2, 3, YES, CHECKING           | 0 VDC-Key pressed, +5 VDC-Not pressed |
|         | 5   | Green  | X1 – Output to 1, 4, 7, ENTER, CREDIT, FILL      | 0 VDC-Key pressed, Off-Not pressed    |
|         | 6   | Blue   | X2 - Output to 2, 5, 8, 0                        | 0 VDC-Key pressed, Off-Not pressed    |
|         | 7   | Black  | X4 – Output to YES, NO, START OVER, CLEAR,       | 0 VDC-Key pressed, Off-Not pressed    |
|         |     |        | CHECKING, SAVINGS                                |                                       |
|         | 8   | White  | X3 - Output to 3, 6, 9, .                        | 0 VDC-Key pressed, Off-Not pressed    |

# GATE CONTROLLER I/O PCB (C05834)

The Gate Controller I/O Board:

- controls up to four AC or DC devices such as gate openers, car washes, or vending machines.
- allows devices to remain on for a specified time-out period or be turned off based on the signal at the switch sense input.
- provides LED's for monitoring the status of each relay output.

Layout

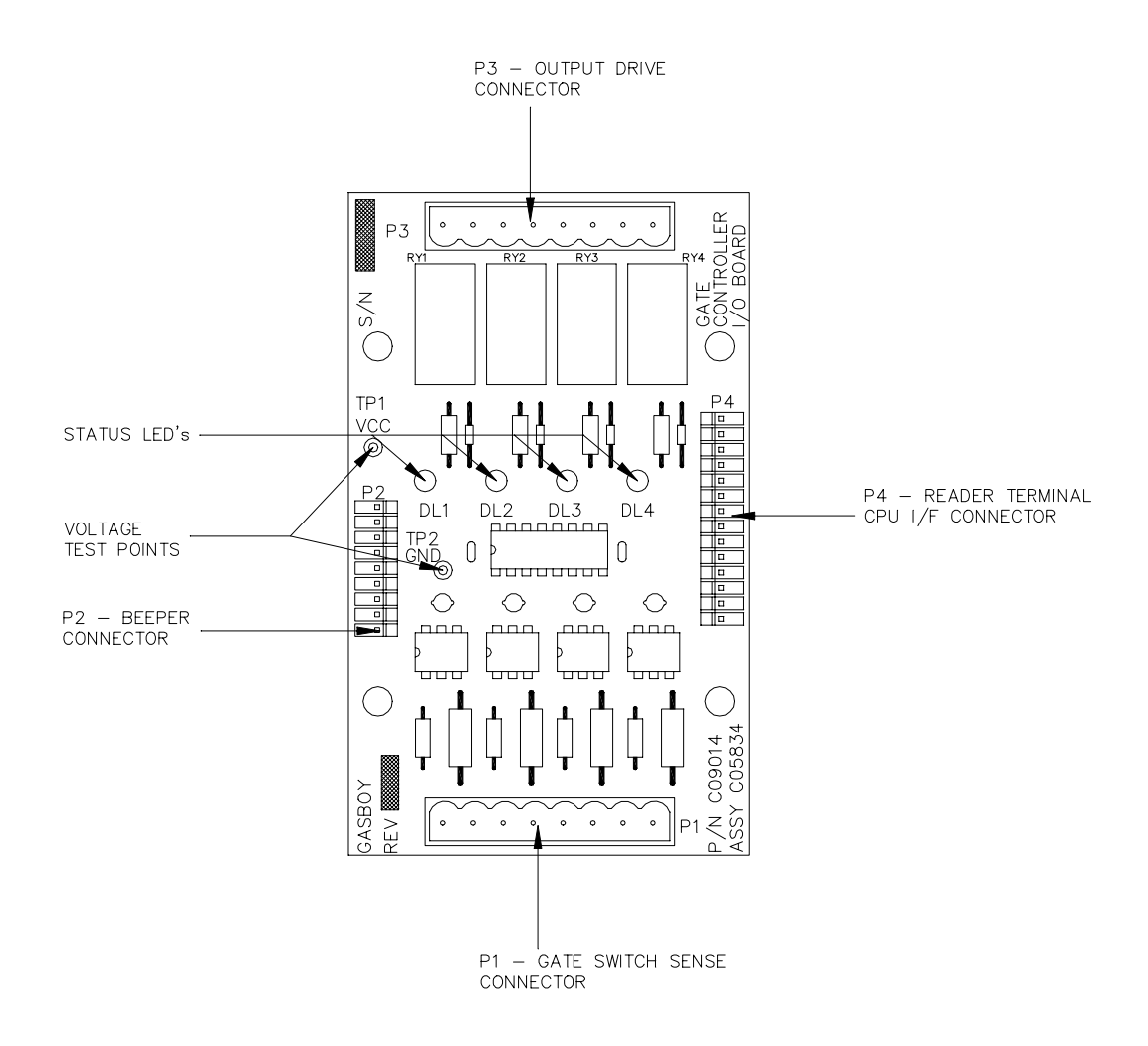

#### **LED Indicators**

LED indicators are provided to allow you to monitor the four relay outputs.

| LED | Function |
|-----|----------|
| DL1 | Output 1 |
| DL2 | Output 2 |
| DL3 | Output 3 |
| DL4 | Output 4 |

# Connectors

P1 - Switch Detect

| Pinout | Pin                              | Wire  | Function              | Voltage    |
|--------|----------------------------------|-------|-----------------------|------------|
| P1     | P1 1 Field Switch detect Gate #4 |       | Switch detect Gate #4 | 115 VAC    |
| 1 0    | 2                                | Field | AC neutral            | AC neutral |
| >:     | 3                                | Field | Switch detect Gate #3 | 115 VAC    |
| 2.     | 4                                | Field | AC neutral            | AC neutral |
| S.     | 5                                | Field | Switch detect Gate #2 | 115 VAC    |
| ) È.   | 6                                | Field | AC neutral            | AC neutral |
| 8 🕑    | 7                                | Field | Switch detect Gate #1 | 115 VAC    |
|        | 8                                | Field | AC neutral            | AC neutral |

# P2 - Beeper

| Pi | nout | Pin | Wire     | Function            | Voltage              |
|----|------|-----|----------|---------------------|----------------------|
|    | 1    | -   | Not used |                     |                      |
|    |      | 2   | -        | Not used            |                      |
| 9  | -2   | 3   | -        | Not used            |                      |
|    |      | 4   | _        | Not used            |                      |
|    | -    | 5   | -        | Not used            |                      |
| 1  |      | 6   | -        | Not used            |                      |
|    |      | 7   | Green    | Buzzer drive        | 0 VDC-on, +5 VDC-off |
|    |      | 8   | -        | Not used            |                      |
|    |      | 9   | Yellow   | +5 VDC buzzer power | +5 VDC               |

# P3 - Relay Output

| Pi | inout                  | Pin | Wire  | Function             | Voltage                              |
|----|------------------------|-----|-------|----------------------|--------------------------------------|
|    | Р3                     | 1   | Field | Output 1 voltage in  | Gate operating voltage*              |
| 1  | $\widehat{}$           | 2   | Field | Output 1 voltage out | Same as pin 1 when relay 1 is active |
|    | $\left \right\rangle$  | 3   | Field | Output 2 voltage in  | Gate operating voltage*              |
|    |                        | 4   | Field | Output 2 voltage out | Same as pin 3 when relay 2 is active |
|    |                        | 5   | Field | Output 3 voltage in  | Gate operating voltage*              |
|    | $\left  \right\rangle$ | 6   | Field | Output 3 voltage out | Same as pin 5 when relay 3 is active |
| 8  | 8 💊                    | 7   | Field | Output 4 voltage in  | Gate operating voltage*              |
|    |                        | 8   | Field | Output 4 voltage out | Same as pin 7 when relay 4 is active |

\* Up to 30 VDC or 250 VAC.

# P4 - CPU PCB Interface

| Pinout | Pin | Wire   | Function        | Voltage                |
|--------|-----|--------|-----------------|------------------------|
|        | 1   | Orange | +5 VDC          | +5 VDC                 |
|        | 2   | Brown1 | Output #1 drive | 0 VDC-on, +5 VDC-off   |
|        | 3   | Green  | Beeper drive    | 0 VDC-on, +5 VDC-off   |
| P4     | 4   | Red    | Output #2 drive | 0 VDC-on, +5 VDC-off   |
| 0      | 5   | -      |                 |                        |
|        | 6   | Yellow | Output #3 drive | 0 VDC-on, +5 VDC-off   |
|        | 7   | -      |                 |                        |
| 0      | 8   | Gray1  | Output #4 drive | 0 VDC-on, +5 VDC-off   |
| □ 14   | 9   | -      |                 |                        |
|        | 10  | Black  | DC Ground       | DC Ground              |
|        | 11  | Violet | Switch sense #1 |                        |
|        | 12  | Gray2  | Switch sense #2 | 0 VDC=sw sense present |
|        | 13  | White  | Switch sense #3 | +5 VDC=no sw sense     |
|        | 14  | Brown2 | Switch sense #4 |                        |

# POWER SUPPLY ASSEMBLY

The power supply assembly provides the internal power used by the island card reader. This assembly:

- provides regulated +5 VDC to all PCB's
- provides regulated +12 VDC to the optional Star printer post
- provides LED indicators for the +5 & +12 VDC

#### Layout

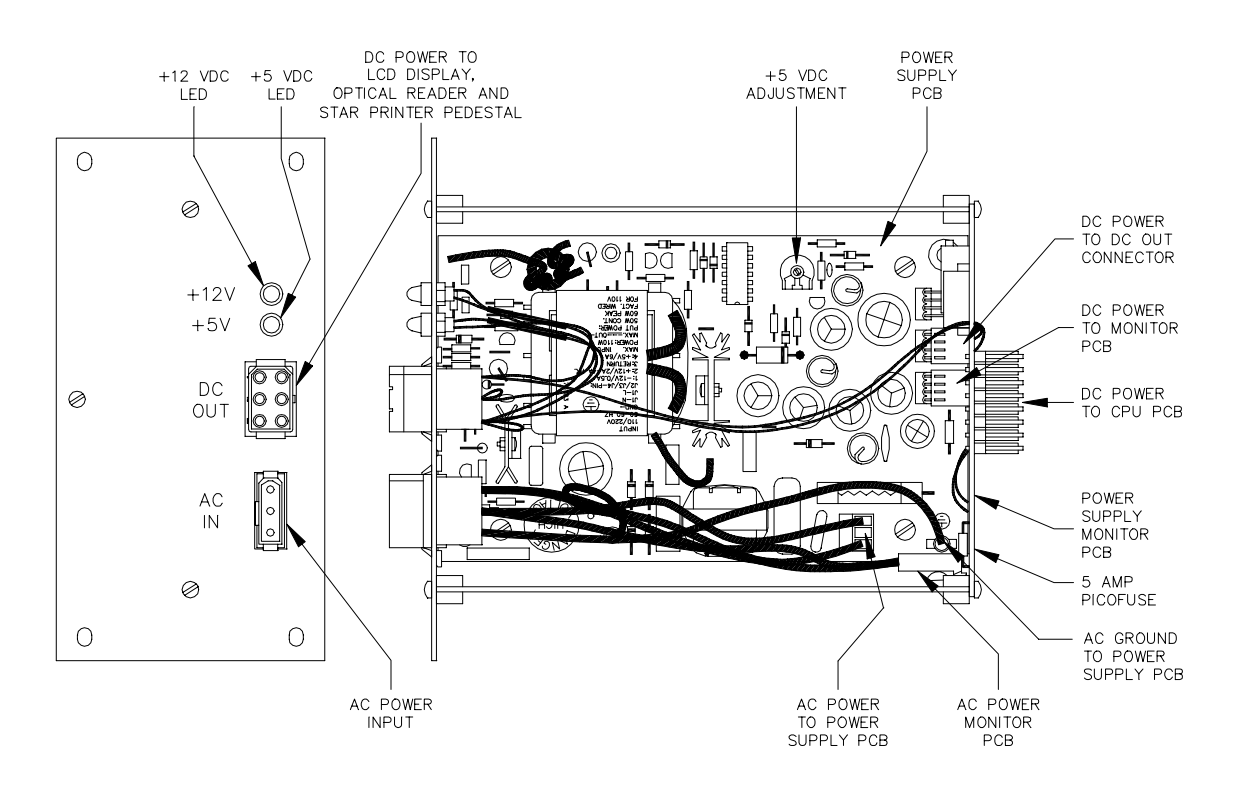

NOTE: Power One supply is shown. Location of +5VDC adjuster may vary depending on supply. See Section 2 or 3 for illustration of power supply types and adjuster locations.

#### LED Indicators

LED indicators are provided to allow you to monitor the status of the two DC supply voltages.

| LED  | Function |  |
|------|----------|--|
| +12V | +12 VDC  |  |
| +5V  | +5 VDC   |  |

# Connectors

DC Out

| Pinout | Pin | Wire    | Function                            | Voltage       |
|--------|-----|---------|-------------------------------------|---------------|
|        | 1   | Red     | +12 VDC for Star printer pedestal   | +12 VDC95 +.5 |
|        | 2   | Red/Ora | +5 VDC for Star printer pedestal    | +5 VDC        |
|        | 3   | Black   | DC ground for Star printer pedestal | Ground        |
|        | 4   |         | N/C                                 |               |
|        | 5   | Orange  | +5 VDC for optical reader & LCD     | +5 VDC        |
|        | 6   | Black   | DC ground for optical reader & LCD  | Ground        |

# AC In

| Pinout | Pin | Wire  | Function         | Voltage    |
|--------|-----|-------|------------------|------------|
|        | 1   | Black | AC hot input     | 115 VAC    |
|        | 2   | White | AC neutral input | AC neutral |
|        | 3   | Green | AC ground input  | AC ground  |

# DC Power to CPU PCB

| Pinout | Pin | Wire   | Function               | Voltage       |
|--------|-----|--------|------------------------|---------------|
|        | 1   | Orange | +5 VDC to CPU PCB      | +5 VDC        |
|        | 2   | Gray   | External reset         |               |
|        | 3   |        | N/C                    |               |
|        | 4   |        | 60 Hz clock (not used) |               |
|        | 5   | Brown  | -12 VDC to CPU PCB     | -12 VDC95 +.5 |
|        | 6   | Violet | +12 VDC to CPU PCB     | +12 VDC95 +.5 |
|        | 7   | Yellow | Power fail             |               |
|        | 8   | Black  | DC ground to CPU PCB   | Ground        |

#### AC Power to Supply PCB

| Pinout | Pin | Wire  | Function         | Voltage    |
|--------|-----|-------|------------------|------------|
| 1      | 1   | Black | AC hot input     | 115 VAC    |
| 0      | 2   |       | N/C              |            |
| 3      | 3   | White | AC neutral input | AC neutral |

# DC Power from Supply PCB

| Pinout | Pin | Wire   | Function                       | Voltage       |
|--------|-----|--------|--------------------------------|---------------|
|        | P1  |        | -12 VDC from supply (not used) |               |
| P1     | P2  | Red    | +12 VDC from supply            | +12 VDC95 +.5 |
| P4     | Р3  | Black  | DC ground                      | Ground        |
|        | P4  | Orange | +5 VDC from supply             | +5 VDC        |

#### **DC Power Measurements and Adjustment**

#### +5 VDC Measurement

- 1. Unlock, unscrew, and lower the face of the island card reader.
- For C05375 board: Measure the +5 VDC between the top of the resistor R7 (+) and the case of crystal Y1 (-). The voltage should be +5.00 to +5.10 VDC. If the voltage does not fall within this range, adjustment is necessary. Follow the steps below to adjust the supply. If the voltage is within tolerance, skip to Step 14.

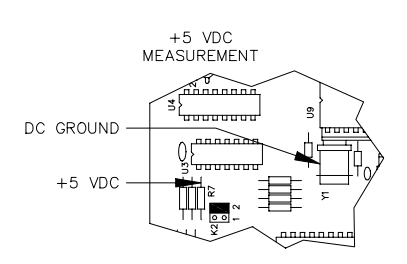

For C05857 board: Measure the +5VDC between test points TP1 (5V) and TP2 (Gnd). The voltage should be

+5.00 to +5.10 VDC. If the voltage does not fall within this range, adjustment is necessary. Follow the steps below to adjust the supply. If the voltage is within tolerance, skip to Step 14.

#### +5 VDC Adjustment

- 3. Turn off the AC POWER switch in the island card reader.
- 4. Remove the two white connectors on the power supply labeled DC OUT and AC IN.
- 5. Remove the four 5/32 nuts on each corner of the power supply, and remove the supply.
- 6. Being careful that it does not touch any of the circuits on the front door, lay the power supply on a non-conductive surface (such as heavy plastic or cardboard).
- 7. Reconnect the two connectors on the power supply labeled DC OUT and AC IN.
- 8. For board C05375: Attach the meter probes to R7 and Y1 on the CPU PCB. For board C05857: Attach the meter probes to TP1 and TP2 on the CPU PCB.
- 9. Turn the AC POWER switch back on.

# CAUTION

Be careful not to touch anything but the adjustment screw. High voltage exists at various points on the supply and the circuit mounted on the rear of the supply.

- 10. Using a 1/8 inch or smaller plastic, flat blade screwdriver, adjust the power supply to +5 VDC by turning the adjuster clockwise to increase voltage, counterclockwise to decrease voltage. Turn the screw slightly to judge how sensitive the adjustment is.
- 11. Disconnect the meter probes.
- 12. Turn the AC POWER switch off and return the power supply to its normal location. Fasten the nuts holding the supply.
- 13. Turn the AC POWER switch back on.

#### +12 VDC Measurement

- 14. Measure the +12 VDC between the red (+) and black (-) wires on the DC OUTPUT connector of the power supply. The voltage should be +11.00 to +14.00 VDC.
  - NOTE: This voltage is used only for receipt printers and is not adjustable.
- 15. Close and lock the unit, and replace the screws on the face.

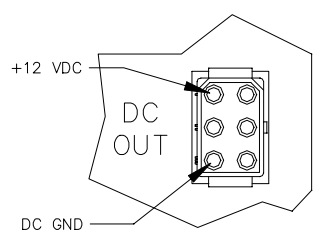

# DIAGNOSTIC TESTS

The island card reader can perform a number of diagnostic tests to check the operation of various components within the unit. Tests can be performed totally independent of the site controller.

#### Start Diagnostic Mode

- 1. Unlock, unscrew, and lower the face of the island card reader.
- 2. Move the diagnostic switch (located in the upper right corner of C05375 CPU PCB; middle left on C05857 CPU PCB) to the down position.
- 3. While keeping the door open, push the START OVER key on the keypad. TEST will be displayed on the LCD display.
- 4. Select the desired test through the keypad. The test selected will continue until either the START OVER key is pressed or the diagnostic mode is ended.

#### End Diagnostic Mode

- 1. Move the diagnostic switch (located in the upper right corner of C05375 CPU PCB; middle left on C05857 CPU PCB) to the up position.
- 2. Close, lock, and replace the screws on the face of the unit.

#### Diagnostic Tests

**1 - Test Printer Lamps:** Press the 1 key. The Paper Low and Paper Out lamps are turned on and off one by one at one second intervals. End this test by pressing START OVER.

**2 - Test Table Messages:** Press the 2 key. The table messages in the unit are displayed sequentially with a 1/2 second delay between messages. End this test by pressing START OVER.

**3 - Test Receipt Printer:** Press the 3 key. The receipt printer prints the barber-pole pattern. End this test by pressing START OVER.

**4 - DES Encryption:** Press the 4 key. The DES encryption algorithm is checked. The message PASS is displayed upon successful completion. End this test by pressing START OVER.

**5 - Test Alphanumeric:** Press the 5 key. All displayable characters are scrolled across the alphanumeric display. The test pauses if any key other than START OVER is pressed. End this test by pressing START OVER.

**6 - Test Keypad:** Press the 6 key. Keypad entries appear on the alphanumeric display as they are entered. End this test by pressing ENTER or START OVER.

**7 - Read A Card:** Press the 7 key. The ENTER CARD prompt appears. After the card is read, the card data appears on the alphanumeric display four characters at a time. Pressing a key on the keypad displays the next four digits. This can continue until the entire card has been displayed. If the key is held down, four digits are displayed per 1/2 second until the entire card is complete. All error messages that normally apply to card reads apply here. End this test by pressing START OVER.

**8 - Display Baud Rate and Address:** Press the 8 key. The current baud rate and ICR address are displayed. End this test by pressing START OVER.

**9 - Receipt Printer Cutter:** Press the 9 key. This test makes the receipt printer feed 5 inches of paper and activate the cutter. This test terminates automatically.

**Read Datakey -** Press the decimal point key (.). The INSERT KEY prompt appears. After the key is read, the key data appears on the alphanumeric display, filling the display. Pressing a key on the keypad displays more of the key data. This can continue until all key data has been displayed. All error messages that normally apply to datakey read apply here. This test terminates once all key data is displayed.

# ISLAND CARD READER (ICR) PROBLEMS

# ICR is dead. Display is blank. No response to reader or keypad.

| Possible Cause                                                | Checks                                                                                                    | Corrective Action                                                                                                    |
|---------------------------------------------------------------|----------------------------------------------------------------------------------------------------|----------------------------------------------------------------------------------------------------|
| No 115 VAC feed to ICR.                                       | Is breaker off or tripped?                                                                                                    | Turn breaker on, if off.                                                                                                    |
|                                                               | Is 115VAC being switched                                                                                                    | Doplage brooker if 1151/AC is                                                                                                    |
|                                                               | through breaker?                                                                                                    | not being switched.                                                                                                    |
|                                                               | Is 115VAC measured at the                                                                                                    |                                                                                                    |
|                                                               | TB6 terminal block?                                                                                                    | Correct wiring problems if 115<br>VAC is not measured.                                                                                                    |
| ICR power switch is off.                                      | Check position of ICR power switch.                                                                                                    | Turn ICR power switch on, if off.                                                                                                    |
| No 115 VAC at power supply                                    | Check if 3 Amp fuse on power                                                                                                    | Replace 3 Amp fuse if blown.                                                                                                    |
| AC input connecter.                                           | supply bracket assy. is blown.                                                                                                    | If not, replace power supply bracket assy.                                                                                                    |
| No DC voltage at DC Out<br>connector of power supply<br>assy. | Check the LEDs on power<br>supply. If LED's are not lit,<br>measure the voltages on the<br>DC Out connector of the<br>power supply assy. between<br>black (DC ground) and orange<br>(+5VDC) and black and red<br>(+12VDC). | If +5VDC and +12VDC are not<br>measured, replace the power<br>supply. If only +12VDC is<br>measured, check the 5 Amp<br>picofuse on the power monitor<br>PCB mounted on the rear of<br>the Power Supply Assy.<br>Replace the 5 Amp picofuse, if<br>blown. |
| Defective reader terminal CPU board.                          | None.                                                                                                    | Replace reader terminal CPU board.                                                                                                    |
| Defective LCD display or LCD<br>I/F PCB.                      | None.                                                                                                    | Replace the LCD display if<br>replacing the reader terminal<br>CPU board didn't fix the<br>problem.                                                                                                    |

# OUT OF SERVICE Displayed on ICR.

| Possible Cause                                                   | Checks                                                                                                    | Corrective Action                                                                                                    |
|------------------------------------------------------------------|----------------------------------------------------------------------------------------------------|----------------------------------------------------------------------------------------------------|
| Site controller not running.                                     | Check that the site controller is                                                                                            | If not, go to the problems                                                                                                    |
|                                                                  | functioning properly.                                                                                                    | section of Section 2 or 3                                                                                                    |
|                                                                  |                                                                                                    | depending on your site                                                                                                    |
|                                                                  |                                                                                                    | controller.                                                                                                    |
| controller.                                                      | command at the site controller.                                                                                              | the <b>PRint Dlagnostics</b><br>command you must add the<br>reader terminal.                                                                                                    |
|                                                                  |                                                                                                    | For SC II, use the TABLE<br>program to add the ICR. For<br>SC I, the CONFIG locations<br>are Table 18-Offset 12 for<br>initial number of readers and<br>Table 18, offsets 14 and 15 for<br>maximum number of readers. |
| Incompatible software<br>between the site controller and<br>ICR. | If the site controller software<br>was just changed, call<br>GASBOY Technical Service to<br>verify software compatibility.   | Make sure the prom is<br>installed properly. Replace<br>software if instructed to do so.                                                                                                    |
| ICR not enabled from site controller.                            | Do a <b>PRint Dlagnostics</b><br>command at the site controller.                                                             | If the printout says Reader<br>Terminal Went Down, Never<br>Came Up, or was Disabled By<br>Command, do an <b>ENable</b><br><b>REader X</b> (where x is the ICR<br>address.                                            |
| Defective RS-485 protection PCB in junction box.                 | Using an oscilloscope,<br>measure between screw<br>terminals 3 and 4 on TB1 of<br>the junction box RS-485<br>protection PCB. | Replace the RS-485 protection<br>PCB if a 5VDC square wave is<br>not measured between pins 3<br>and 4.                                                                                                    |
| Incorrect wiring between the RS-485 junction box and the ICR.    | Using an oscilloscope,<br>measure between screw<br>terminals 3 and 4 on TB1 of<br>the ICR RS-485 protection<br>PCB.          | Repair any shorts, opens, or<br>crossed wires if a 5VDC<br>square wave is not measured<br>between pins 3 and 4.                                                                                                    |
| Defective RS-485 Protection<br>PCB in ICR                        | Using an oscilloscope,<br>measure between pins 21 and<br>22 on P7a of the Reader<br>Terminal CPU board.                      | Replace the RS-485<br>Protection PCB if a 5VDC<br>square wave is not measured<br>between pins 21 and 22.                                                                                                    |
| Defective Reader Terminal<br>CPU Board                           | Check if L2 is flashing.                                                                                                    | If L2 is not flashing, replace<br>the Reader Terminal CPU<br>Board.                                                                                                    |

(Continued)

| Possible Cause                                                | Checks                                                                                                    | Corrective Action                                                                                                    |
|---------------------------------------------------------------|----------------------------------------------------------------------------------------------------|----------------------------------------------------------------------------------------------------|
| Incorrect ICR address setting.                                | Do a self-test # 8 at the ICR.                                                                                               | If self-test # 8 doesn't show<br>the correct address, set the S2<br>switches to the proper address<br>setting and press reset switch<br>S1.                                   |
|                                                               |                                                                                                    | incorrect address, replace the<br>Reader Terminal CPU board.                                                                                                    |
| Defective RS-485 driver IC in ICR.                            | Check if L1 is flashing.                                                                                                    | If L1 is not flashing, replace IC (U6).                                                                                                    |
|                                                               |                                                                                                    | Replace the Reader Terminal<br>CPU board if replacing U6<br>didn't fix the problem.                                                                                           |
| Defective RS-485 driver IC in ICR.                            | Check if L2 is flashing.                                                                                                    | If L1 is not flashing, replace IC.                                                                                                    |
| Defective RS-485 protection<br>PCB in ICR.                    | Using an oscilloscope,<br>measure between screw<br>terminals 1 and 2 on TB1 of<br>the ICR RS-485 protection<br>PCB.          | Replace the RS-485 protection<br>PCB if a 5VDC square wave is<br>not measured between pins 1<br>and 2 when L1 is flashing.                                                    |
| Incorrect wiring between the ICR and the RS-485 junction box. | Using an oscilloscope,<br>measure between screw<br>terminals 1 and 2 on TB1 of<br>the junction box RS-485<br>protection PCB. | Repair any shorts, opens, or<br>crossed wires if a 5VDC<br>square wave is not measured<br>between pins 1 and 2 when L1<br>is flashing.                                        |
| Defective RS-485 Protection<br>PCB in junction box.           | Using an oscilloscope,<br>measure between pins 1 and 2<br>of P3 of the junction box RS-<br>485 protection PCB.               | Replace the RS-485 protection<br>PCB if a 5VDC square wave is<br>not measured between pins 1<br>and 2 on P3.                                                                  |
| Defective RS-485 receiver IC<br>or site controller CPU board. | Check if any devices are up.<br>Check if L4 (SC I CPU board)<br>or L3 (SC II CPU board) is<br>flashing.                      | If all devices on island loop are<br>down, then check LED's and<br>proceed as directed.<br>If L4 (SC I) or L3 (SC II) is not<br>flashing, replace U2 (SC I) or<br>U4 (SC II). |
|                                                               |                                                                                                    | Replace the site controller<br>CPU Board if replacing the<br>RS-485 receiver IC didn't fix<br>the problem.                                                                    |

(Continued)

| Possible Cause             | Checks                   | Corrective Action                 |
|----------------------------|--------------------------|-----------------------------------|
| Display stuck on a message | Check for shorted keypad | Dry off keypad or replace         |
| and system buzzing.        | position or moisture.    | keypad. If moisture, repair       |
|                            |                          | seal in door.                     |
| Reader goes down and up,   | None.                    | Replace power supply module       |
| especially at night.       |                          | if it is the older power general. |

| Possible Cause                                            | Checks                                                                                                    | Corrective Action                                                                   |
|-----------------------------------------------------------|----------------------------------------------------------------------------------------------------|-------------------------------------------------------------------------------------|
| K Jumpers and dipswitches are set incorrectly.            | Check K jumpers and<br>dipswitch settings on the<br>reader terminal CPU board for<br>proper settings.      | Correct settings of K jumpers<br>and dipswitches if they are<br>wrong.              |
| Card reader is dirty.                                     | None.                                                                                                    | Use a GASBOY head cleaning card to clean the magnetic head or optical reader glass. |
| Phone cable not connected to correct communications port. | Check that the phone cable is<br>connected to LOOP 1 ISLAND<br>on the SC II or PCU/RT Port<br>on the SC I. | Install phone cable in correct port.                                                |

# ICR Responds incorrectly to cards. BAD CARD, READ ERROR, or no response at all occurs.

# For Magnetic Reader Only

| Possible Cause             | Checks             | Corrective Action               |
|----------------------------|--------------------|---------------------------------|
| Card is defective.         | Run self-test # 7. | Try cards that you know are     |
|                            |                    | good. If the new cards work,    |
|                            |                    | the original card is bad and    |
|                            |                    | should be discarded.            |
| Defective magnetic reader. | Run self-test # 7. | If problem still occurs when    |
|                            |                    | card is entered, replace        |
|                            |                    | magnetic card reader.           |
| Defective Reader Terminal  | Run self-test # 7. | If problem still occurs when    |
| CPU board.                 |                    | card is entered, replace        |
|                            |                    | Reader Terminal CPU board if    |
|                            |                    | replacing magnetic card         |
|                            |                    | reader did not correct problem. |

# For Optical Reader Only

| Possible Cause                                                                       | Checks                                                                                                    | Corrective Action                                                                                                    |
|--------------------------------------------------------------------------------------|----------------------------------------------------------------------------------------------------|----------------------------------------------------------------------------------------------------|
| Card is not punched correctly,<br>or one card of a two-card<br>system is being used. | Verify the card against the<br>card layout. If a two-card<br>optical system is used, both<br>cards must be inserted<br>simultaneously. | Punch new card, if defective.                                                                                              |
| No 5VDC to reader lamp housing.                                                      | Measure for +5VDC on both sides of F1 on the optical card reader I/F PCB.                                                              | Replace F1 if +5VDC is not measured on both sides.                                                                         |
| One or more bulbs burned out in lamp housing.                                        | Open lamp housing to check lamps.                                                                                                    | Replace lamp housing if one<br>or more bulbs is burned out.                                                                |
| Scratched, cracked, dirty, or broken glass in optical reader.                        | Open lamp housing to check glass.                                                                                                    | Replace glass if it is<br>scratched, cracked, or broken.<br>Clean glass if it is still dirty.                              |
| Defective optical reader.                                                            | Measure between DC ground<br>and pin E on P4 of the optical<br>card reader I/F PCB while<br>inserting a card.                          | Replace the optical reader if<br>the voltage at pin E doesn't go<br>to +5VDC when a card is<br>inserted.                   |
| Defective optical reader I/F<br>PCB.                                                 | None.                                                                                                    | Replace optical reader I/F<br>PCB if replacing the optical<br>reader didn't fix problem.                                   |
| Defective Reader Terminal<br>CPU board.                                              | None.                                                                                                    | Replace reader terminal CPU<br>board, if replacing the optical<br>reader and optical reader I/F<br>PCB didn't fix problem. |

# Constant beeping at ICR.

| Possible Cause                   | Checks | Corrective Action                                                                                           |
|----------------------------------|--------|----------------------------------------------------------------------------------------------------|
| Reader terminal program problem. | None   | Power ICR down and up.                                                                                      |
| Defective keypad.                | None   | Pull keypad cable off of<br>keypad connector P1.<br>Temporarily attach a new<br>keypad and run self-test 6. |
| Defective reader CPU board.      | None   | Replace CPU board if<br>replacing keypad did not fix<br>problem.                                            |
| Defective power supply.          | None   | Replace power supply.                                                                                       |

Does not respond correctly to keypad entries. When keypad is pressed, wrong digit or no digit is displayed.

| Possible Cause                          | Checks                                                                                                    | Corrective Action                                                                           |
|-----------------------------------------|----------------------------------------------------------------------------------------------------|---------------------------------------------------------------------------------------------|
| Defective keypad.                       | Pull keypad cable off of<br>keypad connector P1.<br>Temporarily attach a new<br>keypad and run self-test #6. | If new keypad fixes problem,<br>remove old keypad and<br>permanently install new<br>keypad. |
| Defective Reader Terminal<br>CPU board. | Run self-test # 6.                                                                                           | Replace Reader Terminal<br>CPU board if self-test 6 still<br>fails.                         |

#### Characters on ICR LC display appear too light or too dark.

| Possible Cause               | Checks | Corrective Action              |
|------------------------------|--------|--------------------------------|
| Improper viewing angle       | None.  | Adjust R9 on the I/F board for |
| adjustment.                  |        | a Densitron display or RX on   |
|                              |        | the Okaya display.             |
| Defective LC display and ICR | None.  | Replace the LC display and     |
| LCD I/F board.               |        | ICR LCD I/F board if the       |
|                              |        | desired results were not       |
|                              |        | obtained by adjusting the      |
|                              |        | viewing angle.                 |

#### LC display backlight turns on or off at improper light levels.

| Possible Cause                 | Checks | Corrective Action                |
|--------------------------------|--------|----------------------------------|
| Improper backlight sensitivity | None.  | On the ICR LCD I/F board,        |
| adjustment.                    |        | turn R8 clockwise to make the    |
|                                |        | backlight turn on at lower light |
|                                |        | levels or counter-clockwise to   |
|                                |        | make the backlight turn on at    |
|                                |        | higher light levels.             |
| Defective LC display and ICR   | None.  | Replace the LC display and       |
| LCD I/F board.                 |        | ICR LCD I/F board if the         |
|                                |        | desired results were not         |
|                                |        | obtained by adjusting R8.        |

This page intentionally left blank.

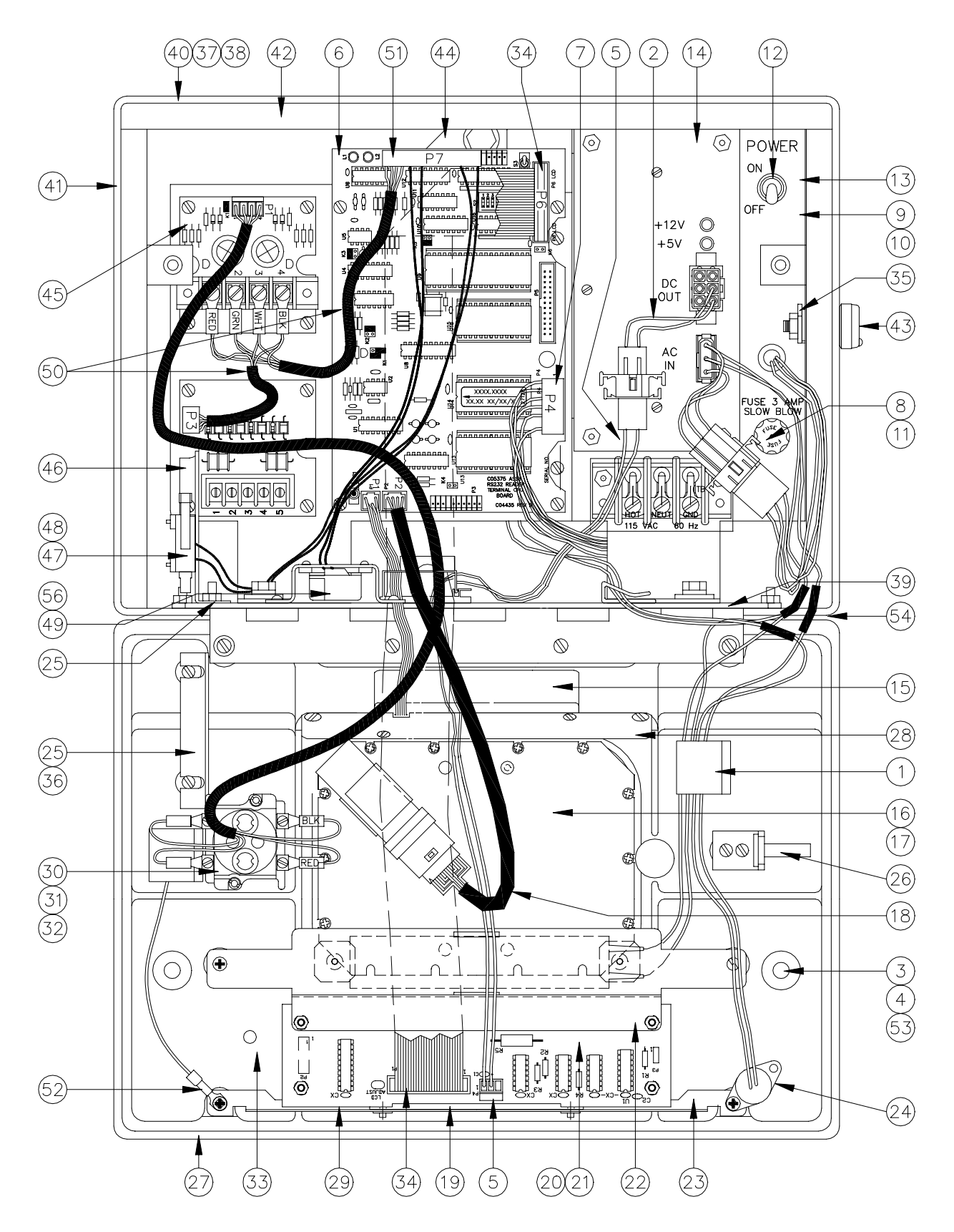

# MAG ISLAND CARD READER PARTS

|          | C05662<br>C05663<br>C05648<br>C05168<br>C05951<br>C05950 | ICR, Mag, LCD w/o Disable Pump<br>ICR, Mag, LCD w/Disable Pump<br>ICR, Mag, LCD w/o Disable Pump<br>ICR, Mag, LCD w/Disable Pump (I<br>ICR, Mag, LCD w/o Disable Pump<br>ICR, Mag, w/Disable Pump (For u | (For<br>For us<br>(For<br>Ise wi | use in ICR<br>se with Sta<br>use with p<br>ith pedesta | R/Star Pedestal Assy.)<br>r printer)<br>edestal PCU)<br>I PCU) |
|----------|----------------------------------------------------------|----------------------------------------------------------------------------------------------------|----------------------------------|--------------------------------------------------------|----------------------------------------------------------------|
| 1<br>2   | C02207<br>C05936                                         | Clamp, Ribbon cable<br>Cable Assv., ICR DC PWR I/F                                                                                                    | 31                               | *C08500                                                | Switch, PB Operator<br>w/mushroom head                         |
| _        |                                                          | (Not used with Star Printer)                                                                                                    | 32                               | *C08501                                                | Switch, contact block 2P NO                                    |
| 3        | C04479                                                   | Socket bit #2 for tamper-                                                                                                    | 33                               | C34823                                                 | Window, Sensor 1" Sq. Clear                                    |
| 4        | C02472                                                   | resistant screw                                                                                                    | 34                               | C05486                                                 | Cable Assy., R/I disp. comm.                                   |
| 4<br>5   | C03472                                                   | Cable Assy P/T display power                                                                                                    | 35                               | C30677                                                 | LCD<br>Lock cam                                                |
| 6        | C05857                                                   | PCB Assy. ICR2 CPU                                                                                                    | 36                               | C32105                                                 | Tab-door quide bracket                                         |
| 0        | *C06426                                                  | IC Programmed 32K x 8 OTP                                                                                                    | 37                               | 026980                                                 | Gasket 1/16 x 1/8 x 3 ft long                                  |
|          | (Specify so                                              | offware name and version)                                                                                                    | 07                               | 020000                                                 | (rear cover)                                                   |
| 7        | C05026                                                   | Cable Assy., R/T DC Power                                                                                                    | 38                               | 026886                                                 | Gasket 1/8 x 3/4 bulk (inside                                  |
| 8        | C02065                                                   | Fuse holder, solder                                                                                                    |                                  |                                                        | rear)                                                          |
|          | -                                                        | OR                                                                                                    | 39                               | C32121                                                 | Base plate weld assy.                                          |
| _        | C09546                                                   | Fuse holder, quick conn.                                                                                                    | 40                               | C03020                                                 | Rear panel cover mach casting                                  |
| 9        | C02436                                                   | Varistor, - 130 VAC                                                                                                    | 41                               | C35060                                                 | Cover weld assy., ICR hsg.                                     |
| 10       | C02446                                                   | Line interference filter                                                                                                    | 42                               | C01989                                                 | Gasket, bulk 1/4t x 1/2w                                       |
| 11       | C02634                                                   | Fuse, 3A Slow blow                                                                                                    | 43                               | 035009                                                 | LOCK<br>Bracket Accy ICP DCB Mata                              |
| 12<br>13 | C34605                                                   | Bracket Assy Pwr Sply & AC                                                                                                    | 44<br>15                         | C05377                                                 | PCB Assy. Disable Pumps                                        |
| 14       | C05801                                                   | Pwr Supply Assy. Printer ICR-                                                                                                    | 46                               | C05379                                                 | PCB Assy RS-485 Protect                                        |
| •••      | 000001                                                   | Star                                                                                                    | 47                               | C05671                                                 | Cable Assy., ICR Intrpt switch                                 |
|          | C06327                                                   | OK<br>Pwr Supply Repl. Kit for<br>C05403                                                                                                    |                                  | C05734                                                 | Cable Assy., ICR Intrpt switch<br>(Novatronics)                |
| 15       | C05024                                                   | Mag Rdr/conn assy., Track 2                                                                                                    | 48                               | *C03334                                                | Switch, SPDT Snap Action                                       |
|          | C08086                                                   | Mag Rdr/conn assy. (Used only                                                                                                    | 49                               | C05402                                                 | Buzzer/connector assy.                                         |
|          | 005000                                                   | with C05857 ICR2 CPU)                                                                                                    | 50                               | C05755                                                 | Cable Assy., ICR Comm.                                         |
| 16       | C05932                                                   | Keypad Kit, Mag non-bank 5x4                                                                                                    |                                  | 005604                                                 | Disable Pumps OR                                               |
|          | C04025                                                   | UK<br>Keynad Kit Mag banking 4x5                                                                                                    | 51                               | C03061                                                 | Caple Assy., ICR W/O Disable                                   |
| 17       | *C03557                                                  | Gasket R/T Bank 4x5 keynad                                                                                                    | 52                               | C04240                                                 | Gnd wire assy - 17"                                            |
| 18       | *C06663                                                  | Cable Assy Keypad Mtg                                                                                                    | 53                               | 048895                                                 | $O-Ring 5/16 \times 7/16$                                      |
|          |                                                          | Plate                                                                                                    | 54                               | C08696                                                 | Gasket, bulk 3/8T x 1/2W                                       |
| 19       | C02518                                                   | PCB Guide                                                                                                    |                                  |                                                        | (under base)                                                   |
| 20       | C07506                                                   | LCD Header Assy. <i>(See</i><br><b>DISPLAY NOTE</b> )                                                                                                    | 56                               | C35970                                                 | Beeper Mnt. Bracket                                            |
| 21       | C06370                                                   | LCD I/F PCB Assy (See                                                                                                    | Opti                             | onal Gate Co                                           | ontroller Parts                                                |
|          |                                                          | DISPLAY NOTE)                                                                                                    | Sepa                             | arate door as                                          | ssemblies:                                                     |
| 22       | C34006                                                   | LCD Mounting Bracket, Lower                                                                                                    |                                  | C05731                                                 | Door Assy., Mag, LCD                                           |
| 23       | C35976                                                   | LCD I/F Edge Mounting                                                                                                    |                                  | 005000                                                 | W/Disable Pump                                                 |
| 24       | C05490                                                   | Dracket<br>Cable Assy, Heater LCD & PC                                                                                                    |                                  | C05682                                                 | Door Assy., Mag LCD w/o                                        |
| 24       | 000400                                                   | board                                                                                                    | NOT                              | TF∙ Kevnad a                                           | assys C05932 (non-banking) or                                  |
| 25       | C32101                                                   | Bracket door quide ICRs                                                                                                    | 1101                             |                                                        | C04925 (banking) must be                                       |
| 26       | C32104                                                   | Bracket weld assy., - Lock                                                                                                    |                                  |                                                        | ordered separately.                                            |
|          |                                                          | catch                                                                                                    | *5                               |                                                        |                                                                |
|          | 005000                                                   |                                                                                                    | *Der                             | notes part is                                          | a sub-part of the preceding                                    |
|          | 035020                                                   | Silkscreened bezel mag 4x5 no                                                                                                    |                                  | C06270                                                 | number.<br>Cata Controllor Kit (connecto                       |
| 28       | C34378                                                   | Card reader mounting bracket                                                                                                    |                                  | 000270                                                 | C05662 and C05296 ICR's to                                     |
| 29       | C34007                                                   | Window display clear                                                                                                    |                                  |                                                        | date controller)                                               |
| 30       | C05557                                                   | Switch/cable assy. Disable                                                                                                    |                                  | *C05834                                                | PCB Assy., Gate Controller I/O                                 |
|          |                                                          | Pumps                                                                                                    |                                  |                                                        | PCB                                                            |
|          |                                                          |                                                                                                    |                                  | *C05985                                                | Cable Assy., Gate I/O to CPU<br>PCB                            |

**DISPLAY NOTE:** For ICR serial numbers before DET11398, DPC10220 and DPR12413, order kit C07229. instead of individual components.

For ICR units manufactured between 5/98 and 4/01 with serial numbers between the following ranges, order kit C07520: DPR12413 through DPR13287, DPC10220 through DPC10266, and DET11398 through DET12113.

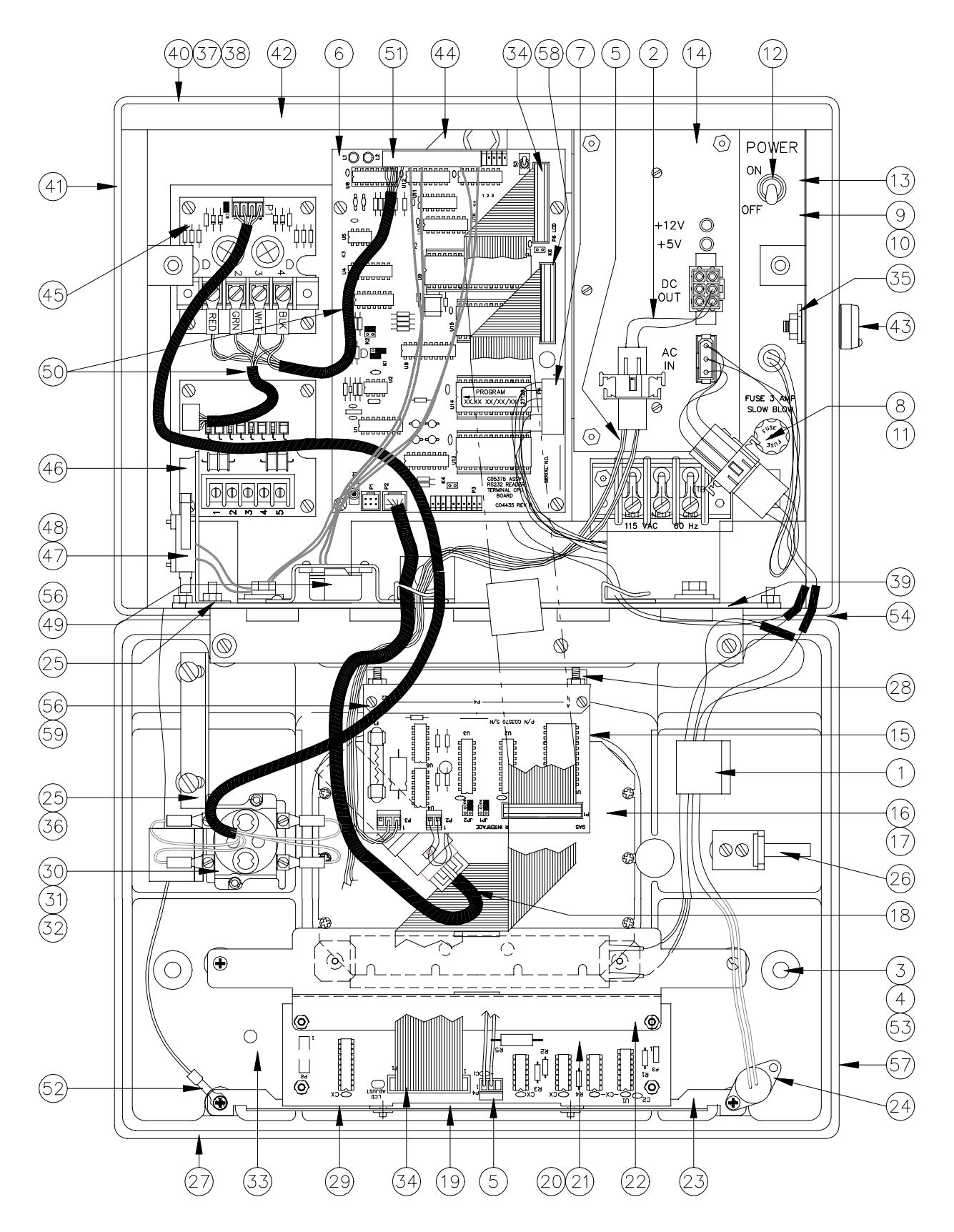

# **OPTICAL ISLAND CARD READER PARTS**

| C0529                           | 6 ICR, Opt,                                                        | , LCD w/o Disable Pumps<br>LCD w/Disable Pumps                                                                                                    | C051                       |
|---------------------------------|--------------------------------------------------------------------|----------------------------------------------------------------------------------------------------|----------------------------|
| C0564                           | 9 ICR, Opt<br>Pedestal                                             | , LCD w/o Disable Pumps (ICR/Star<br>)                                                                                                    | C059<br>C059               |
| 1<br>2                          | C02207<br>C05936                                                   | Clamp, Ribbon cable<br>Cable Assy., ICR DC PWR I/F                                                                                                    | 32<br>33                   |
| 3                               | C04479                                                             | Socket bit #2 for tamper-                                                                                                    | 34                         |
| 4<br>5                          | C03472<br>C05510                                                   | Screw 1/4-20 tamper-resistant<br>Cable Assy., Opt. rdr & display                                                                                                    | 35<br>36<br>37             |
| 6                               | C05857<br>*C06426                                                  | pwr<br>PCB Assy., ICR2 CPU<br>IC Programmed 32K x 8 OTP                                                                                                    | 38                         |
| 7<br>8                          | (Specify so<br>C05026<br>C02065                                    | Cable Assy., R/T DC Power<br>Fuse holder, solder<br>OR                                                                                                    | 39<br>40<br>41<br>42       |
| 9<br>10<br>11<br>12<br>13<br>14 | C09546<br>C02436<br>C02446<br>C02634<br>C02704<br>C34605<br>C05801 | Fuse holder, quick conn<br>Varistor, - 130 VAC<br>Line interference filter<br>Fuse, 3A Slow blow<br>Switch, toggle<br>Bracket Assy., Pwr Sply & AC<br>Pwr Supply Assy, Printer ICR-<br>Star | 43<br>44<br>45<br>46<br>47 |
|                                 | C06327                                                             | OR<br>Pwr Supply Repl. Kit for<br>C05403                                                                                                    | 48<br>49<br>50             |
| 15<br>16                        | C05630<br>*C05628<br>*C04406<br>C05932                             | Reader (100 HR Opt) w/conn<br>Lamp Housing CFN<br>Glass, w/Metal Edge<br>Keypad Kit, non-bank 5x4                                                                                           | 51<br>52                   |
| 17<br>18                        | C04925<br>*C03557<br>*C06663                                       | OR<br>Keypad Kit, banking 4x5<br>Gasket, R/T Bank 4x5 keypad<br>Cable Assy., Keypad, Mtg                                                                                                    | 53<br>54<br>56             |
| 19<br>20                        | C02518<br>C07506                                                   | Plate<br>PCB Guide<br>LCD Header Assy. <i>(See</i>                                                                                                    | 57                         |
| 21                              | C06370                                                             | DISPLAY NOTE)<br>LCD I/F PCB Assy (See                                                                                                    | 58<br>59                   |
| 22<br>23                        | C34006                                                             | LCD Mounting Bracket, Lower                                                                                                    | 60                         |
| 24                              | C05480                                                             | bracket<br>Cable Assy. Heater-LCD & PC                                                                                                    | Opti<br>C06                |
| 25<br>26                        | C32101<br>C32104                                                   | board<br>Bracket door guide, ICRs<br>Bracket weld assy., - Lock                                                                                                    | *C05<br>*C05               |
| 27                              | C35236                                                             | catch<br>Silkscreened bezel opt 4x5<br>w/Dis Pmps                                                                                                    | Sepa<br>C05                |
|                                 | C35019                                                             | Silkscreened bezel opt 4x5 no                                                                                                    | NO1                        |
| 28<br>29                        | C33979<br>C34007                                                   | Optical Card Rdr Mtg Bracket<br>Window display, clear                                                                                                    | C04                        |
| 30<br>31                        | C05557<br>*C08500                                                  | Switch/cable assy., Disable<br>Pumps<br>Switch, PB Operator<br>w/mushroom head                                                                                                    | *Der<br>nur<br>**De<br>sub |

| C05167                                                                                                    | ICR, Opt,                                                                     | LCD w/Disable Pumps (ICR/Star                                                                                                    |  |  |
|----------------------------------------------------------------------------------------------------|-------------------------------------------------------------------------------|----------------------------------------------------------------------------------------------------|--|--|
| C05953<br>C05952                                                                                                    | ICR, Opt,<br>ICR, Opt,<br>ICR, Opt,                                           | LCD w/o Disable Pumps (Ped. PCU)<br>LCD w/Disable Pumps (Ped. PCU)                                                                                                    |  |  |
| 32 *(<br>33 C<br>34 C                                                                                                    | C08501<br>34823<br>05486                                                      | Switch, contact block 2P NO<br>Window, Sensor 1" Sq. Clear<br>Cable Assy., R/T disp. comm.                                                                                                    |  |  |
| 35 C<br>36 C<br>37 0                                                                                                    | 30677<br>32105<br>26980                                                       | LCD<br>Lock cam<br>Tab-door guide bracket<br>Gasket 1/16 x 1/8 x 3 ft. long                                                                                                    |  |  |
| 38 0                                                                                                    | 26886                                                                         | (rear cover)<br>Gasket 1/8 x 3/4 bulk (inside                                                                                                    |  |  |
| 39       C         40       C         41       C         42       C         43       0         44       C         45       C         46       C         47       C                                              | 32121<br>03020<br>35060<br>01989<br>35009<br>34606<br>05377<br>05379<br>05379 | Rear panel cover mach casting<br>Cover weld assy., ICR hsg.<br>Gasket, bulk 1/4t x 1/2w<br>Lock<br>Bracket Assy., ICR PCB Mntg<br>PCB Assy., Disable Pumps<br>PCB Assy., RS-485 Protect<br>Cable Assy., ICR Intrpt switch |  |  |
| 48 *(<br>49 C                                                                                                    | C05734<br>C03334<br>C05402                                                    | OR<br>Cable Assy., ICR Intrpt switch<br>(Novatronics)<br>Switch, SPDT Snap Action<br>Buzzer/connector assy.                                                                                                    |  |  |
| 50 C<br>51 C<br>52 C<br>53 0<br>54 C                                                                                                    | 205681<br>204248<br>205778<br>48895<br>208696                                 | Disable Pumps OR<br>Cable Assy., ICR w/o Disable<br>Conn. cover (E) 19-pos<br>Gnd wire assy 17"<br>O-Ring 5/16 x 7/16<br>Gasket, bulk 3/8T x 1/2W                                                                         |  |  |
| 56 C                                                                                                    | 05504                                                                         | (under base)<br>PCB Assy., Opt Card Reader                                                                                                    |  |  |
| 57 C                                                                                                    | 02590                                                                         | Decal, Insert Opt. Card                                                                                                    |  |  |
| 58 C<br>59 C                                                                                                    | 05506<br>02066                                                                | Cable Assy., Ribbon 14.5"<br>Fuse 2.5A Quick blow (subpart                                                                                                    |  |  |
| 60 C                                                                                                    | 35970                                                                         | Beeper Mnt. Assy.                                                                                                    |  |  |
| Optional Gate Controller Parts<br>C06270 Gate Controller Kit (connects C05662<br>and C05296 ICR's to gate controller)<br>*C05834 PCB Assy., Gate Controller I/O PCB<br>*C05985 Cable Assy., Gate I/O to CPU PCB |                                                                               |                                                                                                    |  |  |
| Separate door assemblies:<br>C05514 Door Assy., Opt, LCD w/o Disable Pmp<br>C05298 Door Assy., Opt, LCD w/Disable Pump                                                                                          |                                                                               |                                                                                                    |  |  |
| NOTE: Keypad assys C05932 (non-banking) or<br>C04925 (banking) must be ordered separately.                                                                                                    |                                                                               |                                                                                                    |  |  |
| *Denotes part is a sub-part of the preceding<br>number.<br>**Denotes part is a sub-part of the preceding<br>sub-part number                                                                                     |                                                                               |                                                                                                    |  |  |

**DISPLAY NOTE:** For ICR serial numbers before DET11398, DPC10220 and DPR12413, order kit C07229. instead of individual components.

For ICR units manufactured between 5/98 and 4/01 with serial numbers between the following ranges, order kit C07520: DPR12413 through DPR13287, DPC10220 through DPC10266, and DET11398 through DET12113.

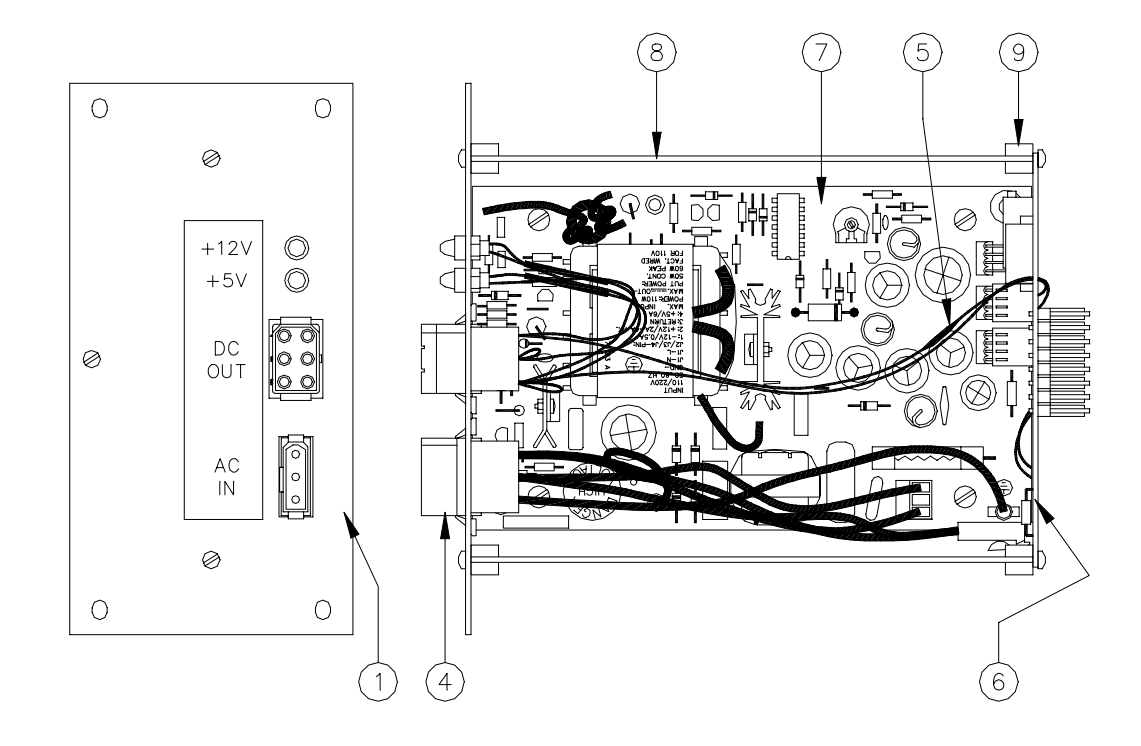

# POWER SUPPLY PARTS - ICR WITH STAR PRINTER

# C05801 Power Supply Assy., Island Card Reader w/Star Receipt Printer

- Item Part No. Description
- 1 C34584 Panel, Power Supply Star
- 4 C05802 Cable Assy., AC for ICR Power Supply
- 5 C08799 Fuse, 5 Amp Pico Axial
- 6 C04666 PCB Assy., Line Monitor CFN
- 7 C09053 Power Supply
- 8 C34968 Bracket Assy., ICR Power Supply Star
- 9 C01986 Nut, #6-32 Edge Inserts Plastic

# Section 5 ISLAND RECEIPT PRINTER

# DESCRIPTION

The GASBOY Island Receipt Printer is a compact multi-purpose dot-matrix printer that enables you to print receipts for fueling transactions at the island.

The printer is housed within the pedestal of your island card reader. A printer access door is located on the side of the pedestal. Inside, the printer is mounted on a sliding drawer that enables you to easily slide it out for servicing or maintenance and then replace it. A receipt door on the front of the pedestal provides customer access to receipts. Indicator lamps, on the pedestal above the receipt door, indicate PAPER LOW and PAPER OUT conditions.

#### Layout

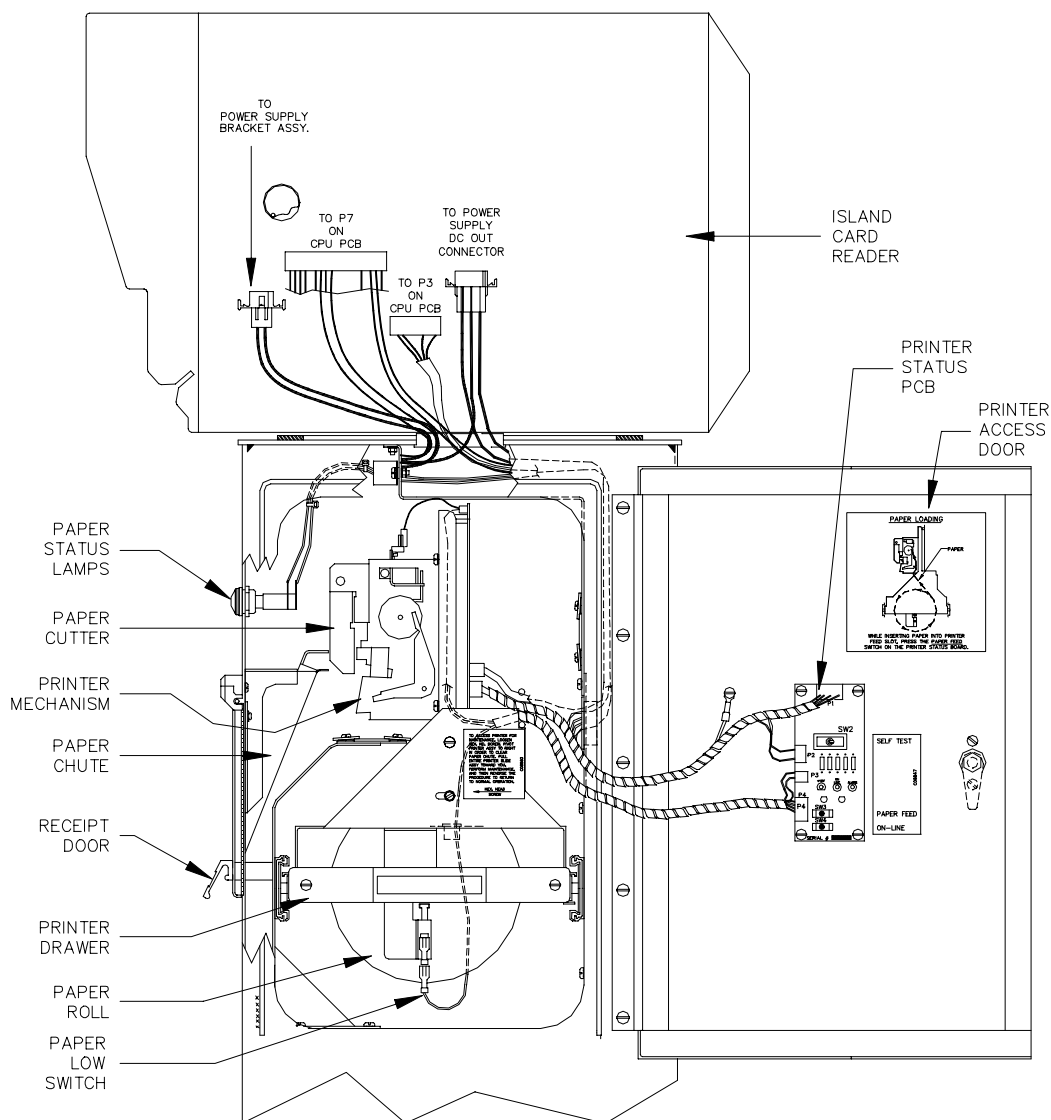

#### Lamps

The two lamps on the front of the post indicate the status of the paper roll.

| Lamp      | Function              |
|-----------|-----------------------|
| PAPER LOW | Paper almost depleted |
| PAPER OUT | Paper depleted        |

# WIRING

There are no field connections made directly to the receipt printer. All field wiring is made to the island card reader. The power and data lines necessary to control the printer are fed from the electronics of the island card reader and are pre-wired at the factory.

#### Connectors

Island Card Reader CPU PCB (P7)

| Pinout         | P7 Pin | Connector | Wire   | Function          |                | Voltage                    |
|----------------|--------|-----------|--------|-------------------|----------------|----------------------------|
|                | 6      | c-1       | Violet | Intrusion switch  | input          | +5 VDC, 0 VDC-Case open    |
|                | 7      | c-2       | Orange | Printer self-test | t input – Star | +5 VDC, 0 VDC-Printer test |
| P7             | 8      | c-3       | White  | Paper low input   | — Star         | +5 VDC, 0 VDC-Paper low    |
| ON PCB P7a,b,c | 9      | c-4       |        | N/C               |                |                            |
| 24 5           | 10     | c-5       | Brown  | DC ground         |                | DC ground                  |
| P7a            | 11     | b-1       |        | N/C               |                |                            |
|                | 12     | b-2       |        | N/C               |                |                            |
| 19 9           | 13     | b-3       |        | N/C               |                |                            |
|                | 14     | b-4       |        | N/C               |                |                            |
| 16 6           | 15     | b-5       |        | N/C               |                |                            |
| Р76            | 16     | b-6       | Black  | Paper low lamp    | drive — Star   | +5 VDC, 0 VDC-Lamp on      |
|                | 17     | b-7       | Green  | Beeper drive      |                | +5 VDC, 0 VDC-Beeper on    |
|                | 18     | b-8       | Gray   | Paper out lamp    | drive - Star   | +5 VDC, 0 VDC-Lamp on      |
| P7c            | 19     | b-9       | Yellow | +5 VDC beeper     | power          | +5 VDC                     |
| 8 3            | 20     | a-1       |        | N/C               |                |                            |
| <b>6</b> 1     | 21     | a-2       | Black  | RS-485 Rx-        | From Site      | ∏ +5 VDC signal            |
|                | 22     | a-3       | White  | RS-485 Rx+        | Controller     | between pins 21 & 22       |
|                | 23     | a-4       | Green  | RS-485 Tx-        | To Site        | ∏ +5 VDC signal            |
|                | 24     | a-5       | Red    | RS-485 Tx+        | Controller     | between pins 23 & 24       |

#### Island Card Reader CPU PCB (P3)

| Pinout | Pin | Wire  | Function                   | Voltage      |
|--------|-----|-------|----------------------------|--------------|
|        | 1   |       | N/C                        |              |
|        | 2   | Black | Transmit data-from printer | TITL ±10 VDC |
| 10     | 3   | Red   | Receive data-to printer    | ∏JL ±10 VDC  |
|        | 4   |       | N/C                        |              |
|        | 5   |       | Clear to send              |              |
|        | 6   |       | Data set ready             |              |
| 2      | 7   | Brown | DC ground                  | DC ground    |
|        | 8   |       | Data carrier detect        |              |
|        | 9   |       | N/C                        |              |
|        | 10  | Gray  | Data terminal ready        | +10 VDC-On   |

# To Island Card Reader Power Supply

| Pinout | Pin | Wire   | Function                      | Voltage       |
|--------|-----|--------|-------------------------------|---------------|
|        | 1   | Red    | +12 VDC for receipt printer   | +12 VDC95 +.5 |
|        | 2   | Orange | +5 VDC for receipt printer    | +5 VDC ±.05   |
|        | 3   | Black  | DC ground for receipt printer | Ground        |
|        | 4   |        | N/C                           |               |
|        | 5   | Orange | +5 VDC for reader & LCD       | +5 VDC ±.05   |
|        | 6   | Black  | DC ground for reader & LCD    | Ground        |

# To Island Card Reader Chassis

| Pinout | Pin | Wire  | Function               | Voltage    |
|--------|-----|-------|------------------------|------------|
|        | 1   | Black | AC hot for heaters     | 115 VAC    |
|        | 2   | White | AC neutral for heaters | AC neutral |

#### **Chassis Wiring**

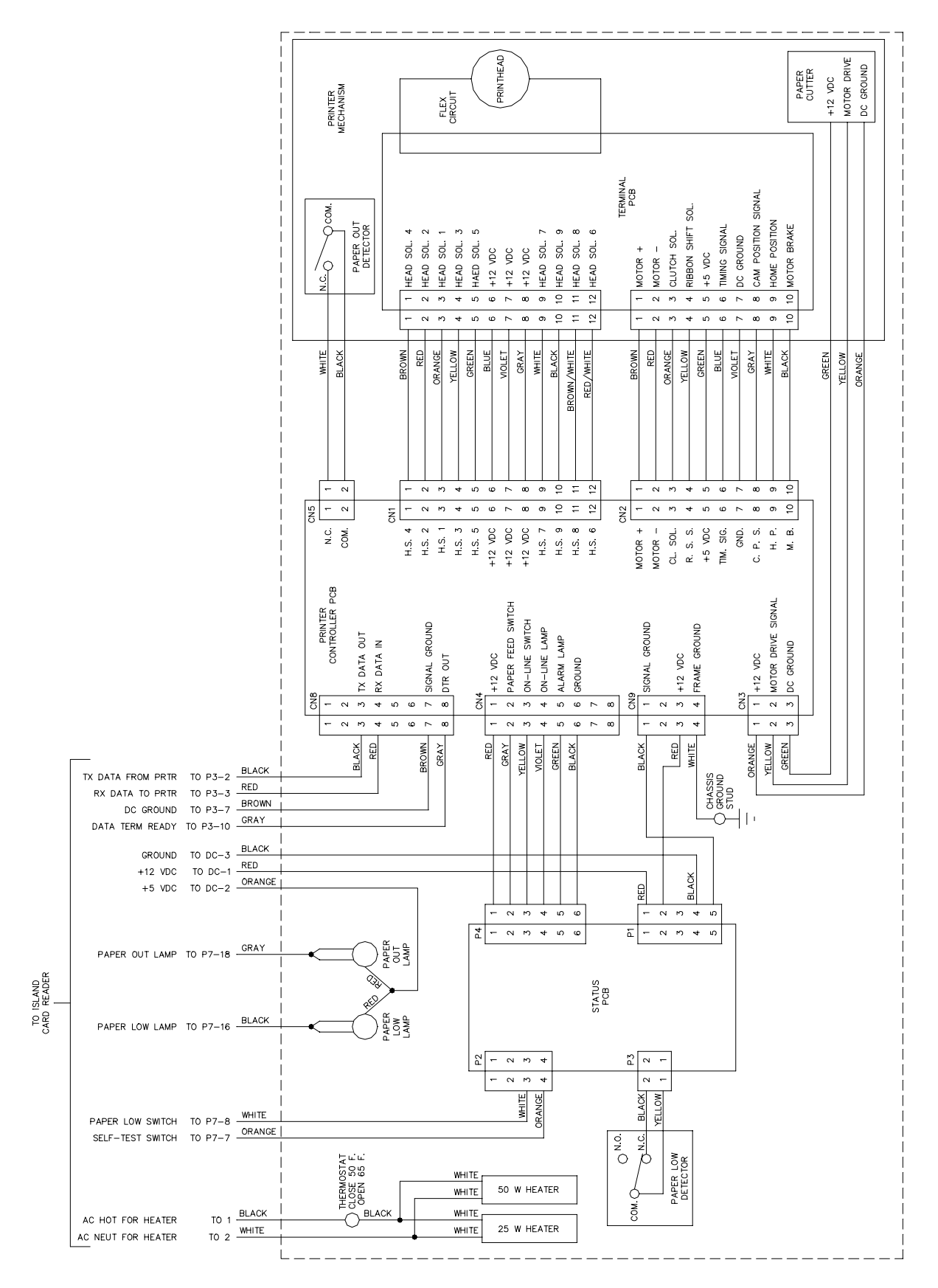

# **STAR PRINTER CONTROLLER PCB (C08933)**

The Star Printer Controller PCB is purchased from Star. This PCB:

- processes the data to and from the island card reader CPU PCB
- contains all the hardware necessary to control the printer mechanism and cutter
- monitors the out of paper sensor

#### Layout

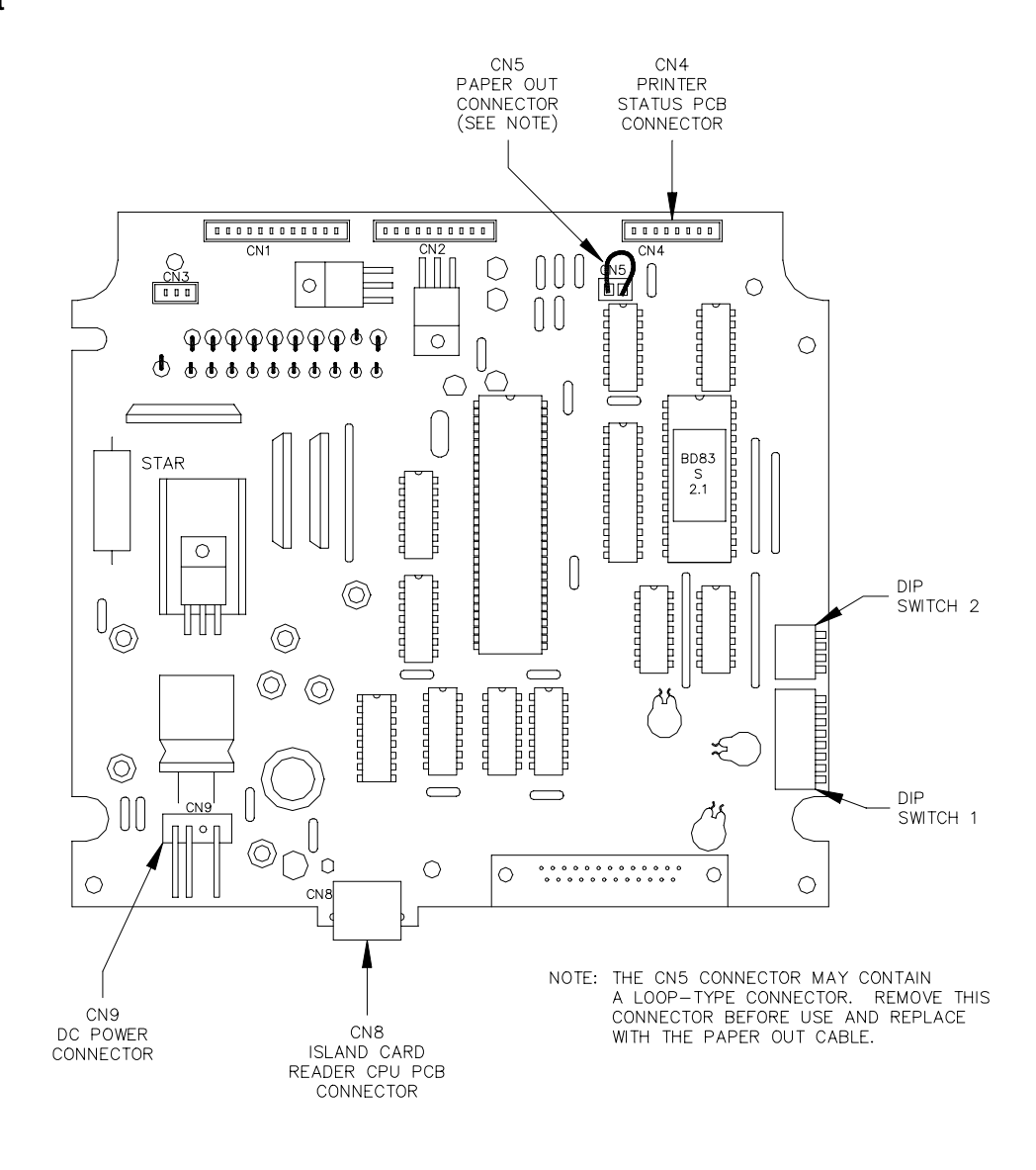

# Connectors (Not Related to Printer Mechanism)

CN4 - Status PCB

| Pinout | Pin | Wire   | Function                | Voltage                       |
|--------|-----|--------|-------------------------|-------------------------------|
|        | 1   | Red    | +12 VDC                 | +12 VDC                       |
| CN4    | 2   | Gray   | Paper feed input signal | 0 VDC — paper feed            |
|        | 3   | Yellow | On-Line input signal    | 0 VDC — toggles mode          |
|        | 4   | Violet | On-Line lamp drive      | 0 VDC – On-Line mode          |
|        | 5   | Green  | Alarm lamp drive        | 0 VDC — paper out/mach. error |
| 8      | 6   | Black  | DC Ground               | DC Ground                     |
|        | 7   |        | N/C                     |                               |
|        | 8   |        | N/C                     |                               |

#### CN8 - RS-232 From Island Card Reader CPU PCB

| Pinout | Pin | Wire   | Function       | Voltage     |
|--------|-----|--------|----------------|-------------|
|        | 1   | Blue   | N/C            |             |
|        | 2   | Tan    | N/C            |             |
| CN8    | 3   | Black  | TX Data output | ∏_L +10VDC  |
|        | 4   | Red    | RX Data input  | ПЛ +10VDC   |
| 8 1    | 5   | Green  | N/C            |             |
|        | 6   | Yellow | N/C            |             |
|        | 7   | Brown  | Signal ground  | DC ground   |
|        | 8   | Gray   | DTR output     | +10VDC - On |

# CN9 - DC Power

| Pinout | Pin | Wire  | Function       | Voltage        |
|--------|-----|-------|----------------|----------------|
| CN9    | 1   | Black | DC Ground      | DC Ground      |
|        | 2   |       |                |                |
|        | 3   | Red   | +12VDC         | +12VDC         |
|        | 4   | White | Chassis Ground | Chassis Ground |

#### Switches

The controller PCB dip switches are set at the factory prior to shipment. For proper operation of the printer, the controller PCB switch settings should be as shown. The location of these switches is also shown.

| Switch | DSW1 | DSW2 |
|--------|------|------|
| 1      | On   | On   |
| 2      | On   | On   |
| 3      | On   | On   |
| 4      | On   | Off  |
| 5      | Off  | -    |
| 6      | On   | -    |
| 7      | On   | -    |
| 8      | Off  | -    |

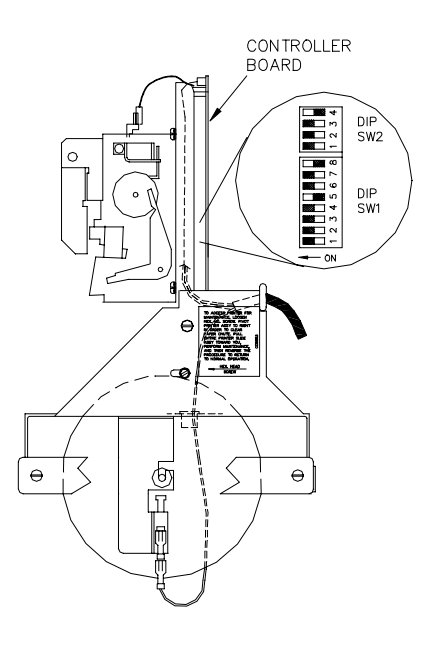

# **PRINTER STATUS PCB (C04665)**

The printer status PCB is mounted on the printer access door. This PCB:

- contains the switches for self-test, paper feed, and on-line mode
- contains diagnostic LED's to monitor DC power, on-line/off-line mode, and errors occurring in the printer mechanism
- provides an interface between the paper low sensor and the island card reader CPU PCB

#### Layout

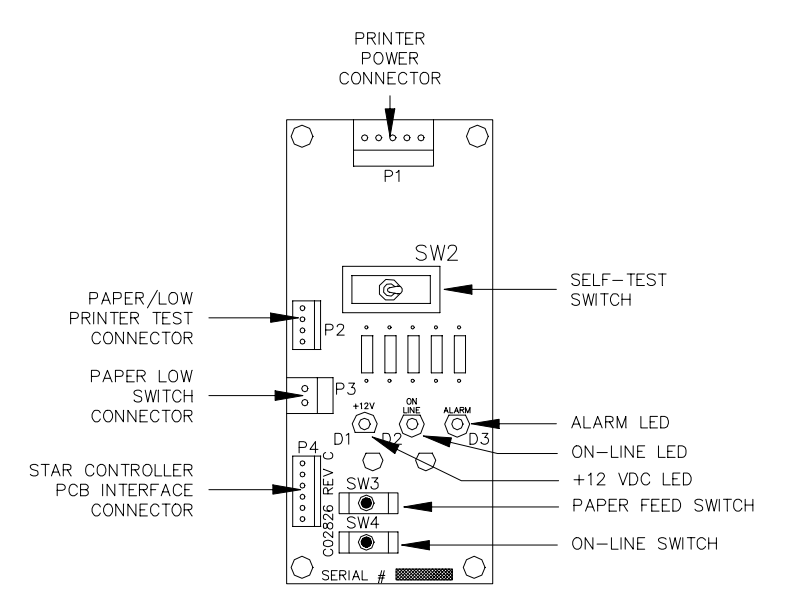

#### **LED Indicators**

LED indicators are provided to allow you to view the status of the receipt printer.

+12 VDC Gives a rough indication of the +12 VDC supply to the printer. It should be lit whenever SW1 (Power) is on.

*On-line* Shows if the printer is in the on-line mode. This lamp

| LED | Function |
|-----|----------|
| D1  | +12 VDC  |
| D2  | On-Line  |
| D3  | Alarm    |

must be on to print receipts or run self-test.

*Alarm* Will light if a mechanical failure occurs or when the printer runs out of paper.

# Connectors

P1 - DC Power

| Pinout   | Pin | Wire  | Function                             | Voltage   |
|----------|-----|-------|--------------------------------------|-----------|
| P1       | 1   | Red   | +12 VDC in from power supply         | +12 VDC   |
| 1        | 2   | Red   | +12 VDC out to Star Controller Board | +12 VDC   |
|          | 3   |       | N/C                                  |           |
| <u> </u> | 4   | Black | DC Ground from Power Supply          | DC Ground |
|          | 5   | Black | DC Ground to Star Controller Board   | DC Ground |

| Pinout | Pin | Wire   | Function                     | Voltage              |
|--------|-----|--------|------------------------------|----------------------|
| P2     | 1   |        | N/C                          |                      |
|        | 2   |        | N/C                          |                      |
|        | 3   | White  | Paper Low - output to CPU    | +5VDC-Full, OVDC-Low |
|        | 4   | Orange | Printer Test – output to CPU | OVDC-Switch closed   |

#### P2 - Paper Low & Printer Test Outputs

### P3 - Paper Low Switch

| Pinout | Pin | Wire   | Function                     | Voltage              |
|--------|-----|--------|------------------------------|----------------------|
| P3     | 1   | Yellow | Common from paper low switch | +5VDC-Full, 0VDC-Low |
| 2      | 2   | Black  | DC ground to NC on switch    | DC Ground            |

#### P4 - Status PCB

| Pinout | Pin | Wire   | Function                         | Voltage                |
|--------|-----|--------|----------------------------------|------------------------|
|        | 1   | Red    | +12 VDC from Star Controller PCB | +12 VDC                |
|        | 2   | Gray   | Paper feed output to Star PCB    | 0 VDC – SW3 depressed  |
|        | 3   | Yellow | On-Line output to Star PCB       | 0 VDC – SW4 depressed  |
|        | 4   | Violet | On-Line LED input from Star PCB  | .2 VDC-Off, 1.0 VDC-On |
|        | 5   | Green  | Alarm LED input from Star PCB    | .2 VDC-Off, 1.0 VDC-On |
|        | 6   | Black  | DC Ground                        | DC Ground              |

#### Switches

| Switch |            | Function                                           |  |  |  |
|--------|------------|----------------------------------------------------|--|--|--|
| SW1    | POWER      | On=Power on This switch on Pre-Rev C. boards only. |  |  |  |
| SW2    | SELF-TEST  | On=Self-test activated                             |  |  |  |
| SW3    | PAPER FEED | Push to feed paper                                 |  |  |  |
| SW4    | ON-LINE    | Push to change on-line status                      |  |  |  |

- *POWER* The power switch is rpesent only on Pre-Rev. C PCB's and turns on DC power to the status and controller PCB's.
- SELF-TEST The self-test switch starts a self-test on the printer. It will print a barber-pole pattern of all characters that may be printed on a receipt. Switching back to the right stops the printing and cuts the paper.
- PAPER FEED This switch causes a continuous feed of paper. This is used when loading a new roll of paper.
- *ON-LINE* This switch alternately puts the printer in the on-line or off-line mode. The printer must always be on-line (green lamp on) to print receipts or perform a self-test.

# MAINTENANCE

#### Accessing the Printer

Before beginning any of the following maintenance procedures, you must pull the printer out to a serviceable position. Follow these steps:

- 1. Open the printer access door and loosen the hex head screw.
- 2. Pivot the printer assembly to the right in order to clear the paper chute.
- 3. Pull the entire printer slide assembly toward you.
- 4. Perform any required maintenance or service. Reverse this procedure to return the printer to normal operation.

#### **Changing the Paper**

#### Removing the Paper

- 1. Follow the procedure for accessing the printer.
- 2. Cut the paper where it comes off of the roll.
- 3. Press the PAPER FEED switch on the printer status board until all of the paper is removed from the printer mechanism.
- 4. Remove the paper roll, being careful not to bend the PAPER LOW switch.

#### Installing the Paper

- 1. Insert spindle into paper roll.
- 2. Insert roll into holder, being careful not to bend the PAPER LOW switch.
- 3. Make sure the paper feeds from the back of the roll.
- 4. Insert the paper into the paper feed slot while pressing the PAPER FEED switch on the printer status board.
- 5. Make sure the paper feeds easily out of the paper cutter.
- 6. Perform a short self-test.
- 7. Return the printer slide assembly to its normal position and lock it in place with the hex head screw.
- 8. Close and lock the printer access door.
  - NOTE: Make sure the printer access door is drawn tight in order to insure a watertight seal.

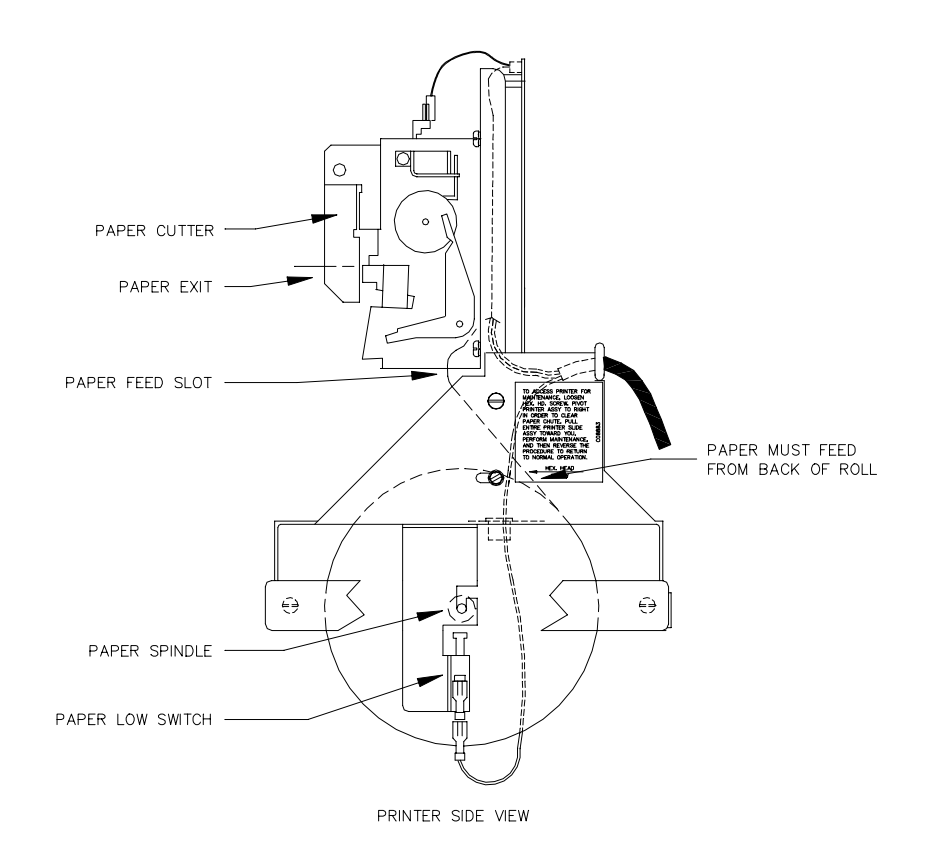
#### Changing the Ribbon

#### Removing Old Ribbon Spools

- 1. Follow the procedure for accessing the printer.
- 2. Slide the cutter latch on the paper cutter unit to the right and swing the paper cutter up (Figure A and B).
- 3. Rotate both spools to create some slack in the ribbon.
- Pull one spool off of the shaft while pushing the ribbon detecting lever out of the way (Figure C). Repeat for the other spool.

#### Installing New Ribbon Spools

- 1. Place the ribbon spool onto the left shaft with the spool-driving pins pointing toward the printer (Figure C).
- 2. Feed the ribbon over the left ribbon guide, under the print head, and over the right ribbon guide.
- 3. Repeat Step 1 for the right spool.
- 4. Rotate both spools to remove the slack from the ribbon.
- 5. Return the paper cutter unit to the normal position and slide the cutter latch to the left to lock (Figure A).
- 6. Perform a short self-test
- 7. Return the printer slide assembly to its normal position and lock it in place with the hex head screw.
- 8. Close and lock the printer access door.

NOTE: Make sure the printer door lock is drawn tight in order to insure a watertight seal.

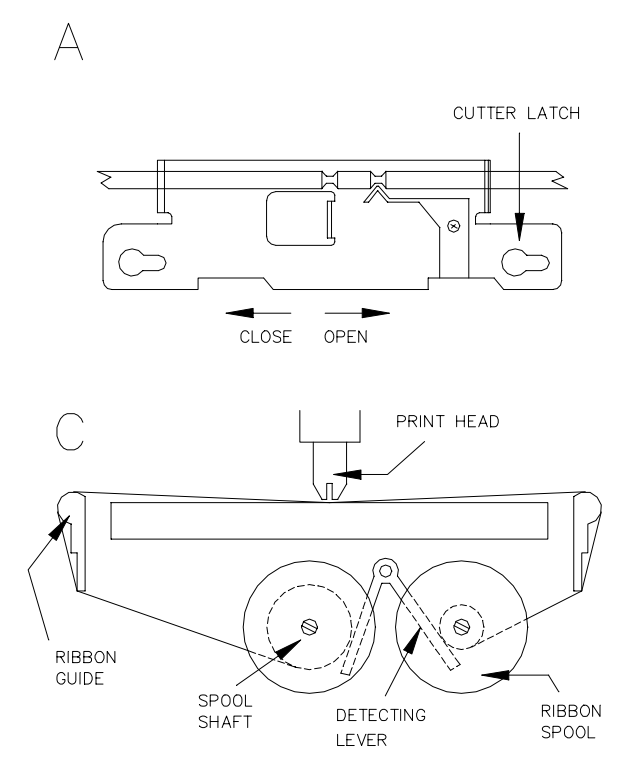

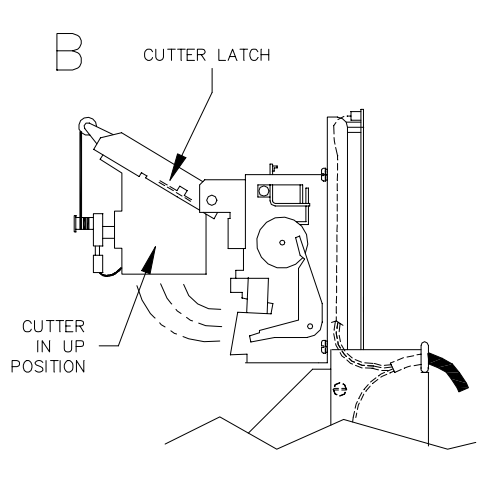

#### **Adjusting Cutter Blades**

Adjustment of the cutter blades may become necessary if the cutter fails to operate properly. This may be indicated by receipts not being completely cut or paper becoming jammed inside the printer. Cutter blades are sharp! Keep fingers away from sharp edge of blade when making adjustments.

#### Adjust After Incomplete Cuts

- 1. Follow the procedure for accessing the printer.
- Loosen the hex adjusting screw (located on the lower left side of the cutter) using a 2.5 mm hex key. Do not use pliers; damage to the screw head may result. Pivot the bottom cutter blade upward. Tighten the hex screw to lock the blade in place.
- 3. Perform a few self-tests to make sure the cutter operates properly.
- 4. Return the printer slide assembly to its normal position and lock it in place with the hex head screw.
- 5. Close and lock the printer access door.

NOTE: Make sure the printer door lock is drawn tight in order to insure a watertight seal.

#### Adjust After Paper Jams

- 1. Follow the procedure for accessing the printer.
- 2. Carefully remove any paper that may be stuck inside the printer.
- 3. Loosen the hex adjusting screw (located on the lower left side of the cutter) using a 2.5 mm hex key. Do not use pliers as damage to the screw head may result. Pivot the bottom cutter blade down. Tighten the hex screw to lock the blade in place.
- 4. Perform a few self-tests to make sure the cutter operates properly.
- 5. Return the printer slide assembly to its normal position and lock it in place with the hex head screw.
- 6. Close and lock the printer access door.

NOTE: Make sure the printer door lock is drawn tight in order to insure a watertight seal.

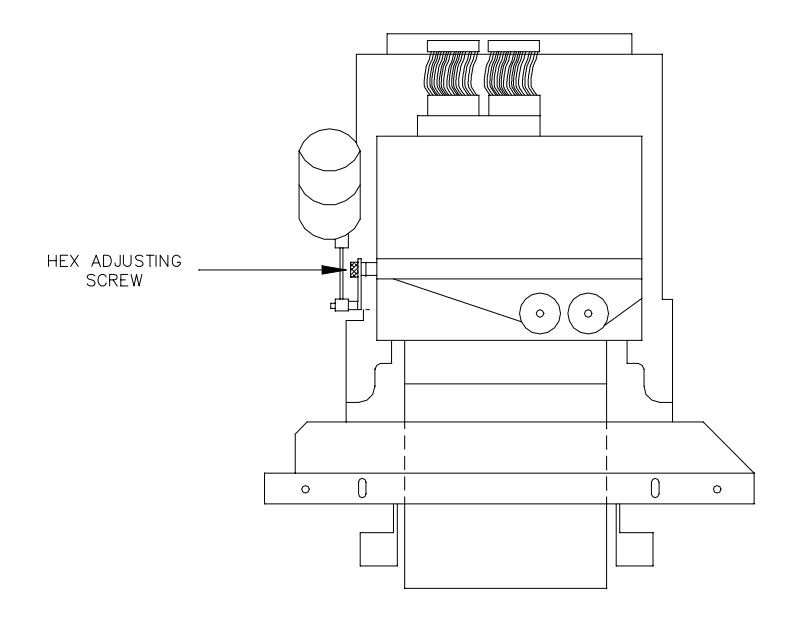

# **RECEIPT PRINTER PROBLEMS**

Paper doesn't advance when printing receipts, printing in self-test, or when paper feed switch is pressed.

| Possible Cause                                                         | Checks                                                                                                    | Corrective Action                                                                                        |  |
|------------------------------------------------------------------------|----------------------------------------------------------------------------------------------------|----------------------------------------------------------------------------------------------------|--|
| No +12VDC from ICR power supply.                                       | Check fuse. Be sure ICR power is on and LED's are lit.                                                         | Replace fuse or turn on power.                                                                           |  |
|                                                                        | Using a voltmeter, measure<br>between pin 4 (ground) and<br>pin 1 (+12VDC) on Star<br>Status PCB P1 connector. | Replace the ICR power<br>supply if +12VDC is not<br>measured at P1                                       |  |
| SW-1 on Star Status PCB is<br>off (Switch on pre-Rev C<br>PCB's only). | Check SW-1 on Star Status PCB.                                                                                 | Turn on, if off.                                                                                         |  |
| Defective Star Controller<br>PCB.                                      | Using an oscilloscope,<br>measure the signal at CN2<br>pin 3 while pressing the paper<br>feed switch.          | Replace the Star Controller<br>PCB if a 12 VDC square wave<br>is not seen at CN2 pin 3.                  |  |
| Defective clutch mechanism or clutch solenoid.                         | Using an oscilloscope,<br>measure the signal at CN2<br>pin 3 while pressing the paper<br>feed switch.          | Replace the receipt printer if a 12VDC square wave is seen at CN2 pin 3 and paper still doesn't advance. |  |

# Printing appears light.

| Possible Cause                       | Checks                      | Corrective Action                                                              |  |
|--------------------------------------|-----------------------------|--------------------------------------------------------------------------------|--|
| Worn out inked ribbon                | Check if ribbon looks worn. | Replace ribbon.                                                                |  |
| Improper head clearance.             | None.                       | Replace receipt printer                                                        |  |
| Insufficient solenoid drive current. | None.                       | Replace Star Controller PCB<br>only if replacing printer didn't<br>fix problem |  |

# Portion of printed characters is missing.

| Possible Cause                                                             | Checks                                                                                            | Corrective Action                                                                      |
|----------------------------------------------------------------------------|---------------------------------------------------------------------------------------------------|----------------------------------------------------------------------------------------|
| Ribbon not installed properly or ribbon is worn out.                       | Check that the ribbon is<br>installed properly. The ribbon<br>must not have any holes or<br>tears | Re-install the ribbon and replace if necessary.                                        |
| Defective print head,<br>improper head clearance,<br>improper print speed. | None.                                                                                             | Replace receipt printer.                                                               |
| Defective head solenoid drivers.                                           | None.                                                                                             | Replace Star Controller PCB<br>if replacing the receipt printer<br>didn't fix problem. |

# Paper low lamp is lit.

| Possible Cause                                                                       | Checks                                                                                                    | Corrective Action                                                                                                    |  |
|--------------------------------------------------------------------------------------|----------------------------------------------------------------------------------------------------|----------------------------------------------------------------------------------------------------|--|
| Paper low signal was falsely<br>triggered due to improper<br>paper roll positioning. | None.                                                                                                    | Cut the paper where it comes<br>off the roll. Press the PAPER<br>FEED switch until the paper<br>empties from the<br>printer/cutter mechanism,<br>causing the PAPER OUT<br>lamp to light. Reload the<br>paper as shown in<br><b>Maintenance</b> earlier in this<br>section.          |  |
| Receipt printer is low on paper.                                                     | Check how much paper is remaining.                                                                                                    | Replace, if low on paper.                                                                                                    |  |
| Broken paper low sense switch.                                                       | Check if switch roller arm is bent or broken.                                                                                                    | Replace if bent or broken.                                                                                                    |  |
| Defective paper low sense<br>switch.                                                 | Using a DC voltmeter, place<br>the positive probe on pin 2<br>and the negative probe on pin<br>1 of P3 on the Star Status<br>PCB. +5VDC should be<br>measured when the paper low<br>sense switch is closed (paper<br>roll installed) and 0VDC when<br>the switch is open (paper roll<br>removed). | If the proper voltages are not<br>measured, pull off the P3<br>connector on the Star Status<br>PCB. Measure between pins<br>1 and 2 of P3. If +5VDC is<br>measured, replace the paper<br>low switch.<br>If +5VDC is not measured,<br>replace the RS-232 Reader<br>Terminal CPU PCB. |  |
| Defective lamp driver IC on<br>RS-232 reader terminal CPU<br>board.                  | Momentarily press reset<br>switch S1 on the RS-232<br>reader terminal CPU board                                                                                                    | Replace RS-232 reader<br>terminal CPU board if lamp<br>stays lit.                                                                                                    |  |

| Possible Cause                    | Checks                                                                                                    | Corrective Action                                                                                                    |  |
|-----------------------------------|----------------------------------------------------------------------------------------------------|----------------------------------------------------------------------------------------------------|--|
| Receipt printer is out of paper   | Check if paper is empty.                                                                                                    | Install new roll of paper. On<br>status PCB, Alarm LED<br>should turn off. Press the on-<br>line switch. The On-line LED<br>should turn on. Press reset<br>switch S1 on RS-232 reader<br>terminal CPU board. Paper<br>out lamp should turn off and<br>site controller should report<br>paper refilled. |  |
| Defective Star Controller<br>PCB. | Short out the black and white<br>wires on connector CN5 of<br>the Star Controller PCB. The<br>Alarm LED on the status PCB<br>should turn off. | Replace the Star controller<br>PCB if shorting CN5 does not<br>turn off the Alarm LED.                                                                                                    |  |
| Defective paper out sense switch. | Short out the black and white<br>wires on connector CN5 of<br>the Star Controller PCB. The<br>Alarm LED on the status PCB<br>should turn off  | Replace the receipt printer if shorting CN5 turns off the Alarm LED.                                                                                                    |  |

# Paper out lamp is lit. Status PCB On-line LED is off and Alarm LED is on. Site controller printout reports Paper Out.

#### Receipts don't cut completely across the paper.

| Possible Cause                                                          | Checks             | Corrective Action                                                                                                    |
|-------------------------------------------------------------------------|--------------------|----------------------------------------------------------------------------------------------------|
| Loose cutter bar adjustment screw or improperly adjusted cutter blades. | Run self-test # 9  | Adjust cutter blades and<br>tighten cutter bar adjustment<br>screw. See <b>Adjusting Cutter</b><br><b>Blades</b> earlier in this section. |
| Defective cutter bar assembly.                                          | Run self-test # 9. | Replace receipt printer assembly.                                                                                                    |

This page intentionally left blank.

# **ISLAND RECEIPT PRINTER PARTS**

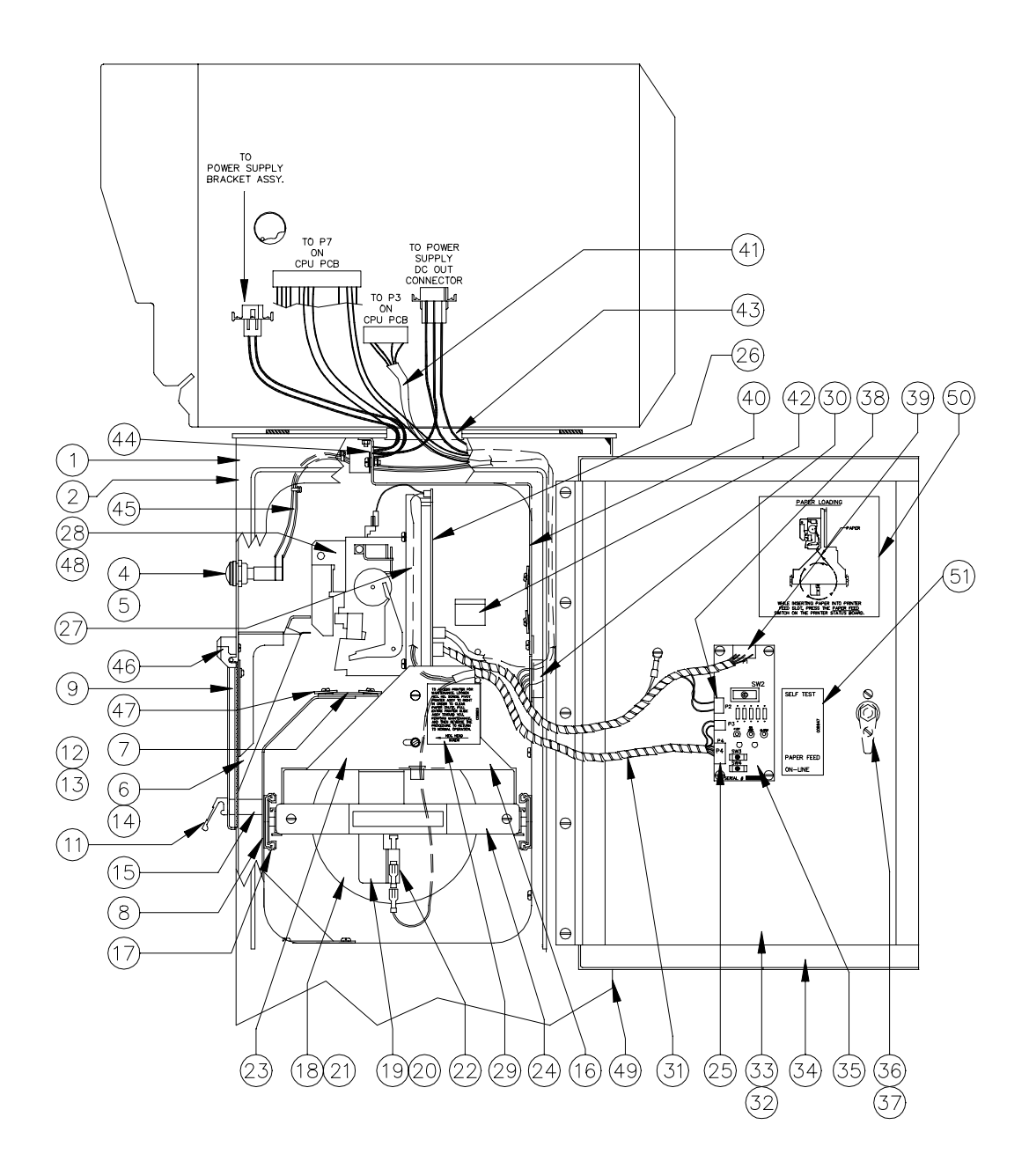

# C05673 Pedestal Assy., Printer CFN-Star

| Itom      | Part No | Description                                          |
|-----------|---------|------------------------------------------------------|
| ntem<br>4 |         | Description<br>Dedestel Assure Drinter               |
| 1         | 035000  |                                                      |
| 2         | C01706  | Decal "Paper Low/Out" CLK - TRSR                     |
| 4         | C08945  | Lamp, 44 Miniature Bayonet, 13-1/4, 6.3V (old style) |
| 5         | C09682  | LED Indicator                                        |
| 6         | C34993  | Paper Chute Weld Assy Star                           |
| 7         | C05286  | Heater Assy Star Printer                             |
| 8         | C34981  | Bracket Weld Assy., Front Slide- Star                |
| 9         | C07058  | Door Assy., Receipt Access - Star (new) OR           |
|           | C05674  | Door Assy., Receipt Access - Star (old)              |
| 11        | *C08108 | Handle Pull                                          |
| 12        | *C01989 | Gasket 1/2 W x 1/4T                                  |
| 13        | *C34975 | Catch Plate                                          |
| 14        | C35015  | Bracket Receipt Paper Catch - Star                   |
| 15        | C01988  | Magnet Span-In 36 x 1 88 Black (Old) OR              |
| 15        | C01741  | Magnet, Shap-In .30 x 1.00 black (Old) OK            |
| 16        | C05672  | Driptor Slide Appy Stor Dedeptel                     |
| 10        | *001062 | Clide Appy 12" DD Medified                           |
| 17        | *001962 | Silde Assy., 12 PR, Modilled                         |
| 18        | °C08946 | Paper, #RF - 4.5-5 Low Bulk - Star                   |
| 19        | °C34994 | Bracket, Paper Support (RH) - Star                   |
| 20        | *C34986 | Bracket, Paper Support (LH) - Star                   |
| 21        | *C34970 | Roller, Printer Paper Support - Star                 |
| 22        | *C03334 | Switch, SPDT Snap Action                             |
| 23        | *C34985 | Bracket, Slide Mount Weld Assy.                      |
| 24        | *C34984 | Bracket, Slide Assy. Shield                          |
| 25        | *C05285 | Cable Assy., Paper Low + Printer Control             |
| 26        | *C08933 | PCB, Controller #BD83SNM-12                          |
| 27        | *C34987 | Bracket, Printer Mounting Weld Assy.                 |
| 28        | *C08932 | Printer w/ Paper Cut #DP834CP-12                     |
| 29        | *C08883 | Label. Star Printer Maintenance                      |
| 30        | C02827  | Bushing, Snap-In 1" ID - Nylon                       |
| 31        | C01985  | Cable Spirol Wrap 1/4 O D                            |
| 32        | C05789  | Door Assy Printer Access - Star                      |
| 33        | *C35012 | Door Assy Printer - Silkscreened (Metal Only)        |
| 34        | *C01000 | Cosket Bulk 5/8 T x 3/4 W/ Self-Adhesive             |
| 35        | *C04665 | DCB Assy Printer Power/Test - Star                   |
| 20        | *025004 | Look Southoo Drow #E2.65.715.50                      |
| 27        | *025004 | Lock - Southoo #E2 26 715 10                         |
| 37        | 035003  | Coble Appy Intrusion/Drinter Test                    |
| 30        | C05129  | Cable Assy., Initiation/Printer Test                 |
| 39        | 005297  | Cable Assy., Plinter DC Power - Star                 |
| 40        | C34979  | Bracket, Printer Heat Shield - Star                  |
| 41        | C05075  | Cable Assy., Printer Communication - Star            |
| 42        | C02207  | Clamp, Ribbon Cable                                  |
| 43        | C08307  | Bushing, Snap-In 1.969 ID - Nylon                    |
| 44        | 0M0068  | Bushing, Snap-In 1/4 ID Nylon                        |
| 45        | C05128  | Cable Assy., Buzzer/Paper Lights                     |
| 46        | C35128  | Frame, receipt door hinge                            |
| 47        | 067165  | Washer, fiber                                        |
| 48        | C08941  | Ribbon, Star Receipt Printer                         |
| 49        | C34761  | Rear Access Cover, Non-Printer Pedestal              |
| 50        | *C01452 | Decal, Paper Feed                                    |
| 51        | *C08847 | Decal, Status PCB –Star                              |

\*Denotes this is a sub-part used in the preceding assembly

# Section 6 PUMP CONTROL UNIT

# DESCRIPTION

The GASBOY Pump Control Unit (PCU) controls most mechanical pumps and some electronic pumps. The unit is controlled by a microprocessor and communicates to the GASBOY site controller via the RS-485 loop.

Each pump control unit can control up to four pumps or dispensers. There are two different versions of the pump control unit: the retail version (Weights & Measures) and the fleet version. Hardware features on the retail version include a battery backup, three solid state relays for each pump or remote dispenser (slow flow, fast flow and submersible pump), manual override switches, and diagnostic capabilities. The fleet version does not have a battery backup, and has only two solid state relays for each pump and remote dispenser. The PCU can handle a maximum of 30,000 pulses per minute per hose (assuming a 50% duty cycle pulse).

The unit can be ordered mounted in a wall-mount box (standard), in the island card reader's post, or as a standalone unit to be mounted on the island.

#### **Chassis Layout, Wall-Mount or Post Mount**

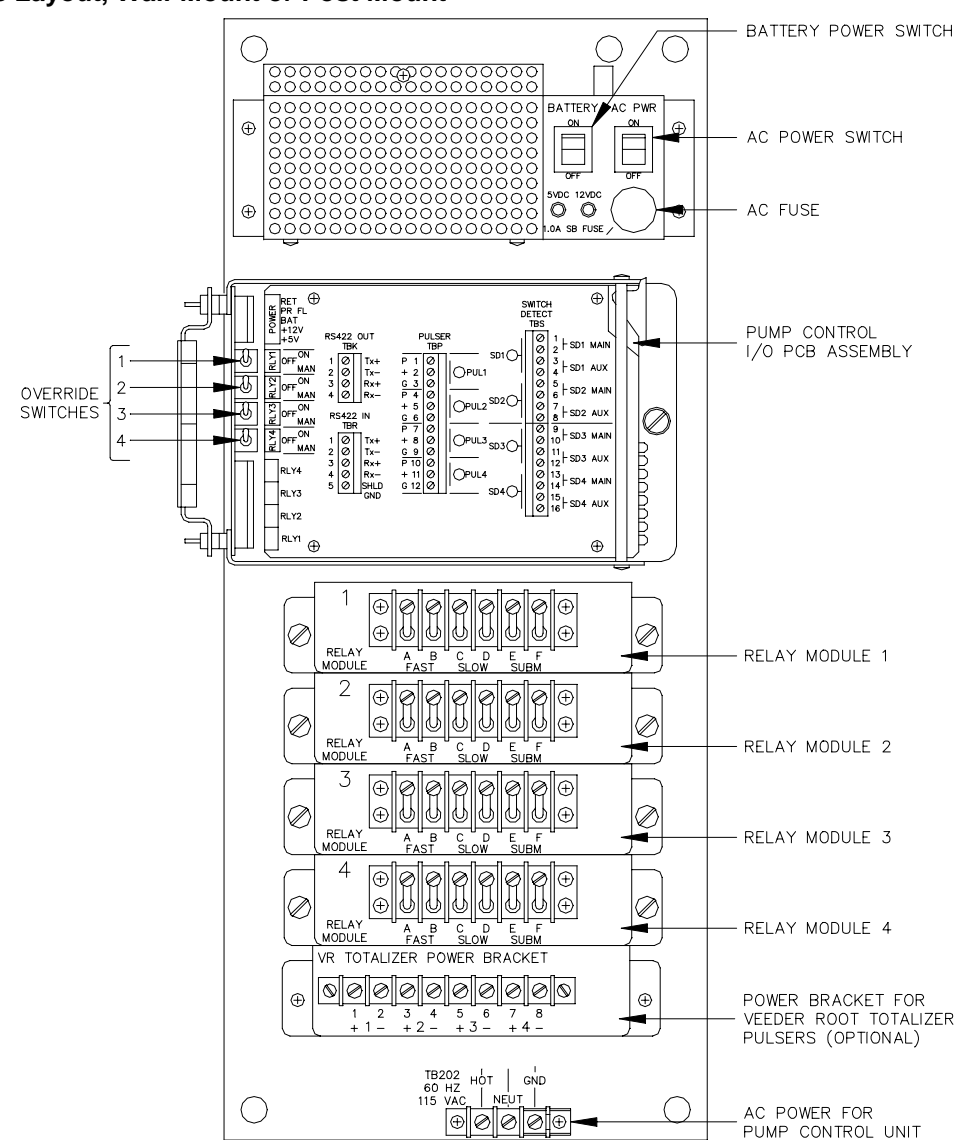

# Chassis Layout, Standalone

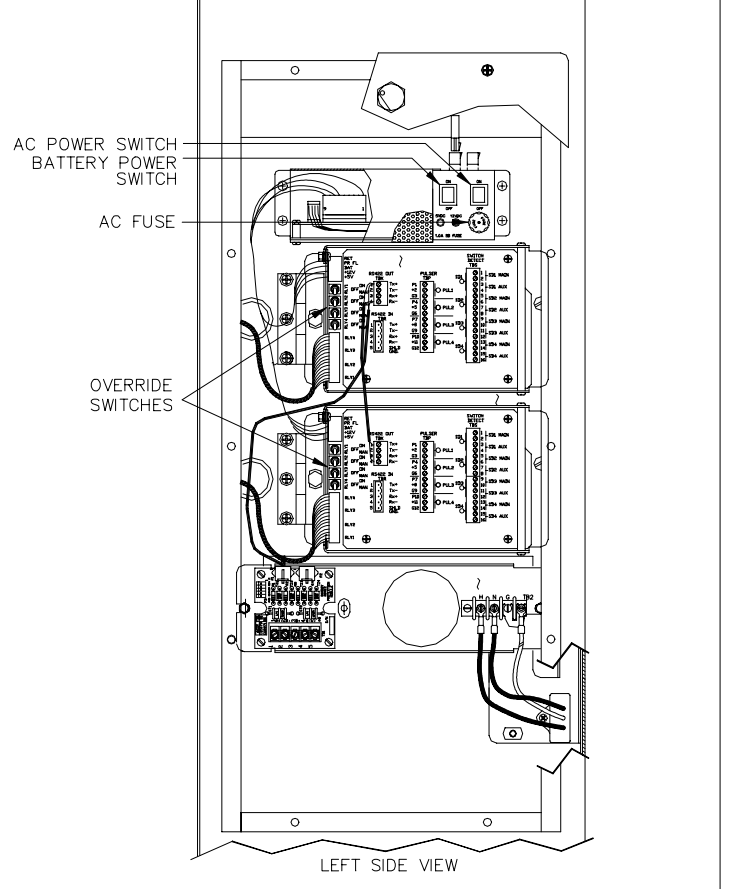

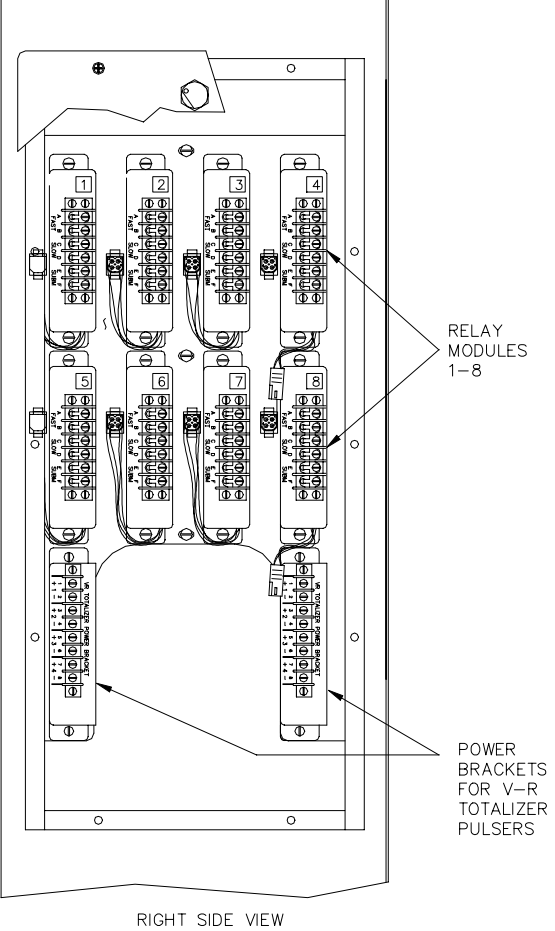

12/26/02

# WIRING

All field wiring connections are made to the unit via terminal blocks. The pump control wiring is split into two classifications, AC and DC. Separate conduits must be provided for each. AC and DC wiring must never be mixed in any common junction box, conduit, or trough (see *CFN SCI or SCII Installation Manual* for detailed instructions). The following lists the connections that can be found in the *Installation Manual*. Signals that apply to the pump are shown for only one hose outlet. Refer to the appropriate component for the exact pinout of each connector.

#### **AC Connectors**

| TB202         | HOT - AC hot power for the pump control unit's power (120 VAC)<br>NEUT - AC neutral power for the pump control unit's power<br>GND - AC grounding for the pump control unit                                                                                                    |
|---------------|----------------------------------------------------------------------------------------------------|
| Relay Module  | <ul> <li>FAST A - AC power from breaker for fast flow valve</li> <li>FAST B - Switched AC power to fast flow valve</li> <li>SLOW C - AC power from breaker (application varies according to pump)</li> <li>SLOW D - Switched AC power to pump (application varies according to pump)</li> <li>SUBM E - AC power from breaker (application varies according to pump)</li> <li>SUBM F - Switched AC power to pump (application varies according to pump)</li> </ul> |
| Switch Detect | <ol> <li>SD1 MAIN - AC hot from pump to indicate pump is ready</li> <li>SD1 MAIN - AC neutral for 1 SD1 MAIN</li> <li>SD1 AUX - AC hot from breaker for pump handle activation indication</li> <li>SD1 AUX - AC neutral from pump for pump handle activation indication</li> </ol>                                                                                                    |

#### **DC Connectors**

| Pulser                   | <i>P 1</i> - Pulser input<br>+ 2 - Positive voltage (usually +12 VDC) for the pulser<br><i>G 3</i> - DC ground for the pulser                                                                                                    |
|--------------------------|----------------------------------------------------------------------------------------------------|
| RS-422 IN                | Tx+ - RS-422 Tx+ communications to the site controller<br>Tx RS-422 Tx- communications to the site controller<br>Rx+ - RS-422 Rx+ communications from the site controller<br>Rx RS-422 communications from the site controller<br>SHLD GND - RS-422 ground                                    |
| RS-422 OUT               | Tx+ - Protected RS-422 Tx+ communications (from ICR if PCU is in post) $Tx-$ - Protected RS-422 Tx- communications (from ICR if PCU is in post) $Rx+$ - Protected RS-422 Rx+ communications (to ICR if PCU is in post) $Rx-$ - Protected RS-422 Rx- communications (to ICR if PCU is in post) |
| VR Bracket<br>(Optional) | <ul><li>1 + - Positive power for Veeder Root totalizer pulser</li><li>2 Ground for Veeder Root totalizer pulser</li></ul>                                                                                                    |

#### **Chassis Wiring**

NOTE: Yellow fast flow wire for hose outlets will not be present on C05054 and C07558 Fleet versions.

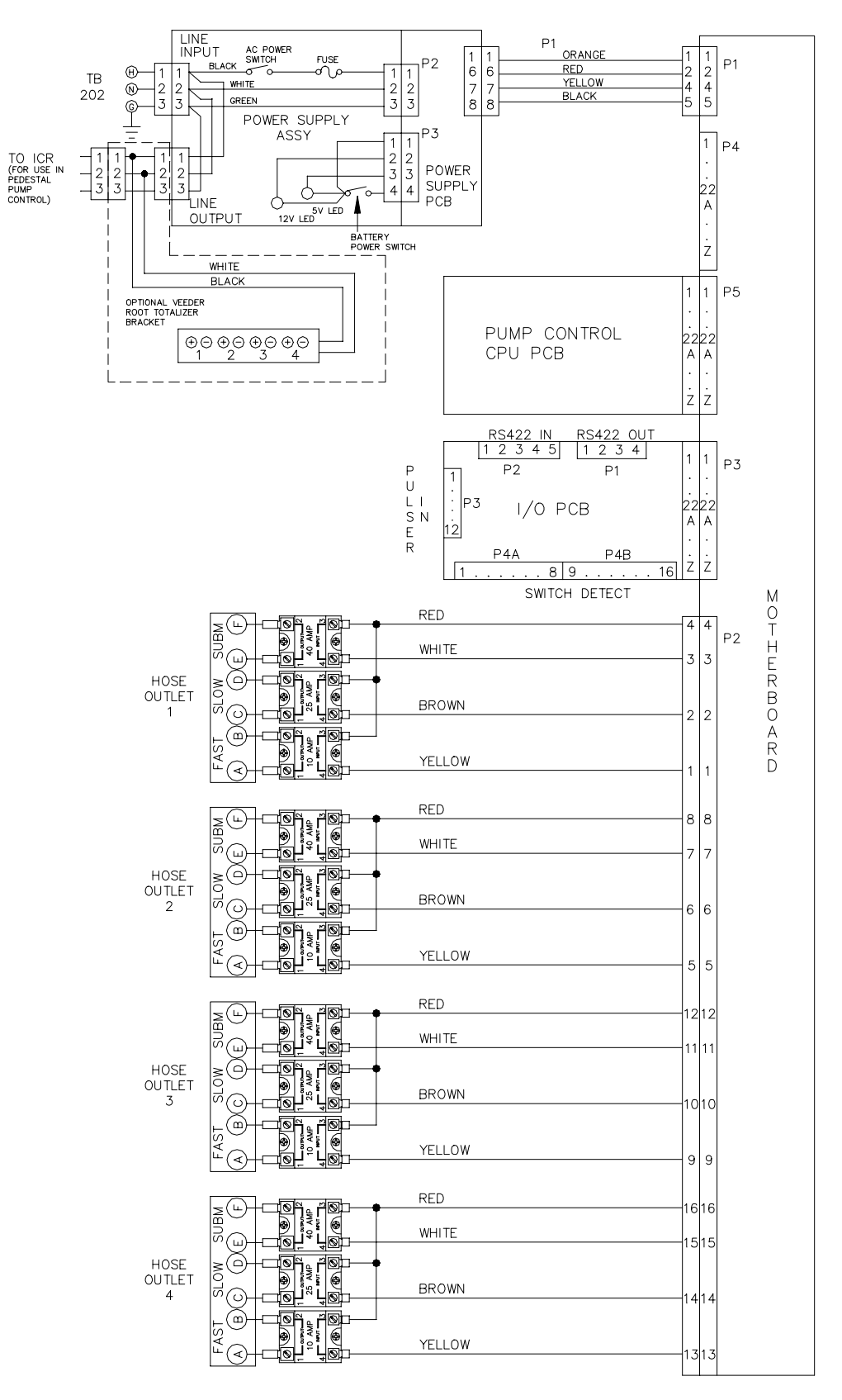

# PUMP CONTROL CMOS CPU PCB (C05321)

The Pump Control CMOS CPU PCB is the heart of the GASBOY CFN pump control unit. It provides the following features:

- processes and stores all pump control unit data (contains a rechargeable battery for data retention during power failures)
- communicates to the CFN site controller via the RS-422 line
- controls slow flow, fast flow, and pump relays for each hose outlet
- monitors the pulser inputs for four pumps
- monitors the switch detects for four pumps
- provides diagnostic LED's to monitor operation of the unit
- · provides self-test capabilities without the use of the CFN site controller

#### Layout

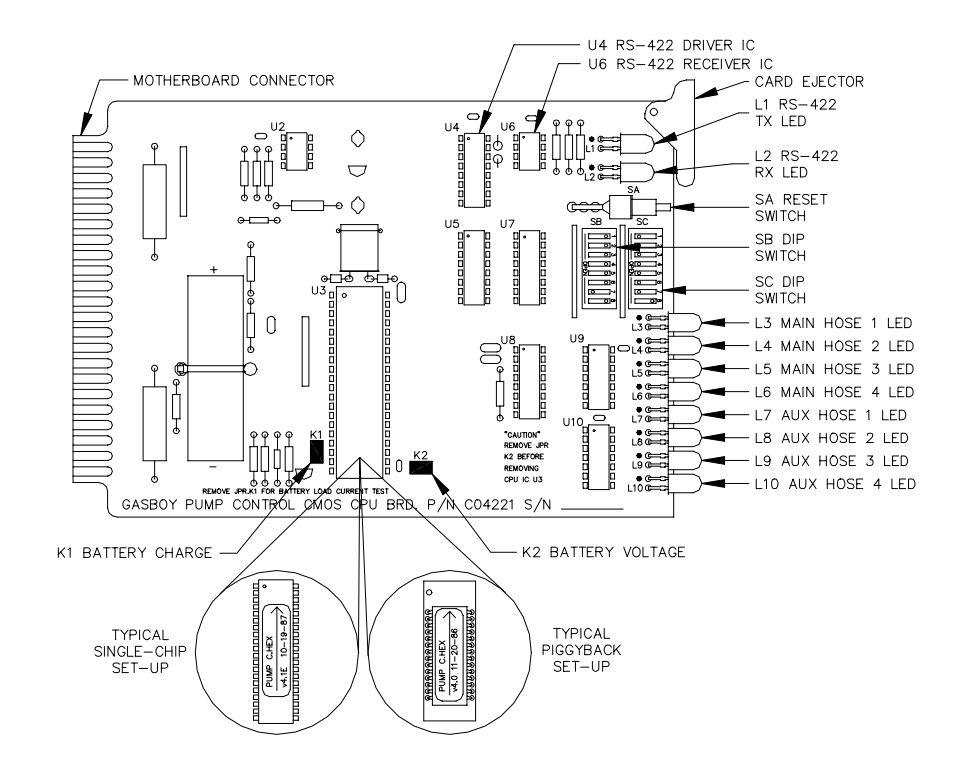

This drawing shows the CMOS CPU PCB orientation in the pump control unit.

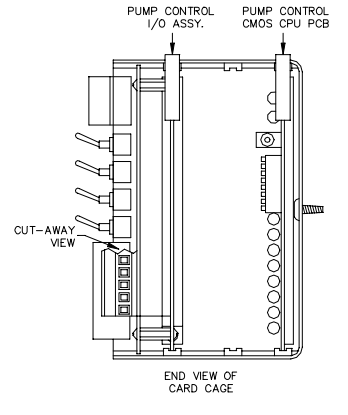

#### **LED Indicators**

LED indicators are provided to allow you to monitor the pump control unit's operation. These LED's indicate the signal levels at the CPU PCB.

| LED'S | Function                       |
|-------|--------------------------------|
| L1    | RS-422 Tx to Site Controller   |
| L2    | RS-422 Rx from Site Controller |
| L3    | Main relay drive hose 1        |
| L4    | Main relay drive hose 2        |
| L5    | Main relay drive hose 3        |
| L6    | Main relay drive hose 4        |
| L7    | Aux relay drive hose 1         |
| L8    | Aux relay drive hose 2         |
| L9    | Aux relay drive hose 3         |
| L10   | Aux relay drive hose 4         |

#### Connector

P1 - Motherboard Interface Connector

| Pinout |                       | Pin                    | Function                  |                    | Voltage            |
|--------|-----------------------|------------------------|---------------------------|--------------------|--------------------|
|        | 1,A                   | +5 VDC                 |                           | +5 VDC             |                    |
|        | 2                     | Switch/detect reset co | omplete hose 1            | TLTL+5 VDC sig-on  |                    |
|        |                       | 3                      | Switch/detect reset co    | omplete hose 2     | □+5 VDC sig—on     |
|        |                       | 4                      | Switch/detect reset co    | omplete hose 3     | □+5 VDC sig—on     |
|        |                       | 5                      | Switch/detect reset co    | omplete hose 4     | □+5 VDC sig-on     |
|        |                       | 12,N                   | +12 VDC                   |                    | +12 VDC            |
|        |                       | 14                     | AC power fail             |                    | +5 VDC normal      |
|        |                       | 18                     | RS-422 Rx-                | From Site          | □+5 VDC signal     |
|        |                       | 19                     | RS-422 Rx+                | Controller         | between pins 18-19 |
|        | $\exists \setminus [$ | 20                     | RS-422 Tx-                | To Site            | □+5 VDC signal     |
|        | $\exists / $          | 21                     | RS-422 Tx+                | Controller         | between pins 20-21 |
|        | ∃ <u> </u>            | 22,Z                   | DC ground                 |                    | DC ground          |
|        |                       | В                      | Main pulser hose 1        |                    | ∏+5 VDC signal     |
|        | ⊇ <u>t</u> / [        | С                      | Main pulser hose 2        |                    | □+5 VDC signal     |
|        | ₹ ¤(                  | D                      | Main pulser hose 3        |                    | □+5 VDC signal     |
|        | ₹ <u>}</u>            | E                      | Main pulser hose 4        |                    | □+5 VDC signal     |
|        | F                     | Aux pulser hose 1      |                           | 0 VDC - not used   |                    |
|        | Н                     | Aux pulser hose 2      |                           | 0 VDC - not used   |                    |
|        | J                     | Aux pulser hose 3      |                           | 0 VDC - not used   |                    |
|        | K                     | Aux pulser hose 4      |                           | 0 VDC - not used   |                    |
|        | Ρ                     | Battery voltage from ( | CPU board                 | 3.6 VDC            |                    |
|        | R                     | Main relay drive hose  | 1                         | OVDC-on, 12VDC-off |                    |
|        | S                     | Main relay drive hose  | 2                         | OVDC-on, 12VDC-off |                    |
|        | Т                     | Main relay drive hose  | 3                         | OVDC-on, 12VDC-off |                    |
|        | U                     | Main relay drive hose  | 4                         | OVDC-on, 12VDC-off |                    |
|        | V                     | Aux relay drive hose 1 |                           | OVDC-on, 12VDC-off |                    |
|        |                       | W                      | Aux relay drive hose 2    | -                  | OVDC-on, 12VDC-off |
|        |                       | Х                      | Aux relay drive hose 3    | 5                  | 0VDC-on, 12VDC-off |
|        |                       | Y                      | Aux relay drive hose 4    | -                  | OVDC-on, 12VDC-off |
|        |                       | L,M,6,                 | 7,8,9,10,11,13,15,16,17 - | - No connection    |                    |

#### Jumpers

Jumper **K1** supplies the charge voltage to the battery. It is shipped installed. It should only be removed if you are making a charge current measurement. Jumper **K2**, when installed, allows battery backup power to the CPU IC at U3. The jumper should be installed during normal operation and removed for storage. The CPU board is shipped with K2 removed.

| Jumper | Function                                                                                                    |
|--------|----------------------------------------------------------------------------------------------------|
| K1     | This jumper provides the charge voltage to the NiCad battery.<br>It should be kept on at all times.                                                                                      |
| K2     | This jumper allows battery voltage to the CPU. It should be re-<br>moved before replacing U3 or during storage to prevent battery<br>discharge. It should be on during normal operation. |

#### Switches

#### SA - Reset Switch

The Reset switch starts a hardware and software reset of the CPU PCB. The SB and SC switch settings are read when a reset occurs (and at power up). This switch should be pressed whenever switch settings are changed.

| Switch | Funct | ion |       |     |     |
|--------|-------|-----|-------|-----|-----|
| SA     | Push  | to  | reset | CPU | PCB |

#### SB - Address Switches

An address must be set to identify the pump control unit when it is connected to the GASBOY CFN Series Fuel Management System. This address is a unique identifier for when multiple PCU's are connected on the same RS-422 line. Addressing should start at 1 and continue sequentially through 16. The physical wiring order does not have to correspond with the address order, that is, the first unit on the RS-422 line does not have to be address 1. The chart on the right gives the switch settings for the address selections.

|         | SB-1   | SB-2   | SB-3   | SB-4   | SB-5   | SB-6   |
|---------|--------|--------|--------|--------|--------|--------|
| Address | ADDR1  | ADDR2  | ADDR3  | ADDR4  | ADDR5  | ADDR6  |
| 1       | Closed | Closed | Closed | Closed | Closed | Closed |
| 2       | Open   | Closed | Closed | Closed | Closed | Closed |
| 3       | Closed | Open   | Closed | Closed | Closed | Closed |
| 4       | Open   | Open   | Closed | Closed | Closed | Closed |
| 5       | Closed | Closed | Open   | Closed | Closed | Closed |
| 6       | Open   | Closed | Open   | Closed | Closed | Closed |
| 7       | Closed | Open   | Open   | Closed | Closed | Closed |
| 8       | Open   | Open   | Open   | Closed | Closed | Closed |
| 9       | Closed | Closed | Closed | Open   | Closed | Closed |
| 10      | Open   | Closed | Closed | Open   | Closed | Closed |
| 11      | Closed | Open   | Closed | Open   | Closed | Closed |
| 12      | Open   | Open   | Closed | Open   | Closed | Closed |
| 13      | Closed | Closed | Open   | Open   | Closed | Closed |
| 14      | Open   | Closed | Open   | Open   | Closed | Closed |
| 15      | Closed | Open   | Open   | Open   | Closed | Closed |
| 16      | Open   | Open   | Open   | Open   | Closed | Closed |

#### SB - Baud Rate Switches

The baud rate switches select the baud rate for the serial communications on the RS-422 line. They should always be set for 9600 baud.

| Baud Rate | SB-7<br>BR1 | SB-8<br>BR2 |
|-----------|-------------|-------------|
| Not Used  | Closed      | Closed      |
| 9600      | Open        | Closed      |
| 1200      | Closed      | Open        |
| 300       | Open        | Open        |

#### SC - Switch Detect Mode Switches

These switches determine when the pump control unit begins counting pulses for a particular pump. When a switch is open, the PCU begins counting pulses when the corresponding pump is activated. When a switch is closed, the PCU doesn't count pulses for the corresponding pump until the mechanical reset has completed. The switch should be closed when the pump is wired for postpay-prepay console operations.

| Switch | Function    |                |                         |
|--------|-------------|----------------|-------------------------|
| SC-1   | Mode pump 1 | Open = Normal, | Closed = Reset Complete |
| SC-2   | Mode pump 2 | Open = Normal, | Closed = Reset Complete |
| SC-3   | Mode pump 3 | Open = Normal, | Closed = Reset Complete |
| SC-4   | Mode pump 4 | Open = Normal, | Closed = Reset Complete |

#### SC - Miscellaneous Switches

These switches are used to set the basic configuration of the PCU.

| Switch | Function |                                     |  |
|--------|----------|-------------------------------------|--|
| SC-5   | CRC      | Open-CRC check enabled              |  |
| SC-6   | DEAD     | Open-deadman timer enabled          |  |
| SC-7   |          | No function in on-line mode         |  |
| SC-8   | TEST     | Open-Test mode, Closed-On-line mode |  |

- *CRC* This switch should always be open to allow data integrity checks to be performed on the data going between the PCU and the site controller.
- DEAD This switch enables the deadman timer. It should always be open.
- *TEST* When open, this switch enables the test mode, allowing the basic PCU functions to be tested without the use of a site controller. See **Diagnostic Tests** later in this section for instructions.

# PUMP CONTROL EXPANDED MULTIPLEXED (EXPMUX) CPU PCB (C05837)

The Expanded Multiplexed CPU PCB is the latest version of the CPU PCB used in the GASBOY pump control unit. It replaces the CMOS CPU PCB. This board provides the following features:

- monitors the pulser inputs for four pumps
- processes and stores all pump control unit data (contains a rechargeable battery for data retention during power failures)
- communicates to the CFN site controller via the RS-422 line
- provides diagnostic LED's to monitor operation of the unit
- · provides self-test capabilities without the use of the CFN site controller
- individual control of fast, slow, and submersible relays (not yet supported)
- leak detect delay for submersible pumps (not yet supported)
- monitors the battery status from the power supply (not yet supported)

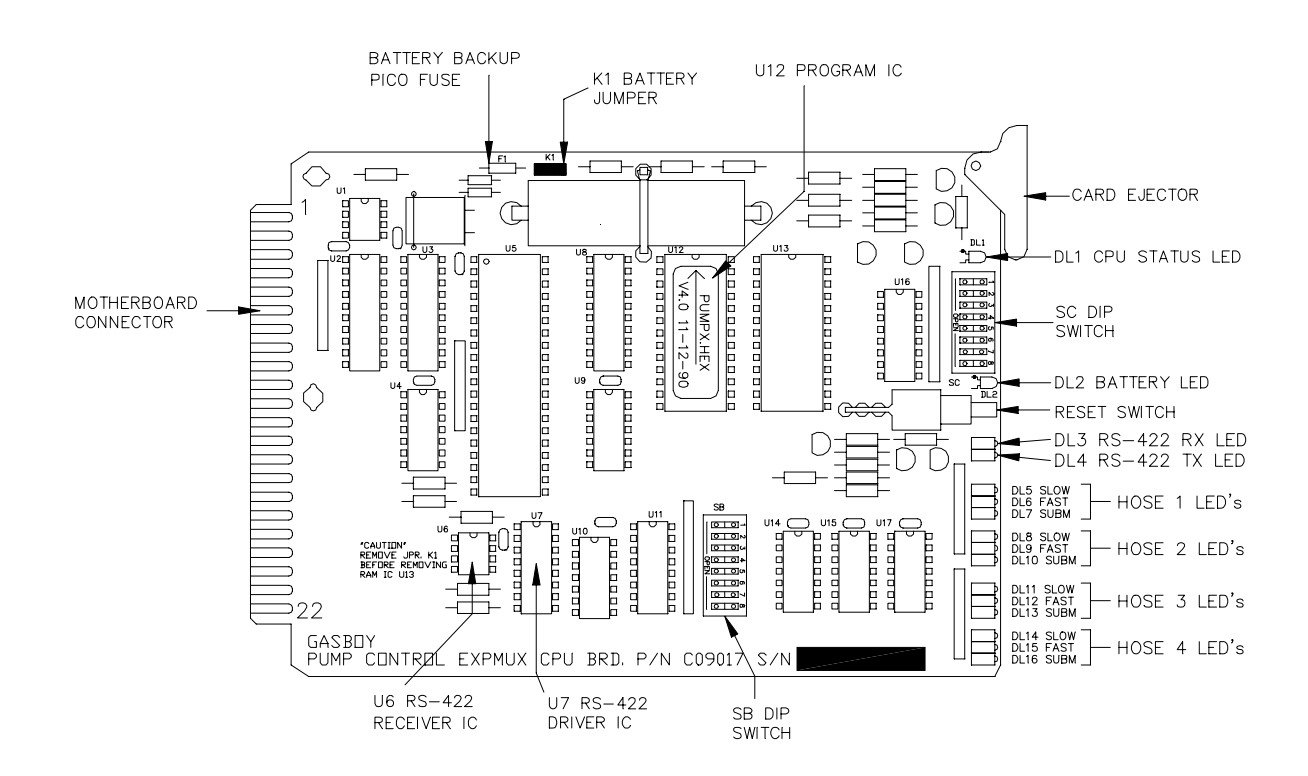

This drawing shows the EXPMUX CPU PCB orientation in the pump control unit.

When the EXPMUX CPU PCB is used with a Pedestal Pump Control I/O Board, the EXPMUX PCB must be in slot 3 (P5). Do not try to force it into slot 2 (P4).

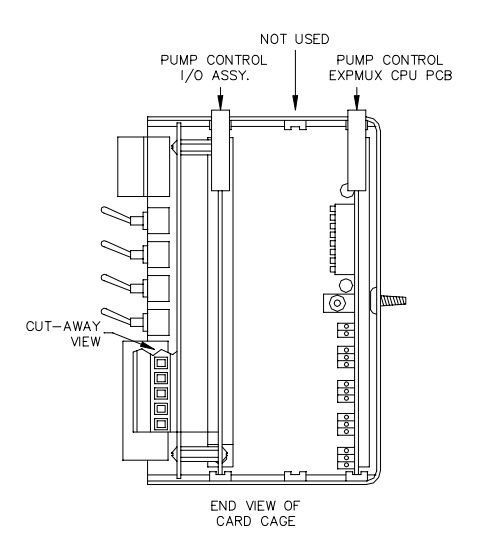

#### LED Indicators

LED indicators are provided to allow you to monitor the pump control unit's operation. These LED's indicate the signal levels at the CPU PCB.

| LED  | Color | Function                                   |                     |  |
|------|-------|--------------------------------------------|---------------------|--|
| DL1  | Green | CPU status — normally ON, OFF during reset |                     |  |
| DL2  | Green | Battery and                                | battery (K1) jumper |  |
| DL3  | Red   |                                            | Receive             |  |
| DL4  | Red   | R3-422                                     | Transmit            |  |
| DL5  | Red   |                                            | Slow flow           |  |
| DL6  | Red   | Hose 1                                     | Fast flow           |  |
| DL7  | Red   |                                            | Submersible         |  |
| DL8  | Red   |                                            | Slow flow           |  |
| DL9  | Red   | Hose 2                                     | Fast flow           |  |
| DL10 | Red   |                                            | Submersible         |  |
| DL11 | Red   |                                            | Slow flow           |  |
| DL12 | Red   | Hose 3                                     | Fast flow           |  |
| DL13 | Red   |                                            | Submersible         |  |
| DL14 | Red   |                                            | Slow flow           |  |
| DL15 | Red   | Hose 4                                     | Fast flow           |  |
| DL16 | Red   |                                            | Submersible         |  |

#### Connector

These notes apply to the chart P1 - Motherboard Interface Connector on the following page.

#### Note 1:

When using this board in a pump control unit with a pedestal pump control (PPC) I/O board, the switch detect and reset complete signals are tied together on the I/O board. These signals will be present on pins 2, 3, 4, and 5. Pins 6, 7, 8, and 9 will read +5VDC due to on-board pull-up resistors.

#### Note 2:

When using this board in a pump control unit with a pedestal pump control (PPC) I/O board, the AUX PULSER pins are grounded. When using this board with a PPC I/O Board II, the AUX PULSER pins will be +5VDC with single pulsers and a +5VDC square wave signal during pumping with dual pulsers.

#### Note 3:

The power supply battery monitor input warns the site controller of a battery-fail condition in the pump control unit's power supply. The present pump control unit hardware does not support this feature, therefore, +5VDC will be measured due to an on-board pull-up resistor.

# P1 - Motherboard Interface

| Pinout  | Pin     | Function                |                      | Voltage             |
|---------|---------|-------------------------|----------------------|---------------------|
|         | 1, A    | +5 VDC                  |                      | +5 VDC              |
|         | 2       | Switch detect hose 1    |                      | ∏+5 VDC sig−on      |
| F I     | 3       | Switch detect hose 2    |                      | □+5 VDC sig—on      |
|         | 4       | Switch detect hose 3    |                      | □+5 VDC sig—on      |
| 1 )     | 5       | Switch detect hose 4    |                      | ∏+5 VDC sig−on      |
|         | 6       | Reset complete hose 1   | * See note 1         | TLTL+5 VDC sig-on   |
|         | 7       | Reset complete hose 2   | * See note 1         | □+5 VDC sig—on      |
|         | 8       | Reset complete hose 3   | 3 * See note 1       | □+5 VDC sig—on      |
|         | 9       | Reset complete hose 4   | * See note 1         | ∏+5 VDC sig−on      |
|         | 12,N    | +12 VDC                 |                      | +12 VDC             |
|         | 13      | Submersible relay drive | hose 1               | OVDC-on, +12VDC-off |
|         | 14      | AC power fail           |                      | +5 VDC normal       |
|         | 15      | Submersible relay drive | hose 2               | OVDC-on, +12VDC-off |
|         | 16      | Submersible relay drive | hose 3               | OVDC-on, +12VDC-off |
|         | 17      | Submersible relay drive | hose 4               | OVDC-on, +12VDC-off |
|         | 18      | RS-422 Rx-              | From Site            | □+5 VDC signal      |
|         | 19      | RS-422 Rx+              | Controller           | between pins 18&19  |
| 22      | 20      | RS-422 Tx-              | To Site              | □_□_+5 VDC signal   |
|         | 21      | RS-422 Tx+              | Controller           | between pins 20&21  |
|         | 22,Z    | DC ground               |                      | DC ground           |
|         | В       | Main pulser hose 1      |                      | ∏_∏_+5 VDC signal   |
|         | С       | Main pulser hose 2      |                      | ∏_∏_+5 VDC signal   |
| A B     | D       | Main pulser hose 3      |                      | ∏_∏_+5 VDC signal   |
|         | E       | Main pulser hose 4      |                      | ∏_∏_+5 VDC signal   |
|         | F       | Aux pulser hose 1       | * See note 2         | TLTL+5 VDC signal   |
|         | Н       | Aux pulser hose 2       | * See note 2         | ∏+5 VDC signal      |
| \ C C K | J       | Aux pulser hose 3       | * See note 2         | ∏_∏_+5 VDC signal   |
|         | К       | Aux pulser hose 4       | * See note 2         | TLTL+5 VDC signal   |
|         | Р       | Power supply battery r  | nonitor * See note 3 | +5 VDC              |
|         | R       | Slow relay drive hose   | 1                    | OVDC-on, +12VDC-off |
|         | S       | Slow relay drive hose   | 2                    | OVDC-on, +12VDC-off |
| / w     | Т       | Slow relay drive hose · | 3                    | OVDC-on, +12VDC-off |
| X X Y   | U       | Slow relay drive hose   | 4                    | OVDC-on, +12VDC-off |
|         | V       | Fast relay drive hose   | 1                    | OVDC-on, +12VDC-off |
|         | W       | Fast relay drive hose   | 2                    | OVDC-on, +12VDC-off |
|         | Х       | Fast relay drive hose   | 3                    | OVDC-on, +12VDC-off |
|         | Y       | Fast relay drive hose   | 4                    | OVDC-on, +12VDC-off |
|         | 10,11,L | .M - No connection      |                      |                     |

#### Jumper

Jumper **K1**, when installed, allows battery backup power to the RAM IC at U13. The jumper should be installed during normal operation and removed for storage. The CPU board is shipped with K1 removed.

| Jumper | Function                                                                                                    |
|--------|----------------------------------------------------------------------------------------------------|
| K1     | This jumper allows battery voltage to the RAM. It should be re-<br>moved before replacing U13 or during storage to prevent battery<br>discharge. It should be on during normal operation. |

#### Switches

#### SA - Reset Switch

The Reset switch starts a hardware and software reset of the CPU PCB. The SB and SC switch settings are read when a reset occurs (and at power up). This switch should be pressed whenever switch settings are changed.

| Switch | Funct | ion |       |     |     |
|--------|-------|-----|-------|-----|-----|
| SA     | Push  | to  | reset | CPU | PCB |

#### SB - Address Switches

An address must be set to identify the pump control unit when it is connected to the GASBOY CFN Series Fuel Management System. This address is a unique identifier for when multiple PCU's are connected on the same RS-422 line. Addressing should start at 1 and continue sequentially through 16. The physical wiring order does not have to correspond with the address order, that is, the first unit on the RS-422 line does not have to be address 1. The chart on the right gives the switch settings for the address selections.

|         | SB-1   | SB-2   | SB-3   | SB-4   |
|---------|--------|--------|--------|--------|
| Address | ADDR1  | ADDR2  | ADDR3  | ADDR4  |
| 1       | Closed | Closed | Closed | Closed |
| 2       | Open   | Closed | Closed | Closed |
| 3       | Closed | Open   | Closed | Closed |
| 4       | Open   | Open   | Closed | Closed |
| 5       | Closed | Closed | Open   | Closed |
| 6       | Open   | Closed | Open   | Closed |
| 7       | Closed | Open   | Open   | Closed |
| 8       | Open   | Open   | Open   | Closed |
| 9       | Closed | Closed | Closed | Open   |
| 10      | Open   | Closed | Closed | Open   |
| 11      | Closed | Open   | Closed | Open   |
| 12      | Open   | Open   | Closed | Open   |
| 13      | Closed | Closed | Open   | Open   |
| 14      | Open   | Closed | Open   | Open   |
| 15      | Closed | Open   | Open   | Open   |
| 16      | Open   | Open   | Open   | Open   |

#### SB - Pulser Select Switch

The pulser select switch is set for either single or dual pulsers. If dual pulsers are selected, all pumps on the pump control unit must have dual pulsers.

| Pulser<br>Type | SB-5<br>DUAL |  |
|----------------|--------------|--|
| Single         | Closed       |  |
| Dual           | Open         |  |

#### NOTE: The dual pulser type feature requires a PPC Motherboard II and a PPC I/O PCB II. Both are not yet available; therefore, this switch should be **closed**.

#### SB - Delay Time Switches

The delay time is the period between activation of the submersible pump and the activation of the slow flow and fast flow valves. The delay time switches are set to accommodate a variety of leak detectors used in submersible pump applications. The time should be set according to the type of leak detector installed on the submersible pump to allow a normal leak test for each transaction. If different leak detectors are used on each pump, set the switches to the longest delay time required. Set the delay time to zero seconds for suction pumps.

| Delay<br>Time | SB-6<br>RLY1 | SB-7<br>RLY2 | SB-8<br>RLY3 |
|---------------|--------------|--------------|--------------|
| 0             | Closed       | Closed       | Closed       |
| 1             | Open         | Closed       | Closed       |
| 2             | Closed       | Open         | Closed       |
| 3             | Open         | Open         | Closed       |
| 4             | Closed       | Closed       | Open         |
| 5             | Open         | Closed       | Open         |
| 6             | Closed       | Open         | Open         |
| 7             | Open         | Open         | Open         |

NOTE: The leak detect delay time feature requires a PPC Motherboard II. The PPC Motherboard II is not yet available; therefore, these switches should be **closed**.

#### SC - Switch Detect Mode Switches

These switches determine when the pump control unit begins counting pulses for a particular pump. When a switch is open, the PCU begins counting pulses when the corresponding pump is activated. When a switch is closed, the PCU doesn't count pulses for the corresponding pump until the mechanical reset has completed. The switch should be closed when the pump is wired for postpay-prepay console operations.

| Switch | Function    |                                    |  |  |  |
|--------|-------------|------------------------------------|--|--|--|
| SC-1   | Mode pump 1 | Open=Normal, Closed=Reset Complete |  |  |  |
| SC-2   | Mode pump 2 | Open=Normal, Closed=Reset Complete |  |  |  |
| SC-3   | Mode pump 3 | Open=Normal, Closed=Reset Complete |  |  |  |
| SC-4   | Mode pump 4 | Open=Normal, Closed=Reset Complete |  |  |  |

#### SC - Miscellaneous Switches

| Switch | Function |                                     |  |  |
|--------|----------|-------------------------------------|--|--|
| SC-5   |          | No function in on-line mode         |  |  |
| SC-6   | DEAD     | Open-deadman timer enabled          |  |  |
| SC-7   |          | No function in on-line mode         |  |  |
| SC-8   | TEST     | Open-Test mode, Closed-On-line mode |  |  |

**DEAD** This switch enables the deadman timer. It should always be open.

**TEST** When open, this switch enables the test mode, allowing the basic PCU functions to be tested without the use of a site controller. See **Diagnostic Tests** later in this section for instructions.

# PUMP CONTROL I/O PCB ASSEMBLY (C05668)

The Pump Control I/O PCB assembly acts as the interface between the pump control unit and the outside world. This assembly:

- provides terminal block wiring and optical isolation for the pulser inputs
- provides terminal block wiring and optical isolation for the switch detect inputs
- provides terminal block wiring and protection for the RS-422 circuits
- provides a protected output for the RS-422 circuit (used when the pump control is in an ICR post)

Layout

(shown without plate)

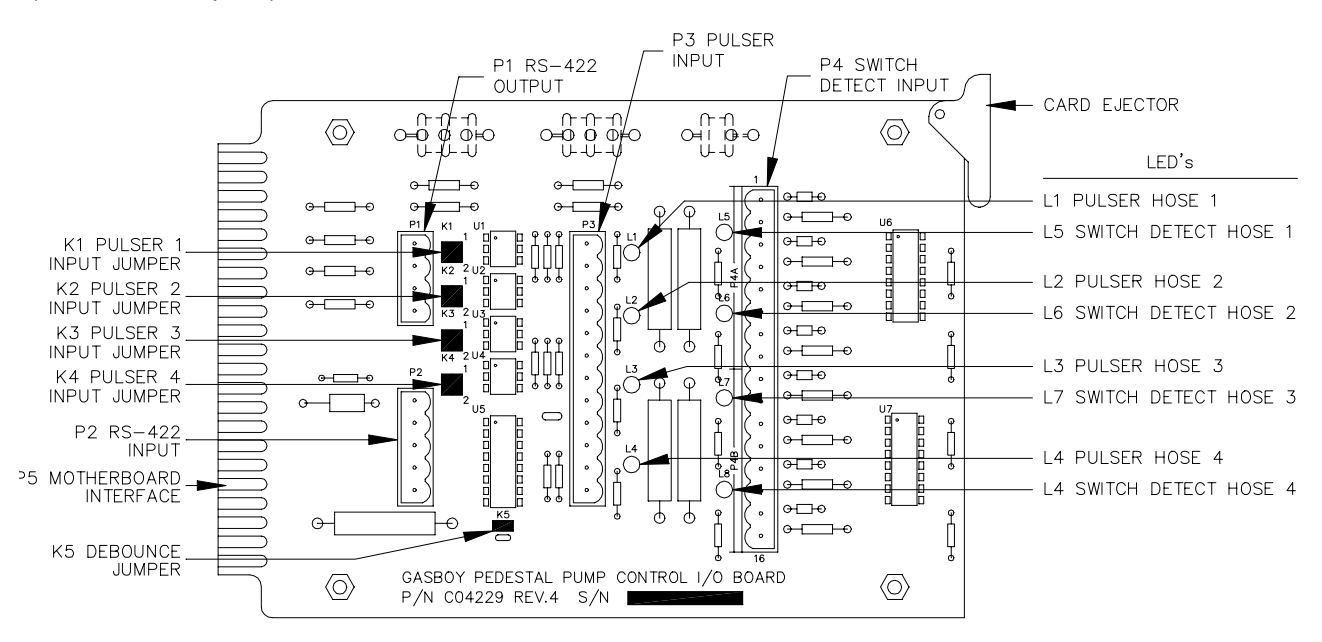

This drawing shows the Pump Control I/O PCB orientation in the pump control unit.

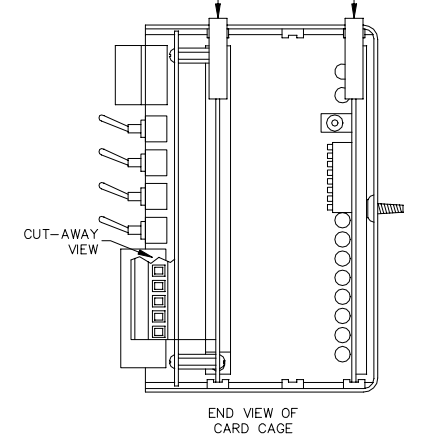

PUMP CONTROL

PUMP CONTROL CPU PCB

#### **LED Indicators**

LED indicators are provided to allow you to monitor the inputs to the I/O PCB.

| Plate | PCB | Function                            |
|-------|-----|-------------------------------------|
| PUL1  | L1  | Pulser hose 1                       |
| PUL2  | L2  | Pulser hose 2                       |
| PUL3  | L3  | Pulser hose 3                       |
| PUL4  | L4  | Pulser hose 4                       |
| SD1   | L5  | Switch detect/Reset complete hose 1 |
| SD2   | L6  | Switch detect/Reset complete hose 2 |
| SD3   | L7  | Switch detect/Reset complete hose 3 |
| SD4   | L8  | Switch detect/Reset complete hose 4 |

# Connectors

### P1 - RS-422 Out (Protected)

| Pinout | Pin | Wire  | Function   |          | Voltage              |
|--------|-----|-------|------------|----------|----------------------|
|        | 1   | Red   | RS-422 Tx+ | From ICR | □□□ +5 VDC signal    |
|        | 2   | Green | RS-422 Tx- |          | between pins 1 and 2 |
| • 5    | 3   | White | RS-422 Rx+ |          | □□□ +5 VDC signal    |
| 4      | 4   | Black | RS-422 Rx- |          | between pins 3 and 4 |

# P2 - RS-422 In (Unprotected)

| Pinout | Pin                     | Function       |                           | Voltage                                   |
|--------|-------------------------|----------------|---------------------------|-------------------------------------------|
| P2     | 1                       | RS-422 Tx+     | To Site                   | □□□ +5 VDC signal<br>between pins 1 and 2 |
|        | 2                       | RS-422 Tx-     | Controller                |                                           |
| • >    | 3                       | RS-422 Rx+     | From Site                 | ∏_∏_ +5 VDC signal                        |
| 5 °    | 4 RS-422 Rx- Controller | Controller     | between pins 3 and 4      |                                           |
|        | 5                       | Chassis ground | )2 GND. Pins 10, L of P5. |                                           |

#### P3 - Pulser Input

| Pinout | Pin | Function                | Voltage                  |
|--------|-----|-------------------------|--------------------------|
|        | 1   | Pulser input 1          | ∏+12VDC signal           |
| P3     | 2   | Pulser supply voltage 1 | +12 VDC if K1-1 jumpered |
|        | 3   | DC ground               | DC ground                |
| ° S    | 4   | Pulser input 2          | ∏+12VDC signal           |
| • 5    | 5   | Pulser supply voltage 2 | +12 VDC if K2-1 jumpered |
| l °    | 6   | DC ground               | DC ground                |
|        | 7   | Pulser input 3          | ∏+12VDC signal           |
|        | 8   | Pulser supply voltage 3 | +12 VDC if K3-1 jumpered |
|        | 9   | DC ground               | DC ground                |
|        | 10  | Pulser input 4          | ∏_∏_+12VDC signal        |
| 12 0   | 11  | Pulser supply voltage 4 | +12 VDC if K4-1 jumpered |
|        | 12  | DC ground               | DC ground                |

| Pinout Pin |                                                    | Function                                   | Voltage      |  |
|------------|----------------------------------------------------|--------------------------------------------|--------------|--|
|            | P4A – Switch detect/Reset complete for hoses 1 & 2 |                                            |              |  |
|            | 1                                                  | Reset complete hose 1                      | 115 VAC – On |  |
|            | 2                                                  | AC Neutral                                 | AC Neutral   |  |
| ~ · ·      | 3                                                  | Switch detect hose 1                       | 115 VAC – On |  |
| PS         | 4                                                  | AC Neutral                                 | AC Neutral   |  |
|            | 5                                                  | Reset complete hose 2                      | 115 VAC – On |  |
|            | 6                                                  | AC Neutral                                 | AC Neutral   |  |
|            | 7                                                  | Switch detect hose 2                       | 115 VAC – On |  |
|            | 8                                                  | AC Neutral                                 | AC Neutral   |  |
| <u>`</u>   | P4B                                                | - Switch detect/Reset complete for hoses 3 | & 4          |  |
| P (°       | 9                                                  | Reset complete hose 3                      | 115 VAC – On |  |
|            | 10                                                 | AC Neutral                                 | AC Neutral   |  |
|            | 11                                                 | Switch detect hose 3                       | 115 VAC – On |  |
|            | 12                                                 | AC Neutral                                 | AC Neutral   |  |
|            | 13                                                 | Reset complete hose 4                      | 115 VAC – On |  |
|            | 14                                                 | AC Neutral                                 | AC Neutral   |  |
|            | 15                                                 | Switch detect hose 4                       | 115 VAC – On |  |
|            | 16                                                 | AC Neutral                                 | AC Neutral   |  |

P4 - Switch Detect/Reset Complete Inputs

#### P5 - Motherboard Interface

| Pinout | Pin    | Function                            |                 | Voltage                     |
|--------|--------|-------------------------------------|-----------------|-----------------------------|
|        | 1,A    | +5 VDC                              |                 | +5 VDC                      |
|        | 2      | Switch/detect reset complete hose 1 |                 | ∏+5 VDC signal — On         |
| P5     | 3      | Switch/detect reset complete hose 2 |                 | □□□+5 VDC signal — On       |
|        | 4      | Switch/detect reset c               | omplete hose 3  | □□□+5 VDC signal — On       |
|        | 5      | Switch/detect reset c               | omplete hose 4  | ∏_∏_+5 VDC signal — On      |
|        | 10,L   | Chassis ground                      |                 | Chassis ground              |
|        | 12,N   | +12 VDC                             |                 | +12 VDC                     |
|        | 18     | RS-422 Rx-                          | From Site       | ∏_∏_+5 VDC signal           |
|        | 19     | RS-422 Rx+                          | Controller      | between pins 18-19          |
|        | 20     | RS-422 Tx-                          | To Site         | □+5 VDC signal              |
|        | 21     | RS-422 Tx+                          | Controller      | between pins 20-21          |
|        | 22,Z   | DC ground                           |                 | DC ground                   |
|        | В      | Main pulser hose 1                  |                 | TLT_+5 VDC signal - Pulsing |
|        | С      | Main pulser hose 2                  |                 | □□□_+5 VDC signal — Pulsing |
|        | D      | Main pulser hose 3                  |                 | □□□+5 VDC signal — Pulsing  |
|        | E      | Main pulser hose 4                  |                 | □□□+5 VDC signal - Pulsing  |
|        | F      | Aux pulser hose 1                   |                 | 0 VDC — not used            |
|        | Н      | Aux pulser hose 2                   |                 | 0 VDC - not used            |
|        | J      | Aux pulser hose 3                   |                 | 0 VDC - not used            |
|        | К      | Aux pulser hose 4                   |                 | 0 VDC - not used            |
|        | 6,7,8, | 9,11,13,14,15,16,17,M,P,F           | R,S,T,U,V,W,X,Y | Not used                    |

#### Jumpers

#### K1 - K4 Pulser Supply & Input

Jumpers K1 through K4 set the pulser supply and input voltage for hoses 1 through 4 respectively. The schematic below represents the pulser input circuit and shows how the jumper fits into that circuit.

#### Schematic

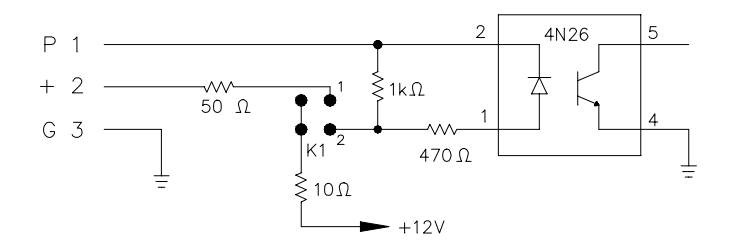

#### K1 - K4 Pulser Input Jumpers

| Jumper | Pin | Function                              | Voltage                         |
|--------|-----|---------------------------------------|---------------------------------|
|        | Р   | Pulser signal input (sink)            | TLTL 12 VDC signal when pulsing |
|        | +   | No connection                         |                                 |
| K1 2   | G   | DC ground for pulser                  | DC ground                       |
|        | Р   | Pulser signal input (sink)            | TLTL 12 VDC signal when pulsing |
| K1 2   | +   | +12 VDC supply voltage for pulser     | +12 VDC                         |
|        | G   | DC ground for pulser                  | DC ground                       |
|        | Р   | Pulser signal input (sink)            | TLTL Signal when pulsing        |
|        | +   | Voltage for opto-isolator from pulser | Voltage level of pulser         |
| K1 2   | G   | DC ground for pulser                  | DC ground                       |

#### *K*5 - *Pulser Debounce* Jumper K5 sets the pulser debounce rate.

| Jumper            | Speed | Function                                             |
|-------------------|-------|------------------------------------------------------|
| K5 Jumpered       | Slow  | 10:1 quantity pulsers                                |
| K5 \bullet 🌢 Open | Fast  | 10:1 money pulsers<br>All 100:1 (electronic) pulsers |

# PUMP CONTROL MOTHERBOARD PCB (C05371)

The Pump Control Motherboard:

- provides the interface between the Pump Control CPU PCB and the I/O PCB
- contains the manual override switches for the pumps
- provides the interface between the CPU PCB and the relays

#### Layout

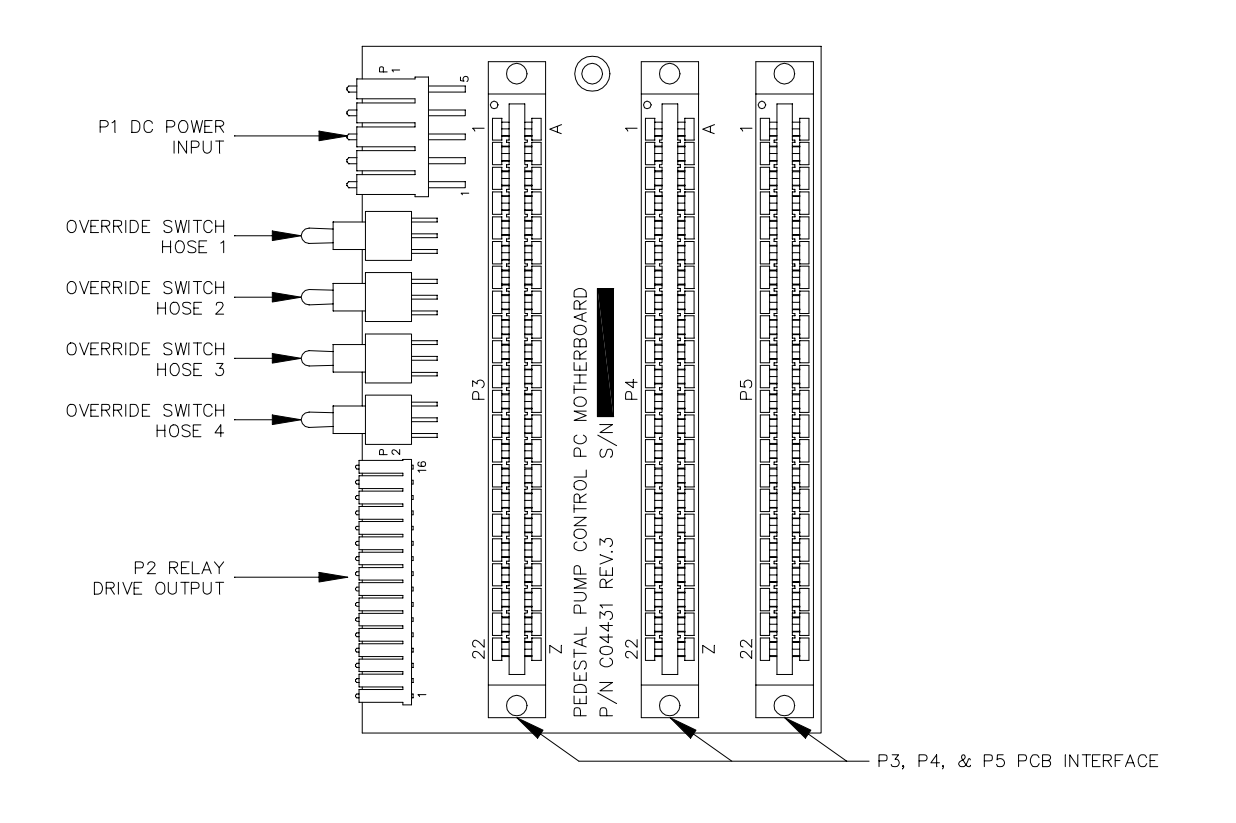

# Connectors

P1 - Power Supply

| Pinout | Pin | Wire   | Function                            | Voltage         |
|--------|-----|--------|-------------------------------------|-----------------|
| P1     | 1   | Orange | +5 VDC                              | +5 VDC          |
|        | 2   | Red    | +12 VDC                             | +12 VDC         |
|        | 3   |        | Battery voltage from CMOS CPU board | +3.6 VDC        |
|        | 4   | Yellow | AC power fail                       | +5 VDC — Normal |
|        | 5   | Black  | DC ground                           | DC ground       |

# P2 - Relay Drives

| Pinout                                | Pin | Wire   | Function                  | Voltage                  |
|---------------------------------------|-----|--------|---------------------------|--------------------------|
|                                       | 1   | Yellow | Relay drive fast flow 1   | 0 VDC - On, 12 VDC - Off |
| P2                                    | 2   | Brown  | Relay drive slow flow 1   | 0 VDC - On, 12 VDC - Off |
|                                       | 3   | White  | Relay drive submersible 1 | 0 VDC - On, 12 VDC - Off |
|                                       | 4   | Red    | +12 VDC                   | +12 VDC                  |
|                                       | 5   | Yellow | Relay drive fast flow 2   | 0 VDC - On, 12 VDC - Off |
|                                       | 6   | Brown  | Relay drive slow flow 2   | 0 VDC - On, 12 VDC - Off |
|                                       | 7   | White  | Relay drive submersible 2 | 0 VDC - On, 12 VDC - Off |
|                                       | 8   | Red    | +12 VDC                   | +12 VDC                  |
|                                       | 9   | Yellow | Relay drive fast flow 3   | 0 VDC - On, 12 VDC - Off |
|                                       | 10  | Brown  | Relay drive slow flow 3   | 0 VDC - On, 12 VDC - Off |
|                                       | 11  | White  | Relay drive submersible 3 | 0 VDC - On, 12 VDC - Off |
| l l l l l l l l l l l l l l l l l l l | 12  | Red    | +12 VDC                   | +12 VDC                  |
|                                       | 13  | Yellow | Relay drive fast flow 4   | 0 VDC - On, 12 VDC - Off |
|                                       | 14  | Brown  | Relay drive slow flow 4   | 0 VDC - On, 12 VDC - Off |
|                                       | 15  | White  | Relay drive submersible 4 | 0 VDC - On, 12 VDC - Off |
|                                       | 16  | Red    | +12 VDC                   | +12 VDC                  |

| РЗ, | Ρ4, | P5 - | PCB | Interface |
|-----|-----|------|-----|-----------|
|-----|-----|------|-----|-----------|

|    | Pinout                                      |        | Pin  | Function                            |                | Voltage                     |
|----|---------------------------------------------|--------|------|-------------------------------------|----------------|-----------------------------|
|    |                                             |        | 1, A | +5 VDC                              |                | +5 VDC                      |
|    |                                             |        | 2    | Switch/detect reset co              | omplete hose 1 | ∏+5 VDC signal — On         |
|    |                                             |        | 3    | Switch/detect reset complete hose 2 |                | □□□_+5 VDC signal — On      |
|    |                                             | 25     | 4    | Switch/detect reset co              | mplete hose 3  | ∏+5 VDC signal — On         |
| PJ | , F4, F                                     | -0     | 5    | Switch/detect reset co              | mplete hose 4  | □□□_+5 VDC signal — On      |
|    |                                             |        | 10,L | Chassis ground                      |                | Chassis ground              |
| 1  | Ŀ,                                          | A      | 12,N | +12 VDC                             |                | +12 VDC                     |
|    |                                             | B      | 14   | AC power fail                       |                | +5 VDC normal               |
|    |                                             | D      | 18   | RS-422 Rx-                          | From Site      | □+5 VDC signal              |
|    | F.F.                                        | E      | 19   | RS-422 Rx+                          | Controller     | between pins 18-19          |
|    |                                             | F<br>L | 20   | RS-422 Tx-                          | To Site        | □+5 VDC signal              |
|    |                                             | J      | 21   | RS-422 Tx+                          | Controller     | between pins 20-21          |
|    |                                             | К      | 22,Z | DC ground                           |                | DC ground                   |
|    |                                             | L      | В    | Main pulser hose 1                  |                | □□□ +5 VDC signal - Pulsing |
|    | uluuluuluuluu<br>uluuluuluuluuluuluuluuluul |        | С    | Main pulser hose 2                  |                | □□□ +5 VDC signal — Pulsing |
|    |                                             |        | D    | Main pulser hose 3                  |                | □□□ +5 VDC signal - Pulsing |
|    |                                             |        | E    | Main pulser hose 4                  |                | □□□ +5 VDC signal - Pulsing |
|    |                                             |        | F    | Aux pulser hose 1                   |                | 0 VDC — not used            |
|    |                                             | U      | Η    | Aux pulser hose 2                   |                | 0 VDC - not used            |
|    |                                             | V<br>W | J    | Aux pulser hose 3                   |                | 0 VDC - not used            |
|    |                                             | X      | К    | Aux pulser hose 4                   |                | 0 VDC — not used            |
|    | Ϊ                                           | Y      | Ρ    | Battery voltage from (              | CPU board      | 3.6 VDC - CMOS PCB only     |
| 22 |                                             | Ζ      | R    | Main relay drive hose               | 1              | OVDC - On, 12VDC - Off      |
|    | $\overline{\mathbf{O}}$                     |        | S    | Main relay drive hose               | 2              | OVDC - On, 12VDC - Off      |
|    |                                             |        | Т    | Main relay drive hose               | 3              | OVDC - On, 12VDC - Off      |
|    |                                             |        | U    | Main relay drive hose               | 4              | OVDC - On, 12VDC - Off      |
|    |                                             |        | V    | Aux relay drive hose 1              |                | OVDC - On, 12VDC - Off      |
|    |                                             |        | W    | Aux relay drive hose 2              |                | OVDC - On, 12VDC - Off      |
|    |                                             |        | Х    | Aux relay drive hose 3              | 5              | OVDC - On, 12VDC - Off      |
|    |                                             |        | Y    | Aux relay drive hose 4              |                | OVDC - On, 12VDC - Off      |

#### Switches

S1, S2, S3, S4 - Override Switches

The override switches allow you to override the authorization control of the card system. These switches directly control the relays by switching a ground signal to the relay input contact. Power to the pump control unit must be turned on so that +12 VDC is supplied to the relays.

| Switch  | UP<br>POSITION                               | CENTER<br>POSITION<br>©    | DOWN<br>POSITION                      |
|---------|----------------------------------------------|----------------------------|---------------------------------------|
| S1 – S4 | AUTO — pump<br>controlled by<br>Card system. | OFF — pump<br>is disabled. | DOWN — Card<br>system is<br>bypassed. |

# PUMP CONTROL POWER SUPPLY ASSEMBLY (C05040 W&M; C05059 FLEET)

The power supply assembly:

- converts the AC line voltage to +5 and +12 VDC for the pump control circuitry
- contains the AC power on/off switch
- contains the AC power fuse
- provides battery backup voltage to allow the PCU to operate for 10 seconds after a power failure (C05040 only)
- provides LED's for visual inspection of the DC voltages
- provides an AC voltage power fail signal to warn the microprocessor of an impending power failure

#### Layout (C05040 only)

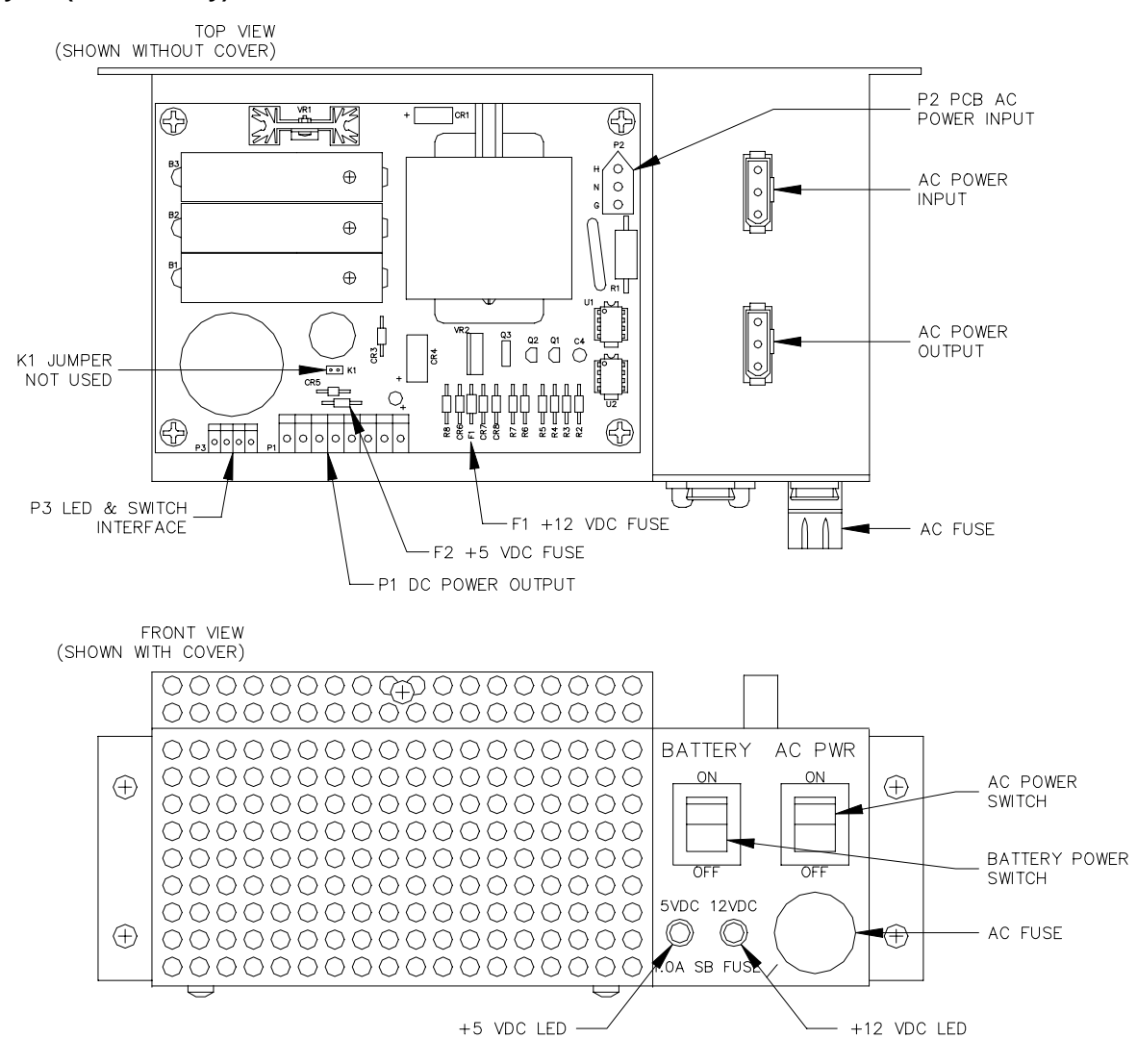

#### LED Indicators

LED indicators are provided to give a quick visual inspection of the DC voltages.

| LED   | Function                 |
|-------|--------------------------|
| 5VDC  | +5 VDC supply indicator  |
| 12VDC | +12 VDC supply indicator |

| Connectors      |                             |
|-----------------|-----------------------------|
| TB202 & AC Inpu | t for Power Supply Assembly |

| Pinout  | Pin | Wire  | Function         | Voltage    |
|---------|-----|-------|------------------|------------|
| ⊕ TB202 | H 1 | Black | AC hot input     | 115 VAC    |
|         | N 2 | White | AC neutral input | AC neutral |
|         | G 3 | Green | AC ground input  | AC ground  |

#### AC Output to ICR

| Pinout      | Pin | Wire  | Function         | Voltage    |
|-------------|-----|-------|------------------|------------|
| 3<br>2<br>1 | 1   | Black | AC hot input     | 115 VAC    |
|             | 2   | White | AC neutral input | AC neutral |
|             | 3   | Green | AC ground input  | AC ground  |

P1 - DC Output from Power Supply PCB

| Pinout | Pin | Wire    | Function      | Voltage         |
|--------|-----|---------|---------------|-----------------|
| P1     | 1   | Orange  | +5 VDC        | +5 VDC          |
| 0 1    | 6   | Red     | +12 VDC       | +12 VDC         |
| 0      | 7   | Yellow  | AC power fail | +5 VDC – normal |
| 0      | 8   | Black   | DC ground     | DC ground       |
| 0 8    | 2,3 | ,4,5, – | Not used      |                 |

P2 - AC Input to Power Supply PCB

| Pinout | Pin | Wire  | Function         | Voltage    |
|--------|-----|-------|------------------|------------|
| P2     | н   | Black | AC hot input     | 115 VAC    |
|        | N   | White | AC neutral input | AC neutral |
| GO     | G   | Green | AC ground input  | AC ground  |

P3 - LED & Battery Switch Interface

| Pinout | Pin | Wire   | Function                      | Voltage    |
|--------|-----|--------|-------------------------------|------------|
| P3     | 1   | Black  | DC ground                     | DC ground  |
| 01     | 2   | Red    | +12 VDC to LED                | +12 VDC    |
| 0      | 3   | Red    | +5 VDC to LED                 | +5 VDC     |
| 4      | 4   | Orange | Battery return-battery switch | 0 VDC – On |

#### Switches

#### AC Power Switch

This switch turns on/off the AC power to the power supply. DC voltage will continue to be present in the PCU for about 10 seconds after this switch is turned off because of the battery backup feature.

#### Battery Switch

This switch enables the battery backup power in case of a power failure and also enables the battery charge. The battery power will keep the PCU running for approximately 10 seconds (long enough for all pumps to shut down). This switch should be ON for normal operation and OFF whenever parts are replaced in the PCU.

#### Fuses

#### AC Power Fuse

An AC power fuse protects the input to the power supply. This fuse is rated at 1 Amp, slow blow.

#### F1 - +12 VDC Fuse

A pico fuse is located at position F1 on the power supply PCB. This fuse protects the power supply from surges on the +12 VDC line. The fuse is rated at 1.5 Amps.

#### F2 - +5 VDC Fuse

A pico fuse is located at position F2 on the power supply PCB. This fuse protects the power supply from surges on the +5 VDC line. The fuse is rated at 3 Amps.

#### +5 VDC

Measurement

- 1. Turn off the AC and DC power switches on the supply assembly.
- 2. Locate the connector labeled POWER in the upper left-hand corner of the motherboard. Remove the black plastic cover.
- 3. Turn on the AC and DC power switches.
- 4. Measure the **+5 VDC** between the orange (+) and black (-) wires. The voltage should be +4.95 to +5.05 VDC.
- Measure the +12 VDC between the red (+) and black (-) wires. The voltage should be +11.50 to +15.50 VDC depending on the type and number of pulsers and the number of relays energized.
- 6. Measure the **POWER FAIL** between the yellow (+) and black (-) wires. The voltage should be +4.75 to +5.05 VDC.

NOTE: There are no adjustments for these voltages.

- 7. Turn off the AC and DC power switches.
- 8. Replace the black plastic cover on the connector and turn the AC and DC power switches back on.

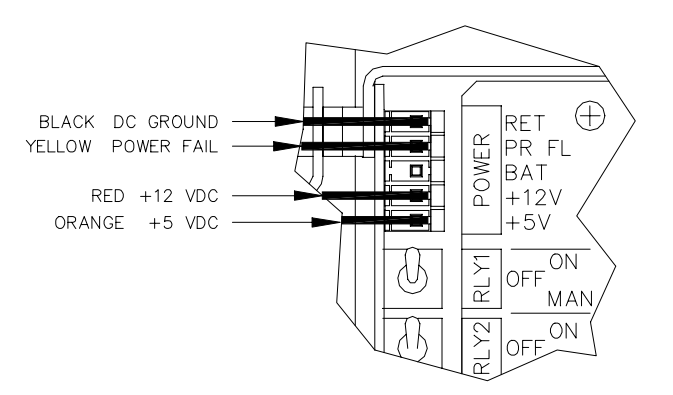

# PUMP CONTROL RELAY BRACKET (C05035 W&M; C05029 FLEET)

There are four relay brackets on every pump control chassis. The relay bracket contains the relays to control the fast and slow flow solenoid valves, the reset motor, the suction pump, the starter relay, and the submersible pump. *NOTE: Fast flow (10 Amp) relays are available on C05666 and C07559 Weights and Measures units only)* 

#### Layout

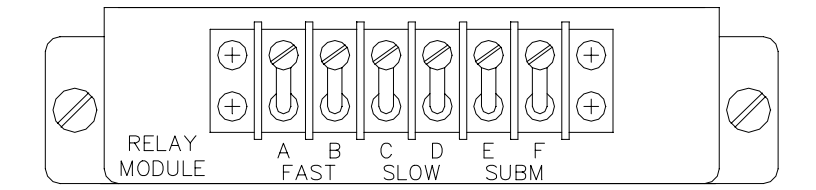

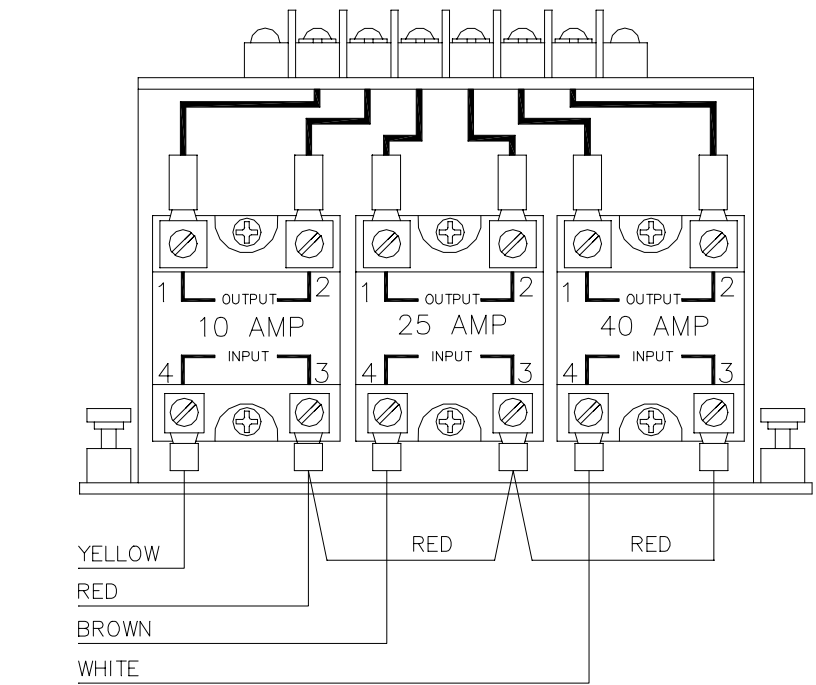

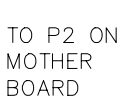

# Connectors

Terminal Block

NOTE: Fast flow relays are available on C05666 and C07559 Weights and Measures units only.

| Pinout | Position | Function                                       | Voltage      |
|--------|----------|------------------------------------------------|--------------|
|        | A FAST   | AC power from breaker for fast flow valve      | 115 VAC      |
|        | B FAST   | Switched AC power to fast flow valve           | 115 VAC – On |
|        | C SLOW   | AC power from breaker (application varies)     | 115 VAC      |
|        | D SLOW   | Switched AC power to pump (application varies) | 115 VAC – On |
| FAST   | E SUBM   | AC power from breaker (application varies)     | 115 VAC      |
|        | F SUBM   | Switched AC power to pump (application varies) | 115 VAC – On |

#### Relay Connections NOTE: Fast flow relays are available on C05666 and C07559 Weights and Measures units only.

| Relay     | Size    | Pin    | Wire   | Function         | Voltage    |         |
|-----------|---------|--------|--------|------------------|------------|---------|
| Fact      | 10 Amn  | 4      | Yellow | Fast relay drive | 0 VDC – On |         |
| rust      | I O Amp | 3      | Red    | +12 VDC          | +12 VDC    |         |
| Slow      | 25 Amp  | 4      | Brown  | Slow relay drive | 0 VDC - On |         |
| 310 W     |         | zə Amp | 20 Amp | 3                | Red        | +12 VDC |
| Subm      | 10 100  | 4      | White  | Subm relay drive | 0 VDC – On |         |
| Subm 40 A | 40 Amp  | 3      | Red    | +12 VDC          | +12 VDC    |         |

# VEEDER ROOT PULSER/TOTALIZER BRACKET (C05667)

The VR pulser/totalizer bracket:

- allows the PCU to interface to the Veeder Root pulser/totalizer (models 7874 retrofit kits)
- contains the VR 7874 pulser power PCB

#### Layout

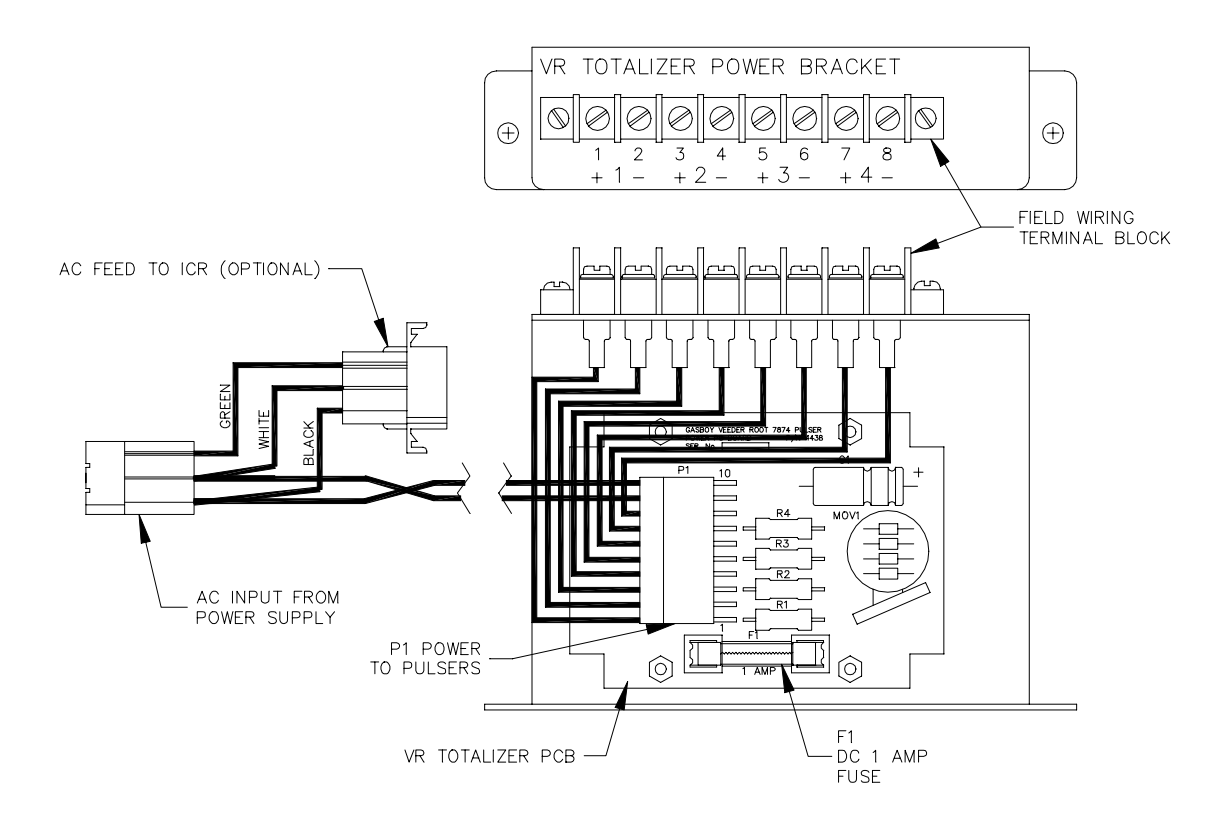
#### **Connectors** *Terminal Block (Field Wiring)*

| Pinout                                                                                           | Pin | Color  | Function              | Voltage         |
|--------------------------------------------------------------------------------------------------|-----|--------|-----------------------|-----------------|
| Ø                                                                                                | 1   | Violet | Pulser 1 power output | +70 to +125 VDC |
| [∞] <sup>4</sup>                                                                                 | 2   | Yellow | Pulser 1 power return | 0 VDC           |
|                                                                                                  | 3   | Violet | Pulser 2 power output | +70 to +125 VDC |
| 9<br>4<br>1<br>1<br>1<br>1<br>1<br>1<br>1<br>1<br>1<br>1<br>1<br>1<br>1<br>1<br>1<br>1<br>1<br>1 | 4   | Yellow | Pulser 2 power return | 0 VDC           |
| + 7<br>- 7<br>- 7                                                                                | 5   | Violet | Pulser 3 power output | +70 to +125 VDC |
|                                                                                                  | 6   | Yellow | Pulser 3 power return | 0 VDC           |
| - +<br>                                                                                          | 7   | Violet | Pulser 4 power output | +70 to +125 VDC |
|                                                                                                  | 8   | Yellow | Pulser 4 power return | 0 VDC           |

## AC Input Connections (units shipped prior to March 1988)

| Pinout Wire |       | Function                         | Voltage    |
|-------------|-------|----------------------------------|------------|
|             | Black | AC hot input from TB202 Hot      | 115 VAC    |
|             | White | AC neutral input from TB202 Neut | AC neutral |

## AC Input Connector (units shipped March 1988 and after)

| Pinout | Pin | Wire  | Function                                             | Voltage    |
|--------|-----|-------|------------------------------------------------------|------------|
|        | 1   | Black | AC hot input from power supply assy. line output     | 115 VAC    |
|        | 2   | White | AC neutral input from power supply assy. line output | AC neutral |
|        | 3   | Green | AC ground from power supply assy. line output        | AC ground  |

## AC Output Connector (units shipped March 1988 and after)

| Pinout | Pin | Wire  | Function               | Voltage    |  |  |
|--------|-----|-------|------------------------|------------|--|--|
|        | 1   | Black | AC hot feed to ICR     | 115 VAC    |  |  |
|        | 2   | White | AC neutral feed to ICR | AC neutral |  |  |
|        | 3   | Green | AC ground to ICR       | AC ground  |  |  |

| Pinout | Pin | Color  | Function              | Voltage         |  |  |
|--------|-----|--------|-----------------------|-----------------|--|--|
|        | 1   | Violet | Pulser 1 power output | +70 to +125 VDC |  |  |
|        | 2   | Yellow | Pulser 1 power return | 0 VDC           |  |  |
| 1      | 3   | Violet | Pulser 2 power output | +70 to +125 VDC |  |  |
|        | 4   | Yellow | Pulser 2 power return | 0 VDC           |  |  |
|        | 5   | Violet | Pulser 3 power output | +70 to +125 VDC |  |  |
| LÕ     | 6   | Yellow | Pulser 3 power return | 0 VDC           |  |  |
|        | 7   | Violet | Pulser 4 power output | +70 to +125 VDC |  |  |
| 10 0   | 8   | Yellow | Pulser 4 power return | 0 VDC           |  |  |
|        | 9   | White  | AC neutral input      | AC neutral      |  |  |
|        | 10  | Black  | AC hot input          | 115 VAC         |  |  |

#### P1 - AC Input/DC Output for VR Totalizer PCB

#### Fuses

#### AC Fuse

Units shipped prior to March 1988 come with an on-board 1 Amp quick blow fuse to protect the AC input. The AC power for units shipped in March 1988 and after is protected by the power supply assembly's fuse.

#### DC Fuse

A DC fuse on the PCB protects the DC power circuit from surges. This fuse is rated at 1 Amp, quick blow.

## DIAGNOSTIC TESTS

The pump control unit can perform a number of diagnostic tests on each pump connected to the unit. These tests will check the operation of the pump and pump control unit. Tests can be performed totally independent of the site controller.

CAUTION AC power is present on some of the terminal blocks in this unit. Electrical shock may occur if the operator comes in contact with these connections.

#### Start Diagnostic Mode

- 1. Unlock, unscrew, and open the door of the pump control unit.
- 2. Unscrew the large screw on the right hand side of the card cage. Pivot the cage away from the chassis so that you can gain access to the CPU PCB.
- 3. Open switch SC-8 (test mode switch). Set switches SC-5 (pump limit) and SC-6 and SC-7 (pump to test) to the desired settings.

#### SC-8 Test Mode

| SC-8   | Function     |  |  |  |
|--------|--------------|--|--|--|
| Open   | Test mode    |  |  |  |
| Closed | On-line mode |  |  |  |

| SC-6 & | 7 | Pump | to | Test |
|--------|---|------|----|------|
|--------|---|------|----|------|

| Pump | SC-6   | SC-7   |
|------|--------|--------|
| 1    | Closed | Closed |
| 2    | Open   | Closed |
| 3    | Closed | Open   |
| 4    | Open   | Open   |

SC-5 Pump Limit

| SC-5   | Function                       |  |  |  |  |
|--------|--------------------------------|--|--|--|--|
| Onen   | Pump slows down at 500 pulses, |  |  |  |  |
| open   | Shuts off at 510 pulses        |  |  |  |  |
| Closed | Pump slows down at 50 pulses,  |  |  |  |  |
| Closed | Shuts off at 60 pulses         |  |  |  |  |

#### **Diagnostic Tests**

- 4. Press and release the SA reset switch. The appropriate pump LED(s) should turn on and the selected pump should be ready for activation.
- 5. Turn on the pump handle. The pump should reset and the appropriate switch detect LED on the I/O PCB should turn on.
- 6. Begin to dispense product, the appropriate LED on the I/O PCB should pulse. The fast flow LED will turn off at the preset slow down limit.
- 7. Turn off the pump. The switch detect LED and all pump LED's should turn off. The pump should not be able to be turned on again without pushing the reset switch.

#### End Diagnostic Mode

- 8. Set the SC-6 to the open position (deadman timer enabled). Set the SC-8 switch to the closed position (on-line mode).
- 9. Press and release the SA reset switch. The PCU should be back in the on-line mode.
- 10. Swing the card cage back to the chassis and tighten the card cage screw.
- 11. Close and lock the PCU door. Tighten the two screws.

## PUMP CONTROL UNIT PROBLEMS

NOTE: **PPC CPU board** is a generic term used in the following section to describe the CPU board found in the pedestal pump control unit. The more specific names of CMOS Pump Control CPU board and EXPMUX CPU board will be used when required.

#### Pump Control Unit is Dead. No LED's lit.

| Possible Cause                       | Checks                                                                                                    | Corrective Action                                                                        |  |  |
|--------------------------------------|----------------------------------------------------------------------------------------------------|------------------------------------------------------------------------------------------|--|--|
| No AC power to Pump<br>Control Unit. | Check if the PPC breaker is off or tripped.                                                                                                    | Turn the breaker on, if off.                                                             |  |  |
|                                      | Check if 115VAC is being<br>switched through PPC<br>breaker.                                                                                                    | Replace breaker if 115VAC is not being switched.                                         |  |  |
|                                      | Check if 115VAC is measured<br>at the PPC TB202 terminal<br>block.                                                                                                    | Repair wiring problem<br>between electric panel and<br>PPC is no voltage is<br>measured. |  |  |
| PPC power switch is off.             | Check if the PPC power switch is off.                                                                                                    | Turn the PPC power switch on, if off.                                                    |  |  |
| Blown fuse.                          | Check if the 1 amp fuse on<br>the PPC power supply<br>assembly is blown                                                                                                    | Replace fuse, if blown.                                                                  |  |  |
| Defective power supply.              | Check the LED's. If not lit,<br>measure the power supply<br>voltages at the P1 connector<br>on the PPC Motherboard<br>between pin 5 (DC ground)<br>and pins 1 (+5VDC), 2<br>(+12VDC), and 4 (+5VDC). | Replace the PPC Power<br>Supply PCB if the proper<br>voltages are not measured.          |  |  |

#### Pump/Dispenser Will Not Reset When Authorized

MANUAL TEST: Place the pump override switch in the **MAN** position. Power to the pedestal pump control unit must be on. Turn on the pump handle. If the pump resets, go to AUTOMATIC TEST at the end of this section.

| Possible Cause                    | Checks                                                                                                    | Corrective Action                                                                                                    |  |  |  |
|-----------------------------------|----------------------------------------------------------------------------------------------------|----------------------------------------------------------------------------------------------------|--|--|--|
| No AC feed to the pump/dispenser. | Check if the pump breaker is off or tripped.                                                                                                    | Turn breaker on, if off.                                                                                                    |  |  |  |
|                                   | Check if 115 (230) VAC is being switched through pump breaker.                                                                                                    | Replace breaker if 115 (230)<br>VAC is not being switched.                                                                                                    |  |  |  |
|                                   | Check if 115VAC is measured<br>at the input side of the pump<br>relay power terminal block in<br>the PPC.                                                                                                    | Repair wiring problem<br>between electric panel and<br>PPC if no input voltage is<br>measured.                                                                                    |  |  |  |
| No +12VDC relay drive power.      | Check if +12VDC is<br>measured between pin 5<br>(black wire) and pin 2 (red<br>wire) of PPC Motherboard<br>connector P1. If +12VDC is<br>not measured, remove the<br>power supply enclosure cage<br>and check if +12VDC is<br>measured on both ends of<br>pico fuse F1. | If +12VDC is not measured<br>on either end of F1, replace<br>the PPC Power Supply PCB.<br>If +12VDC is measured on<br>only one end of F1, replace it<br>with a 1.5 Amp pico fuse. |  |  |  |
|                                   | Place the + meter probe on<br>pin 2 (red wire) of PPC<br>Motherboard connector P1.<br>Place the - meter probe on<br>the appropriate SUB, SLOW,<br>FAST relay drives on PPC<br>Motherboard connector P2.                                                                 | If +12VDC is not measured<br>between P1, pin 2 and all<br>three relay drives, replace the<br>PPC Motherboard.                                                                     |  |  |  |
| Defective relay.                  | Measure between AC neutral<br>and the relay inputs (A, C, E)<br>and the relay outputs (B, D, F)<br>on the PPC relay bracket.                                                                                                    | If 115VAC is measured at a relay input but not at its corresponding output, replace the relay.                                                                                    |  |  |  |
| Defective electric reset.         | Open AC junction box in<br>pump/dispenser. Measure<br>between FEED NEUTRAL<br>and RESET MOTOR FEED.                                                                                                    | If 115VAC is measured,<br>adjust, repair, or replace<br>electric reset.<br>If 115VAC is not measured,<br>repair wiring problem.                                                   |  |  |  |

| AUTOMATIC TEST: | This tes | st assumes | s that t | he pump  | /dispense | r resets      | in manua   | l as  | described  |
|-----------------|----------|------------|----------|----------|-----------|---------------|------------|-------|------------|
|                 | above.   | Place the  | pump     | override | switch in | the <b>ON</b> | position f | or th | e duration |
|                 | of the p | roblem.    |          |          |           |               |            |       |            |

| Possible Cause                                                                          | Checks                                                                                                    | <b>Corrective Action</b>                                                                                                    |
|-----------------------------------------------------------------------------------------|----------------------------------------------------------------------------------------------------|----------------------------------------------------------------------------------------------------|
| PPU CPU board switches are set wrong.                                                   | Make sure the MODE<br>switches (SC-1 through SC-4)<br>on the PPC CPU board are<br>set properly.            | If a pump is wired for use with<br>a postpay-prepay console, the<br>MODE switches should be set<br>for Reset Complete Mode. |
| Site controller configured to<br>not wait for switch detect on<br>console transactions. | Check that all mechanical<br>pumps are configured to wait<br>for switch detect on console<br>transactions. | For SC I, clear bit 3 at Table<br>24 offset 18+((pump number -<br>1) x 4). This is automatic for<br>SC II.                  |

#### Normal Mode

| No relay drive from PPC CPU board. | Activate the pump from the<br>card reader or terminal.<br>Check if the MAIN and AUX<br>relay drive LED's on the<br>CMOS Pump Control CPU<br>board, or if the SUB, SLOW,<br>and FAST relay drive LED's<br>on the EXPMUX CPU board<br>turn on. | Replace the PPC CPU board<br>if all of the appropriate relay<br>drive LED's do not turn on. |
|------------------------------------|----------------------------------------------------------------------------------------------------|---------------------------------------------------------------------------------------------|
|------------------------------------|----------------------------------------------------------------------------------------------------|---------------------------------------------------------------------------------------------|

## Reset Complete Mode

| No switch detect.                  | Turn the pump handle on and<br>measure for 115VAC at the<br>AUX switch detect contacts at<br>TBS on the PPC I/O board. | If 115VAC is not measured,<br>repair the wiring between the<br>pump and PPC. |
|------------------------------------|----------------------------------------------------------------------------------------------------|------------------------------------------------------------------------------|
|                                    | Check that the switch detect<br>LED on the PPC I/O board<br>turns on.                                                  | If the switch detect LED does<br>not turn on, replace the PPC<br>I/O board.  |
| No relay drive from PPC CPU board. | Activate the pump from the console. Check if the relay LED's on the PPC CPU board turn on.                             | Replace the PPC CPU board if the relay drive LED's do not turn on.           |

## Pump/Dispenser Resets But Does Not Dispense Fuel

MANUAL TEST: Place the pump override switch in the **MAN** position. Power to the pedestal pump control unit must be on. Turn on the pump handle. If the pump resets, go to AUTOMATIC TEST at the end of this section.

| Possible Cause                                                                  | Checks                                                                                                    | <b>Corrective Action</b>                                                                                                    |
|---------------------------------------------------------------------------------|----------------------------------------------------------------------------------------------------|----------------------------------------------------------------------------------------------------|
| No +12VDC relay drive power.                                                    | Place the + meter probe on<br>pin 2 (red wire) of PPC<br>Motherboard connector P1.<br>Place the - meter probe on<br>the appropriate SUB, SLOW,<br>FAST relay drives on PPC<br>Motherboard connector P2. | If +12VDC is not measured<br>between P1, pin 2 and all<br>three relay drives, replace the<br>PPC Motherboard.                                                                                                    |
| Defective relay.                                                                | Measure between AC neutral<br>and the relay inputs (A, C, E)<br>and the relay outputs (B, D, F)<br>on the PPC relay bracket.                                                                            | If 115VAC is measured at a relay input but not at its corresponding output, replace the relay.                                                                                                    |
| Defective electric reset,<br>defective pump motor, or<br>defective solenoid(s). | Turn the pump handle on.<br>After reset has completed,<br>check if 115 (230) VAC is<br>measured at the pump motor<br>and the solenoid(s).                                                               | If 115 (230) VAC is not<br>measured at the pump motor<br>and the solenoid(s), repair or<br>replace the electric reset.<br>If 115 (230) VAC is measured<br>at the pump motor but it<br>doesn't turn, replace the<br>pump motor.<br>If 115 VAC is measured at the<br>solenoid valve(s) but it<br>doesn't click open, replace<br>the valve(s). |
| Out of fuel.                                                                    | Stick the tank to check fuel level.                                                                                                    | Order fuel if tank is empty.                                                                                                    |
| Pump lost prime, poor siphon action, defective pumping unit.                    | None.                                                                                                    | Call a qualified pump service technician.                                                                                                    |

## Dispenser

| Possible Cause                                              | Checks                                                                                                    | <b>Corrective Action</b>                                                                                                    |  |  |
|-------------------------------------------------------------|----------------------------------------------------------------------------------------------------|----------------------------------------------------------------------------------------------------|--|--|
| Defective electric reset or<br>defective solenoid valve(s). | Turn the pump handle on.<br>After reset has completed,<br>check if 115 (230) VAC is<br>measured at the SUBM<br>DRIVE and the solenoid(s) in<br>the dispenser junction box. | If 115 (230) VAC is not<br>measured on the SUBM<br>DRIVE and the solenoid(s),<br>repair or replace the electric<br>reset.<br>If 115 (230) VAC is measured<br>on the SUBM DRIVE, go to<br>"No AC power at submersible<br>starter relay coil" if starter<br>relay is used; or "No AC<br>power at submersible pump<br>motor", if no starter relay is<br>used.<br>If 115VAC is measured at the<br>solenoid valve(s) but it<br>doesn't click open, replace<br>the valve(s). |  |  |
| No AC power at submersible starter relay coil (if used).    | Measure across the submersible starter relay coil contacts.                                                                                                    | Repair the wiring between the<br>dispenser junction box and<br>the submersible starter relay<br>if 115VAC is not measured.                                                                                                    |  |  |
| Defective submersible starter relay (if used).              | Check if the submersible<br>starter relay closes when<br>115VAC is across the coil<br>contacts.                                                                            | Replace the submersible<br>starter relay if it does not<br>close when 115VAC is<br>measured across the coil<br>contacts.                                                                                                    |  |  |

(Continued)

| Possible Cause                                                          | Checks                                                                                                    | <b>Corrective Action</b>                                                                                                    |
|-------------------------------------------------------------------------|----------------------------------------------------------------------------------------------------|----------------------------------------------------------------------------------------------------|
| No AC power switched<br>through submersible starter<br>relay (if used). | Check if the breaker that<br>supplies power to the<br>submersible pump motor<br>through the starter relay is<br>tripped or off. | Turn breaker on, if off.                                                                                                    |
|                                                                         | Check if 115 (230) VAC is<br>being switched through<br>submersible pump breaker.                                                | Replace breaker if 115 (230)<br>VAC is not being switched.                                                                                        |
|                                                                         | Check if 115 (230) VAC is<br>measured at the input<br>contacts of the submersible<br>starter relay.                             | Repair wiring problem<br>between electric panel and<br>submersible starter relay if<br>115 (230) VAC is not<br>measured on the input<br>contacts. |
|                                                                         | Check if 115 (230) VAC is<br>measured at the output<br>contacts of the submersible<br>starter relay, when closed.               | Replace the submersible<br>starter relay if 115 (230) VAC<br>is not measured at the output<br>contacts.                                           |
| Out of fuel.                                                            | Stick the tank to check the fuel level.                                                                                         | Order fuel if the tank is empty.                                                                                                    |
| Leak detector did not open.                                             | Check for a leak in the supply line or piping.                                                                                  | Replace defective leak detector if it does not open.                                                                                              |
|                                                                         |                                                                                                    | Call qualified service personnel.                                                                                                    |
| Shear valve tripped.                                                    | Check if shear valve tripped.                                                                                                   | Reset or replace shear valve<br>if it is tripped or defective.<br>Correct the cause of tripping.                                                  |
| Defective submersible pump None. motor.                                 |                                                                                                    | Call a qualified pump service technician.                                                                                                    |

| AUTOMATIC TEST: | This tes  | t assumes | that th | ne pump  | /dispense | r resets | in manua   | l as  | described  |
|-----------------|-----------|-----------|---------|----------|-----------|----------|------------|-------|------------|
|                 | above.    | Place the | pump    | override | switch in | the ON   | position f | or th | e duration |
|                 | of the pr | roblem.   |         |          |           |          |            |       |            |

| Possible Cause                                                                          | Checks                                                                                                    | <b>Corrective Action</b>                                                                                                    |
|-----------------------------------------------------------------------------------------|----------------------------------------------------------------------------------------------------|----------------------------------------------------------------------------------------------------|
| PPC CPU board MODE switches are set wrong.                                              | Make sure the MODE<br>switches (SC-1 through SC-4)<br>on the PPC CPU board are<br>set properly.                                                                                                    | If pump is wired for use with a<br>postpay-prepay console, the<br>MODE switches (SC-1<br>through SC-4) should be set<br>for Reset Complete Mode. |
| Site controller configured to<br>not wait for switch detect on<br>console transactions. | Check that all mechanical<br>pumps are configured to wait<br>for switch detect on console<br>transactions.                                                                                                    | For SC I, clear bit 3 at Table<br>24 offset 18+((pump number -<br>1) x 4). This is automatic for<br>SC II.                                       |
| No relay drive from PPC CPU board.                                                      | Check if the MAIN and AUX<br>relay drive LED's on the<br>CMOS Pump Control CPU<br>board; or if the SUB, SLOW,<br>and FAST relay drive LED's<br>on the EXPMUX CPU board<br>turn on when the pump is<br>activated from the card reader<br>or terminal. | Replace the PPC CPU board<br>if all of the appropriate relay<br>drive LED's do not turn on.                                                      |

| Possible Cause                                                                 | Checks                                                                                                    | Corrective Action                                                                                                    |
|--------------------------------------------------------------------------------|----------------------------------------------------------------------------------------------------|----------------------------------------------------------------------------------------------------|
| Price on pump doesn't match<br>level 0 price (or fallback price)<br>in system. | If the pulser is mounted on<br>the computer's money wheel,<br>check if the price per<br>gallon/liter matches the<br>fallback price shown with the<br><b>PRint PUmp</b> command.                                                                                                    | If the price at the pump<br>doesn't match the fallback<br>price, correct the price where<br>necessary.                                                                                       |
| Pump is configured with the wrong pulser units.                                | If the pulser is on the money<br>wheel, the pulser units should<br>be configured for <b>\$</b> . If the<br>pulser is on the quantity<br>wheel, the pulser units should<br>be configured for <b>G</b> . This can<br>be checked under the <b>RATE</b><br>column of the <b>PRint PUmp</b><br>command. | The configuration location for<br>SC I is Table 24 offset<br>18+((pump number -1) x 4).<br>Set bit 6 for <b>\$</b> , clear bit 6 for<br><b>G</b> . For SC II, use pump menu<br>#1.           |
| Pump is configured with wrong pulser divisor.                                  | The pulser divisor should be<br>twice the number of pulses<br>per unit of the pulser. This<br>can be checked under the<br><b>RATE</b> column of the <b>PRint</b><br><b>PUmp</b> command.                                                                                                    | For SC I, the two bytes<br>beginning at Table 24 offset<br>19+((pump# -1) x 4)<br>determine the pulser divisor.<br>This is a decimal number.<br>For SC II, call GASBOY<br>Technical Service. |
| Too many pulses per minute.                                                    | The PPC cannot process<br>more than 30,000 pulses per<br>minute.                                                                                                    | Make sure the maximum<br>pump flow rate multiplied by<br>the pulses per unit does not<br>exceed 30,000 pulses per<br>minute.                                                                 |
| Incorrect jumper settings on PPC I/O board.                                    | Check the PPC I/O board jumpers K1 through K5 against the <i>Installation Manual</i> .                                                                                                    | Correct the jumper settings.                                                                                                    |

## Pump Dispenses Fuel But Records Zero or Incorrect Quantity

(Continued)

| Possible Cause                                                              | Checks                                                                                                    | <b>Corrective Action</b>                                                                                                    |
|-----------------------------------------------------------------------------|----------------------------------------------------------------------------------------------------|----------------------------------------------------------------------------------------------------|
| No pulser power to Veeder<br>Root Model 7874<br>Pulser/Totalizer (if used). | Measure between the + and -<br>terminals on the VR Totalizer<br>Power bracket in the PPC.                                                                                                    | If +70 and 125VDC is<br>measured between the + and<br>- terminals, go to "Defective<br>PPC I/O Board."                                                                                                    |
|                                                                             | Measure between the -<br>terminal and both sides of F1<br>on the VR Pulser Power PCB.                                                                                                    | Replace F1 if +70 and<br>125VDC is only measured on<br>one side. Replace the VR<br>Pulser Power PCB if +70 and<br>125VDC is not measured on<br>either side of F1.                                                               |
| Defective PPC I/O board.                                                    | Remove the pulser wires from<br>the TBP (P3) pulser<br>connector on the PPC I/O<br>board. Strip about 1/4" of<br>insulation from both ends of a<br>6" piece of wire. Install one<br>end into terminal G. Turn the<br>P screw all the way down.<br>Slowly tap the free end of the<br>wire onto the P terminal. The<br>pulser LED should flash on<br>and off. | If the pulser LED doesn't flash<br>on and off during this tap test,<br>replace the PPC I/O board.                                                                                                    |
| Defective PPC CPU board.                                                    | Activate the pump and turn<br>the pump handle on. After<br>the pump resets, do the tap<br>test again. Turn the pump<br>handle off.                                                                                                    | If the transaction didn't record<br>quantity, replace the PPC<br>CPU board.                                                                                                    |
| Wiring problem between PCU and pump.                                        | Install the pulser wiring that<br>was removed in the steps<br>above. Check the pulser<br>signal and power wires<br>between the PCU and pump                                                                                                    | Repair any opens, shorts, or crossed wires.                                                                                                    |
| No pulses from pump.                                                        | Check if the pulser shaft turns.                                                                                                    | If the computer turns but the pulser shaft doesn't, check and repair the linkage.                                                                                                    |
|                                                                             |                                                                                                    | In the pump DC junction box,<br>disconnect the pump pulser<br>and connect a new pulser.<br>Activate the pump and spin<br>the new pulser by hand. If the<br>system now records pulses,<br>install the new pulser<br>permanently. |

Page intentionally left blank.

## PUMP CONTROL UNIT PARTS

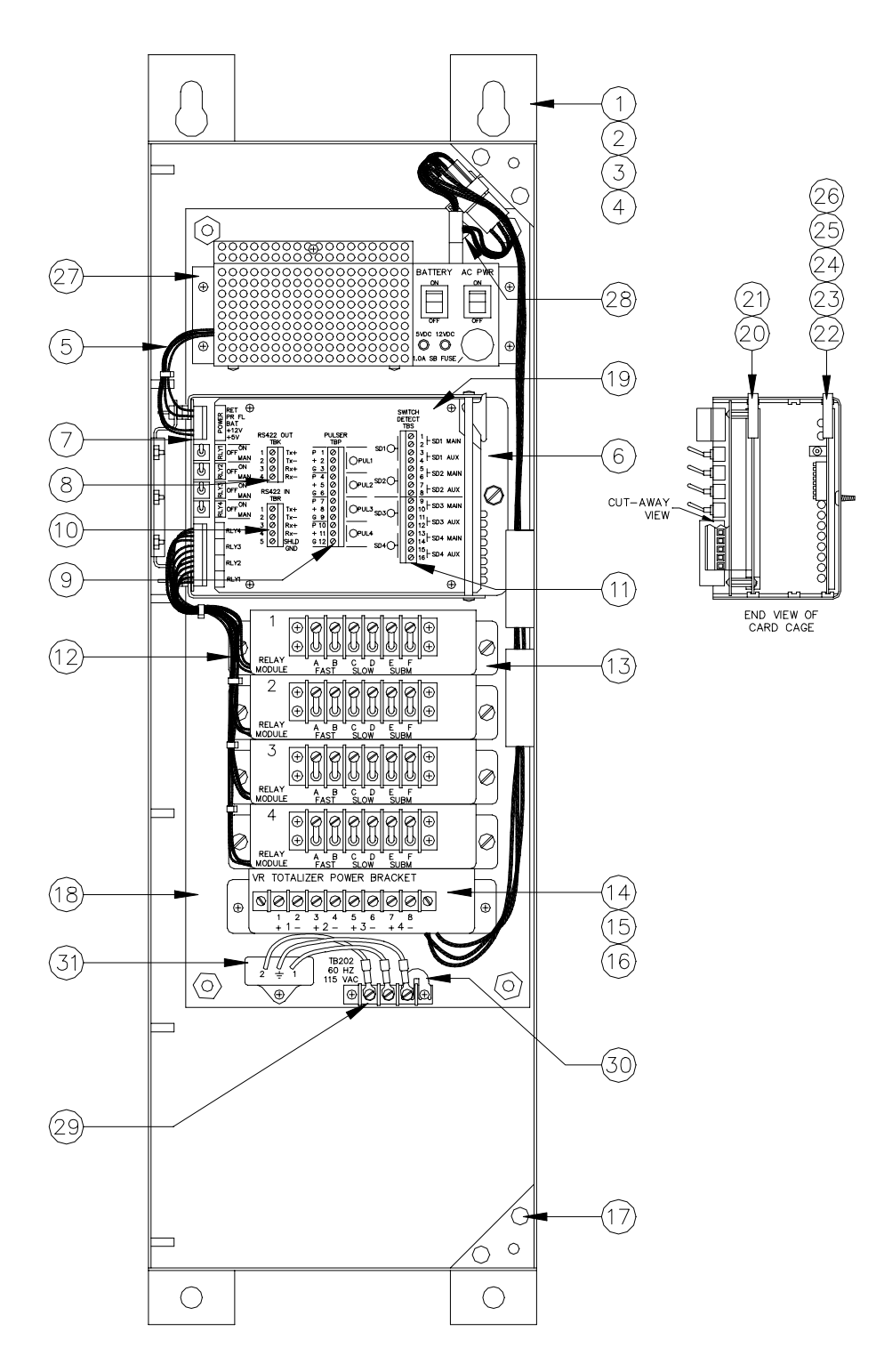

# C05666Pump Control Assembly, 4 Hose, Weights and MeasuresC05054Pump Control Assembly, 4 Hose, Fleet

| Item | Part No. | Description                                                           |
|------|----------|-----------------------------------------------------------------------|
| 1    | C34604   | Cabinet, PCU Weld Assy CFN                                            |
| 2    | C34595   | Cover, Cabinet Weld Assy CFN (Not Shown)                              |
| 3    | 035009   | Lock, 90 <sup>o</sup> turn w/dust cover                               |
| 4    | 0M0049   | Cam Lock, Bezel, Finished, EK                                         |
| 5    | C05546   | Cable Assy., PCU Mother Board Power                                   |
| 6    | C05542   | Card Cage Assy., 3 Slot, Cons                                         |
| 7    | *C05371  | PCB Assy., PPC Mother Board - CFN                                     |
| 8    | C08233   | Connector, 4 Position Terminal Block/Plug, .197 Centers, #1792032     |
| 9    | C08237   | Connector, 12 Position Terminal Block/Plug, .197 Centers, #1792045    |
| 10   | C08235   | Connector, 5 Position Terminal Block/Plug, .197 Centers, #1792042     |
| 11   | C08528   | Connector, 8 Position Terminal Block/Plug, .197 Centers, #1792074     |
| 12   | C05044   | Cable Assy., Relay Module Drive - CFN, W&M                            |
|      | C05045   | Cable Assy., Relay Module Drive - CFN, Fleet                          |
| 13   | C05035   | Assy., Relay Module PPC - CFN, W&M                                    |
|      | C05029   | Assy., Relay Module PPC - CFN, Fleet                                  |
| 14   | C05667   | Veeder Root Power and Bracket Assy.                                   |
| 15   | *C05378  | PCB Assy., Veeder Root Power - CFN                                    |
| 16   | *C02331  | Fuse, 1 Amp Quick Blow                                                |
| 17   | 017090   | Bumper                                                                |
| 18   | C05543   | Chassis Weld Assy., Solid State Pump Control Unit                     |
| 19   | C32731   | Plate, Silkscreened Escutcheon                                        |
| 20   | C05668   | PCB Assy., Pedestal Pump Control Interface                            |
| 21   | *C03315  | Connector, Jumper 2 Position Female                                   |
| 22   | C05837   | PCB Assy., Pump Control EXPMUX CPU                                    |
| 23   | *C08574  | IC, Programmed C03673 8K x 8 CMOS                                     |
| 24   | *C08014  | Fuse, Picofuse, 1/16 Amp PC Mount                                     |
| 25   | *C02978  | IC, RS-485 line driver                                                |
| 26   | *C03391  | IC, RS-485 line receiver                                              |
| 27   | C05040   | Power Supply Assy., PPC - CFN, W&M (See next page for power supply)   |
|      | C05059   | Power Supply Assy., PPC - CFN, Fleet (See next page for power supply) |
| 28   | C02936   | Bushing, snap-in                                                      |
| 29   | C05685   | Cable Assy., AC power – CFN                                           |
| 30   | *C08938  | TB Jumper, 2 position                                                 |
| 31   | C06757   | Surge Protector, 115V                                                 |
|      |          |                                                                       |

\*Denotes this is a sub-part used in the preceding assembly

## PUMP CONTROL POWER SUPPLY

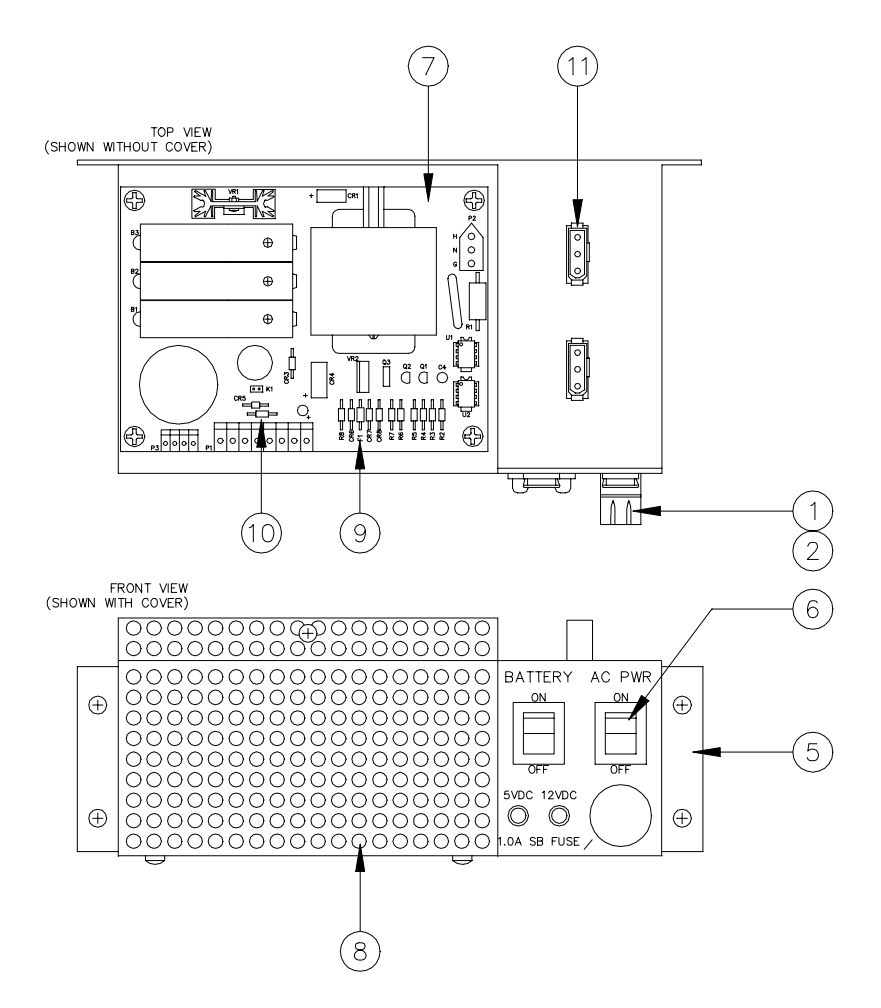

### C05040 PCU Power Supply, W&M (Shown) C05059 PCU Power Supply, Fleet

| Item | Part No. | Description                              |
|------|----------|------------------------------------------|
| 1    | C02065   | Fuse Holder, Solder Terminal Panel Mount |
|      |          | OR                                       |
|      | C09546   | Fuse Holder, Quick Conn.                 |
| 2    | C04044   | Fuse, 1 Amp Slow Blow                    |
| 5    | C32727   | Power Supply Enclosure PPC Assy.         |
| 6    | C08209   | Switch, SPDT Rocker Snap In Mount        |
| 7    | C05320   | PCB Assy., PC Power Supply, W&M          |
|      | C05049   | PCB Assy., PC Power Supply, Fleet        |
| 8    | C32728   | Enclosure Cage, PPC Power Supply         |
| 9    | C08016   | Fuse, Picofuse 1.5 Amp PC Mount          |
| 10   | C02824   | Fuse, 3 Amp Picofuse PC Mount            |
| 11   | C05041   | Cable Assy., power supply line, PPC      |

\*Denotes this is a sub-part used in the preceding assembly

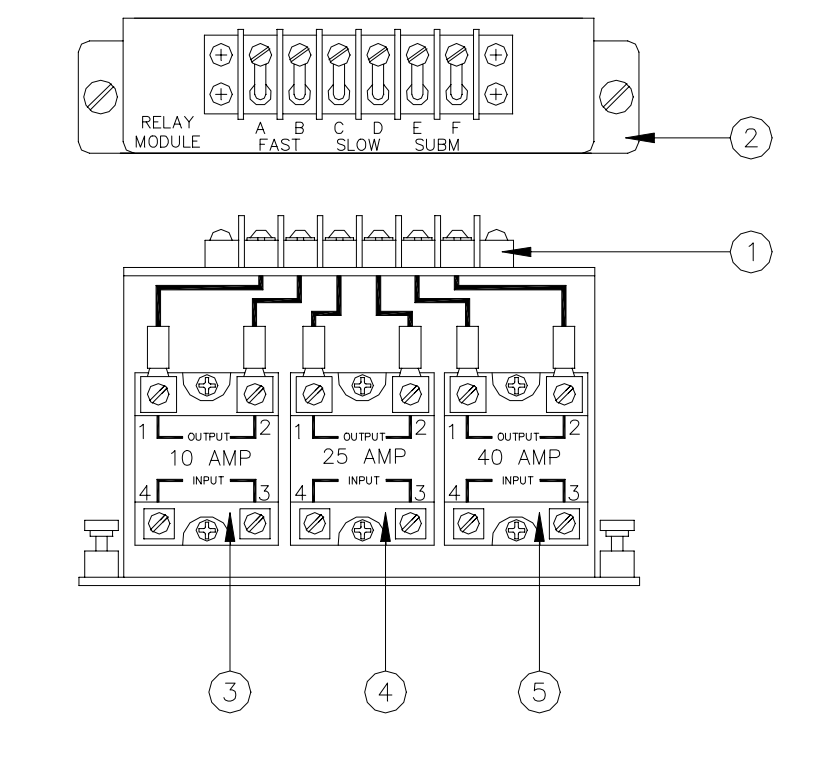

## PEDESTAL PUMP CONTROL RELAY MODULE ASSEMBLY

## C05035 Pedestal Pump Control Relay Module Assembly

| Item | Part No. | Description                                            |
|------|----------|--------------------------------------------------------|
| 1    | C05043   | PPC Relay Module Power Cable Assy.                     |
| 2    | C05034   | PPC Relay Module PEM Hardware Assy.                    |
| 3    | C08530   | Relay, Solid State SPST 240VAC 10 Amp, 3-32VDC Control |
|      | 004477   |                                                        |

C04477 Relay, Solid State SPST 240VAC 25 Amp, 3-32VDC Control
C08746 Relay, Solid State SPST 240VAC 40 Amp, 3-32VDC Control

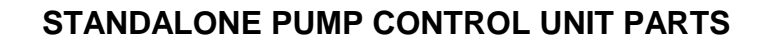

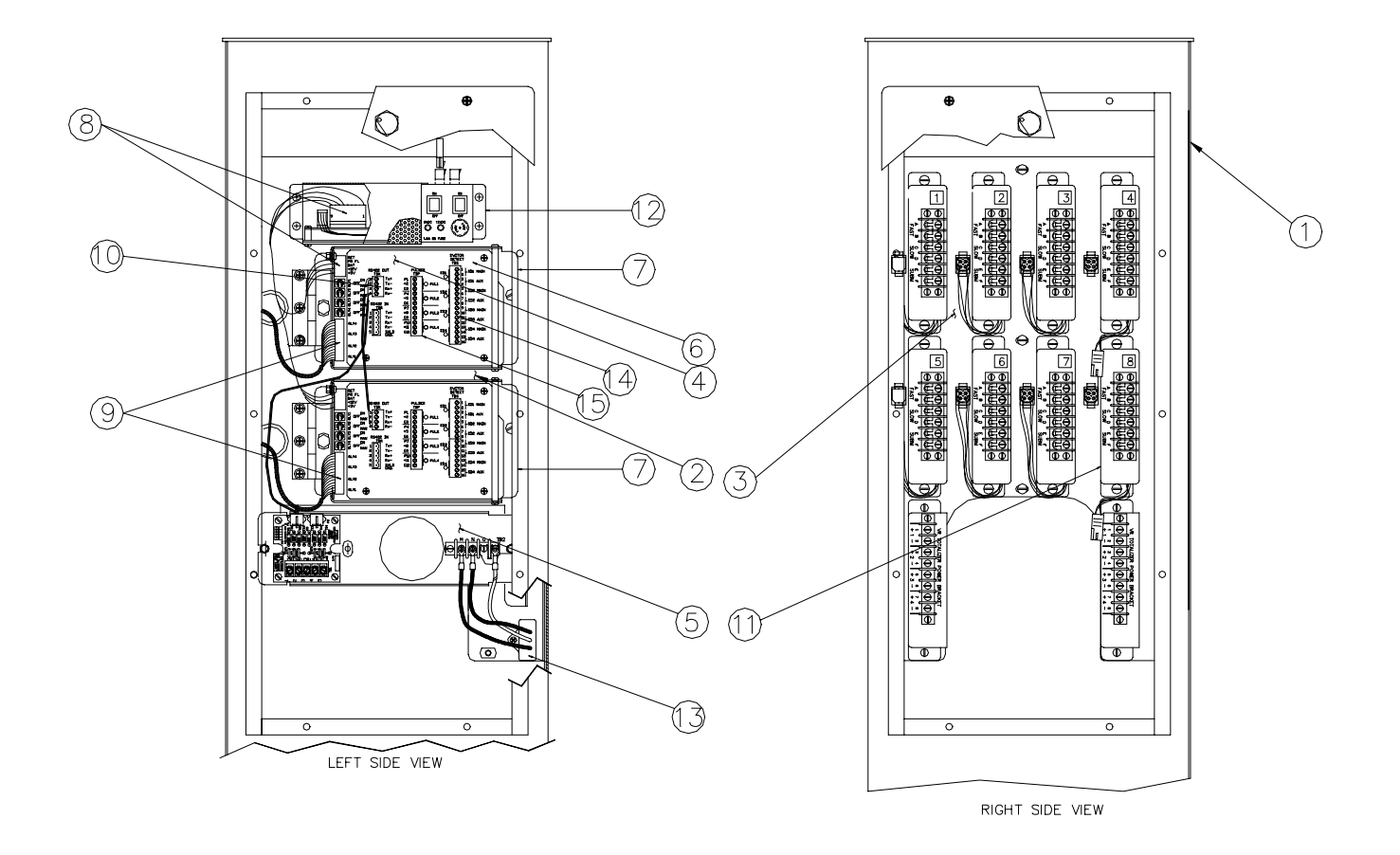

## C07558Standalone Pump Control Unit, 8 Hose Fleet Mechanical (Fleet)C07559Standalone Pump Control Unit, 8 Hose Mechanical (W&M)

| Item | Part No.  | Description |
|------|-----------|-------------|
| nonn | i un ito. | Description |

- 1 C35499 Pedestal Weld Assembly, Standalone PCU
- 2 C35491 Bracket Assembly, Power Supply and Cage
- 3 C35492 Bracket Assembly, Relay
- 4 C06605 Pump Control Unit, 8 Hose, Weights and Measures
- C07570 Pump Control Unit, 8 Hose, Fleet
- 5 C06610 TB Bracket Assembly
- 6 C32731 Plate, Silkscreened
- 7 C06600 Cage Assembly
- 8 C06590 Cable Assembly, DC Power
- 9 C06593 Cable Assembly, Relay Control
- 10 C06608 Cable Assembly, PCU Comm.
- 11 C06594 Relay and Cable Assembly, Weights and Measures C05052 Relay and Cable Assembly, Fleet
- 12 C05040 Power Supply Assembly, Weights and Measures
- C05059 Power Supply Assembly, Fleet
- 13 C06757 Surge Protector, 115V
- 14 C08237 Connector, 8-position
- 15 C08528 Connector, 12-position

## Section 7 POSTPAY - PREPAY CONSOLE

## DESCRIPTION

The GASBOY Postpay-Prepay Console is used to initiate and monitor fuel and non-fuel retail (convenience) sales at the fuel island. The unit is controlled by a microprocessor and communicates to the GASBOY site controller via a direct RS-422 connection.

There are several models of the postpay-prepay console: Postpay-Prepay I, Postpay-Prepay IA, Postpay-Prepay II, Postpay-Prepay IA+, and Postpay-Prepay II+. All consoles have the following standard features:

- Ability to control up to 16 pumps or dispensers.
- A 20-character alphanumeric display
- Pump status LED's which provide the operator with current information regarding the site.
- Full-travel keys are used in the operation of the unit.
- An ABA track 2 magnetic stripe reader for use in reading magnetic stripe cards for credit or debit purchases.

In addition, individual console types have the following features:

#### Postpay-Prepay I

2-position Manager's Keyswitch, Version 1.4 or below program, power supply C05423. Works with Site Controller I.

#### Postpay-Prepay IA

2-position Manager's Keyswitch, Version 1.4, 5.0, 5.1, or 5.2 program, power supply C05423, cash drawer connector, cash drawer interface PCB, customer display connector. Works with Site Controller I or II.

#### Postpay-Prepay II

4-position Manager's Keyswitch, Version 5.0, 5.1, or 5.2 program, power supply C05423, cash drawer connector, cash drawer interface PCB, customer display connector, extra keys for non-fuel transactions. Works only with Site Controller II.

#### Postpay-Prepay IA+

Upgraded CPU board C05836, Version 5.3 or above program for SCII or V1.5 or above program for SC I, cash drawer connector (cash drawer interface PCB is not required for this console type; it is incorporated onto the console CPU board), customer display connector, PIN pad connector, printer connector for parallel or serial, upgraded power supply C09053, and a 2-position Manager's keyswitch.

#### Postpay-Prepay II+ or CheckPoint

Upgraded CPU board C05836, Version 5.3 or above program, cash drawer connector (cash drawer interface PCB is not required for this console type; it is incorporated onto the console CPU board), customer display connector, PIN pad connector, printer connector for parallel or serial, upgraded power supply C09053, extra keys for non-fuel transactions (II+ only), a fully expanded keyboard for merchandise (Checkpoint only) and a 4-position Manager's keyswitch. Works only with Site Controller II.

This section contains information for all console types. If you are not sure of your console type, check the drawings on the next page. If you are still not sure, use self-test 0 to display the software version. Accessing self-test mode is described later in this section. All + version consoles will have software version 5.3 (SC II) or 1.5 (SC I).

### Layout (Outside View)

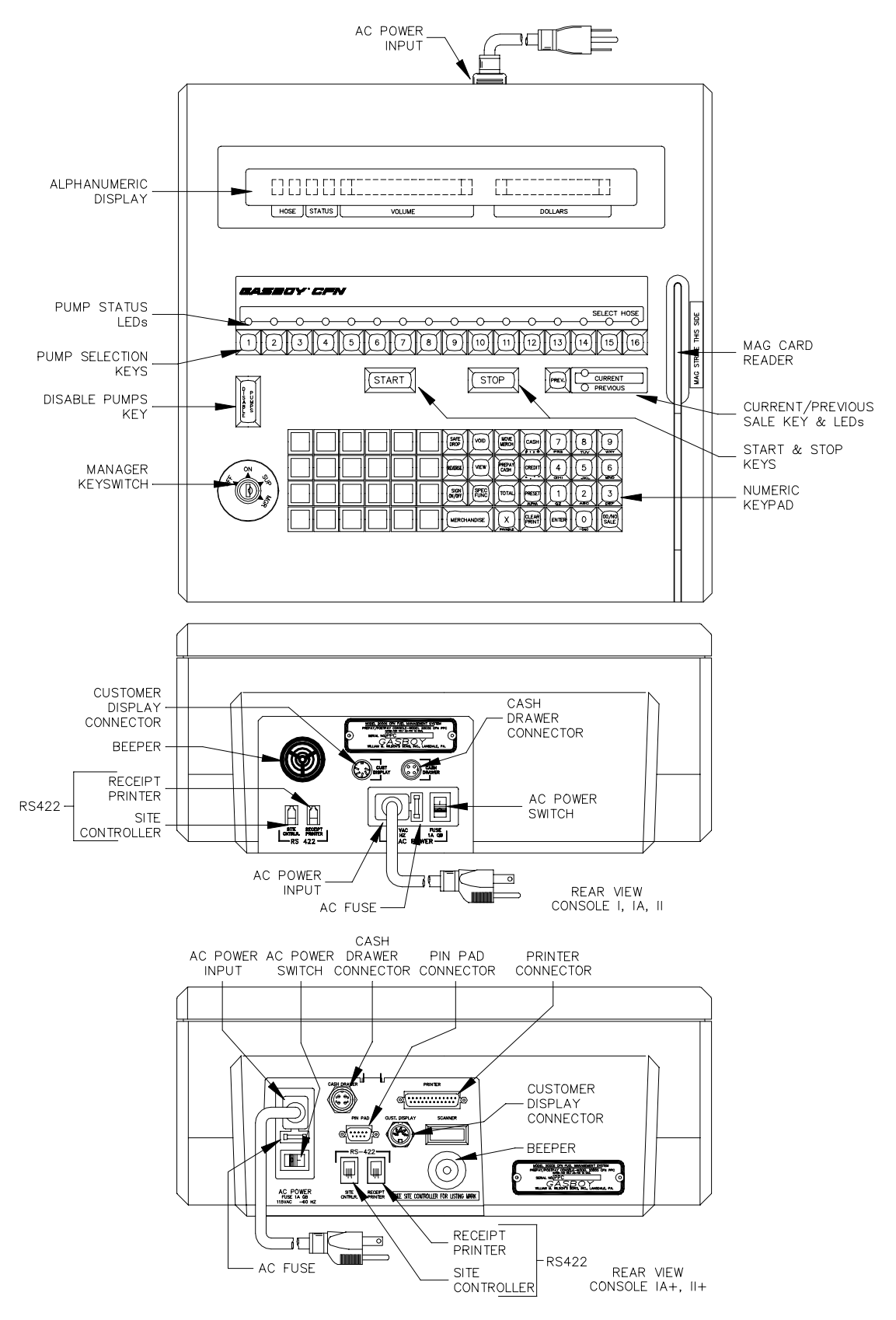

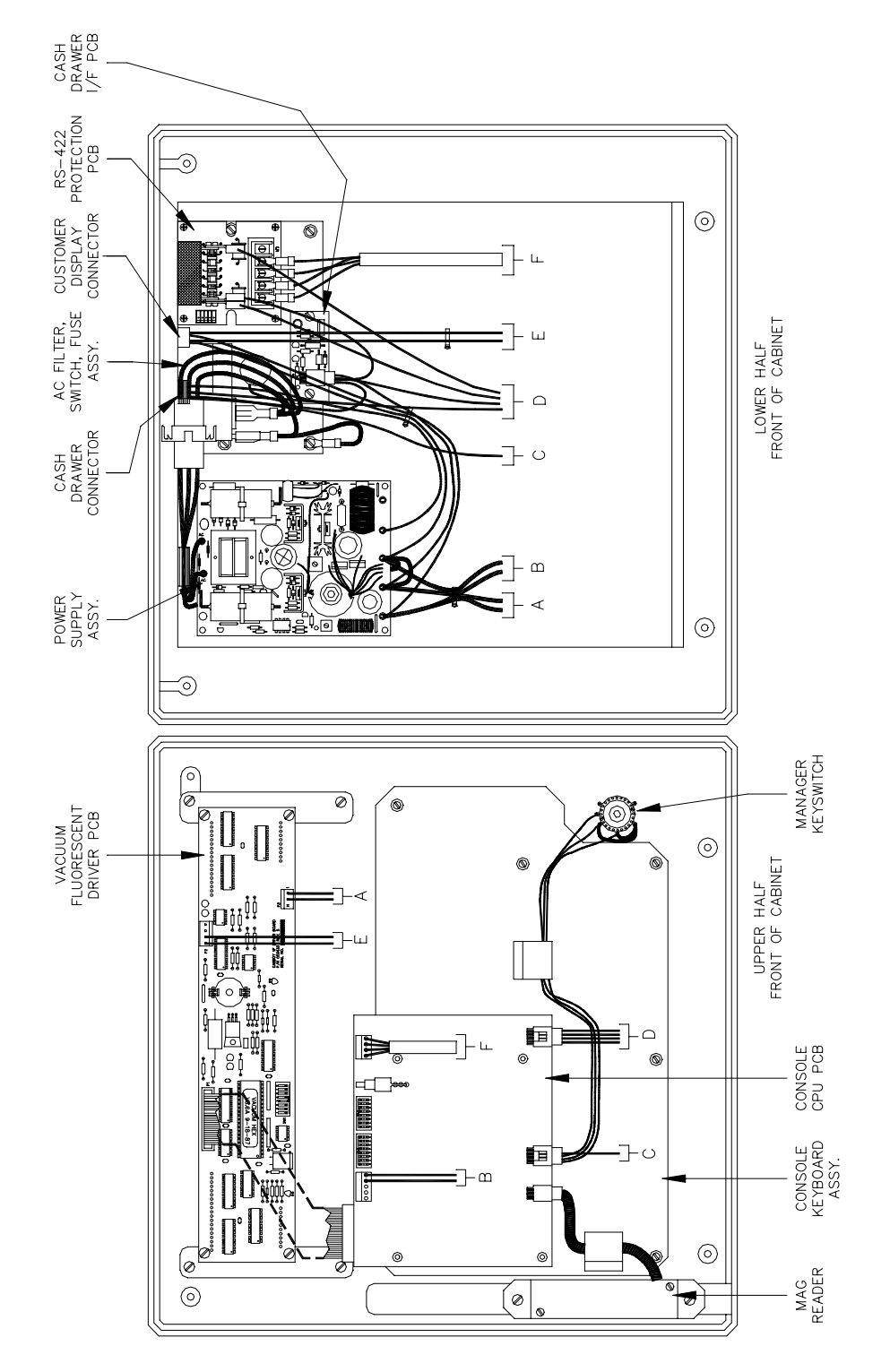

Layout (Inside View) - Consoles I, IA, and II

## Layout (Inside View) - Consoles IA+ and II+

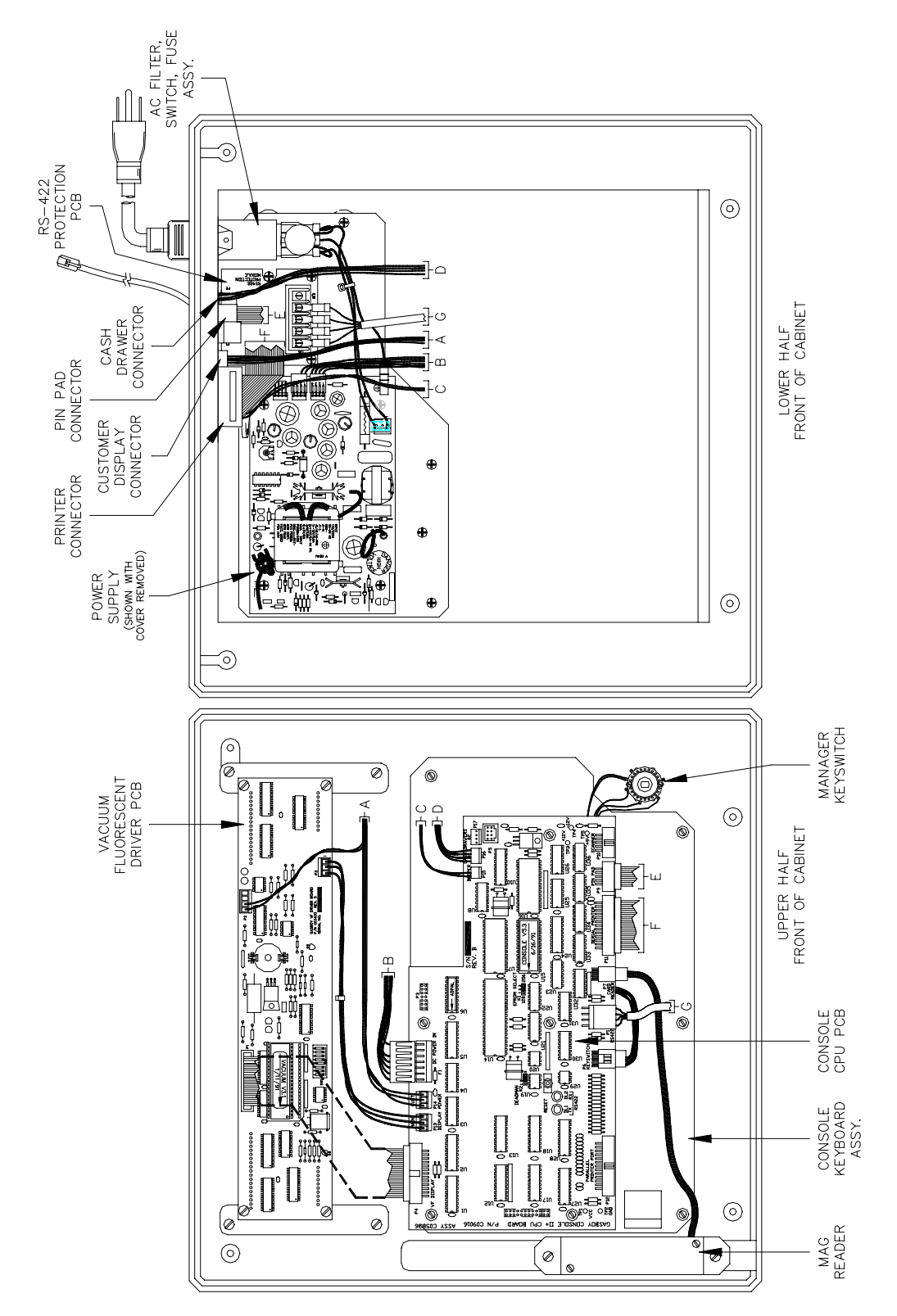

## WIRING

All field wiring is made to the unit by plug-in connectors. The AC power for the unit comes from the AC power plug. The RS-422 communication comes through the phone cable that is connected to the RS-422 junction box. Communication for the postpay-prepay optional devices goes through connectors designated for those devices. See the *CFN SCI or SCII Installation Manual* for detailed wiring instructions.

## **Connectors For All Consoles**

#### AC Power

| Pinout | Pin | Function         | Voltage    |
|--------|-----|------------------|------------|
|        | н   | AC hot input     | 115 VAC    |
|        | N   | AC neutral input | AC neutral |
|        | G   | AC ground input  | AC ground  |

RS-422 Communication - Site Controller

| Pinout  | Pin | Function   |            | Voltage            |
|---------|-----|------------|------------|--------------------|
|         | 1   | RS-422 Tx+ | To Site    | ∏∏ +5 VDC signal   |
|         | 2   | RS-422 Tx- | Controller | between pins 1 & 2 |
| a[a]    | 3   | RS-422 Rx+ | From Site  | ∏_ +5 VDC signal   |
| 4 3 2 1 | 4   | RS-422 Rx- | Controller | between pins 3 & 4 |

RS-422 Communication - Star Receipt Printer

| Pinou | t   | Pin | Function   |              | Voltage            |
|-------|-----|-----|------------|--------------|--------------------|
|       |     |     | Not Used   |              |                    |
|       |     | 2   | Not Used   |              |                    |
|       |     | 3   | RS-422 Rx+ | То           | ∏∏ +5 VDC signal   |
| 4 3 2 | 2 1 | 4   | RS-422 Rx- | Star Printer | between pins 3 & 4 |

RS-422 Communication - Epson Receipt Printer

| Pinout  | Pin | Function   |             | Voltage            |
|---------|-----|------------|-------------|--------------------|
|         | 1   | RS-422 Tx+ | From        | ∏∏ +5 VDC signal   |
|         | 2   | RS-422 Tx- | Aux Devices | between pins 1 & 2 |
|         | 3   | RS-422 Rx+ | То          | ∏_L +5 VDC signal  |
| 4 3 2 1 | 4   | RS-422 Rx- | Aux Devices | between pins 3 & 4 |

## Connectors for Consoles I, IA, and II Cash Drawer (Optional)

| Pinout | Pin | Color  | Function                              | Voltage             |
|--------|-----|--------|---------------------------------------|---------------------|
|        | 1   | Red    | +12 VDC to solenoid cash drawer latch | +12 VDC unregulated |
| 1 00 4 | 2   | Green  | Cash drawer status to CPU             | 0 VDC - Closed      |
| 2 2 3  | 3   | Gray   | DC ground                             | DC ground           |
|        | 4   | Violet | Solenoid drive                        | 0 VDC – Energized   |

## Customer Display (Optional)

| Pinout | Pin | Color  | Function   |             | Voltage            |
|--------|-----|--------|------------|-------------|--------------------|
|        | 1   | Black  | DC ground  |             | DC ground          |
| 4 2 5  | 2   | Orange | +5 VDC     |             | +5 VDC             |
| 1      | 3   | White  | RS-422 Rx+ | To Customer | ∏∏ +5 VDC signal   |
|        | 4   | Green  | RS-422 Rx- | Display     | between pins 3 & 4 |
|        | 5   | _      | N/C        |             |                    |

## Connectors for Consoles IA+ and II+

## Cash Drawer

| Pinout | Pin | Color  | Function                              | Voltage             |
|--------|-----|--------|---------------------------------------|---------------------|
|        | 1   | Red    | +12 VDC to solenoid cash drawer latch | +12 VDC unregulated |
| 1 00 4 | 2   | Yellow | Cash drawer status to CPU             | 0 VDC - Closed      |
| 2 0 3  | 3   | Green  | DC ground                             | DC ground           |
|        | 4   | Black  | Solenoid drive                        | 0 VDC – Energized   |

## Customer Display

| Pinout | Pin | Color  | Function       |              | Voltage            |
|--------|-----|--------|----------------|--------------|--------------------|
|        | 1   | Black  | DC ground      |              | DC ground          |
| 4 2 5  | 2   | Orange | +5 VDC         |              | +5 VDC             |
| 1      | 3   | White  | RS-422 Rx+     | From         | ∏∏ +5 VDC signal   |
|        | 4   | Green  | RS-422 Rx-     | Console Loop | between pins 3 & 4 |
|        | 5   | Gray   | External reset |              | 0 VDC — active     |

## RS-232 Serial Printer

| Pinout | Pin  | Function                        | Voltage                       |
|--------|------|---------------------------------|-------------------------------|
|        | 2    | Transmit data                   | ПЛ ±12 VDC signal output      |
| 1      | 3    | Receive data                    | $\Pi\Pi$ ±12 VDC signal input |
|        | 4    | RTS – Request to send           | +12 VDC – On output           |
| 13 25  | 5    | CTS — Clear to send             | +12 VDC – On input            |
|        | 7    | DC ground                       | DC ground                     |
|        | 8    | FAULT – Printer error condition | +12 VDC – On input            |
|        | 20   | DTR — Data terminal ready       | +12 VDC – On output           |
|        | Pins | 1, 6, 9-19, 21-25 not used      |                               |

| Pinout             | Pin | Color  | Function              | Voltage                        |
|--------------------|-----|--------|-----------------------|--------------------------------|
|                    | 2   | Orange | Receive data          | $\Pi\Pi$ ±12 VDC signal input  |
|                    | 3   | Green  | Transmit data         | $\Pi\Pi$ ±12 VDC signal output |
| 5<br>1<br>(9)<br>6 | 5   | White  | DC ground             | DC ground                      |
|                    | 7   | Yellow | RTS — Request to send | +12 VDC – On output            |
|                    | 8   | Blue   | CTS — Clear to send   | +12 VDC – On input             |
|                    | 9   | Gray   | +9 VDC out            | +9 VDC output                  |
|                    | 1,4 | ,6     | N/C                   |                                |

## Pin Pad

#### Centronics Parallel Printer Port

| Pinout   | Pin   | Function                         | Voltage                |  |
|----------|-------|----------------------------------|------------------------|--|
|          | 1     | STROBE – Write data to printer   | 0 VDC signal — on      |  |
|          | 2     | PD0 — Printer data 0             | ∏_L +5 VDC signal — on |  |
|          | 3     | PD1 — Printer data 1             | ∏_L +5 VDC signal — on |  |
|          | 4     | PD2 — Printer data 2             | ∏_L +5 VDC signal — on |  |
| <u>ê</u> | 5     | PD3 — Printer data 3             | ∏_L +5 VDC signal — on |  |
|          | 6     | PD4 — Printer data 4             | ∏∏ +5 VDC signal — on  |  |
|          | 7     | PD5 — Printer data 5             | ∏_L +5 VDC signal — on |  |
|          | 8     | PD6 — Printer data 6             | ∏_L +5 VDC signal − on |  |
| 13 25    | 9     | PD7 — Printer data 7             | ∏_L +5 VDC signal — on |  |
| 0        | 10    | ACK - Not used                   |                        |  |
|          | 11    | BUSY – Printer busy              | +5 VDC signal — on     |  |
|          | 12    | PAPER OUT - Printer out of paper | +5 VDC signal — on     |  |
|          | 13    | SLCT - Printer on-line           | +5 VDC signal — on     |  |
|          | 14    | DC ground                        | DC ground              |  |
|          | 15    | FAULT – Printer error condition  | 0 VDC signal — on      |  |
|          | 16    | INIT - Initialize                | 0 VDC signal — on      |  |
|          | 17-25 | DC ground                        | DC ground              |  |

## Chassis Wiring for Consoles I, IA, and II

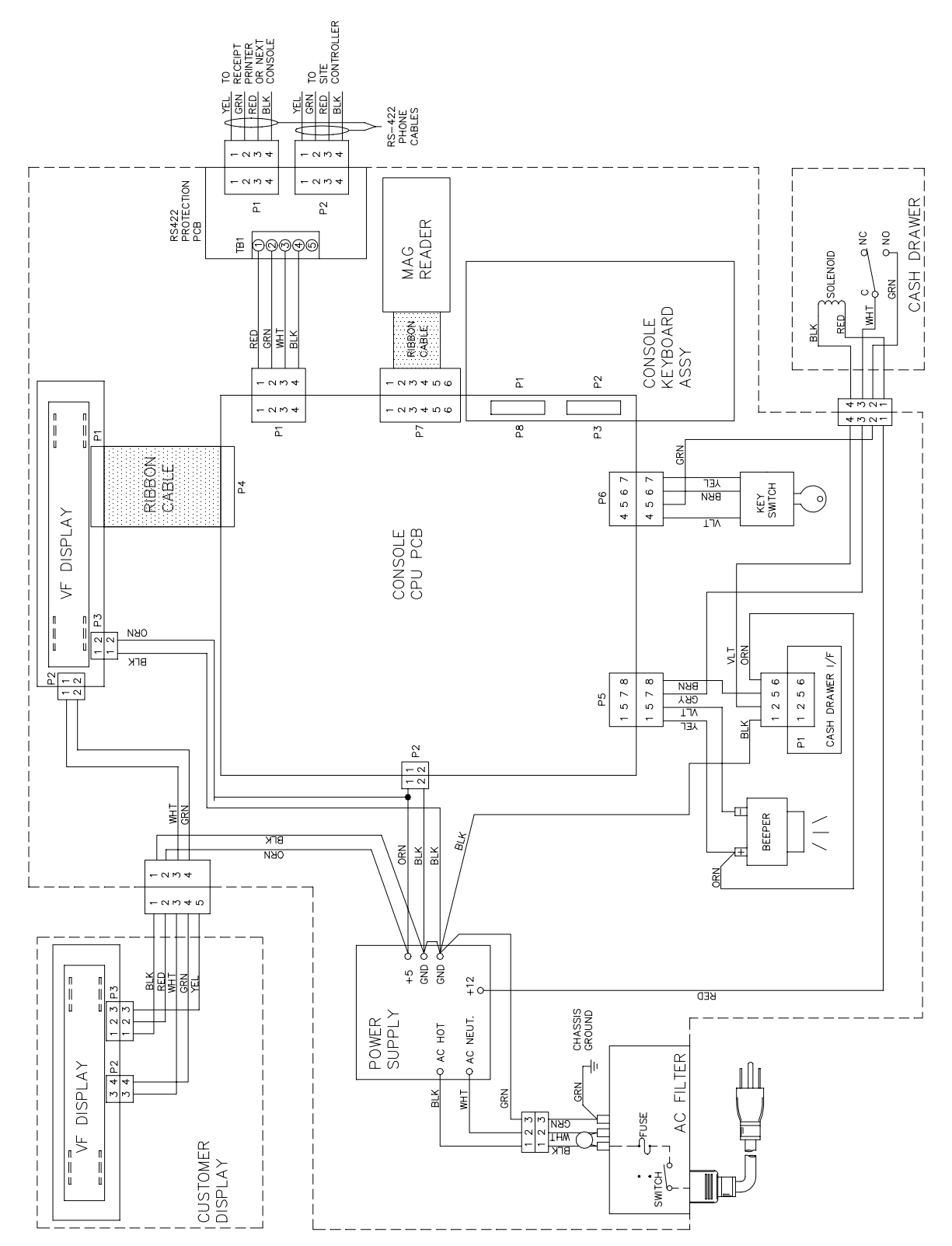

### Chassis Wiring for Consoles IA+ and II+

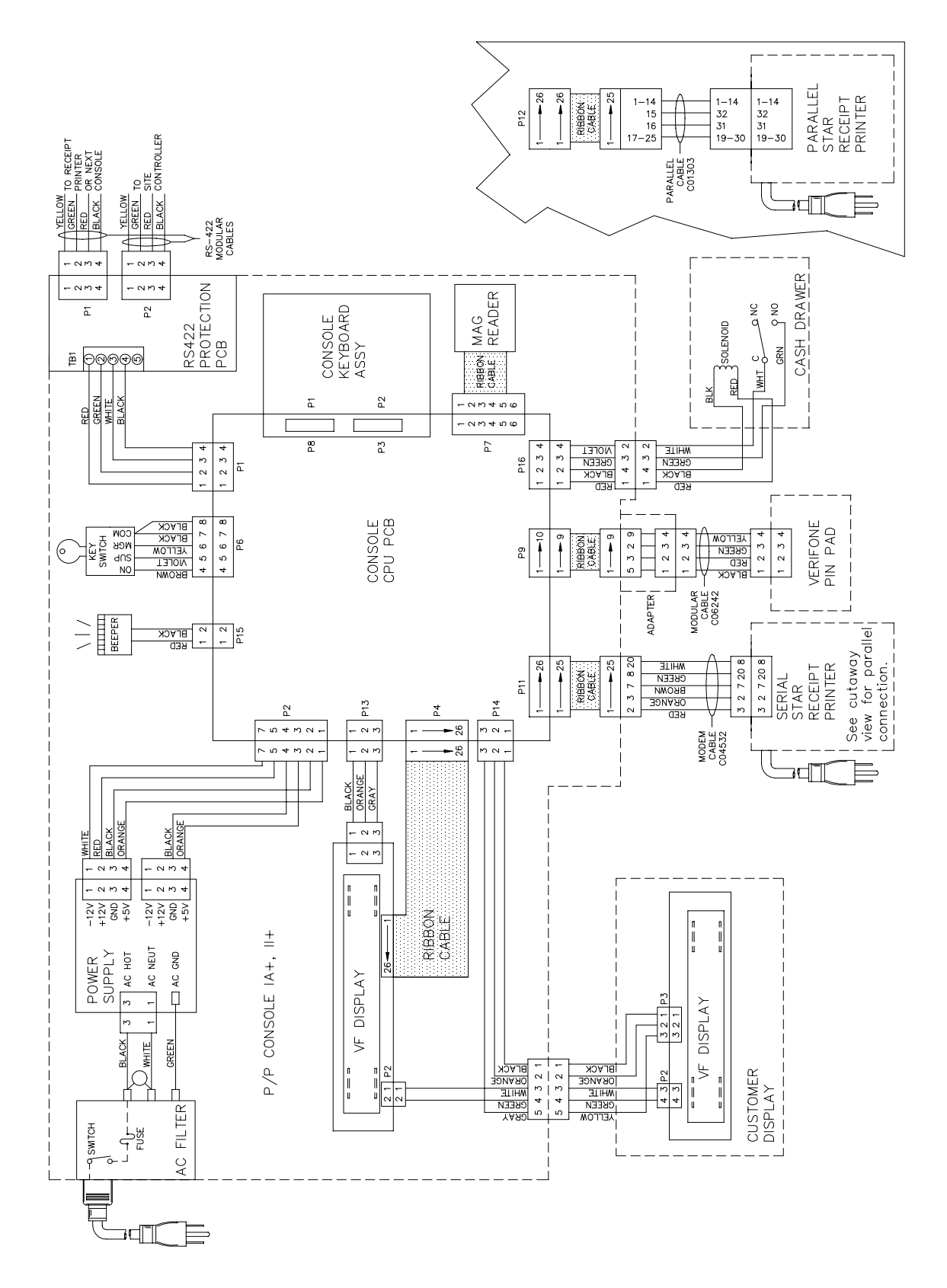

## CONSOLE CPU PCB (C04832) FOR CONSOLES I, IA AND II

The console CPU PCB is the heart of the postpay-prepay console. This PCB:

- processes all console data
- communicates to the site controller via the RS-422 line
- controls the pump status LED's
- controls the data sent to the VF display
- controls the beeper
- controls the cash drawer PCB
- monitors data from the keyboard
- monitors data from the mag reader
- monitors the manager keyswitch
- monitors the status of the cash drawer
- provides diagnostic LED's

#### Layout

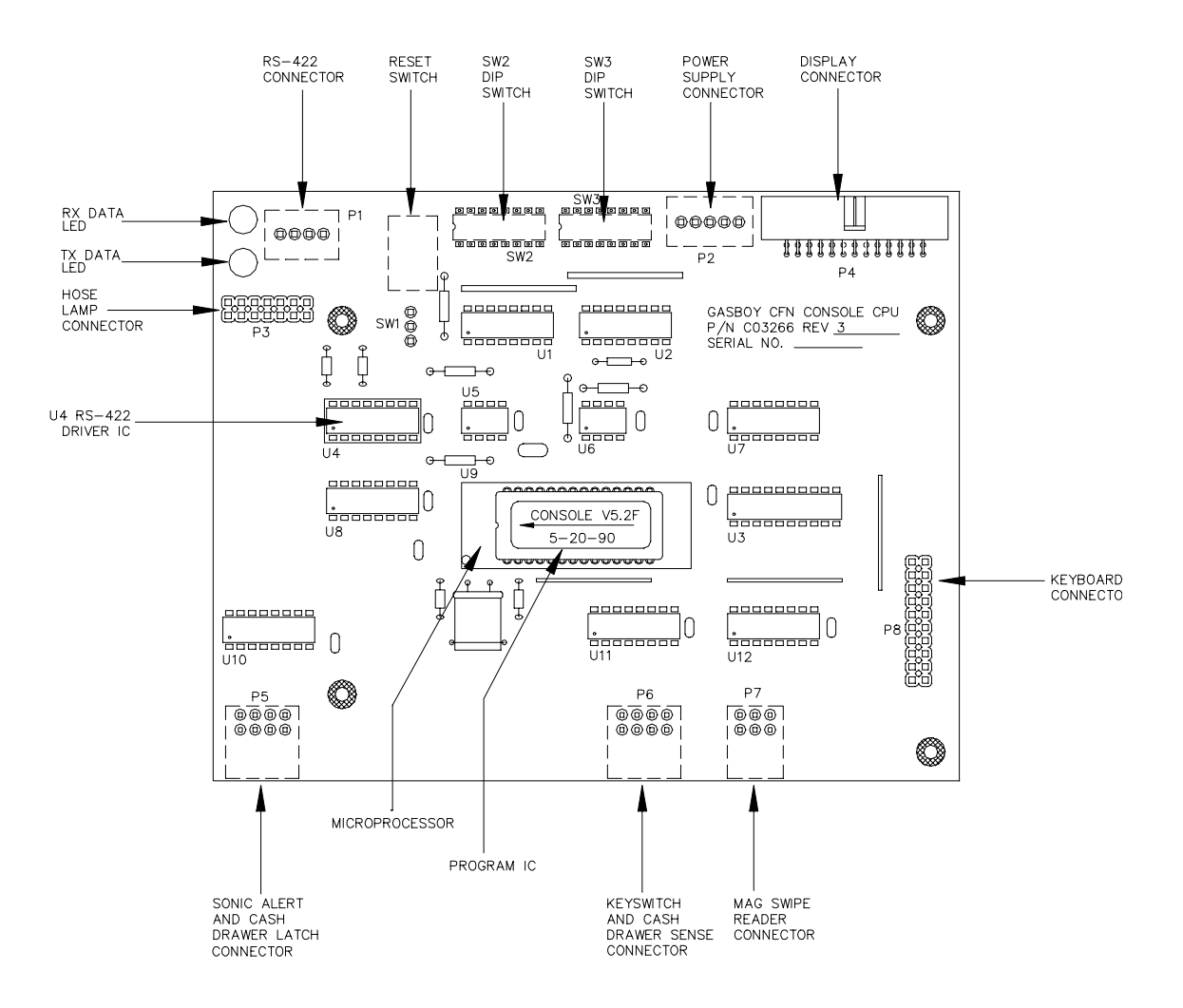

#### **LED Indicators**

LED indicators are provided to allow you to monitor the console's operation.

| LED | Function          |  |  |  |  |
|-----|-------------------|--|--|--|--|
| L1  | RS-422 Rx from SC |  |  |  |  |
| L2  | RS-422 Tx to SC   |  |  |  |  |

#### Connectors

P1 - RS-422 Communication

| Pinout | Pin | Wire  | Function   |            | Voltage            |
|--------|-----|-------|------------|------------|--------------------|
| P1     | 1   | Red   | RS-422 Tx+ | To Site    | □+5 VDC signal     |
|        | 2   | Green | RS-422 Tx- | Controller | between pins 1 & 2 |
|        | 3   | White | RS-422 Rx+ | From Site  | □+5 VDC signal     |
|        | 4   | Black | RS-422 Rx- | Controller | between pins 3 & 4 |

#### P2 - Power Supply Input

| Pinout     | Pin     | Wire   | Function            | Voltage    |
|------------|---------|--------|---------------------|------------|
| <b>D</b> 2 | 1       | Orange | +5 VDC in           | +5 VDC     |
|            | 2 Black |        | DC ground           | DC ground  |
|            | 3       |        | N/C                 |            |
| п<br>п 5   | 4       |        | EXRESET - not used  | 0 VDC – on |
|            | 5       |        | PWR FAIL - not used | 0 VDC - on |

#### P3 - Hose LED Interface Lines

| Pinout    | Pin   | Function Voltage                               |                |  |  |  |
|-----------|-------|------------------------------------------------|----------------|--|--|--|
|           | 1,2   | DC ground                                      | DC ground      |  |  |  |
|           | 3     | CLR — used to turn off all LED indicators      | 0 VDC          |  |  |  |
| P3        | 4     | N/C                                            |                |  |  |  |
| 1 0 0 2   | 5     | D1 - Data Input determines if LED is On or Off | +5 VDC sig-on  |  |  |  |
|           | 6     | CS1 — Chip Select for pump 5—8 LEDs            | 0 VDC          |  |  |  |
|           | 7     | A2 - Address 2                                 | □+5 VDC sig-on |  |  |  |
| 13 🗆 🗍 14 | 8     | CSO - Chip Select for pump 1-4 LEDs            | 0 VDC          |  |  |  |
|           | 9     | A1 – Address 1                                 | □+5 VDC sig-on |  |  |  |
|           | 10    | CS3 – Chip Select for pump 13–16 LEDs          | 0 VDC          |  |  |  |
|           | 11    | AO - Address O                                 | □+5 VDC sig-on |  |  |  |
|           | 12    | CS2 - Chip Select for pump 9-12 LEDs           | 0 VDC          |  |  |  |
|           | 13,14 | +5 VDC                                         | +5 VDC         |  |  |  |

## P4 - VF Display

| Pinout      | Pin  | Function                                                       | Voltage           |
|-------------|------|----------------------------------------------------------------|-------------------|
|             | 1    | TO - N/C                                                       |                   |
|             | 2-26 | DC ground (even pins only)                                     | DC ground         |
|             | 3    | $\overline{\text{CS}}$ — Chip Select — controls R\W to display | 0 VDC sig-on      |
| P4          | 5    | RD — Read enable from the display                              | 0 VDC sig-on      |
| 1 2         | 7    | A0 — Read request to the display                               | +5 VDC sig-on     |
| 0 0 0 0 0 0 | 9    | $\overline{\text{WD}}$ — Write enable to the display           | 0 VDC sig-on      |
|             | 11   | D0 — Data 0                                                    | ∏+5 VDC sig−on    |
| 25 26 15    | 13   | D1 — Data 1                                                    | ∏+5 VDC sig−on    |
|             | 15   | D2 — Data 2                                                    | ∏+5 VDC sig−on    |
|             | 17   | D3 — Data 3                                                    | ∏+5 VDC sig−on    |
| 19          |      | D4 — Data 4                                                    | ∏+5 VDC sig−on    |
|             | 21   | D5 — Data 5                                                    | ∏+5 VDC sig−on    |
|             | 23   | D6 — Data 6                                                    | ∏_∏_+5 VDC sig−on |
|             | 25   | D7 — Data 7                                                    | DC ground         |

## P5 - Beeper, Cash Drawer Latch

| Pinout  | Pin   | Wire   | Function                     | Voltage    |
|---------|-------|--------|------------------------------|------------|
|         | 1     | Yellow | +5VDC out to Sonalert Beeper | +5 VDC     |
| P5      | 4     |        | N/C                          |            |
| 1 0 0 2 | 5     | Violet | Sonic Alert drive            | 0 VDC - on |
| 7 7 8   | 7     | Gray   | DC ground to cash drawer     | DC ground  |
|         | 8     | Brown  | Cash Drawer latch drive      | 0 VDC – on |
|         | 2,3,6 |        | N/C                          |            |

## P6 - Keyswitch, Cash Drawer Sense P-P I

| Pinout                                    | Pin     | Wire                                 | Function                              | Voltage              |
|-------------------------------------------|---------|--------------------------------------|---------------------------------------|----------------------|
| 1                                         |         | Gray                                 | Normally Closed position of keyswitch | 0 VDC in run mode    |
| P6<br>1 0 0<br>7 0 0<br>8 7 Ye<br>2,3,6,8 | 4       | Violet                               | Normally Open position of keyswitch   | 0 VDC on in cmd mode |
|                                           | Green   | Cash Drawer Sense — opened or closed | 0 VDC — drawer closed                 |                      |
|                                           | 7       | Yellow                               | DC ground to common of keyswitch      | DC ground            |
|                                           | 2,3,6,8 |                                      | N/C                                   |                      |

## P6 - Keyswitch, Cash Drawer Sense P-P II

| Pinout  | Pin      | Wire   | Function                             | Voltage        |
|---------|----------|--------|--------------------------------------|----------------|
|         | 4        | Violet | ON position of keyswitch             | 0 VDC - Active |
| P6      | 5        | Green  | Cash drawer sense — opened or closed | 0 VDC - Closed |
|         | 7 Yellow |        | SUPERVISOR position of keyswitch     | 0 VDC - Active |
| 7 8     |          |        | DC ground to common of keyswitch     | DC ground      |
| 1,2,3,8 |          | 8      | N/C                                  |                |

## P7 - Mag Reader

| Pinout                                  | Pin | Wire   | Function             | Voltage        |
|-----------------------------------------|-----|--------|----------------------|----------------|
|                                         | 1   | Red    | Strobe               | □+5 VDC sig-on |
| P7<br>1 - • • 2<br>• • • •<br>7 - • • 8 | 2   | Brown  | Data from mag reader | □+5 VDC sig-on |
|                                         | 3   | Green  | DC ground            | DC ground      |
|                                         | 4   |        | DC ground            | DC ground      |
|                                         | 5   | Orange | Card Sense           | 0 VDC – on     |
|                                         | 6   | Yellow | +5 VDC               | +5 VDC         |

## P8 - Keyboard

| Pinout  | Pin   | Function                 | Voltage     |
|---------|-------|--------------------------|-------------|
|         | 1     | D3 — Keyboard Data 3     | 0 VDC on    |
|         | 2     | D4 — Keyboard Data 4     | 0 VDC on    |
|         | 3     | D2 — Keyboard Data 2     | 0 VDC on    |
|         | 4     | D5 — Keyboard Data 5     | 0 VDC on    |
| P8      | 5     | D1 — Keyboard Data 1     | 0 VDC on    |
| 1 0 0 2 | 6     | D6 — Keyboard Data 6     | 0 VDC on    |
| 00      | 7     | D0 — Keyboard Data O     | 0 VDC on    |
| 0 0     | 8     | D7 — Keyboard Data 7     | 0 VDC on    |
| 0 0     | 9     | L17 - Current LED drive  | 0 VDC on    |
| 0 0     | 10    | R7 — Keyboard Strobe 7   | □_ 0 VDC on |
| 0 0     | 11    | L18 - Previous LED drive | 0 VDC on    |
| 19      | 12    | R6 — Keyboard Strobe 6   | □_ 0 VDC on |
|         | 13    | R0 — Keyboard Strobe 0   | □_ 0 VDC on |
|         | 14    | R5 — Keyboard Strobe 5   | □_ 0 VDC on |
|         | 15    | R1 — Keyboard Strobe 1   | □_ 0 VDC on |
|         | 16    | R4 — Keyboard Strobe 4   | ⊐_ 0 VDC on |
|         | 17    | R2 — Keyboard Strobe 2   | □_ 0 VDC on |
|         | 18    | R3 — Keyboard Strobe 3   | □_ 0 VDC on |
|         | 19,20 | +5 VDC                   | +5 VDC      |

#### Switches Postpay-Prepay Console I

The following switches apply only to the postpay-prepay console I. The version of software on the CPU PCB determines if the console is a P-P I or a P-P II. See the following section for postpayprepay II switches and settings.

#### SW1 - Reset Switch P-P I

The Reset switch starts a hardware and software reset of the CPU PCB. The SW2 and SW3 switch settings are read when a reset occurs (and at power up). This switch should be pressed whenever switch settings are changed.

| Switch | Function |    |       |     |     |  |
|--------|----------|----|-------|-----|-----|--|
| SW1    | Push     | to | reset | CPU | РСВ |  |

#### SW2 - Baud Rate Switches P-P I

These switches select the baud rate for communication on the RS-422 loop. They must always be set for 9600 baud.

| Baud Rate | SW2-1<br>BR1 | SW2-2<br>BR2 |
|-----------|--------------|--------------|
| Not Used  | Open         | Open         |
| 9600      | Open         | Closed       |
| 1200      | Closed       | Open         |
| 300       | Closed       | Closed       |

#### SW2 - Address Switches P-P I

An address must be set to identify the console when it is connected to the GASBOY CFN Series Fuel Management System. This address is a unique identifier if two postpay-prepay consoles are connected on the same RS-422 line. The physical wiring order does not have to correspond with the address order, that is the first console on the RS-422 line does not have to be address 1.

| Address | SW2-7 | SW2-8  |
|---------|-------|--------|
|         | ADDR1 | ADDR2  |
| 1       | Open  | Open   |
| 2       | Open  | Closed |

| Switch | Functio | n                                                             |
|--------|---------|---------------------------------------------------------------|
| SW2-3  | CRC     | Closed=CRC enabled                                            |
| SW2-4  | BEEP    | Closed=Beeper enabled                                         |
| SW2-5  | CASH    | Closed=Cash drawer, Open=No cash drawer                       |
| SW2-6  | UNITS   | Closed=Volume units in gallons, Open=Volume units in liters   |
| SW3-1  | DECP    | Open=3 decimal places displayed for quantity                  |
| SW3-2  | DEAD    | Open=Deadman timer enabled                                    |
| SW3-3  |         | Not used                                                      |
| SW3-4  | SELF    | Open=Normal run mode, Closed=Test mode                        |
| SW3-5  | P4.0    | Open=Pre V4.0 SC   software, Close=V4.0 & after SC   software |
| SW3-6  | QUIET   | Open=Standard alert beeps                                     |
| SW3-7  | COLR    | Open=Standard LED colors                                      |
| SW3-8  | ALRT    | Open=Off-hook beeper enabled                                  |

SW2 & SW3 - Miscellaneous Switches P-P I

- *CRC* This switch should always be closed to allow data integrity checks to be performed on the data going between the Console and the site controller.
- *BEEP* In the closed position, the console beeper is enabled to signal various status and error conditions. In the open position, the beeper is disabled.
- CASH This switch must be closed if a cash drawer is present. It should open if a cash drawer is not present.
- *UNITS* This switch must be closed if volume is measured in gallons. It should be open if volume is measured in liters. This affects the volume amount attached to the amount pumped display.
- *DECP* In the open position, 3 decimal places are displayed for pump quantity. In the closed position, 2 decimal places are displayed for pump quantity and rounding occurs (5 and over rounds up, 4 and lower rounds down).
- DEAD This switch enables the deadman timer. It should always be open.
- SELF In the open position, the console is in the normal mode of operation. In the closed position, the console enters the self-test (diagnostic) mode.
- P4.0 In the open position, the console will run with site controller software versions prior to V4.0. In the closed position, the console will run with site controller software version V4.0 and higher. This compensates for changes in the communication protocol which occurred in V4.0.
- *QUIET* In the open position, the off-hook alert beeps will occur at their standard intensity and duration. In the closed position, the off-hook alert beeps will be quieter and shorter in duration.
- *COLR* In the open position, the pump status LED's will be red to signal the nozzle is off-hook but the transaction is not yet approved and green for all other indications. In the closed position, the colors are reversed.
- ALRT In the open position, the off-hook alert beep is enabled. In the closed position, the offhook beep is disabled.

#### Switches Postpay-Prepay Console II

The following switches apply only to the postpay-prepay console II. The version of software on the CPU PCB determines if the console is a P-P I or a P-P II.

#### SW1 - Reset Switch P-P II

The Reset switch starts a hardware and software reset of the CPU PCB. The SW2 and SW3 switch settings are read when a reset occurs (and at power up). This switch should be pressed whenever switch settings are changed.

| Switch | Function              |
|--------|-----------------------|
| SW1    | Push to reset CPU PCB |

#### SW2 - Address Switches P-P II

An address must be set to identify the console when it is connected to the GASBOY CFN Series Fuel Management System. This address is a unique identifier if two postpay-prepay consoles are connected on the same RS-422 line. The physical wiring order does not have to correspond with the address order, that is, the first console on the RS-422 line does not have to be address 1.

| Address | SW2-7  | SW2-8  |
|---------|--------|--------|
| Address | ADDR1  | ADDR2  |
| 1       | Open   | Open   |
| 2       | Open   | Closed |
| 3       | Closed | Open   |
| 4       | Closed | Closed |
| Switch | Functio | n                                                   |
|--------|---------|-----------------------------------------------------|
| SW2-1  | DECP    | Open=No decimal point in \$, Closed=decimal point   |
| SW2-2  |         | Not used                                            |
| SW2-3  |         | Not used                                            |
| SW2-4  | BEEP    | Closed=Beeper enabled                               |
| SW2-5  | CASH    | Closed=Cash drawer, Open=No cash drawer             |
| SW2-6  | DRWR    | Close=Cash drawer active low Open=Active high       |
| SW3-1  | DECP    | Open=period for dec. pt., Closed=comma for dec. pt. |
| SW3-2  | DEAD    | Open=Deadman timer enabled                          |
| SW3-3  |         | Not used                                            |
| SW3-4  | SELF    | Open=Normal run mode, Closed=Test mode              |
| SW3-5  | OLD     | Open=Console accepts 4-position keyswitch           |
| SW3-6  | QUIET   | Open=Standard alert beeps                           |
| SW3-7  | COLR    | Open=Standard LED colors                            |
| SW3-8  | ALRT    | Open=Off-hook beeper enabled                        |

SW2 & SW3 - Miscellaneous Switches P-P II

- *DECP* For switch 2-1. In the open position, the display omits the decimal point in the dollars display and up to 8 digits can be entered. This is to accommodate the Mexican peso. In the closed position, the decimal point is used, and up to 7 digits can be entered.
- *BEEP* In the closed position, the console beeper is enabled to signal various status and error conditions. In the open position, the beeper is disabled.
- CASH This switch must be closed if a cash drawer is present. It should open if a cash drawer is not present.
- *DRWR* In the open position, the cash drawer is active low. In the closed position, the cash drawer is active high. Each cash drawer contains a sense switch to determine whether the drawer is open or closed. If the sense switch is closed when the cash drawer is closed, it is active low. If the sense switch is open when the cash drawer is closed, it is active high.
- *DECP* For switch 3-1. Indicates the character to be used for the decimal point. In the open position, a period is used, in the closed position, a comma is used.
- DEAD This switch enables the deadman timer. It should always be open.
- *SELF* In the open position, the console is in the normal mode of operation. In the closed position, the console enters the self-test (diagnostic) mode.
- *OLD* In the closed position, the console accepts the old 2-position manager keyswitch. In the open position, the console accepts the 4-position keyswitch.
- *QUIET* In the open position, the off-hook alert beeps will occur at their standard intensity and duration. In the closed position, the off-hook alert beeps will be quieter and shorter in duration.
- *COLR* In the open position, the pump status LED's will be red to signal the nozzle is off-hook but the transaction is not yet approved and green for all other indications. In the closed position, the colors are reversed.
- ALRT In the open position, the off-hook alert beep is enabled. In the closed position, the offhook beep is disabled.

# CONSOLE CPU PCB (C05836) FOR CONSOLES IA+ AND II+

The console CPU PCB is the heart of the Postpay-prepay console. This PCB:

- processes all the console data
- communicates to the site controller via the RS-422 line
- communicates directly to either a parallel or serial printer
- communicates directly to the PIN pad via an RS-232 line
- controls the pump status LED's

- controls the data sent to the VF display
- controls the beeper
- controls the cash drawer PCB
- monitors data from the keyboard
- monitors data from the mag reader
- monitors the manager keyswitch
- monitors the status of the cash drawer
- provides diagnostic LED's

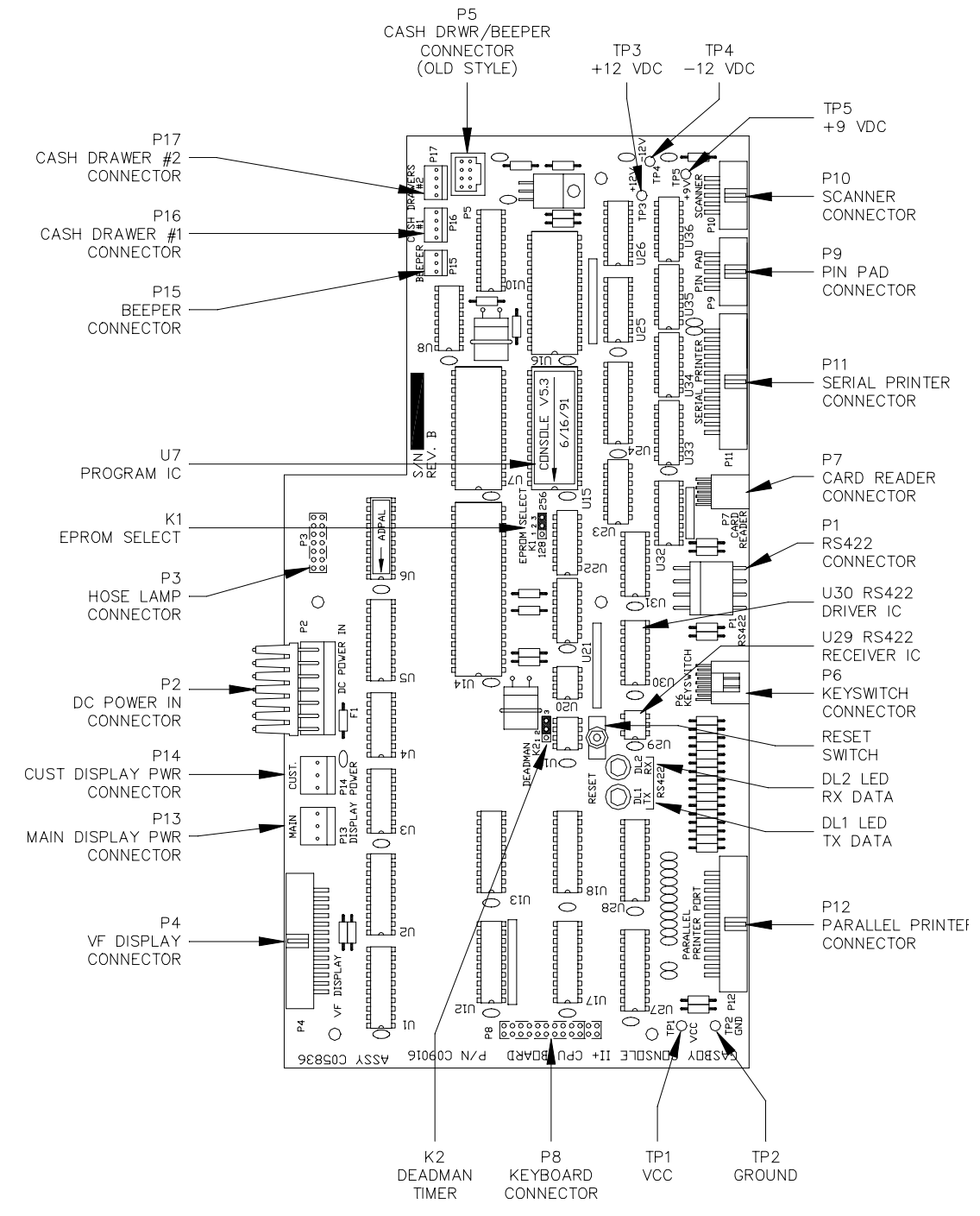

# **LED Indicators**

LED indicators are provided to allow you to monitor the console's operation.

| LED | Function          |  |  |  |
|-----|-------------------|--|--|--|
| DL1 | RS-422 Tx to SC   |  |  |  |
| DL2 | RS-422 Rx from SC |  |  |  |

# Connectors

P1 - RS-422 Communication

| Pinout | Pin | Wire  | Function   |            | Voltage            |
|--------|-----|-------|------------|------------|--------------------|
| P1     | 1   | Red   | RS-422 Tx+ | To Site    | □+5 VDC signal     |
| 1<br>  | 2   | Green | RS-422 Tx- | Controller | between pins 1 & 2 |
|        | 3   | White | RS-422 Rx+ | From Site  | □+5 VDC signal     |
|        | 4   | Black | RS-422 Rx- | Controller | between pins 3 & 4 |

## P2 - Power Supply Input

| Pinout | Pin | Wire   | Function   | Voltage   |
|--------|-----|--------|------------|-----------|
|        | 1   | Orange | +5 VDC in  | +5 VDC    |
| P2     | 2   | Black  | DC ground  | DC ground |
|        | 3   | Orange | +5 VDC in  | +5 VDC    |
|        | 4   | Black  | DC ground  | DC ground |
|        | 5   | Red    | +12 VDC in | +12 VDC   |
|        | 6   | N/C    |            |           |
|        | 7   | White  | -12 VDC in | -12 VDC   |

## P3 - Hose LED Interface Lines

| Pinout  | Pin   | Function                                       | Voltage           |
|---------|-------|------------------------------------------------|-------------------|
|         | 1,2   | DC ground                                      | DC ground         |
|         | 3     | CLR — used to turn off all LED indicators      | 0 VDC             |
| P3      | 4     | N/C                                            |                   |
| 1 0 0 2 | 5     | D1 - Data Input determines if LED is On or Off | +5 VDC sig-on     |
|         | 6     | CS1 — Chip Select for pump 5—8 LEDs            | 0 VDC             |
|         | 7     | A2 – Address 2                                 | ∏+5 VDC sig−on    |
|         | 8     | CSO - Chip Select for pump 1-4 LEDs            | 0 VDC             |
|         | 9     | A1 - Address 1                                 | TLTL+5 VDC sig-on |
|         | 10    | CS3 – Chip Select for pump 13–16 LEDs          | 0 VDC             |
|         | 11    | AO – Address O                                 | TLTL+5 VDC sig-on |
|         | 12    | CS2 – Chip Select for pump 9–12 LEDs           | 0 VDC             |
|         | 13,14 | +5 VDC                                         | +5 VDC            |

# P4 - VF Display

| Pinout            | Pin  | Function                                             | Voltage        |
|-------------------|------|------------------------------------------------------|----------------|
|                   | 1    | N/C                                                  |                |
|                   | 2-26 | DC ground (even pins only)                           | DC ground      |
|                   | 3    | CS — Selects the display                             | 0 VDC sig-on   |
| P4                | 5    | RD — Read enable from the display                    | 0 VDC sig-on   |
| 1 2               | 7    | A0 — Read request to the display                     | +5 VDC sig-on  |
| 0 0<br>0 0<br>0 0 | 9    | $\overline{\text{WD}}$ — Write enable to the display | 0 VDC sig-on   |
| 25 <u>26</u> 11   | 11   | D0 — Data O                                          | ∏+5 VDC sig−on |
|                   | 13   | D1 — Data 1                                          | ∏+5 VDC sig−on |
|                   | 15   | D2 — Data 2                                          | ∏+5 VDC sig−on |
|                   | 17   | D3 — Data 3                                          | ∏+5 VDC sig−on |
|                   | 19   | D4 - Data 4                                          | ∏+5 VDC sig−on |
| -                 | 21   | D5 — Data 5                                          | ∏+5 VDC sig−on |
|                   | 23   | D6 — Data 6                                          | ∏+5 VDC sig−on |
|                   | 25   | D7 — Data 7                                          | DC ground      |

# P5 - Beeper, Cash Drawer Latch

| Pinout                      | Pin   | Function                     | Voltage        |
|-----------------------------|-------|------------------------------|----------------|
|                             | 1     | +5VDC out to Sonalert Beeper | +5 VDC         |
| P5                          | 4     | Cash drawer sense            | 0 VDC - closed |
| 1 0 0 2<br>0 0 0<br>7 0 0 8 | 5     | Sonic Alert drive            | 0 VDC – on     |
|                             | 7     | DC ground to cash drawer     | DC ground      |
|                             | 8     | Cash Drawer latch drive      | 0 VDC – on     |
|                             | 2,3,6 | N/C                          |                |

# P6 - Keyswitch, Cash Drawer Sense

| Pinout     | Pin   | Wire   | Function                         | Voltage        |
|------------|-------|--------|----------------------------------|----------------|
|            | 4     | Brown  | ON position of keyswitch         | 0 VDC – Active |
| P6         | 5     | Violet | SUPERVISOR position of keyswitch | 0 VDC – Active |
| 1 <u> </u> | 6     | Yellow | MANAGER position of keyswitch    | 0 VDC – Active |
| 7          | 7     | Black  | DC ground to common of keyswitch | DC ground      |
|            | 8     | Black  | Type of keyswitch                | DC ground      |
|            | 1,2,3 |        | N/C                              |                |

# P7 - Mag Reader

| Pinout                      | Pin | Wire   | Function             | Voltage           |
|-----------------------------|-----|--------|----------------------|-------------------|
|                             | 1   | Red    | Strobe               | □+5 VDC sig-on    |
| P7                          | 2   | Brown  | Data from mag reader | TLTL+5 VDC sig-on |
| 1 0 0 2<br>0 0 0<br>7 0 0 8 | 3   | Green  | DC ground            | DC ground         |
|                             | 4   |        | DC ground            | DC ground         |
|                             | 5   | Orange | N/C                  |                   |
|                             | 6   | Yellow | +5 VDC               | +5 VDC            |

# P8 - Keyboard

| Pinout Pin Funct |       | Function                 | Voltage     |
|------------------|-------|--------------------------|-------------|
|                  | 1     | D3 — Keyboard Data 3     | 0 VDC on    |
|                  | 2     | D4 — Keyboard Data 4     | 0 VDC on    |
|                  | 3     | D2 — Keyboard Data 2     | 0 VDC on    |
|                  | 4     | D5 — Keyboard Data 5     | 0 VDC on    |
| P8               | 5     | D1 — Keyboard Data 1     | 0 VDC on    |
| 1 0 0 2          | 6     | D6 — Keyboard Data 6     | 0 VDC on    |
|                  | 7     | D0 — Keyboard Data O     | 0 VDC on    |
| 0 0              | 8     | D7 — Keyboard Data 7     | 0 VDC on    |
|                  | 9     | L17 - Current LED drive  | 0 VDC on    |
| 0 0              | 10    | R7 — Keyboard Strobe 7   | □_ 0 VDC on |
| 0 0              | 11    | L18 — Previous LED drive | 0 VDC on    |
| 0 0              | 12    | R6 — Keyboard Strobe 6   | □_ 0 VDC on |
| 23 0 0 24        | 13    | R0 — Keyboard Strobe 0   | □_ 0 VDC on |
|                  | 14    | R5 — Keyboard Strobe 5   | □_ 0 VDC on |
|                  | 15    | R1 — Keyboard Strobe 1   | □_ 0 VDC on |
|                  | 16    | R4 — Keyboard Strobe 4   | □_ 0 VDC on |
|                  | 17    | R2 — Keyboard Strobe 2   | □_ 0 VDC on |
|                  | 18    | R3 — Keyboard Strobe 3   | □_ 0 VDC on |
|                  | 19,20 | +5 VDC                   | +5 VDC      |
|                  | 21    | R8 — Keyboard Strobe 8   | □_ 0 VDC on |
|                  | 22    | R9 — Keyboard Strobe 9   | □_ 0 VDC on |
|                  | 23    | R10 — Keyboard Strobe 10 | □_ 0 VDC on |
|                  | 24    | R11 - Keyboard Strobe 11 | □_ 0 VDC on |

# P9 - PIN Pad Port

| Pinout | Pin | Color  | Function              | Voltage                        |
|--------|-----|--------|-----------------------|--------------------------------|
|        | 3   | Orange | Receive data          | $\Pi \Pi$ ±12 VDC signal input |
| P9     | 4   | Yellow | RTS – Request to send | +12 VDC – On output            |
| 1 2    | 5   | Green  | Transmit data         | ∏∏ ±12 VDC signal output       |
|        | 6   | Blue   | CTS — Clear to send   | +12 VDC – On input             |
| 9 0 10 | 8   | Gray   | +9 VDC out            | +9 VDC output                  |
|        | 9   | White  | DC ground             | DC ground                      |
|        | 1,2 | ,7,10  | N/C                   |                                |

# P10 - UPC Scanner Port

| Pinout | Pin | Color  | Function              | Voltage                         |
|--------|-----|--------|-----------------------|---------------------------------|
|        | 3   | Orange | Receive data          | $\Pi L$ ±12 VDC signal input    |
| P10    | 4   | Yellow | RTS – Request to send | +12 VDC – On output             |
| 1 2    | 5   | Green  | Transmit data         | TLTL $\pm 12$ VDC signal output |
|        | 6   | Blue   | CTS — Clear to send   | +12 VDC – On input              |
| 9 10   | 8   | Gray   | +12 VDC out           | +12 VDC output                  |
|        | 9   | White  | DC ground             | DC ground                       |
|        | 1,2 | ,7,10  | N/C                   |                                 |

# P11- Serial Printer Port

| Pinout            | Pin | Function                         | Voltage                         |
|-------------------|-----|----------------------------------|---------------------------------|
| P11               | 3   | Transmit data                    | $\Pi\Pi$ ±12 VDC signal output  |
| 1 . 2             | 5   | Receive data                     | $\Pi$ $\pm$ 12 VDC signal input |
| 0 0<br>0 0<br>0 0 | 7   | RTS — Request to send            | +12 VDC – On output             |
| 25                | 9   | CTS — Clear to send              | +12 VDC – On input              |
|                   | 13  | DC ground                        | DC ground                       |
|                   | 14  | DTR — Data terminal ready        | +12 VDC – On output             |
|                   | 15  | FAULT – Printer error condition  | +12 VDC – On input              |
|                   | Pin | s 1,2,4,6,8,10-12,16-26 not used |                                 |

| Pinout | Pin  | Function                         | Voltage               |
|--------|------|----------------------------------|-----------------------|
|        | 1    | STROBE — Write data to printer   | 0 VDC signal — on     |
|        | 2    | DC ground                        | DC ground             |
|        | 3    | PD0 — Printer data 0             | ∏∏ +5 VDC signal — on |
|        | 4    | FAULT – Printer error condition  | 0 VDC signal — on     |
| P12    | 5    | PD1 — Printer data 1             | ∏∏ +5 VDC signal — on |
| 1 2    | 6    | INIT — Initialize                | 0 VDC signal — on     |
| 0 0    | 7    | PD2 — Printer data 2             | ∏∏ +5 VDC signal — on |
|        | 8-24 | DC ground (even pins only)       | DC ground             |
| 0 0    | 9    | PD3 — Printer data 3             | ∏⊥ +5 VDC signal — on |
| 25 26  | 11   | PD4 — Printer data 4             | ∏∏ +5 VDC signal — on |
|        | 13   | PD5 — Printer data 5             | ∏∏ +5 VDC signal — on |
|        | 15   | PD6 — Printer data 6             | ∏∏ +5 VDC signal — on |
|        | 17   | PD7 — Printer data 7             | ∏⊥ +5 VDC signal — on |
|        | 19   | ACK - Not used                   |                       |
|        | 21   | BUSY — Printer busy              | +5 VDC signal — on    |
|        | 23   | PAPER OUT - Printer out of paper | +5 VDC signal — on    |
|        | 25   | SLCT — Printer on-line           | +5 VDC signal — on    |
|        | 26   | N/C                              |                       |

# P12 - Centronics Parallel Printer Port

# P13 - VF Display Power

| Pinout | Pin | Color  | Function            | Voltage    |
|--------|-----|--------|---------------------|------------|
| P13    | 1   | Black  | DC ground           | DC ground  |
|        | 2   | Orange | +5 VDC out          | +5 VDC     |
| 1      | 3   | Gray   | EX RESET — not used | 0 VDC – on |

P14 - Customer Display Power

| Pinout | Pin | Color  | Function            | Voltage    |
|--------|-----|--------|---------------------|------------|
| P14    | 1   | Black  | DC ground           | DC ground  |
|        | 2   | Orange | +5 VDC out          | +5 VDC     |
| 1      | 3   | Gray   | EX RESET — not used | 0 VDC - on |

# P15 - Beeper

| Pinout   | Pin | Color | Function     | Voltage    |
|----------|-----|-------|--------------|------------|
| P15      | 1   | Red   | +12 VDC out  | +12 VDC    |
|          | 2   | Black | Beeper drive | 0 VDC – on |
| <u> </u> | 3   | N/C   |              |            |

Test Points

| F | Pinout   | Pin | Color  | Function                              | Voltage             |
|---|----------|-----|--------|---------------------------------------|---------------------|
| Р | 16 & P17 | 1   | Red    | +12 VDC to solenoid cash drawer latch | +12 VDC unregulated |
|   |          | 2   | Black  | Solenoid drive                        | 0 VDC – Energized   |
|   |          | 3   | Green  | DC ground                             | DC ground           |
|   |          |     | Yellow | Cash drawer status to CPU             | 0 VDC - Closed      |

## P16 & P17 - Cash Drawer 1 and 2

## Switch Postpay-Prepay Console IA+ and II+

*SW1 - Reset Switch* The Reset switch starts a hardware and software reset of the CPU PCB.

| Switch | Function |    |       |     |     |
|--------|----------|----|-------|-----|-----|
| SW1    | Push     | to | reset | CPU | PCB |

| Test Points | Function  | Voltage            |
|-------------|-----------|--------------------|
| TP1         | +5 VDC    | +4.9 to +5.1 VDC   |
| TP2         | DC ground | DC ground          |
| TP3         | +12 VDC   | +11.5 to +13.5 VDC |
| TP4         | -12 VDC   | -11.0 to -12.5 VDC |
| TP5         | +9 VDC    | +6.0 to +10.0 VDC  |

# Configuration - Console IA+ and II+

The following table lists test points which

can be found on the CPU PCB.

If the console has never been configured or if its configuration has been erased, it will go into configuration mode at power up. Otherwise, you can access configuration mode by using self-test 7. Accessing self-test mode is described later in this section. The procedure for accessing configuration mode for the console is the same for both Site Controller I and Site Controller II; however, the menu choices are different. The following procedure describes accessing configuration mode. The tables that follow indicate the configuration options for consoles used with Site Controller I and Site Controller II. The shaded column shows the default values.

To configure the console:

- Access diagnostic mode, self-test 7, if necessary. The message \*\*\*Configuration\*\* appears and the display scrolls through the keystrokes needed to change the values. Then the first option appears. If the value selected for the option is the default value, the option is enclosed in asterisks (\*). If the value is not the default, the option is enclosed in minus signs (-).
- 2. Accept the defaults or change the values for any of the configuration options using the following keys:
  - ENTER accepts the displayed value and displays the next configuration option.
  - PREV selects the currently displayed option value and displays the previous option. For example, if you're on keyswitch type and press this key, console address is displayed.

- 1 displays the next value for that option. To accept that option and go on to the next option, press ENTER.
- 2 displays the default value for the option. To accept that option and go on to the next option, press ENTER.
- 0 exits the configuration mode and saves your changes.
- 7 returns you to the initial configuration display.

#### CAUTION: Do not press the CLEAR/PRINT key at any time during self-test mode. Doing so will erase your configuration. (V5.3 only)

3. Exit from diagnostic self-test mode by pressing 9.

| Configuration | <b>Options</b> - | Console  | Version | 1.5 |
|---------------|------------------|----------|---------|-----|
| oomigurution  | options          | 00113010 | 101010  | 1.0 |

| Options                | Values           |                  |           |           |
|------------------------|------------------|------------------|-----------|-----------|
| Console poll address   | 1                | 2                | 3         | 4         |
| Cash drawer            | Cash drawer      | No cash drawer   |           |           |
| Drawer switch type     | Dr clo=sw closed | Dr clo=sw open   |           |           |
| Volume display         | 3 digits         | 2 digits         |           |           |
| Volume units           | Gallons (G)      | Liters (L)       |           |           |
| SC version             | > 4.0            | < 4.0            |           |           |
| Beeper                 | Enabled          | Disabled         |           |           |
| Alert beep type        | Short            | Long             | No        | No        |
| Key click type         | Short            | Medium Short     | Long      | No        |
| LED color              | Normal           | Reverse          |           |           |
| Deadman timer          | On               | Off              |           |           |
| Console printer/pad    | No cons prnt/pad | Console prnt/pad |           |           |
| Printer address        | 01               | 01-64            |           |           |
| DES                    | Disabled         | Enabled          |           |           |
| Receipt line feed, top | 00               | 00-10            |           |           |
| Receipt line feed, end | 10               | 00–18            |           |           |
| Receipt left margin    | 04               | 00-10            |           |           |
| Printer                | Star SP300       | Ithaca Turbo     | Undefined | Undefined |
| Printer port           | Serial           | Parallel         |           |           |

| <b>Configuration Options - 0</b> | Console Version 5.3 a | and above |
|----------------------------------|-----------------------|-----------|
|----------------------------------|-----------------------|-----------|

| Options                | Values           |                  |           |           |
|------------------------|------------------|------------------|-----------|-----------|
| Console poll address   | 1                | 2                | 3         | 4         |
| Keyswitch type         | 4 posn           | 2 posn           |           |           |
| Cash drawer            | Cash drawer      | No cash drawer   |           |           |
| Drawer switch type     | Dr clo=sw closed | Dr clo=sw open   |           |           |
| Beeper                 | Enabled          | Disabled         |           |           |
| Alert beep type        | 15 seconds       | 8 seconds        | 4 seconds | 2 seconds |
| Key click type         | Short            | Medium           | Long      | No        |
| LED color              | Normal           | Reverse          |           |           |
| Deadman timer          | On               | Off              |           |           |
| Console printer/pad    | No cons prnt/pad | Console prnt/pad |           |           |
| Printer address        | 01               | 01-64            |           |           |
| DES                    | Disabled         | Enabled          |           |           |
| Receipt line feed, top | 00               | 00-10            |           |           |
| Receipt line feed, end | 10               | 00–18            |           |           |
| Receipt left margin    | 04               | 00-10            |           |           |
| Printer                | Star SP300       | Undefined        |           |           |
| Printer port           | Serial           | Parallel         |           |           |
| Decimal position       | 2 (.00)          | 3 (.000)         | 0         | 1 (.0)    |
| Decimal point type     | . (period)       | , (comma)        |           |           |
| lgnore scan nn         | 57               | 31-59 62-77 99   |           |           |
|                        | 99               | 31-59 62-77 99   |           |           |
|                        | 99               | 31-59 62-77 99   |           |           |
|                        | 99               | 31-59 62-77 99   |           |           |
|                        | 99               | 31-59 62-77 99   |           |           |

# VACUUM FLUORESCENT DRIVER PCB (C04839)

The VF driver PCB:

- decodes and drives the VF display with the data received from the console CPU PCB
- transmits data to an optional customer display via an RS-422 line
- provides diagnostic LED's to monitor communication to an optional customer display

## Layout

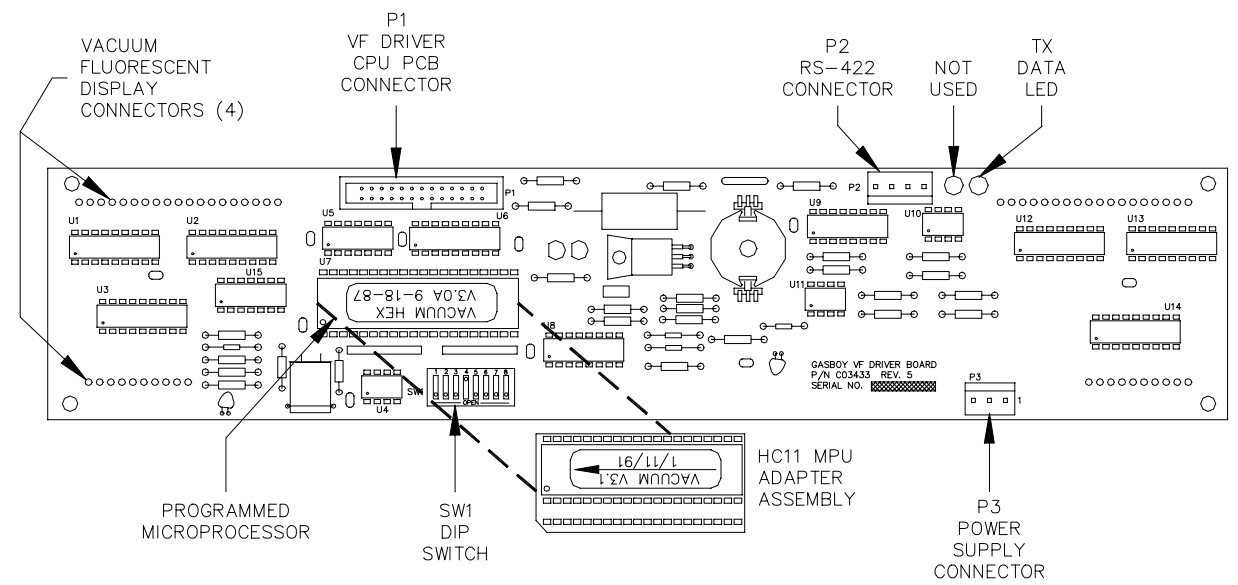

#### **LED Indicators**

LED indicators are provided to allow you to monitor the RS-422 communication between the VF Driver PCB and an auxiliary VF Driver PCB mounted in an optional customer display.

| LED | Function        |  |  |
|-----|-----------------|--|--|
| L1  | Not used        |  |  |
| L2  | RS—422 Transmit |  |  |

# Connectors

P1 - CPU PCB

| F  | Pinou                                                               | ut Pin Function Voltag                |          | Voltage                                              |                 |                |                 |
|----|---------------------------------------------------------------------|---------------------------------------|----------|------------------------------------------------------|-----------------|----------------|-----------------|
| Γ  |                                                                     |                                       | 2-26     | DC ground (even pins only)                           | DC ground       |                |                 |
|    |                                                                     |                                       | 3        | CS — Chip Select — controls R/W to display           | 0 VDC - On      |                |                 |
|    | P1                                                                  | _                                     | 5        | RS — Read enable from the display                    | 0 VDC - On      |                |                 |
| 1  | 0 0                                                                 | 2                                     | 7        | AO — Read request to the display                     | +5 VDC - On     |                |                 |
|    | 25<br>0<br>0<br>0<br>0<br>0<br>0<br>0<br>0<br>0<br>0<br>0<br>0<br>0 |                                       | 9        | $\overline{\text{WS}}$ — Write enable to the display | 0 VDC – On      |                |                 |
|    |                                                                     |                                       | 11       | D0 - Data O                                          | ∏_L +5 VDC − On |                |                 |
|    |                                                                     | 0 0<br>0 0<br>0 0<br>0 0<br>0 0<br>26 | 13       | D1 — Data 1                                          | ∏_L +5 VDC − On |                |                 |
| 25 |                                                                     |                                       | 0 0 0 26 | 26                                                   | 15              | D2 — Data 2    | ∏_L +5 VDC − On |
| 20 |                                                                     |                                       |          |                                                      |                 | 17             | D3 — Data 3     |
|    |                                                                     |                                       |          | 19                                                   | D4 - Data 4     | ПЛ +5 VDC — On |                 |
|    |                                                                     |                                       | 21       | D5 — Data 5                                          | ПЛ +5 VDC — On  |                |                 |
|    |                                                                     |                                       | 23       | D6 — Data 6                                          | ПЛ +5 VDC - On  |                |                 |

| Pinout   | Pin | Wire  | Function   |                  | Voltage            |
|----------|-----|-------|------------|------------------|--------------------|
| P2       | 1   | White | RS-422 Tx+ | To optional      | ∏+5 VDC signal     |
| 1<br>1   | 2   | Green | RS-422 Tx- | Customer Display | between pins 1 & 2 |
| а<br>а 4 | 3   |       | N/C        |                  |                    |
|          | 4   |       | N/C        |                  |                    |

P2 - RS-422 Communication to Customer Display

## P3 - Power Supply Input

| Pinout | Pin | Wire   | Function  | Voltage   |
|--------|-----|--------|-----------|-----------|
| P3     | 1   | Black  | DC ground | DC ground |
|        | 2   | Orange | +5 VDC    | +5 VDC    |
| 3      | 3   |        | N/C       |           |

#### Switches SW1 - Miscellaneous Switches

| Switch | Functio | n                                                              |
|--------|---------|----------------------------------------------------------------|
| SW1-1  |         | Not used                                                       |
| SW1-2  |         | Not used                                                       |
| SW1-3  | TEST*   | Open=Normal mode, Closed=Test mode                             |
| SW1-4  | MSTR    | Open=Display only, Closed=Display & transmit (to Cust Display) |
| SW1-5  | SLAV    | Open=VF driver used in console                                 |
| SW1-6  | TEST    | Open=Normal mode, Closed=Test mode                             |
| SW1-7  |         | Not used                                                       |
| SW1-8  |         | Not used                                                       |

\*V3.0 - 3.0A only; all other versions use SW1-6.

- *TEST* In the closed position and with the CPU interface ribbon cable disconnected, the VF driver will begin displaying a rotating barber-pole pattern self-test. In the open position, the VF driver will function normally.
- *MSTR* In the closed position, The VF driver will transmit characters through its serial interface while simultaneously displaying them. In the open position, the characters are only displayed. *NOTE: This switch must be closed when a customer display is connected to the console.*
- SLAV In the closed position, the VF driver will display all characters received through its RS-422 interface. In the open position, the VF driver will display characters received through its parallel interface. *NOTE: This switch must be open when the VF driver is used in the console.*

# CONSOLE KEYBOARD ASSEMBLY (C04724, C05583, & C05990)

The console keyboard assembly is the primary user interface for the console. It can come configured with the standard amount of keys used on a P-P I or with the extra keys used on a Checkpoint. This assembly:

- provides a keyboard matrix to input user commands
- decodes and drives the pump status LED's
- drives the transaction status LED's

#### Layouts

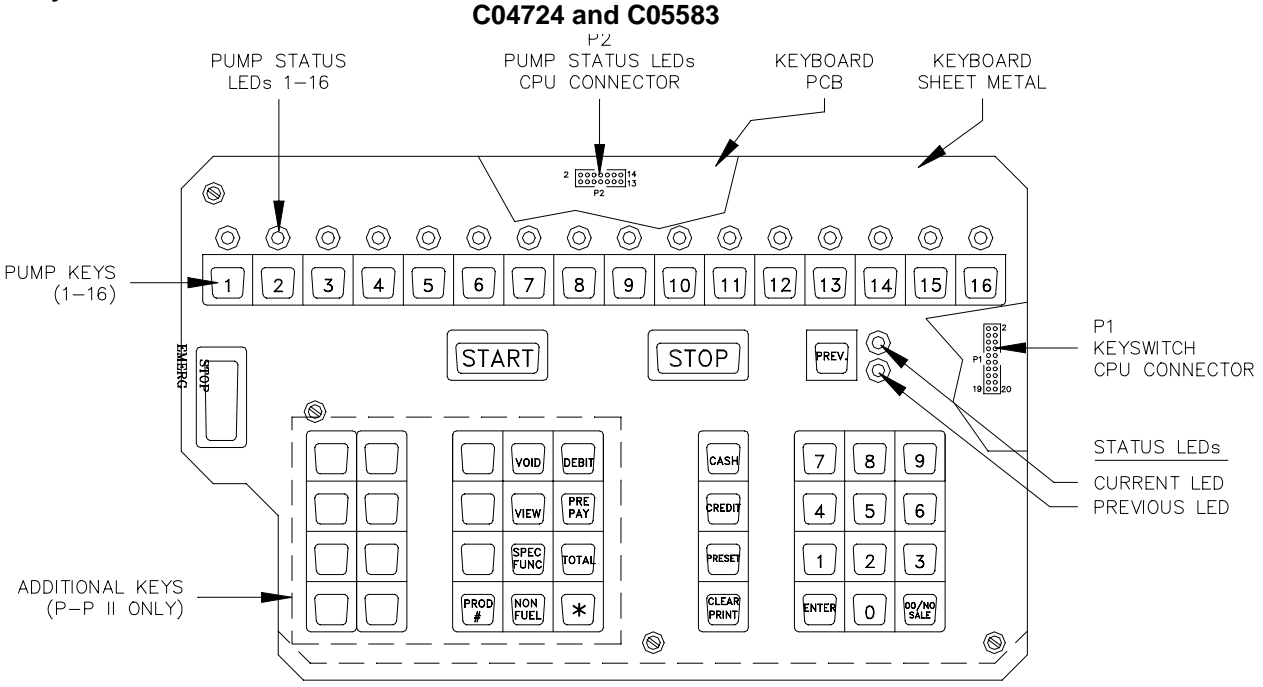

C05990

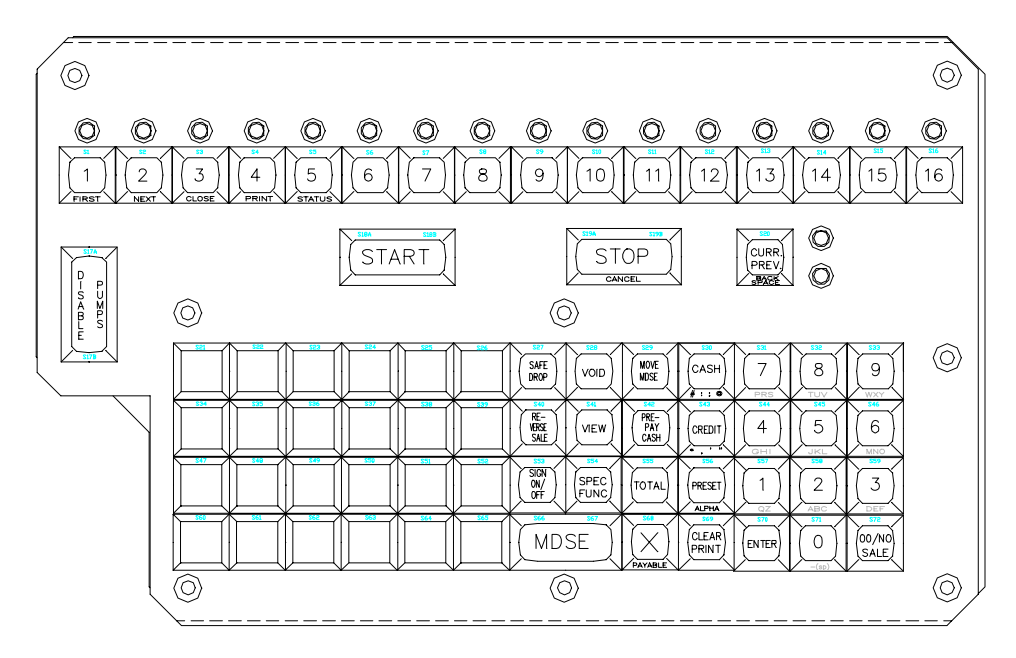

# **LED Indicators**

LED indicators provide the operator with an up-to-date status of the console and the pumps.

| LED Color Function |             | Function       |                                                  |  |
|--------------------|-------------|----------------|--------------------------------------------------|--|
|                    |             | Flashing Red   | Pump is offhook but not approved                 |  |
| L1-L16             | I-L16 Green |                | Pump is approved and pumping                     |  |
| PUMP ST            | ATUS        | Flashing Green | Pumping is complete but unpaid                   |  |
| 1-16               |             | Note - Colors  | may be reversed according to CPU SW3-7 position  |  |
| L17- CURRENT       |             | Red            | Current transaction displayed for selected pump  |  |
| L18- PREVIOUS      |             | Red            | Previous transaction displayed for selected pump |  |

# Connectors

P1 - CPU PCB (Keyswitches & Current/Previous LED's) - C04724 & C05583

NOTE: See next page for P1 connector pinouts for C05990 assembly.

| Pinout    | Pin   | Function                           | Voltage       |
|-----------|-------|------------------------------------|---------------|
|           | 1     | D3 — Keyboard Data 3               | 0 VDC – On    |
|           | 2     | D4 — Keyboard Data 4               | 0 VDC – On    |
|           | 3     | D2 — Keyboard Data 2               | 0 VDC – On    |
|           | 4     | D5 — Keyboard Data 5               | 0 VDC – On    |
| P1        | 5     | D1 — Keyboard Data 1               | 0 VDC – On    |
| 2 0 0 1   | 6     | D6 — Keyboard Data 6               | 0 VDC – On    |
|           | 7     | D0 — Keyboard Data O               | 0 VDC – On    |
| 000       | 8     | D7 — Keyboard Data 7               | 0 VDC – On    |
| 20 0 0 19 | 9     | L17 — Input drive for Current LED  | 0 VDC - On    |
| 20 0 0 10 | 10    | R7 — CPU Keyboard Strobe 7         | ]_ 0 VDC − On |
|           | 11    | L18 — Input drive for Previous LED | 0 VDC – On    |
|           | 12    | R6 — CPU Keyboard Strobe 6         | lf 0 VDC − On |
|           | 13    | R0 — CPU Keyboard Strobe 0         | ]_ 0 VDC − On |
|           | 14    | R5 — CPU Keyboard Strobe 5         | ]_ 0 VDC − On |
|           | 15    | R1 — CPU Keyboard Strobe 1         | ער 0 VDC − 0n |
|           | 16    | R4 — CPU Keyboard Strobe 4         | ער 0 VDC − 0n |
|           | 17    | R2 — CPU Keyboard Strobe 2         | רך 0 VDC − 0n |
|           | 18    | R3 — CPU Keyboard Strobe 3         | רך 0 VDC − 0n |
|           | 19,20 | +5VDC for LEDs L17 & L18           | +5VDC         |

| F  | Pinout Pin Function                              |        | Function                 | Voltage                |                          |             |
|----|--------------------------------------------------|--------|--------------------------|------------------------|--------------------------|-------------|
|    |                                                  |        |                          | 1                      | D3 — Keyboard Data 3     | 0 VDC on    |
|    |                                                  |        |                          | 2                      | D4 — Keyboard Data 4     | 0 VDC on    |
|    |                                                  |        |                          | 3                      | D2 — Keyboard Data 2     | 0 VDC on    |
|    | 4                                                |        | 4                        | D5 — Keyboard Data 5   | 0 VDC on                 |             |
|    | F                                                | 1      |                          | 5                      | D1 — Keyboard Data 1     | 0 VDC on    |
| 2  | 0                                                | 0      | 1                        | 6                      | D6 — Keyboard Data 6     | 0 VDC on    |
|    | 0<br>0                                           | 0<br>0 |                          | 7                      | D0 — Keyboard Data O     | 0 VDC on    |
|    | 0                                                | 0      |                          | 8                      | D7 — Keyboard Data 7     | 0 VDC on    |
|    | 0<br>0                                           | 0<br>0 |                          | 9                      | L17 - Current LED drive  | 0 VDC on    |
|    | 0                                                | 0      | ° 10                     |                        | R7 — Keyboard Strobe 7   | □_ 0 VDC on |
|    |                                                  | 11     | L18 – Previous LED drive | 0 VDC on               |                          |             |
|    | 0                                                | 0      | 12 F                     |                        | R6 — Keyboard Strobe 6   | □_ 0 VDC on |
| 24 | 0                                                | 0      |                          |                        | R0 — Keyboard Strobe 0   | □_ 0 VDC on |
|    |                                                  |        |                          | 14                     | R5 — Keyboard Strobe 5   | □_ 0 VDC on |
|    | 15R1 - Keyboard Strobe 116R4 - Keyboard Strobe 4 |        | □_ 0 VDC on              |                        |                          |             |
|    |                                                  |        | 16                       | R4 — Keyboard Strobe 4 | □_ 0 VDC on              |             |
|    |                                                  |        |                          | 17                     | R2 — Keyboard Strobe 2   | □_ 0 VDC on |
|    |                                                  |        |                          | 18                     | R3 — Keyboard Strobe 3   | □_ 0 VDC on |
|    | -                                                |        | 19,20                    | +5 VDC                 | +5 VDC                   |             |
|    |                                                  |        | 21                       | R8 — Keyboard Strobe 8 | □_ 0 VDC on              |             |
|    |                                                  |        | 22                       | R9 — Keyboard Strobe 9 | □_ 0 VDC on              |             |
|    |                                                  |        |                          | 23                     | R10 — Keyboard Strobe 10 | □_ 0 VDC on |
|    |                                                  |        |                          | 24                     | R11 - Keyboard Strobe 11 | □_ 0 VDC on |

P1 - CPU PCB (Keyswitches & Current/Previous LED's) - C05990

# P2 - CPU PCB (Hose LED's)

| Pinout    | Pin   | Function                                       | Voltage         |
|-----------|-------|------------------------------------------------|-----------------|
|           | 1,2   | DC ground                                      | DC ground       |
|           | 3     | CLR — used to turn off all LED indicators      | 0 VDC - On      |
|           | 5     | D1 - Data input determines if LED is on or off | +5 VDC - On     |
| P2        | 6     | CS1 - Chip Select for pump 5-8 LEDs            | 0 VDC - On      |
| 2 0 0 1   | 7     | A2 - Address 2                                 | ПЛL +5 VDC - on |
| 000       | 8     | CSO — Chip Select for pump 1—4 LEDs            | 0 VDC – On      |
| 14 0 0 13 | 9     | A1 - Address 1                                 | ПЛ +5 VDC - on  |
|           | 10    | CS3 - Chip Select for pump 13-16 LEDs          | 0 VDC - On      |
|           | 11    | AO – Address O                                 | ∏_L +5 VDC − on |
|           | 12    | CS2 - Chip Select for pump 9-12 LEDs           | 0 VDC - On      |
|           | 13,14 | +5VDC                                          | +5VDC           |

# RS-422 PCB (C05379)

The RS-422 PCB provides the interface for the RS-422 section of the CPU PCB. This PCB:

- provides protection against noise on the RS-422 lines
- provides connectors for field wiring to site controller and receipt printer

# Layout

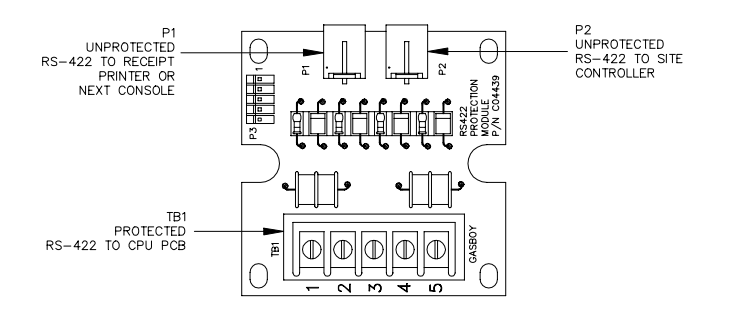

## Connectors

TB1 - RS-422 Field Wiring (Unprotected)

| Pinout | Pin | Function   |         | Voltage          |
|--------|-----|------------|---------|------------------|
| TB1    | 1   | RS-422 Tx+ | From    | ∏∏ +5 VDC signal |
| 1      | 2   | RS-422 Tx- | CPU PCB | between 1 & 2    |
|        | 3   | RS-422 Rx+ | То      | ∏∏ +5 VDC signal |
| 5      | 4   | RS-422 Rx- | CPU PCB | between 3 & 4    |
|        | 5   | Ground     |         | Ground           |

P1 - RS-422 Communication - Site Controller

| Pinout  | Pin | Function   |            | Voltage            |
|---------|-----|------------|------------|--------------------|
|         | 1   | RS-422 Tx+ | To Site    | ∏∏ +5 VDC signal   |
|         | 2   | RS-422 Tx- | Controller | between pins 1 & 2 |
|         | 3   | RS-422 Rx+ | From Site  | ∏∏ +5 VDC signal   |
| 4 3 2 1 | 4   | RS-422 Rx- | Controller | between pins 3 & 4 |

P2 - RS-422 Communication - Receipt Printer

| Pinout  | Pin | Function   |             | Voltage            |
|---------|-----|------------|-------------|--------------------|
|         | 1   | RS-422 Tx+ | From        | ∏∏ +5 VDC signal   |
|         | 2   | RS-422 Tx- | Aux Devices | between pins 1 & 2 |
|         | 3   | RS-422 Rx+ | То          | ∏∏ +5 VDC signal   |
| 4 3 2 1 | 4   | RS-422 Rx- | Aux Devices | between pins 3 & 4 |

# CASH DRAWER INTERFACE PCB (C05779)

The cash drawer interface PCB comes standard on P-P II consoles and is optional on P-P I consoles. This PCB provides a relay drive for the cash drawer solenoid

# Layout

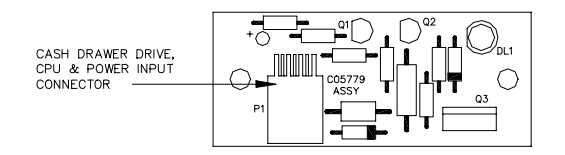

## Connector

P1 - Cash Drawer Drive, CPU & Power Input

| Pinout | Pin | Color  | Function                   | Voltage             |
|--------|-----|--------|----------------------------|---------------------|
| P1     | 1   | Black  | DC ground                  | DC ground           |
|        | 2   | Violet | Cash Drawer Solenoid Drive | 0 VDC - Solenoid on |
|        | 3   |        | N/C                        |                     |
| 5 2 6  | 4   |        | N/C                        |                     |
|        | 5   | Brown  | Relay Drive                | 0 VDC — Relay on    |
|        | 6   | Orange | +5 VDC                     | +5 VDC              |

# POWER SUPPLY ASSEMBLY (C05423) FOR CONSOLES I, IA, AND II

The power supply assembly provides the internal power used by the console. This assembly:

- provides regulated +5 VDC to all PCB's
- provides regulated +5 VDC to the optional customer display
- provides unregulated +12 VDC to the optional cash drawer

#### Layout

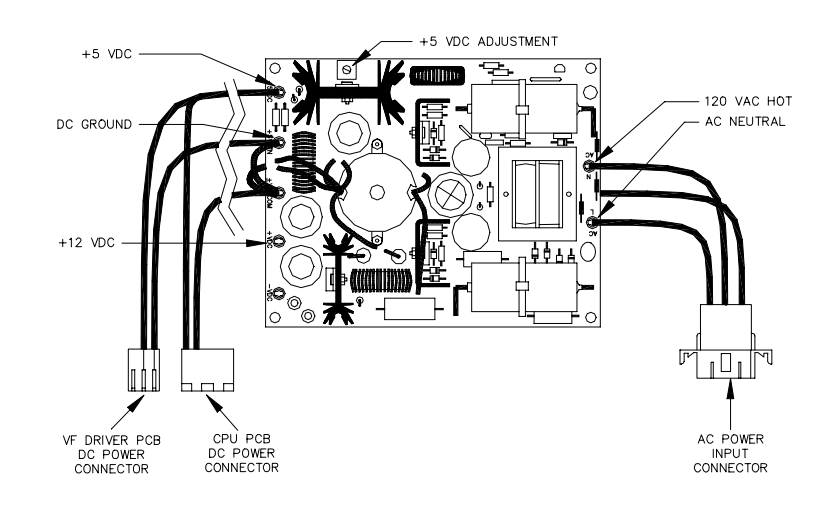

#### Connectors

AC Power Input

| Pinout | Pin | Wire  | Function         | Voltage    |
|--------|-----|-------|------------------|------------|
|        | 1   | Black | AC Hot input     | 115 VAC    |
|        | 2   | White | AC Neutral input | AC Neutral |
|        | 3   | Green | AC Ground input  | AC Ground  |

# CPU DC Power

| Pinout | Pin | Wire   | Function         | Voltage   |
|--------|-----|--------|------------------|-----------|
| ∏∏□∃ 5 | 1   | Orange | +5 VDC to CPU    | +5 VDC    |
|        | 2   | Black  | DC ground to CPU | DC ground |
|        | 3   |        | N/C              |           |
|        | 4   |        | N/C              |           |
|        | 5   |        | N/C              |           |

#### VF Driver PCB DC Power

| Pinout | Pin | Wire   | Function                  | Voltage   |
|--------|-----|--------|---------------------------|-----------|
|        | 1   | Black  | DC Ground to VF Driver    | DC Ground |
|        | 2   | Orange | +5 VDC input to VF Driver | +5 VDC    |
|        | 3   |        | N/C                       |           |

# DC Power Measurements and Adjustment for C05423 Power Supply

#### +5 VDC Measurement

- 1. Turn off power to the console. Remove the four screws from the bottom of the console and carefully separate the upper housing from the lower housing.
- 2. Turn on the power to the console.

## CAUTION

# AC voltage will be present in the power supply area. Be careful not to touch the supply or AC input components.

3. On the rear of the CPU PCB, measure the +5 VDC between the orange (+) and black (-) wires on P2. The voltage should be between +5.00 and +5.10. If the voltage does not fall within this range, adjustment will be necessary. Follow the steps below to adjust the supply. If the voltage is in tolerance, skip to Step 7.

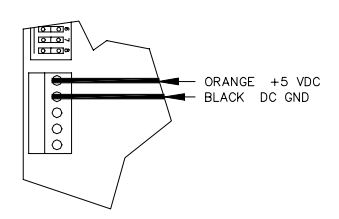

#### +5 VDC Adjustment

- 4. Attach the meter probes to P2 on the CPU PCB.
- 5. Using a 1/8 inch or smaller plastic, flat-blade screwdriver, adjust the power supply to +5 VDC by turning the screw clockwise to increases voltage, counterclockwise to decrease voltage. Turn the screw slightly to judge how sensitive the adjustment is.
- 6. Disconnect the meter probes.
- +12 VDC Measurement
- 7. On the power supply, measure the +12 VDC between the red (+VDC post) and the black (+VDC COM post) wires. The voltage should be 11.00 to +14.00.

NOTE: This voltage is used only for the cash drawer and is not adjustable.

8. Turn off power to the console and carefully set the upper half of the console on the lower half. Replace the four screws in the bottom of the unit. Turn on the power.

# POWER SUPPLY (C09053) FOR CONSOLES IA+ AND II+

The power supply provides the internal power used by the console. This assembly:

- provides regulated +5 VDC to all PCB's
- provides regulated +5 VDC to the optional customer display
- provides unregulated +12 VDC to the optional cash drawer and RS-232 communications to printer and PIN pad
- provides -12 VDC for RS-232 communications to printer and PIN pad
- provides +12 VDC to 9V regulator for +9 VDC to the PIN pad

## Layout

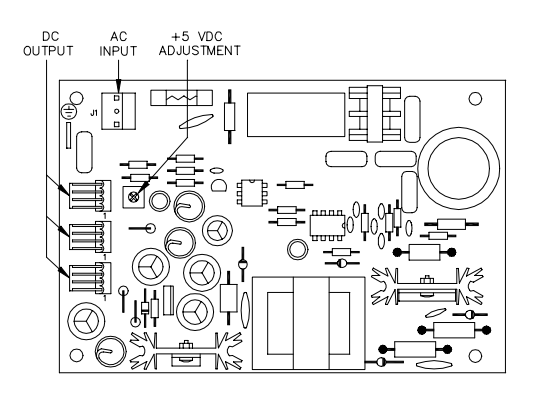

# Connectors

#### AC Input

| Pinout | Pin | Wire  | Function         | Voltage    |
|--------|-----|-------|------------------|------------|
| 1      | 1   | White | AC neutral input | AC neutral |
| 0      | 2   |       | N/C              |            |
| 3      | 3   | Black | AC hot input     | 115 VAC    |

#### DC Output

| Pinout | Pin | Wire   | Function            | Voltage |
|--------|-----|--------|---------------------|---------|
|        | 1   | White  | -12 VDC from supply | -12 VDC |
|        | 2   | Red    | +12 VDC from supply | +12 VDC |
| 4      | 3   | Black  | DC ground           | Ground  |
|        | 4   | Orange | +5 VDC from supply  | +5 VDC  |

# DC Power Measurements and Adjustment for C09053 Power Supply

#### +5 VDC Measurement

- 1. Turn off power to the console. Remove the four screws from the bottom of the console and carefully separate the upper housing from the lower housing.
- 2. Turn on the power to the console.
- 3. On the CPU PCB, measure at the TP1 and TP2 test points, with the positive (+) probe on TP1 and the negative (-) probe on TP2. The voltage should be +5.00 to +5.10 VDC. If the voltage does not fall within this range, adjustment is necessary. Follow the steps below to adjust the supply. If the voltage is within tolerance, skip to step 12.

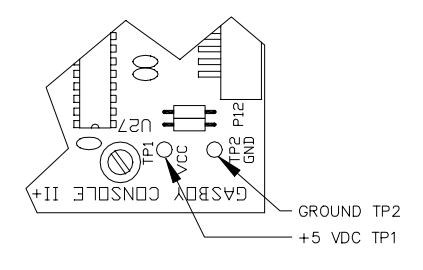

- +5 VDC Adjustment
- 4. Turn off the power to the console.
- 5. Remove the three screws that hold the power supply cover onto the supply. Remove the cover.
- 6. Attach the meter probes to TP1 and TP2 on the CPU PCB.
- 7. Turn the AC POWER switch back on.

## CAUTION

# Be careful not to touch anything but the adjustment screw. High voltage exists at various points on the supply.

- 8. Using a 1/8 inch or smaller plastic, flat-blade screwdriver, adjust the power supply to +5 VDC by turning the screw (R21) clockwise to increase voltage, counterclockwise to decrease voltage. Turn the screw slightly to judge how sensitive the adjustment is.
- 9. Disconnect the meter probes.
- 10. Turn the AC POWER switch off and return the power supply cover to its normal location.
- 11. Turn the AC POWER switch back on.
- +12 VDC Measurement
- 12. Locate TP3 (+12VDC) on the CPU PCB. Measure the +12 VDC between TP3 (+) and TP2 (gnd) on CPU PCB. The voltage should be +11.00 to +14.00 VDC.

NOTE: This voltage is not adjustable.

- -12 VDC Measurement
- 13. Locate TP4 on the CPU PCB. Measure the -12 VDC between TP4 and TP2 on the CPU PCB. Voltage should be -11.00 to -14.00 VDC.

NOTE: This voltage is not adjustable.

## +9 VDC Measurement

14. Locate TP5 on the CPU PCB. Measure the +9VDC between TP5 and TP2 on the CPU PCB. Voltage should be +6.00 to +10.00 VDC.

NOTE: This voltage is not adjustable.

15. Turn off power to the console and carefully set the upper half of the console on the lower half. Replace the four screws in the bottom of the unit. Turn on the power.

# CONSOLE I DIAGNOSTIC TESTS

The Postpay-Prepay Console I can perform a number of diagnostic tests to check the operation of various components within the unit. Tests can be performed while connected to the site controller or totally independent of it.

## Start Diagnostic Mode (With Site Controller)

- 1. Insert the Supervisor key and turn it on.
- 2. At the COMMAND prompt, type 9 and press ENTER.
- 3. Select the desired test through the numeric keypad. The test selected will continue until it completes or the 0 key is pressed.

## End Diagnostic Mode (With Site Controller)

- 1. Press ENTER while the self-test menu is displayed.
- 2. Turn off and remove the Supervisor key.

## Start Diagnostic Mode (Without Site Controller)

NOTE: If your Console I has a Console II program (V5.2 or above) use the diagnostic tests for Console II.

- 1. Turn off power to the console. Remove the four screws from the bottom of the console and carefully separate the upper housing from the lower housing.
- Change switch SW3-4 on the CPU PCB to the closed position and turn on power to the console. The console performs its own stand-alone self-test. The display shows the current version level of the console and the self-test menu appears.
- 3. Select the desired test through the numeric keypad. The test selected will continue until it automatically ends or until the 0 key is pressed.

#### End Diagnostic Mode (Without Site Controller)

- 1. Turn off power to the console and change switch SW3-4 on the CPU PCB to the open position.
- 2. Carefully set the upper half of the console on the lower half and replace the four screws in the bottom of the unit. Turn on the power.

#### Diagnostic Tests

**0 - Display Version Number:** Press the 0 key. The console redisplays the software version number.

**1 - RAM Test:** Press the 1 key. The RAM test checks the RAM on the CPU PCB and reports the results immediately. This test will exit to the self-test menu after a short wait. If this test fails, the CPU PCB must be replaced and no other tests are valid.

**2 - ROM Test:** Press the 2 key. The ROM test checks the ROM (program) on the CPU PCB and reports the results immediately. This test will exit to the self-test menu after a short wait. If this test fails, the CPU PCB must be replaced and no other tests are valid.

**3 - Card Reader Test:** Press the 3 key. The card reader test will allow a card to be read through the reader. At the **ENTER CARD** prompt, swipe the card through the reader. The card number is shown on the display in four groups of four digits. If the card number has more than sixteen digits, the next four groups of four are shown after several seconds or after you press ENTER. When all digits have been presented, the console again gives you the prompt, **ENTER CARD**. Enter another card, or press 0 to take the console back to the self-test menu.

**4 - Display Test:** Press the 4 key. All characters on the display should change at the same time, all hose LED's should change together, and the current and previous sale LED's should turn on and off at the same time. Press 0 to take the console back to the self-test menu.

**5 - Keyboard Test:** Press the 5 key. This test will allow you to test each key (except 0) on the keyboard. Press the key you want to test and the name of the key should appear on the display. Press 0 to take the console back to the self-test menu.

# VF Driver Test (Independent test)

The VF driver PCB assembly can be tested totally independent of the rest of the console. To perform this test follow the steps below:

- 1. Turn off power to the console. Remove the four screws from the bottom of the console and carefully separate the upper housing from the lower housing.
- 2. Change test switch (SW1-3, for versions 3.0 to 3.0A, SW1-6 for all other software versions) on the VF driver PCB to the closed position.
- 3. Remove the ribbon cable connected to P1 of the VF driver PCB.
- 4. Turn on power to the console.
- 5. The VF driver should begin displaying a rotating barber-pole pattern self-test.
- 6. Turn off power to the console.
- 7. Reconnect the ribbon cable to P1.
- 8. Change the test switch (SW1-3, for versions 3.0 to 3.0A, SW1-6 for all other software versions) to the open position.
- 9. Carefully set the upper half of the console on the lower half and replace the four screws in the bottom of the unit.
- 10. Turn on the power.

# CONSOLE IA AND II DIAGNOSTIC TESTS

The Postpay-Prepay Consoles IA and II can perform a number of diagnostic tests to check the operation of various components within the unit. Tests can be performed while connected to the site controller or totally independent of it.

## Start Diagnostic Mode (With Site Controller)

- 1. Insert the key into the keyswitch and turn it to MANAGER.
- 2. Press 00/NO SALE. The console performs its own stand-alone self-test. The display shows the current version level of the console and the self-test menu appears.
- 3. Select the desired test through the numeric keypad. The test selected will continue until it automatically ends or until the 0 key is pressed.

## End Diagnostic Mode (With Site Controller)

- 1. Press 9 while the self-test menu is displayed.
- 2. Turn off and remove the Manager key.

## Start Diagnostic Mode (Without Site Controller) - V5.2

- 1. Turn off power. Disconnect RS-422 loop.
- 2. Turn on power. Press 00/NO SALE.

## End Diagnostic Mode (Without Site Controller) - V5.2

- 1. Turn off power. Reconnect RS-422 loop.
- 2. Turn on power.

#### Diagnostic Tests (Software Versions 5.1 and Earlier)

**0 - Display Version Number:** Press the 0 key. The console redisplays the software version number.

**1 - RAM Test:** Press the 1 key. The RAM test checks the RAM on the CPU PCB and reports the results immediately. This test will exit to the self-test menu after a short wait. If this test fails, the CPU PCB must be replaced and no other tests are valid.

**2 - ROM Test:** Press the 2 key. The ROM test checks the ROM (program) on the CPU PCB and reports the results immediately. This test will exit to the self-test menu after a short wait. If this test fails, the CPU PCB must be replaced and no other tests are valid.

**3 - Card Reader Test:** Press the 3 key. The card reader test will allow a card to be read through the reader. At the **ENTER CARD** prompt, swipe the card through the reader. The card number is shown on the display in four groups of four digits. If the card number has more than sixteen digits, the next four groups of four are shown after several seconds or after you press ENTER. When all digits have been presented, the console again gives you the prompt, **ENTER CARD**. Enter another card, or press 0 to take the console back to the self-test menu.

**4 - Display Test:** Press the 4 key. All characters on the display should change at the same time, all hose LED's should change together, and the current and previous sale LED's should turn on and off at the same time. Press 0 to take the console back to the self-test menu.

NOTE: If you have a V5.1 or earlier console, use the Console I procedure to start and end diagnostic mode.

**5 - Keyboard Test:** Press the 5 key. This test will allow you to test each key on the keyboard. Press the key you want to test and the number code of the key should appear on the display. Press 0 to take the console back to the self-test menu.

## **Diagnostic Tests (Software Version 5.2)**

**0 - Display Version Number:** Press the 0 key. The console redisplays the software version number.

**1 - Memory (RAM & ROM) Test:** Press the 1 key. The test checks the RAM and ROM on the CPU PCB and reports the results immediately. This test will exit to the self-test menu after a short wait. If this test fails, the CPU PCB must be replaced and no other tests are valid.

**2 - Beeper Test:** Press the 2 key. The console should display **Beeper test** and beep repeatedly. Press 0 to take the console back to the self-test menu.

**3 - Card Reader Test:** Press the 3 key. The card reader test will allow a card to be read through the reader. At the **ENTER CARD** prompt, swipe the card through the reader. The card number is shown on the display in four groups of four digits. If the card number has more than sixteen digits, the next four groups of four are shown after you press ENTER. When all digits have been presented, the console again gives you the prompt, **ENTER CARD**. Enter another card, or press 0 to take the console back to the self-test menu.

**4 - Display Test:** Press the 4 key. All characters on the display should change at the same time, all hose LED's should change together, and the current and previous sale LED's should turn on and off at the same time. Press 0 to take the console back to the self-test menu.

**5 - Keyboard Test:** Press the 5 key. This test will allow you to test each key (except 0) on the keyboard. Press the key you want to test and the number code of the key should appear on the display. Press 0 to take the console back to the self-test menu.

**6 - Cash Drawer Test:** Press the 6 key. The cash drawer should open and the console should display **Drawer open**. When you close the drawer, the console should display **Drawer closed**. Press 0 to take the console back to the self-test menu.

**7 - Switch Settings:** Press the 7 key. The first display shows the setting of the switches on SW-2, for example SW2 1 to 8 OCCC COOO. The last eight characters indicate the settings in order from left to right. **O** means the switch is open; **C** means the switch is closed. Press ENTER to display the setting of SW-3. Press ENTER again to show the position of the keyswitch: OFF, ON, SUP, or MGR. Turning key changes display. Press 0 to take the console back to the self-test menu.

**8 - Loopback Test:** A special connector is required to run this test. If the console is still connected to the site controller, the RS-422 phone line cable will have to be temporarily removed from the console. This will allow you to plug special connector into the that jack for the test. Press the 8 key. The display will indicate the results of the test. Press 0 to take the console back to the self-test menu.

# VF Driver Test (Independent test)

The VF driver PCB assembly can be tested totally independent of the rest of the console. To perform this test follow the steps listed at the end of the **Console I Diagnostic Tests**.

# CONSOLE IA+ AND II+ DIAGNOSTIC TESTS

The Postpay-Prepay Consoles IA+ and II+ (V1.5 for Site Controller I or V5.3 or above for Site Controller II) can perform a number of diagnostic tests to check the operation of various components within the unit. Tests can be performed while connected to the site controller or totally independent of it.

## Start Diagnostic Mode (With Site Controller)

- 1. Insert the key into the keyswitch and turn it to MANAGER.
- 2. Press 00/NO SALE. The console performs its own stand-alone self-test. The display shows the current version level of the console and the self-test menu appears.
- 3. Select the desired test through the numeric keypad. The test selected will continue until it automatically ends or until the 0 key is pressed.

## End Diagnostic Mode (With Site Controller)

- 1. Press 9 while the self-test menu is displayed.
- 2. Turn off and remove the Manager key.

## Start Diagnostic Mode (Without Site Controller) - V5.3 and above

- 1. Turn off power. Disconnect RS-422 loop.
- 2. Turn on power. Press 00/NO SALE.

## End Diagnostic Mode (Without Site Controller) - V5.3 and above

- 1. Turn off power. Reconnect RS-422 loop.
- 2. Turn on power.

#### **Diagnostic Tests**

# CAUTION: Do not press CLEAR/PRINT during self-test mode. This will erase the console configuration. (V5.3 only)

**0 - Display Version Number:** Press the 0 key. The console redisplays the software version number.

**00 - Manager Keyswitch Test:** Press the 00/NO SALE key. The console will display the position of the manager's keyswitch (OFF, ON, SUP, or MGR). Turning the key changes the display. Press 0 to take the console back to the self-test menu.

**1 - Memory (RAM & ROM) Test:** Press the 1 key. The test checks the RAM and ROM on the CPU PCB and reports the results immediately. This test will exit to the self-test menu after a short wait. If this test fails, the CPU PCB must be replaced and no other tests are valid.

**2 - Beeper Test:** Press the 2 key. The console should display **Beeper test** and beep repeatedly. Press 0 to take the console back to the self-test menu.

**3 - Card Reader Test:** Press the 3 key. The card reader test will allow a card to be read through the reader. At the **ENTER CARD** prompt, swipe the card through the reader. The card number is shown on the display in four groups of four digits. If the card number has more than sixteen digits, the next four groups of four are shown after you press ENTER. When all digits have been presented, the console again gives you the prompt, **ENTER CARD**. Enter another card, or press 0 to take the console back to the self-test menu.

**4 - Display Test:** Press the 4 key. All characters on the display should change at the same time, all hose LED's should change together, and the current and previous sale LED's should turn on and off at the same time. Press 0 to take the console back to the self-test menu.

**5 - Keyboard Test:** Press the 5 key. This test will allow you to test each key (except 0) on the keyboard. Press the key you want to test and the number code of the key should appear on the display. Press 0 to take the console back to the self-test menu.

**6 - Cash Drawer Test:** Press the 6 key. The cash drawer should open and the console should display **Drawer open**. When you close the drawer, the console should display **Drawer closed**. Press 0 to take the console back to the self-test menu.

7 - Console Configuration: Console configuration is explained earlier in this section.

**8 - I/O Ports Test:** A special connector is required to run this test. If the console is still connected to the site controller, the RS-422 phone line cable will have to be temporarily removed from the console. This will allow you to plug special connector into the that jack for the test. Press the 8 key. The display will indicate the results of the test. Press 0 to take the console back to the self-test menu.

**9 - Printer Test:** Press the CLEAR/PRINT key. When this occurs, the console displays **\*Printer test\***. If the printer is unavailable, the test displays **\*Can't find prntr\***. If the printer is available, it prints **\*Printer test\***. The test drops back into the main test menu after a few seconds.

# VF Driver Test (Independent test)

The VF driver PCB assembly can be tested totally independent of the rest of the console. To perform this test follow the steps listed at the end of the **Console I Diagnostic Tests**.

# CONSOLE CPU BOARD REPLACEMENT

It is possible to replace the console CPU board in a console IA or II (C04832) with the console II+ CPU board (C05836). To change the CPU PCB:

- 1. Turn off power to the console. Disconnect all external cables from the console. Remove the four screws from the bottom of the console and carefully separate the upper housing from the lower housing.
- Remove all external cables from the console CPU board. Remove the three screws (1-5/8" long) that hold the old CPU board. Remove the CPU board being careful not to bend the pins on the keyboard connectors. Do NOT change any of the DIP switch settings on the CPU board as this information will be needed later.
- 3. Remove the screw (1" long) from the keyboard that is in the middle of the keyboard near the Manager's keyswitch.
- 4. Install new console II+ CPU board onto the keyboard. (NOTE: Be sure you have the correct version of the program. If you have a SC I, you need a program version of 1.5. If you have a SC II, you need a program version of 5.3 or above.) Carefully align pin 1 one of each connector to pin 1 of the keyboard connector. Notice that this will leave the last four pins (pins 21-24) of the P8 connector of the console II+ CPU unconnected.
- 5. Remove the flat washers from the three 1-5/8" long screws leaving the lock washers. Do NOT install the flat washers on the new CPU board as it is possible to short some traces on the board. Install the three 1-5/8" long screws and lock washers. Looking at the upper half of the console with the VF display at the top and the Manager's keyswitch to the right, install one screw in the upper lefthand corner, one in the lower lefthand corner, and one near the center of the CPU. Do NOT overtighten these screws, as damage may occur.
- 6. Connect the RS-422 cable to P1. Connect the VF display cable to P4. Connect the beeper/cash drawer cable to P5. Connect the Manager's keyswitch cable to P6. Connect the mag reader cable to P7. Make sure all connectors are properly aligned; do NOT force.
- 7. Connect the power supply cable to P2, aligning pin 1 of the P2 connector with the orange wire of the power supply cable. Looking at the upper half of the console with the VF display at the top and the Manager's keyswitch to the right, pin 1 of P2 is the leftmost pin. If properly installed, the two rightmost pins (6 & 7) of P2 will not be connected. Be sure that this cable is installed properly before turning on the power, as damage may occur.
- 8. Carefully set the upper half of the console on the lower half. Replace the four screws in the bottom of the unit. Connect all the external cables to the console.
- Turn on the power. Put console into self-test mode and press 7. Using the console configuration description earlier in this section, configure the console to match the DIP switch settings on the removed console CPU board. Do NOT configure the console prnt/pad option or any that follow it, as operational problems may occur. Once console is configured correctly, press 0.
- Console should be in the self-test mode. Using the self-test description for a console 1A+ or II+, use the self-tests to verify the console is functioning properly. Do NOT use test 7, this could corrupt your configuration. Once self-tests are complete, press 9. Console is now ready for normal operations.
  - NOTE: If your console contains the cash drawer interface board, do not remove it. It must be reconnected for the console to operate properly.

# **CONSOLE PROBLEMS**

Console is dead. Display is blank.

| Possible Cause                                   | Checks                                                                                                   | <b>Corrective Action</b>                                                                                   |
|--------------------------------------------------|----------------------------------------------------------------------------------------------------|----------------------------------------------------------------------------------------------------|
| No 115VAC power to console.                      | Check if circuit breaker is off or tripped.                                                              | Turn breaker on, if off.                                                                                   |
|                                                  | Check if 115VAC is being<br>switched through circuit<br>breaker.I                                        | Replace breaker if 115VAC is not being switched.                                                           |
|                                                  | f the power conditioner has a power switch, make sure the switch is on.                                  | Turn power conditioner power switch on, if off.                                                            |
|                                                  | Check the power conditioner's fuse or circuit breaker.                                                   | If the power conditioner has a<br>fuse or built-in circuit breaker,<br>replace or reset as<br>necessary.   |
|                                                  | Check the output voltage of the power conditioner.                                                       | If 115VAC is measured at the power conditioner input but not at the output, replace the power conditioner. |
|                                                  | Check the console power cord                                                                             | Make sure both ends of the<br>console power cord are<br>installed properly.                                |
| Console power switch is off.                     | Check the console power switch.                                                                          | Turn console power switch on, if off.                                                                      |
| Blown fuse in AC power inlet on rear of console. | Check the fuse with an ohmmeter.                                                                         | Replace the fuse if blown.                                                                                 |
| Defective AC filter/power inlet.                 | Measure the voltage at the AC inlet of the console power supply                                          | Replace the RF filter module.                                                                              |
| Defective console power supply.                  | Measure the voltage between<br>the black (DC ground) and<br>orange (+5VDC) wires on the<br>power supply. | Replace the console power supply if the proper voltages are not measured.                                  |

(Continued)

| Possible Cause                                             | Checks                                                                                                    | <b>Corrective Action</b>                                                                                                    |
|------------------------------------------------------------|----------------------------------------------------------------------------------------------------|----------------------------------------------------------------------------------------------------|
| Blown picofuse.                                            | Measure the voltage between<br>the black (DC ground) and<br>orange (+5 VDC) wires on P2<br>of the console CPU PCB<br>(consoles I, IA and II) or<br>between TP1 (+5 VDC) or<br>TP2 (gnd) (consoles IA+ and<br>II+). | If +5 VDC is measured at<br>power supply but not at PCB,<br>replace power supply<br>assembly (consoles I, IA, and<br>II). For consoles IA+ and II+,<br>replace fuse on CPU PCB. |
| Defective VF display board or defective console CPU board. | Try VF display self-test.                                                                                                    | Replace the VF display board<br>if test fails. Replace the<br>Console CPU board if VF<br>display works in self-test.                                                            |

# OUT OF SERVICE is displayed on console.

| Possible Cause                                                                 | Checks                                                                                                    | <b>Corrective Action</b>                                                                                                    |
|--------------------------------------------------------------------------------|----------------------------------------------------------------------------------------------------|----------------------------------------------------------------------------------------------------|
| Site controller not running.                                                   | Check that site controller is functioning properly.                                                        | If not, go to the <b>Problems</b><br>section of Section 2 or 3<br>depending on your site<br>controller                                                                                                    |
| Console not configured at the site controller.                                 | Do a PRint Dlagnostics<br>command at the site<br>controller.                                               | If the console doesn't show<br>up in the PRint Dlagnostics<br>command, you must add it to<br>the configuration.<br>For SC II, use the Table<br>program to add the console.<br>For SC I, the CONFIG<br>locations are Table 18, offset<br>96 for initial number of<br>consoles and Table 18,<br>offsets 98 and 99 for<br>maximum number of<br>consoles. |
| Incompatible software between the site controller and console.                 | If any software was just<br>changed, call GASBOY<br>Technical Service to verify<br>software compatibility. | Replace software if instructed to do so.                                                                                                    |
| Console not enabled from site controller.                                      | Do a PRint Dlagnostics<br>command at the site<br>controller.                                               | If the printout reports Console<br>Went Down, Never Came Up,<br>or was Disabled by<br>Command, do an ENable<br>CONsole x command, where<br>x is the console address                                                                                                    |
| RS-422 phone cable not connected to correct communications port.               | Check that the phone cable is<br>connected to CONSOLE on<br>the SC I.                                      | Install phone cable in correct port.                                                                                                    |
| Incorrect switch settings on<br>Console CPU board.<br>(Console I, IA, and II). | Check the SW2 and SW3<br>switches on the Console CPU<br>board.                                             | Correct the switch settings, if necessary.                                                                                                    |

(Continued)

| Possible Cause                                                                                                 | Checks                       | <b>Corrective Action</b>                                                                                                    |
|----------------------------------------------------------------------------------------------------|------------------------------|----------------------------------------------------------------------------------------------------|
| Console not configured<br>correctly (consoles IA+ and<br>II+).                                                 | Check console configuration. | If configuration is incorrect, correct as needed.                                                                                                    |
| Defective Console CPU<br>board, or Site Controller CPU<br>board, or RS-422 junction<br>board or modular cable. | None.                        | Replace the Console CPU<br>board. If that doesn't fix the<br>problem, replace the Site<br>Controller CPU board. If it<br>still doesn't work, replace the<br>RS-422 junction board and<br>cable. |

| Possible Cause        | Checks | Corrective Action |
|-----------------------|--------|-------------------|
| Card reader is dirty. | None.  | Use a GASBOY head |

Console responds incorrectly to cards. READ ERROR or no response at all occurs.

| Card reader is dirty.      | None.             | Use a GASBOY head<br>cleaning card to clean the<br>magnetic reader head.                                                                                          |
|----------------------------|-------------------|----------------------------------------------------------------------------------------------------|
| Card is defective.         | Run self-test #3. | Try cards that you know are<br>good. If the new cards work,<br>the original card is bad and<br>should be discarded.                                               |
| Defective magnetic reader. | Run self-test #3. | If problem still occurs when<br>card is entered, replace<br>magnetic card reader.If<br>problem still occurs when<br>card is entered, replace<br>Console CPU board |

# Console does not respond correctly to keyboard entries. When key is pressed, wrong function or no function is performed.

| Possible Cause                                     | Checks                                                                  | Corrective Action                                                                                                    |
|----------------------------------------------------|-------------------------------------------------------------------------|----------------------------------------------------------------------------------------------------|
| CPU PCB/Keyboard PCB interconnection may be loose. | Check connection between CPU and keyboard.                              | Tighten screws securing PCB's.                                                                                                    |
| Defective console CPU board.                       | Run self-test #5.                                                       | Replace the Console CPU board if self-test fails.                                                                                                    |
| Defective keyboard.                                | Run self-test #5.                                                       | Replace the Console<br>Keyboard if self-test fails.<br><i>NOTE: Keyboard failure may</i><br><i>be due to excessive dust and</i><br><i>dirt. Use protective keyboard</i><br><i>cover to prevent future</i><br><i>problems. Console I</i><br><i>(C01898); Console II</i><br><i>(C01899).</i> |
| Incorrect key function configuration.              | Print the key configurations in the Site Controller II Console program. | Change the key configurations if incorrect                                                                                                    |

(Continued)

| Possible Cause                                                              | Checks                                                                                                    | <b>Corrective Action</b>                                                         |
|-----------------------------------------------------------------------------|----------------------------------------------------------------------------------------------------|----------------------------------------------------------------------------------|
| Incorrect keyswitch set up at<br>console (consoles IA, II, IA+<br>and II+). | Check SW3-5 on consoles IA<br>and II). If 2-position<br>keyswitch, SW3-5 should be<br>closed; if a 4-position<br>keyswitch, SW3-5 should be<br>open. For consoles IA+ and<br>II+, check console<br>configuration. | If not correct, change switch<br>settings or console<br>configuration as needed. |

# **CONSOLE I, IA, AND II PARTS**

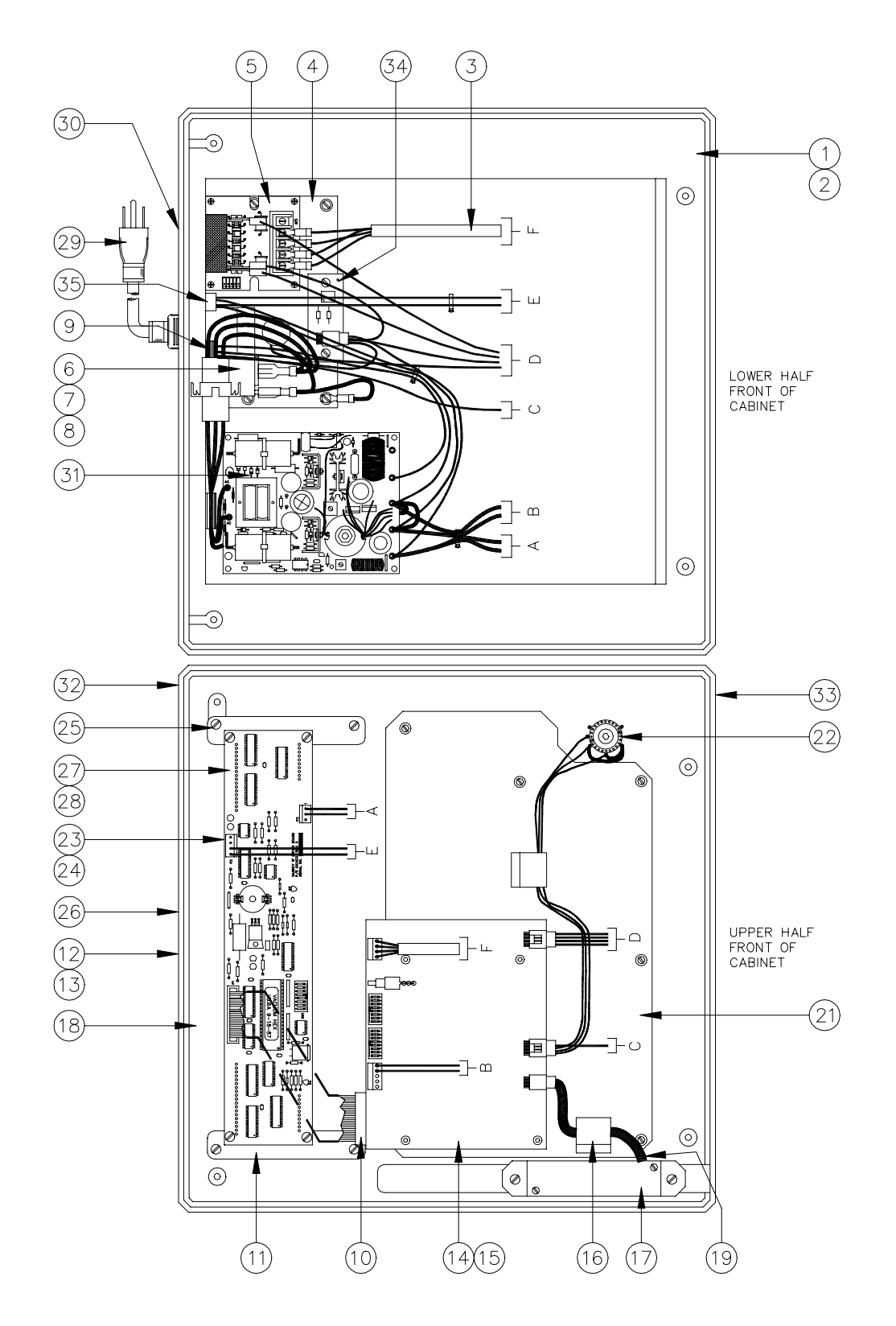
# C04933, Console Assembly I; C05939 Console Assembly IA; C05784, Console Assembly II

| 1      | C04461   | Housing, Lower<br>Postpay/Prepay Console - CEN | 21   | C04724        | Cons I or IA Keyboard Assy.,<br>original postpay-prepay |
|--------|----------|------------------------------------------------|------|---------------|---------------------------------------------------------|
| 2      | C03824   | Mounting Feet, 1/2" x 7/32" DP                 |      |               | console.                                                |
| 2      | C05424   | Poly.                                          |      | C05583        | Cons II Keyboard Assy., Full                            |
| 3      | 005434   | Connector/Spade - CEN                          | 22   | C05428        | Consil or IA Keyswitch-                                 |
| 4      | C33986   | Postpay/Prepay Console Rear                    |      | 000120        | Connector Cable Assy. (barrel-                          |
| 5      | C05379   | PCB Assy., RS-485 Protect                      |      | C05783        | Cons II Keyswitch-Connector                             |
| •      | 000010   | Postpay/Prepay                                 |      |               | Cable Assy. (standard key)                              |
| 6      | C05425   | Filter/Power Line/Connector                    | 23   | C34842        | Window, Postpay/Prepay                                  |
| -      | *000000  | Assy.                                          | 0.4  | 000040        | Console Clear 1/8 Thick                                 |
| /<br>2 | *C08330  | Fliter, RF Module #06AR2                       | 24   | C08940        | CEN                                                     |
| 9      | C02828   | Cons I Plug button 5/8" black                  | 25   | C33895        | Bracket/Nut Assy Lefthand                               |
| 0      | 002020   | nvlon #2662                                    | 20   | 000000        | Display Mount                                           |
|        | C05785   | Cons IA or II Cable Assy.,                     | 26   | C08930        | Window, Display Silkscreen -                            |
|        |          | Postpay-Prepay Cash Drawer                     |      |               | CFN                                                     |
| 10     | C05435   | Cable Assy., 26 Position                       | 27   | C04839        | PCB Assy., VF Driver -                                  |
| 11     | C22806   | RIDDON 7.5"<br>Bracket/Nut Assy Bighthand      | 20   | C05492        | Postpay/Prepay Console                                  |
|        | 033690   | Display Mount                                  | 20   | 000402        | PCB Assy                                                |
| 12     | C04467   | Label. Postpav/Prepav                          | 29   | C04245        | Power Supply Cord - 3                                   |
|        |          | Console Select Hose - CFN                      |      |               | Conductor - 6' 10"                                      |
| 13     | C04469   | Label, Postpay/Prepay                          | 30   | C05670        | Cable Assy., 4 Conductor                                |
|        |          | Console Current/Previous -                     |      | 005400        | Handset 1:1, 8 Ft (Not Shown)                           |
|        | CO 4000  |                                                | 31   | C05423        | Power Supply/Cable Assy., 5                             |
| 14     | C04832   | Concolo CPU CEN                                | 22   | C09705        | Volt/6 Amp<br>Cons II Kovtons 5 Color                   |
| 15     | *0.08574 | IC Programmed C01365.8K                        | 32   | 000795        | Legend Sheets (Not Shown)                               |
| 10     | 000071   | OTP EPROM                                      | 33   | C08751        | Cons II Label, Keyswitch                                |
| 16     | C02207   | Clamp, Ribbon Cable                            |      |               | Prepay/Postpay Console                                  |
| 17     | C33897   | Bracket, Mag Reader Mounting                   | 34   | C05779        | Cons II PCB Assy., Cash                                 |
|        | 000004   | - Postpay/Prepay Console                       |      | 005007        | Drawer Interface                                        |
| 18     | C08931   | Cons I Housing, Upper                          | 35   | C05087        | Cable Assy., Cust. Display                              |
|        |          | Postpay/Prepay Console -                       | 30   | C06579        | Kit, Console Cable Cover (Not                           |
|        | C08750   | Cons IA or II Housing Lipper                   |      | *C35467       | Cover                                                   |
|        | 000100   | Postpay/Prepay Console -                       |      | 000-07        | 00101                                                   |
|        |          | Modification                                   | *Den | otes a sub-pa | In the preceding assembly                               |

# Keytops for C04724 and C05583 Keyboard Assembly

| C01493 | LP, Charcoal (1/First)  | C04111 | 1 x 2 Red (Disable Pumps)   | C01504 | HP Dark Gray (9/WXY)       |
|--------|-------------------------|--------|-----------------------------|--------|----------------------------|
| C01494 | LP, Charcoal (2/Next)   | C04113 | 1 x 2 Green (Start)         | C01503 | HP Dark Gray (0/-SP)       |
| C01495 | LP, Charcoal (3/Close)  | C01454 | 1 x 2 Red (Stop/Cancel)     | C04109 | 1 x 1 Light Gray (Enter)   |
| C01496 | LP, Charcoal (4/Print)  | C01502 | HP Dark Gray                | C08785 | 1 x 1 Lt Gray (00/No Sale) |
|        |                         |        | (Curr-Prev/Backspace)       |        |                            |
| C01497 | LP, Charcoal (5/Status) | C01499 | HP Green (Cash/#:;@)        |        |                            |
| C08766 | LP, Gray (6)            | C01498 | HP Green (Credit/*,`")      |        | Keytops:C05583 Keyboard    |
| C08767 | LP, Gray (7)            | C01501 | HP Lt Gray (Preset/Alpha)   | C08547 | 1 x 1 Relegible Clear      |
|        |                         |        |                             |        | Cover                      |
| C08768 | LP, Gray (8)            | C04108 | 1 x 1 Lt Gray (Clear/Print) | C08548 | 1 x 1 Relegible White Base |
| C08769 | LP, Gray (9)            | C01512 | HP Dark Gray (1/QZ)         | C08791 | 1 x 1 Green (Debit)        |
| C08770 | LP, Gray (10)           | C01511 | HP Dark Gray (2/ABC)        | C08792 | 1 x 1 Green (Non Fuel)     |
| C08771 | LP, Gray (11)           | C01510 | HP Dark Gray (3/DEF)        | C08793 | 1 x 1 Light Gray (Prepay)  |
| C08772 | LP, Gray (12)           | C01509 | HP Dark Gray (4/GHI)        | C08794 | 1 x 1 Light Gray (Total)   |
| C08773 | LP, Gray (13)           | C01508 | HP Dark Gray (5/JKL)        |        |                            |
| C08774 | LP, Gray (14)           | C01507 | HP Dark Gray (6/MNO)        |        |                            |
| C08775 | LP, Gray (15)           | C01506 | HP Dark Gray (7/PRS)        |        |                            |
| C08776 | LP, Gray (16)           | C01505 | HP Dark Gray (8/TUV)        |        |                            |
|        |                         |        |                             |        |                            |

# **CONSOLE IA+ AND II+ PARTS**

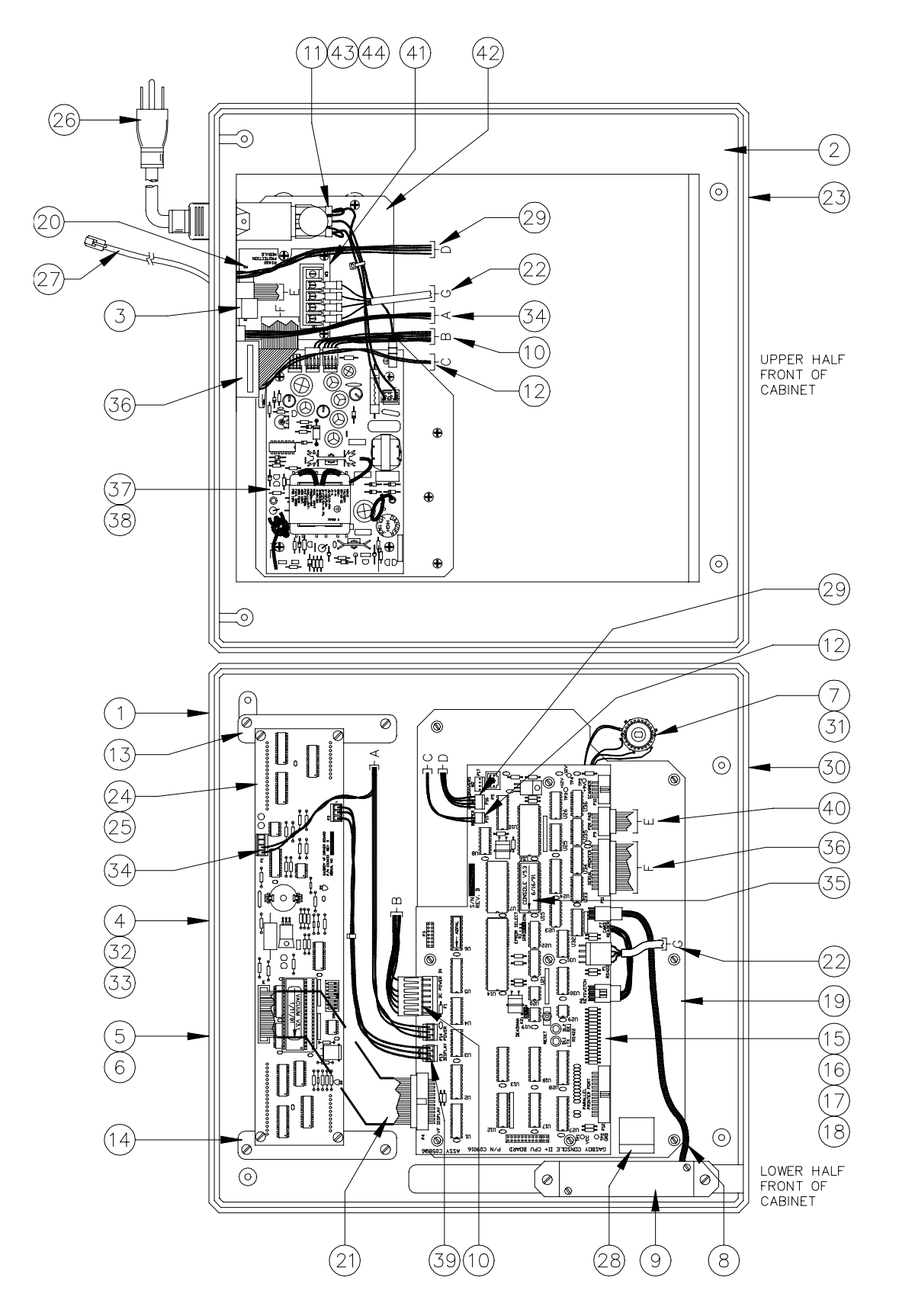

# C05939 Console Assembly IA+ C05784 Console Assembly II+ C06332 Checkpoint Console Assembly

| 1  | C08750 | Housing, Top Cons2 Modif Tan         | 22 | C05434       | Cable assy., 4-pos conn/spade-CFN    |
|----|--------|--------------------------------------|----|--------------|--------------------------------------|
| 2  | C35284 | Housing, base modif-tan Cons II+     | 23 | C03824       | Bumper, 1/2"sq x 7/32"H selfadh-blk  |
| 3  | C35277 | Silk'd rear panel Cons II+           | 24 | C04839       | PCB assy., VF driver, console        |
| 4  | C08930 | Window, display silkscreen-CFN       | 25 | C05482       | MC68HC711 CPU adaptor PCB Assy.      |
| 5  | C04467 | Label Console Sel/Hose               | 26 | C04245       | Power supply cord-3 cond 6'10"       |
| 6  | C04469 | Label Console Cur/Prev               | 27 | C05670       | Cable assy., phone-1:1 - (4P/4W) 8'  |
| 7  | C06262 | Cable assy, Keyswitch Cons II+       | 28 | C02207       | Clamp, ribbon cable                  |
|    |        | (standard key)                       | 29 | C06258       | Cable assy., Cash drawer, cons II+   |
|    | C06290 | Keyswitch Connector Cable Assy,      | 30 | C08795       | Keytops, 5-color legend sheets (Not  |
|    |        | Cons IA+ (barrel-type key)           |    |              | Shown)                               |
| 8  | C05436 | Mag Rdr/Conn assy., Cons-CFN         | 31 | C08751       | Label, key sw, console-CFN           |
| 9  | C33897 | Bracket, Mag Rdr. Mounting, Cons     | 32 | C34842       | Window Cons. clear 1/8" thick        |
| 10 | C06259 | Cable assy., Pwr Cons II+            | 33 | C08940       | Window, display gray filter - CFN    |
| 11 | C06263 | Cable assy., Fil/Pwr Cons II+        | 34 | C06255       | Cable assy., cust disp/conn II+      |
| 12 | C06257 | Cable assy., Beeper, Cons II+        | 35 | C08721       | IC, programmmed C08720 32K           |
| 13 | C33895 | Brkt/Nut assy.,LH display mount      | 36 | C06261       | Cable assy., cons/prn comm II+       |
| 14 | C33896 | Brkt/Nut assy.,RH display mount      | 37 | C09053       | Pwr supply, 50W, #SPL50-3200         |
| 15 | C05836 | PCB assy., Cons II+ CPU              | 38 | C35283       | P/S Cover, perf cons II+ (Not Shown) |
| 16 | C02978 | IC, RS-485 driver                    | 39 | C06256       | Cable assy., VF disp DC/PWR II+      |
| 17 | C03220 | IC, RS-485 receiver                  | 40 | C06260       | Cable assy., PIN pad/scan II+        |
| 18 | C08799 | Fuse, 5 Amp Pico                     | 41 | C35286       | Support bar, PCB mnt- Cons II+       |
| 19 | C05583 | Keyboard Assy. Kit, Cons. II, CFN,   | 42 | C35281       | Brkt assy., P/S Mntg Cons II+        |
|    |        | 56SW                                 | 43 | C08330       | Filter, RF Module #06AR2             |
|    | C04724 | Keyboard Assy. Kit, Cons. IA+, 36SW  | 44 | C08461       | Fuse, 1 Amp, Quick blow              |
|    | C05990 | Keyboard Assy. Kit, Pr Pt, Chkpt,    | 45 | C06579       | Kit, Console Cable Cover (Not Shown) |
|    |        | 72SW                                 |    | *C35467      | Cover                                |
| 20 | C05379 | PCB assy., RS-485 junction box       |    |              |                                      |
| 21 | C05435 | Cable assy., ribbon 26 pos 7.5" long | •  | Denotes this | s is a sub-part used in the          |

#### Denotes this is a sub-part used in the preceding assembly

#### Additional Keytops for C05990 Checkpoint Keyboard Assembly

| C01491 | HP, Lt. Gray (SAFE DROP)    | C01485 | HP, Lt. Gray (SIGN ON/OFF) |
|--------|-----------------------------|--------|----------------------------|
| C01490 | HP, Lt. Gray (VOID)         | C01484 | HP, Lt. Gray (SPEC FUNC)   |
| C01489 | HP, Lt. Gray (MOVE MDSE)    | C08794 | HP, Lt. Gray (TOTAL)       |
| C01488 | HP, Lt. Gray (REVERSE SALE) | C01492 | 1x2 Charcoal (MDSE)        |
| C01487 | HP, Lt. Gray (VIEW)         | C01500 | HP, Lt. Gray (X/PAYABLE)   |
| C01486 | HP, Lt. Gray (PREPAY CASH)  |        | HP=High Profile            |

# Section 8 STANDALONE RECEIPT PRINTER

# **GENERAL INFORMATION**

The Standalone Receipt Printer is used for generating receipts in the building where the GASBOY Console is located. The printer can only be used in conjunction with a Console. There are two models of standalone receipt printer currently supported: a Star Receipt Printer and an Epson Receipt Printer. Since the Star printer is the one currently being shipped with new orders, it is presented first in this section. The Epson exists with older systems and that information is presented later in this section.

# **STAR PRINTER**

The Star printer is supplied in one of three configurations: RS-422 Serial, RS-232 Serial, or Parallel. The exterior of the printer is identical in all three configurations except for the connector.

The Star printer is connected directly to the console via the RS-422 port labeled Receipt Printer or the port labeled Printer (RS-232 and parallel). If a PIN Pad is used, it is connected to the console separately from the printer (see the PIN Pad section for details on the Verifone PIN Pad).

#### Layout

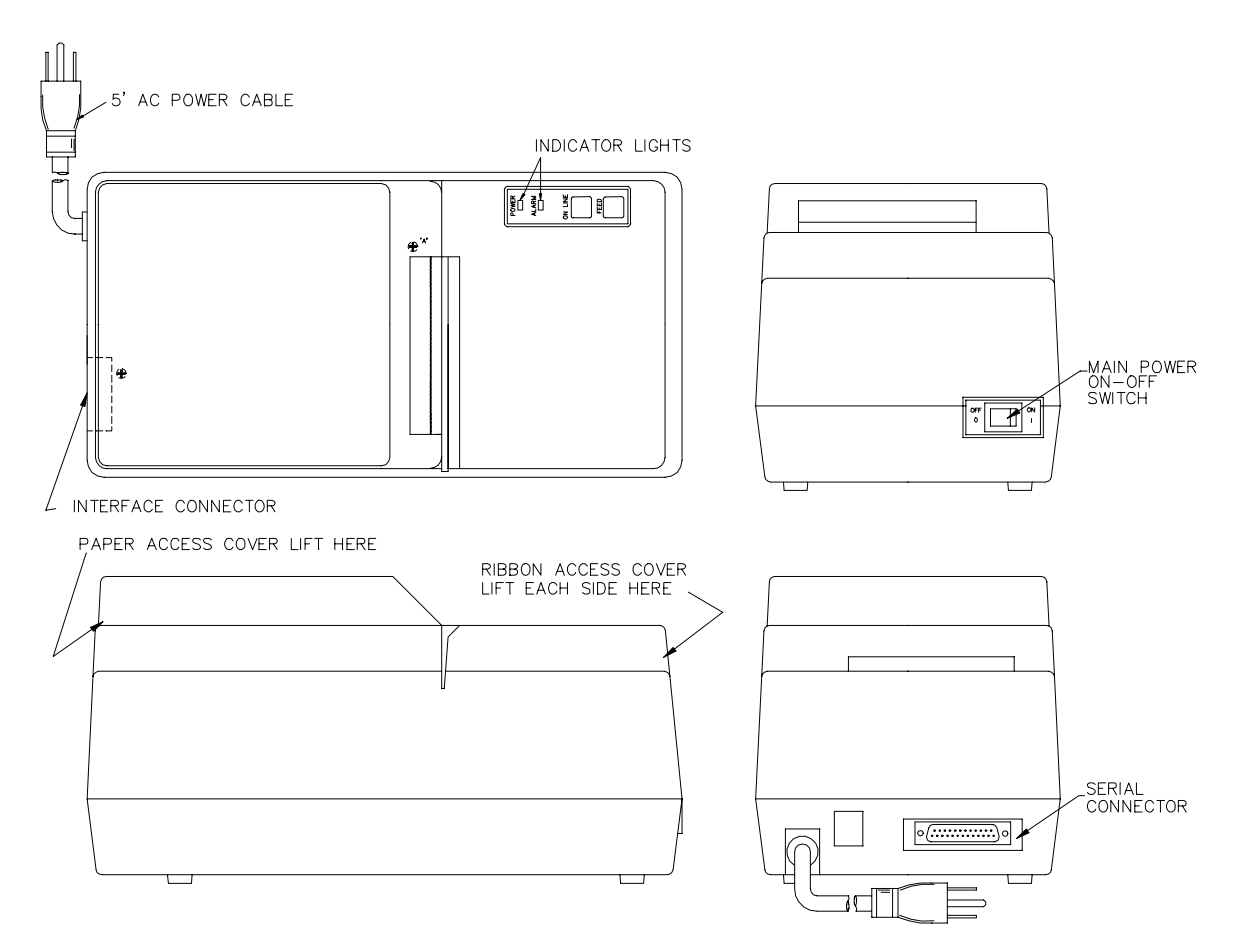

# **Star Printer Connectors**

#### AC Power

| Pinout | Pin | Function         | Voltage    |
|--------|-----|------------------|------------|
| N G H  | Н   | AC hot input     | 115 VAC    |
|        | N   | AC neutral input | AC neutral |
|        | G   | AC ground input  | AC ground  |

#### RS-422 Serial

| Pinout | Pin  | Function                           | Voltage                                 |
|--------|------|------------------------------------|-----------------------------------------|
|        | 17   | Rx+ — Receive Data<br>from Console | ∏∏ +5VDC signal<br>between pins 17 & 18 |
|        | 18   | Rx— — Receive data                 | ПЛ +5VDC signal                         |
| 13 25  |      | from Console                       | between pins 17 & 18                    |
|        | Pins | 1-16, 19-25 not used               |                                         |

# RS-232 Serial

| Pinout Pin Function |      | Function                        | Voltage                             |
|---------------------|------|---------------------------------|-------------------------------------|
| Â                   | 2    | TXD — Transmit data             | $\Pi$ <u>+</u> 12 VDC signal output |
| 1 14                | 3    | RXD — Receive data              | $\Pi\Pi$ ±12 VDC signal input       |
|                     | 4    | RTS - Request to send           | +12 VDC – On output                 |
|                     | 5    | CTS — Clear to send             | +12 VDC – On input                  |
| 13 25               | 7    | DC ground                       | DC ground                           |
|                     | 8    | FAULT – Printer error condition | +12 VDC – On input                  |
|                     | 20   | DTR — Data terminal ready       | +12 VDC – On output                 |
|                     | Pins | 1, 6, 9-19, 21-25 not used      |                                     |

| Pinout            | Pin    | Function                        | Voltage                |
|-------------------|--------|---------------------------------|------------------------|
|                   | 1      | STROBE – input to printer       | 0 VDC signal — on      |
|                   | 2      | PD0 — Printer data 0            | ∏∏ +5 VDC signal — on  |
|                   | 3      | PD1 — Printer data 1            | ∏∏ +5 VDC signal — on  |
|                   | 4      | PD2 — Printer data 2            | ∏∏ +5 VDC signal — on  |
|                   | 5      | PD3 — Printer data 3            | ∏∏_ +5 VDC signal — on |
| ि <u>इ</u> न्द्रे | 6      | PD4 — Printer data 4            | ∏∏ +5 VDC signal — on  |
| 1 19              | 7      | PD5 — Printer data 5            | ∏∏_ +5 VDC signal — on |
|                   | 8      | PD6 — Printer data 6            | ∏∏_ +5 VDC signal — on |
|                   | 9      | PD7 — Printer data 7            | ∏_ +5 VDC signal — on  |
|                   | 10     | ĀCK — Not used                  |                        |
| 18 頁 36           | 11     | BUSY — Printer busy             | +5 VDC signal — on     |
| 2.5               | 12     | PAPER OUT                       | +5 VDC signal — on     |
|                   | 13     | SELECTED — Printer online       | +5 VDC signal — on     |
|                   | 16     | SIGNAL GND                      |                        |
|                   | 17     | CHASSIS GND                     |                        |
|                   | 18     | +5 VDC – Output from printer    |                        |
|                   | 19-30  | GND                             |                        |
|                   | 31     | INIT — Initialize               | 0 VDC signal — on      |
|                   | 32     | FAULT – Printer error condition | 0 VDC signal — on      |
|                   | 33-34  | N/C                             |                        |
|                   | 14-15, | 35-36 not used                  |                        |

## Star Printer Wiring

All field wiring is made to the unit by plug-in connectors. The AC power for the unit comes from the AC power plug. Communication wiring is different depending on the printer configuration. RS-232 comes from the console thorugh a standard RS-232 25-position cable. RS-422 comes from the console via a modular cable through an adaptor and a 25-position cable. Parallel printer communication comes from the console via a parallel printer cable. See the *CFN SCI or SCII Installation Manual* for detailed wiring instructions.

#### RS-422 Serial Wiring

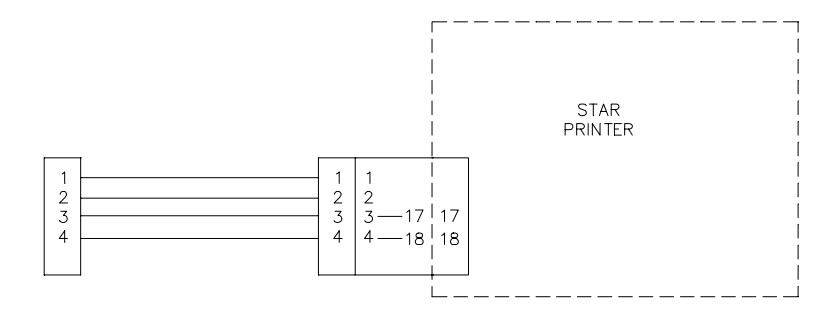

#### RS-232 Serial Wiring

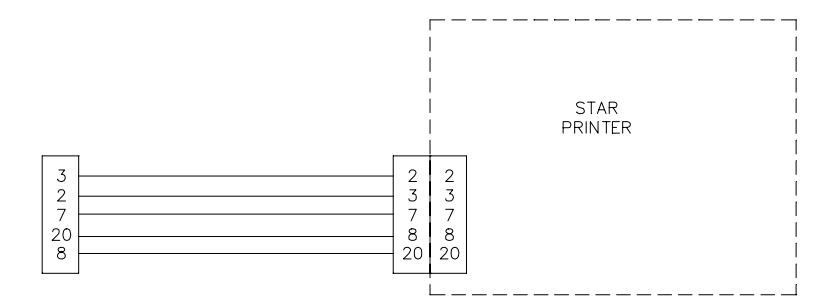

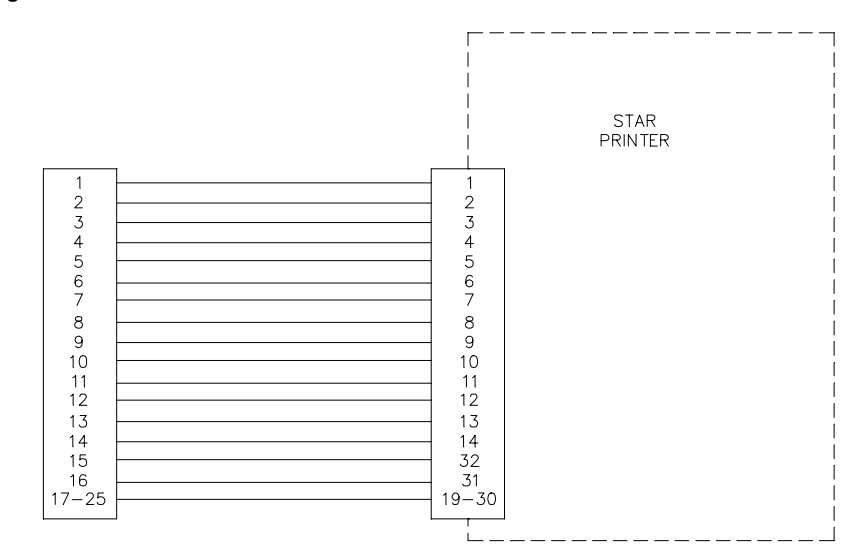

Parallel Wiring

# Star Printer Jumpers - Main Logic Board

The Star printer's Main Logic Board has two jumper patches SW5 and SW6. Both are set at the factory and need to be changed only if installing the RS-422 Interface Board.

## SW5 and SW6

| Jumper | Setting | Function                                          |
|--------|---------|---------------------------------------------------|
| SW5    | A C     | RS-232 Serial - Factory Default Setting           |
|        | вс      | RS-422 Serial - Use with optional interface board |
| SW6    | A C     | RS-232 Serial - Factory Default Setting           |
|        | вс      | RS-422 Serial - Use with optional interface board |

# Star Printer LED's and Operating Controls

The Star printer has three external LED's and two buttons. The LED's and buttons perform the following functions:

| LED/Button                                                             | Function                                      |  |
|------------------------------------------------------------------------|-----------------------------------------------|--|
| POWER                                                                  | Lights when power is on                       |  |
| ALARM                                                                  | Solid light=paper out                         |  |
|                                                                        | Flashing light=cover open or mechanical error |  |
| ON LINE                                                                | ON=printer on line                            |  |
|                                                                        | OFF=printer offline                           |  |
| Flash=validation mode set                                              |                                               |  |
| FEED                                                                   | Press less than .5 seconds=line feed          |  |
|                                                                        | Press more than .5 seconds=continuous feed    |  |
| FEED & POWER ON Self-test prints dip switch settings and character set |                                               |  |

## **Star Printer Switches**

The serial Star printer has four switch banks (DSW1 through DSW4) which are accessible by removing the bottom cover. The parallel Star printer has only two switch banks (DSW1 and DSW2).

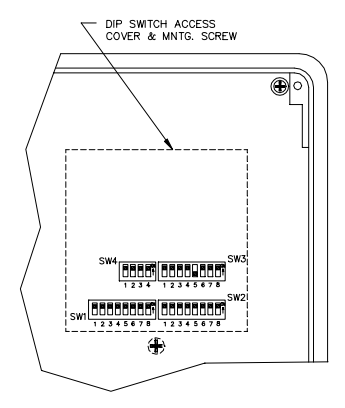

# DSW1

| Switch | RS-232 Serial<br>or Parallel | RS-422 Serial | Function                   |
|--------|------------------------------|---------------|----------------------------|
| 1-1    | Not Used                     | Not Used      | N/A                        |
| 1-2    | Not Used                     | Not Used      | N/A                        |
| 1-3    | ON                           | ON            | Control Cord CR Invalid    |
| 1-4    | ON                           | ON            | Mode Select/Deselect       |
| 1-5    | ON                           | ON            | Paper feed length 1/6-inch |
| 1-6    | ON                           | ON            | Buffer Size – 4K           |
| 1-7    | ON - YES                     | OFF - NO      | RAM Backup                 |
| 1-8    | ON – Valid                   | OFF — Invalid | Paper out detect           |

# DSW2

| Switch | All Models | Function                            |
|--------|------------|-------------------------------------|
| 2-1    | ON         | Character Code Table, US and Europe |
| 2-2    | ON         | Character Code Table, US and Europe |
| 2-3    | ON         | Not Used                            |
| 2-4    | ON         | Paper Width 3.25—inch, 3.0 inch     |
| 2-5    | ON         | Not Used                            |
| 2-6    | ON         | US Character Set                    |
| 2-7    | ON         | US Character Set                    |
| 2-8    | ON         | US Character Set                    |

# DSW3 - Serial Only

| Switch | All Models | Function               |  |
|--------|------------|------------------------|--|
| 3-1    | ON         |                        |  |
| 3-2    | ON         | Set Baud Rate to 9600  |  |
| 3-3    | ON         |                        |  |
| 3-4    | ON         | Not Used               |  |
| 3-5    | OFF        | Mode set to X-ON/X-OFF |  |
| 3-6    | ON         | 8-data bit             |  |
| 3-7    | ON         | No parity check        |  |
| 3-8    | ON         | Odd parity             |  |

# DSW4 - Serial Only

|        | DC1, DC3      | Add | Addressable Mode 1** |     |     |     |     |     |     | DC1, DC3 |     |             |     |     |     |            |
|--------|---------------|-----|----------------------|-----|-----|-----|-----|-----|-----|----------|-----|-------------|-----|-----|-----|------------|
| Switch | Invalid Mode* | #1  | #2                   | #3  | #4  | #5  | #6  | #7  | #8  | #9       | #10 | <i>#</i> 11 | #12 | #13 | #14 | Valid Mode |
| 4-1    | ON            | OFF | ON                   | OFF | ON  | OFF | ON  | OFF | ON  | OFF      | ON  | OFF         | ON  | OFF | ON  | OFF        |
| 4-2    | ON            | ON  | OFF                  | OFF | ON  | ON  | OFF | OFF | ON  | ON       | OFF | OFF         | ON  | ON  | OFF | OFF        |
| 4-3    | ON            | ON  | ON                   | ON  | OFF | OFF | OFF | OFF | ON  | ON       | ON  | ON          | OFF | OFF | OFF | OFF        |
| 4-4    | ON            | ON  | ON                   | ON  | ON  | ON  | ON  | ON  | OFF | OFF      | OFF | OFF         | OFF | OFF | OFF | OFF        |

\* RS-232 \*\* RS-422 only. Address #4 cannot be used.

# **EPSON PRINTER**

The Epson receipt printer is capable of supporting a PIN pad used for entry of customer's PIN's for inside purchases.

# Layout

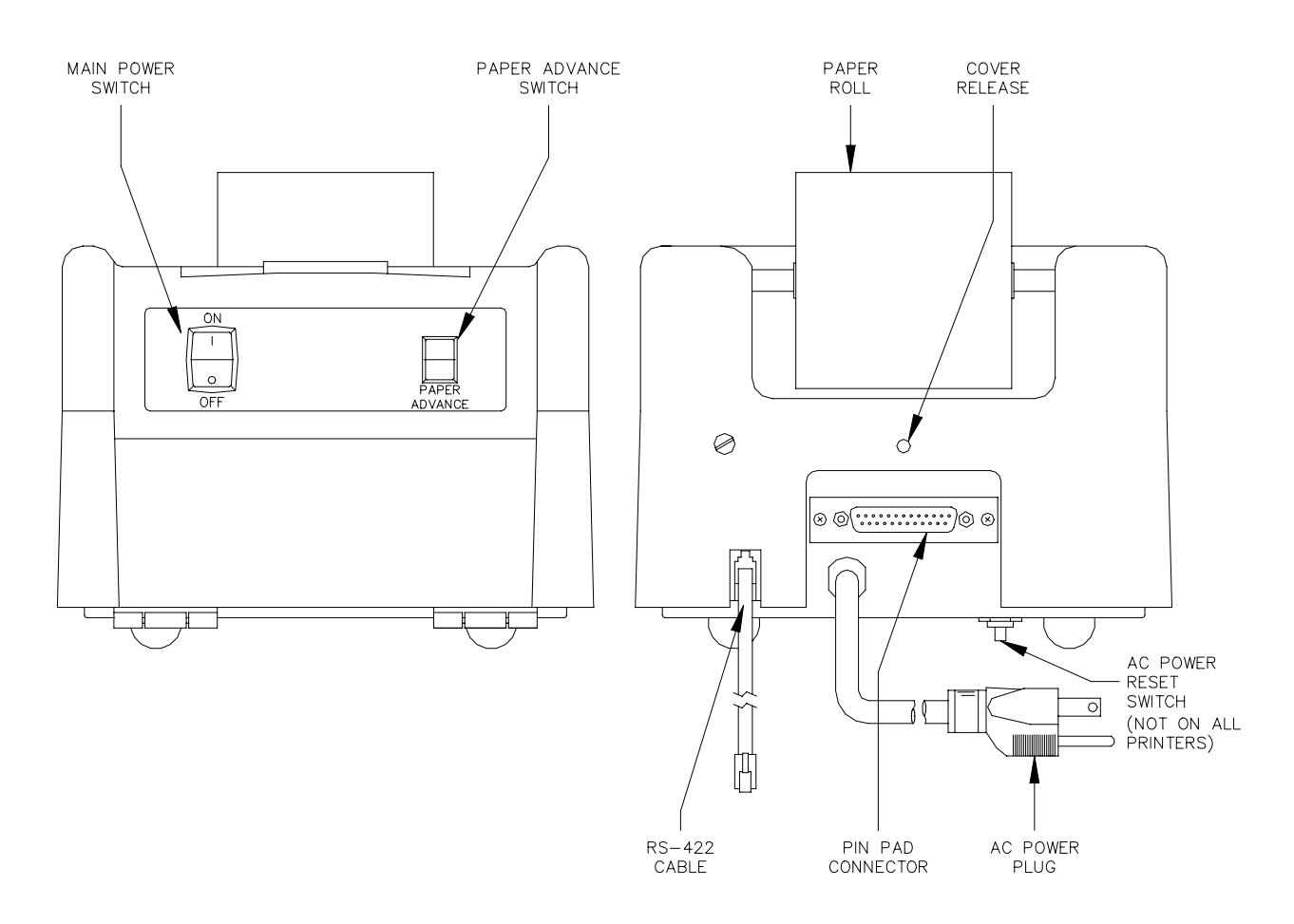

# **Epson Printer Connectors**

# AC Power Plug

| Pinout | Pin | Function         | Voltage    |
|--------|-----|------------------|------------|
|        | Н   | AC hot input     | 115 VAC    |
|        | N   | AC neutral input | AC neutral |
|        | G   | AC ground input  | AC ground  |

# PIN Pad

| Pinout     | Pin | Function                        | Input/Output                          |
|------------|-----|---------------------------------|---------------------------------------|
|            | 2   | Y1 – Input from 1, 2, 3         | 0 VDC-Key pressed, +5 VDC-Not pressed |
| Remote     | 3   | Y3 — Input from 7, 8, 9         | 0 VDC-Key pressed, +5 VDC-Not pressed |
| $\bigcirc$ | 4   | X3 – Output to 2, 5, 8, 0       | 0 VDC-Key pressed, Off-Not pressed    |
| 1          | 5   | X4 – Output to 3, 6, 9          | 0 VDC-Key pressed, Off-Not pressed    |
|            | 7   | LED 5                           | 0 VDC-LED on, +5 VDC-off              |
|            | 11  | LED 3                           | 0 VDC-LED on, +5 VDC-off              |
|            | 14  | LED 4                           | 0 VDC-LED on, +5 VDC-off              |
| 13 80 25   | 16  | X1 – Output to CLEAR            | 0 VDC-Key pressed, Off-Not pressed    |
| 0          | 17  | X2 – Output to 1, 4, 7, ENTER   | 0 VDC-Key pressed, Off-Not pressed    |
|            | 20  | Y2 — Input from 4, 5, 6         | 0 VDC-Key pressed, +5 VDC-Not pressed |
|            | 21  | LED 1                           | 0 VDC-LED on, +5 VDC-off              |
|            | 22  | LED 2                           | 0 VDC-LED on, +5 VDC-off              |
|            | 23  | +5 VDC                          | +5 VDC                                |
|            | 24  | Y4 – Input from CLEAR, O, ENTER | 0 VDC-Key pressed, +5 VDC-Not pressed |

# RS-422

| Pinout  | Pin | Function   |              | Voltage            |
|---------|-----|------------|--------------|--------------------|
|         | 1   | RS-422 Tx+ | То           | ∏∏ +5 VDC signal   |
|         | 2   | RS-422 Tx- | Console Loop | between pins 1 & 2 |
|         | 3   | RS-422 Rx+ | From         | ∏∏ +5 VDC signal   |
| 4 3 2 1 | 4   | RS-422 Rx- | Console Loop | between pins 3 & 4 |

#### **Epson Printer Wiring**

All field wiring is made to the unit by plug-in connectors. The AC power for the unit comes from the AC power plug. The RS-422 communication comes through the phone cable that plugs into the rear of the console. Communication to the optional GASBOY PIN Pad goes through the 25-pin connector located in the rear of the unit. See the *CFN SCI or SCII Installation Manual* for detailed wiring instructions.

Chassis Wiring

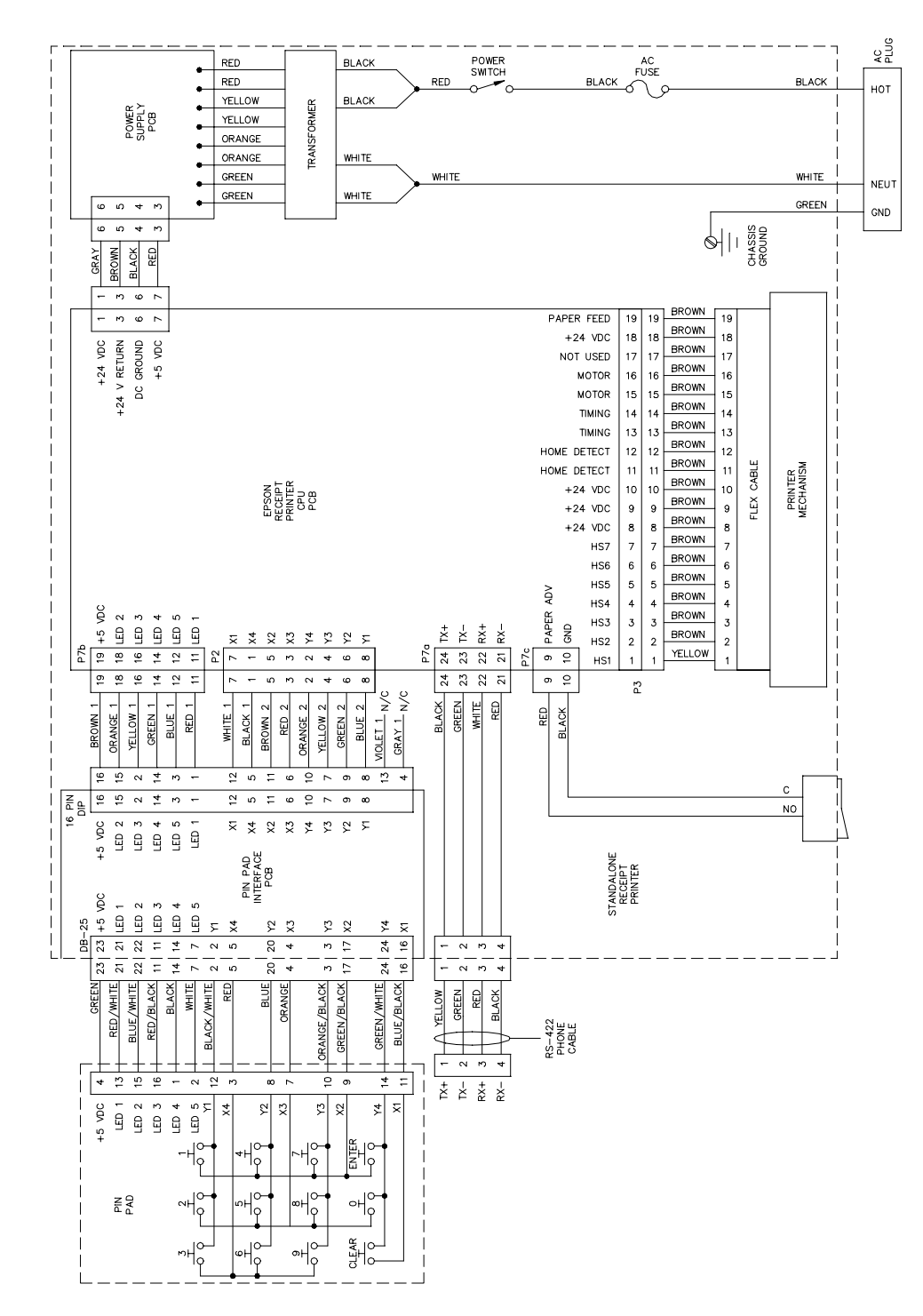

# EPSON CPU PCB (C04934)

The Epson CPU PCB is the heart of the GASBOY Standalone Receipt Printer. This CPU PCB:

- processes all receipt data
- sends and receives the RS-422 data to and from the site controller
- provides diagnostic LED's to monitor operation of the RS-422 lines
- controls the operation of the optional PIN Pad

#### Layout

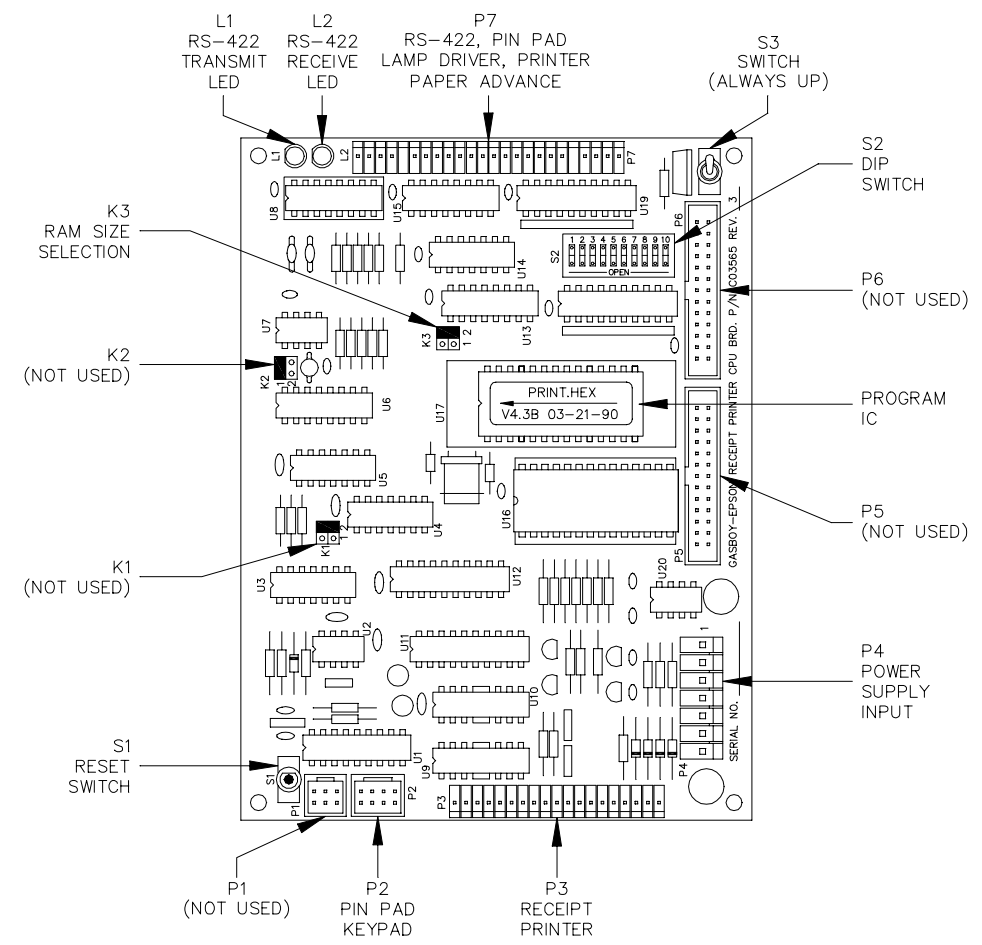

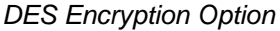

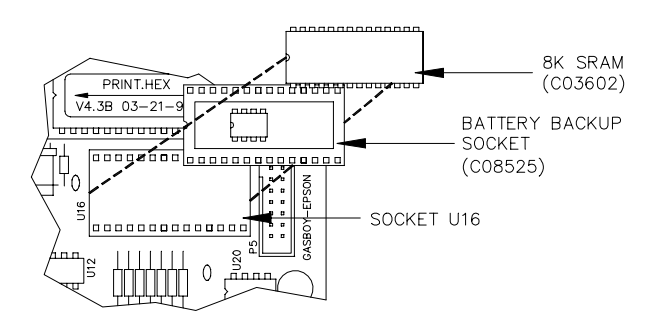

# Epson CPU PCB LED Indicators

LED indicators are provided to allow you to monitor the RS-422 communication.

# Epson CPU PCB Connectors

P2 - PIN Pad

| LED | Function                            |
|-----|-------------------------------------|
| L1  | RS-422 transmit to Site Controller  |
| L2  | RS-422 receive from Site Controller |

| Pinout | Pin | Wire     | Function                        | Voltage                               |
|--------|-----|----------|---------------------------------|---------------------------------------|
| P1     | 1   | Black 1  | X4 – Output to 3, 6, 9          | 0 VDC-Key pressed, Off-Not pressed    |
|        | 2   | Orange 2 | Y4 – Input fron ENTER, O, CLEAR | 0 VDC-Key pressed, +5 VDC-Not pressed |
|        | 3   | Red 2    | X3 - Output to 2, 5, 8, 0       | 0 VDC-Key pressed, Off-Not pressed    |
| 8642   | 4   | Yellow 2 | Y3 — Input from 7, 8, 9         | 0 VDC-Key pressed, +5 VDC-Not pressed |
|        | 5   | Brown 2  | X2 – Output to 1, 4, 7, ENTER   | 0 VDC-Key pressed, Off-Not pressed    |
|        | 6   | Green 2  | Y2 – Input from 4, 5, 6         | 0 VDC-Key pressed, +5 VDC-Not pressed |
|        | 7   | White 1  | X1 – Output to CLEAR            | 0 VDC-Key pressed, Off-Not pressed    |
|        | 8   | Blue 2   | Y1 – Input from 1, 2, 3         | 0 VDC-Key pressed, +5 VDC-Not pressed |

#### P3 - Receipt Printer

| Pinout | Pin | Wire   | Function                                         | Voltage                     |
|--------|-----|--------|--------------------------------------------------|-----------------------------|
|        | 1   | Yellow | Head solenoid 1 drive                            | 0 VDC-On, +24 VDC-Off       |
|        | 2   | Brown  | Head solenoid 2 drive                            | 0 VDC-On, +24 VDC-Off       |
| 57     | 3   | Brown  | Head solenoid 3 drive                            | 0 VDC-On, +24 VDC-Off       |
|        | 4   | Brown  | Head solenoid 4 drive                            | 0 VDC-On, +24 VDC-Off       |
|        | 5   | Brown  | Head solenoid 5 drive                            | 0 VDC-On, +24 VDC-Off       |
|        | 6   | Brown  | Head solenoid 6 drive                            | 0 VDC-On, +24 VDC-Off       |
|        | 7   | Brown  | Head solenoid 7 drive                            | 0 VDC-On, +24 VDC-Off       |
|        | 8   | Brown  | +24 VDC printhead solenoid power                 | +24 VDC                     |
|        | 9   | Brown  | +24 VDC printhead solenoid power                 | +24 VDC                     |
| 0      | 10  | Brown  | +24 VDC printhead solenoid power                 | +24 VDC                     |
|        | 11  | Brown  | Printhead home detector input                    | +3 VDC-Home, 0 VDC-Not home |
|        | 12  | Brown  | Printhead home detector output                   | +3 VDC                      |
|        | 13  | Brown  | Timing detector input                            | MM +6 VDC signal            |
|        | 14  | Brown  | Timing detector input                            | AM +6 VDC signal            |
|        | 15  | Brown  | Motor —                                          | 0 VDC-On, +24 VDC-Off       |
| 19     | 16  | Brown  | Motor +                                          | +24 VDC                     |
|        | 17  | Brown  | Not used                                         |                             |
|        | 18  | Brown  | +24 VDC paper feed & ribbon shift solenoid power | +24 VDC                     |
|        | 19  | Brown  | Paper feed solenoid drive                        | 0 VDC-On, +24 VDC-Off       |

# P4 - Power Supply Input

| Pinout           | Pin | Wire  | Function  | Voltage   |
|------------------|-----|-------|-----------|-----------|
| P4               | 1   | Gray  | +24 VDC   | +24 VDC   |
| 7                | 2   | N/C   |           |           |
| Note: PCB        | 3   | Brown | DC ground | DC ground |
| silkscreen shows | 4   | N/C   |           |           |
| wrong end of     | 5   | N/C   |           |           |
|                  | 6   | Black | DC ground | DC ground |
|                  | 7   | Red   | +5 VDC    | +5 VDC    |

| Pinout | Pin | Connector | Wire     | Function                 |              | Voltage                  |
|--------|-----|-----------|----------|--------------------------|--------------|--------------------------|
|        | 1   |           |          | N/C                      |              |                          |
|        | 2   |           |          | N/C                      |              |                          |
|        | 3   |           |          | N/C                      |              |                          |
| P7ab a | 4   |           |          | N/C                      |              |                          |
|        | 5   |           |          | N/C                      |              |                          |
|        | 6   | c-1       |          | N/C                      |              |                          |
|        | 7   | c-2       |          | N/C                      |              |                          |
|        | 8   | c-3       |          | N/C                      |              |                          |
| 6 1    | 9   | c-4       | Red      | Paper advance            | switch       | 0 VDC-Switch pressed     |
| P7c    | 10  | c-5       | Black    | DC ground                |              | DC ground                |
| 10 5   | 11  | b-1       | Red 1    | Pin pad LED 1            | drive        | 0 VDC-LED on, +5 VDC-off |
|        | 12  | b-2       | Blue 1   | Pin pad LED 5            | drive        | 0 VDC-LED on, +5 VDC-off |
|        | 13  | b-3       |          | N/C                      |              |                          |
| - P7b  | 14  | b-4       | Green 1  | Pin pad LED 4            | - drive      | 0 VDC-LED on, +5 VDC-off |
|        | 15  | b-5       |          | N/C                      |              |                          |
|        | 16  | b-6       | Yellow 1 | Pin pad LED 3            | i drive      | 0 VDC-LED on, +5 VDC-off |
| 20 1   | 17  | b-7       |          | N/C                      |              |                          |
|        | 18  | b-8       | Orange 1 | Pin pad LED 2            | drive        | 0 VDC-LED on, +5 VDC-off |
|        | 19  | b-9       | Brown 1  | +5 VDC pin pad LED power |              | +5 VDC                   |
| 24 5   | 20  | a-1       |          | N/C                      |              |                          |
|        | 21  | a-2       | Red      | RS-422 Rx-               | From         | ∏∏L +5 VDC signal        |
|        | 22  | a-3       | White    | RS-422 Rx+               | Console loop | between pins 21 & 22     |
|        | 23  | a-4       | Green    | RS-422 Tx-               | То           | ∏_L +5 VDC signal        |
|        | 24  | a-5       | Black    | RS-422 Tx+               | Console loop | between pins 23 & 24     |

P7 - RS-422, PIN Pad Lamps, Paper Advance Switch

#### **Epson CPU PCB Jumpers**

Jumpers on the CPU PCB are only used to set the type of RAM (U16) and usually do not need to be set in the field.

K1 & K2

| Jumper | Position   | Function |  |  |
|--------|------------|----------|--|--|
| K1     | Don't care | Not used |  |  |
| K2     | Don't care | Not used |  |  |

K3 - RAM Type

| U16 RAM type | K3-1     | K3-2     |
|--------------|----------|----------|
| 2K x 8 SRAM  | Open     | Jumpered |
| 8K x 8 SRAM  | Jumpered | Open     |

# **Epson CPU PCB Switches**

S1 - Reset Switch

The Reset switch starts a hardware and software reset of the CPU PCB. The S2 switch settings are read when a reset occurs (and at power up). This switch should be pressed whenever switch settings are changed while power is on.

| Switch | Funct | ion |       |     |     |
|--------|-------|-----|-------|-----|-----|
| S1     | Push  | to  | reset | CPU | РСВ |

#### S2 - Miscellaneous Switches

These switches are used to set the basic configuration of the printer. They are software dependent (the version of software may change the nature of the switch).

| Switch | Function - PRINT.HEX V4.2B software 07-31-87 & earlier |            |                       |  |  |  |
|--------|--------------------------------------------------------|------------|-----------------------|--|--|--|
| S2-1   | DEAD                                                   | Open       | Deadman timer enabled |  |  |  |
| S2-2   | N/A                                                    | Don't care |                       |  |  |  |
| S2-3   | BR1                                                    | Open       | 0600 baud             |  |  |  |
| S2-4   | BR2                                                    | Closed     | - 9600 baua           |  |  |  |
| S2-5   | CRC                                                    | Open       | CRC check enabled     |  |  |  |
| S2-6   |                                                        | Closed     |                       |  |  |  |
| S2-7   | ADDR4                                                  | Closed     |                       |  |  |  |
| S2-8   | ADDR3                                                  | Closed     | Consolo printor 1     |  |  |  |
| S2-9   | ADDR2                                                  | Closed     |                       |  |  |  |
| S2-10  | ADDR1                                                  | Closed     | 1                     |  |  |  |

PRINT.HEX V4.2B Software 07/31/87 & Earlier

#### PRINT.HEX V4.3 Software 08/14/86 & Later

| Switch | Function — PRINT.HEX V4.3 software 08—14—87 & later |            |                        |  |  |  |
|--------|-----------------------------------------------------|------------|------------------------|--|--|--|
| S2-1   | DEAD                                                | Open       | Deadman timer enabled  |  |  |  |
| S2-2   | N/A                                                 | Don't care |                        |  |  |  |
| S2-3   | DES                                                 | Open       | DES encryption enabled |  |  |  |
| S2-4   | N/A                                                 | Don't care |                        |  |  |  |
| S2-5   | CRC                                                 | Open       | CRC check enabled      |  |  |  |
| S2-6   |                                                     | Closed     |                        |  |  |  |
| S2-7   | ADDR4                                               | Closed     |                        |  |  |  |
| S2-8   | ADDR3                                               | Closed     | Cancele printer 1      |  |  |  |
| S2-9   | ADDR2                                               | Closed     |                        |  |  |  |
| S2-10  | ADDR1                                               | Closed     |                        |  |  |  |

DEAD This switch enables the deadman timer. It should always be open.

- *BR1, BR2* These switches select the baud rate and should always be left in the positions shown.
- *CRC* This switch should always be open to allow data integrity checks to be performed on the data going between the ICR and the site controller.
- *DES* When open, the PIN number entered with a bank card transaction is encrypted before it is sent to the site controller. DES requires battery backup socket and 8K RAM.
- ADDR4, ADDR3, ADDR2, ADDR1 These switches select the address of the printer on the RS-422 loop. The printer can be set for any address; we recommend address 1.

S3

This switch should always be left in the Up position.

| Switch | Function                  |
|--------|---------------------------|
| S3     | Up=normal, Down=test mode |

# STANDALONE RECEIPT PRINTER PROBLEMS

Receipt printer is dead. Site Controller reports READER TERMINAL WENT DOWN. Nothing happens when Paper Advance is pressed.

| Possible Cause                                                                                                    | Checks                                                                   | Corrective Action                                                                                          |
|----------------------------------------------------------------------------------------------------|--------------------------------------------------------------------------|----------------------------------------------------------------------------------------------------|
| No 115VAC power to printer.                                                                                                    | Check if circuit breaker is off or tripped.                              | Turn breaker on, if off.                                                                                   |
|                                                                                                    | Check if 115VAC is being<br>switched through circuit<br>breaker.         | Replace breaker if 115VAC is not being switched.                                                           |
|                                                                                                    | If the power conditioner has a power switch, make sure the switch is on. | Turn power conditioner power switch on, if off.I                                                           |
|                                                                                                    | Check the power conditioner's fuse or circuit breaker.                   | f the power conditioner has a<br>fuse or built-in circuit breaker,<br>replace or reset as<br>necessary.    |
|                                                                                                    | Check the output voltage of the power conditioner.                       | If 115VAC is measured at the power conditioner input but not at the output, replace the power conditioner. |
|                                                                                                    | Check the printer power cord.                                            | Make sure the printer power cord is installed properly.                                                    |
| Printer power switch is off.                                                                                                    | Check the printer power switch.                                          | Turn printer power switch on, if off.                                                                      |
| EPSON ONLY. Blown fuse<br>on rear of printer (earlier<br>Capitol circuits) or tripped<br>breaker on bottom of printer<br>(newer Capitol circuits). | Check the fuse with an ohmmeter or check circuit breaker.                | Replace fuse or reset breaker if necessary.                                                                |
| EPSON ONLY. Defective power supply.                                                                                                    | Check red and black wires.                                               | Replace printer                                                                                            |

# Portion of printed characters is missing.

| Possible Cause                                                             | Checks                                                                                            | Corrective Action                                                                                                    |
|----------------------------------------------------------------------------|---------------------------------------------------------------------------------------------------|----------------------------------------------------------------------------------------------------|
| Ribbon is not installed properly or is worn out or dry.                    | Check that the ribbon is<br>installed properly. The ribbon<br>must not have any holes or<br>tears | Re-install the ribbon and replace if necessary.                                                                                                    |
| Defective print head,<br>improper head clearance,<br>improper print speed. | EPSON: None<br>STAR: Self-test or check<br>head adjust lever position.                            | EPSON: Replace receipt<br>printer mechanism.<br>STAR: Push the lever as far<br>as possible towards the rear<br>and pull it two notches<br>forward (standard position). If<br>no good, replace the unit. |
| Defective head solenoid drivers.                                           | EPSON: None.<br>STAR: Self-test.                                                                  | EPSON: Replace the CPU<br>board if replacing the receipt<br>printer mechanism didn't fix<br>problem.<br>STAR: Replace unit.                                                                             |

# EPSON ONLY: Paper doesn't advance when printing receipts or when paper advance switch is pressed.

| Possible Cause                                    | Checks                                                                                                    | Corrective Action                                                                                                    |
|---------------------------------------------------|----------------------------------------------------------------------------------------------------|----------------------------------------------------------------------------------------------------|
| No +24VDC.                                        | Measure +24VDC between<br>the brown (gnd) and gray<br>(+24) wires.                                                                                 | Replace printer if no +24VDC.                                                                                               |
| Defective Epson receipt printer CPU board.        | Using an oscilloscope,<br>measure the signal at pin 19<br>on the flexible printed circuit<br>connector while pressing the<br>paper advance switch. | Replace the Epson receipt<br>printer CPU board if a 24VDC<br>square wave is not seen at<br>pin 19.                          |
| Defective clutch mechanism<br>or clutch solenoid. | Using an oscilloscope,<br>measure the signal at pin 19<br>on the flexible printed circuit<br>connector while pressing the<br>paper advance switch. | Replace the receipt printer<br>mechanism if a 24VDC<br>square wave is seen at pin 19<br>and paper still doesn't<br>advance. |

# Printing appears light.

| Possible Cause                       | Checks                                                               | Corrective Action                                                                                                    |
|--------------------------------------|----------------------------------------------------------------------|----------------------------------------------------------------------------------------------------|
| Worn out inked ribbon.               | Check if ribbon looks worn.                                          | Replace ribbon.                                                                                                    |
| Improper head clearance.             | EPSON: None.<br>STAR: Self-test. Check head<br>adjust lever position | Replace the receipt printer<br>mechanism.<br>STAR: Set head adjust lever<br>to standard position (see 8-<br>15)                      |
| Insufficient solenoid drive circuit. | EPSON: None.<br>STAR: Self test.                                     | EPSON: Replace the receipt<br>printer CPU board, if<br>replacing the printer<br>mechanism didn't fix problem.<br>STAR: Replace unit. |

# Printer is not printing when print key is pressed.

| Possible Cause       | Checks                                                                                                    | Corrective Action                                                              |
|----------------------|----------------------------------------------------------------------------------------------------|--------------------------------------------------------------------------------|
| Unit is not ON.      | Check the unit power switch.                                                                                                    | Turn unit ON if OFF.                                                           |
| Not connected.       | Check connections. Make corrections if nee                                                                                       |                                                                                |
| EPSON: No +24VDC.    | Measure +24VDC between<br>the brown (gnd) and gray<br>(+24) wires. Replace printer if +24V<br>not measured at the po-<br>supply. |                                                                                |
| STAR: Out of paper.  | Check to see if ALARM light is on.                                                                                               | Reload new roll of paper if out.                                               |
| Printer is off line. | Check that ON LINE light is on.                                                                                                  | Press ON LINE switch to put printer online.                                    |
| Front cover not on.  | Check ALARM light for flashing.                                                                                                  | Mount front cover properly and press the ON LINE switch.                       |
| Printer jammed.      | Check ALARM light for<br>flashing                                                                                                | Try to unjam printer. If<br>unjammed, turn the power off<br>and back on again. |

This page intentionally left blank.

# STAR STANDALONE RECEIPT PRINTER PARTS

# **Star Printer - All Models**

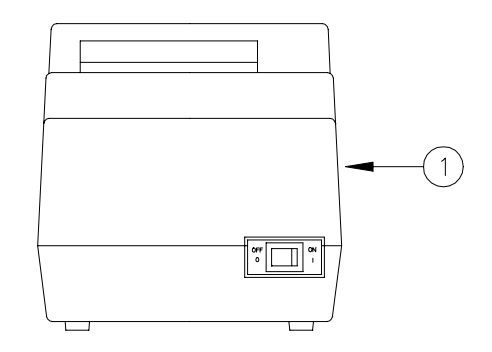

C06244 Star Printer RS-422 Serial

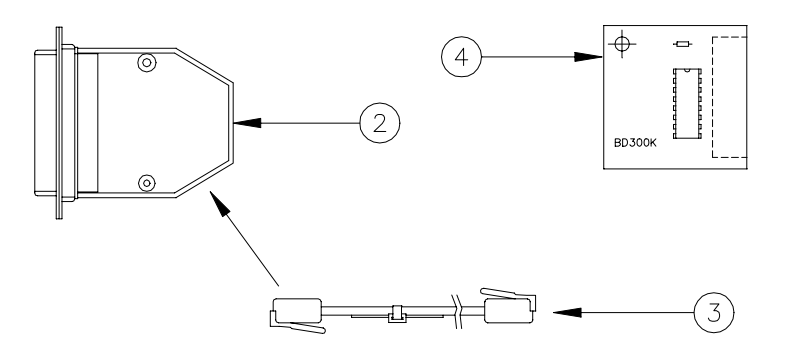

C06297 Star Printer RS-232 Serial

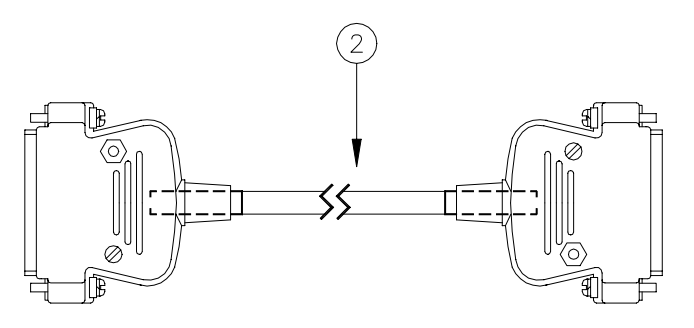

C06451 Star Printer - Parallel

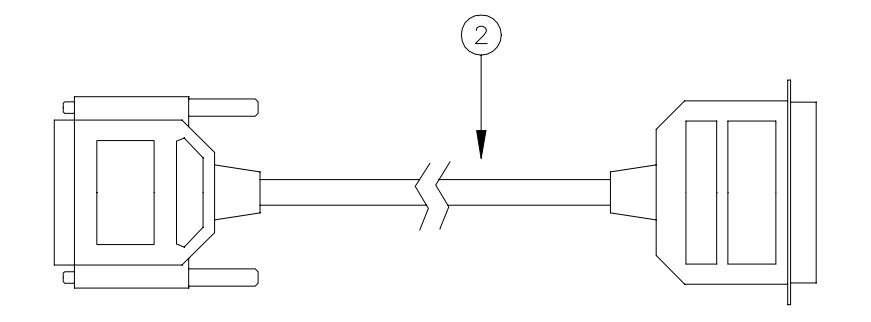

# STAR STANDALONE RECEIPT PRINTER PARTS

## Star Printer - RS-422 Serial

- 1 CR6244 Printer, Standalone Star Serial
- 2 C06243 Adaptor Assy., DB25M/RJ11 Jack
- 3 C06242 Cable Assy., 4-position 1:1 HS line
- 4 C01340 Board, RS-422 Printer Control
- 5 C03495 Paper roll, 3x3 white bond (Not Shown)
- C01772 Paper roll, 3x3 two-copy carbonless (Not Shown)
- 6 C01631 Ribbon cartridge (Not Shown)

## Star Printer - RS-232 Serial

- 1 CR6297 Printer, Standalone Star Serial
- 2 C04532 Cable Assy., RS-232 Modem M/M 8
- 5 C03495 Paper roll, 3x3 white bond (Not Shown)
- C01772 Paper roll, 3x3 two-copy carbonless (Not Shown)
- 6 C01631 Ribbon cartridge (Not Shown)

## **Star Printer - Parallel**

- 1 CR6451 Printer, Standalone Star Parallel
- 2 C01303 Cable Assy., DB25M/36M x 6'
- 5 C03495 Paper roll, 3x3 white bond (Not Shown)
- C01772 Paper roll, 3x3 two-copy carbonless (Not Shown)
- 6 C01631 Ribbon cartridge (Not Shown)

# DESCRIPTION

The PIN pad is used for entry of customer personal identification numbers at the GASBOY Console. There are two models of PIN pad currently supported: a Verifone PIN pad and a GASBOY PIN pad. Since the Verifone PIN pad is currently being shipped with new orders, it is presented first in this section. The GASBOY PIN pad exists with older systems and that information is presented later in this section.

# **VERIFONE PIN PAD**

Layout

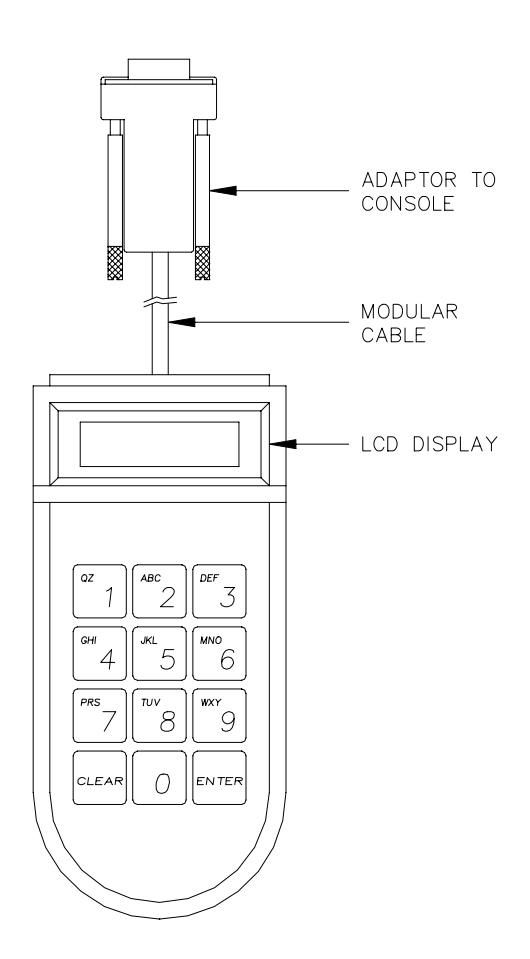

## Verifone PIN Pad LCD Display

The LCD display can accommodate 8 digits without wrapping. The PIN digits display as asterisks for security. When 8 digits are exceeded, the 9th through 12th digits appear as # characters.

| Digit<br>Entered |   | Display Shows |   |   |   |   |   |   |
|------------------|---|---------------|---|---|---|---|---|---|
| 1st              |   |               |   |   |   |   |   | * |
| 2nd              |   |               |   |   |   |   | * | * |
| 3rd              |   |               |   |   |   | * | * | * |
| 4th              |   |               |   |   | * | * | * | * |
| 5th              |   |               |   | * | * | * | * | * |
| 6th              |   |               | * | * | * | * | * | * |
| 7th              |   | *             | * | * | * | * | * | * |
| 8th              | * | *             | * | * | * | * | * | * |
| 9th              | * | *             | * | * | * | * | * | # |
| 10th             | * | *             | * | * | * | * | # | # |
| 11th             | * | *             | * | * | * | # | # | # |
| 12th             | * | *             | * | * | # | # | # | # |

## Verifone PIN Pad Connector

#### PIN Pad Modular Connector

| Pinout  | Pin | Wire   | Function             | Input/Output |
|---------|-----|--------|----------------------|--------------|
|         | 1   | Black  | DC ground            | DC ground    |
|         | 2   | Red    | Receive data         | Input        |
|         | 3   | Green  | Transmit data        | Output       |
| 4 3 2 1 | 4   | Yellow | +9 VDC (unregulated) | Input        |

## Verifone PIN Pad Wiring

The Verifone PIN pad is connected directly to the console via a modular cable and adaptor assembly. See the diagram **Chassis Wiring for Consoles IA+ and II+** in Section 7 for a wiring overview.

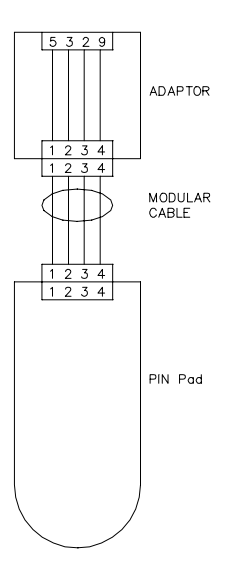

#### Verifone PIN Pad Self-Tests

You can perform various standalone self-tests using the PIN pad keypad. To perform the self-tests, the console to which the PIN pad is connected must have the configuration temporarily changed to **NO CONSOLE PRNT/PAD** (See Section 7, **Configuration - Console 1A+ and II+**). To perform each self test:

- 1. Press CLEAR, then 3. The PIN pad displays **PASSWORD**.
  - NOTE: If the **PASSWORD** prompt does not display, you may be pressing the 3 key too slowly. Pressing the CLEAR and 3 keys quickly should produce the desired result.
- 2. Press 83746 and then ENTER.

If the password is incorrect, the idle prompt (-----) displays. Repeat Steps 1 and 2.

If the password is correct, the PIN pad displays the self-test menu (shown below). Once the password has been accepted, press the numeric key of the desired test. Most tests exit automatically. If the test does not exit automatically or you want to return to the idle prompt, press CLEAR.

| Number | Test Name    | Function/Use                                                                                                    |
|--------|--------------|----------------------------------------------------------------------------------------------------|
| 0      | CHG PROC MSG | Not used.                                                                                                    |
| 1      | ONE MEM TST  | Press 1 on the PIN pad. The PIN pad displays <b>RAM</b><br><b>TST BEGIN</b> . It runs a RAM test and displays <b>RAM TST</b><br><b>OK</b> if it completes without error.                                                    |
| 2      | CON MEM TST  | Press 2 on the keypad. The PIN pad displays <b>RAM TST</b><br><b>BEGIN</b> followed by <b>RAM TST OK</b> continuously. To exit,<br>press and hold down CLEAR.                                                               |
| 3      | PROM CKSUM   | Press 3 on the keypad. The PIN pad runs a test on its internal program. If the completes without error, <b>PROM OK</b> displays.                                                                                            |
| 4      | KEY TST      | Press 4 on the keypad. <b>KEY TST</b> displays. Press any number <b>0-9</b> or ENTER and the PIN pad displays that character in all 8 characters of the display. The ENTER key displays as <b>#</b> . To exit, press CLEAR. |
| 5      | DISP TST     | Press 5 on the keypad. The PIN Pad begins a display test. The following three patterns display sequentially and the text exits.                                                                                             |
|        |              | '0.'0.'0.'0.'0.'0.'0.<br>* * * * * * * * *                                                                                                    |
|        |              | * 'O.                                                                                                    |
| 6      | SHOW SER NUM | Not used.                                                                                                    |
| 7      | SUART LOOP   | Not used.                                                                                                    |

# **GASBOY PIN PAD**

The GASBOY PIN Pad must be used in conjunction with a GASBOY Standalone Receipt Printer.

#### Layout

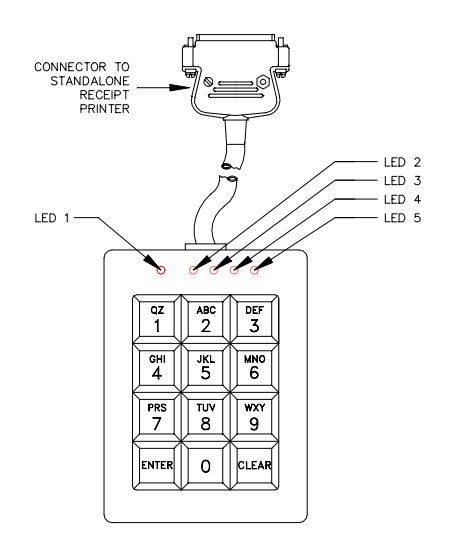

## **LED Indicators**

LED indicators are provided to assist the customer with the entry of the PIN The green LED indicates the unit is ready for the PIN entry. The four red LED's produce a sequential pattern that indicates the number of digits entered.

|               | Green | Red | Red | Red | Red |
|---------------|-------|-----|-----|-----|-----|
| Digit Entered | L1    | L2  | L3  | L4  | L5  |
| None          | On    | Off | Off | Off | Off |
| 1st           | On    | On  | Off | Off | Off |
| 2nd           | On    | On  | On  | Off | Off |
| 3rd           | On    | On  | On  | On  | Off |
| 4th           | On    | On  | On  | On  | On  |
| 5th           | On    | Off | On  | On  | On  |
| 6th           | On    | Off | Off | On  | On  |
| 7th           | On    | Off | Off | Off | On  |
| 8th           | On    | Off | Off | Off | Off |
| 9th           | On    | On  | Off | Off | Off |
| 10th          | On    | On  | On  | Off | Off |
| 11th          | On    | On  | On  | On  | Off |
| 12th          | On    | On  | On  | On  | On  |

# **GASBOY PIN Pad Connector**

#### PIN Pad Interface

| F  | inout           |    | Pin | Pin     | Function                        | Input/Output                          |
|----|-----------------|----|-----|---------|---------------------------------|---------------------------------------|
| Г  |                 |    | 2   | BLK/WHT | Y1 – Input from 1, 2, 3         | 0 VDC-Key pressed, +5 VDC-Not pressed |
|    |                 |    | 3   | ORA/BLK | Y3 — Input from 7, 8, 9         | 0 VDC-Key pressed, +5 VDC-Not pressed |
|    | 0               |    | 4   | ORA     | X4 – Output to 3, 6, 9          | 0 VDC-Key pressed, Off-Not pressed    |
| 14 | $\bigcirc$      | 1  | 5   | RED     | X1 – Output to CLEAR            | 0 VDC-Key pressed, Off-Not pressed    |
|    | 000             |    | 7   | WHT     | LED 5                           | 0 VDC-LED on, +5 VDC-off              |
|    | 000             |    | 11  | RED/BLK | LED 3                           | 0 VDC-LED on, +5 VDC-off              |
| ↓  | 000             |    | 14  | BLK     | LED 4                           | 0 VDC-LED on, +5 VDC-off              |
| 25 | 000             | 13 | 16  | BLU/BLK | X2 – Output to 1, 4, 7, ENTER   | 0 VDC-Key pressed, Off-Not pressed    |
|    | $\widetilde{O}$ |    | 17  | GRN/BLK | X3 – Output to 2, 5, 8, 0       | 0 VDC-Key pressed, Off-Not pressed    |
|    |                 |    | 20  | BLU     | Y2 — Input from 4, 5, 6         | 0 VDC-Key pressed, +5 VDC-Not pressed |
|    |                 |    | 21  | RED/WHT | LED 1 — Pin pad enabled         | 0 VDC-LED on, +5 VDC-off              |
|    |                 |    | 22  | BLU/WHT | LED 2                           | 0 VDC-LED on, +5 VDC-off              |
|    |                 |    | 23  | GRN     | +5 VDC                          | +5 VDC                                |
|    |                 |    | 24  | GRN/WHT | Y4 – Input from CLEAR, 0, ENTER | 0 VDC-Key pressed, +5 VDC-Not pressed |

## **GASBOY PIN Pad Wiring**

The only field wiring connection to the PIN pad is made through the cable which connects the unit to the GASBOY Standalone Receipt Printer. This cable is considered to be a DC connection.

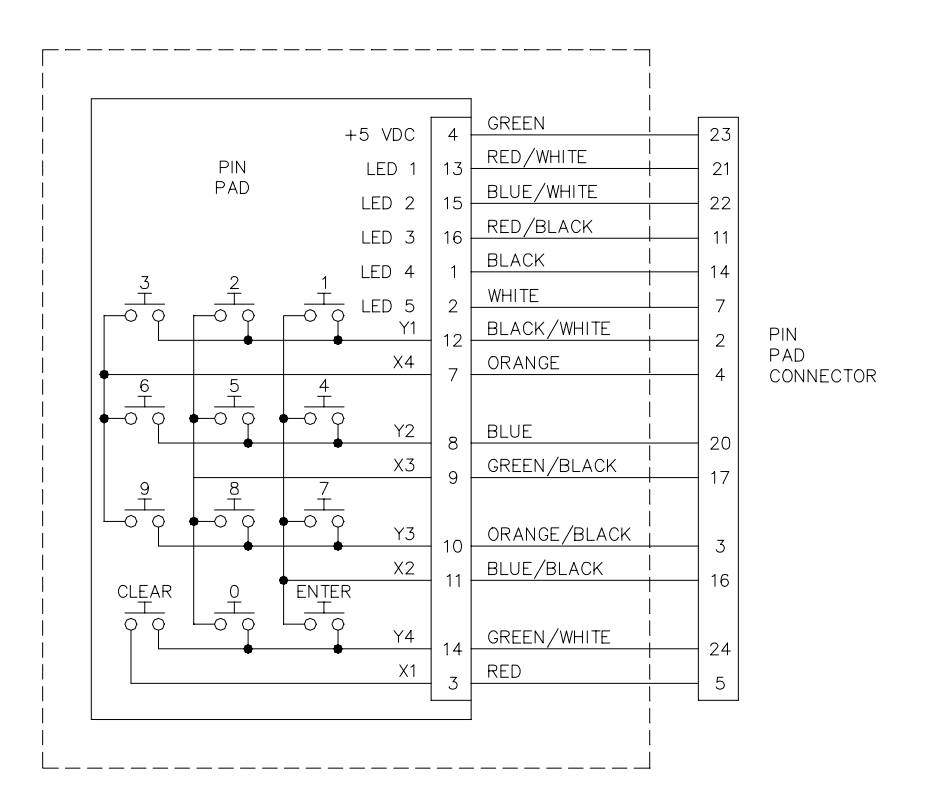

# **PIN PAD PROBLEMS**

| PIN pad is dead. | No LED's or display. | No beep when ke | ys are pressed. |
|------------------|----------------------|-----------------|-----------------|
|                  |                      |                 | Je e p. eeee    |

| Possible Cause                                      | Checks                                                             | Corrective Action                                    |
|-----------------------------------------------------|--------------------------------------------------------------------|------------------------------------------------------|
| No power to printer (Gasboy) or console (Verifone). | Check power to unit.                                               | Refer to proper section to restore unit power.       |
| Not connected.                                      | Check cables.                                                      | Connect if not connected.                            |
| GASBOY: Bad printer CPU board.                      | None.                                                              | Replace printer CPU board.                           |
| Bad PIN pad.                                        | None.                                                              | Replace PIN pad if replacing CPU did not fix.        |
| VERIFONE: No +12VDC.                                | Measure between TP2 (gnd)<br>and TP5 (+9V) on console<br>CPU board | Replace console CPU board if +9 VDC is not measured. |
| Bad cable or adapter.                               | None.                                                              | Replace cable and/or adapter                         |
| Bad PIN pad.                                        | Run self-tests 4 and 5.                                            | Replace PIN pad if tests fail.                       |

# CLEANING

Periodically clean the PIN pad with a clean cloth dampened with water and a mild soap or cleaner. Do not use harsh chemicals. Do not spray liquid cleaners directly on the PIN pad terminal, as damage to the unit may occur. Always apply the cleaner to the cloth before cleaning the PIN pad.

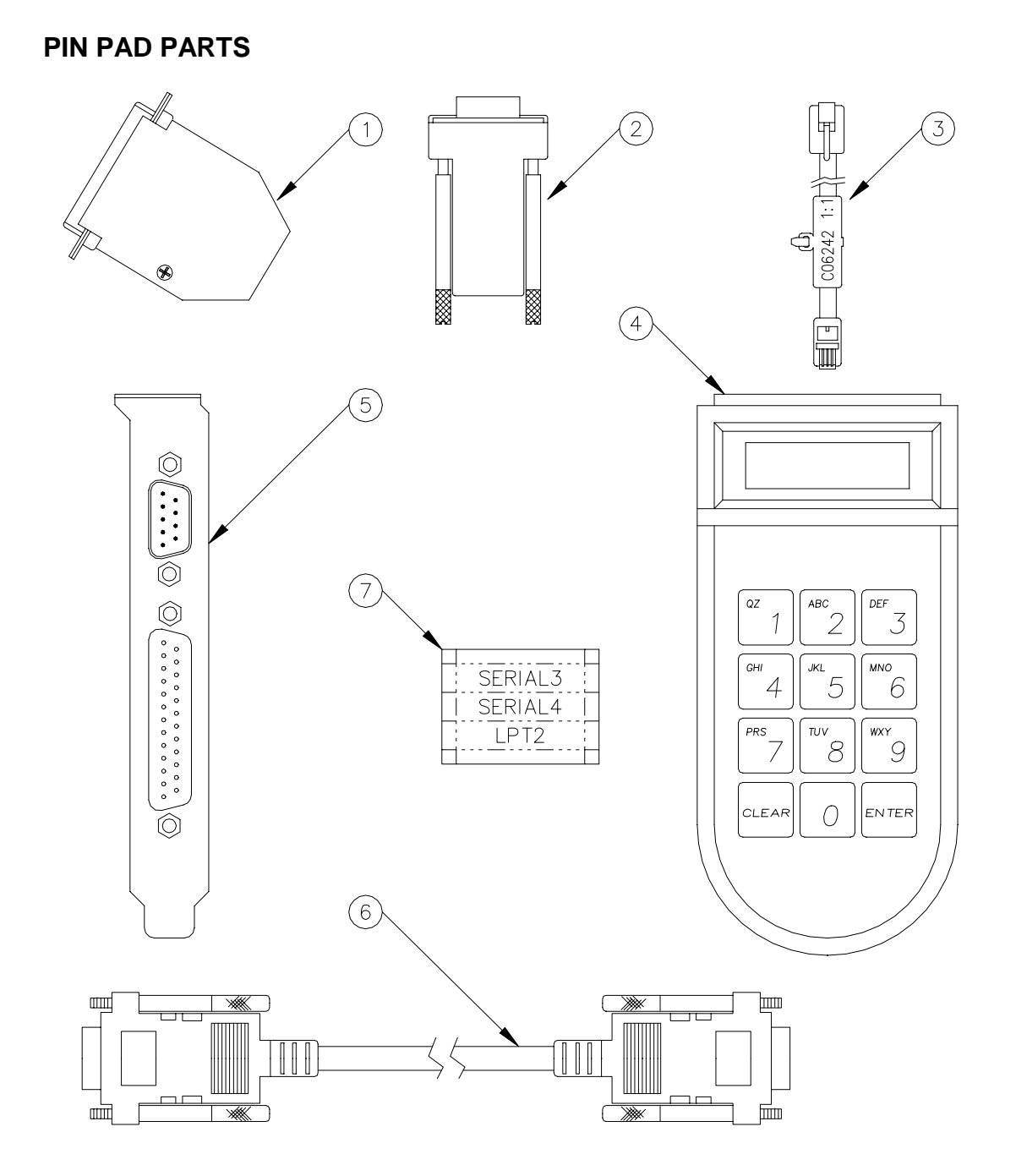

# C06981PIN Pad Assy., Modular Profit Point/CFN IIIC06286PIN Pad Assy., CheckpointC06535PIN Pad Assy., Profit Point

| Item | Part No. | Description                                                        |
|------|----------|--------------------------------------------------------------------|
| 1    | C06533   | Mod. Adaptor (IPC Profit Point Only)                               |
| 2    | C06285   | Adaptor, Modified RJ11 to DB9 (Checkpoint Only)                    |
| 3    | C06242   | Cable Assy., 4-pos, 1:1 HS/Line                                    |
| 4    | C01626   | PIN Pad                                                            |
| 5    | C01271   | PC Expansion Port Adapter Mod (Mod. Profit Point/CFN III)          |
| 6    | C05991   | Cable Assy., DB9F to DB9F x 6' (Mod. Profit Point/CFN III)         |
| 7    | C09543   | Decal, SERIAL3/SERIAL4/LPT2, Blk., Clr (Mod. Profit Point/CFN III) |

# **GASBOY PIN PAD PARTS**

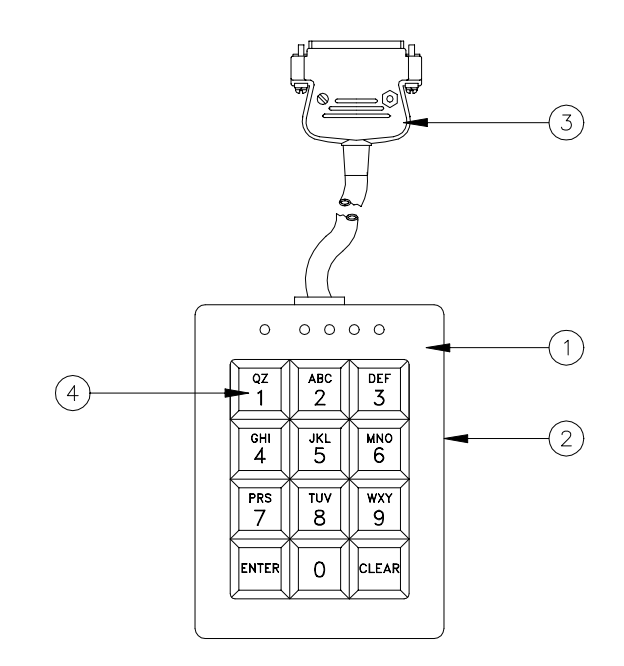

# C05036 Pin Pad Assy.

| Item | Part No. | Description                    |
|------|----------|--------------------------------|
| 1    | C34100   | Cover, Pin Pad Housing - White |
| 2    | C32725   | Base, Pin Pad Housing - Gray   |
| 3    | C05038   | Cable Assy., Pin Pad           |
| 4    | C05324   | PCB Assy., Pin Pad - CFN       |
| 5    | *C08027  | Keytop, 1 x 1 (QZ/1) - Gray    |
| 6    | *C08028  | Keytop, 1 x 1 (ABC/2) - Gray   |
| 7    | *C08029  | Keytop, 1 x 1 (DEF/3) - Gray   |
| 8    | *C08030  | Keytop, 1 x 1 (GHI/4) - Gray   |
| 9    | *C08031  | Keytop, 1 x 1 (JKL/5) - Gray   |
| 10   | *C08032  | Keytop, 1 x 1 (MNO/6) - Gray   |
| 11   | *C08033  | Keytop, 1 x 1 (PRS/7) - Gray   |
| 12   | *C08034  | Keytop, 1 x 1 (TUV/8) - Gray   |
| 13   | *C08035  | Keytop, 1 x 1 (WXY/9) - Gray   |
| 14   | *C08036  | Keytop, 1 x 1 (0) Gray         |
| 15   | *C08037  | Keytop, 1 x 1 (ENTER)          |
| 16   | *C08038  | Keytop, 1 x 1 (CLEAR) - Gray   |
|      |          |                                |

\* Denotes this is a sub-part used in the preceding assembly

# Section 10 CASH DRAWER

# DESCRIPTION

The GASBOY Cash Drawer is used for the storage of cash and works in conjunction with the postpay-prepay console. The console must be equipped with a cash drawer connector and a cash drawer interface PCB. (Cash drawer: C05787, black, C08400, white; cash tray, C08701).

#### Layout

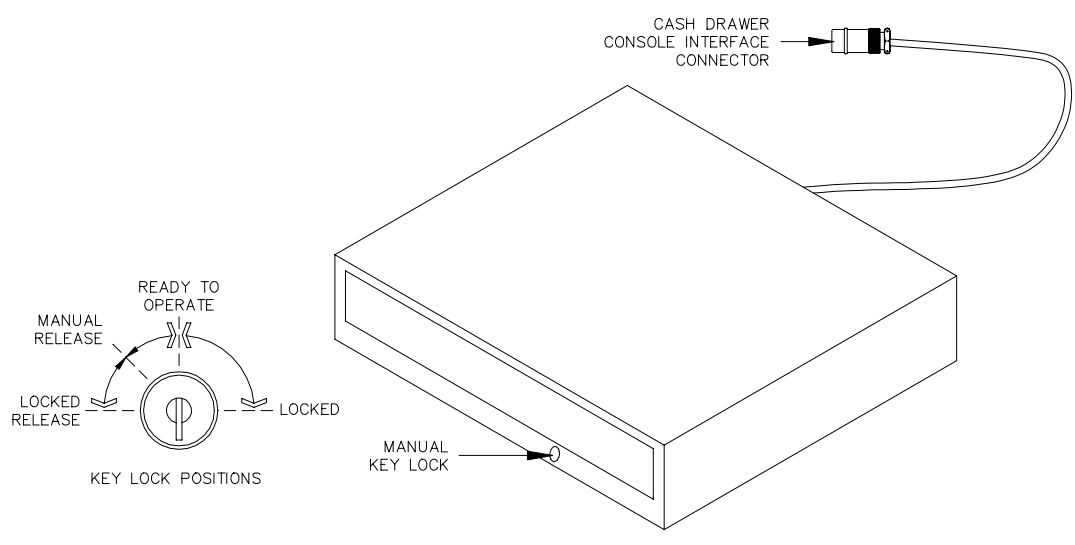

# WIRING

The only field wiring to the cash drawer is made by a plug-in connection to the rear of the postpayprepay console. This connection supplies the DC power, drive, and sense signal used in conjunction with the cash drawer.

# Connector

# Cash Drawer

| Pinout | Pin | Color | Function                              | Voltage             |
|--------|-----|-------|---------------------------------------|---------------------|
|        | 1   | Red   | +12 VDC to solenoid cash drawer latch | +12 VDC unregulated |
| 4 00 1 | 2   | Green | Cash drawer status to CPU             | 0 VDC - Closed      |
| 3 2 2  | 3   | White | DC ground                             | DC ground           |
|        | 4   | Black | Solenoid drive                        | 0 VDC - Energized   |

## **Chassis Wiring**

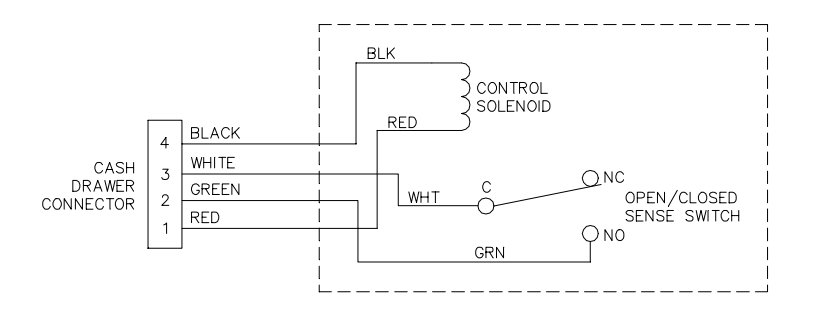

# PREVENTATIVE MAINTENANCE

- 1. Approximately every three months the slide assembly should be checked for lubrication. This time may vary due to the operating conditions of individual installations. The ball bearing raceways should maintain a thin film of lubricating grease. Relubrication can be accomplished by using a small amount of petroleum jelly or other type of lubricating grease.
- 2. Lubrication of the latch and striker plate should also be done approximately every 3 months depending upon individual operating conditions. The striker plate located on the back of the inner drawer assembly should maintain a film of grease at all times. If this film has been removed, it should be replaced with a thin film of petroleum jelly or other lubricating grease.
- 3. To prevent damage to your cash drawer, avoid breaking rolls of coins over either the till insert or drawer front.

# **REPLACEMENT INSTRUCTIONS**

## **Remove Inner Cash Drawer From Case**

- 1. Open the drawer.
- 2. Remove the cash till insert.
- 3. Lift inner drawer upward.
- 4. With inner drawer up, pull it straight out.

#### **Replace Inner Cash Drawer**

- 1. Engage both inner drawer slides into mating slides inside case.
- 2. Lift inner drawer (with slides engaged) to clear projection over both the front bottom edge of the case and the brake plate projecting up from the case.
- 3. Push the inner drawer to the fully closed position (resistance is expected because ball bearings are skidded back to operating position).

# CONSOLE CASH DRAWER PROBLEMS

#### Cash drawer does not open.

| Possible Cause                                    | Checks                                                                                                    | Corrective Action                                                                                                    |  |
|---------------------------------------------------|----------------------------------------------------------------------------------------------------|----------------------------------------------------------------------------------------------------|--|
| Cash drawer is locked.                            | Check if cash drawer is locked                                                                                                    | If cash drawer is locked, put it<br>in the ready-to-operate<br>position.                                                                                                    |  |
| Defective cash drawer.                            | Check if drawer opens in the manual release position.                                                                                            | If cash drawer doesn't open in<br>Manual release position,<br>remove the bottom cover and<br>re-install the cam rod, if it<br>came off. Replace the cash<br>drawer if this didn't fix the<br>problem |  |
| Loose cable.                                      | Check the cash drawer cable connection on the Console rear panel                                                                                 | Reconnect the cash drawer cable, if it is loose.                                                                                                    |  |
| Cash drawer disabled by console CPU board switch. | Check switch SW2-5 on the Console CPU board.                                                                                                    | Close switch SW2-5 and press reset switch SW1.                                                                                                    |  |
| Defective power supply.                           | Measure between the +VDC<br>(+12VDC) and COM (DC<br>ground) posts on the Console<br>power supply                                                 | Replace the Console power supply if +12VDC is not measured.                                                                                                    |  |
| Defective Console CPU<br>board.                   | Using an oscilloscope,<br>measure between the COM<br>(DC ground) post on the<br>power supply and pin 1 of P1<br>on the cash drawer I/F board.    | Press the 00/NO SALE key<br>on the console keyboard.<br>The +5VDC should pulse low<br>(0VDC) for approximately 20<br>mS. Replace the Console<br>CPU board if pin 1 of P1 does<br>not pulse low.      |  |
| Defective cash drawer I/F.                        | Using an oscilloscope,<br>measure between the COM<br>(DC ground) post on the<br>power supply and pin 2 of P1<br>on the Cash Drawer I/F<br>Board. | Press the 00/NO SALE key<br>on the Console keyboard.<br>The +12VDC should pulse<br>low (0VDC) for approximately<br>20 mS. Replace the cash<br>drawer I/F Board if pin 2 of P1<br>does not pulse low. |  |

# Console doesn't sense cash drawer closure.

| Possible Cause                                                                                    | Checks                                                                                                    | Corrective Action                                                                                                    |  |
|---------------------------------------------------------------------------------------------------|----------------------------------------------------------------------------------------------------|----------------------------------------------------------------------------------------------------|--|
| Defective cash drawer.                                                                            | Measure between the COM<br>(DC ground) post of the<br>Console power supply and pin<br>5 (green wire) of P6 on the<br>Console CPU board. | Replace the cash drawer if<br>the signal at pin 5 of P6<br>doesn't go from +5VDC<br>(drawer open) to 0VDC<br>(drawer closed) |  |
| Improper switch setting on<br>Console II CPU board. Skip<br>this part if you have a<br>Console I. | Check position of SW2-6                                                                                                    | Close SW2-6 and press reset<br>switch SW1 on the Console<br>CPU board                                                        |  |
| Defective Console CPU board.                                                                      | None.                                                                                                    | Replace the Console CPU<br>board if cash drawer closure<br>is still not sensed                                               |  |
## **CASH DRAWER PARTS**

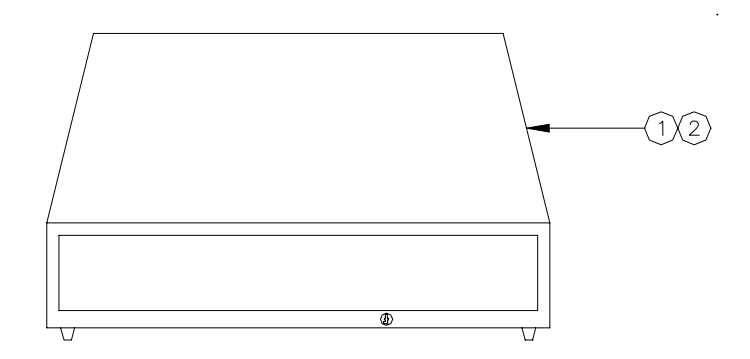

| Item | Part No. | Description                                      |
|------|----------|--------------------------------------------------|
| 1    | C05787   | Cash Drawer, Checkpoint, Black                   |
|      | C08400   | Cash Drawer, Checkpoint, White                   |
|      | C01458   | Cash Drawer, Profit Point                        |
| 2    | C08701   | Cash Drawer Tray, 15-3/8" W, Checkpoint (Not Sho |

- 2 C08701 Cash Drawer Tray, 15-3/8" W, Checkpoint (Not Shown) C01248 Cash Drawer Tray, 16" W, Profit Point (Not Shown)
- 3 C03560 Key Set (Not Shown) Must specify code A1 to A10.

## Section 11 CUSTOMER DISPLAY

## DESCRIPTION

The GASBOY Customer Display allows you to display sales so they are visible to the customer. The platform of the unit mounts under the postpay-prepay console. The display is mounted in a rectangular cabinet that sits on top of a tubular post. The display can be rotated for different viewing angles. The console must be equipped with a customer display connector to drive the unit.

#### Layout

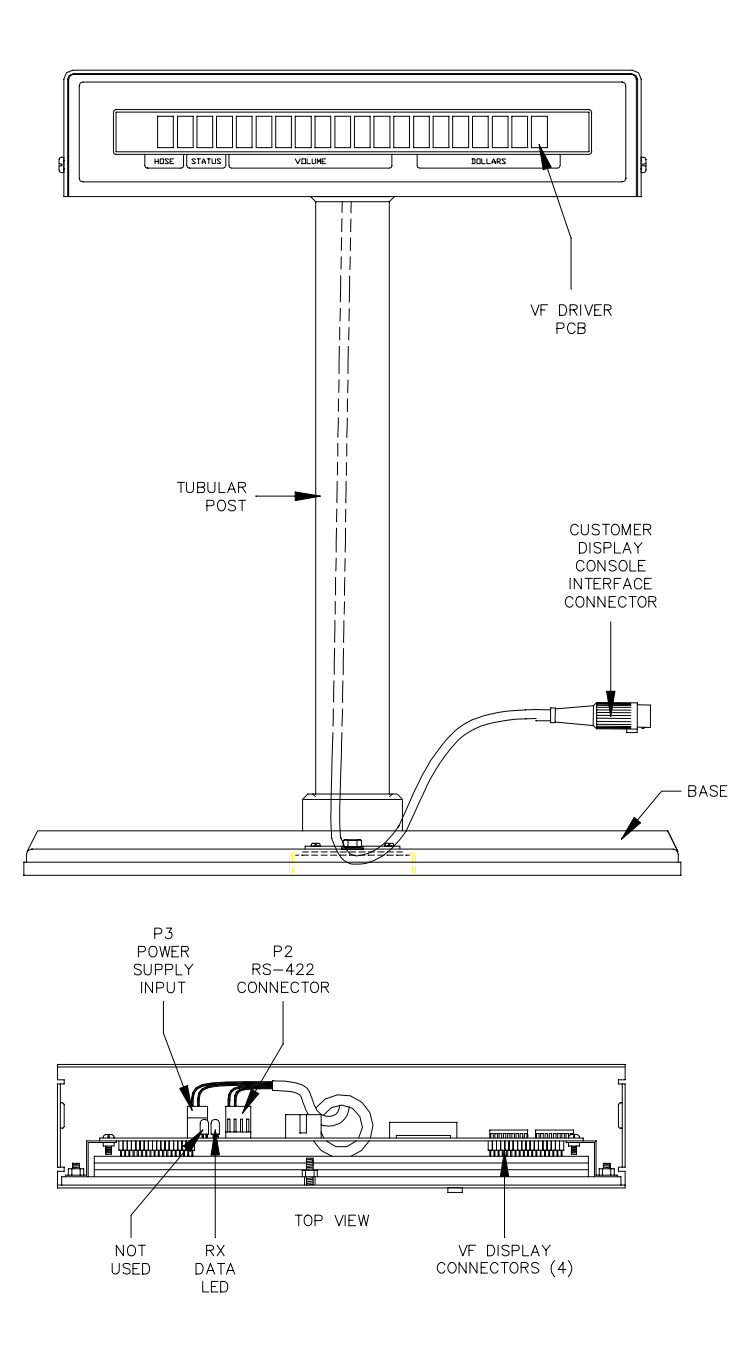

## WIRING

The only field wiring to the customer display is made by a plug-in connection to the rear of the postpay-prepay console. This connection supplies the DC power and RS-422 communication for the unit.

#### Connector

P-P Console

| Pinout                                    | Pin | Color  | Function       |                | Voltage            |
|-------------------------------------------|-----|--------|----------------|----------------|--------------------|
|                                           | 1   | Black  | DC ground      |                | DC ground          |
| $5 \frac{2}{0^{\circ} \circ} \frac{4}{1}$ | 2   | Red    | +5 VDC         |                | +5 VDC             |
|                                           | 3   | White  | RS-422 Rx+     | From Console   | ∏∏ +5 VDC signal   |
|                                           | 4   | Green  | RS-422 Rx-     | VF Driver      | between pins 3 & 4 |
|                                           | 5   | Yellow | External reset | (not used yet) |                    |

#### **Chassis Wiring**

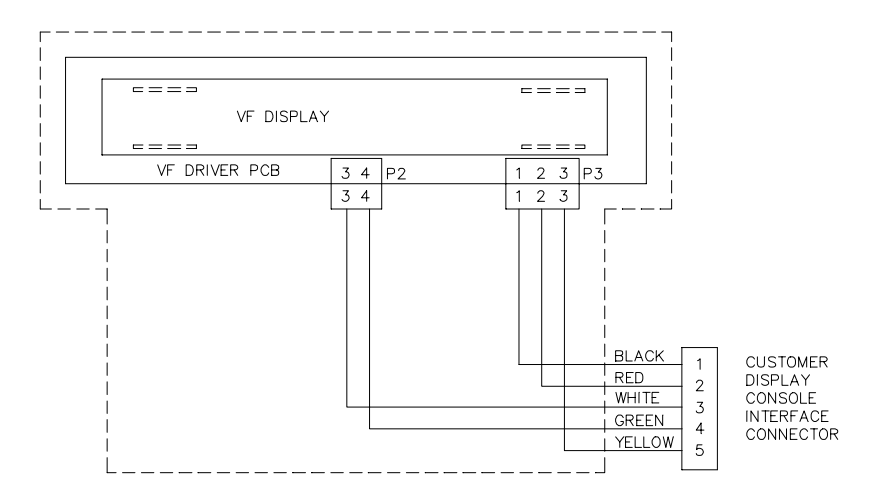

## VACUUM FLUORESCENT DRIVER PCB (C04839)

The VF driver PCB:

- decodes and drives the VF display with the data received from the console VF driver PCB
- provides diagnostic LED's to monitor communication from the console

#### Layout

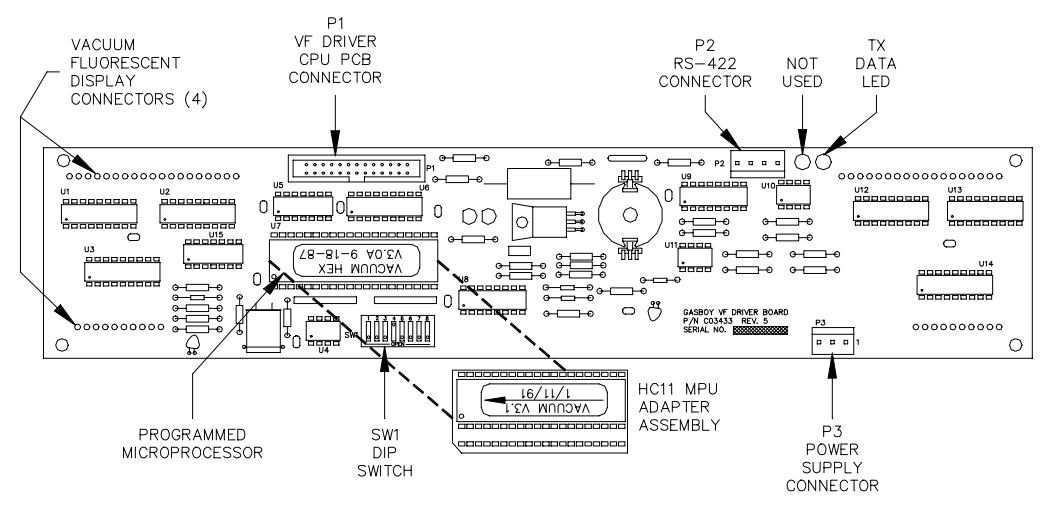

#### **LED Indicators**

LED indicators are provided to allow you to monitor the RS-422 communication between the customer display and console.

| LED | Function      |  |  |
|-----|---------------|--|--|
| L1  | RS422 Receive |  |  |
| L2  | Not used      |  |  |

#### P2 - RS-422 Communication from Console

| Pinout   | Pin | Wire  | Function   |         | Voltage            |
|----------|-----|-------|------------|---------|--------------------|
| P2       | 1   |       | N/C        |         |                    |
|          | 2   |       | N/C        |         |                    |
| □<br>□ 4 | 3   | White | RS-422 Rx+ | From    | ∏_∏_+5 VDC signal  |
|          | 4   | Green | RS-422 Rx- | Console | between pins 3 & 4 |

P3 - Power Supply Input

| Pinout | Pin | Wire   | Function                  | Voltage   |
|--------|-----|--------|---------------------------|-----------|
| P3     | 1   | Black  | DC ground                 | DC ground |
|        | 2   | Red    | +5 VDC                    | +5 VDC    |
|        | 3   | Yellow | External reset (not used) |           |

#### Switches SW1 - Miscellaneous Switches

| Switch | Function |                                           |  |
|--------|----------|-------------------------------------------|--|
| SW1-1  |          | Not used                                  |  |
| SW1-2  |          | Not used                                  |  |
| SW1-3  | TEST*    | Open=Normal mode, Closed=Test mode        |  |
| SW1-4  | MSTR     | Open=Display only                         |  |
| SW1-5  | SLAV     | Closed=VF driver used in customer display |  |
| SW1-6  | TEST     | Open=Normal mode, Closed=Test mode        |  |
| SW1-7  |          | Not used                                  |  |
| SW1-8  |          | Not used                                  |  |

\*V3.0 - 3.0A only; all other versions use SW1-6.

- *TEST* In the closed position, the VF driver will begin displaying a rotating barber-pole pattern self-test. In the open position, the VF driver will function normally.
- MSTR Must always be open for this application.
- SLAV Must always be closed for this application.

## CONSOLE CUSTOMER DISPLAY PROBLEMS

Console customer display is blank or scrambled. Console operator display functions properly.

| Possible Cause                                            | Checks                                                                                                    | Corrective Action                                                                 |  |
|-----------------------------------------------------------|----------------------------------------------------------------------------------------------------|-----------------------------------------------------------------------------------|--|
| Loose cable on rear of console.                           | Check cable at CUST<br>DISPLAY connector for<br>proper connection.                                                                                                    | Install cable properly, if loose.                                                 |  |
| Incorrect switch settings on console operator display.    | Check the switch settings on the VF Driver board in the console.                                                                                                    | Close SW1-4, open all others                                                      |  |
| Defective VF display board in console.                    | Check LED's on both<br>displays. L1 should be<br>flashing on the customer<br>display and L2 should be<br>flashing on the console. If<br>they are not, use an<br>oscilloscope, to measure<br>between pins 1 and 2 of P2<br>on the Console VF Display<br>board while repeatedly<br>pressing one of the pump<br>keys. | Replace the Console VF<br>Display board if a 5VDC<br>square wave is not measured. |  |
| Incorrect switch settings on<br>Console customer display. | Check the switch settings on<br>the VF Driver board in the<br>customer display                                                                                                    | Close SW1-5, open all others.                                                     |  |
| Defective VF Display board in customer display.           | Close SW1-3 to begin self-<br>test.                                                                                                    | Replace the VF Display board<br>in customer display if self-test<br>fails.        |  |

## **CUSTOMER DISPLAY PARTS**

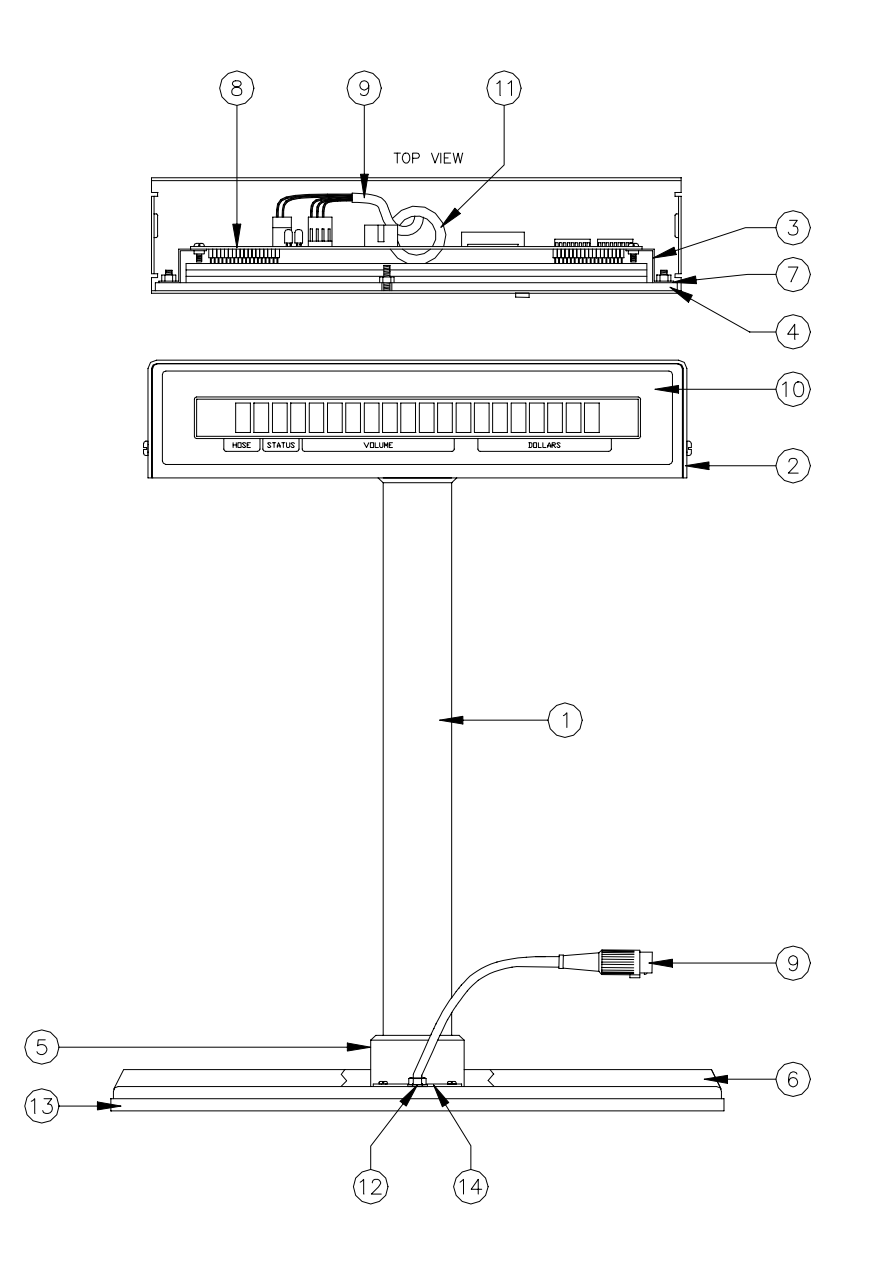

## C05398 Customer Display Console

| Item | Part No. | Description                          |
|------|----------|--------------------------------------|
| 1    | C35209   | Housing final weld assy cust.        |
| 2    | C35201   | Cover-housing customer display       |
| 3    | C35211   | Brkt - display support assy.         |
| 4    | C35207   | Lens-console display                 |
| 5    | C35204   | Brkt - Monitor support assy.         |
| 6    | C35205   | Baseplate - monitor customer display |
| 7    | C35212   | Filter - gray, customer display      |
| 8    | C04839   | PCB Assy., VF driver, console        |
| 9    | C05086   | Cable assy., customer display plug   |
| 10   | C08930   | Window display silkscreen            |
| 11   | C02827   | Bushing, snap-in 1" ID               |
| 12   | C01693   | Bushing - Heyco                      |
| 13   | C04371   | Trim material - edge                 |
| 14   | C35216   | Plt-str relief customer display      |

# Section 12 SITE CONTROLLER III

## DESCRIPTION

The Site Controller III is the heart of the CFN System at the fueling site. It controls and allows interaction between all of your automated fueling equipment, including electronic pumps, pump control devices, card readers, registers, tank monitors, and terminals that are activated by a customer. It can also be used as a Profit Point POS workstation. The unit uses advanced microprocessor technology and incorporates multiple hardware and software safeguards.

The Site Controller III is supplied in a PC platform; however the SC III board set is shipped separately from the PC and must be installed at time of startup.

The SC III PC comes standard with a hard disk drive for mass storage of data, a 3-1/2" disk drive and a CD-ROM drive. The Site Controller III provides the following ports:

- Ports 1, 4, 5, and 6 are local RS-232 ports. They can accept a modem, printer or other device.
- Port 3 is a dual Tokheim port. It is the only port that can be used for a Tokheim interface cable.
- Loop 1 Island port connects to the RS-485 junction box. All Gasboy devices (PCUs, ICRs, etc.) must connect to this port.
- Loop 2 is an alternate island RS-485 port. The factory setting for this loop is 2-wire for communication to Tokheim DPT's. For additional information on Tokheim DPT wiring, see the *Pump Interface Manual*, C09146.

WARNING: If a 2-wire device, such as a DPT, is connected to a loop that is set for 4-wire, the site controller will not operate correctly. Four-wire devices on a 2-wire loop may not communicate with the site controller.

• Loop 3 is the POS high speed port. It is the only port to which a Checkpoint console or Profit Point can be connected.

In addition to the site controller ports, PC peripherals (monitor, mouse, etc.) are connected per the manufacturer's instructions. The pages that follow show the ports as installed on a representative PC (Your actual PC layout may differ), and the site controller board set placement in a PC.

#### **Rear View showing port locations**

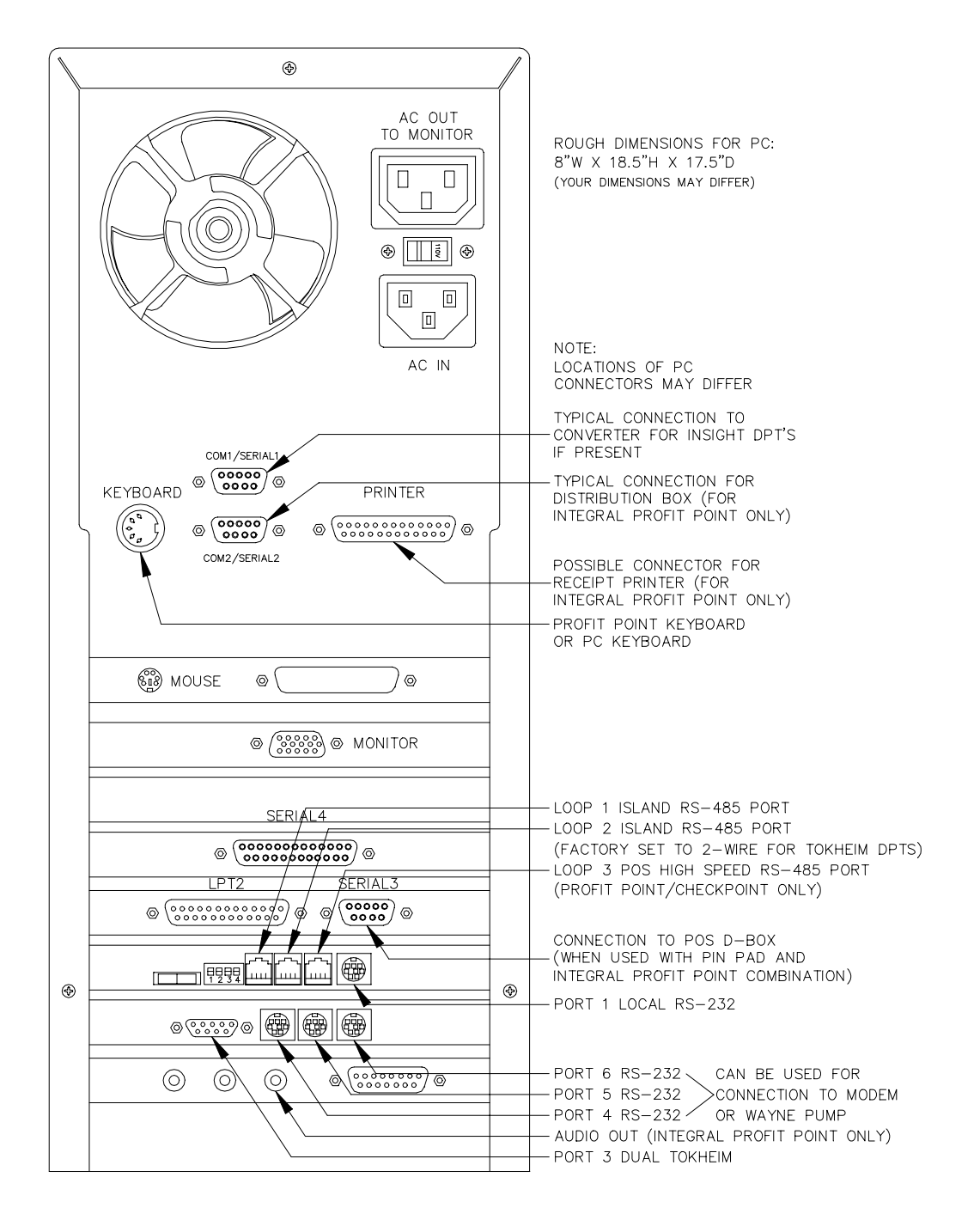

#### SC III board placement in PC

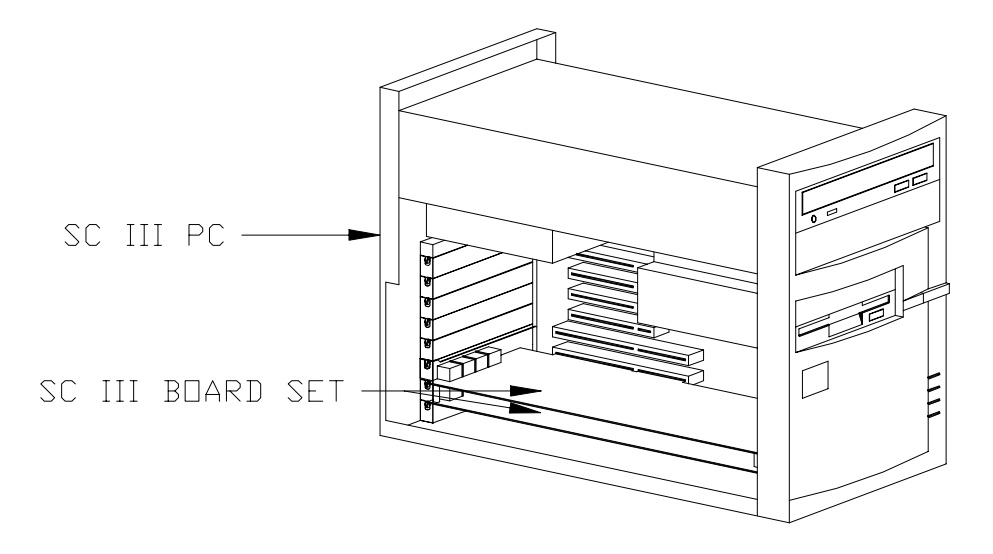

## ENVIRONMENTAL AND OPERATING SPECIFICATIONS

- Temperature: Operating: 10°C to 40°C Transportation: -15°C to 60°C Storage: -15°C to 60°C
- Relative Humidity: Operating: 20% to 80% (noncondensing). Max. wet bulb temperature: 26°C Transportation: 20% to 80% (noncondensing). Max. wet bulb temperature: 26°C

Power Requirements Voltage: 90 to 132VAC. Frequency: 47 to 63 Hz.

Safety Standard: UL

## WIRING

All field wiring is made to the unit by plug-in connectors. PC peripherals (monitor, mouse, etc.) are connected per the manufacturer's instructions. The AC power for the unit comes from the AC power plug. The RS-485 communication comes through the modular cable that is connected to the RS-485 junction box. Communication to the Checkpoint console or Profit Point goes through the RS-485 connector designated loop 3 POS high speed. See the *CFN SC III Installation Manual* for detailed wiring instructions.

#### Connectors

AC Power

| Pinout |                                       | Pin | Function         | Voltage    |
|--------|---------------------------------------|-----|------------------|------------|
| N H    | D D D D D D D D D D D D D D D D D D D | Н   | AC hot input     | 115 VAC    |
|        |                                       | Ν   | AC neutral input | AC neutral |
| G      |                                       | G   | AC ground input  | AC ground  |

RS-232 - General Purpose Communications Port 1

| Pinout | Pin   | Function                  | Input/Output |
|--------|-------|---------------------------|--------------|
|        | 1     | DTR – Data terminal ready | Output       |
|        | 2     | CTS – Clear to send       | Input        |
|        | 3     | TxD – Transmit data       | Output       |
|        | 4     | Signal ground             | Ground       |
|        | 5     | RxD – Receive data        | Input        |
|        | 6,7,8 | Not connected             |              |

RS-232 - General Purpose Communications Ports 4, 5, and 6

| Pinout | Pin | Function                  | Input/Output |
|--------|-----|---------------------------|--------------|
|        | 1   | DTR – Data terminal ready | Output       |
|        | 2   | CTS – Clear to send       | Input        |
|        | 3   | TxD – Transmit data       | Output       |
|        | 4   | Signal ground             | Ground       |
|        | 5   | RxD – Receive data        | Input        |
|        | 6   | DSR – Data set ready      | Input        |
|        | 7   | RTS – Request to send     | Output       |
|        | 8   | DCD – Carrier Detect      | Input        |

| Pinout  | Pin | Function   |                     | Voltage                                 |
|---------|-----|------------|---------------------|-----------------------------------------|
|         | 1   | RS-485 Rx+ | From<br>Island Loop | III +5 VDC signal<br>between pins 1 & 2 |
|         | 2   | RS-485 Rx- |                     |                                         |
|         | 3   | RS-485 Tx+ | То                  | ∏_ +5 VDC signal                        |
| 4 3 2 1 | 4   | RS-485 Tx- | Island Loop         | between pins 3 & 4                      |

RS-485 - Loop 1 Island Communications

RS-485 - Loop 2 Island Communications (Usually to Tokheim DPTs)

| Pinout | Pin | Function   |                     | Voltage                                 |
|--------|-----|------------|---------------------|-----------------------------------------|
|        | 1   | RS-485 Rx+ | From<br>Island Loop | III +5 VDC signal<br>between pins 1 & 2 |
|        | 2   | RS-485 Rx- |                     |                                         |
|        | 3   | RS-485 Tx+ | То                  | ∏_ +5 VDC signal                        |
|        | 4   | RS-485 Tx- | Island Loop         | between pins 3 & 4                      |

RS-485 - Loop 3 Console Communications

| Pinout | Pin | Function   |                      | Voltage                                 |
|--------|-----|------------|----------------------|-----------------------------------------|
|        | 1   | RS-485 Rx+ | From<br>Console Loop | III +5 VDC signal<br>between pins 1 & 2 |
|        | 2   | RS-485 Rx- |                      |                                         |
|        | 3   | RS-485 Tx+ | То                   | ∏_ +5 VDC signal                        |
|        | 4   | RS-485 Tx- | Console Loop         | between pins 3 & 4                      |

Dual Tokheim Pump Communications Port 3

| Pinout | Pin   | Function                            | Input/Output |
|--------|-------|-------------------------------------|--------------|
|        | 1,8   | Not connected                       |              |
| 0      | 2     | TTDA – Talk to Dispenser, Channel 1 | Output       |
| 9      | 3     | TTCA – Talk to Console, Channel 1   | Input        |
|        | 4     | TTDB – Talk to Dispenser, Channel 2 | Output       |
|        | 5     | TTCB – Talk to Console, Channel 2   | Input        |
|        | 6,7,9 | Signal ground                       | Ground       |

## SITE CONTROLLER III COMM. (CPU) PCB (C05838)

The CPU PCB for the Site Controller III (C05838) controls all activity in the site controller. The CPU PCB:

- processes all site controller data
- provides an interface to the PC
- communicates to all CFN equipment via the RS-485 lines
- communicates on five RS-232 ports
- controls the Memory I/O PCB
- communicates to Tokheim Pumps via the Memory I/O PCB dual Tokheim port
- provides diagnostic LED's
- requires OS version 3.0A or greater
- requires Memory PCB C05839
- requires DSite 1.0C or higher

#### Layout

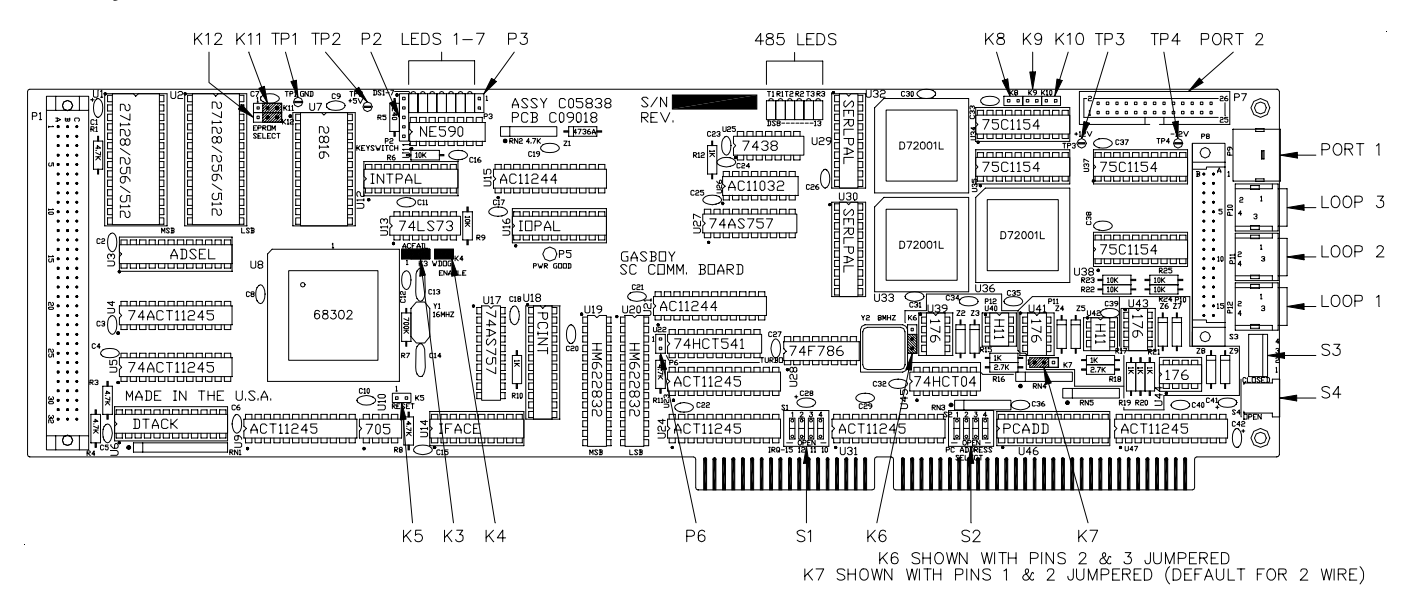

#### **LED Indicators**

LED indicators are provided to allow you to monitor the CPU's operation.

#### PCB Functions

|         | LED | Color | Function          | Status                            |
|---------|-----|-------|-------------------|-----------------------------------|
|         | DS1 | Red   | Network Poll      | Flashes–Polled by online network  |
|         | DS2 | Red   | CFN Poll          | Flashes–Polled by CFN host        |
|         | DS3 | Red   | ICR or FPR Poll   | Flashes–Polling ICR or FPR        |
| DS1 DS7 | DS4 | Red   | PCU Poll          | Flashes–Polling PCU               |
|         | DS5 | Red   | Console Poll      | Flashes–Polling console           |
|         | DS6 | Red   | Foreground Task   | Flashes once per second           |
|         | DS7 | Red   | Checksum Complete | Flashes when checksum is complete |

|              | LED  | Color | Function                  | Status                        |
|--------------|------|-------|---------------------------|-------------------------------|
|              | DS8  | Green | Transmit on RS-485 loop 3 | Flashes during communications |
| T1R1T2R2T3R3 | DS9  | Red   | Receive on RS-485 loop 3  | Flashes during communications |
|              | DS10 | Green | Transmit on RS-485 loop 2 | Flashes during communications |
|              | DS11 | Red   | Receive on RS-485 loop 2  | Flashes during communications |
| DS8 DS13     | DS12 | Green | Transmit on RS-485 loop 1 | Flashes during communications |
|              | DS13 | Red   | Receive on RS-485 loop 1  | Flashes during communications |

485 Loop Communications LEDs

#### Connectors

*P1 - Memory PCB Interface* Pins A1- A32

| Pinout   | Pin     | Function                                  | Voltage          |
|----------|---------|-------------------------------------------|------------------|
|          | A1      | +5VDC                                     | +5VDC            |
| P1 > w n | A2      | +5VDC                                     | +5VDC            |
|          | A3      | $W/\overline{R}$ – Read Enable            | [[[] 0VDC – Read |
| <br>     | A4      | PB9                                       | [[[] +5VDC – ON  |
|          | A5      | MBSEL – Memory Board Select               | [[[ 0VDC – ON    |
| 5 · · ·  | A6      | BUSSEL – Not used, grounded on Memory PCB | 0VDC – Normal    |
|          | A7      | N/C                                       |                  |
| <br>     | A8      | N/C                                       |                  |
|          | A9      | N/C                                       |                  |
| 8        | A10–A25 | GND – DC Ground                           | DC Ground        |
|          | A26     | N/C                                       | N/C              |
| р        | A27     | N/C                                       | N/C              |
|          | A28     | IPL0                                      | [[[[ +5VDC – ON  |
| 8<br>    | A29     | IPL1                                      | [[[[ +5VDC – ON  |
| ñ        | A30     | BGACK                                     | [[[ 0VDC – ON    |
|          | A31     | BG                                        | [[[ 0VDC – ON    |
|          | A32     | BR                                        | [[[] 0VDC – ON   |

| P1 - Memory PCB Interface (Continued) |  |
|---------------------------------------|--|
| Pins B1- B32                          |  |

| Pinout     | Pin | Function                | Voltage         |
|------------|-----|-------------------------|-----------------|
|            | B1  | +5VDC                   | +5VDC           |
| P1 PHO     | B2  | +5VDC                   | +5VDC           |
|            | B3  | LDS – Lower data select | [[[] 0VDC – ON  |
| <br>       | B4  | UDS – Upper data select | [[[] 0VDC – ON  |
|            | B5  | WS1 – Wait State 1      | [[[] 0VDC – ON  |
| 5          | B6  | A2 – Address 2          | [[[] +5VDC – ON |
|            | B7  | A4 – Address 4          | [[[] +5VDC – ON |
| ta · · · · | B8  | A6 – Address 6          | [[[] +5VDC – ON |
|            | B9  | A8 – Address 8          | [[[] +5VDC – ON |
| 20 · · ·   | B10 | A10 – Address 10        | [[[] +5VDC – ON |
| :::        | B11 | A12 – Address 12        | [[[] +5VDC – ON |
| 25 · · ·   | B12 | A14 – Address 14        | [[[] +5VDC – ON |
| :::        | B13 | A16 – Address 16        | [[[] +5VDC – ON |
| 8<br>8     | B14 | A18 – Address 18        | [[[] +5VDC – ON |
| 32 • • •   | B15 | A20 – Address 20        | [[[] +5VDC – ON |
|            | B16 | A22 – Address 22        | [[[] +5VDC – ON |
|            | B17 | AS – Address strobe     | [[[] 0VDC – ON  |
|            | B18 | MD14 – Data 14          | [[[] +5VDC – ON |
|            | B19 | MD12 – Data 12          | [[[] +5VDC – ON |
|            | B20 | MD10 – Data 10          | [[[] +5VDC – ON |
|            | B21 | MD8 – Data 8            | [[[] +5VDC – ON |
|            | B22 | MD6 – Data 6            | [[[] +5VDC – ON |
|            | B23 | MD4 – Data 4            | [[[] +5VDC – ON |
|            | B24 | MD2 – Data 2            | [[[] +5VDC – ON |
|            | B25 | MD0 – Data 0            | [[[] +5VDC – ON |
|            | B26 | BERR – Bus error        | [[[] 0VDC – ON  |
|            | B27 | FC1                     | [[[] +5VDC – ON |
|            | B28 | IAC                     | [[[] +5VDC – ON |
|            | B29 | IPL2                    | [[[] +5VDC – ON |
|            | B30 | CS1 – Chip select 1     |                 |
|            | B31 | CS2 – Chip select 2     | [[[] 0VDC – ON  |
|            | B32 | CS3 – Chip select 3     |                 |

| P1 - Memory PCB Interface (Continued) |  |
|---------------------------------------|--|
| Pins C1 - C32                         |  |

| Pinout   | Pin | Function                                   | Voltage                  |
|----------|-----|--------------------------------------------|--------------------------|
|          | C1  | +5VDC                                      | +5VDC                    |
| P1 PHO   | C2  | MBSET – Not used; grounded on memory board | 0VDC – Normal            |
|          | C3  | R/W – Write Enable                         | [L[L +0VDC – Write       |
| <br>     | C4  | WS4 – Wait state 4                         | [[[] 0VDC – ON           |
|          | C5  | WS0 – Wait state 0                         | [[[] 0VDC – ON           |
|          | C6  | A1 – Address 1                             | [[[] +5VDC – ON          |
|          | C7  | A3 – Address 3                             | [[[] +5VDC – ON          |
|          | C8  | A5 – Address 5                             | [[[] +5VDC – ON          |
|          | C9  | A7 – Address 7                             | [[[] +5VDC – ON          |
| 8        | C10 | A9 – Address 9                             | [[[] +5VDC – ON          |
| :::      | C11 | A11 – Address 11                           | [[[] +5VDC – ON          |
| ະ<br>ເຮົ | C12 | A13 – Address 13                           | [[[] +5VDC – ON          |
|          | C13 | A15 – Address 15                           | [[[] +5VDC – ON          |
| 3        | C14 | A17 – Address 17                           | [[[] +5VDC – ON          |
| 8        | C15 | A19 – Address 19                           | [[[] +5VDC – ON          |
|          | C16 | A21 – Address 21                           | [[[] +5VDC – ON          |
|          | C17 | A23 – Address 23                           | [[[] +5VDC – ON          |
|          | C18 | MD15 – Data 15                             | [[[] +5VDC – ON          |
|          | C19 | MD13 – Data 13                             | [[[] +5VDC – ON          |
|          | C20 | MD11 – Data 11                             | [[[] +5VDC – ON          |
|          | C21 | MD9 – Data 9                               | [[[[ +5VDC – ON          |
|          | C22 | MD7 – Data 7                               | [[[] +5VDC – ON          |
|          | C23 | MD5 – Data 5                               | [[[] +5VDC – ON          |
|          | C24 | MD3 – Data 3                               | [[[[ +5VDC – ON          |
|          | C25 | MD1 – Data 1                               | [[[[ +5VDC – ON          |
|          | C26 | FC0                                        | [[[] +5VDC – ON          |
|          | C27 | FC2                                        | [[[] +5VDC – ON          |
|          | C28 | CS0 – Chip Select 0                        | [[[[ 0VDC – ON           |
|          | C29 | RESET – Reset                              | +5VDC normal; 0VDC reset |
|          | C30 | DTACK                                      | [[[] 0VDC – ON           |
|          | C31 | DREQ                                       | [[[] 0VDC – ON           |
|          | C32 | CLK0                                       | [[[] +5VDC – ON          |

P2 – PC Keyboard Lock Keyswitch - Not Used

P3 – PC Turbo LED - Not Úsed

P5 - Power Fail from PC Power Supply - Not Used

P6 – PC Turbo switch - Not Used

| Pinout | Pin   | Function                                  | Input/Output or       |
|--------|-------|-------------------------------------------|-----------------------|
|        |       |                                           | Determining Jumper    |
|        | 1     | N/C                                       | N/C                   |
|        | 2     | N/C                                       | N/C                   |
|        | 3     | TXD – Transmit data                       | Output                |
|        | 4     | TXC – Transmit clock synchronous          | Input if K10 jumpered |
| 0 0    | 5     | RXD – Receive data                        | Input                 |
|        | 6     | N/C                                       | N/C                   |
|        | 7     | RTS – Request to send                     | Output                |
|        | 8     | RXC – Receive clock synchronous           | Input if K8 jumpered  |
| 25     | 9     | CTS – Clear to send                       | Input                 |
|        | 10    | N/C                                       | N/C                   |
|        | 11    | DSR – Data set ready                      | Input                 |
|        | 12    | N/C                                       | N/C                   |
|        | 13    | DC ground                                 | DC ground             |
|        | 14    | DTR – Data terminal ready                 | Output                |
|        | 15    | DCD – Carrier detect                      | Input                 |
|        | 16-21 | N/C                                       | N/C                   |
|        | 22    | ETXC – External serial clock, synchronous | Output if K9 jumpered |
|        | 23-26 | N/C                                       | N/C                   |

P7 – RS-232 General Purpose Synchronous Communications Port 2

#### *P8 - Memory PCB Communication ports Interface* Pins A1 - A16

| Pinout   | Pin | Function                          | Input/Output |
|----------|-----|-----------------------------------|--------------|
|          | A1  | RXD – Receive data, port 6        | Input        |
|          | A2  | TXD – Transmit data, port 6       | Output       |
| P8       | A3  | DSR – Data set ready, port 6      | Input        |
| B• • A 1 | A4  | DTR – Data terminal ready, port 6 | Output       |
|          | A5  | CTS – Clear to send, port 6       | Input        |
| ••5      | A6  | RTS – Ready to send, port 6       | Output       |
|          | A7  | DCD – Carrier detect, port 6      | Input        |
|          | A8  | DC Ground                         | DC Ground    |
| • • 10   | A9  | DCD – Carrier detect, port 5      | Input        |
|          | A10 | RTS – Ready to send, port 5       | Output       |
| ••       | A11 | CTS – Clear to send, port 5       | Input        |
| • •15    | A12 | DTR – Data terminal ready, port 5 | Output       |
|          | A13 | DSR – Data set ready, port 5      | Input        |
|          | A14 | TXD – Transmit data, port 5       | Output       |
|          | A15 | RXD – Receive data, port 5        | Input        |
|          | A16 | -12VDC                            | -12VDC       |

| Pinout        | Pin | Function                                        | Voltage                                            |
|---------------|-----|-------------------------------------------------|----------------------------------------------------|
|               | B1  | RXD – Receive data, port 4                      | [[[] receive; +5VDC OFF                            |
| P8            | B2  | DSR – Data set ready, port 4                    | [[[] 0VDC – ON                                     |
| B • • A 1     | B3  | TXD – Transmit data, port 4                     | [[[] transmit; +5VDC OFF                           |
|               | B4  | CTS – Clear to send, port 4                     | [[[] 0VDC – ON                                     |
| • • 5         | B5  | DCD – Carrier detect, port 4                    | [[[] 0VDC – ON                                     |
|               | B6  | RTS – Ready to send, port 4                     | [[[] 0VDC – ON                                     |
| • •<br>• • 10 | B7  | DTR – Data terminal ready, port 4               | [[[] 0VDC – ON                                     |
| •••           | B8  | DC Ground                                       | DC Ground                                          |
|               | B9  | DTR – Data terminal ready, port 3               | Not used +5VDC                                     |
| • •15<br>• •  | B10 | $\overline{\text{RTS}}$ – Ready to send, port 3 | 0VDC Tokheim Channel 1;<br>+5VDC Tokheim Channel 2 |
|               | B11 | TXD – Transmit data, port 3                     | [[[] transmit; +5VDC OFF                           |
|               | B12 | DSR – Data set ready, port 3                    | Not used 0VDC                                      |
|               | B13 | RXD – Receive data, port 3                      | [[[] receive; +5VDC OFF                            |
|               | B14 | DCD – Carrier detect, port 3                    | Not used 0VDC                                      |
|               | B15 | CTS – Clear to send, port 3                     | Not used 0VDC                                      |
|               | B16 | +12VDC                                          | +12VDC                                             |

P8 - Memory PCB Communication ports Interface (Continued) Pins B1 - B16

| Pinout       | Pin       | Function              | Voltage       |
|--------------|-----------|-----------------------|---------------|
|              | A1        | N/C                   | N/C           |
| $\wedge$     | A2        | PCD7 – PC Data 7      | [[[] +5VDC-On |
| A1           | A3        | PCD6 – PC Data 6      | [[[] +5VDC-On |
|              | A4        | PCD5 – PC Data 5      | [[[] +5VDC-On |
|              | A5        | PCD4 – PC Data 4      | [[[] +5VDC-On |
|              | A6        | PCD3 – PC Data 3      | [[[] +5VDC-On |
|              | A7        | PCD2 – PC Data 2      | [[[] +5VDC-On |
|              | A8        | PCD1 – PC Data 1      | [[[] +5VDC-On |
|              | A9        | PCD0 – PC Data 0      | [[[] +5VDC-On |
|              | A10       | I/O RDY – I/O Ready   | [[[] 0VDC-On  |
|              | A11       | N/C                   | N/C           |
|              | A12       | PCA19 – PC Address 19 | [[[] +5VDC-On |
|              | A13       | PCA18 – PC Address 18 | [[[] +5VDC-On |
| C1           | A14       | PCA17 – PC Address 17 | [[[] +5VDC-On |
|              | A15       | PCA16 – PC Address 16 | [[[] +5VDC-On |
|              | A16       | PCA15 – PC Address 15 | [[[[ +5VDC-On |
|              | A17       | PCA14 – PC Address 14 | [[[[ +5VDC-On |
|              | A18       | PCA13 – PC Address 13 | [[[[ +5VDC-On |
|              | A19       | PCA12 – PC Address 12 | [[[[ +5VDC-On |
|              | A20       | PCA11 – PC Address 11 | [[[[ +5VDC-On |
| $\checkmark$ | A21       | PCA10 – PC Address 10 | [[[[ +5VDC-On |
| ,            | A22       | PCA9 – PC Address 9   | [[[[ +5VDC-On |
|              | A23       | PCA8 – PC Address 8   | [[[[ +5VDC-On |
|              | A24       | PCA7 – PC Address 7   | [[[[ +5VDC-On |
|              | A25       | PCA6 – PC Address 6   | [[[[ +5VDC-On |
|              | A26       | PCA5 – PC Address 5   | [[[[ +5VDC-On |
|              | A27       | PCA4 – PC Address 4   | IIIL +5VDC-On |
|              | A28       | PCA3 – PC Address 3   | ILIL +5VDC-On |
|              | A29       | PCA2 – PC Address 2   | IIIL +5VDC-On |
|              | A30       | PCA1 – PC Address 1   | IIIL +5VDC-On |
|              | A31       | PCA0 – PC Address 0   | IIIL +5VDC-On |
|              | C1        | PCBSHE                | IIIL 0VDC-On  |
|              | C2 to C10 | N/C                   | N/C           |
|              | C11       | PCD8 – PC Data 8      | IIIL +5VDC-On |
|              | C12       | PCD9 – PC Data 9      | IIIL +5VDC-On |
|              | C13       | PCD10 – PC Data 10    | ILIL +5VDC-On |
|              | C14       | PCD11 – PC Data 11    | ILIL +5VDC-On |
|              | C15       | PCD12 – PC Data 12    | ILIL +5VDC-On |
|              | C16       | PCD13 – PC Data 13    | ILIL +5VDC-On |
|              | C17       | PCD14 – PC Data 14    | ILIL +5VDC-On |
|              | C18       | PCD15 – PC Data 15    | IIIL +5VDC-On |

PC ISA Bus Interface Connector – Component Side Sections A and C

| Pinout       | Pin        | Function                     | Voltage                      |
|--------------|------------|------------------------------|------------------------------|
|              | B1         | GND – DC Ground              | DC Ground                    |
| $\checkmark$ | B2         | N/C                          | N/C                          |
|              | B3         | VCC - +5VDC                  | +5VDC                        |
| B1           | B4         | N/C                          | N/C                          |
|              | B5         | N/C                          | N/C                          |
|              | B6         | N/C                          | N/C                          |
|              | B7         | -12VDC                       | -12VDC                       |
|              | B8         | N/C                          | N/C                          |
|              | B9         | +12VDC                       | +12VDC                       |
|              | B10        | GND – DC Ground              | DC Ground                    |
|              | B11        | PCMEMW – Dual RAM Write      | [[[[ 0VDC-On                 |
|              | B12        | PCMEMR – Dual RAM Read       | [[[[ 0VDC-On                 |
|              | B13 to 28  | N/C                          | N/C                          |
|              | B29        | +5VDC                        | +5VDC                        |
|              | B30        | N/C                          | N/C                          |
| D1           | B31        | GND – DC Ground              | DC Ground                    |
|              | D1         | PCMEMCS16                    | [[[] 0VDC – On               |
|              | D2         | N/C                          | N/C                          |
|              | D3         | IRQ10 – Interrupt Request 10 | S1-4 closed - [[[] 0VDC – On |
|              |            |                              | S1-4 open – N/C              |
|              | D4         | IRQ11 – Interrupt Request 11 | S1-3 closed - [[[[ 0VDC – On |
|              |            |                              | S1-3 open – N/C              |
|              | D5         | IRQ12 – Interrupt Request 12 | S1-2 closed - ILIL OVDC – On |
| $\checkmark$ | <b>D</b> 0 |                              | S1-2 open – N/C              |
|              | D6         | IRQ15 – Interrupt Request 15 |                              |
|              |            | N/C                          | S1-1 open – N/C              |
|              | D1 to D15  |                              |                              |
|              | D10        |                              |                              |
|              |            |                              |                              |
|              | 010        |                              | De Giouna                    |

PC ISA Bus Interface connector – Solder Side Sections B and D

See the charts shown earlier in this section for the exact pinouts of these connectors: *P9 - RS-232 General Purpose Communications Port 1* 

P10 - RS-485 Console Communications Loop 3

P11 & P12 - RS-485 Island Communications Loops 1 & 2

| Switch      | Function                                       | Setting             | Default  |
|-------------|------------------------------------------------|---------------------|----------|
| K3          | AC power fail sense                            | 1, 2, & 3 Jumpered  | Jumpered |
| K4          | AC watchdog timer                              | 1-2 to enable       | Jumpered |
| K5          | SC-Comm CPU (testing only)                     | 1-2 to reset        | Open     |
| Ke          | BS 185 loop 1 2 to 1 wire                      | 2-3 for 4-wire      | Jumpered |
| NO          | R3-465 100p 1, 2 to 4 wire                     | 1-2 for 2-wire      | Open     |
| <b>V</b> 7  | PS 195 loop 2, 2 to 1 wire                     | 2-3 for 4-wire      | Open     |
| N/          | R3-465 100p 2, 2 to 4 wire                     | 1-2 for 2-wire      | Jumpered |
| K8          | Rx clock from synchronous modem (Port 2)       | 1-2 to connect      | Open     |
| K9          | ETC output to synchronous modem (Port 2)       | 1-2 to connect      | Open     |
| K10         | Tx clock input from synchronous modem (Port 2) | 1-2 to connect      | Open     |
| K11         | EDROM type                                     | 1-2 for 27512       | Open     |
| <b>N</b> II |                                                | 2-3 for 27256/25128 | Jumpered |
| K12         | EPROM type                                     | 1-2 for 27512       | Open     |
| 1112        |                                                | 2-3 for 27256/25128 | Jumpered |

## Switches S1 and S2

Switch S1 – PC IRQ

Indicates the interrupt. Only one can be selected. SC3.EXE defaults to interrupt 10. No other device can use this interrupt.

| Switch | Function | Default |
|--------|----------|---------|
| S1-1   | IRQ-15   | Open    |
| S1-2   | IRQ-12   | Open    |
| S1-3   | IRQ-11   | Open    |
| S1-4   | IRQ-10   | Closed  |

Switch S2 – PC Address

Sets PC dual RAM address. SC3.EXE currently defaults to D0000.

| Address | Switch |   | Addross | Switch |         |   |   |   |   |
|---------|--------|---|---------|--------|---------|---|---|---|---|
|         | 1      | 2 | 3       | 4      | Address | 1 | 2 | 3 | 4 |
| C0000   | С      | С | С       | С      | D6000   | 0 | С | С | С |
| C3000   | С      | С | С       | 0      | D9000   | 0 | С | С | 0 |
| C6000   | С      | С | 0       | С      | DC000   | 0 | С | 0 | С |
| C7000   | С      | С | 0       | 0      | DF000   | 0 | С | 0 | 0 |
| CC000   | С      | 0 | С       | С      | E0000   | 0 | 0 | С | С |
| CF000   | С      | 0 | С       | 0      | E3000   | 0 | 0 | С | 0 |
| D0000*  | С      | 0 | 0       | С      | E6000   | 0 | 0 | 0 | С |
| D3000   | С      | 0 | 0       | 0      | E9000   | 0 | 0 | 0 | 0 |

O=Open; C=Closed \*=Default

#### Switch S3 – Default Sign-on

Position 4 defaults to Open (backup sign-on enabled); Closed backup sign-on disabled.

*Switch S4 – Weights and Measures* Set to Open for enable; Closed for disable.

#### **Test Points - CPU PCB**

| Test Point | Function | Voltage            |
|------------|----------|--------------------|
| TP1        | Ground   | 0 VDC              |
| TP2        | +5       | +4.9 to +5.1 VDC   |
| TP3        | +12      | +11.5 to +13.5 VDC |
| TP4        | -12      | -11.0 to -12.5 VDC |

## SITE CONTROLLER III MEMORY I/O PCB

The Site Controller III Memory I/O PCB (C05839):

- provides the battery-backed RAM for the storage of all transaction and system data
- provides lithium batteries for data retention during power failures
- provides additional RS-232 ports and dual Tokheim port 3

#### Layout

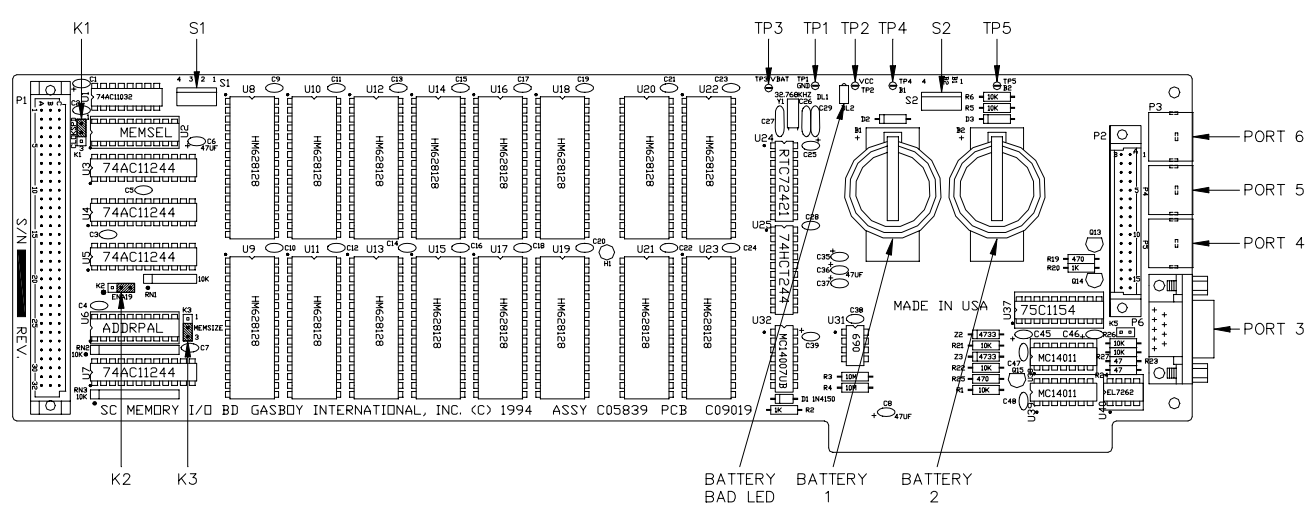

#### Connector

P1 CPU PCB Interface

|--|

| Pinout | Pin     | Function                                  | Voltage          |
|--------|---------|-------------------------------------------|------------------|
|        | A1      | +5VDC                                     | +5VDC            |
|        | A2      | +5VDC                                     | +5VDC            |
| P1     | A3      | W/R – Read Enable                         | [[[[ 0VDC – Read |
|        | A4      | PB9                                       | [[[[ +5VDC – ON  |
|        | A5      | MBSEL – Memory Board Select               | [[[[ 0VDC – ON   |
| 5      | A6      | BUSSEL – Not used, grounded on Memory PCB | 0VDC – Normal    |
|        | A7      | N/C                                       | N/C              |
| 5      | A8      | N/C                                       | N/C              |
|        | A9      | N/C                                       | N/C              |
| •••    | A10–A25 | GND – DC Ground                           | DC Ground        |
| 25     | A26     | N/C                                       | N/C              |
|        | A27     | N/C                                       | N/C              |
| 8<br>  | A28     | IPL0                                      | [[[[ +5VDC – ON  |
| N***   | A29     | IPL1                                      | [[[[ +5VDC – ON  |
|        | A30     | BGACK                                     | [[[[ 0VDC – ON   |
|        | A31     | BG                                        | [[[[ OVDC – ON   |
|        | A32     | BR                                        | [[[] 0VDC – ON   |

| P1 - CPU PCB Interface (Continued) |  |
|------------------------------------|--|
| Pins B1- B32                       |  |

| Pinout        | Pin | Function                | Voltage         |
|---------------|-----|-------------------------|-----------------|
|               | B1  | +5VDC                   | +5VDC           |
|               | B2  | +5VDC                   | +5VDC           |
| P1 >> w m     | B3  | LDS – Lower data select | [[[] 0VDC – ON  |
| 5<br>5        | B4  | UDS – Upper data select | [[[] 0VDC – ON  |
|               | B5  | WS1 – Wait State 1      | [[[] 0VDC – ON  |
| 8             | B6  | A2 – Address 2          | [[[] +5VDC – ON |
|               | B7  | A4 – Address 4          | [[[] +5VDC – ON |
| 5             | B8  | A6 – Address 6          | [[[] +5VDC – ON |
| 28            | B9  | A8 – Address 8          | [[[] +5VDC – ON |
|               | B10 | A10 – Address 10        | [[[] +5VDC – ON |
| 25            | B11 | A12 – Address 12        | [[[] +5VDC – ON |
| <br>          | B12 | A14 – Address 14        | [[[] +5VDC – ON |
| 0<br>32<br>32 | B13 | A16 – Address 16        | [[[] +5VDC – ON |
|               | B14 | A18 – Address 18        | [[[] +5VDC – ON |
|               | B15 | A20 – Address 20        | [[[] +5VDC – ON |
|               | B16 | A22 – Address 22        | [[[] +5VDC – ON |
|               | B17 | AS – Address strobe     | [[[] 0VDC – ON  |
|               | B18 | MD14 – Data 14          | [[[] +5VDC – ON |
|               | B19 | MD12 – Data 12          | [[[] +5VDC – ON |
|               | B20 | MD10 – Data 10          | [[[] +5VDC – ON |
|               | B21 | MD8 – Data 8            | [[[] +5VDC – ON |
|               | B22 | MD6 – Data 6            | [[[] +5VDC – ON |
|               | B23 | MD4 – Data 4            | [[[] +5VDC – ON |
|               | B24 | MD2 – Data 2            | [[[] +5VDC – ON |
|               | B25 | MD0 – Data 0            | [[[] +5VDC – ON |
|               | B26 | BERR – Bus error        | [[[] 0VDC – ON  |
|               | B27 | FC1                     | [[[] +5VDC – ON |
|               | B28 | IAC                     | [[[] +5VDC – ON |
|               | B29 | IPL2                    | [[[] +5VDC – ON |
|               | B30 | CS1 – Chip select 1     | [[[] 0VDC – ON  |
|               | B31 | CS2 – Chip select 2     | [[[] 0VDC – ON  |
|               | B32 | CS3 – Chip select 3     | [[[] 0VDC – ON  |

| P1 - CPU PCB Interface (Continued) |  |
|------------------------------------|--|
| Pins C1 - C32                      |  |

| Pinout      | Pin | Function                                   | Voltage                  |
|-------------|-----|--------------------------------------------|--------------------------|
|             | C1  | +5VDC                                      | +5VDC                    |
|             | C2  | MBSET – Not used; grounded on memory board | 0VDC – Normal            |
| P1 > w C    | C3  | R/W – Write Enable                         | [[[] 0VDC – Write        |
|             | C4  | WS4 – Wait state 4                         | [[[] 0VDC – ON           |
| u           | C5  | WS0 – Wait state 0                         | [[[] 0VDC – ON           |
|             | C6  | A1 – Address 1                             | [[[] +5VDC – ON          |
|             | C7  | A3 – Address 3                             | [[[] +5VDC – ON          |
| 50 · · ·    | C8  | A5 – Address 5                             | [[[] +5VDC – ON          |
|             | C9  | A7 – Address 7                             | [[[] +5VDC – ON          |
| 20          | C10 | A9 – Address 9                             | [[[] +5VDC – ON          |
| ••••<br>••• | C11 | A11 – Address 11                           | [[[] +5VDC – ON          |
|             | C12 | A13 – Address 13                           | [[[] +5VDC – ON          |
| 8           | C13 | A15 – Address 15                           | [[[] +5VDC – ON          |
| ₩ • • •     | C14 | A17 – Address 17                           | [[[] +5VDC – ON          |
|             | C15 | A19 – Address 19                           | [[[] +5VDC – ON          |
| C16         |     | A21 – Address 21                           | [[[] +5VDC – ON          |
|             | C17 | A23 – Address 23                           | [[[] +5VDC – ON          |
|             | C18 | MD15 – Data 15                             | [[[] +5VDC – ON          |
|             | C19 | MD13 – Data 13                             | [[[] +5VDC – ON          |
|             | C20 | MD11 – Data 11                             | [[[] +5VDC – ON          |
|             | C21 | MD9 – Data 9                               | [[[] +5VDC – ON          |
|             | C22 | MD7 – Data 7                               | [[[] +5VDC – ON          |
|             | C23 | MD5 – Data 5                               | [[[[ +5VDC – ON          |
|             | C24 | MD3 – Data 3                               | [[[] +5VDC – ON          |
|             | C25 | MD1 – Data 1                               | [[[] +5VDC – ON          |
|             | C26 | FC0                                        | [[[[ +5VDC – ON          |
|             | C27 | FC2                                        | [[[] +5VDC – ON          |
|             | C28 | CS0 – Chip Select 0                        | [[[] 0VDC – ON           |
|             | C29 | RESET – Reset                              | +5VDC normal; 0VDC reset |
|             | C30 | DTACK                                      | [[[] 0VDC – ON           |
|             | C31 | DREQ                                       | [[[] 0VDC – ON           |
|             | C32 | CLK0                                       | [[[] +5VDC – ON          |

| Pinout               | Pin | Function                          | Input/Output |
|----------------------|-----|-----------------------------------|--------------|
|                      | A1  | RXD – Receive data, port 6        | Input        |
|                      | A2  | TXD – Transmit data, port 6       | Output       |
| P8                   | A3  | DSR – Data set ready, port 6      | Input        |
| B • • <sup>A</sup> 1 | A4  | DTR – Data terminal ready, port 6 | Output       |
|                      | A5  | CTS – Clear to send, port 6       | Input        |
| ••5                  | A6  | RTS – Ready to send, port 6       | Output       |
|                      | A7  | DCD – Carrier detect, port 6      | Input        |
|                      | A8  | DC Ground                         | DC Ground    |
| • • 10               | A9  | DCD – Carrier detect, port 5      | Input        |
|                      | A10 | RTS – Ready to send, port 5       | Output       |
|                      | A11 | CTS – Clear to send, port 5       | Input        |
| • •15<br>• •         | A12 | DTR – Data terminal ready, port 5 | Output       |
|                      | A13 | DSR – Data set ready, port 5      | Input        |
|                      | A14 | TXD – Transmit data, port 5       | Output       |
|                      | A15 | RXD – Receive data, port 5        | Input        |
|                      | A16 | -12VDC                            | -12VDC       |

P2 - CPU PCB Communication ports Interface Pins A1 - A16

*P2 - CPU PCB Communication ports Interface (Continued)* Pins B1 - B16

| Binout               | Din | Eurotion                                        | Voltago                                            |
|----------------------|-----|-------------------------------------------------|----------------------------------------------------|
| Finoul               | FIN | Function                                        | voltage                                            |
|                      | B1  | RXD – Receive data, port 4                      | [[[] receive; +5VDC OFF                            |
| P8                   | B2  | DSR – Data set ready, port 4                    | [[[] 0VDC – ON                                     |
| B • • <sup>A</sup> 1 | B3  | TXD – Transmit data, port 4                     | [[[] transmit; +5VDC OFF                           |
|                      | B4  | CTS – Clear to send, port 4                     | [[[] 0VDC – ON                                     |
| • 5                  | B5  | DCD – Carrier detect, port 4                    | [[[] 0VDC – ON                                     |
|                      | B6  | RTS – Ready to send, port 4                     | [[[] 0VDC – ON                                     |
| • •<br>• • 10        | B7  | DTR – Data terminal ready, port 4               | [[[] 0VDC – ON                                     |
|                      | B8  | DC Ground                                       | DC Ground                                          |
|                      | B9  | DTR – Data terminal ready, port 3               | Not used +5VDC                                     |
| • •15<br>• •         | B10 | $\overline{\text{RTS}}$ – Ready to send, port 3 | 0VDC Tokheim Channel 1;<br>+5VDC Tokheim Channel 2 |
|                      | B11 | TXD – Transmit data, port 3                     | [[[] transmit; +5VDC OFF                           |
|                      | B12 | DSR – Data set ready, port 3                    | Not used 0VDC                                      |
|                      | B13 | RXD – Receive data, port 3                      | [[[] receive; +5VDC OFF                            |
|                      | B14 | DCD – Carrier detect, port 3                    | Not used 0VDC                                      |
|                      | B15 | CTS – Clear to send, port 3                     | Not used 0VDC                                      |
|                      | B16 | +12VDC                                          | +12VDC                                             |

| Pinout         | Pin    | Function       | Voltage |
|----------------|--------|----------------|---------|
| Component side | A1-A31 | No connections | N/C     |
| Solder Side    | B1     | Ground         | Ground  |
| $\sim$         | B2     | N/C            | N/C     |
| B1             | B3     | +5 VDC         | +5 VDC  |
|                | B4-6   | N/C            | N/C     |
|                | B7     | -12 VDC        | -12 VDC |
|                | B8     | N/C            | N/C     |
|                | B9     | +12 VDC        | +12 VDC |
|                | B10    | Ground         | Ground  |
|                | B11-28 | N/C            | N/C     |
|                | B29    | +5 VDC         | +5 VDC  |
|                | B30    | N/C            | N/C     |
|                | B31    | Ground         | Ground  |

PC ISA Bus Interface connector

See the charts shown earlier in this section for the exact pinouts of these connectors. *P3, P4, & P5 - RS-232 General Purpose Communications Ports 6, 5, and 4 respectively P6 – Dual Tokheim Port 3* 

#### LED Indicator DL2

LED indicator is provided to allow you to monitor the battery voltage. When lit, it indicates the battery voltage is low or the battery is not connected.

| Jumpers |                       |                               |  |  |  |
|---------|-----------------------|-------------------------------|--|--|--|
| Jumper  | Description           | Setting                       |  |  |  |
| K1      | Date/Time clock apond | 1-2 for 4 wait state; default |  |  |  |
| K1      | Date/Time clock speed | 2-3 for 1 wait state          |  |  |  |
| K2      | Epoble A10 to RAM     | 2-3 for 128Kx8; default       |  |  |  |
|         | Enable ATS to RAIM    | 1-2 for 512Kx8                |  |  |  |
| K3      | PAM aiza              | 2-3 for 128Kx8; default       |  |  |  |
|         | RAM SIZE              | 1-2 for 512Kx8                |  |  |  |
| K5      | Tokheim reset output  | Not used.                     |  |  |  |

#### 110

## Switch S1

| Switch      | Function                           | Setting         |
|-------------|------------------------------------|-----------------|
| C1 1        | Boot to monitor after reset        | Open            |
| 51-1        | Boot to OS after reset             | Closed; default |
| S1-2        | Debug mode                         | Open            |
|             | Normal                             | Closed; default |
| <b>C1</b> 2 | Don't talk to PC while in monitor  | Open            |
| 31-3        | Monitor I/O goes to PC also        | Closed; default |
| S1-4        | Monitor I/O goes to SC port 1 also | Open            |
|             | No monitor I/O to SC port 1        | Closed; default |

Switch S2

| Switch | Function  | Setting                   |  |
|--------|-----------|---------------------------|--|
| S2 1   | Pottony 1 | Open – Disabled           |  |
| 32-1   | Dallery I | Closed – Enabled; default |  |
| 62.2   | Battery 2 | Open – Disabled; default  |  |
| 32-2   |           | Closed – Enabled          |  |
| S2-3   | N/A       | Unused                    |  |
| S2-4   | N/A       | Unused                    |  |

#### **Test Points - Memory PCB**

| Test Point | Function  | Voltage                       |
|------------|-----------|-------------------------------|
| TP1        | Ground    | 0 VDC                         |
| TP2        | +5        | +4.9 to +5.1 VDC              |
| TD2        | Potton    | 4.95 to 5.1 VDC with power on |
| 15         | Dattery   | 3.0 to 3.3 VDC with power off |
| TP4        | Battery 1 | 3.0 to 3.3 VDC                |
| TP5        | Battery 2 | 3.0 to 3.3 VDC                |

#### **DC Power Measurements**

- 1. Remove the Phillips screws from the side access panel or cover of the PC. Carefully remove the access panel or cover.
- 2. To measure the +5V, on the CPU PCB, measure at the TP1 and TP2 test points, with the positive (+) probe on TP2 and the negative (-) probe on TP1. The voltage should be +5.00 to +5.15 VDC. No adjustment is possible.
- 3. To measure the +12V, on the CPU PCB, measure at the TP1 and TP3 test points, with the positive (+) probe on TP3 and the negative (-) probe on TP1. The voltage should be +11.00 to +14.00 VDC. No adjustment is possible.
- 4. To measure the -12V, on the CPU PCB, measure at the TP1 and TP4 test points, with the positive (+) probe on TP4 and the negative (-) probe on TP1. The voltage should be -11.00 to -14.00 VDC. No adjustment is possible.

NOTE: These voltages can not be adjusted.

## SITE CONTROLLER III PC (C07118)

The Site Controller III PC (which consists of a keyboard, mouse, monitor, case, and cables) houses the site controller board set. The PC:

- provides power to site controller board set
- provides an interface to site controller board set
- contains a hard disk drive for mass storage of PC operating system software, data and application software
- contains a 3-1/2" disk drive and a CD-ROM drive
- contains a video and sound card
- contains a minimum of 32M of RAM and minimum 200 watt power supply
- contains PS/2 mouse port, 2 serial ports, and 1 parallel port
- requires Windows NT OS version 4.0 or greater with Service Pack 3 or greater
- requires Netscape V4.5 and AdobeReader V4.0 for the CFN on-line help

#### **BIOS settings**

The following BIOS settings are needed for the PC to work with the Site Controller III board set:

| For Pentium 1 Computers                                                                                                    | For Pentium 2 or 3 Computers                                                                                                    |
|----------------------------------------------------------------------------------------------------|----------------------------------------------------------------------------------------------------|
| <ul> <li>Under Advanced Setup:</li> <li>PS/2 Mouse Support set to Enabled</li> <li>Adapter ROM C800 – DC00, 16K set to Disabled for all.</li> </ul>                                                                                                    | <ul> <li>Under Advanced Setup:</li> <li>Quick Boot set to disable</li> <li>System BIOS Cacheable set to Enabled</li> <li>CPU ECC set to Disabled</li> <li>C000 – DC00, 16K Shadow set to Disabled for all.</li> </ul> |
| <ul> <li>Under Chipset Setup:</li> <li>Set IRQ 10 available to ISA/EISA. If using a additional ISA expansion Comm port board (for Integral Profit Pt PIN pad), set 5 &amp; 9 to ISA/EISA.</li> </ul>                                                                      | <ul> <li>Under Chip Set Setup:</li> <li>Memory Buffer Strength set to Auto.</li> </ul>                                                                                                    |
| <ul> <li>Under Power Management:</li> <li>Advanced Power Management is disabled.</li> </ul>                                                                                                    | <ul> <li>Under PCI/PnP Setup:</li> <li>Set IRQ 10 available to ISA/EISA. If using a additional ISA expansion Comm port board (for Integral Profit Pt PIN pad), set 5 &amp; 9 to ISA/EISA.</li> </ul>                  |
| <ul> <li>Under Peripheral Setup:</li> <li>Programming mode is set to manual.</li> <li>Set Serial Port 1 to 3F8H</li> <li>Serial Port 2 to 2F8H</li> <li>Parallel Port to 378H</li> <li>Parallel Port Extended Mode to SPP</li> <li>LPT IRQ Selection to IRQ 7.</li> </ul> | <ul> <li>Under Peripheral Setup:</li> <li>Parallel Port Mode set to EPP</li> <li>EPP version set to 1.9</li> <li>Parallel Port IRQ set to 7.</li> </ul>                                                               |

## **RS-485 JUNCTION BOX**

The RS-485 junction box provides the interface for the RS-485 section of the site controller. This unit:

- provides the terminal block for field wiring of the RS-485 lines
- provides protection against noise on the RS-485 lines
- must be properly grounded

#### Layout

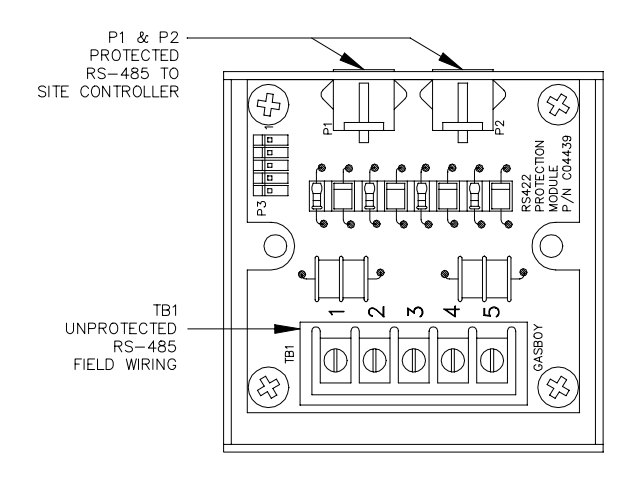

**Connectors** TB1 - RS-485 Field Wiring (Unprotected)

| Pinout | Pin | Function   |                      | Voltage                               |
|--------|-----|------------|----------------------|---------------------------------------|
|        | 1   | RS-485 Tx+ | To Site Controller   | [[[] +5 VDC signal between pins 1 & 2 |
|        | 2   | RS-485 Tx- | To Site Controller   |                                       |
|        | 3   | RS-485 Rx+ | From Site Controller | [[[] +5 VDC signal                    |
|        | 4   | RS-485 Rx- |                      | between pins 3 & 4                    |
|        | 5   | Ground     |                      | Ground                                |

P1 & P2 - Protected RS-485 Signals to Site Controller

| Pinout  | Pin | Function   |            | Voltage            |
|---------|-----|------------|------------|--------------------|
|         | 1   | RS-485 Rx+ | To Site    | [[[] +5 VDC signal |
|         | 2   | RS-485 Rx- | Controller | between pins 1 & 2 |
|         | 3   | RS-485 Tx+ | From Site  | [[[] +5 VDC signal |
| 4 3 2 1 | 4   | RS-485 Tx- | Controller | between pins 3 & 4 |

## TOKHEIM PUMPS

The dual Tokheim port allows the Site Controller III to communicate with Tokheim pumps. This requires a C07119 or C05996 cable assembly. C07080 is used when connecting to 3 or more 98 boxes.

NOTE: When using a Tokheim 98 box, the following connections must be made within the box: TALK DISP must be connected to +9V with a 1K Ohm resistor; DC COM must be connected to GND.

NOTE: If using multiple 98 boxes, the motherboard (P/N 415653-1) must be equipped with two isolation diodes (mounted about 1/2" below the J9 connector).

Refer to the Pump Interface Manual, C09146 for more information.

#### Layout

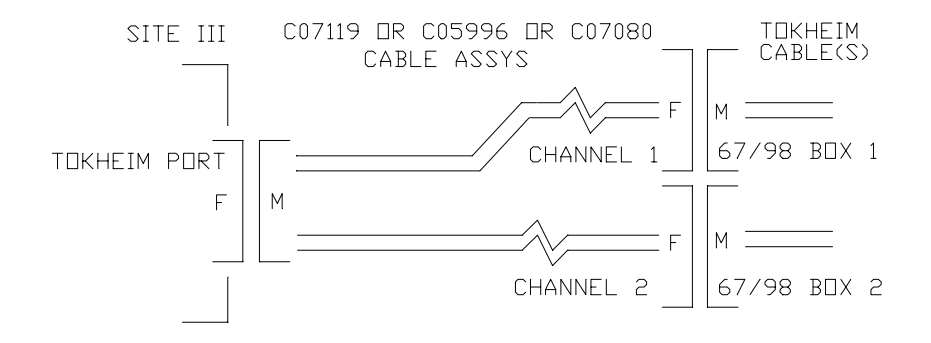

## SITE CONTROLLER III PROBLEMS

| Possible Cause                                                                 | Checks                                                                                                    | Corrective Action                                                                                                    |
|--------------------------------------------------------------------------------|----------------------------------------------------------------------------------------------------|----------------------------------------------------------------------------------------------------|
| No 115VAC power to site<br>controller PC.                                      | Check the site controller PC power cord.                                                                                                    | Make sure both ends of the site controller PC power cord are installed properly.                                                                                                    |
|                                                                                | If the power outlet strip has a power switch, make sure the switch is on.                                                                                                    | Turn power outlet strip switch on, if off.                                                                                                    |
|                                                                                | Check the power outlet strip's fuse or circuit breaker.                                                                                                    | If the power outlet strip has a fuse or built-in circuit breaker, replace or reset as necessary.                                                                                                    |
|                                                                                | Check if circuit breaker is off<br>or tripped.                                                                                                    | Turn breaker on, if off.                                                                                                    |
|                                                                                | Check the output voltage of the power outlet strip.                                                                                                    | If 115VAC is measured at the<br>power outlet strip input but not<br>at the output, replace the<br>power outlet strip.                                                                                                    |
|                                                                                | Check if 115VAC is being<br>switched through circuit<br>breaker.                                                                                                    | Replace breaker if 115VAC is not being switched.                                                                                                    |
| PC power switch is off.                                                        | Check the PC power switch.<br>Some newer PCs have a<br>switch on the back as well.                                                                                                    | Turn PC power switch on, if off.                                                                                                    |
| Defective power supply.                                                        | Measure the output of the<br>power supply when power is<br>on. It is easiest to measure at<br>a free disk drive power<br>connector. Black wire is<br>ground, red is +5 volts, and<br>yellow is +12 volts. | If no voltage is measured,<br>disconnect power from each<br>disk drive. If a drive is found<br>to cause the problem, replace<br>it. If power supply is still not<br>working, replace PC (C07118).                                                                                                    |
| PC processor is loose in its socket or has come out of the socket.             | Switch power off. Check that the PC processor is seated in socket.                                                                                                    | Re-seat processor if loose or out of socket.                                                                                                    |
| Defective sound card, Comm<br>port board, video board, or SC<br>III board set. | Pull all cards from PC<br>motherboard. Turn on power<br>and listen for PC to beep.                                                                                                    | If PC fails to beep or is still<br>dead, replace PC (C07118). If<br>PC beeps & starts booting,<br>shut down and try each<br>removed board, one at a time<br>starting with the video board,<br>until PC fails (be sure to turn<br>off the power when adding or<br>removing boards), then<br>replace defective board or SC<br>III board set (C07077). |

| Possible Cause                                                  | Checks                                                                                                    | Corrective Action                                                                                                    |
|-----------------------------------------------------------------|----------------------------------------------------------------------------------------------------|----------------------------------------------------------------------------------------------------|
| Site Controller board set not installed or not seated properly. | Check if board set is installed or seated properly.                                                                                                    | Install or re-install board set<br>(always remember to shut<br>down PC before adding or<br>removing boards).                         |
| PC shadow ROM has not been disabled.                            | Reboot PC. Run BIOS setup<br>by pressing the DEL key while<br>the PC boots. Under<br>Advanced Setup, check to see<br>that all ROM adapter<br>addresses are set to disabled. | If not disabled, select each<br>address and the disabled<br>setting. Save the changes and<br>reboot the PC.                          |
| Site Controller switches set to wrong address.                  | Check PC Address switch S2<br>on SC-COMM CPU. Check<br>the <b>SC3.INI</b> file in the SC3<br>directory.                                                                     | Address setting must match<br>what is in the <b>SC3.INI</b> file.<br>Default setting is 1 & 4 closed,<br>2 & 3 open (Address D0000). |
| Defective Site III board set.                                   | None.                                                                                                    | Replace board set.                                                                                                    |

## Site Controller won't communicate with PC. Error being displayed when the CFN3 application is started; SCIII Dual RAM is not working.

Site Controller won't communicate. All loop device are down. PC is booted and runnning. Error being displayed when the CFN3 application is started; Read timeout, inctl=XXXX outctl=XXXX.

| Possible Cause                                                        | Checks                                                                            | Corrective Action                                                                                                    |
|-----------------------------------------------------------------------|-----------------------------------------------------------------------------------|----------------------------------------------------------------------------------------------------|
| Site Controller board set not<br>installed or not seated<br>properly. | Check if board set is installed<br>or seated properly.                            | Install or re-install board set<br>(always remember to shut<br>down PC before<br>adding/removing boards).                                                                                                    |
| Incorrect power fail jumper.                                          | Check K3 on Site Comm CPU<br>board. There should be a 3<br>position jumper on K3. | Correct as needed.                                                                                                    |
| Site memory I/O switches set wrong.                                   | Check switch S1 on SC-<br>memory I/O.                                             | All switches are normally closed.                                                                                                    |
| Site Controller memory needs complete reinitialization.               | None                                                                              | Open the SC III tower. On the<br>Memory Board DIP switch S1,<br>set positions 1, 2, and 4 to<br>open (up). On the Comm<br>board, remove the K4 jumper.<br>On the keyboard, press ALT-<br>N. At the Debug >> prompt,<br>press ! Let the system run for<br>about 20 seconds. Press<br>ENTER. Return the switches<br>and the jumper to their proper<br>positions. On the keyboard,<br>press ALT-N. The site should<br>come back up.<br>NOTE: It is normal to get<br>read/write timeout errors<br>during this process, but if the<br>errors continue after the last<br>ALT-N, the problem has not<br>been corrected. |
| Defective Site III board set.                                         | None.                                                                             | Replace board set.                                                                                                    |
| Possible Cause                 | Checks                                                              | Corrective Action                           |
|--------------------------------|---------------------------------------------------------------------|---------------------------------------------|
| CFN3 application closed.       | Check to see if the CFN3 application is running (may be minimized). | If not running, double click the CFN3 icon. |
| Defective hard drive.          | Try writing to a file on the hard drive from another application.   | If access fails, replace drive.             |
| Defective Site III Boards set. | None.                                                               | Replace board set.                          |

## Site Controller won't read from or write to PC drive. The system is working.

## Log printer is not printing. The system is working. May not be running reports.

| Possible Cause                                       | Checks                                                                                                    | Corrective Action                                                                                     |  |
|------------------------------------------------------|----------------------------------------------------------------------------------------------------|----------------------------------------------------------------------------------------------------|--|
| Printer turned off.                                  | Check printer power indicator.                                                                                                    | Turn on, if off.                                                                                      |  |
| Printer is offline.                                  | Check ON LINE indicator.                                                                                                    | Put online if offline.                                                                                |  |
| Cable disconnected.                                  | Check connections.                                                                                                    | Re-connect cable if not<br>connected or loose.                                                        |  |
| Incorrect printer set-up.                            | Check the printer set-up<br>parameters. If it is a serial<br>printer, it should be set for 8<br>data bits, no parity, 1 stop bit.<br>The baud rate should match<br>the site controller's baud rate,<br>9600. For Okidata printer,<br>follow instructions in Start-Up<br>Manual. | Configure the proper set-up<br>parameters according to the<br>printer manufacturer's<br>instructions. |  |
| Printer is jammed.                                   | Check printer paper feeds correctly.                                                                                                    | Clear paper feeding if jammed.                                                                        |  |
| Printer is out of paper.                             | Check that the printer has paper.                                                                                                    | Re-load paper if needed.                                                                              |  |
| Short haul modem off, offline, disconnected, or bad. | If short haul modems are being used, check both modems at site and printer.                                                                                                    | If off, turn on; if offline, put<br>online; if disconnected,<br>reconnect; if bad, replace.           |  |
| Defective site controller board set.                 | Try using a different site<br>controller communications<br>port. This requires changing<br>the port configuration in<br><b>SYS_PAR</b> . Make sure the<br>printer is connected to the new<br>port before you reboot the site.                                                   | Replace the site controller<br>board set if port or ports do not<br>work.                             |  |
| Defective printer.                                   | Most printers have a self test<br>(ex: turn off, press and hold<br>Line Feed button while you<br>turn power on).                                                                                                    | If the printer doesn't work in self test, replace the printer.                                        |  |

| Possible Cause                                             | Checks                                                                                                    | Corrective Action                                                                                                    |
|------------------------------------------------------------|----------------------------------------------------------------------------------------------------|----------------------------------------------------------------------------------------------------|
| Site controller is down.                                   | Check logger or do a <b>PRint</b><br><b>Dlagnostics</b> command for<br>indication that the site is not<br>running.                                                                  | Do a <b>RUN</b> or <b>RUN;I</b> command if site is down.                                                                                                    |
| RS-485 phone cable is loose<br>or not installed correctly. | Check that one end of the<br>cable is installed in the<br>junction box and the other end<br>is installed in the loop 1 or 2<br>connector on the rear of the<br>Site Controller III. | Install cable properly if it is incorrect.                                                                                                    |
| Incorrect wiring of junction box or island loop devices.   | Verify all field wiring with the SC III Installation Manual (C35880).                                                                                                    | Make wiring connections if needed.                                                                                                    |
| Incorrect jumper setting on Site Comm CPU Board.           | Check the K7 (loop 2 default<br>setting is 2 wire) or K6 (loop 1<br>default setting is 4 wire)<br>jumpers. Jumper on pins 2 &<br>3 for 4 wire, pin 1 & 2 for 2<br>wire.             | Correct jumpers if needed.<br>You should only need 2 wire<br>for communicating to Tokheim<br>DPTs. If the loop is not<br>connected to DPTs, it should<br>be jumpered for 4 wire. |
| Defective Site board set.                                  | Try switching from loop 1 to 2<br>or vice versa. Make sure K6<br>or K7 are set correctly (see<br>above).                                                                            | If neither loop works, replace the Site board set.                                                                                                    |
| Defective RS-485 junction board.                           | None.                                                                                                    | Replace the RS-485 junction box.                                                                                                    |
| Defective RS-485 cable.                                    | None.                                                                                                    | Replace defective cable (C05670).                                                                                                    |

## No Island Loop communications. All devices on Island Loop are down.

| Possible Cause                                                                                                    | Checks                                                                                                    | Corrective Action                                                       |  |
|----------------------------------------------------------------------------------------------------|----------------------------------------------------------------------------------------------------|-------------------------------------------------------------------------|--|
| Site Controller is down.                                                                                                    | Check logger or do a <b>PRint</b><br><b>Dlagnostics</b> command for<br>indication that the site is not<br>running.                                                                                                    | Do a <b>RUN</b> or <b>RUN;I</b> command if site is down.                |  |
| RS-485 phone cable is loose<br>or not installed correctly.                                                                         | Check that one end of the<br>cable is installed in the loop 3<br>connector on the rear of the<br>site controller and the other<br>end is installed in the <b>SITE</b><br><b>CONTROLLER</b> connector on<br>the rear of the console, or into<br>the console junction box or<br>RS232-RS485 converter (if<br>used). Check all cables (both<br>ends) from converter to make<br>sure they are connected. | Install cable properly, if it is incorrect.                             |  |
| Incorrect wiring between<br>junction boxes (used only<br>when console is located more<br>than eight feet from site<br>controller). | Verify all field wiring with the SC III Installation Manual (C35880).                                                                                                    | Make wiring connections, if needed.                                     |  |
| Console CPU not configured<br>correctly.                                                                                           | Check console #7 set up.                                                                                                    | Correct, if necessary.                                                  |  |
| Defective Site board set.                                                                                                    | None.                                                                                                    | Replace Site board set.                                                 |  |
| Defective console CPU board<br>or RS232-RS485 converter (if<br>used).                                                              | None.                                                                                                    | Replace the console CPU<br>board or RS232-RS485<br>converter (if used). |  |
| If used, defective RS232-<br>RS485 converter power<br>supply.                                                                      | Measure the output of the<br>power supply from the center<br>of the connector at the<br>converter to the outside of the<br>connector. The output should<br>be $+10$ to $+16.5$ volts.                                                                                                    | Replace if bad.                                                         |  |
| Defective RS-485 junction board (if used).                                                                                         | None.                                                                                                    | Replace the RS-485 junction board.                                      |  |
| Bad RS-485 cable.                                                                                                    | None.                                                                                                    | Replace bad cable.                                                      |  |

No console loop communications. All devices on console loop are down.

| Possible Cause                                         | Checks                                                                                                    | Corrective Action                                                                                                    |
|--------------------------------------------------------|----------------------------------------------------------------------------------------------------|----------------------------------------------------------------------------------------------------|
| Switches open.                                         | On the Memory I/O PCB, at<br>least one switch position (1 or<br>2) on DIP switch S2 must be<br>closed.                                                                                                    | If both positions are open,<br>close S2-1. If the LED<br>remains lit, open S2-1 and<br>close S2-2.                                                                                                    |
| Dead or shorted battery,<br>defective battery circuit. | Measure the voltage at the test<br>points on the PCB. If one or<br>both of the battery voltages are<br>within range specified, one or<br>both batteries are okay;<br>perform corrective actions<br>listed. | If possible, always back up<br>and poll all system data before<br>replacing the batteries or SC<br>III boards. On the memory<br>PCB, if S2-1 is closed, open<br>S2-1 then close S2-2. If S2-2<br>is closed, open S2-2 then<br>close S2-1. If the LED does<br>not remain lit, replace the bad<br>battery as soon as possible<br>(S2-1 connects battery B1 &<br>S2-2 connect battery B2). If<br>the LED remains lit, replace<br>SC III board C07077 set as<br>soon as possible. |
| Batteries not installed.                               | Check B1 & B2 on C05839.                                                                                                    | Install needed batteries.                                                                                                    |

Red battery failure LED (DL2) is lit on memory board.

Page intentionally left blank.

## SC III PC AND ACCESSORIES

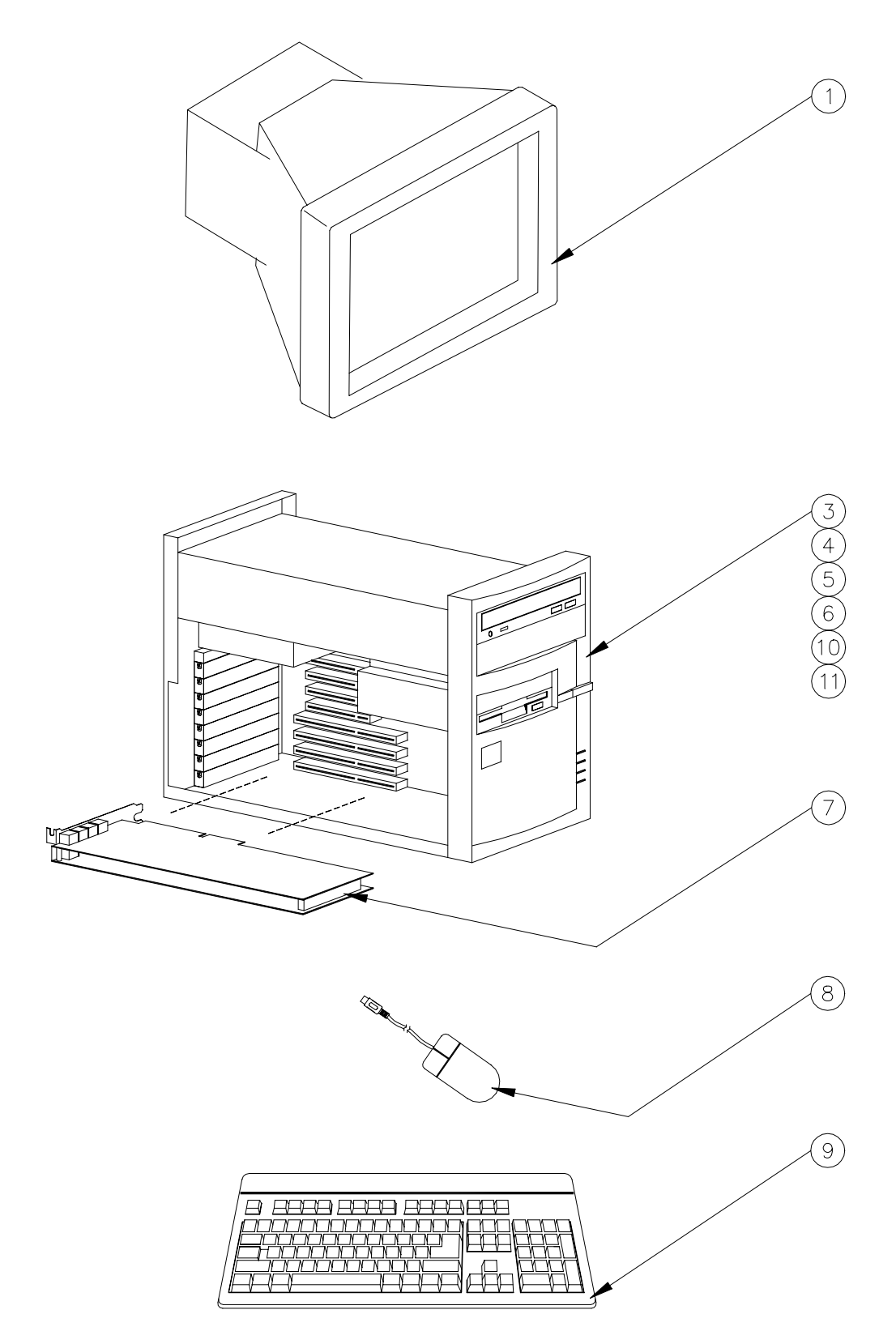

## SC III PC AND ACCESSORIES

| Item        | Part No. | Description                                         |
|-------------|----------|-----------------------------------------------------|
| 1           | C09504   | Monitor, 14" SVGA Color                             |
| 3           | C07118   | PC, Replacement                                     |
| 4           | C07260   | Kit, Hard Drive Replacement                         |
| 5           | C09681   | Drive, CD-ROM                                       |
| 6           | C09553   | Drive, 3.5" FD 1.44M                                |
| 7           | C07077   | PCB Assy., set (mem and comm)                       |
| 8           | C09510   | Mouse, MS w/6-pin mini-DIN, CFN3                    |
| 9           | C07096   | Keyboard, w/adapters 101/4                          |
| 10          | C09736   | Video Card                                          |
| 11          | C09870   | PCI Sound Card (used in integral Profit Point only) |
| <b>♦</b> 12 | C09088   | Power Supply Assembly (Not Shown)                   |
| <b>♦</b> 13 | C09089   | Fan, Chassis (Not Shown)                            |
|             |          |                                                     |

♦ Parts applicable only to PC's with a serial number of S3 311817 or above.

NOTE: Refer to the CFN Replacement Parts Manual, C35353 for parts not covered in this list.

## **RS-485 JUNCTION BOX PARTS**

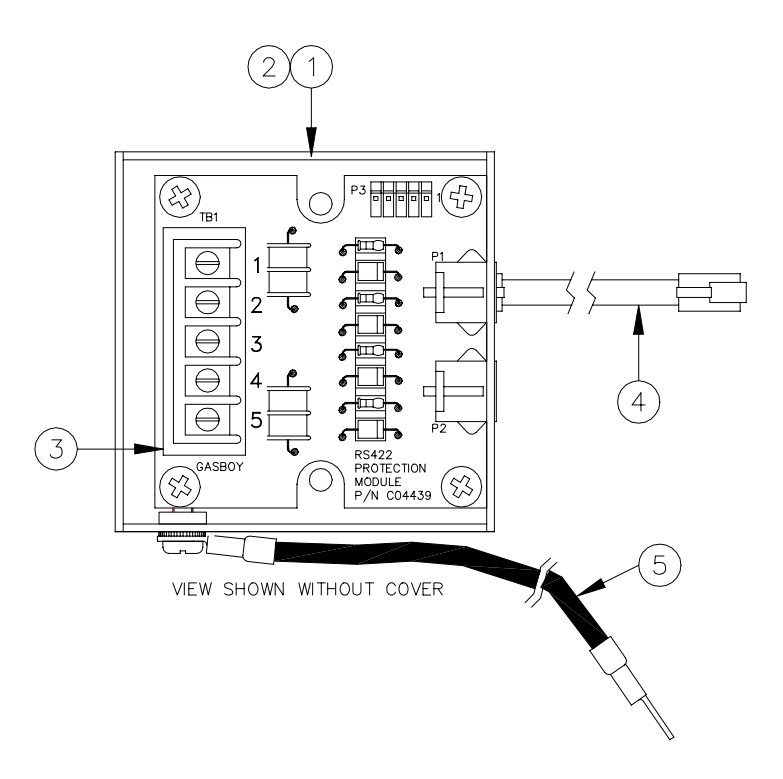

## C05020 RS-485 Junction Box Assy.

| Item | Part No. | Description                              |
|------|----------|------------------------------------------|
| 1    | C35362   | Base, RS-485 Junction Box Housing        |
| 2    | C32707   | Cover, RS-485 Junction Box Housing       |
| 3    | C05379   | PCB Assy., RS-485 Protection             |
| 4    | C05670   | Cable Assy., 4 Conductor Handset 8', 1:1 |
| 5    | C06399   | Wire Assy., 14 Ga, Green, 36" long       |

# Section 13 CFN ISLANDER

## DESCRIPTION

The CFN Islander is the heart of the CFN System at the fueling site. The Islander consists of a Site Controller I or II, which controls and allows interaction between all your automated fueling equipment including pump control devices and satellite Islander readers. The Islander can be ordered to provide magnetic or optical card (no longer available) or cardless operation. The Islander can control up to 32 hoses and up to 7 satellite readers (Islander readers).

The CFN Islander comes in two post configurations, a standard post and a receipt printer post. If pump control units are required, the standard pedestal can accommodate two pump control units controlling up to eight hoses. The receipt printer pedestal can accommodate one pump control unit controlling up to four hoses. Remote wall-mount pump control unit(s) can also be used.

## SYSTEM TYPES

### Islander I

The Islander I consists of a Site Controller I containing up to 512K memory. The Islander I contains two asynchronous ports for terminal and/or computer communications. The ports can be set for either RS-232 or RS-422 communications to meet individual requirements. The local port is used for communications to a CRT/printer (logger). The remote port is used for communication through a modem or can be directly connected to a computer or terminal. A built-in keyswitch can be used to limit access to specified commands. Two RS-485 ports are provided for communications with other CFN devices at the fueling site.

#### Islander II

The Islander II consists of a Site Controller II, which comes standard with two PCMCIA card slots and two PCMCIA SRAM cards for mass storage of data and loading in of operating system programs. In addition to magnetic or cardless operation, the Islander II can be ordered to provide datakey operation. The Islander II contains four asynchronous ports for terminals, modems and/or computer communications. The ports can be set for either RS-232 or RS-422 communications to meet individual requirements. Port 0 is used for communications to a data terminal (logger). Port 2 is used for communication through a modem or to a computer. Ports 1 and 3 are additional ports, which can be programmed according to the application. Two RS-485 ports are provided for communications with other CFN devices at the fueling site.

#### Islander Satellite

Satellite readers contain same features (listed below) as an Islander, minus Site Controller CPU and memory boards:

- Display: 1X20 or 2x20, .5", character LCD that displays programmable instructional messages.
- Read Method: ABA Track II Magnetic manual swipe; Datakey (Islander II only), or Static read optical.
- 4x4 Membrane keypad, disable pumps button.
- Options: DES Encryption of PIN numbers, receipt printer mounted in pedestal or pump control unit mounted in pedestal.

### LAYOUT Head, Outside Right Partition, Islander I and II

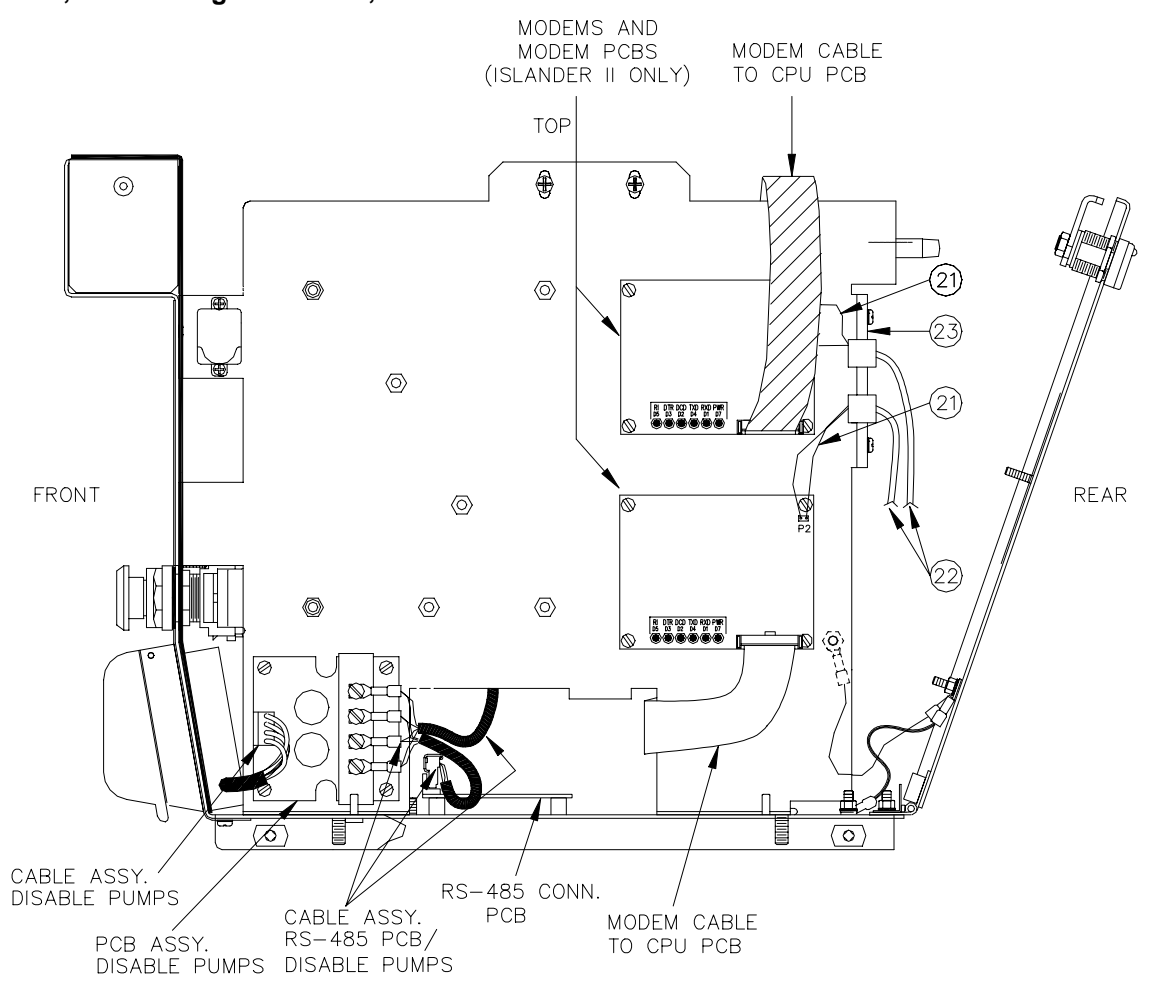

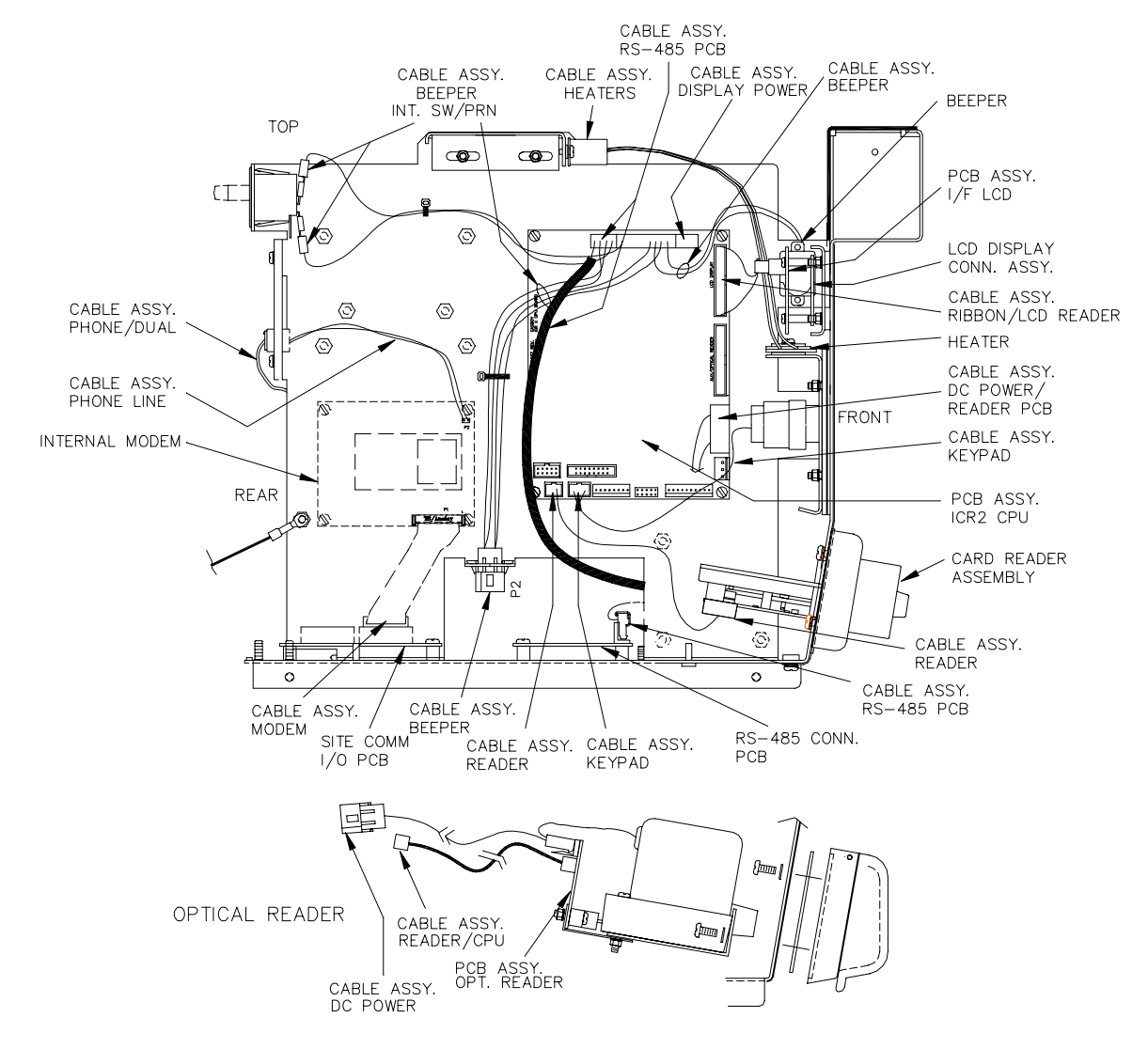

### Head, Inside Right Partition, Islander

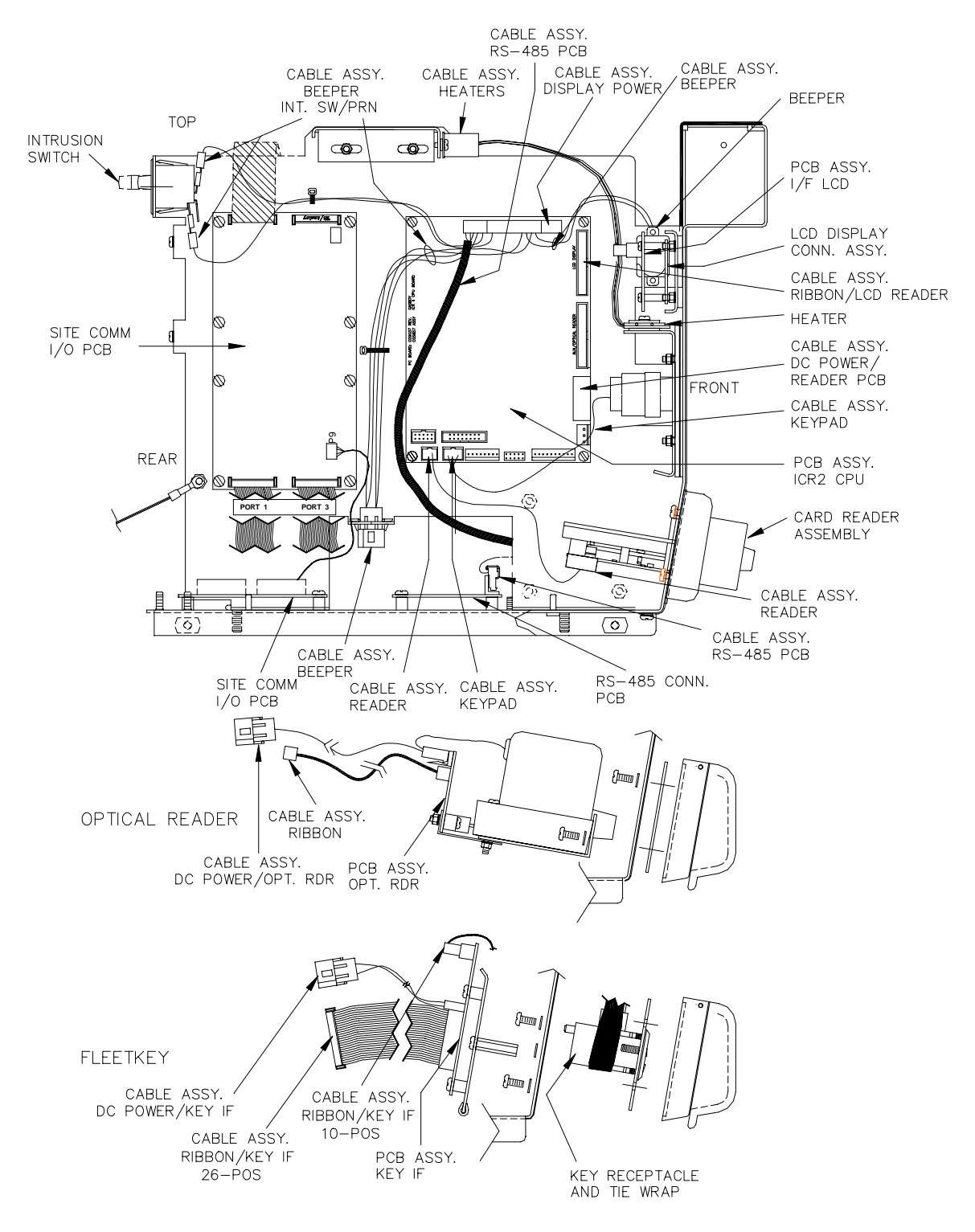

### Head, Inside Right Partition, Islander II

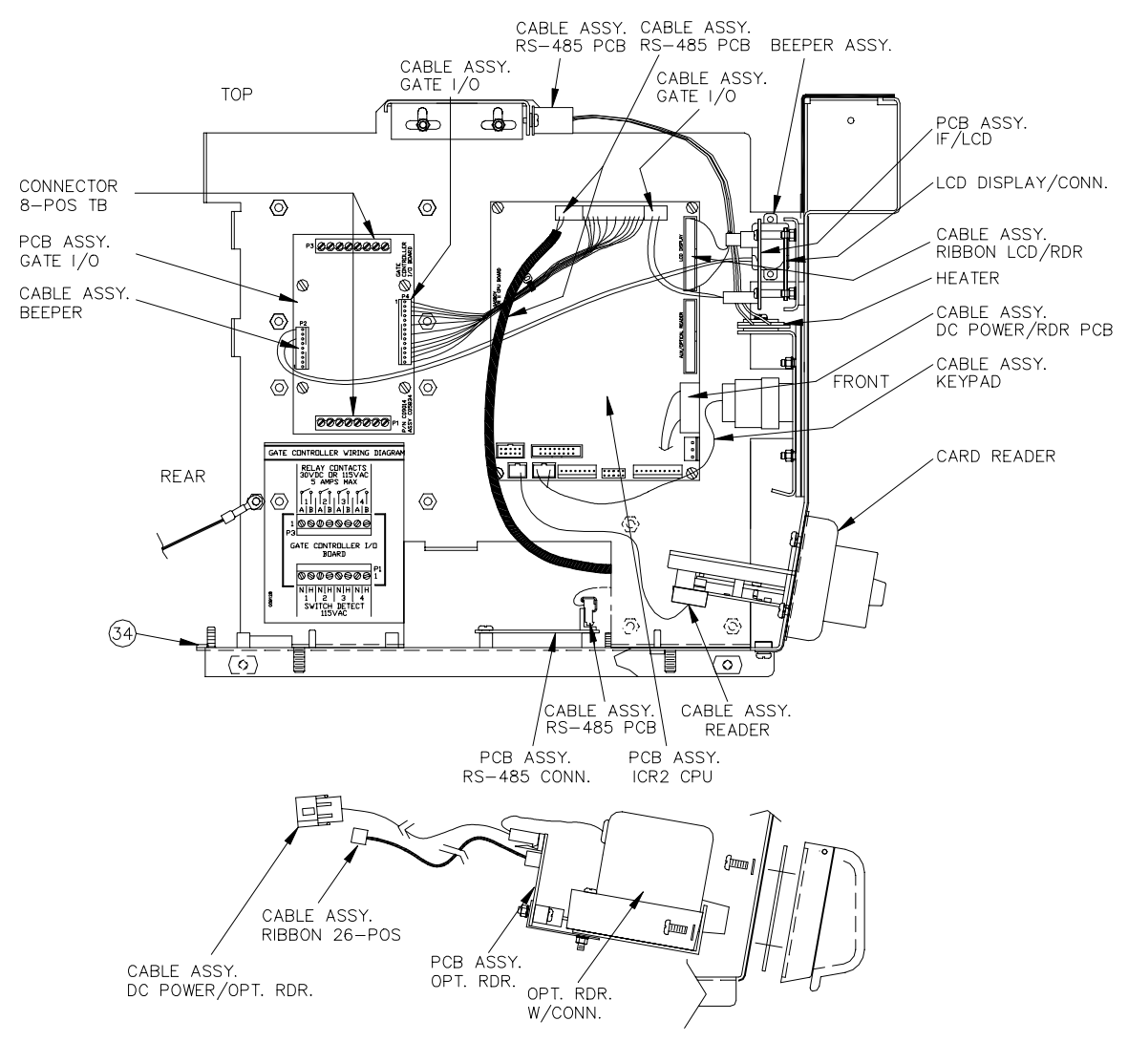

### Head, Inside Right Partition, Islander Satellite with Gate

OPTICAL READER

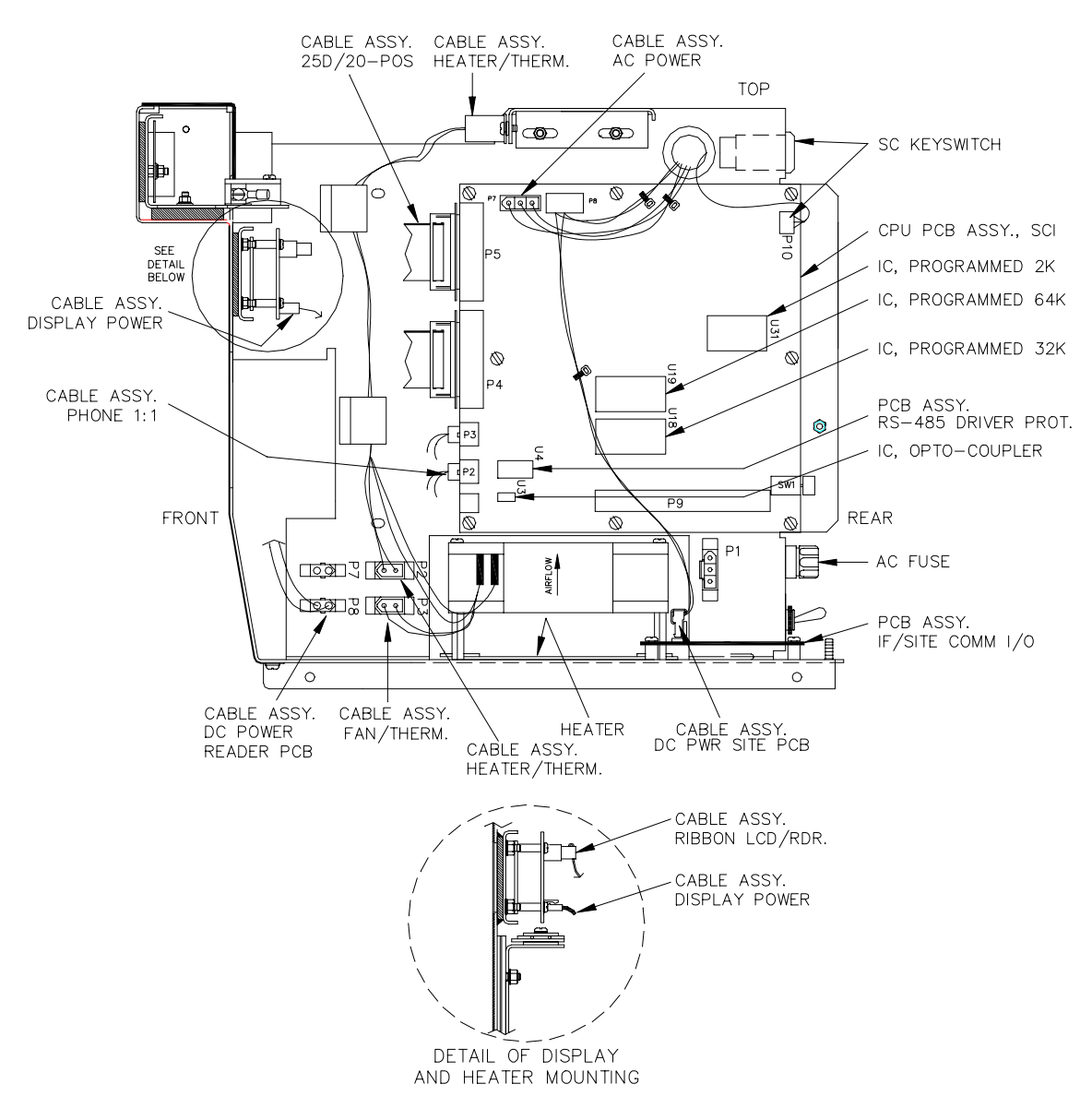

#### Head, Inside Left Partition, Islander

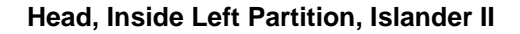

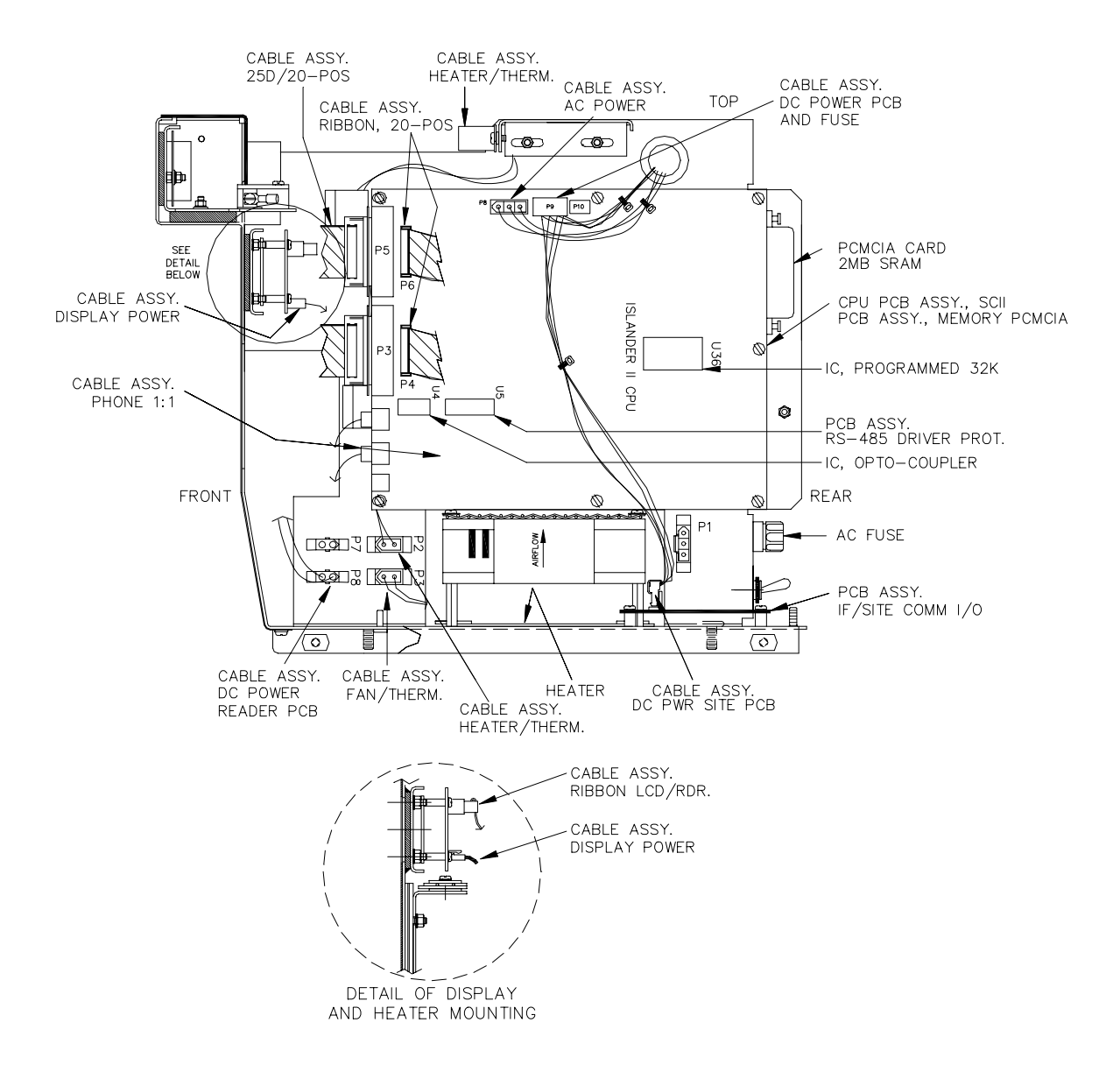

## Head, Outside Left Partition

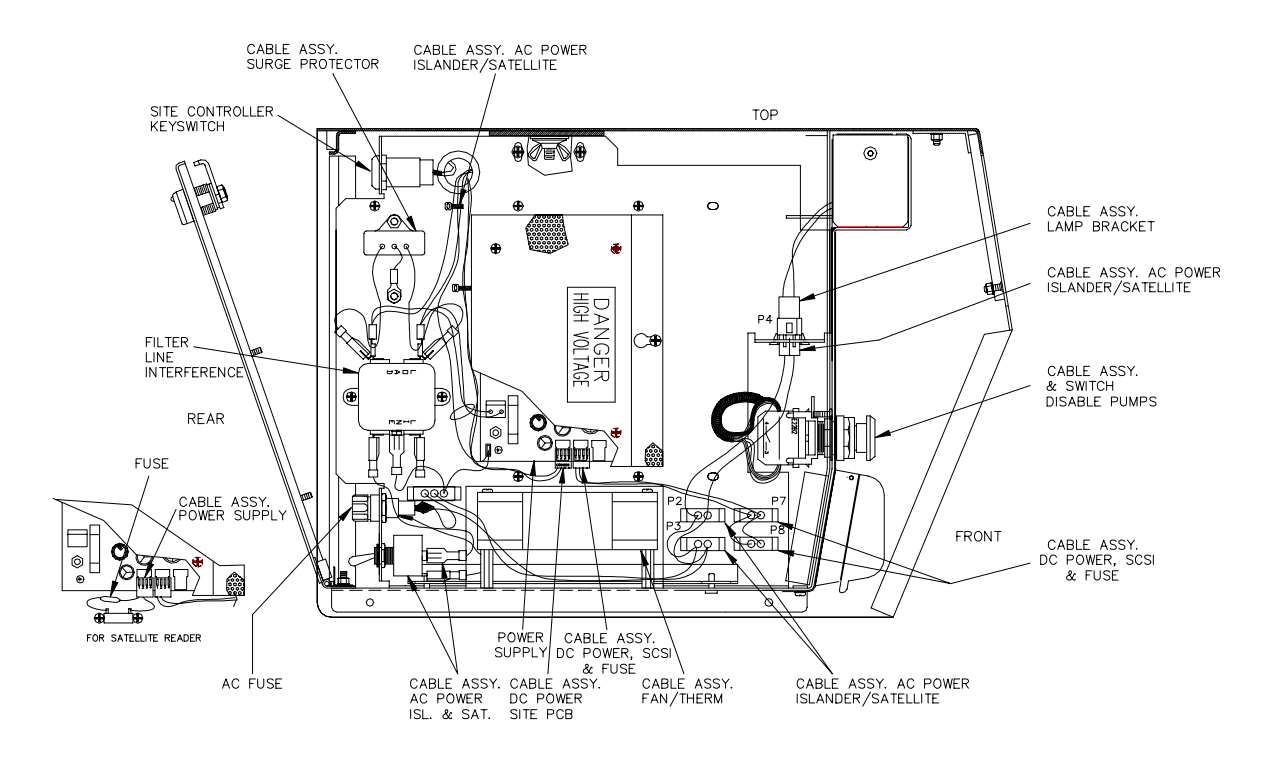

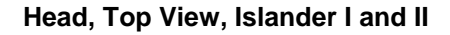

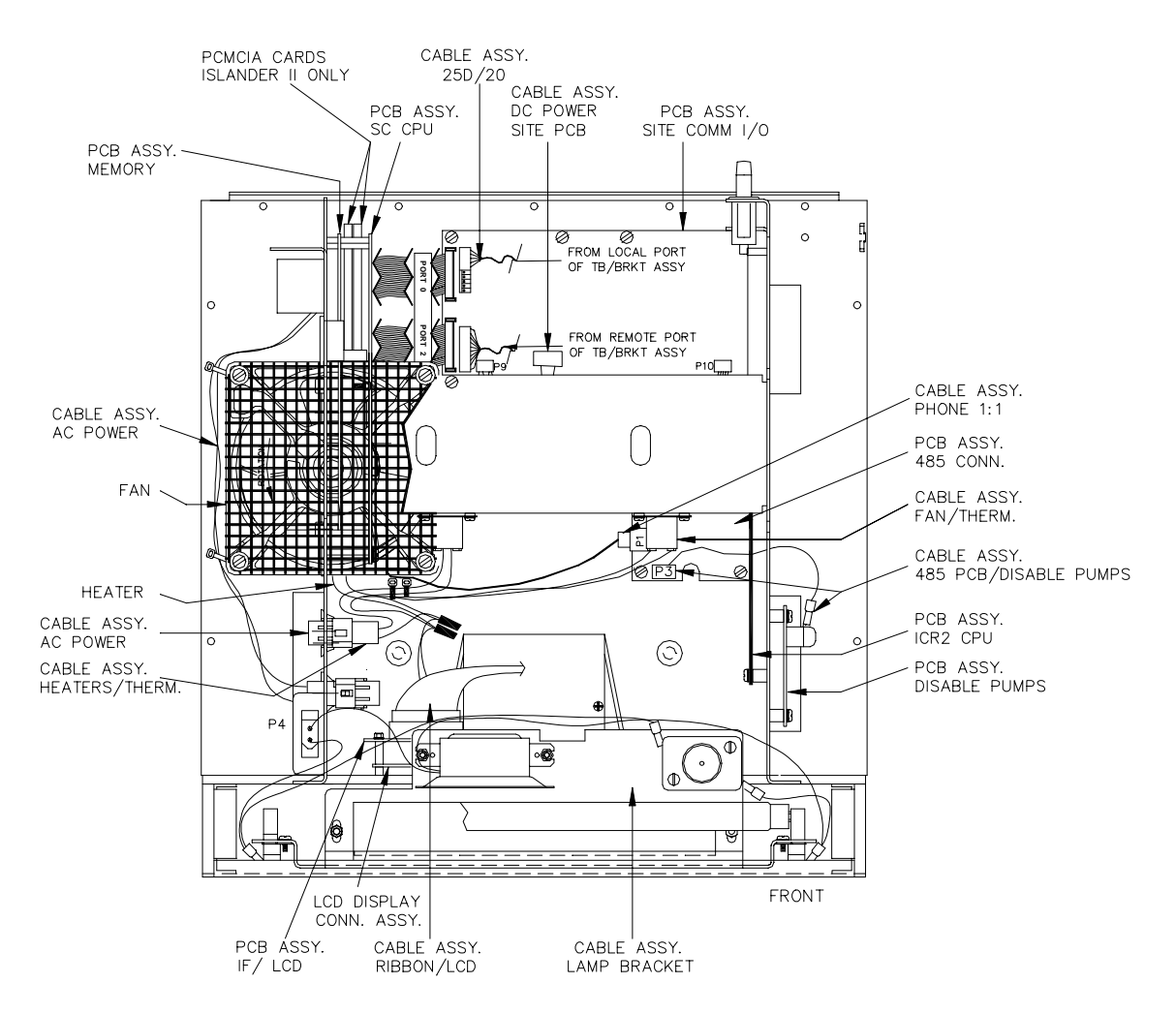

### Printer Pedestal, Left Side

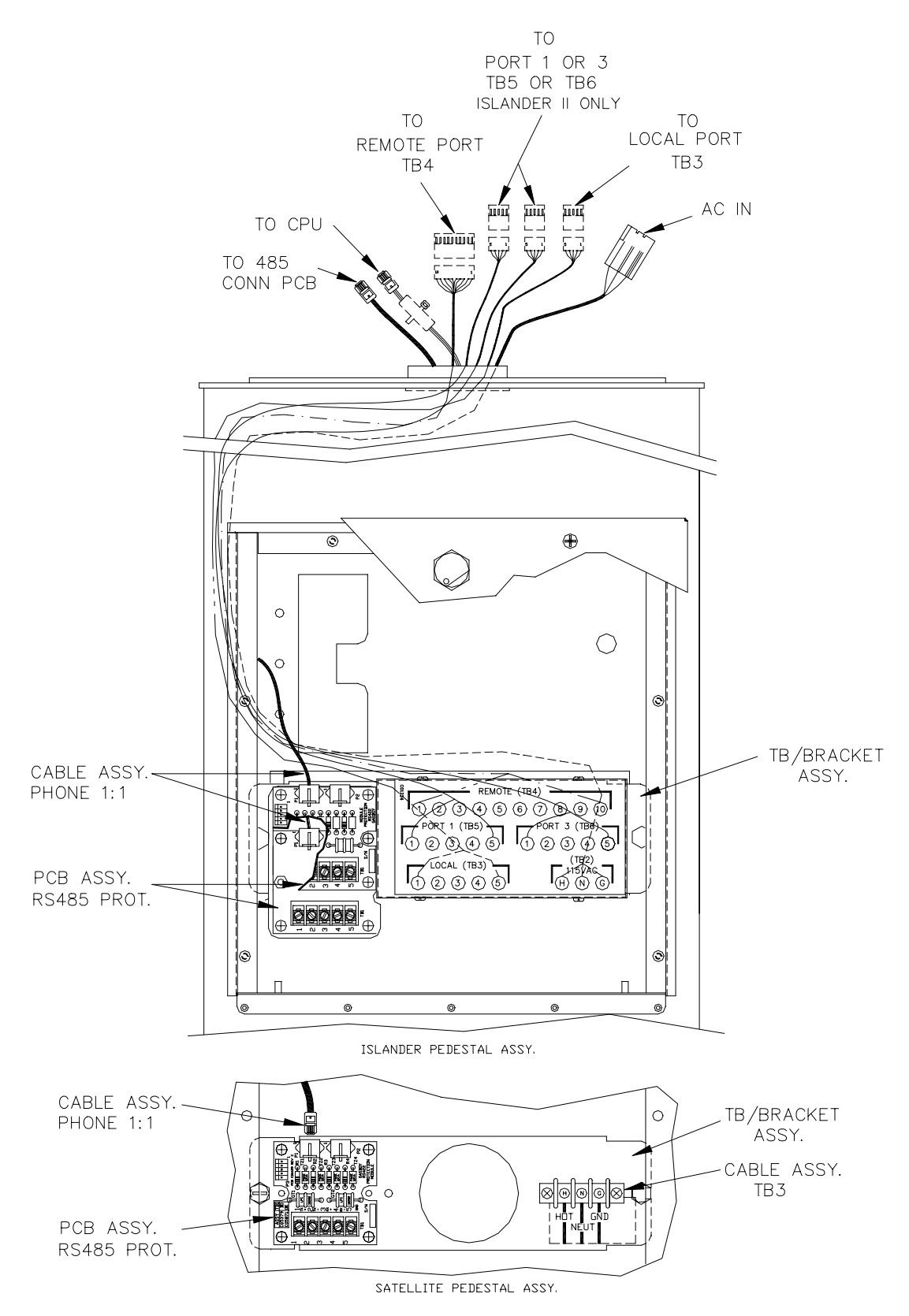

## ENVIRONMENTAL AND OPERATING SPECIFICATIONS

| Temperature:   | Operati<br>Transpo<br>Storage | ng: -40ºC to 50ºC<br>ortation: -15ºC to 60ºC<br>e: -15ºC to 60ºC                                                                                          |
|----------------|-------------------------------|----------------------------------------------------------------------------------------------------|
| Relative Humid | lity:                         | Operating: 2% to 99% (noncondensing).<br>Max. wet bulb temperature: 26°C<br>Transportation: 2% to 99% (noncondensing).<br>Max. wet bulb temperature: 26°C |
| Power Require  | ments:                        | Voltage: 90 to 132VAC.<br>Frequency: 47 to 63 Hz.                                                                                                    |

Power Ratings:

| Model    | VA Max. at 120 VAC | Model      | VA Max. at 120 VAC |
|----------|--------------------|------------|--------------------|
| ISL -    | 120                | ISL - 4HS  | 135                |
| ISL - S  | 115                | ISL - 4HP  | 220                |
| ISL - SG | 115                | ISL - 4HPS | 215                |
| ISL - P  | 200                | ISL - 8H   | 150                |
| ISL - SP | 195                | ISL - 8HS  | 145                |
| ISL - 4H | 140                |            |                    |

NOTE: Add 10VA to reading above for units with -2 suffix. Not applicable for units with -S option.

Safety Standard: UL

## WIRING

All field wiring connections are made to the Islander via terminal block. The Islander wiring is split into two classifications, AC and DC. Separate conduits must be provided for each. AC and DC wiring must never be mixed in any common junction box, conduit, or trough (see *CFN Islander I or Islander II Installation Manual* for detailed instructions). The following tables list the connections that can be found in the *Installation Manual*.

### Connectors

| AC Power – | TB2 |
|------------|-----|
|------------|-----|

| Pinout | Pin | Function         | Voltage    |
|--------|-----|------------------|------------|
|        | Н   | AC hot input     | 115 VAC    |
|        | Ν   | AC neutral input | AC neutral |
|        | G   | AC ground input  | AC ground  |

RS-232 Data Terminal Communications Local Port – TB3

RS-232 General Purpose Communications Port 1 – TB5 or Port 3 – TB6 (Islander II only)

| Pinout    | Pin | Function                  | Input/Output |
|-----------|-----|---------------------------|--------------|
|           | 1   | TxD – Transmit data       | Output       |
|           | 2   | DTR – Data terminal ready | Output       |
|           |     | RxD – Receive data        | Input        |
| 1 2 3 4 5 | 4   | CD – Carrier Detect       | Input        |
|           | 5   | Signal ground             | Ground       |

| Pinout                                                                                                    | Pin | Function                          | Input/Output |
|----------------------------------------------------------------------------------------------------|-----|-----------------------------------|--------------|
|                                                                                                    | 1   | TxD – Transmit data               | Output       |
|                                                                                                    | 2   | DTR – Data terminal ready         | Output       |
|                                                                                                    | 3   | RxD – Receive data                | Input        |
|                                                                                                    | 4   | CTS – Clear to send               | Input        |
| $ \begin{array}{c} \textcircled{0} \hline \begin{tabular}{c} \hline \begin{tabular}{c} \hline \ \begin{tabular}{c} \hline \ \begin{tabular}{c} \hline \ \begin{tabular}{c} \hline \ \begin{tabular}{c} \hline \ \begin{tabular}{c} \hline \ \begin{tabular}{c} \hline \ \ \begin{tabular}{c} \hline \ \ \begin{tabular}{$ | 5   | Signal ground                     | Ground       |
|                                                                                                    | 6   | RTS – Request to send             | Output       |
|                                                                                                    | 7   | CD – Carrier Detect               | Input        |
|                                                                                                    | 8   | DSR – Data set ready              | Input        |
|                                                                                                    | 9   | TxC – Transmit clock, synchronous | Not used     |
|                                                                                                    | 10  | RxC – Receive clock, synchronous  | Not used     |

<u>RS-232 - Modem Communi</u>cations Remote Port – TB4

All the RS-232 ports listed above can also be configured for RS-422 mode. The table below shows the pinout and function for these ports in the RS-422 mode. Note: On the remote port (TB4) in RS-422 mode, pins 6 - 10 are not connected.

Communication Port RS-422 Mode – TB3, TB4, TB5 or TB6

| Pinout    | Pin | Function   |          | Voltage                                 |
|-----------|-----|------------|----------|-----------------------------------------|
|           | 1   | RS-422 Tx+ | From     | ∏_ +5 VDC signal                        |
|           | 2   | RS-422 Tx- | Islander | between pins 1 & 2                      |
|           | 3   | RS-422 Rx+ | То       | III +5 VDC signal<br>between pins 3 & 4 |
| 1 2 3 4 5 | 4   | RS-422 Rx- | Islander |                                         |
|           | 5   | Ground     |          |                                         |

The RS-485 communication to other CFN components (satellite readers, wall-mount PCUs, etc.) comes through the upper RS-485 junction box board in the pedestal. Communication to the console, if present, goes through the lower RS-485 junction box board in the pedestal.

| Pinout | Pin | Function   |        | Voltage            |
|--------|-----|------------|--------|--------------------|
|        | 1   | RS-485 Rx+ | From   | ∏_ +5 VDC signal   |
|        | 2   | RS-485 Rx- | Island | between pins 1 & 2 |
|        | 3   | RS-485 Tx+ | То     | ∏_ +5 VDC signal   |
|        | 4   | RS-485 Tx- | Island | between pins 3 & 4 |
|        | 5   | Ground     |        | Ground             |

RS-485 - Loop 1 Island Communications TB1 – Upper junction box board

| RS-485 - Loop 2 Console Communications TB1 – Lower | junction box board |
|----------------------------------------------------|--------------------|
|----------------------------------------------------|--------------------|

| Pinout | Pin | Function   |         | Voltage            |
|--------|-----|------------|---------|--------------------|
| (Terr  | 1   | RS-485 Rx+ | From    | ∏_ +5 VDC signal   |
|        | 2   | RS-485 Rx- | Console | between pins 1 & 2 |
| 3      | 3   | RS-485 Tx+ | То      | ∏_ +5 VDC signal   |
|        | 4   | RS-485 Tx- | Console | between pins 3 & 4 |
|        | 5   | Ground     |         | Ground             |

Islander satellite readers have only one RS-485 junction box board.

| Pinout | Pin | Function   |          | Voltage            |
|--------|-----|------------|----------|--------------------|
|        | 1   | RS-485 Tx+ | То       | ∏_ +5 VDC signal   |
|        | 2   | RS-485 Tx- | Islander | between pins 1 & 2 |
| 3      | 3   | RS-485 Rx+ | From     | ∏_ +5 VDC signal   |
|        | 4   | RS-485 Rx- | Islander | between pins 3 & 4 |
|        | 5   | Ground     |          | Ground             |

RS-485 – Islander Satellite Communications TB1 – junction box board

If the Islander contains Pedestal Pump Control Units, all pump wiring connections are made to the Pump Control Unit terminal blocks. See **Wiring** in section 6 of this manual for a pinout and description of these terminal blocks.

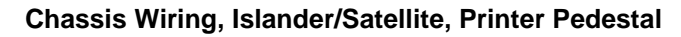

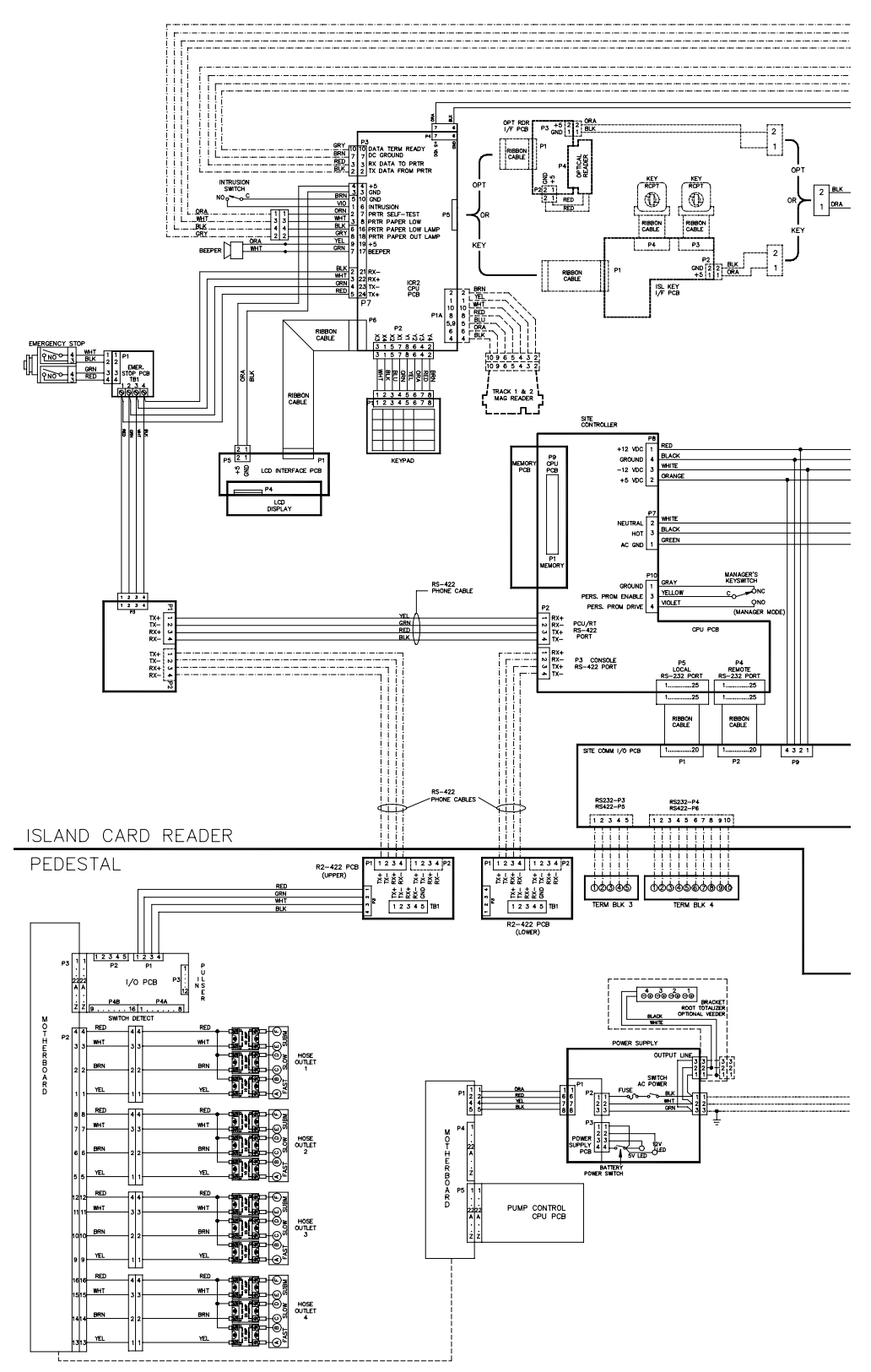

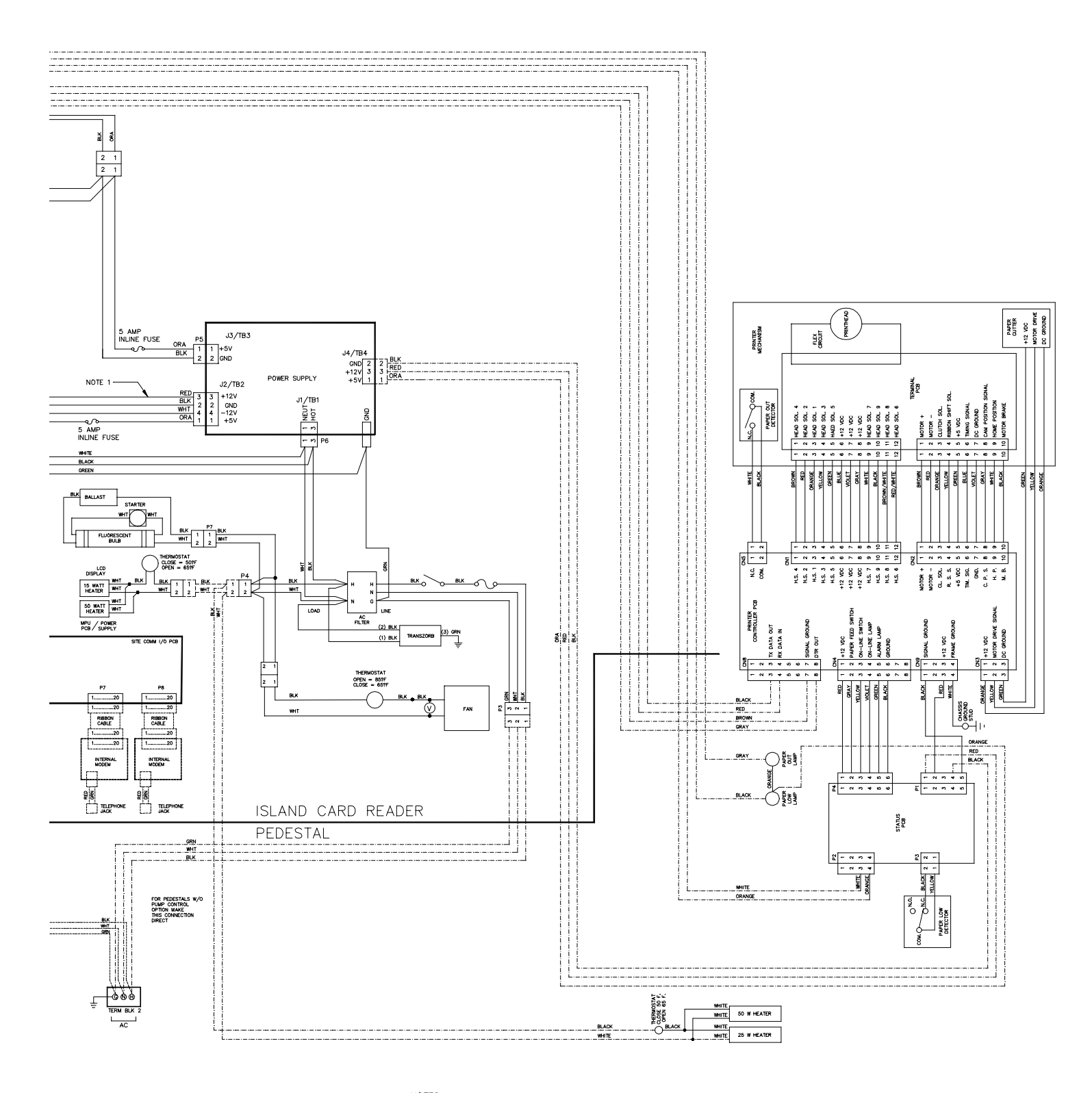

NOTES:-1- IF "COMPUTER PRODUCTS" POWER SUPPLY IS USED, FUSE RED WIRE NOTED WITH A 5 AMP INLINE FUSE.

## Chassis Wiring, Islander II, Printer Pedestal

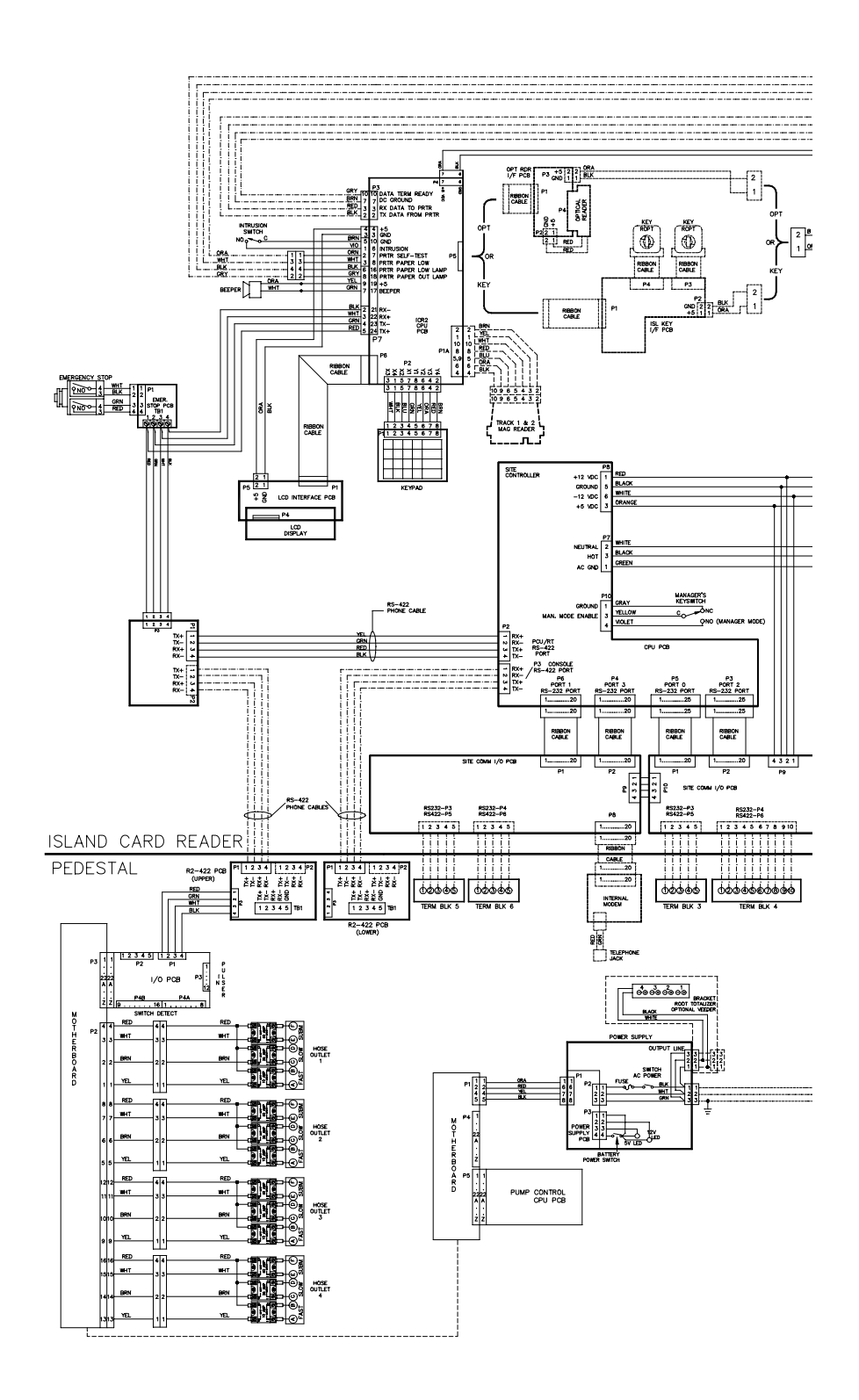

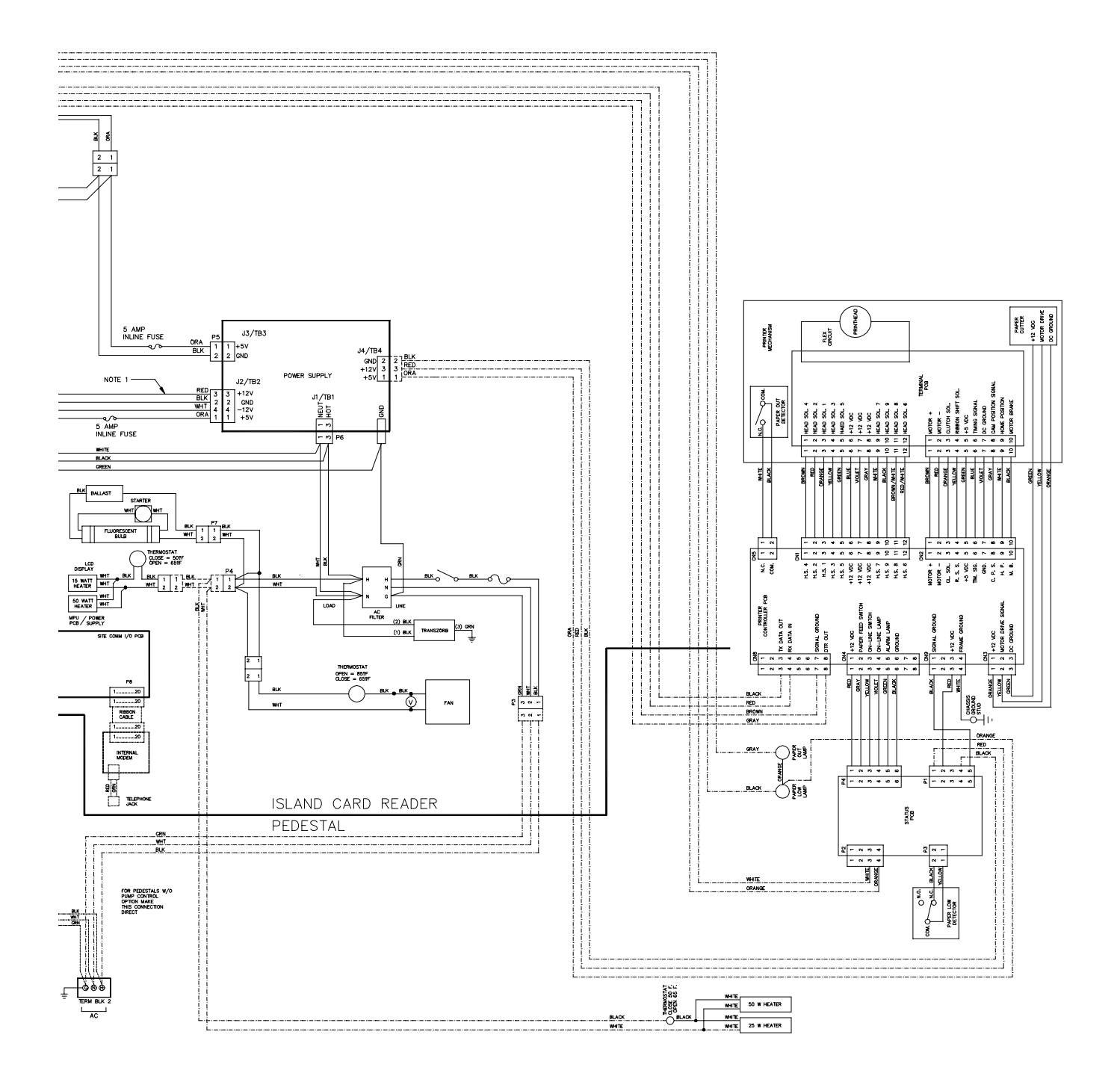

NOTES:-1- IF "COMPUTER PRODUCTS" POWER SUPPLY IS USED, FUSE RED WIRE NOTED WITH A 5 AMP INLINE FUSE.

## Chassis Wiring, Islander/Satellite, Non-Printer Pedestal

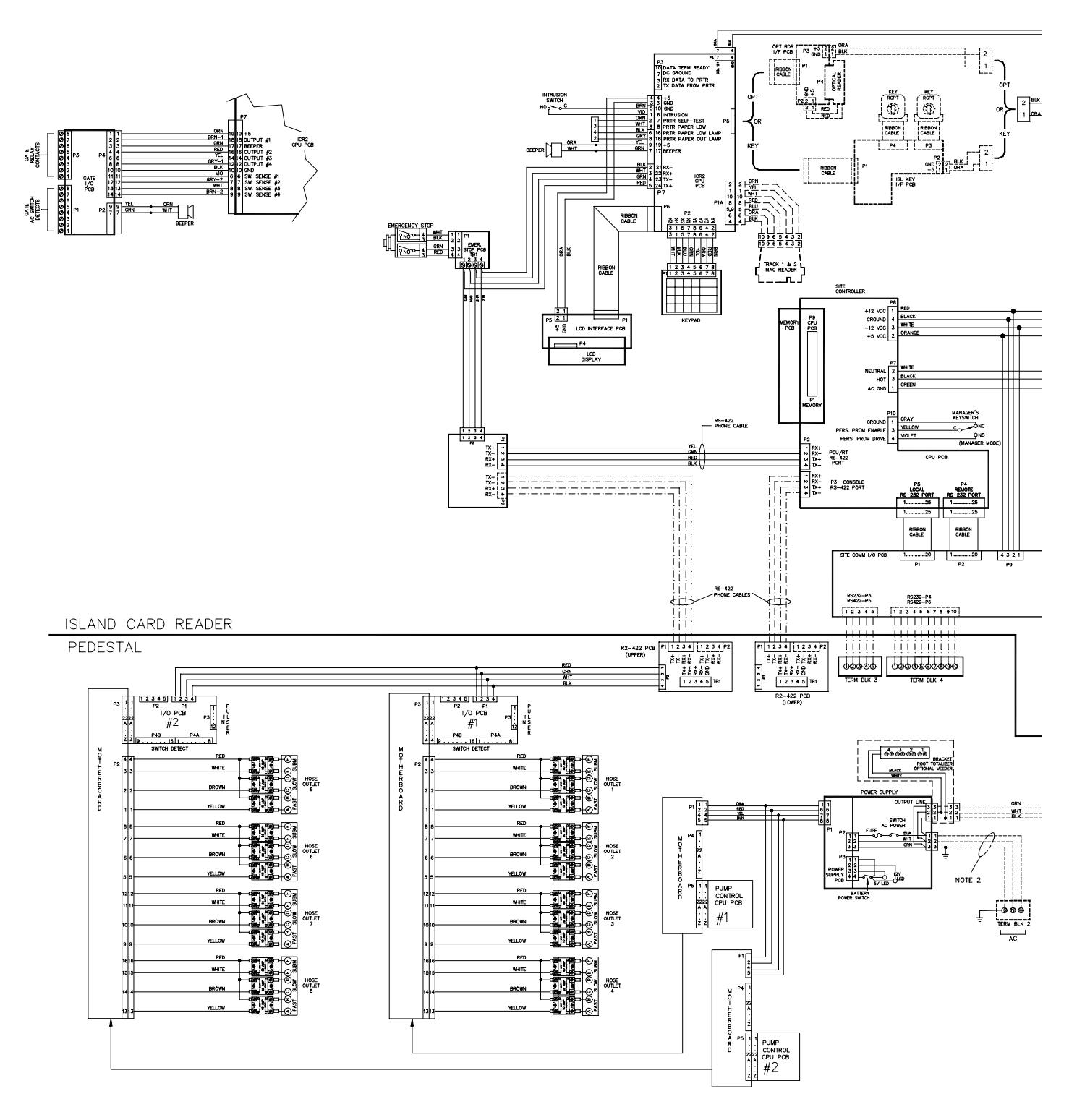

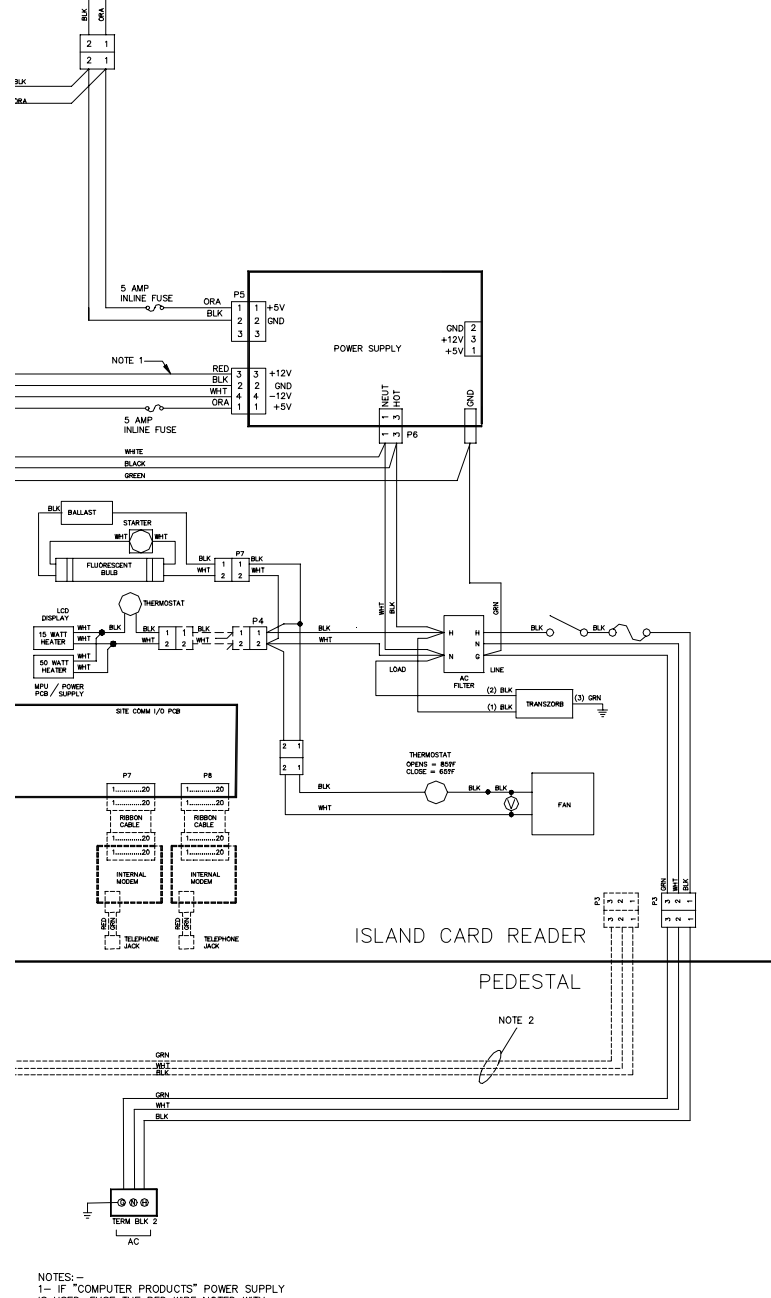

NOTES: -1 - IF "COMPUTER PRODUCTS" POWER SUPPLY IS USED, FUSE THE RED WIRE NOTED WITH A 5 AMP INLINE FUSE. 2 - WIRING, CONN'S, AND TERM BLK'S DRAWN WITH DASHED LINES SHOW AC CONNECTIONS WHEN PUMP CONTROL UNITS ARE USED.

### Chassis Wiring, Islander II, Non-Printer Pedestal

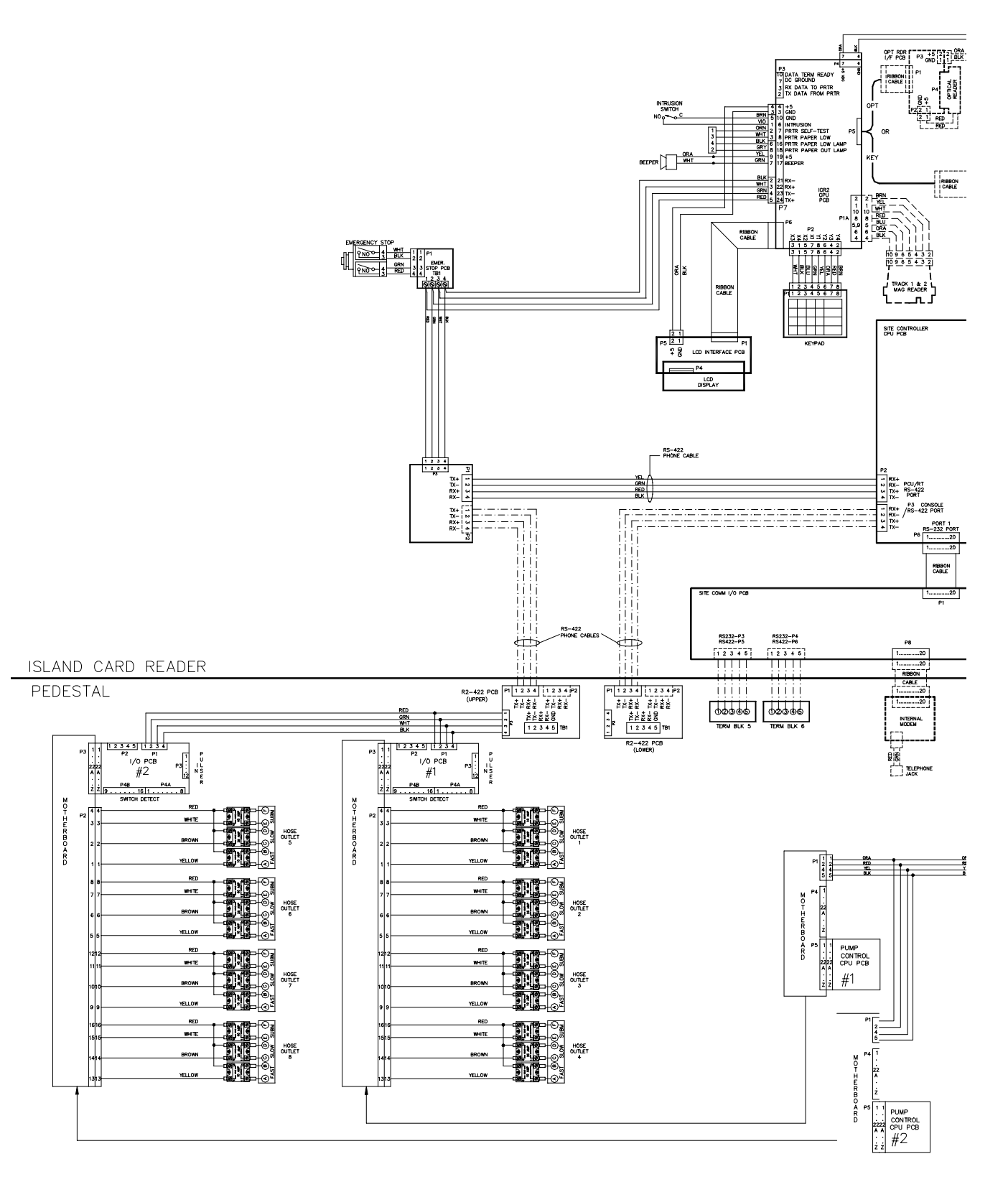

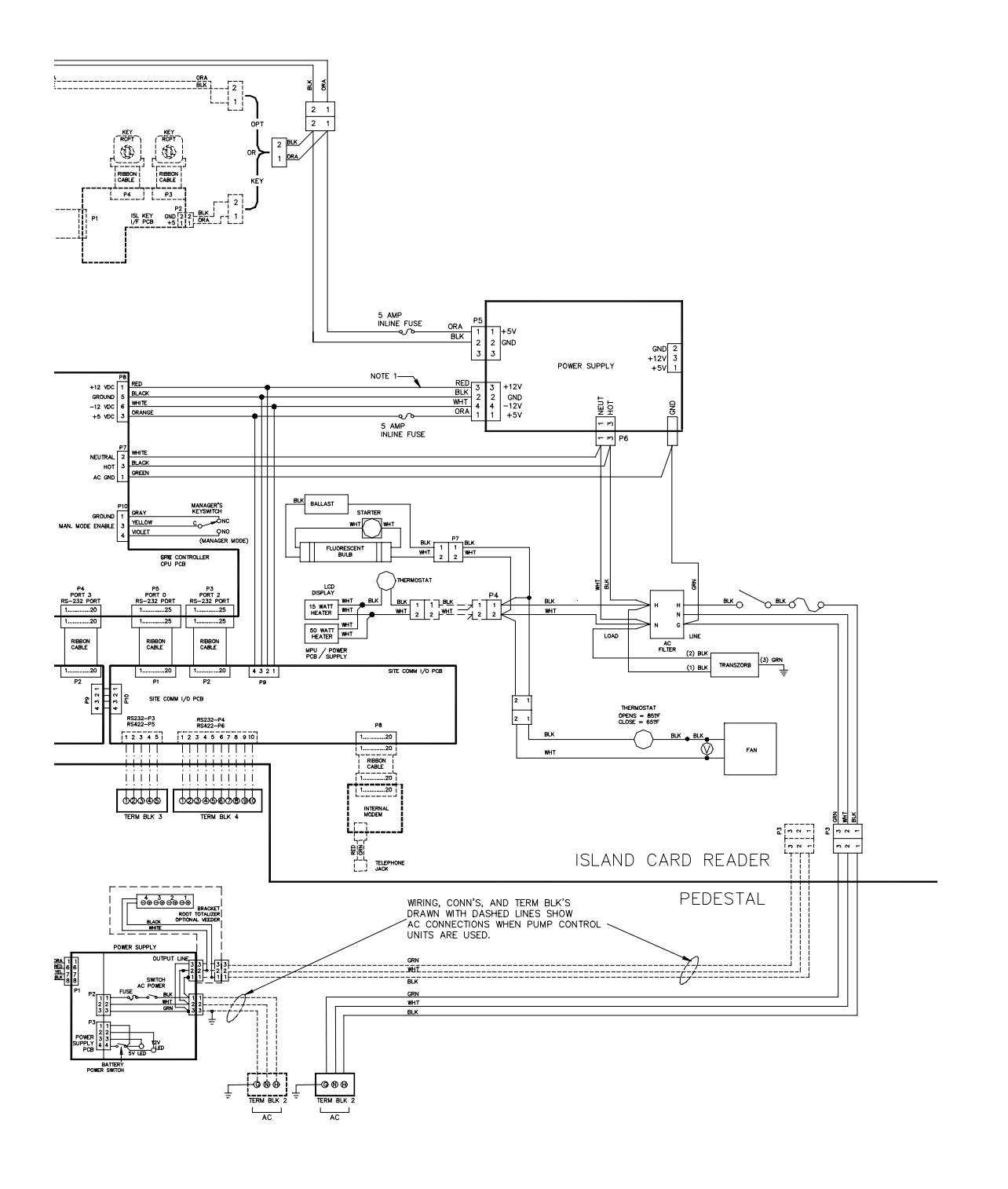

NOTES:-1- IF "COMPUTER PRODUCTS" POWER SUPPLY IS USED, FUSE THE RED WIRE NOTED WITH A 5 AMP INLINE FUSE.

## ISLANDER I (SITE CONTROLLER I C05820) CPU - 512K PCB

This CPU PCB controls all activity in the Islander. The CPU PCB:

- processes all Islander data
- communicates to all CFN equipment via the RS-485 lines
- communicates to the RS-232 equipment
- contains the system program (EPROM & EEPROM)
- contains on-board scratchpad RAM
- provides diagnostic LED's
- provides a manual reset switch
- controls the memory PCB

### Layout

See section 2 of this manual for a detailed view, LED indicator functions, switch and jumper settings, and connector pinouts for this board.

## **ISLANDER I MEMORY PCB**

The Islander I had two different versions of memory PCB:

#### 512K Memory PCB (C08331)

This version of memory PCB contained 32K RAM's and provided 512K of memory.

#### PCMCIA 760K Memory PCB (C06731)

This memory PCB provides 760K of memory and can serve as a drop-in replacement for memory PCB C08331.

The memory PCB:

- provides the battery-backed RAM for storage of all transaction and system data
- provides Ni-Cad batteries (lithium batteries for C06731) for data retention during power failures
- can provide battery power to specified devices on the CPU PCB
- alerts site CPU PCB of impending DC power failure

#### Layout

See section 2 of this manual for a detailed view, LED indicators functions, switch and jumper settings, and connector pinouts for these boards.

## **ISLANDER II (SITE CONTROLLER II C05852) CPU PCB**

This CPU PCB controls all activity in the Islander. The CPU PCB:

- processes all Islander data
- communicates to all CFN equipment via the RS-485 lines
- communicates on four RS-232 ports
- provides diagnostic LED's
- provides a manual reset switch
- requires Memory PCB C05849
- requires Dsite V4.0 or higher
- requires OS version 2.0C or greater

#### Layout

See section 3 of this manual for a detailed view, LED indicator functions, switch and jumper settings, and connector pinouts for this board. Any jumper settings specific to the Islander II are shown below.

#### Jumpers

K1 and K2, Port 1 and Port 3 Configuration Jumpers for the Islander II

## **ISLANDER II MEMORY PCB (C05849)**

The Islander II Memory PCB:

- provides the battery-backed RAM for storage of all transaction and system data
- provides lithium batteries for data retention during power failures
- interface to PCMCIA SRAM cards for file and program storage
- alerts site CPU PCB of impending DC power failure

### Layout

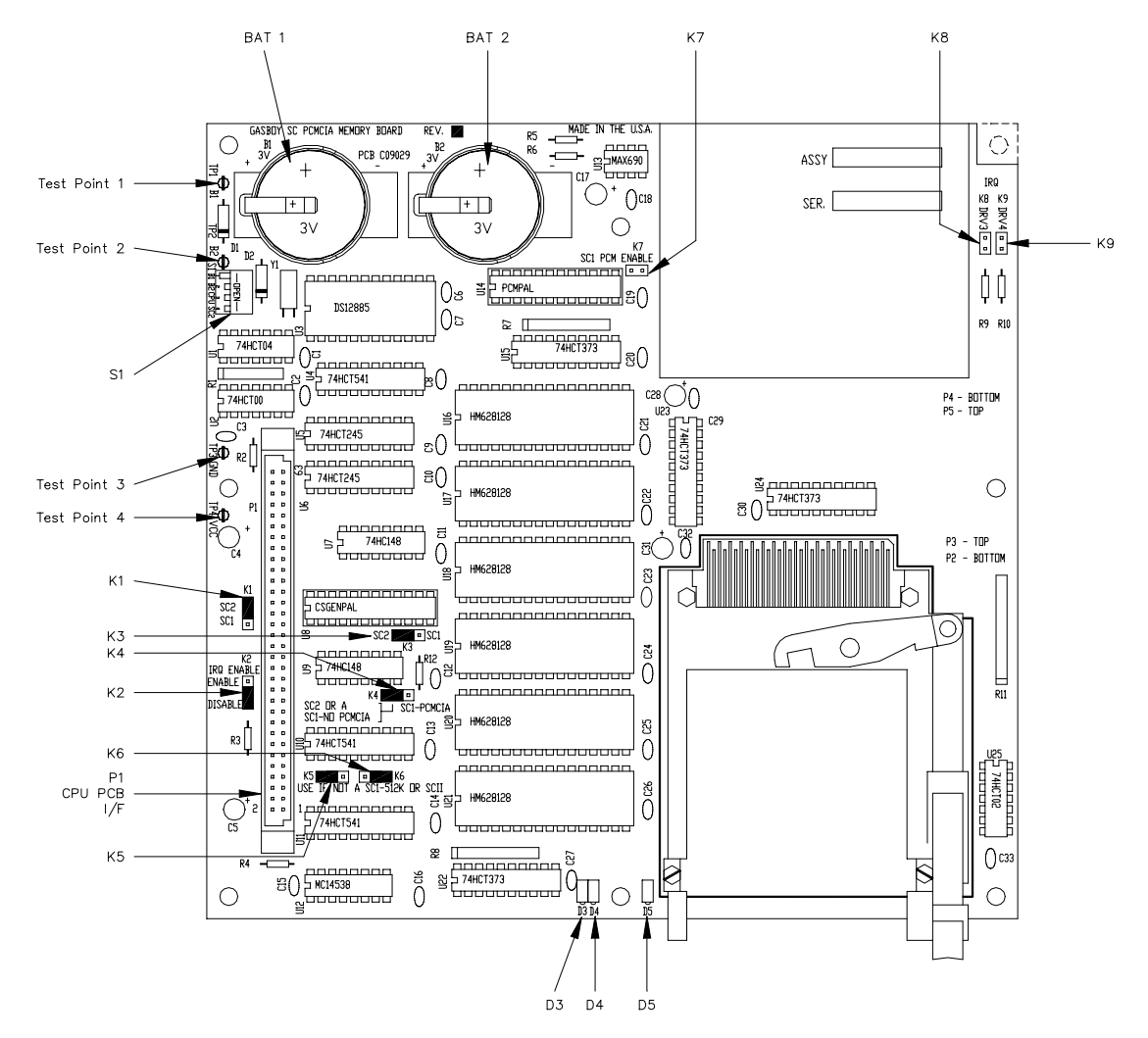

## Connectors

## P1 CPU PCB Interface

| Pinout         | Pin  | Function                                             | Voltage                            |
|----------------|------|------------------------------------------------------|------------------------------------|
|                | 1-4  | DC ground                                            | DC ground                          |
| Connector View | 5    | A13-Address line 13                                  | [[[] +5 VDC - On                   |
| Side of PCB    | 6    | A14-Address line 14                                  | [[[] +5 VDC - On                   |
| P1             | 7    | BSTAT1 - Battery 1 Status                            | [[[] +5 VDC - Normal, 0 VDC - Fail |
|                | 8    | BSTAT2 - Battery 2 Status                            | [[[] +5 VDC - Normal, 0 VDC - Fail |
| 1 00 2         | 9-10 | VBB - Battery voltage from memory PCB                | 0 VDC                              |
| 00             | 11   | DCFL - DC power fail                                 | +5 VDC - Normal, 0 VDC - Fail      |
| 00             | 12   | S18 - Paged memory bank 18 select                    | [[[] 0 VDC - On                    |
| 00             | 13   | R/W                                                  | [[[] 0 VDC - Write                 |
| 00             | 14   | CLKE - Memory clock                                  | [[[] +5 VDC signal                 |
| 00             | 15   | S17 - Paged memory bank 17 select                    | [[[] 0 VDC - On                    |
| 00             | 16   | A12 - Address 12                                     | [[[] +5 VDC - On                   |
| 00             | 17   | MEMIN - Not used, grounded on memory PCB             | 0 VDC - Normal                     |
| 00             | 18   | A11 - Address 11                                     | [[[] +5 VDC - On                   |
| 00             | 19   | MRDY - extends access time for slower memory devices | [[[] 0 VDC - On                    |
| 00             | 20   | A10 - Address 10                                     | [[[] +5 VDC - On                   |
| 00             | 21   | N/C                                                  | +5 VDC - Normal                    |
| 00             | 22   | A9 - Address 9                                       | [[[] +5 VDC signal                 |
| 63 00 64       | 23   | R/W                                                  | [[[] +5 VDC - Write                |
|                | 24   | A8- Address 8                                        | [[[] +5 VDC - On                   |
|                | 25   | S15 - Paged memory bank 15 select                    | [[[] 0 VDC - On                    |
|                | 26   | A7 - Address 7                                       | [[[] +5 VDC - On                   |
|                | 27   | S14 - Paged memory bank 14 select                    | [[[] 0 VDC - On                    |
|                | 28   | A6 - Address 6                                       | [[[] +5 VDC - On                   |
|                | 29   | S13 - Paged memory bank 13 select                    | [[[] 0 VDC - On                    |
|                | 30   | A5 - Address 5                                       | [[[] +5 VDC - On                   |
|                | 31   | S12 - Paged memory bank 12 select                    | [[[] 0 VDC - On                    |
|                | 32   | A4 - Address 4                                       | [[[] +5 VDC - On                   |
|                | 33   | S11 - Paged memory bank 11 select                    | [[[] 0 VDC - On                    |
|                | 34   | A3 - Address 3                                       | [[[] +5 VDC - On                   |
|                | 35   | S10 - Paged memory bank 10 select                    | [[[] 0 VDC - On                    |
|                | 36   | A2 - Address 2                                       | [[[] +5 VDC - On                   |
|                | 37   | S9- Paged memory bank 9 select                       | [[[] 0 VDC - On                    |
|                | 38   | A1 - Address 1                                       | +5 VDC - On                        |
|                | 39   | S8 - Paged memory bank 8 select                      | [[[] 0 VDC - On                    |
|                | 40   | A0 - Address 0                                       | L +5 VDC - On                      |
|                | 41   | S7 - Paged memory bank 7 select                      | IIIL 0 VDC - On                    |
|                | 42   | D7 - Data 7                                          | L +5 VDC - On                      |
|                | 43   | S6 - Paged memory bank 6 select                      | IIIL 0 VDC - On                    |
|                | 44   | D6 - Data 6                                          | ILIL +5 VDC - On                   |
|                | 45   | S5 - Paged memory bank 5 select                      | ILL 0 VDC - On                     |
|                | 46   | D5 - Data 5                                          | ILL +5 VDC - On                    |
|                | 47   | S4 - Paged memory bank 4 select                      |                                    |
|                | 48   | D4 - Data 4                                          |                                    |
|                | 49   | 53 - Paged memory bank 3 Select                      |                                    |
|                | 50   | Do - Dala o                                          |                                    |
|                | 51   | 52 - Prageo memory bank 2 select                     |                                    |
|                | 52   | D2 - Data 2                                          | ILIL +5 VDC - On                   |
|                | 53   | S1 - Paged memory bank 0 select                      | ILIL 0 VDC - On                    |
|                | 54   | D1 - Data 1                                          | +5 VDC - On                        |

| 55    | SO - Paged memory bank 0 select           | [[[[ 0 VDC - On                                                                                                    |
|-------|-------------------------------------------|----------------------------------------------------------------------------------------------------|
| 56    | D0 - Data 0                               | [[[[ +5 VDC - On                                                                                                    |
| 57    | SELCLK                                    | [[[[ 0 VDC - On                                                                                                    |
| 58    | S16 - Paged memory bank 16 select         | [[[[ 0 VDC - On                                                                                                    |
| 59    | BS0 - Board select 0                      | [[[[ +5 VDC - On                                                                                                    |
| 60    | BS1 - RAM U15 chip select                 | [[[[ +5 VDC - On                                                                                                    |
| 61-64 | +5 VDC                                    | +5 VDC                                                                                                    |
|       | 55<br>56<br>57<br>58<br>59<br>60<br>61-64 | 55 S0 - Paged memory bank 0 select   56 D0 - Data 0   57 SELCLK   58 S16 - Paged memory bank 16 select   59 BS0 - Board select 0   60 BS1 - RAM U15 chip select   61-64 +5 VDC |

### P2 & P3 PCMCIA Card Connectors

| Pinout                  |     | Pin   | Function               | Voltage            |
|-------------------------|-----|-------|------------------------|--------------------|
|                         |     | 1     | DC ground              | DC ground          |
| View from on            | d   | 2     | MD3 - Data 3           | [[[] +5 VDC - On   |
| of connector            | u   | 3     | MD3 - Data 3           | [[[] +5 VDC - On   |
| card is insert          | ed. | 4     | MD3 - Data 3           | [[[] +5 VDC - On   |
| ⊳วĺ                     |     | 5     | MD3 - Data 3           | [[[] +5 VDC - On   |
|                         |     | 6     | MD3 - Data 3           | [[[] +5 VDC - On   |
|                         |     | 7     | CE1 - Card Enable 1    | [[[] 0 VDC - On    |
|                         |     | 8     | MA10 - Address 10      | [[[] +5 VDC - On   |
|                         |     | 9     | OE - Output enable     | [[[] +5 VDC - On   |
|                         |     | 10    | MA11 - Address 11      | [[[] +5 VDC - On   |
|                         |     | 11    | MA9 - Address 9        | [[[] +5 VDC - On   |
| 00 00<br>00 00<br>00 00 | В   | 12    | MA8 - Address 8        | [[[] +5 VDC - On   |
| 00 00<br>00 00<br>00 00 | ā.  | 13    | PA13 - Address line 13 | [[[] +5 VDC - On   |
|                         |     | 14    | PA14 - Address line 14 | [[[] +5 VDC - On   |
| 00 00<br>00 00<br>00 00 |     | 15    | WE - Write enable      | [][] 0 VDC - Write |
|                         |     | 16    | Not connected          | NC - not used      |
| ビビィ                     |     | 17    | +5 VDC                 | +5 VDC             |
|                         |     | 18    | Not connected          | NC - not used      |
| Р3 🗋                    |     | 19    | PA16 - Address line 16 | [[.]] +5 VDC - On  |
|                         |     | 20    | PA15 - Address line 15 | [[.]] +5 VDC - On  |
|                         |     | 21    | MA12 - Address 12      | [[[] +5 VDC - On   |
|                         |     | 22    | MA7 - Address 7        | [[[] +5 VDC - On   |
|                         |     | 23    | MA6 - Address 6        | [[[] +5 VDC - On   |
|                         |     | 24    | MA5 - Address 5        | [[[] +5 VDC - On   |
|                         |     | 25    | MA4 - Address 4        | [[[] +5 VDC - On   |
|                         |     | 26    | MA3 - Address 3        | [[[] +5 VDC - On   |
|                         |     | 27    | MA2 - Address 2        | [[[] +5 VDC - On   |
|                         |     | 28    | MA1 - Address 1        | [[[] +5 VDC - On   |
|                         |     | 29    | MA0 - Address 0        | [[[] +5 VDC - On   |
|                         |     | 30    | MD0 - Data 0           | [[[] +5 VDC - On   |
|                         |     | 31    | MD1 - Data 1           | [[[] +5 VDC - On   |
|                         |     | 32    | MD2 - Data 2           | [[[] +5 VDC - On   |
|                         |     | 33    | WP - Write Protect     | +5 VDC - On        |
|                         |     | 34-35 | DC Ground              | DC ground          |
|                         |     | 36    | CD1 - Card Detect      | [[[] 0 VDC - On    |
|                         |     | 37-45 | Not Connected          | NC - not used      |
|                         |     | 46    | PA17 - Address line 17 | [[[] +5 VDC - On   |
|                         |     | 47    | PA18 - Address line 18 | [[[] +5 VDC - On   |
|                         |     | 48    | PA19 - Address line 19 | [[[] +5 VDC - On   |
|                         |     | 49    | PA20 - Address line 20 | [[[] +5 VDC - On   |
|                         |     | 50    | PA21 - Address line 21 | [[[] +5 VDC - On   |
|                         |     | 51    | +5 VDC                 | +5 VDC             |
|                         |     | 52    | Not connected          | NC - not used      |

| 53    | PA22 - Address line 22          | [[[] +5 VDC - On             |
|-------|---------------------------------|------------------------------|
| 54    | PA23 - Address line 23          | [[[] +5 VDC - On             |
| 55    | PA24 - Address line 24          | [[[] +5 VDC - On             |
| 56    | PA25 - Address line 25          | [[[] +5 VDC - On             |
| 57-61 | Not connected                   | NC - not used                |
| 62    | BVD1 - PCMCIA Battery 1 Voltage | +5 VDC - PCMCIA Battery 1 OK |
| 63    | BVD2 - PCMCIA Battery 2 Voltage | +5 VDC - PCMCIA Battery 2 OK |
| 64-66 | Not connected                   | NC - not used                |
| 67    | CD2 - Card Detect               | [[[] 0 VDC - On              |
| 68    | DC Ground                       | DC ground                    |

### LED indicators

| LED | Function               |
|-----|------------------------|
| D3  | Battery Function OK    |
| D4  | Battery Function Low   |
| D5  | Accessing PCMCIA Cards |

## Jumpers

| Jumper | Function                              | Setting for SC 2 |
|--------|---------------------------------------|------------------|
| K1     | SC1 / SC2 Selection                   | SC2              |
| K2     | PCMCIA IRQ Enable                     | Disable          |
| K3     | SC1 / SC2 Selection                   | SC2              |
| K4     | SC2 or SC1 – NO PCMCIA / SC1 - PCMCIA | SC2              |
| K5     | Memory Address line 14 Disable        | open             |
| K6     | Memory Address line 13 Disable        | open             |
| K7     | SC1 PCMCIA Enable                     | open             |
| K8     | PCMCIA Drive 3 IRQ Enable             | open             |
| K9     | PCMCIA Drive 4 IRQ Enable             | open             |

#### Switches

| Switch | Function                         | Settings for SC 2 |
|--------|----------------------------------|-------------------|
| SW1-1  | Enable battery 1                 | Closed            |
| SW1-2  | Enable battery 2                 | Open              |
| SW1-3  | Enable battery backup to CPU PCB | Open              |
| SW1-4  | SC1/SC2 Selection                | Open for SC2      |

### **Test Points**

| Test Point | Function  | Voltage         |
|------------|-----------|-----------------|
| TP1        | Battery-1 | 3.0 - 3.5 VDC   |
| TP2        | Battery-2 | 3.0 - 3.5 VDC   |
| TP-3       | Ground    | 0 VDC           |
| TP-4       | Vcc       | 4.90 - 5.10 VDC |

## SITE COMMUNICATIONS I/O PCB (C06580)

The Islander II Site Communications I/O PCB:

- interfaces with 2 of the site controller RS232 ports
- provides the ability to select RS232 or RS422 communication
- provides connection for internal modem
- provides diagnostic LED's

#### Layout

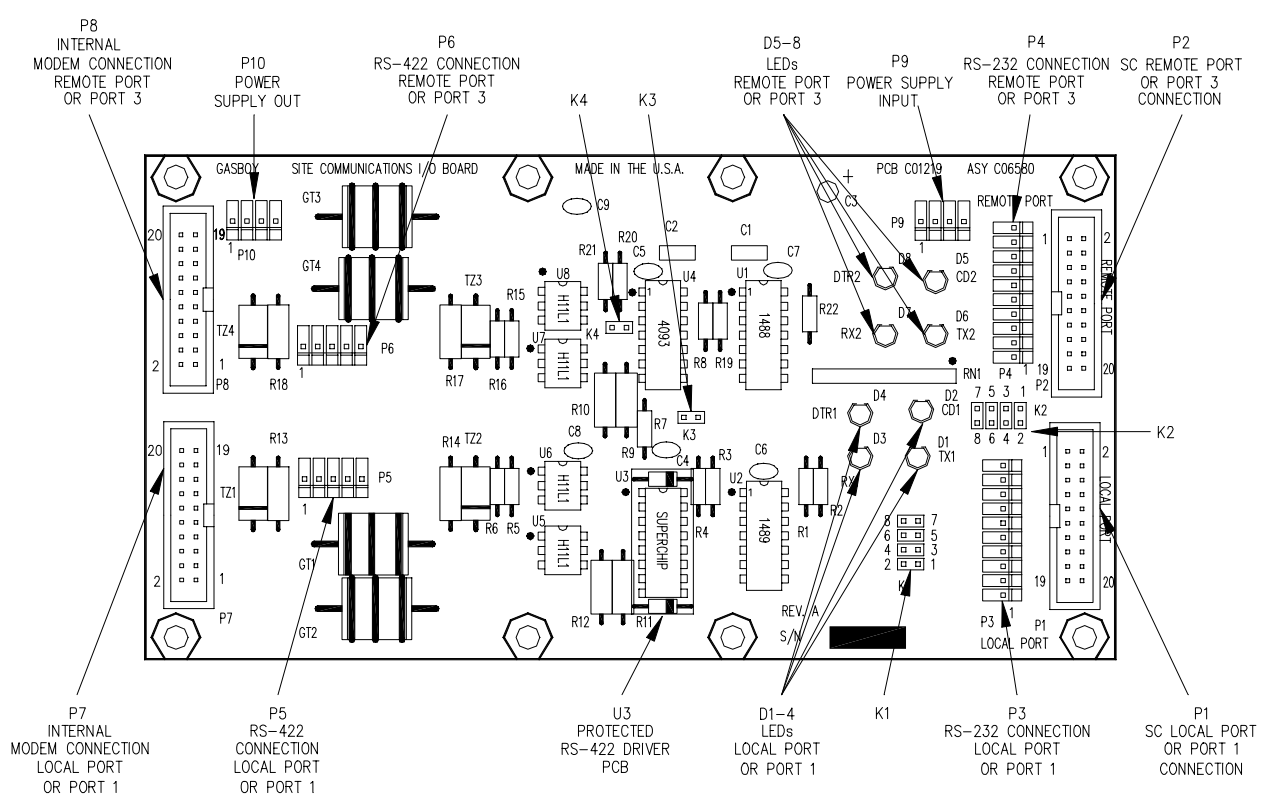

#### **LED Indicators**

| LED | Function                                    | Status                                     |
|-----|---------------------------------------------|--------------------------------------------|
| D1  | Transmit data local port (or port 1)        | Flashing when data transmitted to Islander |
| D2  | Carrier Detect local port (or port 1)       | Lit when carrier detect is received        |
| D3  | Receive data local port (or port 1)         | Flashing when data received from Islander  |
| D4  | Data terminal ready local port (or port 1)  | Lit when data terminal ready is on         |
| D5  | Carrier Detect remote port (or port 3)      | Lit when carrier detect is received        |
| D6  | Transmit data remote port (or port 3)       | Flashing when data transmitted to Islander |
| D7  | Receive data remote port (or port 3)        | Flashing when data received from Islander  |
| D8  | Data terminal ready remote port (or port 3) | Lit when data terminal ready is on         |
### Connectors

| P1 Local port (or port 1 on Islander II) Int |
|----------------------------------------------|
|----------------------------------------------|

| Pinout    | Pin       | Function                          | Input/Output      |
|-----------|-----------|-----------------------------------|-------------------|
|           | 3         | TxD – Transmit data               | Output to SC CPU  |
|           | 4         | RxC – Receive clock, synchronous  | Not used          |
|           | 5         | RxD – Receive data                | Input from SC CPU |
| 20 6 6 19 | 7         | RTS – Request to send             | Output to SC CPU  |
|           | 8         | TxC – Transmit clock, synchronous | Not used          |
|           | 9         | CTS – Clear to send               | Input from SC CPU |
|           | 11        | DTR – Data terminal ready         | Input from SC CPU |
|           | 13        | Signal ground                     | Ground            |
|           | 14        | CD – Carrier Detect               | Output to SC CPU  |
| 2 🗖 🗖 🕺 1 | 15        | DSR – Data set ready              | Output to SC CPU  |
|           | 1,2,6,10, | Not connected                     | Not connected     |
|           | 12,16-20  |                                   |                   |

| P2  | Remote | nort i | (or | nort 3 | on  | Islander | $  \rangle$ | Interface |
|-----|--------|--------|-----|--------|-----|----------|-------------|-----------|
| I Z | Nemole | ρυπ    | UI. | ροπισ  | 011 | Islander | ,           | michace   |

| Pinout  | Pin       | Function                          | Input/Output      |
|---------|-----------|-----------------------------------|-------------------|
|         | 3         | RxD – Receive data                | Input from SC CPU |
|         | 4         | TxC – Transmit clock, synchronous | Not used          |
| 20      | 5         | TxD – Transmit data               | Output to SC CPU  |
|         | 7         | CTS – Clear to send               | Input from SC CPU |
|         | 8         | RxC – Receive clock, synchronous  | Not used          |
|         | 9         | RTS – Request to send             | Output to SC CPU  |
|         | 11        | DSR – Data set ready              | Output to SC CPU  |
|         | 13        | Signal ground                     | Ground            |
|         | 14        | DTR – Data terminal ready         | Input from SC CPU |
| 2 0 0 1 | 15        | CD – Carrier Detect               | Output to SC CPU  |
|         | 1,2,6,10, | Not connected                     | Not connected     |
|         | 12,16-20  |                                   |                   |

P3 Local port (or port1) & P4 Remote port (or port 3) RS-232 Connections

| Pinout | Pin | Function                          | Input/Output |
|--------|-----|-----------------------------------|--------------|
|        | 1   | TxD – Transmit data               | Output       |
|        | 2   | DTR – Data terminal ready         | Output       |
|        | 3   | RxD – Receive data                | Input        |
|        | 4   | CTS – Clear to send               | Input        |
|        | 5   | Signal ground                     | Ground       |
|        | 6   | RTS – Request to send             | Output       |
|        | 7   | CD – Carrier Detect               | Input        |
|        | 8   | DSR – Data set ready              | Input        |
| 1      | 9   | TxC – Transmit clock, synchronous | Not used     |
|        | 10  | RxC – Receive clock, synchronous  | Not used     |

| Pinout | Pin | Function   |          | Voltage            |
|--------|-----|------------|----------|--------------------|
|        | 1   | RS-422 Tx+ | From     | ∏∏ +5 VDC signal   |
|        | 2   | RS-422 Tx- | Islander | between pins 1 & 2 |
|        | 3   | RS-422 Rx+ | То       | ∏_ +5 VDC signal   |
|        | 4   | RS-422 Rx- | Islander | between pins 3 & 4 |
|        | 5   | Ground     |          |                    |

P5 Local port (or port 1) & P6 Remote port (or port 3) RS-422 Connections

| P7 Local port (or port : | 1) & P8 Remote | port (or port 3) Internal | modem Connections |
|--------------------------|----------------|---------------------------|-------------------|
|--------------------------|----------------|---------------------------|-------------------|

| Pinout    | Pin                   | Function                  | Voltage                  |
|-----------|-----------------------|---------------------------|--------------------------|
|           | 1                     | RXD – Receive Data        | III receive; +5 VDC OFF  |
| 20 🗖 🖬 19 | 4                     | -12 VDC                   | -12 VDC                  |
|           | 5,14,19               | +5 VDC                    | +5 VDC                   |
|           | 7                     | DTR – Data terminal ready |                          |
|           | 10,18,20              | DC Ground                 | DC Ground                |
|           | 13                    | +12 VDC                   | +12 VDC                  |
| 2 0 0 1   | 15                    | TXD – Transmit Data       | The transmit; +5 VDC OFF |
|           | 17                    | CD – Carrier detect       |                          |
|           | 2,3,6,8,9<br>11,12,16 | Not connected             | •                        |

### P9 & P10 DC Power Input/Output

| Pinout | Pin | Wire   | Function  | Voltage   |
|--------|-----|--------|-----------|-----------|
|        | 1   | White  | -12 VDC   | -12 VDC   |
|        | 2   | Red    | +12 VDC   | +12 VDC   |
|        | 3   | Black  | DC Ground | DC Ground |
| 1      | 4   | Orange | +5 VDC    | +5 VDC    |

### Jumpers and Connections

Inside the Islander II, there are two Site Communication I/O boards. One connects Port 0 (referred to as LOCAL) and Port 2 (referred to as REMOTE) to the terminal blocks in the pedestal or an internal modem. The other Site Communication I/O board connects Port 1 and Port 3 to the terminal blocks or an internal modem. The connection from the Site Communication I/O board to the terminal blocks in the pedestal must match method of communications used (**RS-232** or **RS-422**). The three 5-position and one 10-position connector cable assemblies are marked with the terminal block number to which they connect in the pedestal. The default setting of the Islander is RS-232 and the ports are as follows:

Port 0 to TB3 (5-position) Port 2 to TB4 (10-position) Port 1 to TB5 (5-position) Port 3 to TB6 (5-position)

The brown wire from the cable connects to pin 1 of the connector. Pin 1 of the cable must align with pin 1 of the board connector it is attached to. Use the illustration below to locate the jumpers and use the chart on the following page to set the jumpers and to connect the terminal block cables to the proper connectors on the board

| Function                               | Local Port<br>or Port 1                                                    |                 | Connect To | Remote Port<br>or Port 3                                                | Connect To |
|----------------------------------------|----------------------------------------------------------------------------|-----------------|------------|-------------------------------------------------------------------------|------------|
| Logger Eliminator                      | 8 <b>• •</b> 7<br>6 <b>• •</b> 5<br>4 <b>• •</b> 3<br>2 <b>• •</b> 1<br>K1 | <u>аа</u><br>КЗ |            |                                                                         |            |
| RS-232                                 | 8                                                                          | <u>аа</u><br>КЗ | P3         | 7 5 3 1<br><b>110</b><br><b>100</b><br>8 6 4 2<br>K2 K4 <b>10</b><br>K4 | P4         |
| External Dial—out<br>Modem             |                                                                            |                 |            | Port 2 only - Remote<br>7 5 3 1<br>DOD K2<br>8 6 4 2                    | Port<br>P4 |
| Internal Modem                         | 8                                                                          | K3              | Ρ7         | 7 5 3 1                                                                 | P8         |
| RS-422<br>(GASBOY Short<br>Haul Modem) | 8                                                                          | K3              | P5         | 7 5 3 1                                                                 | P6         |

NOTES: When the internal modem is used, no connection to the terminal block cables should be made.

RS-422 communications must be connected to a Gasboy Short Haul Modem at the remote end (see the Islander Installation Manual for details). When the 10-position connector cable assembly is connected to the RS-422 connector on the Site Communication I/O board (**P6**), half of the connector will hang off to the right side.

# **ISLAND CARD READER CPU PCB (C05375)**

The Island card reader CPU PCB controls the reader terminal functions of the Islander. This CPU PCB:

- processes all ICR data
- controls data sent to the LCD display
- controls the beeper
- monitors data from the keypad
- monitors the intrusion switch
- monitors the mag or optical reader
- sends and receives the RS-485 data to and from the site controller
- provides diagnostic LEDs to monitor operation of the RS-485 lines
- provides a diagnostic switch for testing of various unit functions
- allows for DES encryption of data with optional hardware

#### Layout

See section 4 of this manual for a detailed view, LED indicators functions, switch and jumper settings, and connector pinouts for this board.

# ISLAND CARD READER 2 CPU PCB (C05857)

The Island Card Reader 2 CPU PCB controls the reader terminal functions of the Islander. This CPU PCB:

- processes all ICR data
- controls data sent to the LCD display
- controls the beeper
- monitors data from the keypad
- monitors the intrusion switch
- monitors the mag or optical reader
- monitors the datakey receptacle(s)
- sends and receives the RS-485 data to and from the site controller
- provides diagnostic LEDs to monitor operation of the RS-485 lines
- provides a diagnostic switch for testing of various unit functions
- allows for DES encryption of data (always enabled)
- reads Track 1 and Track 2 mag data
- can also interface to a dual line display

#### Layout

See section 4 of this manual for a detailed view, LED indicators functions, switch and jumper settings, and connector pinouts for this board.

# **RS-485 CONNECTION PCB (C06646)**

The RS-485 connection PCB:

• provides connections for the RS-485 island loop internal to the Islander

### Layout

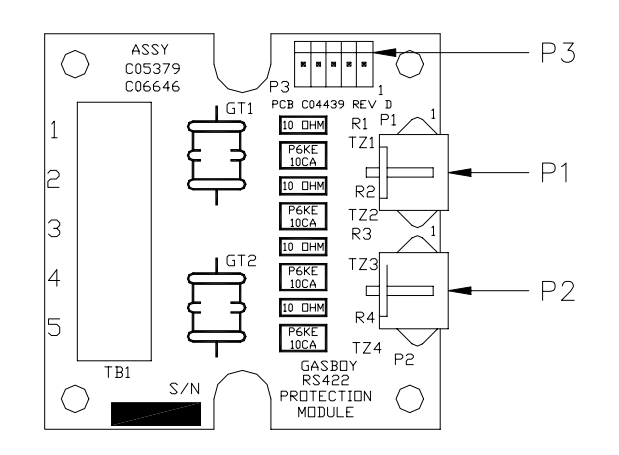

### Connectors

P1 & P2 - RS-485 Signals to Site Controller

| Pinout  | Pin | Function   | Voltage  |                    |
|---------|-----|------------|----------|--------------------|
|         | 1   | RS-485 Rx+ | То       | ∏_ +5 VDC signal   |
|         | 2   | RS-485 Rx- | Islander | between pins 1 & 2 |
| 4 3 2 1 | 3   | RS-485 Tx+ | From     | ∏_ +5 VDC signal   |
|         | 4   | RS-485 Tx- | Islander | between pins 3 & 4 |

P3 – RS-485 Signals to island card reader CPU PCB and disable pump PCB.

| Pinout | Pin | Wire  | Function   |                     | Voltage            |
|--------|-----|-------|------------|---------------------|--------------------|
|        | 1   | Red   | RS-485 Tx+ | To Islander (Site   | ∏_ +5 VDC signal   |
|        | 2   | Green | RS-485 Tx- | Controller) CPU     | between pins 1 & 2 |
|        | 3   | White | RS-485 Rx+ | From Islander (Site | ∏_ +5 VDC signal   |
|        | 4   | Black | RS-485 Rx- | Controller) CPU     | between pins 3 & 4 |
|        | 5   | N/C   |            |                     |                    |

# LCD DISPLAY & INTERFACE PCB - NEW (C05567 & C06370)

C07506 is the current production model. Formerly, it was C07187. Both boards are shown below because they differ in appearance. See Parts Lists at the end of this chapter for ordering information.

The LCD Display and LCD Interface PCB provide the visual interface for the customer. They:

- provide a 2 x 20 character display
- provide backlighting for viewing the display at night
- provide a viewing angle adjustment
- contain temperature compensation circuitry to assure uniform character contrast as temperature varies

#### Layouts

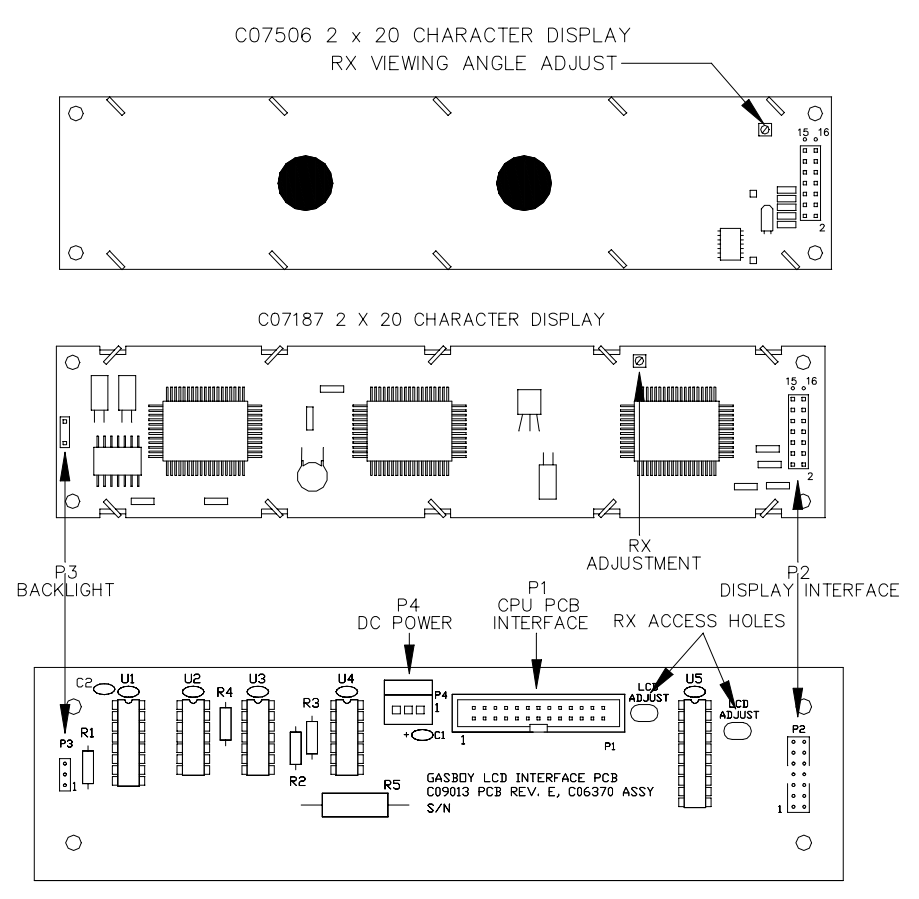

LCD INTERFACE PCB

#### **RX - Viewing Angle Adjustment**

Use the RX adjustment to set the character intensity. The adjustment potentiometer is accessible through one of the access holes in the Interface PCB.

### Connectors

| Pinout    | Pin    | Function                | Voltage                                                                             |
|-----------|--------|-------------------------|-------------------------------------------------------------------------------------|
|           | 1-4,26 | N/C                     |                                                                                     |
|           | 5      | R/W – Read/Write select | [[[] +5 VDC – Read, 0 VDC - Write                                                   |
|           | 6      | DC ground               | DC ground                                                                           |
|           | 7      | RS – Register select    | [[[] 0 VDC – Bus contains instruction<br>+5 VDC – Bus contains character to display |
|           | 8      | DC ground               | DC ground                                                                           |
| 1 0 0 2   | 9      | E - Enable              | [[[] Neg. transition latches data into LCD                                          |
|           | 10     | DC ground               | DC ground                                                                           |
|           | 11     | D0 – Data 0             | [[[] +5 VDC - On                                                                    |
|           | 12     | DC ground               | DC ground                                                                           |
|           | 13     | D1 – Data 1             | [[[] +5 VDC - On                                                                    |
|           | 14     | DC ground               | DC ground                                                                           |
|           | 15     | D2 – Data 2             | [[[] +5 VDC - On                                                                    |
|           | 16     | DC ground               | DC ground                                                                           |
|           | 17     | D3 – Data 3             | [[[] +5 VDC - On                                                                    |
|           | 18     | DC ground               | DC ground                                                                           |
|           | 19     | D4 – Data 4             | [[[] +5 VDC - On                                                                    |
| 25 🛛 🗖 26 | 20     | DC ground               | DC ground                                                                           |
|           | 21     | D5 – Data 5             | [[[] +5 VDC - On                                                                    |
|           | 22     | +5 VDC                  | +5 VDC                                                                              |
|           | 23     | D6 – Data 6             | [[[] +5 VDC - On                                                                    |
|           | 24     | +5 VDC                  | +5 VDC                                                                              |
|           | 25     | D7 – Data 7             | [[[] +5 VDC - On                                                                    |

### P1 – Island card reader CPU PCB Interface

### P2 - Display Interface

| Pinout        | Pin | Function              | Voltage                                                                                         |
|---------------|-----|-----------------------|-------------------------------------------------------------------------------------------------|
| 1/F           | 1   | DC ground             | DC ground                                                                                       |
| Ý2            | 2   | +5 VDC                | +5 VDC                                                                                          |
|               | 3   | Not connected         | NC-not used                                                                                     |
|               | 4   | RS - Register select  | <pre>[[[] 0 VDC – Bus contains instruction<br/>+5 VDC – Bus contains character to display</pre> |
|               | 5   | R/W-Read/Write select | [[[ +5 VDC –Read, 0 VDC-Write                                                                   |
|               | 6   | E-Enable              | I Neg. transition latches data into LCD                                                         |
| DISPLAY<br>P2 | 7   | D0-Data 0             | [[[] +5 VDC - On                                                                                |
| <b>•</b> • 14 | 8   | D1-Data 1             | [[[] +5 VDC - On                                                                                |
|               | 9   | D2-Data 2             | [[[] +5 VDC - On                                                                                |
|               | 10  | D3-Data3              | [[[] +5 VDC - On                                                                                |
| 1             | 11  | D4-Data 4             | [[[] +5 VDC - On                                                                                |
|               | 12  | D5-Data 5             | [[[] +5 VDC - On                                                                                |
|               | 13  | D6-Data 6             | [[[] +5 VDC - On                                                                                |
|               | 14  | D7-Data 7             | [[[] +5 VDC - On                                                                                |

| P3 – Backlight Power – Islander displays | s are not equipped with backlighting |
|------------------------------------------|--------------------------------------|
|------------------------------------------|--------------------------------------|

| Pinout            | Pin | Function  | Voltage   |
|-------------------|-----|-----------|-----------|
| L/F DISPLAY       | 1   | DC ground | DC ground |
| P3 P3<br>IIII 0 3 | 2   | N/C       |           |
|                   | 3   | LED Power | +4 VDC    |

P4 – DC Power

| Pinout | Pin | Wire   | Function  | Voltage   |
|--------|-----|--------|-----------|-----------|
|        | 1   | Black  | DC ground | DC ground |
|        | 2   | Orange | +5 VDC    | +5 VDC    |
| 1      | 3   | N/C    |           |           |

# LCD DISPLAY - OLD (C06693)

The LCD Display provide the visual interface for the customer. This display:

- provides a 1 x 20 character display
- provides a on-board viewing angle adjustment (Okaya only. Densitron viewing angle adjustment was on earlier revision of the LCD I/F PCB {C06370})
- contain temperature compensation circuitry to assure uniform character contrast as temperature varies (Okaya only)

### Layouts

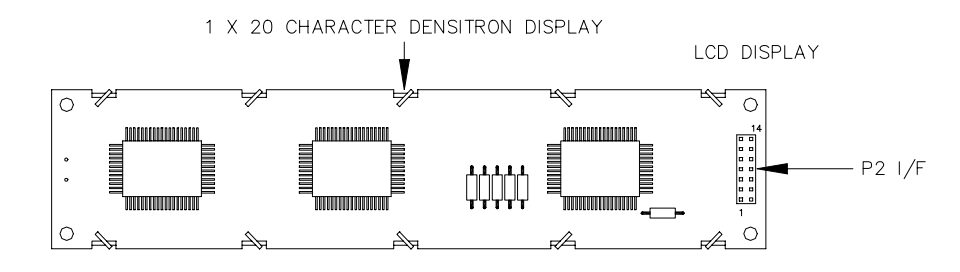

1 X 20 CHARACTER OKAYA DISPLAY

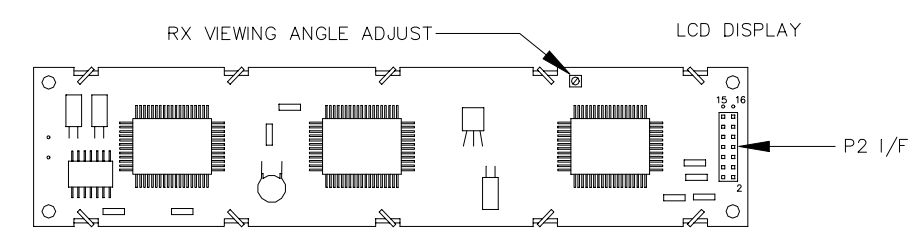

# Connectors

| P2 – LCD interfa | ice |                            |                                                                                                 |
|------------------|-----|----------------------------|-------------------------------------------------------------------------------------------------|
| Pinout           | Pin | Function                   | Voltage                                                                                         |
| I/F              | 1   | DC ground                  | DC ground                                                                                       |
| P2               | 2   | +5 VDC                     | +5 VDC                                                                                          |
|                  | 3   | VO - Viewing angle voltage | 0 VDC-Dark, +5 VDC-Light (Densitron)                                                            |
|                  | 4   | RS - Register select       | <pre>[[[] 0 VDC – Bus contains instruction<br/>+5 VDC – Bus contains character to display</pre> |
| 2 0 0 1          | 5   | R/W-Read/Write select      | [[[ +5 VDC –Read, 0 VDC-Write                                                                   |
|                  | 6   | E-Enable                   | [[[] Neg. transition latches data into LCD                                                      |
| DISPLAY<br>P2    | 7   | D0-Data 0                  | [[[] +5 VDC - On                                                                                |
| <b>– –</b> 14    | 8   | D1-Data 1                  | [[[] +5 VDC - On                                                                                |
|                  | 9   | D2-Data 2                  | [[[] +5 VDC - On                                                                                |
|                  | 10  | D3-Data3                   | [[[] +5 VDC - On                                                                                |
| 1                | 11  | D4-Data 4                  | [[[] +5 VDC - On                                                                                |
|                  | 12  | D5-Data 5                  | [[[] +5 VDC - On                                                                                |
|                  | 13  | D6-Data 6                  | [[[] +5 VDC - On                                                                                |
|                  | 14  | D7-Data 7                  | [[[] +5 VDC - On                                                                                |

# **KEY INTERFACE PCB (C05159)**

The Key interface PCB acts as a buffer between the key receptacles and the reader terminal CPU. The key interface PCB:

- provides an interface between two key receptacles and the reader terminal CPU PCB
- provides ESD (electrostatic discharge) protection for the key interface lines
- controls selection of and power to the key receptacles

### Layout

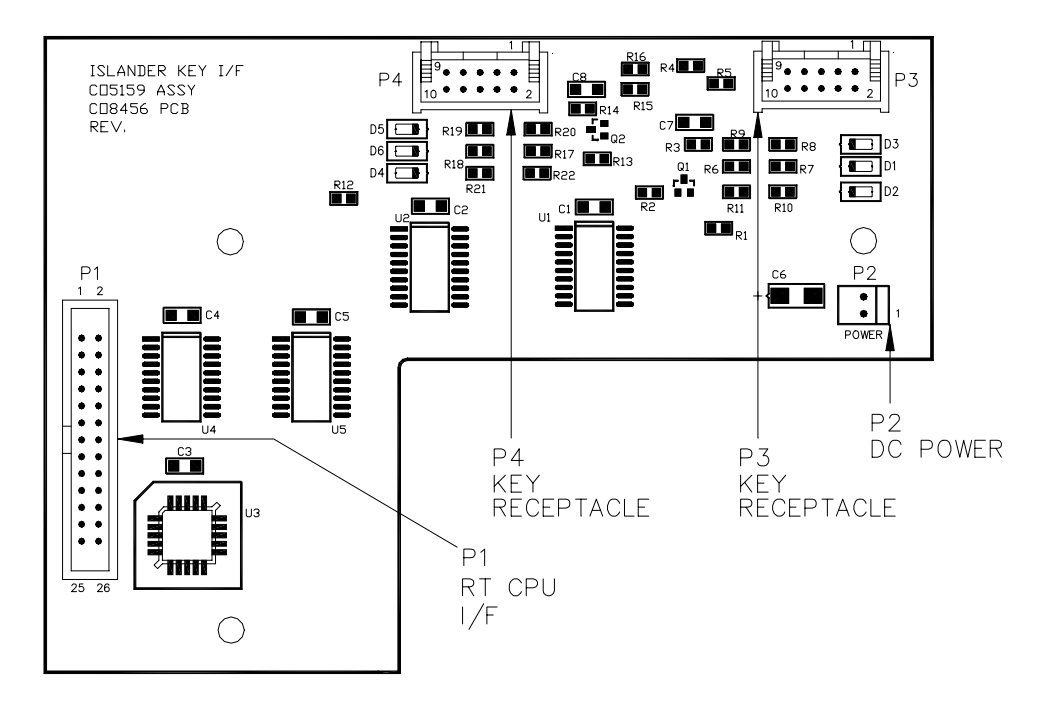

### Connectors

P1 – CPU Interface

| Pinout |       | Pin | Function        | Voltage          |
|--------|-------|-----|-----------------|------------------|
|        |       | 1   | DC ground       | DC gorund        |
|        |       | 2   | D0 – Data 0     | 11 +5 VDC - On   |
|        |       | 3   | DC ground       | DC ground        |
|        |       | 4   | D1 – Data 1     | ∏_ +5 VDC - On   |
|        |       | 5   | DC ground       | DC ground        |
|        | _     | 6   | D2 – Data 2     | ∏_ +5 VDC - On   |
|        |       | 7   | N/C             | N/C              |
| 1      | <br>2 | 8   | D3 – Data 3     | ∏ +5 VDC - On    |
|        |       | 9   | N/C             | N/C              |
|        |       | 10  | D4 – Data 4     | ∏_ +5 VDC - On   |
|        |       | 11  | N/C             | N/C              |
|        |       | 12  | D5 – Data 5     | ∏_ +5 VDC - On   |
| -      |       | 13  | N/C             | N/C              |
|        |       | 14  | D6 – Data 6     | ∏_               |
| -      |       | 15  | N/C             | N/C              |
|        |       | 16  | D7 – Data 7     | ∏_ +5 VDC - On   |
|        |       | 17  | N/C             | N/C              |
|        |       | 18  | A0 – Address 0  | ∏ +5 VDC - On    |
|        |       | 19  | N/C             | N/C              |
| 25     | 26    | 20  | N/C             | N/C              |
|        |       | 21  | DC ground       | DC ground        |
| L      |       | 22  | A1 – Address 1  | _ ∏_ +5 VDC - On |
|        |       | 23  | N/C             | N/C              |
|        |       | 24  | RD – Read data  | ∐                |
|        |       | 25  | N/C             | N/C              |
|        |       | 26  | WD – Write data | ∏ 0 VDC - On     |

### P2 – DC Power Input

| Pinout | Pin | Function  | Voltage   |
|--------|-----|-----------|-----------|
|        | 1   | +5 VDC    | +5 VDC    |
|        | 2   | DC ground | DC ground |

### P3 & P4 – Key Receptacle Interface

| Pinout   | Pin | Function            | Voltage                   |
|----------|-----|---------------------|---------------------------|
|          | 1   | N/C                 | N/C                       |
|          | 2   | +5 VDC              | +5 VDC                    |
|          | 3   | DC ground           | DC ground                 |
| 1 2      | 4   | N/C                 | N/C                       |
|          | 5   | Chip select         | +5 VDC – Key on           |
|          | 6   | Data in (to key)    | ∏ +5 VDC - On             |
| 9 8 8 10 | 7   | SK (clock)          | ∏ +5 VDC - On             |
|          | 8   | Data out (from key) | ∏ +5 VDC - On             |
|          | 9   | N/C                 | N/C                       |
|          | 10  | Key in              | 0 VDC – key in receptacle |

# DISABLE PUMPS (EMERGENCY STOP) PCB (C05377)

The Disable Pumps PCB (formerly known as the Emergency Stop PCB) used with a disable pumps/emergency stop switch, provides the ability to shut down the site from the front of the island card reader. This PCB:

- monitors the disable pumps/emergency stop switch
- interrupts the RS-485 lines if the switch is activated

### Layout

See section 4 of this manual for a detailed view and connector pinouts for this board.

# KEYPAD

The keypad is located on the face of the Islander. The keypad:

- allows the user to enter data into the ICR
- runs various diagnostic tests

### Layout

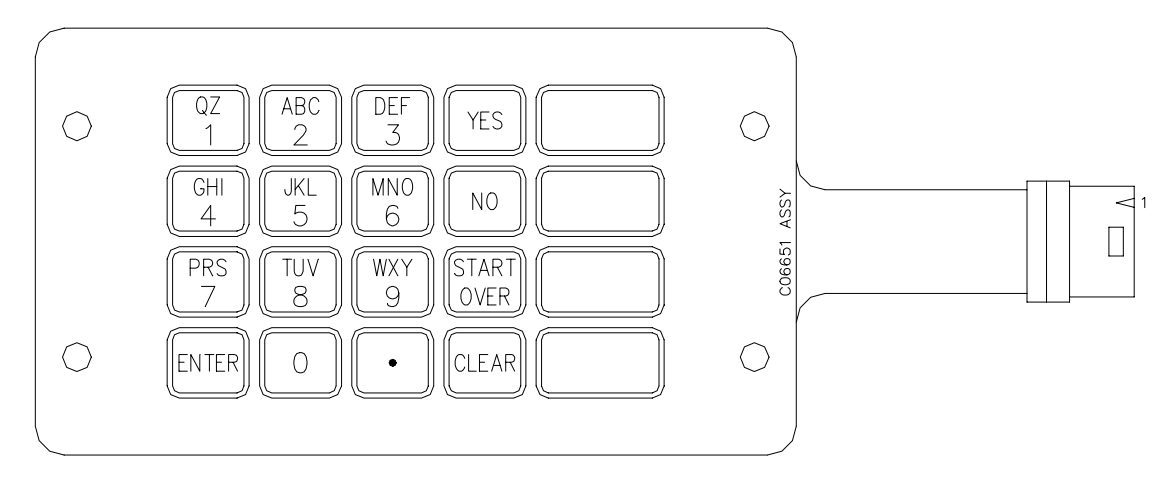

### Schematic

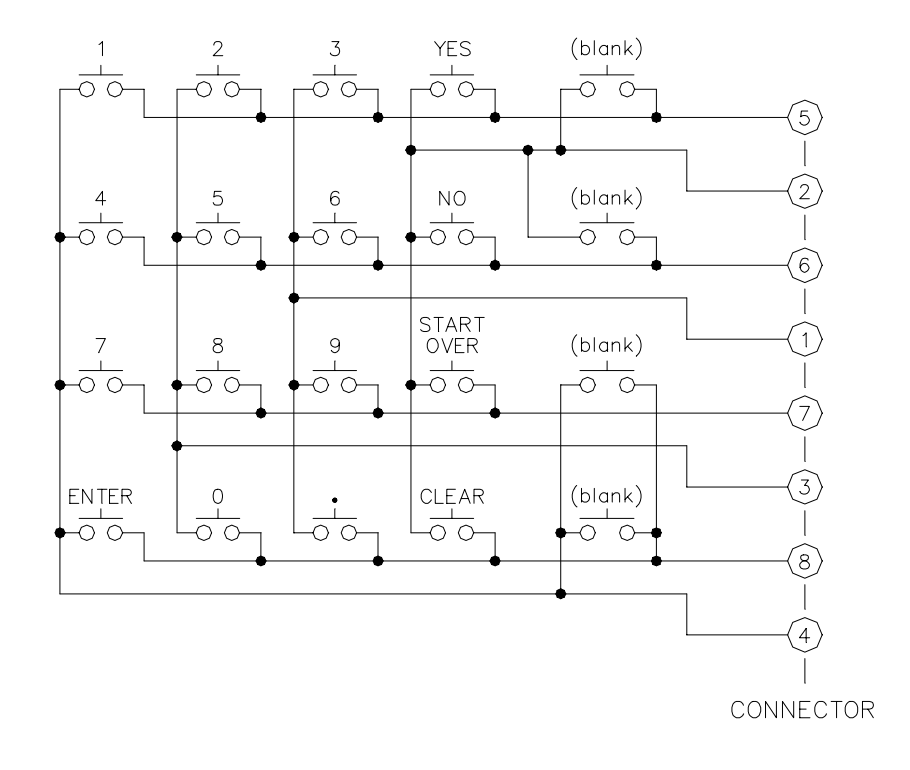

# **RS-485 JUNCTION BOX**

The RS-485 junction box provides the interface for the RS-485 section of the Islander. This unit:

- provides the terminal block for field wiring of the RS-485 lines to a console, SDI box, or tank monitor, if needed
- provides protection against noise on the RS-485 lines
- must be properly grounded

#### Layout

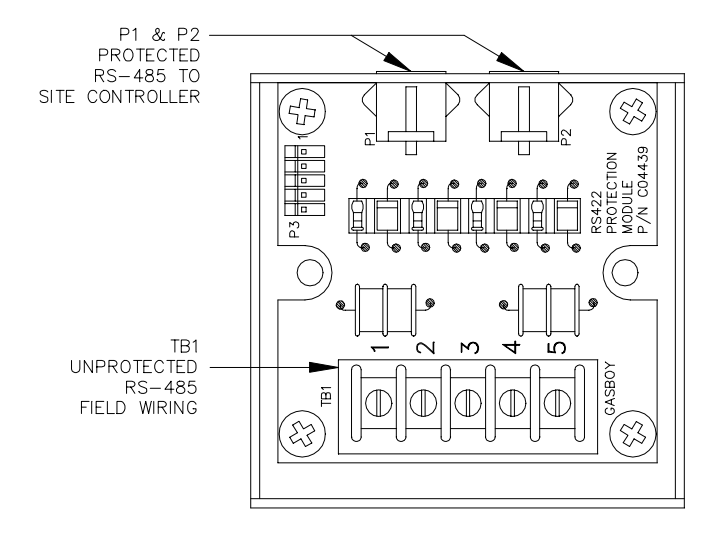

### Connectors

TB1 - RS-485 Field Wiring (Unprotected)

| Pinout | Pin | Function   |                | Voltage                                 |
|--------|-----|------------|----------------|-----------------------------------------|
| TB1    | 1   | RS-485 Tx+ | To<br>Islander | III +5 VDC signal<br>between pins 1 & 2 |
|        | 2   | RS-485 Tx- |                |                                         |
|        | 3   | RS-485 Rx+ | From           | □                                       |
|        | 4   | RS-485 Rx- | Islander       | between pins 3 & 4                      |
|        | 5   | Ground     |                | Ground                                  |

P1 & P2 - Protected RS-485 Signals to Site Controller

| Pinout | Pin | Function   |          | Voltage            |
|--------|-----|------------|----------|--------------------|
|        | 1   | RS-485 Rx+ | То       | ∏_ +5 VDC signal   |
|        | 2   | RS-485 Rx- | Islander | between pins 1 & 2 |
|        | 3   | RS-485 Tx+ | From     | ∏_ +5 VDC signal   |
|        | 4   | RS-485 Tx- | Islander | between pins 3 & 4 |

# **TOKHEIM PUMPS**

Only the Islander II can directly communicate with Tokheim pumps. Tokheim pumps controlled by an Islander I would have to be connected to Pump Control Units. The Tokheim splitter allows the Islander II (Site Controller II) to communicate with Tokheim pumps using only one RS-232 port (ports 1 or 3). The splitter requires a C05876 or C05878 cable assembly and version 2.0B or above software for dual channel operation. The splitter splits communications to Tokheim pumps by using the RTS signal from the port. C06994 is used when connecting to 3 or more 98 boxes and includes C05878.

NOTES: When using a Tokheim 98 box, the following connections must be made within the box: TALK DISP must be connected to +9V with a 1K Ohm resistor; DC COM must be connected to GND. If using multiple 98 boxes, the motherboard (P/N 415653-1) must be equipped with two isolation diodes (mounted about 1/2" below the J9 connector). Refer to the Pump Interface Manual, C09146 for more information.

#### Layout

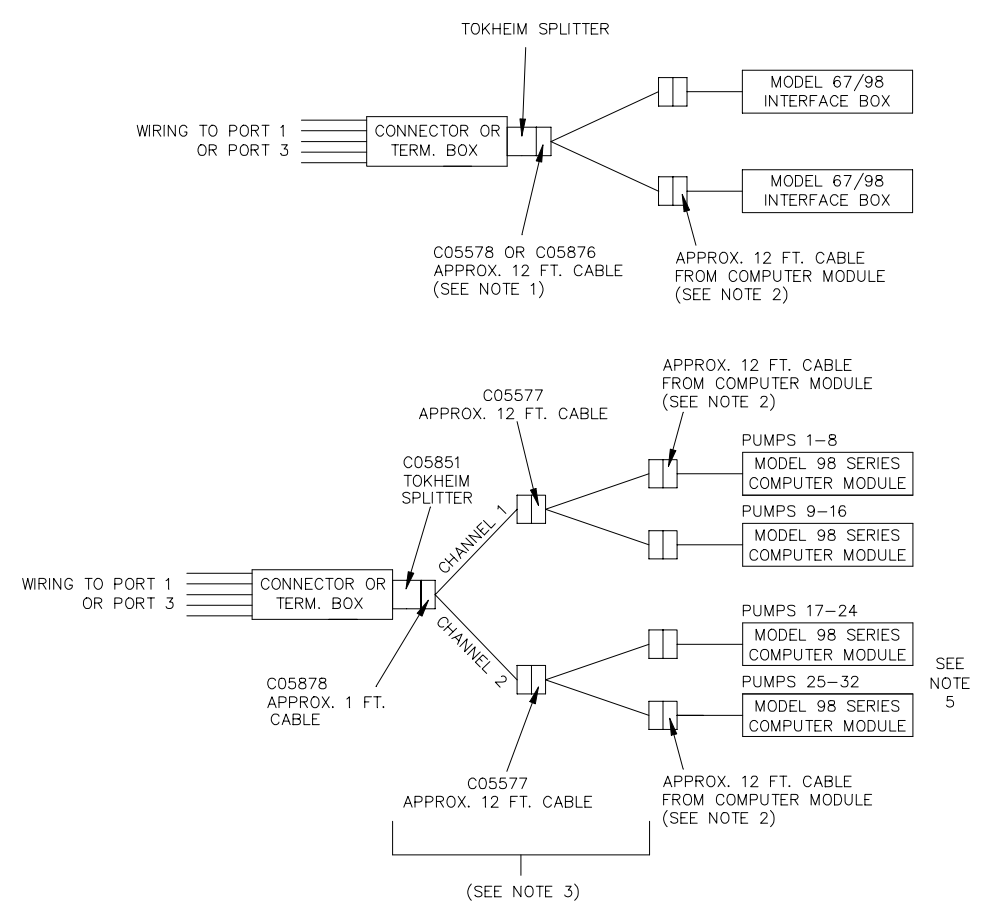

- 1. Use a C05578 cable for connection to a single 67 or 98 Interface box. Use a C05876 cable for connection to two 67 or 98 Interface boxes. Both cables include the Tokheim Splitter.
- 2. A Model 180 signal cable extension is available as an accessory from Tokheim. The maximum distance of the combined cables should not exceed 350 feet. The maximum distance for a 94 or 98 interface box is 250 feet.
- 3. Use part number C06694 for connection to three or four 98 series computer modules. C06694 is the combination of one C05878 cable, two C05577 cables and a Tokheim Splitter.
- 4. Communication for pumps 1-32 may be provided through port 1 or 3 of the Site Controller II.
- 5. The second two 98 boxes must be connected to channel 2 of the splitter. Address the third 98 box (first 98 box on channel 2) as pumps 1 to 8; address the fourth 98 box (second 98 box on channel 2) as pumps 9 to 16.

# **CFN ISLANDER PROBLEMS**

Entire system is dead. Doesn't accept cards, keys, or keypad input for fueling. No terminal communication. The LCD display is blank. No LED's are lit.

| Possible Cause                                                              | Checks                                                                                                    | Corrective Action                                                                                                    |
|-----------------------------------------------------------------------------|----------------------------------------------------------------------------------------------------|----------------------------------------------------------------------------------------------------|
| No 115VAC power to Islander.                                                | Check if circuit breaker is off or tripped.                                                                                                    | Turn breaker on, if off.                                                                                                    |
|                                                                             | Check if 115VAC is being switched through circuit breaker.                                                                                                    | Replace breaker if 115VAC is not being switched.                                                                                                    |
|                                                                             | Check the voltage at the power input terminal block of the Islander.                                                                                                    | If 115VAC is not measured at<br>the power input terminal block,<br>correct wiring problem.                                                                                                    |
| Islander power switch is off.                                               | Check the Islander power switch.                                                                                                    | Turn Islander power switch on, if off.                                                                                                    |
| AC power inlet fuse is blown.                                               | Check the fuse with an ohmmeter.                                                                                                    | Replace fuse if blown.                                                                                                    |
| Defective AC surge protector<br>cable assy. If AC fuse blows<br>repeatedly. | Disconnect surge protector<br>cable assy. from line<br>interference filter. Use an<br>ohmmeter to check if surge<br>protector cable assy. is<br>shorted.                                                                                                    | Replace the surge protector cable assy. if it is shorted.                                                                                                    |
| Defective Islander power<br>supply or power supply cable.                   | Measure the voltages between<br>the black (DC ground) and<br>orange (+5VDC), black and<br>red (+12VDC), and black and<br>white (-12VDC), wires at the<br>DC input connector on the<br>Islander (site controller) CPU<br>Board (P8 for Islander I, P9 for<br>Islander II) | If the +12 VDC or -12VDC<br>voltages are not present,<br>replace the power supply. If<br>+5VDC is not present,<br>measure the continuity of the<br>orange wire using an<br>ohmmeter. If an open circuit is<br>measured between both ends<br>of the orange wire, replace the<br>DC power cable and recheck<br>the voltages. If +5VDC is still<br>not present at the DC input<br>connector, replace the power<br>supply. |
| Defective Islander (site controller) CPU PCB.                               | None.                                                                                                    | If the proper voltages are<br>measured at the DC input<br>connector but the Islander<br>doesn't power up, replace the<br>CPU board.                                                                                                    |

(Continued)

| Possible Cause        | Checks | Corrective Action                                                               |
|-----------------------|--------|---------------------------------------------------------------------------------|
| Defective Memory PCB. | None.  | Replace the Memory board if replacing the CPU board didn't correct the problem. |

| Possible Cause                                                                                            | Checks                                                                                                    | Corrective Action                                                                                                    |
|----------------------------------------------------------------------------------------------------|----------------------------------------------------------------------------------------------------|----------------------------------------------------------------------------------------------------|
| PCMCIA card is not fully<br>inserted into slot on memory<br>PCB or is in the wrong slot or<br>is missing. | Check PCMCIA card is<br>installed properly.                                                                                                    | To boot from the card, it must<br>be fully inserted into the drive<br>E: slot (the slot to the right).<br>Install the card properly, if it is<br>loose. If missing, find card<br>and insert it fully into slot.                                                                                                    |
| Operating system became<br>corrupted on drive E:<br>(PCMCIA card) or card is<br>blank.                    | Turn off AC power and<br>connect floppy drive to<br>system. Turn on AC power<br>and install the backup copy of<br>the operating system into<br>drive A: (floppy) and try to re-<br>boot. | If the system boots from drive<br>A:, check all the files on drive<br>E:. Copy the operating<br>system onto drive E. If the<br>card is blank, format it then<br>copy all files from the floppy<br>(A:/BIN/RCP A: E:).                                                                                                 |
| Defective E: drive (PCMCIA card).                                                                         | Copy a file to the E: drive and<br>try to read it back. Turn AC<br>power off for a few minutes.<br>Turn AC power on and check<br>file.                                                   | If data can not be read back,<br>replace card. If the card is<br>losing data when the power is<br>off, check battery switch on<br>card to make sure it is on. If<br>switch is on, check battery in<br>card. If battery voltage is<br>below 2.5 VDC, replace<br>battery. If battery is not<br>defective, replace card. |
| Release software is not<br>compatible with DSITE<br>program IC.                                           | If the release software or the<br>DSITE program IC (U36) was<br>just changed, verify their<br>compatibility with GASBOY<br>Technical Service                                             | Upgrade the necessary<br>software to achieve<br>compatibility.                                                                                                    |
| Defective Islander II (site controller II) CPU Board.                                                     | None.                                                                                                    | Replace Islander II CPU<br>Board.                                                                                                    |
| Defective Memory Board.                                                                                   | None.                                                                                                    | Replace Memory Board.                                                                                                    |

# Islander II won't boot. OUT OF SERVICE displayed on LCD display. (Islander II only)

| Possible Cause                                                                                                    | Checks                                                                                                    | Corrective Action                                                                                                    |
|----------------------------------------------------------------------------------------------------|----------------------------------------------------------------------------------------------------|----------------------------------------------------------------------------------------------------|
| Terminal turned off.                                                                                              | Check terminal power indicator.                                                                                                    | Turn on, if off.                                                                                                    |
| Terminal offline.                                                                                                 | Check ON LINE indicator                                                                                                    | Put online, if offline.                                                                                                    |
| Cable disconnected.                                                                                               | Check connections.                                                                                                    | Re-connect cable if not<br>connected or loose                                                                                                    |
| Incorrect terminal set-up.                                                                                        | Check the terminal set-up<br>parameters. If a CRT, the<br>terminal should be set for<br>VT52 emulation, 8 data bits,<br>no parity, 1 stop bit. The<br>baud rate should match the<br>Islander's baud rate.                 | Configure the proper set-up<br>parameters according to the<br>terminal manufacturer's<br>instructions.                                                                                                    |
| Defective power supply.                                                                                           | Measure the voltages<br>between the black (DC<br>ground) and red (+12VDC),<br>and black and white (-<br>12VDC) wires at the DC input<br>connector on the Islander<br>CPU Board (P8 for Islander I,<br>P9 for Islander II) | Replace the power supply if<br>the proper voltages are not<br>measured at the DC input<br>connector.                                                                                                    |
| Incorrect baud rate switch<br>settings on the site controller<br>CPU board.                                       | Check that the baud rate<br>settings are correct. For<br>Islander I, check SW3. For<br>Islander II, check DSW2.                                                                                                    | If baud rate switches are<br>wrong, correct the settings<br>and press reset switch SW1.                                                                                                    |
| Islander I only - Incorrect<br>jumper settings on the<br>Islander I (site controller)<br>CPU board. (Remote port) | Check the K1 jumper patch on the Islander CPU board.                                                                                                    | Remove all jumpers from K1, if any.                                                                                                    |
| Incorrect configuration of remote port.                                                                           | For Islander I, check the<br>configuration at Table 17,<br>offset 23. For Islander II,<br>check page 8 of SYS_PAR.                                                                                                    | If you are using a terminal to<br>communicate to the site<br>controller's remote port, the<br>configuration at Table 17,<br>offset 23, should be 80 for an<br>Islander I. For Islander II, the<br>remote port should be<br>configured for direct or dumb<br>modem. If it is not, you can<br>only change the configuration<br>through the local port. |

# Terminal communications are down. The system is working.

(Continued)

| Possible Cause                                                 | Checks                                                                                                    | Corrective Action                                                                                                    |
|----------------------------------------------------------------|----------------------------------------------------------------------------------------------------|----------------------------------------------------------------------------------------------------|
| Incorrect jumper settings on the site communication I/O board. | Check the jumpers (K1 & K3<br>for the first port, K2 & K4 for<br>the second) on the site<br>communication I/O board.                                                                                                    | Correct the jumper settings if they are wrong.                                                                                                    |
| Terminal is connected to the wrong port.                       | Check that the cables from<br>the terminal blocks are<br>connected to the correct<br>connector on the site<br>communications I/O board.<br>The brown wire from the<br>cable connects to pin 1 of the<br>connector. Pin 1 of the cable<br>must align with pin 1 of the<br>board connector it is attached<br>to.                                                                                                    | For connection to the local<br>port (port 0 or 1 on Islander<br>II), P3 for RS-232, P5 for RS-<br>422. For the remote port<br>(port 2 or 3 on Islander II), P4<br>for RS-232, P6 for RS-422.                                                                 |
| Short haul modem off, offline, disconnected, or bad            | Check short haul modem at the terminal.                                                                                                    | If off, turn on; if offline, put<br>online; if disconnected,<br>reconnect. If possible<br>perform a loopback test on<br>the modem. Refer to<br>manufacturer's instructions<br>for loopback test. Replace if<br>none of these actions correct<br>the problem. |
| Defective terminal.                                            | Try using a different Islander<br>communications port. This<br>requires changing the<br>terminal block cable<br>connection. For RS-232, use<br>P3 if the terminal is in the<br>LOCAL port (port 0 or 1 on<br>Islander II), or use a P4 if the<br>terminal is in the REMOTE<br>port. For RS-422, use P5 if<br>the terminal is in the LOCAL<br>port (port 0 or 1 on Islander<br>II), or use a P6 if the terminal<br>is in the REMOTE port. Make<br>sure the terminal's baud rate<br>matches the baud rate of the<br>new communications port | If the terminal doesn't work in<br>either port, replace the<br>terminal.                                                                                                    |

(Continued)

| Possible Cause                                                                     | Checks                                                                                                    | Corrective Action                                                                                                    |
|------------------------------------------------------------------------------------|----------------------------------------------------------------------------------------------------|----------------------------------------------------------------------------------------------------|
| Incorrect or defective wiring.                                                     | Check wiring from terminal to<br>terminal block in the Islander<br>pedestal. Refer to Islander<br>Installation Manual (C35520 –<br>Islander I, C35963 – Islander<br>II). | Correct wiring errors or replace defective wiring.                                                                                              |
| Defective Site<br>Communication I/O board.<br>(RS-422)                             | Disconnect the cables to the<br>CPU board and try<br>connecting via RS-232<br>directly to the CPU board.                                                                 | Replace I/O board if communicating directly to the port works.                                                                                  |
| Site unable to log messages<br>(Remote port – Islander I,<br>port 2 – Islander II) | Check logger or logger<br>eliminator jumper on K1 of<br>site communications I/O<br>board.                                                                                | Correct logger problem or try<br>again. If the printer as been<br>offline for a long time, it may<br>be necessary to reset the<br>Islander CPU. |
| Defective Islander (site controller) CPU PCB.                                      | None.                                                                                                    | Replace the Islander CPU PCB.                                                                                                    |

# MODULE ERROR 14 is printed on local port terminal whenever the Islander is reset. (Islander I only)

| Possible Cause                                                      | Checks                                                  | Corrective Action                  |
|---------------------------------------------------------------------|---------------------------------------------------------|------------------------------------|
| Personality prom is not<br>installed or is improperly<br>installed. | Check U30 (C04940) or U31<br>(C05820) of the CPU board. | Properly install personality prom. |
| Personality prom checksum is not correct.                           | None                                                    | Replace and reload.                |
| Personality prom is defective                                       | None                                                    | Call GASBOY Technical<br>Service   |

# Islander doesn't accept entered sign-on code.

| Possible Cause               | Checks                                                                                                    | Corrective Action                                                                                                    |
|------------------------------|----------------------------------------------------------------------------------------------------|----------------------------------------------------------------------------------------------------|
| Sign-on code was changed.    | Ask site manager if sign-on code was changed.                                                                   | Enter new sign-on. If a software polling package is used, make sure the new password is loaded into the PC.                                                                                                    |
| Wrong case is being used.    | Make sure the proper case letters are used.                                                                     | Change terminal keyboard to<br>upper/lowercase as<br>necessary. Make sure the<br>password loaded into the PC<br>uses the correct case.                                                                                                    |
| Defective terminal keyboard. | Check if the terminal keyboard works in the LOCAL or offline mode.                                              | Replace the terminal keyboard<br>if the keys don't work in<br>LOCAL or offline mode.                                                                                                    |
| Sign-on became scrambled.    | Check local printout for file<br>error 00 message (for Islander<br>I) or reconstructed tables<br>(Islander II). | Close backup sign-on switch<br>(SW4-2 for Islander I, DSW1-1<br>for Islander II) on the Islander<br>(site controller) CPU board.<br>On the terminal keyboard, try<br>to sign-on using the backup<br>(default) sign-on configured in<br>the Islander. The default sign-<br>on code can be found on the<br>customer's configuration<br>information that was shipped<br>with the system. Call<br>GASBOY Technical Service if<br>you can't find the default sign-<br>on.<br>If you are able to sign-on using<br>the default code, open backup<br>sign-on switch (SW4-2 for<br>Islander I, DSW1-1 for<br>Islander II) and re-load the<br>correct sign-on using the<br>LOAD SIGNON command.<br>On the Islander II, it might be<br>necessary to run the ADD<br>SIGNON command, if the<br>LOAD SIGNON responds with<br>an error. |

| Site stopped due to a battery failure reported from the memory board. | One or more red |
|-----------------------------------------------------------------------|-----------------|
| battery failure LED's is lit on memory board.                         |                 |

| Possible Cause                                                                       | Checks                                                                                                    | Corrective Action                                                                                                    |
|--------------------------------------------------------------------------------------|----------------------------------------------------------------------------------------------------|----------------------------------------------------------------------------------------------------|
| Batteries need to be charged.<br>(Islander I only)                                   | If you are changing the<br>memory board or starting up<br>a new Islander, the batteries<br>may require up to 18 hours of<br>charge time.                            | Keep the Islander power on<br>for 18 hours. If the battery<br>failure message doesn't go<br>away, try a new memory<br>board.                                                                                                    |
| Jumpers not installed (C08331 on Islander I only).                                   | Check E5 through E7                                                                                                    | Install needed jumpers.                                                                                                    |
| Switches open on memory board.                                                       | Check switches.                                                                                                    | Close all switches on a<br>C08331. For C06731 and<br>C07041, either SW1-1 or<br>SW1-2 must be closed.                                                                                                    |
| Dead or shorted battery,<br>blown battery fuse, defective<br>battery charge circuit. | Check which red LED on the<br>Memory PCB is lit.                                                                                                    | If possible, always poll all<br>system data before replacing<br>the Memory PCB.                                                                                                    |
|                                                                                      | Measure the voltage at the<br>test points on the PCB. If<br>voltage is within range<br>specified, battery is okay; if<br>not, perform corrective<br>actions listed. | For C08331 Memory board,<br>open the <b>BATTERY</b><br><b>CHARGE</b> and <b>BATTERY</b><br><b>FAILURE ALERT</b> switches<br>that correspond to the battery<br>indicated by the lit LED. Do a<br><b>RUN;I</b> command. Replace<br>Memory board as soon as<br>possible.                             |
|                                                                                      |                                                                                                    | For a C06731 and C07041<br>Memory boards, close switch<br>SW1-2 and open SW1-1. Do<br>a <b>RUN;I</b> command. Replace<br>battery 1 as soon as possible<br>OR if switch SW1-2 is closed,<br>close SW1-1 and open SW1-<br>2. Do a <b>RUN;I</b> command.<br>Replace battery 2 as soon as<br>possible |

| Possible Cause                                       | Checks                                                                                                    | Corrective Action                                                                                 |
|------------------------------------------------------|----------------------------------------------------------------------------------------------------|---------------------------------------------------------------------------------------------------|
| CPU jumper K5 off and/or K6<br>on (Islander I only). | Check if jumper is on K5.                                                                                                    | Install K5 jumper or move<br>jumper from K6 to K5.<br>C04940 and C05820 require<br>K5 on, K6 off. |
| Power surge.                                         | None.                                                                                                    | Reload data. For Islander II,<br>try to restore data from<br>backup.                              |
| File sizes were changed.                             | Check if the maximum<br>number of records in one or<br>more files was changed, in an<br>Islander I, either by the<br>CONFIG command or by a<br>new personality prom<br>download, or in an Islander II,<br>running the TABLE<br>configuration program. | Re-load data. For Islander II,<br>try to restore data from<br>backup.                             |

### Printout shows one or more files reconstructed - General

## Printout shows one or more files reconstructed – Islander I with C08331 Memory Board

| Possible Cause                                               | Checks                                         | Corrective Action                                                    |
|--------------------------------------------------------------|------------------------------------------------|----------------------------------------------------------------------|
| Power was off and jumpers<br>E5, E6, and E7 were<br>removed. | Check jumpers E5, E6, and E7.                  | Install jumpers E5, E6, and E7, if they are off.                     |
| Incorrect memory board jumper configurations.                | Check the E1, E2, and E3 configuration jumpers | Install the jumpers correctly if they are wrong.                     |
| Battery failure while power was off.                         | Check if the red battery failure LED's are on. | Go to <b>Battery Failure</b> problem.                                |
| Defective memory board.                                      | None.                                          | Replace the Memory board if the files continue to get reconstructed. |

| Possible Cause                                         | Checks                                      | Corrective Action                                                                                   |
|--------------------------------------------------------|---------------------------------------------|----------------------------------------------------------------------------------------------------|
| Switch SW1 positions 1 & 2 are open and power was off. | Check switch position.                      | Close position 1. If LED 4 is<br>on, open position 1 and close<br>2.                                |
| Batteries not installed.                               | Check to see if B1 and B2 are in sockets.   | Defective battery may have<br>been removed and not<br>replaced. Install new<br>batteries if needed. |
| Incorrect memory board jumper or switch settings.      | Check K1-K6 and SW1 for proper settings.    | Install the jumpers or set switches correctly if they are wrong.                                    |
| Batter failure while power was off.                    | Check if the red battery failure LED is on. | Go to battery failure problem.                                                                      |
| Defective memory board.                                | None.                                       | Replace the memory board if the files continue to be reconstructed.                                 |

### Printout shows one or more files reconstructed – Islander with C06731 Memory Board

| Remote p   | olling problems.  | Unable to communicate to     | the Islander remotely | via phone line |
|------------|-------------------|------------------------------|-----------------------|----------------|
| dial-up. S | System accepts ca | rd, keys, or keypad entry ar | nd allows fueling.    |                |

| Possible Cause                                                 | Checks                                                                                                    | Corrective Action                                                                                                    |
|----------------------------------------------------------------|----------------------------------------------------------------------------------------------------|----------------------------------------------------------------------------------------------------|
| Incorrect baud rate at originating polling station.            | Check baud rate setting for<br>port that is being connected<br>to. Check baud rate at<br>originating polling station                                                                                                    | Make baud rate corrections if needed.                                                                                                    |
| Failure within originating polling station.                    | If the customer has more than<br>one site, try polling a different<br>site or have GASBOY<br>technical service try polling<br>the site. If you can't<br>communicate to another site<br>or GASBOY can<br>communicate to the site,<br>there is a problem at the<br>originate polling station. | Due to varying configurations<br>of originate polling stations,<br>troubleshooting procedures<br>would be very lengthy.<br>Check and correct if<br>necessary: phone line,<br>modem, modem settings,<br>data terminal, PC,<br>interconnections, and<br>software. |
| Poor phone line connection at Islander.                        | Locate the phone jack in the<br>Islander post and head.<br>Check the phone line plug<br>connection to the jack.<br>Check the plug connection to<br>the jack of the modem.                                                                                                    | Make correct and good connection if it was incorrect.                                                                                                    |
| Incorrect jumper settings on the site communication I/O board. | Check the jumpers (K1 & K3<br>for the first port, K2 & K4 for<br>the second) on the site<br>communication I/O board.                                                                                                    | Correct the jumper settings if they are wrong.                                                                                                    |
| Modem is connected to the wrong port (built-in modem).         | Check modem ribbon cable is<br>connected to P7 for Local<br>port (port 0 on Islander II) or<br>P8 for remote (port 2 on<br>Islander II). If using a built-in<br>modem, there must be<br>nothing else connected to the<br>terminal blocks in the<br>pedestal for that port.                  | Correct cabling and wiring if necessary.                                                                                                    |

(Continued)

| Possible Cause                                         | Checks                                                                                                    | Corrective Action                                                                                                    |
|--------------------------------------------------------|----------------------------------------------------------------------------------------------------|----------------------------------------------------------------------------------------------------|
| Modem is connected to the wrong port (external modem). | Check that the cables from<br>the terminal blocks are<br>connected to the correct<br>connector on the site<br>communications I/O board.<br>The brown wire from the<br>cable connects to pin 1 of the<br>connector. Pin 1 of the cable<br>must align with pin 1 of the<br>board connector it is attached<br>to.<br>Check field wiring to terminal<br>blocks. | For connection to the locale<br>port (port 0 or 1 on Islander<br>II), P3 for RS-232, P5 for RS-<br>422. For the remote port<br>(port 2 or 3 on Islander II), P4<br>for RS-232, P6 for RS-422.<br>Correct field wiring problem if<br>necessary. |
| Defective built-in modem.                              | Disconnect cable from the<br>site communication I/O board<br>to the CPU board and try<br>connecting a terminal directly<br>to the port on the CPU.                                                                                                    | Replace built-in modem if terminal can communicate to the Islander.                                                                                                    |
| Defective Islander CPU.                                | Disconnect cable from the site communication I/O board to the CPU board and try connecting a terminal directly to the port on the CPU.                                                                                                    | Replace CPU board if<br>terminal can not<br>communicate to the Islander.                                                                                                    |

| Possible Cause                                                                          | Checks                                                                                                    | Corrective Action                                                                                                    |
|-----------------------------------------------------------------------------------------|----------------------------------------------------------------------------------------------------|----------------------------------------------------------------------------------------------------|
| Islander is down.                                                                       | Check logger or do a <b>PRint</b><br><b>Dlagnostics</b> command for<br>indication that the Islander<br>(site) is not running. | Do a <b>RUN</b> command if site is down.                                                                                                    |
| Defective Disable Pumps<br>PCB (formerly known as the<br>Emergency Stop PCB).           | Remove the wiring from the terminal block on the board.                                                                       | Replace board if loop<br>communications while it is<br>disconnected.                                                                                                    |
| Incorrect wiring of RS-485<br>junction board in the pedestal<br>or island loop devices. | Verify all field wiring (Islander<br>I Installation Manual –<br>C35520, Islander II<br>Installation Manual –<br>C35963).      | Make wiring connections if needed.                                                                                                    |
| Defective RS-485 receiver IC<br>and Protected Driver Board.                             | None.                                                                                                    | Replace U2 and U3 for<br>Islander I, U4 and U5 for<br>Islander II on the CPU Board.<br>When replacing U3 or U5,<br>replace the entire Protected<br>Driver Board (C05848), not<br>just the driver IC. |
| Defective Islander CPU<br>Board.                                                        | None                                                                                                    | Replace the CPU Board.                                                                                                    |
| Defective RS-485 junction board.                                                        | None.                                                                                                    | Replace the RS-485 junction board.                                                                                                    |

No Island Loop communications. Display shows OUT OF SERVICE. All devices on Island Loop are down.

| Possible Cause                                                           | Checks                                                                                                    | Corrective Action                                                                                                    |
|--------------------------------------------------------------------------|----------------------------------------------------------------------------------------------------|----------------------------------------------------------------------------------------------------|
| Islander is down.                                                        | Check logger or do a <b>PRint</b><br><b>Dlagnostics</b> command for<br>indication that the Islander<br>(site) is not running.                                                                                                    | Do a <b>RUN</b> command if site is down.                                                                                                    |
| RS-485 phone cable is loose<br>or not installed correctly.               | Check that one end of the<br>cable is installed in the RS-<br>485 junction box (should be<br>located near the console) and<br>the other end is installed in<br>the SITE CONTROLLER<br>connector on the rear of the<br>console. If Profit Point, it<br>must be installed in either<br>modular connector on the<br>RS-485 to RS-232 converter<br>box. | Install cable properly, if it is incorrect.                                                                                                    |
| Incorrect wiring between<br>Islander and console RS-485<br>junction box. | Verify all field wiring (Islander<br>I Installation Manual –<br>C35520, Islander II<br>Installation Manual –<br>C35963).                                                                                                    | Make wiring connections, if needed.                                                                                                    |
| Defective RS-485 receiver IC<br>and Protected Driver Board.              | None.                                                                                                    | Replace U2 and U3 for<br>Islander I, U4 and U5 for<br>Islander II on the CPU Board.<br>When replacing U3 or U5,<br>replace the entire Protected<br>Driver Board (C05848), not<br>just the driver IC.<br>Verify that the RS-485<br>junction box is properly<br>grounded as shown in the<br>Islander Installation Manual. |
| Defective RS-485 junction board.                                         | None.                                                                                                    | Replace the RS-485 junction board.                                                                                                    |
| Defective Islander CPU board.                                            | None.                                                                                                    | Replace the CPU board.                                                                                                    |

## No console loop communications. All devices on console loop are down.

# **KEY READ/RECEPTACLE PROBLEMS**

Islander does not respond correctly to keys. Terminal communication is fine. When idle, system displays shows idle message or broadcast messages (when messages are loaded).

| Possible Cause                                                                        | Checks                                                                                                    | Corrective Action                                                                                                    |
|---------------------------------------------------------------------------------------|----------------------------------------------------------------------------------------------------|----------------------------------------------------------------------------------------------------|
| Bad key.                                                                              | Run several keys to see if<br>problem is consistent.<br>Perform Preventive<br>Maintenance below.                                                                                                    | Replace key if problem follows key. If possible, re-<br>encode key and retry.                                             |
| Incorrect switch setting on reader terminal CPU board.                                | Check switch S2-6 on reader<br>terminal CPU board. Switch<br>S2-6 must be closed for keys<br>to be read.                                                                                                    | Correct switch settings if needed.                                                                                        |
| Islander is not configured to match key.                                              | Check the system<br>configuration to the key layout<br>information supplied with<br>system.                                                                                                    | Make configuration changes if necessary.                                                                                  |
| Defective key receptacle<br>Defective Key I/F PCB<br>Defective reader terminal<br>CPU | The DC signals between the<br>key receptacle, Key I/F PCB,<br>and reader terminal CPU<br>occur quickly and are best<br>viewed with an oscilloscope.<br>To eliminate lengthy<br>oscilloscope procedures,<br>follow the corrective actions. | Replace key receptacle and<br>retest.<br>Replace Key I/F PCB and<br>retest.<br>Replace reader terminal CPU<br>and retest. |

#### **Preventive Maintenance**

To prevent key read errors, perform the following preventive maintenance on the keys as needed: clean the key's contacts using isopropyl alcohol and a toothbrush. Dip the toothbrush in the alcohol and brush the contacts of the key until they are clean.

# **ISLANDER SATELLITE OR CARD READER PROBLEMS**

Refer to the troubleshooting near the end of the **Island Card Reader** section of this manual (Section 4).

# PEDESTAL RECEIPT PRINTER PROBLEMS

Refer to the troubleshooting near the end of the **Receipt Printer** section of this manual (Section 5).

## PUMP CONTROL UNIT PROBLEMS

Refer to the troubleshooting near the end of the **Pump Control Unit** section of this manual (Section 6).

## **CFN ISLANDER PARTS**

Refer to the CFN Islander Parts Manual, C35585.